# AnyQueue®

# Installation and User's Guide V1.2

#### Subject to License/Trade Secret

Levi, Ray & Shoup, Inc., ("LRS") has prepared this software documentation for use only by LRS personnel and its licensees. The information contained herein is the property of LRS, contains LRS trade secrets, and is licensed to you. Unless you are an employee of LRS or a licensee, you are not authorized to use this software documentation.

All warranties, if any, concerning the software are set forth in a license agreement with your company. This document creates no warranties pertaining to the software.

#### Trademarks

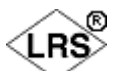

VPS<sup>®</sup>, VPS/Secure<sup>®</sup>, LRS<sup>®</sup>, , PageCenter<sup>®</sup>, PageCenter Plus<sup>®</sup>, AnyQueue<sup>®</sup>, AnyQueue/PageSorter<sup>®</sup>, AnyQueue/WebTRAC<sup>®</sup>, AnyQueue/Secure<sup>®</sup>, DRS/OutputManager<sup>TM</sup>, DRS/Secure<sup>TM</sup> PageCenter Plus To-Go<sup>TM</sup>, VPSX<sup>TM</sup>, and VPSX/OutputManager<sup>TM</sup> are trademarks of Levi, Ray & Shoup, Inc. All other brand and product names are trademarks of their respective holders.

# AnyQueue<sup>®</sup> License

An AnyQueue<sup>®</sup> license is defined as a single copy of AnyQueue<sup>®</sup> running on a single workstation, providing a single or multiple connections (VTAM/LU or TCP/IP address) to the VPS system, LPR's, or AnyQueue<sup>®</sup> formatted files.

#### Copyright

Copyright 2005 Levi, Ray & Shoup, Inc. All rights are reserved. As a licensed user of this documentation, to the extent allowed by your license, and only for use within your company, you may make additional copies of this manual, download it from the licensee's section of the LRS Web site (www.lrs.com) in PDF format, or order additional copies, for a charge, from LRS.

Levi, Ray & Shoup, Inc. 2401 West Monroe Street Springfield, IL 62704 Phone: 217-793-3800 Fax: 217-787-4014 http://www.lrs.com

Document Number S080-0012-6 Revision Date: December 23, 2005

ii AnyQueue Installation and User's Guide S080-0012-6 Revision Date: December 23, 2005

# **Technical Support**

Levi, Ray and Shoup, Inc., offers technical support for each product. The fees for technical support are included in the maintenance charges for that product only. In order to provide you with the best technical support possible, it is recommended that you observe the following procedures:

### What To Do Before You Call

Many questions can be answered by studying the proper sections of this manual. Also, review any README files on the product CD or help files created during the install process.

Verify that your hardware and software is configured according to the recommendations described in this manual. Due to the nature of the AnyQueue product, this process may require more than a single person. Please be sure to consult the proper persons to verify the configuration information. If you continue to experience difficulty in configuration or operation, please attempt to write down a detailed description of the problem, when it occurs, and the steps necessary to repeat it.

#### For example:

- Has the software worked correctly at any time before the problem?

If yes, what has been changed?

- Can you reproduce the problem?

If yes, what steps were taken to produce the problem?

- Did any messages appear?

If yes, record all of the information.

# When You Call

Please have the following information ready when calling for technical support:

- A. Customer ID, Company name, and product name.
- **B.** Product version. The version for AnyQueue can be obtained by accessing the log; the General screen of the AnyQueue Configurator; the Connection screen of the AnyQueue Console; or from the original product CD.
- **C.** Computer brand, model, and the brands and model numbers of any additional hardware.
- **D.** Operating system and version number. This includes both the server operating system and any workstation operating systems.
- E. APPC or workstation emulation product name, vendor, and version number.
- **F.** Contents of your configuration file.

# When and How to Call

Levi, Ray and Shoup, Inc., technical support is available Monday through Friday, from 8:00 A.M. to 5:00 P.M. Central time. Call 217-793-3800 and follow the menu instructions.

If all of the technicians are busy you can leave a message. Please include your name, customer ID, company name, telephone number, and a brief description of the question or problem.

# **Emergency Support**

Technical support is also provided 24 hours a day, 7 days a week for emergency situations. An emergency situation is when a production LRS product is inoperable. The number to call for emergency technical support is 217-793-3800.

# **Fax Machine**

The Levi, Ray and Shoup, Inc., fax machine is available for sending information that may be requested by the support technician. The fax number is 217-787-4014.

# **Table of Contents**

| Table of Figures xii                                                 | i             |
|----------------------------------------------------------------------|---------------|
| Summary of Releasesxvi                                               | i             |
| Section 1                                                            |               |
| Overview                                                             | 1             |
| Description1.                                                        | 1             |
| Communication Link1.                                                 | 1             |
| License and Performance Issues1.                                     | 1             |
| What can send output to AnyQueue?                                    | 2             |
| Where can AnyQueue send output?                                      | 2             |
| What is AnyQueue/WebTRAC?1.                                          | 2             |
| What is AnyQueue/Secure?                                             | 2             |
| What is AnyQueue/Text to PDF?                                        | 3             |
| What is LRS/Queue?                                                   | 3             |
| What is LRS/Windows Port Monitor?                                    | 3             |
| AnyQueue Utilities                                                   | 4             |
| Engine                                                               | 4             |
| Command Utility                                                      | 4             |
| Create Utility                                                       | 4             |
| Management                                                           | 4             |
| Features and Benefits1.                                              | 5             |
| Section 2                                                            |               |
| Requirements 2                                                       | 1             |
| Workstation Requirements 2                                           | 1             |
| $\Delta n v \Omega u e u e \mathbb{R} \text{ that runs on Windows} $ | 1<br>1        |
| AnyQueue that runs on HP-IIX $2^{\prime}$                            | 2             |
| AnyQueue that runs on AIX $2^{\circ}$                                | $\frac{2}{2}$ |
| AnyQueue that runs on Sun Solaris $2^{17}$                           | $\frac{2}{2}$ |
| AnyQueue that runs on S300 Linux $2^{\circ}$                         | $\frac{2}{2}$ |
| AnyQueue that runs on Intel Linux $2^{\circ}$                        | $\frac{2}{2}$ |
| Host Requirements 2                                                  | 2             |
| Requirements to run Any $\Omega$ ueue as a Windows service 2.        | ך<br>∕        |
| Where are the AnyQueue utilities installed? $2$                      | т<br>6        |
| Pamota A cooss                                                       | 6             |
| Web Access                                                           | 0<br>6        |
|                                                                      | 0             |
| Section 3                                                            |               |
| Installation                                                         | L             |
| MVS Preparation                                                      | 1             |
| TCP/IP Preparation                                                   | 1             |
| VTAM Preparation                                                     | 1             |
| LU definition                                                        | 1             |
|                                                                      |               |
| Mode Table definition                                                | 2             |

| VPS Preparation                                                                | 3.3   |
|--------------------------------------------------------------------------------|-------|
| KEYANYQ                                                                        | 3.3   |
| VPS Printer Definition using VTAM APPC                                         | 3.4   |
| VPS Preparation using TCP/IP                                                   | 3.6   |
| Using AnyQueue to Receive Binary Files                                         | 3.8   |
| EBCDIC to ASCII                                                                | 3.8   |
| Binary Files                                                                   | 3.8   |
| Using Transparency Class to Send Binary Data                                   | 3.8   |
| TRNCLASS                                                                       |       |
| Example                                                                        | 3.9   |
| Using the VPS/PCL Product                                                      | .3.10 |
| ASCII to Binary                                                                | .3.10 |
| VPS printer definition keywords                                                | .3.10 |
| СОММТҮРЕ                                                                       | .3.10 |
| CONVTYPE                                                                       | .3.10 |
| TRNCLASS                                                                       | .3.10 |
| AFPOPTS                                                                        | .3.11 |
| Using the VPS/Secure Product                                                   | .3.12 |
| VPS/Secure Requirements                                                        | .3.12 |
| VPS/Secure printer definition keywords                                         | .3.12 |
| Using the DRS/Secure Product                                                   | .3.13 |
| DRS/Secure Requirements                                                        | .3.13 |
| Adding System Keywords for DRS/Secure                                          | .3.13 |
| Building DRS/Secure Printer Definitions                                        | .3.13 |
| Adding DRS/Secure Printers to the Printer Activation Inclusion List.           | .3.13 |
| Operation                                                                      | .3.13 |
| Using AnyQueue with OCÉ PRISMAproduction <sup>TM</sup>                         | .3.14 |
| Installation                                                                   | .3.15 |
| Configuration                                                                  | .3.17 |
| Non Standard Configuration                                                     | .3.23 |
| Other Sources of Information.                                                  | .3.28 |
| AnyQueue Installation.                                                         | .3.29 |
| Installing on Windows.                                                         | .3.30 |
| AnyQueue Installation on HP-UX, Sun Solaris, AIX, S390 Linux, or Intel Linux . | .3.31 |
| Common Function Library (LRSAPI)                                               | .3.31 |
| Distribution Material                                                          | .3.32 |
| Product Name Abbreviations                                                     | .3.32 |
| Product Installation                                                           | .3.33 |
| Installation from CD                                                           | .3.33 |
| Installation from EFT Download                                                 | .3.33 |
| Installation Process.                                                          | .3.34 |
| Installation Directories                                                       | .3.34 |
| Required Information                                                           | .3.35 |
| Executing the Installation Process                                             | .3.36 |
| Starting AnyQueue                                                              | .3.37 |
| Installing AnyQueue for Windows on a machine other than the Web Server         | .3.38 |
| Installing AnyQueue for Windows on the same machine as the Web Server          | .3.39 |
| Installing AnyQueue for Windows resources on the Web Server                    | .3.40 |
| Uninstalling AnyQueue                                                          | .3.40 |

| LRS/Web Connect Installation on a Windows machine                             | 3.41        |
|-------------------------------------------------------------------------------|-------------|
| LRS/Web Connect Installation on a Unix machine                                | 3.41        |
| AnyQueue Configuration File                                                   | 3.42        |
| What does the configuration file do?                                          | 3.42        |
| How do I create the configuration file?                                       | 3.42        |
| Modifying a configuration file                                                | 3.42        |
| Engine                                                                        | 3.43        |
| Runtime Parameters                                                            | 3.44        |
| Create Utility (xANYQCR)                                                      | 3.46        |
| LRS/Windows Port Monitor                                                      | 3.48        |
| Overview                                                                      | 3.48        |
|                                                                               |             |
| Section 4                                                                     |             |
| Operation                                                                     | 4.1         |
| Description                                                                   | 4.1         |
| APPC Connection                                                               | 4.1         |
| TCP/IP Connection                                                             | 4.1         |
| AnyQueue File Host                                                            | 4.1         |
| LPD Connection                                                                | 4.1         |
| LRS/Queue Client                                                              | 4.1         |
| Engine Operation                                                              | 4.2         |
| What does the Engine do?                                                      | 4.2         |
| How do I start the Engine?                                                    | 4.2         |
| Engine Startup Parameters.                                                    | 4.2         |
| Debug Numbers                                                                 | 4.3         |
| Debug Default                                                                 | 4.5         |
| Debug Example                                                                 | 4.5         |
| Message Overriding                                                            | 4.6         |
| Exits                                                                         | 4.7         |
| Description                                                                   | 4.7         |
| nanygext.dll                                                                  | 4.7         |
| AnvOueue/Text to PDF                                                          | 4.8         |
| Setup                                                                         | 4.8         |
| Usage                                                                         | 4.8         |
| Parameters                                                                    |             |
| AnyOueue Integration                                                          | 4.10        |
| AnyOueue/WebTRAC <sup><math>TM</math></sup> (Temporary Retention and Control) | 4.11        |
| AnyOueue/WebTRAC Database Location                                            | 4.11        |
| AnyOueue/WebTRAC User ID and Password                                         | 4.11        |
| Description.                                                                  | 4.11        |
| Maintenance and Security                                                      | 4.11        |
| Accessing AnyOueue/WebTRAC from the Web                                       | 4 12        |
| Web Page Link Command                                                         | 4 12        |
| Logging on to AnyOueue/WebTRAC                                                | 4 12        |
| Job List                                                                      | 4 13        |
| System Level Commands                                                         | 4 14        |
| Job List Command Bar                                                          | 4 18        |
| Job List Commune Dat                                                          | <u>4</u> 21 |
|                                                                               | · · T.41    |

| Output Queue                                                                                                    | .4.24                                                                                                    |
|----------------------------------------------------------------------------------------------------|----------------------------------------------------------------------------------------------------|
| Output Output Command Der                                                                                                    | .4.20                                                                                                    |
|                                                                                                    | .4.29                                                                                                    |
| Notes System Level Command                                                                                                    | .4.31                                                                                                    |
| Notes - System Level Command.                                                                                                    | .4.34                                                                                                    |
| Notes - Job List Command                                                                                                    | .4.35                                                                                                    |
| User Maintenance                                                                                                    | .4.30                                                                                                    |
| Create New User                                                                                                    | .4.3/                                                                                                    |
| Moully an Existing User Account                                                                                                    | .4.38                                                                                                    |
| Clone a User Assount                                                                                                    | .4.39                                                                                                    |
|                                                                                                    | .4.40                                                                                                    |
| Preferences                                                                                                    | .4.41                                                                                                    |
| Preferences - General tab                                                                                                    | .4.42                                                                                                    |
| Preferences - Job List tab                                                                                                    | .4.44                                                                                                    |
| Crown Maintenance                                                                                                    | .4.4/                                                                                                    |
| Group Maintenance                                                                                                    | .4.31                                                                                                    |
| Open and Modify on Existing Group                                                                                                    | .4.35                                                                                                    |
| Open and Modify an Existing Group                                                                                                    | .4.54                                                                                                    |
| Clone a Group                                                                                                    | .4.55                                                                                                    |
|                                                                                                    | .4.30                                                                                                    |
| Engine                                                                                                    | .4.57                                                                                                    |
| Engine - Log tab.                                                                                                    | .4.58                                                                                                    |
| Engine - Host tao                                                                                                    | .4.59                                                                                                    |
| Engine - Job Processors and Job Request Processors tabs                                                                                                    | .4.00                                                                                                    |
| Engine - Active Pools.                                                                                                    | .4.01                                                                                                    |
| Engine - Debug tab.                                                                                                    | .4.02                                                                                                    |
| Engine - Info tab.                                                                                                    | .4.04                                                                                                    |
| Engine - Trace tab                                                                                                    | .4.05                                                                                                    |
| Folder.                                                                                                    | .4.00                                                                                                    |
| Folder Maintenance                                                                                                    | .4.00                                                                                                    |
| AnyQueue/web1RAC Security                                                                                                    | .4.0/                                                                                                    |
| Sustan Control                                                                                                    | .4.08                                                                                                    |
| System Control.                                                                                                    | .4.09                                                                                                    |
| Koule Access                                                                                                    | .4.70                                                                                                    |
|                                                                                                    | .4./1                                                                                                    |
| Overview                                                                                                    | .4./1                                                                                                    |
| Eunstion                                                                                                    |                                                                                                    |
| Function                                                                                                    | .4./1                                                                                                    |
| Function    Backup Feature      Backup Feature    Backup Feature                                                                                                    | .4.71                                                                                                    |
| Function    Backup Feature.      Backup Feature.    Restore Feature.      Spenshot Feature.    Spenshot Feature.                                                                                                    | .4.71<br>.4.71<br>.4.71                                                                                                    |
| Function    Backup Feature.      Backup Feature.    Restore Feature.      Snapshot Feature    Convert Feature.                                                                                                    | .4.71<br>.4.71<br>.4.71<br>.4.71                                                                                           |
| Function    Backup Feature.      Backup Feature.    Restore Feature.      Snapshot Feature    Convert Feature.      Defregment Feature    Defregment Feature.                                                                                                    | .4.71<br>.4.71<br>.4.71<br>.4.71<br>.4.71                                                                                  |
| Function      Backup Feature.      Restore Feature.      Snapshot Feature      Convert Feature      Defragment Feature      Description                                                                                                    | .4.71<br>.4.71<br>.4.71<br>.4.71<br>.4.71<br>.4.71                                                                         |
| Function      Backup Feature.      Restore Feature.      Snapshot Feature      Convert Feature      Defragment Feature      Rebuild Feature      Report Feature                                                                                                    | .4.71<br>.4.71<br>.4.71<br>.4.71<br>.4.71<br>.4.71<br>.4.71<br>.4.71                                                       |
| Function      Backup Feature.      Restore Feature.      Snapshot Feature      Convert Feature      Defragment Feature      Rebuild Feature      Report Feature      Stand along Conversion Program                                                                                                    | .4.71<br>.4.71<br>.4.71<br>.4.71<br>.4.71<br>.4.71<br>.4.71<br>.4.71<br>.4.71                                              |
| Function      Backup Feature.      Restore Feature.      Snapshot Feature      Convert Feature      Defragment Feature      Rebuild Feature      Report Feature      Stand-alone Conversion Program                                                                                                    | .4.71<br>.4.71<br>.4.71<br>.4.71<br>.4.71<br>.4.71<br>.4.71<br>.4.71<br>.4.71<br>.4.71                                     |
| Function      Backup Feature.      Restore Feature.      Snapshot Feature      Convert Feature      Defragment Feature      Rebuild Feature      Report Feature      Stand-alone Conversion Program      Configure.      Configure.                                                                                | .4.71<br>.4.71<br>.4.71<br>.4.71<br>.4.71<br>.4.71<br>.4.71<br>.4.71<br>.4.71<br>.4.71<br>.4.71<br>.4.71                   |
| Function      Backup Feature.      Restore Feature.      Snapshot Feature      Convert Feature      Defragment Feature      Rebuild Feature      Report Feature      Stand-alone Conversion Program      Configure.      Configuration                                                                             | .4.71<br>.4.71<br>.4.71<br>.4.71<br>.4.71<br>.4.71<br>.4.71<br>.4.71<br>.4.71<br>.4.71<br>.4.71<br>.4.72<br>.4.73          |
| Function      Backup Feature.      Restore Feature.      Snapshot Feature      Convert Feature      Defragment Feature      Rebuild Feature      Report Feature      Stand-alone Conversion Program      Configure.      Configuration      Configuration      Configuration      Configuration      Configuration | .4.71<br>.4.71<br>.4.71<br>.4.71<br>.4.71<br>.4.71<br>.4.71<br>.4.71<br>.4.71<br>.4.72<br>.4.73<br>.4.74                   |
| Function      Backup Feature.      Restore Feature.      Snapshot Feature      Convert Feature      Defragment Feature      Rebuild Feature      Report Feature      Stand-alone Conversion Program      Configure.      Configuration      Configuration      Save      Configuration - General                   | .4.71<br>.4.71<br>.4.71<br>.4.71<br>.4.71<br>.4.71<br>.4.71<br>.4.71<br>.4.71<br>.4.71<br>.4.72<br>.4.73<br>.4.74<br>.4.75 |

|   | Configuration - Carriage Control.           | . 4.84 |
|---|---------------------------------------------|--------|
|   | Configuration - Host                        | . 4.86 |
|   | Configuration - Logon                       | . 4.89 |
|   | Sequence Group List                         | . 4.92 |
|   | Configuration - Translation Table           | . 4.99 |
|   | Configuration - Route List.                 | 4.101  |
|   | Create a New Route                          | 4.102  |
|   | Configuration - Route Assignment            | 4.119  |
|   | Configuration - Route Pooling.              | 4.122  |
|   | Variable Path Substitution                  | 4.125  |
|   | + TEMP Variable                             | 4.137  |
|   | Route Assignment - TRAC                     | 4.138  |
| L | RS/Queue Client                             | 4.144  |
|   | Controlling Report Translation & Formatting | 4.145  |
|   | LRSQ Command Examples                       | 4.146  |
|   | AnyQueue Host Definition                    | 4.147  |
|   | LRS/Queue Installation                      | 4.148  |
|   | LRSQ Keywords                               | 4.149  |
|   | Required Keywords                           | 4.149  |
|   | Operational Keywords                        | 4.150  |
|   | Query & Cancel Requests                     | 4.152  |
|   | Basic SYSOUT Attributes                     | 4.153  |
|   | Extended SYSOUT Attributes                  | 4.154  |
|   | DASD Attributes                             | 4.157  |
|   | SmartTag Attributes                         | 4.158  |
|   | HFS File Attributes                         | 4.159  |
| Т | ranslation Table                            | 4.160  |
|   |                                             |        |

# Section 5

| Section e                                        |      |
|--------------------------------------------------|------|
| Messages                                         | 5.1  |
| AnyQueue® Return Codes                           | 5.2  |
| +ANYQUEUE Return Codes Available from a Backend  | 5.3  |
| Directory Services OS Errors NWDSERR.H           | 5.4  |
| Directory Services Client Library NWDSERR.H      | 5.11 |
| Directory Services Agent in the Server NWDSERR.H | 5.14 |
| Shell/Requester Errors NWERROR.H                 | 5.18 |
| Server Errors NWERROR.H                          | 5.22 |
| IPX, NCP, etc NWDSERR.H                          | 5.33 |
| Print Server Communication Errors NWPSRV.H       | 5.34 |
| Print Server Errors NWPSRV.H                     | 5.35 |
| Other Print Server Errors NWPSRV.H               | 5.39 |
| APPC Primary Return Codes (Windows and OS/2)     | 5.41 |
| APPC Secondary Return Codes (Windows and OS/2)   | 5.47 |
| Microsoft Windows MAPI Return Codes              | 5.63 |
| Novell NetWare Return Codes                      | 5.64 |
| NT Return Codes                                  | 5.85 |
| NT Security Errors                               | 5.86 |
| FTP Return Codes                                 | 5.88 |

# Section 6

| Diagnostics                           | 6.1             |
|---------------------------------------|-----------------|
| Diagnostic Support for AnyOueue®      | 61              |
| Diagnostic Tool for NT Error Messages | 62              |
| Windows NT additional information     | 6.2             |
| VPS Messages                          | <u>6</u> 3      |
|                                       |                 |
| Appendix A                            |                 |
| SNA Server v2.11                      | . A.1           |
| Connection Properties                 | A.2             |
| Remote APPC LU (Partner LU)           | A.5             |
| APPC LU Definition                    | A.7             |
| Transaction Program Definitions       | A.9             |
| Annandiy B                            |                 |
| SNA Sorver v3.0                       | R 1             |
|                                       | D.1             |
| Composition Departies                 | D.2             |
|                                       | В.4<br>РО       |
|                                       | В.9             |
| Mode Definition.                      | . B.12          |
| Remote LU Definition                  | . B.16          |
| Transaction Program Definitions       | . B.19          |
| Appendix C                            |                 |
| SNA Server v4.0                       | . C.1           |
| Link Setup                            | C.2             |
| Connection Properties                 | C.5             |
| Local APPC LU Definition              | C.9             |
| Mode Definition.                      | . C.12          |
| Remote APPC LU Definition.            | C.15            |
| Transaction Program Definitions       | . C.17          |
| Annandiz D                            |                 |
| IPM Demonal Communications            | D 1             |
| Configure Node                        | D 1             |
|                                       | D.I             |
|                                       | D.4             |
| Configure Connections.                | D.8             |
|                                       | . D.12          |
| Configure Modes                       | . D.15          |
| Configure Local LU 6.2.               | . D.18          |
| Configure Transaction Programs        | . D.21          |
| Saving the Configuration              | . D.24          |
| Appendix E                            |                 |
| ТСР/ІР                                | <b>. E.1</b>    |
| Appendix F                            |                 |
| AnyQueue/QutputManager                | . F.1           |
| AnyOueue/Output Manager for SAP R/3   | F 2             |
| Installation Procedure                | 2. ۲. ۰.<br>F 3 |
|                                       | 1 .5            |

| Define a SAP R/3 UseridF.4Create AnyQueue SAP Logon Object.F.5Installing the LRS/Queue Client.F.6Define AnyQueue/OutputManager to SAP R/3F.7Real Output Management System Definition (ROMS)F.10Logical Output Management System Definition (LOMS)F.11Logical OMS Command TemplatesF.16Define SAP R/3 Output DeviceF.18Upload National Language Message TemplatesF.20Controlling AttributesF.21SAP R/3 Command VariablesF.22Sample Logical OMS DefinitionsF.24 |
|----------------------------------------------------------------------------------------------------|
| Appendix G                                                                                                    |
| Route DefinitionsG.1                                                                                                    |
| Local File                                                                                                    |
| Local Queue G.4                                                                                                    |
| Banyan Server File G.6                                                                                                    |
| Banyan Server Queue G.8                                                                                                    |
| Novell Bindery Server File G.10                                                                                                    |
| Novell Bindery Server Queue G.12                                                                                                    |
| Novell NDS Server File                                                                                                    |
| Novell NDS Server Queue                                                                                                    |
| Windows Pile                                                                                                    |
| Mani Mail                                                                                                    |
| Mapi Mail Attachment G 24                                                                                                    |
| I PR G 26                                                                                                    |
| SMTP. G.28                                                                                                    |
| Variable Substitution with @Filepath                                                                                                    |
| Variable Substitution to a Temp File                                                                                                    |
| Variable Substitution to a Print Queue                                                                                                    |
| PageCenter Plus as a Backend                                                                                                    |
| AnyQueue/PageSorter® as a Backend G.38                                                                                                    |
|                                                                                                    |
| Appendix H                                                                                                    |
| AnyQueue® INF File                                                                                                    |
| Appendix I                                                                                                    |
| AnyOueue Text File Configuration Program                                                                                                    |
| General Utility Rules                                                                                                    |
|                                                                                                    |
| Appendix J                                                                                                    |
| AnyQueue User Import ProgramJ.1                                                                                                    |
| General Utility Rules J.2                                                                                                    |
| Appendix K                                                                                                    |
| AnyQueue® Documentation                                                                                                    |
|                                                                                                    |
| Index Z.1                                                                                                    |

xii AnyQueue Installation and User's Guide S080-0012-6 Revision Date: December 23, 2005

# **Table of Figures**

| Figure 2-1:  | Service dialog.                                       | 2.5   |
|--------------|-------------------------------------------------------|-------|
| Figure 3-1:  | SYS1.VTAMLST (PU and LU Definition)                   | 3.1   |
| Figure 3-2:  | Mode Table                                            | 3.2   |
| Figure 3-3:  | VPS Application definition                            | 3.3   |
| Figure 3-4:  | VPS Printer Definition for AnyQueue (APPC)            | 3.4   |
| Figure 3-5:  | VPS Printer Definition for AnyQueue (TCP/IP)          | 3.6   |
| Figure 3-6:  | PRISMAproduction <sup>TM</sup> environment            | 3.14  |
| Figure 3-7:  | PRISMAproduction <sup>TM</sup> Backend.               | 3.17  |
| Figure 3-8:  | PRISMAproduction <sup>TM</sup> Route Assignment.      | 3.19  |
| Figure 3-9:  | PRISMAproduction <sup>TM</sup> Route Assignment List  | 3.20  |
| Figure 3-10: | PRISMAproduction <sup>TM</sup> Host                   | 3.21  |
| Figure 3-11: | PRISMAproduction <sup>TM</sup> Route Flags            | 3.26  |
| Figure 3-12: | LRS Products Setup dialog                             | 3.30  |
| Figure 3-13: | LRS/Web Connect Configurator                          | 3.41  |
| Figure 3-14: | Runtime Parameters dialog                             | 3.44  |
| Figure 4-1:  | Sequence Command List page                            | 4.93  |
| Figure 4-2:  | Using Sequence Commands.                              | 4.94  |
| Figure 4-3:  | Sequence Command Table.                               | 4.95  |
| Figure 4-4:  | Attach types with Route Flags (page 1)                | 4.113 |
| Figure 4-5:  | Attach types with Route Flags (page 2)                | 4.114 |
| Figure 4-6:  | Variable Substitution Table (In-bound Data).          | 4.128 |
| Figure 4-7:  | Variable Substitution Table (Mail Data)               | 4.131 |
| Figure A-1:  | SNA Server v2.11 Admin dialog                         | A.2   |
| Figure A-2:  | SNA Server v2.11 Connection Properties                | A.3   |
| Figure A-3:  | SNA Server v2.11 802.2 Setup                          | A.4   |
| Figure A-4:  | SNA Server v2.11 APPC Remote LU Properties            | A.5   |
| Figure A-5:  | SNA Server v2.11 APPC Mode Properties                 | A.6   |
| Figure A-6:  | SNA Server v2.11 APPC LU Properties                   | A.7   |
| Figure A-7:  | SNA Server v2.11 Add APPC LU Partner                  | A.8   |
| Figure A-8:  | SNA Server v2.11 LU 6.2 Partner LUs                   | A.8   |
| Figure A-9:  | SNA Server v2.11 Transaction Program Definitions.     | A.9   |
| Figure A-10: | SNA Server v2.11 TP Configuration - Create            | A.10  |
| Figure B-1:  | Microsoft SNA Server Manager v3.0                     | B.2   |
| Figure B-2:  | SNA Server v3.0 Insert Link Service.                  | B.2   |
| Figure B-3:  | SNA Server v3.0 Link Service Properties               | B.3   |
| Figure B-4:  | Microsoft SNA Server Manager v3.0 - Connections       | B.4   |
| Figure B-5:  | SNA Server v3.0 Connection Prop General               | B.5   |
| Figure B-6:  | SNA Server v3.0 Connection Prop Address.              | B.6   |
| Figure B-7:  | SNA Server v3.0 Connection Prop System Identification | B.7   |
| Figure B-8:  | SNA Server v3.0 Connection Prop 802.2 DLC             | B.8   |
| Figure B-9:  | SNA Server v3.0 Local LU                              | B.9   |
| Figure B-10: | SNA Server v3.0 Local APPC LU Prop General            | B.10  |
| Figure B-11: | SNA Server v3.0 Local APPC LU Prop Advanced           | B.11  |
| Figure B-12: | SNA Server v3.0 Mode Definition                       | B.12  |
| Figure B-13: | SNA Server v3.0 APPC Mode Prop General                | B.13  |
| Figure B-14: | SNA Server v3.0 APPC Mode Prop Limits                 | B.14  |
| Figure B-15: | SNA Server v3.0 APPC Mode Prop. – Characteristics     | B.15  |
| Figure B-16: | SNA Server v3.0 Remote LU                             | B.16  |
| Figure B-17: | SNA Server v3.0 Remote APPC LU Prop. – General        | B.17  |
| Figure B-18: | SNA Server v3.0 Remote APPC LU Prop Options           | B.18  |
| Figure B-19: | SNA Server v3.0 Transaction Program Definitions.      | B.19  |

| Figure B-20: | SNA Server v3.0 TP Configuration - Create             | 3.20         |
|--------------|-------------------------------------------------------|--------------|
| Figure C-1:  | Microsoft SNA Server v4.0 Manager                     | C.2          |
| Figure C-2:  | SNA Server v4.0 Insert Link Service                   | C.3          |
| Figure C-3:  | SNA Server v4.0 Link Service Properties               | C.4          |
| Figure C-4:  | SNA Server v4.0 Connection Prop General               | C.5          |
| Figure C-5:  | SNA Server v4.0 Connection Prop Address               | C.6          |
| Figure C-6:  | SNA Server v4.0 Connection Prop System Identification | C.7          |
| Figure C-7:  | SNA Server v4.0 Connection Prop 802.2 DLC.            | C.8          |
| Figure C-8:  | SNA Server v4.0 Local LU.                             | C.9          |
| Figure C-9:  | SNA Server v4.0 Local APPC LU Prop General            | C.10         |
| Figure C-10: | SNA Server v4.0 Local APPC LU Prop Advanced           | C.11         |
| Figure C-11: | SNA Server v4.0 Mode Entry                            | C.12         |
| Figure C-12: | SNA Server v4.0 APPC Mode Prop Limits                 | C.13         |
| Figure C-13: | SNA Server v4.0 APPC Mode Prop Characteristics        | C.14         |
| Figure C-14: | SNA Server v4.0 Remote APPC LU Prop General           | C.15         |
| Figure C-15: | SNA Server v4.0 Remote APPC LU Prop Options           | C.16         |
| Figure C-16: | SNA Server v4.0 Transaction Program Definitions       | C.17         |
| Figure C-17: | SNA Server v4.0 TP Configuration - Create             | C.18         |
| Figure D-1:  | SNA Node Config dialog                                | D.1          |
| Figure D-2:  | Define the Node - Basic tab                           | D.2          |
| Figure D-3:  | Define the Node - Advanced tab.                       | D.3          |
| Figure D-4:  | Configure Devices                                     | D.4          |
| Figure D-5:  | Define a LAN Device – Basic tab                       | D.5          |
| Figure D-6:  | Define a LAN Device – Activation tab                  | D.6          |
| Figure D-7:  | Define a LAN Device – Performance tab                 | D.7          |
| Figure D-8:  | Configure Connections                                 | D.8          |
| Figure D-9:  | Define a LAN Connection – Basic tab                   | D.9          |
| Figure D-10: | Define a LAN Connection – Advanced tab                | <b>)</b> .10 |
| Figure D-11: | Define a LAN Connection – Adjacent Node tab           | <b>)</b> .11 |
| Figure D-12: | Configure Partner LU 6.2                              | ).12         |
| Figure D-13: | Configure Partner LU 6.2 – Basic tab                  | ).13         |
| Figure D-14: | Configure Partner LU 6.2 – Advanced tab               | ).14         |
| Figure D-15: | Configure Modes                                       | ).15         |
| Figure D-16: | Define a Mode – Basic tab                             | ).16         |
| Figure D-17: | Define a Mode – Advanced tab                          | ).17         |
| Figure D-18: | Configure Local LU 6.2                                | ).18         |
| Figure D-19: | Define a Local LU 6.2 – Basic tab                     | 0.20         |
| Figure D-20: | Configure Transaction Programs                        | ).21         |
| Figure D-21: | Define a Transaction Program – Basic tab              | ).22         |
| Figure D-22: | Define a Transaction Program – Advanced tab           | ).23         |
| Figure D-23: | Saving the Configuration                              | ).24         |
| Figure D-24: | SNA Node Operations (Node)                            | ).25         |
| Figure G-1:  | Local File                                            | G.3          |
| Figure G-2:  | Local Queue                                           | G.5          |
| Figure G-3:  | Banyan Server File                                    | G.7          |
| Figure G-4:  | Banyan Server Queue                                   | G.9          |
| Figure G-5:  | Novell Bindery Server File                            | <b>J</b> .11 |
| Figure G-6:  | Novell Bindery Server Queue                           | J.13         |
| Figure G-7:  | Novell NDS Server File                                | <b>J</b> .15 |
| Figure G-8:  | Novell NDS Server Queue                               | j.17         |
| Figure G-9:  | NT/2000 Server File                                   | j.19         |
| Figure G-10: | NT Server Queue                                       | 21.ئ         |
| Figure G-11: | Mapi Mail                                             | j.23         |
| Figure G-12: | Mapi Mail Attachment                                  | J.25         |

| Figure G-13:<br>Figure G-14:<br>Figure G-15:<br>Figure G-16:<br>Figure G-17:<br>Figure G-18:<br>Figure G-19:<br>Figure H-1: | LPR    G.2      SMTP    G.2      Variable Substitution with @Filepath    G.3      Variable Substitution to a +Temp File    G.3      Variable Substitution to a Print Queue    G.3      PageCenter Plus as a Backend    G.3      AnyQueue PageSorter as a Backend    G.3      Sample AnyQueue INE File    H | 7<br>9<br>1<br>3<br>5<br>7<br>9<br>1 |
|----------------------------------------------------------------------------------------------------|----------------------------------------------------------------------------------------------------|--------------------------------------|
| Figure H-1:                                                                                                    | Sample AnyQueue INF File                                                                                                    | 1                                    |

xvi AnyQueue Installation and User's Guide S080-0012-6 Revision Date: December 23, 2005

# Summary of Releases

The following table contains the release numbers assigned to AnyQueue.

| AnyQueue Releases |             |  |
|-------------------|-------------|--|
| AnyQueue V1.2.000 | page xix    |  |
| AnyQueue V1.2.001 | page xx     |  |
| AnyQueue V1.2.005 | page xx     |  |
| AnyQueue V1.2.008 | page xx     |  |
| AnyQueue V1.2.009 | page xx     |  |
| AnyQueue V1.2.010 | page xxi    |  |
| AnyQueue V1.2.011 | page xxi    |  |
| AnyQueue V1.2.012 | page xxi    |  |
| AnyQueue V1.2.016 | page xxi    |  |
| AnyQueue V1.2.017 | page xxi    |  |
| AnyQueue V1.2.018 | page xxi    |  |
| AnyQueue V1.2.019 | page xxi    |  |
| AnyQueue V1.2.020 | page xxii   |  |
| AnyQueue V1.2.021 | page xxii   |  |
| AnyQueue V1.2.022 | page xxii   |  |
| AnyQueue V1.2.023 | page xxiii  |  |
| AnyQueue V1.2.024 | page xxiii  |  |
| AnyQueue V1.2.025 | page xxiii  |  |
| AnyQueue V1.2.026 | page xxiv   |  |
| AnyQueue V1.2.027 | page xxv    |  |
| AnyQueue V1.2.028 | page xxv    |  |
| AnyQueue V1.2.029 | page xxvi   |  |
| AnyQueue V1.2.030 | page xxvii  |  |
| AnyQueue V1.2.031 | page xxviii |  |
| AnyQueue V1.2.032 | page xxviii |  |
| AnyQueue V1.2.033 | page xxviii |  |
| AnyQueue V1.2.034 | page xxix   |  |
| AnyQueue V1.2.035 | page xxix   |  |
| AnyQueue V1.2.036 | page xxx    |  |

| AnyQueue          | Releases     |
|-------------------|--------------|
| AnyQueue V1.2.037 | page xxxi    |
| AnyQueue V1.2.038 | page xxxi    |
| AnyQueue V1.2.039 | page xxxi    |
| AnyQueue V1.2.040 | page xxxii   |
| AnyQueue V1.2.041 | page xxxii   |
| AnyQueue V1.2.042 | page xxxiii  |
| AnyQueue V1.2.043 | page xxxiii  |
| AnyQueue V1.2.044 | page xxxiii  |
| AnyQueue V1.2.045 | page xxxiv   |
| AnyQueue V1.2.046 | page xxxv    |
| AnyQueue V1.2.047 | page xxxv    |
| AnyQueue V1.2.048 | page xxxv    |
| AnyQueue V1.2.049 | page xxxvi   |
| AnyQueue V1.2.050 | page xxxvii  |
| AnyQueue V1.2.051 | page xxxvii  |
| AnyQueue V1.2.052 | page xxxviii |
| AnyQueue V1.2.053 | page xxxix   |
| AnyQueue V1.2.054 | page xxxix   |
| AnyQueue V1.2.055 | page xl      |
| AnyQueue V1.2.056 | page xli     |
| AnyQueue V1.2.057 | page xlii    |
| AnyQueue V1.2.058 | page xliii   |
| AnyQueue V1.2.059 | page xliii   |

- **Note:** AnyQueue/WebTRAC 1.2.000 and later require LRS/Web Connect 1.0.005 or later.
- All AnyQueue Web screens and resources have been updated.
- AnyQueue configuration is now available via the Web interface.
- WebTRAC Job Rights and Mail Notification can now use Text matching.
- AnyQueue can now send to another AnyQueue or to DRS.
- AnyQueue can now send to TCP/IP printers.
- Encrypting to supported Lexmark printers now available.
- When receiving from AnyQueue, a PRQ (an overriding print queue selector) can be sent. To honor this for selection instead of using Jobname, Class, Dest, etc., select "Honor PRQ" on the Host definition.
- Outbound ASCII datasets now can be converted to ASA.
- Grouping received datasets is now possible.
- Redirected print can now select page and line ranges and alter the target e-mail ID, if applicable.
- Jobs in the JobList can now be sorted by Entry Date.
- Routes that can put output on hold, can now be held without specifying a Line or Page Limit.
- Connection Web page now displays:
  - 1) License count.
  - 2) Highest concurrent number of logged on users.
  - 3) Number of denied connections due to licensing limitations.
  - 4) Number of forced connections by administrators.

These statistics are not kept between AnyQueue runs, but are dumped into the log at termination if the "Information" debug flag is set.

- You can now specify AnyQueue's e-mail ID.
- Engine page enhancements include:
  - 1) Log Archive.
  - 2) Log Delete.
  - 3) Job Processors Statistics.
  - 4) Job Request Processors Statistics.
  - 5) Download Full Log.
- Multiple connections to a single defined TCPIP Host.

- WebTRAC maintenance runs at midnight by default. You can now specify the time you want it to run.
- For TCP/IP printers, two new flags have been added Assured Delivery and WebTRAC Page Restart. (These options must be supported by the target printer.)

**Assured Delivery** will not consider the job printed until the last piece of paper is sitting in the output tray.

**WebTRAC Page Restart** will monitor the actual number of pages printed and if restarting is required, will pick up with the next physical page.

• Ability to manually cancel jobs destined for LPR or TCP/IP has been added. WebTRAC will no longer force a max timeout of 15 minutes if it can not deliver to these destinations.

#### AnyQueue V1.2.005

- **Note:** AnyQueue 1.2.005 will convert your **aqusr.dat** file to a new format, update your **aqusr01.idx** and **aqusr02.idx** files, and rebuild you **aqjobs02.idx** file. Backup all your TRAC files before starting AnyQueue 1.2.005.
- Folders have been created for organizing jobs.
- 80 byte notes can be assigned to jobs.
- 80 byte notes can be sent to WebTRAC users.
- Password limits have been added.
- LPR Extensions have been added to allow 'User Defined' data to be sent in the control file.
- Job List can now be filtered by Route.
- Job List can now be filtered by Job Status.
- **Prefix Line Length** route flag Added. This will put a 2 byte binary line length (not including the length field) in front of every line. Non binary only. Another flag, **Include size of Prefix**, will include the size of the length field.

#### AnyQueue V1.2.008

- Export/Import of configuration objects added.
- Built in mini Web Server added for quick setup.
- Default Route added to Preferences.
- Reprint option added. This will reprint to the original route. Multiple jobs can be selected.
- My Print option added. This will print to the Default Route in the User's Preferences. Multiple jobs can be selected.
- Report option added to WebTRAC.

#### AnyQueue V1.2.009

• Outbound LPR routes can now force the **Print Formatted File** flag to be set.

• When configuring, you can now specify the **Move After** field for **Clone**, **Import**, and **New** requests.

# AnyQueue V1.2.011

- Configuration files can now be printed.
- Configuration Lists can be filtered by a Name Mask.

# AnyQueue V1.2.012

Note: AnyQueue/WebTRAC 1.2.012 and later require LRSAPI 1.0.020 or later.

- Global Temp File prefix can now be overridden.
- New variable, +UNIQUE, will return a 16 character unique value.
- A backup file can now be created when saving the configuration file.
- Route object can now be converted to different types.
- The log can now be set to **archive** every time AnyQueue starts, and/or after a specified number of concurrent days of operation.
- The Default Start Page can now be specified in the User Preferences.
- New user flags added to 1) prevent a password from expiring; 2) prevent a user from updating their profile information; and 3) prevent a user from changing their password.
- SAP support.
- SMTP result notification.
- Routes can now be held.
- Configuration objects can now be sorted by name.
  - **Note:** Sorting Route Assignment objects will modify the search sequence and may alter the selection process.
- New route types of Emtex/VIP and FTP added.

# AnyQueue V1.2.016

- FCB support added.
- New flag "Bypass PCL ECHO Command" added for TCP/IP Printer Route types.
- "Top" and "Bottom" added to pages with lists.

# AnyQueue V1.2.017

• TRAC subdirectory support added.

# AnyQueue V1.2.018

• "Local Print" and "Save As" added to the Print option for browsers running on a Windows 32-bit platform. Plug-in installation required.

# AnyQueue V1.2.019

• JIF Buffer support added for TCP/IP Printer Route Types.

- "Find" added to Text file Browse.
- "Cancel" added to the Folder edit window.
- Added "Local Print Font Prompt" option for Local Print.
- New variable +WTJOBID will return the WebTRAC Job Id.

# AnyQueue V1.2.021

- "Connection" page was modified from a single selection list to a multiple selection list. Multiple sessions can now be killed at once.
- The "WebTRAC Informational" debug flag has been REPLACED with two new system Debug flags: "WebTRAC Job Information" and "WebTRAC User Information". The "WebTRAC Job Information" flag will log job related "WebTRAC Informational" messages, and the "WebTRAC User Information" flag will log user related "WebTRAC Informational" messages. All "WebTRAC Informational" messages can be captured in the system log by turning both flags on.
- A message is logged whenever a user account is locked due to unsuccessful user login.
- A message is logged if a user attempts to open a configuration file that has already been opened by another user.
- Added field "Default Timeout" to the "General" section of the AnyQueue Configuration file. The "Default Timeout" is initialized to 25 seconds, and as a general practice should be set to a value less than half of the "Error Retry" interval. The value specified in this field will be the default value entered into the "Timeout" field when adding new Emtex, LPR, or TCPIP printer routes.

# AnyQueue V1.2.022

Note: AnyQueue version 1.2.022 requires version 1.0.28 of the LRS API.

- Added definitions for "Top" and "Bottom" to the online help web pages.
- A selected route is no longer returned from the Route Browse window if the user hits "Cancel".
- The Form Name associated with a Route Assignment was displayed in the Writer field on the Configuration File Report.
- The Job Location associated with a File Host was displayed in the Wait Delay field on the Configuration File Report.
- The link associated with a Route on the Route Browse web page was removed.
- Jobs with an Error status will no longer "expire" from the Job List due to Retention Date expiration.
- Fixed a delay in AnyQueue Host processing.
- Changed the ROMS Name variable in the sapoms.txt file to ANYQ.
- Allows the user to schedule a reload for the AnyQueue engine. This is a one time event.
- Allows for a user to turn API or TCP tracing on or off without restarting the engine. It is controlled through the trace tab on the engine page. NOTE: API and TCP tracing is a Product Support problem debugging tool. Tracing should ONLY be turned on when instructed to do so by Product Support. Tracing will hinder system performance.
- Added new variable +DSNAME. DSNAME contains the JES generated dataset name.
- Added "Cancel" to the "Print" window.

- The AnyQueue administrator can choose to be notified whenever a Report is generated from the "Report" page by selecting the email notification check box in the General section of the Configurator.
- "Port Number" for an LPD host and a TCPIP host, "TP Name" for an APPC host, and "Job Location" for a File host have been added to the "Host" tab on the "Engine" page and the "Host List" inside the Configurator.
- A clear icon has been added to all masking options.

# AnyQueue V1.2.024

- Top and Bottom were documented twice on the route list help page.
- Added Prev, Next, Sort, and Select All to the configuration list help screen.
- Added a space on the configuration host help screen under the LPD section in sentences 3 and 4.
- The log message for turning on or off API and/or TCP/IP tracing was changed.
- Changed the report generated log message to be displayed when the WebTRAC Job Information or WebTRAC User Information debug flag is turned on. Previously, the report message was logged whenever the WebTRAC Status debug flag was set.
- The Note text on the "Notes" page would be cleared if you attempted to send a Note without specifying a User/Group, or if you typed the Note text before selecting a User/Group.
- If a Delete is performed from the "Notes" page without selecting a Note, an error message will be displayed.
- Changed the final name on the route list page from center justified to left justified.

# AnyQueue V1.2.025

- The "Changes Pending" message was not being displayed on the "Configuration Menu" window if a Route was deleted.
- The title on the configuration menu screen was changed from "Configuration Name:" to "Configuration Menu for".
- Changed the title on the cfgopen.htm page from "Open Configuration File" to "Configuration File List".
- The "Command Help" dropdown list associated with a Route inside the Configurator was not being cleared after the clear icon (eraser) associated with the "Sequence Group" was selected.
- "Page" and "Line" range validation was not being performed on the "Print" page.
- Emtex Routes defined in AnyQueue running on Linux or UNIX may have generated an error whenever AnyQueue attempted to deliver a job to that destination.
- The return codes displayed in the AnyQueue log for synchronously executed backends that failed were incorrect.

**Notes:** AnyQueue/WebTRAC 1.2.026 will convert your AnyQueue configuration files to a new format on start-up. Backup all of your configuration files (.cfg) before starting AnyQueue 1.2.026.

AnyQueue/WebTRAC 1.2.026 and later require LRSAPI 1.0.029 or later.

• "Fail Job on Backend Failure" flag was added as a new field to the Backend. This flag is ONLY applicable to a Synchronous Backend. When set and sending to a TRAC Route Assignment, the TRAC job will fail (status of error) if the Backend program fails to complete successfully (i.e. returns a non-zero return code). This feature is also supported for Standard Route Assignments that do not Group. If the Backend program fails to execute successfully, the Host Printer will EDRAIN. The "Fail Job on Backend Failure" feature is not supported for a Standard Route Assignment that Groups.

# **Bugs Fixed**

• The Windows based AnyQueue Configurator application is no longer supported as of this release. Editing and saving files with this program could have caused corrupted configuration files.

# **HTML Changes**

• Templates

cfgbe.htm cfgls.htm

Resources

cfgbeh.htm

# **AnyQueue Message Number Changes**

- New
  - 1168 4354 4355 10364 10365

**Notes:** AnyQueue 1.2.027 will convert your **aqusr.dat** and **aqjobs.dat** files to a new format. Perform a manual backup of ALL TRAC files and TRAC subdirectories before starting AnyQueue 1.2.027.

The time required to Convert Job data will vary depending on the number of jobs you have retained in TRAC. AnyQueue and WebTRAC will be UNAVAILABLE during the conversion run at startup. Please schedule your upgrades accordingly. The conversion utility will write informational messages to the AnyQueue log file while it is running. The conversion has completed whenever the following message is found in the log file: "Conversion 4 - User Conversion Ended.".\*\*\*

#### **Enhancements:**

- The following new columns have been added to the Job List: Page Count, Line Count (total lines in report), Job Name, Class, Dest, Form, and Writer. Page Count and Line Count will display "NA" if the TRAC file contains binary data. The new columns can be added to each individuals "Job List" by customizing their User Preferences.
- The "WebTRAC Job Name" and "WebTRAC Job Name Mask" fields have been expanded from 20 characters to 40 characters.

#### **Bugs Fixed**

- The "Destination" label on the "Route Assignment" window was changed to "Dest".
- System wide references to "Job Name" were changed to "WebTRAC Job Name".
- System wide references to "Job ID" were changed to "WebTRAC Job ID".
- System wide references to "Job Name Mask" were changed to "WebTRAC Job Name Mask".
- Attempting to view the "Host List" inside the Configurator could have caused a trap.
- Performing a Backup using the AnyQueue Management utility could have created an archive file that was not restorable if the configuration file specified during the Backup was corrupt or out of date.
- AnyQueue could have trapped if it failed to successfully read the AnyQueue configuration file on start-up.
- AnyQueue could have trapped if the Route processing a job without Carriage Control had it's **Ignore CC** flag set.

#### AnyQueue V1.2.028

• AnyQueue may have failed to unlock certain job files when in an error state. This scenario would have caused subsequent lock failures to occur.

#### **Enhancements:**

• Job ReRouting has been added to AnyQueue. The Route associated with a job can be changed from either the Job List (via the "ReRoute" link) or the Job Detail panel.

#### **Bugs Fixed**

- Attempting to generate the Group Relation Report using the AnyQueue Management utility could have caused a trap.
- The menu options displayed when browsing a job in a new window would have been incorrect after selecting cancel on the "Print" panel.
- Attach Type and Final Name were not included on the "Route Browse List" when attempting to associate a Route with TRAC Route Assignment.
- AnyQueue would trap on a Caldera (Intel) workstation when attempting to send jobs to AnyQueue, DRS File or DRS Queue Routes.
- AnyQueue was not catching and terminating after encountering a Segment Violation on a Caldera (Intel) workstation.
- First line on each page may have been suppressed when viewing a report that had been processed by a Route with the Convert ASCII to ASA flag set.
- The TRAC job expiration message was not specific as to why a job had expired.
- No warning messages were displayed on the TRAC Route window inside the Configurator if the Job Action flags were changed so that a job would not be retained in TRAC after delivery.

#### **HTML Changes:**

#### Templates

cfgbr.htm jobdet.htm joblist.htm reports.htm reprint.htm

#### Resources

cfgbeh.htm jobdeth.htm joblisth.htm noteh.htm

#### **AnyQueue Message Number Changes**

#### New

| 1  | 16  | 9  |
|----|-----|----|
| 1  | 170 | )  |
| 1  | 17  | 1  |
| 1  | 172 | 2  |
| 3( | 01′ | 7  |
| 3( | 018 | 8  |
| 43 | 350 | 5  |
| 12 | 20  | 19 |

**Note:** AnyQueue/WebTRAC 1.2.030 and later require LRS/WebConnect 1.0.016 or later if using the compression option in LRS/WebConnect.

#### **Enhancements:**

- Minor change to compression algorithm used between AnyQueue and LRS/WebConnect.
- The file suffix range was changed from decimal (0-999) to hexadecimal (0-fff) when specifying a suffix of +TEMP.

# **Bugs Fixed:**

- When performing a Backup using the AnyQueue Management utility, the user was not prompted with a warning message before replacing a previously archived backup file.
- AnyQueue could have lost jobs sent to it from LRSQueue if the Route Assignment processing the job had a Grouping variable specified.
- The AnyQueue viewer assumed that the TRAC file contained ASCII data if the file contained a null character (0x00).
- The Job Note added when ReRouting a job may not have been formatted correctly if the job did not have a Route associated with it in the Job List.

#### **HTML Changes:**

#### **Resources:**

cfgwth.htm

#### **Enhancements:**

- Enhanced FCB Channel 1 support:
  - 1. WebTrac viewing The definition in Channel 1 of the FCB will be used when a skip to channel 1 is encountered. If channel 1 is not defined in the FCB, then line 1 will be used.
  - 2. Delivery An option was added to the route to honor the FCB channel 1 definition on outbound data. If this option is selected, then skip to channel 1 will advance to the correct line as defined within the FCB. Otherwise, line 1 will be used which is the current form of processing.
  - **3.** Delivery to Printer that does not know how to process 0x0C (FF) character. An option was added to the route to not send the form feed character. Instead, blank lines will be added to advance the page determined by the form length within the FCB.
- Added a button to the configurator on the route assignment screen similar to the one on the route screen to convert a Standard route assignment to a TRAC route assignment. Converting from a TRAC route assignment to a standard route assignment will not be allowed.
- When a job is received with an FCB form length defined, the job will view with page breaks at the defined form length. Note: This change has no effect on delivery.

#### **Bugs Fixed:**

- AnyQueue may have entered a locked error state preventing new jobs from being processed. Multiple 0x21 Lock errors would have been logged in such a situation.
- Removed the assumption made by the AnyQueue viewer that the TRAC file contained ASCII data if the file contained characters between 0x00 and 0x1F.

# AnyQueue V1.2.032

# **Bugs Fixed:**

- When jobs were being grouped, the first line of the next job could be appended to the last line of the previous job.
- If a Form Feed was encountered past the FCB Form Length, the output may not have sent a new page.

# AnyQueue V1.2.033

# **Bugs Fixed:**

• When a Form Feed was encountered, an extra blank line could occur prior to the Form Feed during delivery.

#### **Enhancements:**

- Added an Output Queue window to view jobs that are not in Complete status, i.e. Printing, Pending, Error, or Paused.
- Added a link to each Route on the Route window. This link, when selected, will pass control to the Output Queue window. The Output Queue will display all non-complete jobs associated with the selected Route.
- Modified the Preferences to be a tabbed window allowing for the setting of general preferences applying to multiple screens, job list preferences, and output queue preferences.
- All references to Final Name and Final Name Override were changed to Destination and Destination Override, respectively.

#### **Bugs Fixed:**

- An error could occur when folders were being deleted.
- Some of the browse windows inside the configurator could have displayed two blank columns.
- When AnyQueue is running on a Windows 2003 server machine, the log could show a "?" for the Operating System.
- When cloning a Route, the folder associated with the original Route was not being associated with the clone.
- The message that gets displayed when a reload is requested, whether immediate or scheduled, will be displayed in the log regardless of the debug flags that are set. The message will contain the user ID, the date, and the time of the request.

# AnyQueue V1.2.035

#### **Enhancements:**

• Added a pax file providing easier mainframe Web server access to the AnyQueue resource files. To use the pax file, copy the file (anyq.pax) to the mainframe in the Web server's document root directory. Then, unpax the file using a command similar to the following:

pax -rvf anyq.pax

- When small jobs were being sent to a TCPIP printer or through LPR, the printer could have ended up in an unrecoverable state. A disconnect wait time has been added to TCPIP printer and LPR route types. When specified, AnyQueue will wait a given number of seconds (0-255) prior to attempting another connection.
- When viewing a large file over a slow VPN connection, the connection could timeout not allowing the report to be viewed. A remote access checkbox has been added to the user maintenance screen to allow users to view large files over slow connections.
- Navigating from the engine page (tabs 4-7) to the preferences page could have caused a blank page to be displayed.
- Occasionally, multiple jobs would be delivered simultaneously to a serialized destination.

#### **Enhancements:**

- Added checkpoint restart for files sent from a host supporting the restart of a file. If checkpointing is supported and transmission of a file to AnyQueue becomes interrupted, the file can be restarted from the point where the interruption occurred instead of resending the entire file. If the BDS changes before a restart can occur, then the job will be restarted from the beginning of the file. Inside the configurator is a new field called Checkpoint Restart Cleanup which tells AnyQueue how long (days) to allow a file used for checkpointing to remain in the restart directory. After the number of days (1-999), the files will be deleted. Checkpoint support requires VPS R.8.0 fix 610.
- Added support for the MDB file mime type in AnyQueue as well as the internal Web server contained within AnyQueue. If an MDB file is in WebTRAC and Access is installed, then the file can be browsed using Access.
- Added the jobname to the LPR control file. If a jobname does not exist, then NANYQ will be in place of the jobname. The file should appear inside the print manager as either <jobname> or ANYQ LPR FILE if there isn't a jobname.
- When a notification message is sent stating that the TRAC directory is becoming full, the message will include the IP address of the machine AnyQueue is running on.
- The user can select to view Paused jobs as a status filter in the joblist.
- Note: If a job is in WebTRAC as Pending **AND** Paused or as Error **AND** Paused, then the job will appear in the Pending or the Error list respectively as well.
- If text match is checked for a particular route assignment and the folder being matched does not exist, then the folder will be created automatically by AnyQueue so that the job will be stored in the assigned folder. If there are subfolders (or children) that also do not exist, these will be created also.
- When a terminate is requested, the user id who requested the terminate will be logged along with the terminate requested message. If the terminate is not performed by a user from WebTRAC then the message will display 'Unknown' as the user.
- When a scheduled reload is going to be performed, a message will be written to the log stating so. The user information will not be written to the log at this time since the reload could have been scheduled well in advance.

- Periodically, a job would get stuck in a Printing state even though it had been successfully delivered (processed).
- The management utility could cause a trap when rebuilding indexes.
- Occasionally, jobs would be delivered out of sequence to a serialized destination.
- Installation script modification (UNIX and Linux versions only).

#### **Enhancements:**

• Enhanced system error detection and logging.

# AnyQueue V1.2.038

# **Enhancements:**

- Added the capability to view in WebTRAC LCDS data sent from VPS/LCDS. The page count and line count reported in the JobList and Output Queue correspond to the number of pages and the number of lines as determined by VPS/LCDS. When the job is viewed in WebTRAC, the contents will be listed as though the report were a single page.
- If a Memory Dump is requested via WebTRAC, a message noting the user making the request will be added to the AnyQueue log.

#### **Bugs Fixed:**

- The job "Reprint" action could have resulted in only a portion of the job being reprinted.
- Occasionally, jobs would get stuck in a Pending or Error State after an abnormal termination and restart of AnyQueue.
- When processing machine carriage control for viewing in WebTRAC, the line count for a skip to Channel could have been off by 1 line.
- The "ReRoute" and "Reprint" functions on the JobList and Output Queue pages could have caused jobs to be delivered out of sequence to serialized destinations.
- Sending a start or end sequence of {000}{000} instead of {NUL}{NUL} could have caused a trap on a non-Windows platform.
- Occasionally, the configuration file used to start AnyQueue was unnecessarily being saved (rewritten) to disk.

# AnyQueue V1.2.039

- Sending multiple data files over a single connection to an LPD Host caused AnyQueue to trap.
- Occasionally, the jobname field inside an AnyQueue LPR control file would contain garbled data.

#### **Enhancements:**

- Changed the current Job Detail page to a tabbed page. The first tab displays all of the original job detail information. The new tabs allow the user to view JES information associated with the job. The tabs are broken down into four categories:
  - 1) Job Details (current view).
  - 2) SYSOUT Attributes.
  - 3) FCB Information.
  - 4) Advanced Attributes.

Added the status of **cloned** to the Job Detail page. If a job was created via a clone, the status will show up in the job details panel as Complete/Clone, Error/Clone, etc.

Note: This will only be valid for new jobs added to WebTRAC.

• Added Thread ID to each message written to the AnyQueue log.

#### **Bugs Fixed:**

- Allow the user the ability to change the current working directory when using the command-line version of the management utility. Previously, the management utility needed to be ran from within the TRAC directory in order to work correctly.
- Added additional messages to the AnyQueue log to display system startup activity and progress.
- AnyQueue could have trapped when attempting to deliver a job if the TRAC file associated with the job did not exist.
- Added Admin Report Notification, Checkpoint Restart Cleanup, and Disconnect Wait Time to the Configuration File report.
- The message written to the log on an immediate reload and a scheduled reload were the same. Both cases were using the current date and time. A scheduled reload will now use the scheduled date and time.
- The message displayed when a dump was requested from the Engine page was producing an invalid message number entry in the log.

# AnyQueue V1.2.041

#### **Enhancements:**

• Enhanced TRAC database validation performed at system startup resulting in a shorter startup interval.

- ReRouting a job in error from a serialized destination could have caused new jobs going to the serialized destination to get stuck in a pending state.
- The route activity counts (Paused/Pending/Printing/Error) displayed on the route page could have gotten out of sync if a new route was specified on the Job Detail page.

#### **Enhancements:**

• Added support for the postscript PS and EPS file mime type in AnyQueue as well as the internal Web server contained within AnyQueue. If a postscript file is in WebTRAC and a postscript viewer is installed, the file can be browsed from AnyQueue.

#### **Bugs Fixed:**

• The Route activity counts (Paused/Pending/Printing/Error) displayed on the Route page could have gotten out of sync after selecting "Reset" or "RePrint" for jobs with a status of Error in the JobList or Output Queue.

# AnyQueue V1.2.043

#### **Bugs Fixed:**

- When processing machine carriage control with an overprint (0x01 or 0x03), the line count for a skip to channel could have been off by 1 line.
- The Folder tree page may not have listed all defined folders.

# AnyQueue V1.2.044

#### **Enhancements:**

• An Attach Type filter has been added to the Route list page inside the Configurator.

- Previously, multiple copies of AnyQueue could have referenced the same TRAC directory when running in a Linux or UNIX environment.
- The Enter key was not invoking the Refresh link on the Job Browse page.
- If a value was not specified in the Attachment field of a SMTP Mail Attachment Route, AnyQueue could have trapped when attempting to deliver to the destination.
- The thread ID displayed in the AnyQueue log may not have been formatted correctly.
- The Folder tree page may not have listed all defined folders.
- The Job List or Output Queue may have displayed the same job multiple times if an AnyQueue job contained a corrupt index.
- Modified Web Access Header message to include additional debugging information.

#### **Enhancements:**

- Route Pooling has been added to AnyQueue. Any number of routes can be associated with a Pool; however, a route can only be assigned to a single Pool. AnyQueue will always attempt to deliver to the primary route (destination) first. The Route Pool will be traversed if the Primary destination is Paused or Busy (in the case of serialization). Route Pooling is not available to jobs that are delivered via a Standard Route Assignment. In order for the Route Pool to be traversed, the "Enable Pool" flag must be selected on the TRAC Route Assignment page or on the Clone Job page. Route Pooling is not available to jobs that have already been delivered to AnyQueue, ReRouted, Reprinted, Printed to an alternate destination, or for reports generated from the Report page. Routes in a pool will be traversed by either Route Sequence order, Job Load order, or Line Count Load order. Route Sequence order is the order the routes are defined on the Route Pool page inside the Configurator. Routes are traversed based on the lightest load first whenever Job Load ordering or Line Count Load ordering is associated with the Pool. Pool load statistics can be viewed and reset via the Active Pool tab that has been added to the Engine page.
- A common LRS product installation script (lrsinst) is available for use when installing AnyQueue in a non-Windows environment. Changes of note when using this script over the old AnyQueue install script (install) are as follows:
  - 1. A common installation directory is required. Previously, AnyQueue product files and common LRS shared libraries could have been installed in various directories. The new script will place the common files in a "slib" directory, and the AnyQueue files in an "anyq" directory, but both sets of files will reside in the same common location.
  - 2. HTML templates can still be optionally backed up, but they will be placed in a dated HTML directory in the "anyq" directory. A customized location cannot be specified.
  - **3.** By default, the common LRS product installation script installs product sets. The AnyQueue product set includes the LRSQ application. If you do not wish to install LRSQ, run the **lrsinst** script with the **-p** option as follows: **./Irsinst -p anyq**
  - 4. The old install script prompted the user for a type of installation (product files, Web resource files, or both sets of files). The **lrsinst** script will always install the AnyQueue files and optionally install the Web resource files. If multiple copies of the Web resources are required, you will need to create soft links to the files installed during script execution, or you will need to copy these files to your other required locations.
  - 5. The common LRS installation script will modify the directory permissions associated with the "trac" directory to 755. The AnyQueue process must have write access to this directory, so these permissions may need to be modified after product installation if the owner of the AnyQueue process will not match the user ID associated with files during installation.

#### **Bugs Fixed:**

• The **Prev** link on the Job List and Output Queue pages may not have functioned after selecting the **Bottom** link.

#### **Bugs Fixed:**

- When viewing the route list inside the configurator on a non-Windows machine, the attach type filter may not have worked correctly.
- Occasionally, AnyQueue would stop generating temporary files used in the delivery of jobs to LPR, SMTP and MAPI destinations. In these instances, the jobs would error with a return code of 0x50.
- Starting AnyQueue with a configuration file named with non-lowercase characters could have caused the conversion utility to error with a return code 0x03.

# AnyQueue V1.2.047

#### **Bugs Fixed:**

- Defining start or end sequences on an AnyQueue route could have caused the receiving AnyQueue to trap during delivery.
- Attempting to Download the Log from the Engine page could have caused AnyQueue to repeatedly write Web Access Header error messages to the log.

# AnyQueue V1.2.048

#### **Enhancements:**

• The upper limit for Max Data size associated with a Host was increased from 32512 to 32768.

- Routes returned via the Next, Prev, Top and Bottom actions on the Route list page inside the Configurator were not being filtered whenever an Attach Type was specified.
- AnyQueue could have trapped sending to an AnyQueue, DRS Queue or DRS File if the Route had a Start or End Sequence and the Ascii Line Data to ASA flag set.
- Start and End Sequences were not being processed correctly when defined on a Local File Route with the Create ANYQ File flag set.
- Start and End Sequences could have been translated when sending from AnyQueue to AnyQueue.
- AnyQueue may not have freed all system allocated resources if an error occurred while attempting to setup Assured Delivery to a TCP/IP Printer Route.

#### **Enhancements:**

- When browsing a report, a new link has been added to change the current character set to either ASCII or EBCDIC.
- An **Attach Type** filter has been added to the Route Browse pages inside the Configurator.
- The AnyQueue Configurator main menu page now includes a brief text description for each of the menu options.
- The low value associated with the Max Data field on a Host in the configuration file was increased from 4096 to 6400.
- Mail routes can now send carbon copies (CC) and blind carbon copies (BCC).
- When creating a **.vpr** file using AnyQueue Create, you may use the following additional command-line arguments:

| /mailfile    | (mfile) | - | Maximum of 60 characters. |
|--------------|---------|---|---------------------------|
| /mailfrom    | (mfrom) | - | Maximum of 60 characters. |
| /mailreply   | (mrply) | - | Maximum of 60 characters. |
| /mailcharset | (mcset) | - | Maximum of 40 characters. |

The following arguments MUST be in quotation marks and separated by semicolons: ex. (/mailto:"name@domain.com;name2@domain.com")

| /mailto  | (mto)  | - Maximum of 32 recipients of 60 characters each. |
|----------|--------|---------------------------------------------------|
| /mailcc  | (mcc)  | - Maximum of 32 recipients of 60 characters each. |
| /mailbcc | (mbcc) | - Maximum of 32 recipients of 60 characters each. |

• Mail records received from VPS, LRSQ, or AnyQueue Create can be viewed by job on the job details page. Mail record support requires VPS R.8.0 Fix 665 and LRSQueue 1.0.022.

Mail records can be sent from AnyQueue to DRS or another AnyQueue.

Mail records: (which may consist of any, or all, of the following):

| file     | - The name of the file being sent.                     |
|----------|--------------------------------------------------------|
| from     | - The address of the sender.                           |
| reply    | - The address to reply to.                             |
| char set | - The name of the character set for the email.         |
| to       | - The address(es) of the recipients.                   |
| сс       | - The address(es) of the carbon copy recipients.       |
| bcc      | - The address(es) of the blind carbon copy recipients. |

- When viewing a report that contains sequences, the report could have viewed incorrectly in TRAC.
- When trying to use variable substitution for a backend, AnyQueue could have caused a trap.
- Fixed a potential trap when delivering to an LPR route with a timeout value defined.
- When returning to the Route page from either the Control Data or Route Variables pages, the Route Pool may have been erased.
- When returning to the General Tab after setting the Admin Report Notification checkbox and having not saved the Config file, the checkbox may have been unchecked.
- When using +COPIES on a Unix version of AnyQueue, the value being substituted could have been incorrect.
#### **Enhancements:**

- Added LRS dynamic key encryption and decryption.
- When creating a .vpr file using AnyQueue Create, you may use the following additional command-line arguments:
  - /k1 (16-byte static encryption) Maximum of 32 characters.
  - /k2 (24-byte static encryption) Maximum of 48 characters.
  - /k3 (32-byte static encryption) Maximum of 64 characters.
  - /enc (LRS dynamic encryption)- No Value Required.
  - **Notes:** When using static encryption, the file host must have the **identical** key in order for AnyQueue to receive the job correctly.

LRS dynamic key encryption and decryption requires VPS V1R8.0.0694, DRS V1R3.4.0090, and LRS/Queue 1.2.0022.

#### **Bugs Fixed:**

- When importing a Windows, Novell NDS, or a SAP Logon type, corrupt data could have appeared in the server name field.
- Added additional debugging information when the .BDS record is populated for an outbound job.

### AnyQueue V1.2.051

#### **Enhancements:**

- Added a Text File Configuration utility (\_baqcfg.exe). This utility serves two purposes:
  - 1. To create an AnyQueue configuration file from a text based command file.
  - 2. To generate a text based command file from an existing AnyQueue configuration file.

The default behavior is to create the configuration file from the command file, but command files can be generated from existing configuration files when specifying the /generate flag. Run the program with /? for a list of allowable parameters. Specific utility documentation is included in the AnyQueue User Manual.

• Added a User Import utility (\_baqusr.exe). This utility will create AnyQueue TRAC User files (or update existing ones). User records included in the input file must be formatted in a comma delimited fashion. Run the program with /? for a list of allowable parameters. Specific utility documentation is included in the AnyQueue User Manual.

- The AnyQueue process may have required extra CPU cycles after an Engine Reload when running on an AIX server.
- If email notifications are enabled and the NotifyPrefix field is blank inside the configurator, an invalid link could appear inside the email notification.
- If the directory name is changed while performing a restore, the command line version of the management utility could have trapped.
- When restoring an archive file using the Windows Management Utility, the aqjobs.dat file could have been overlayed if the archive file contained user files but no job files.

#### **Enhancements:**

- Added an Error Retry Limit field to the Route, and an Error Retry counter column to the Route page. If an Error Retry Limit is specified on a Route, AnyQueue will automatically Error Pause that Route whenever the Limit is met. The Error Retry counter is reset each time a job is successfully delivered to the destination. Routes remain Error Paused until they are Resumed from the Route page. In addition, the Error Retry counter and the Error Pause status are cleared each time AnyQueue is restarted.
- When using AnyQueue Create, the input file and the output file no longer have to be the first and second arguments respectively. When creating a .vpr file using AnyQueue Create, you may use the following additional command-line arguments:

/ifile input file - maximum 256 characters /ofile file to generate - maximum 256 characters

• Locked the row header associated with a table window on the following HTML pages: JobList, Output Queue, all Route panels and all list panels inside the Configurator. The row header on these pages will remain in a static position as you scroll down through the rows of data. This enhancement is only available when using the Microsoft Internet Explorer browser (version 5 or higher).

- When a file is received with checkpoint restart enabled, memory could be allocated to the process and not returned back to the operating system.
- If the URL prefix was previously defined and then deleted, the notification email could still contain an invalid URL.
- Added additional information to the message that gets displayed in the system log whenever an invalid data line is encountered.
- When an inbound LPD request matched a WebTRAC Route Assignment with no TRAC Routes defined, AnyQueue could have successfully acknowledged the transmission to the sender of the LPD request even though the job would never appear in the joblist.
- Jobs may not have always been rerouted during delivery whenever a Page Count or Line Count condition had been specified on the Route.
- Modified the TCPIP Printer Route to include additional debugging information.

#### **Enhancements:**

- Added a 'Purge Jobs in Error on Expiration' flag to the General page inside the Configurator. Select this flag if you would like for AnyQueue to delete jobs that have a status of Error whenever the Retention period(date) has expired. The default functionality is to only delete an expired job if it has a status of Complete.
- Added a 60 second TCP/IP inactivity timeout when delivering to AnyQueue, DRS File, or DRS Queue routes. If no TCP/IP activity is detected by AnyQueue within 60 seconds when delivering to one of these destinations, AnyQueue will end the conversation and the job will fail (have a status of Error in the JobList).

#### **Bugs Fixed:**

- AnyQueue Job Processor could have hung while attempting to create a viewable TRAC job.
- Increased the maximum allowable size of any one megabyte AnyQueue configuration files to five megabytes.
- The Mail Exit could have been called during delivery to FTP and EMTEX routes.
- When using a mail exit, the substitution may have appeared correct in the log, even though the email was not sent.
- The header associated with an Emtex Route may have been truncated to 256 characters during delivery.
- On the Route screen within the configurator, the Route type of SMTP Mail Attachment was misspelled.
- The heading for the Error Retry Limit value in the config file report was 'Error Limit Retry'.
- A Paused Route having an Error Retry Limit could have automatically been reactivated after a currently printing job was successfully delivered to that destination.
- Added additional debugging information when communicating to DRS or another AnyQueue.

### AnyQueue V1.2.054

#### **Bugs Fixed:**

• When delivering to a route with a page limit or line limit setting, the job may have been rerouted even though the limit was not met (Windows only).

#### **Enhancements:**

- Added a 'Site Commands' component to the FTP Route. Site commands supported by the receiving FTP Server can be entered into this field. Multiple commands are allowed as long as each command is separated by a semicolon. The commands will be sent in the order entered, and prior to the transmission of the actual data.
- Added a 'Log FTP Server Responses' flag to the FTP Route. Select this flag if you would like for AnyQueue to log the responses received from the FTP Server during the delivery of a job.
- Added a 'Complete' link to the Job List and Output Queue pages. Select this link if you wish to change the status of a job from Pending or Error to Complete. Once the status is changed to Complete, AnyQueue will not attempt or re-attempt (in the case of an error) to deliver the job to its destination.
- Added access to User Id, Title, Hostname, Filename, Print Banner, and Mail Record control file records to the LPD Host. These records can be mapped to BDS variables. This enhancement necessitates the conversion of the AnyQueue configuration file which will occur automatically whenever referenced by the application.
- Added the source product name and version of a job to the log. The product name and version for a job can also be viewed through the job details page via the SYSOUT Attributes tab.

- Improved AnyQueue log writing throughput.
- Directory separators could have been embedded into folder names.
- Suppressed displaying the HOST information in the log when the job details for a particular job are viewed.
- During the delivery of a job to a mail Route, the subject and attachment name could have been blank even if they had been specified on the Route.

#### **Enhancements:**

- Added a 60 second TCP/IP inactivity timeout when delivering to an FTP route. If no TCP/IP activity is detected by AnyQueue within 60 seconds during delivery, AnyQueue will end the conversation and the job will fail (have a status of Error in the Job List).
- When a user selects 'Save to File' or 'Local Print', a message displaying the User ID and the Job ID of the selected job will be written to the log.
- WebTRAC users can now email a job as an attachment directly from the Print page. The user MUST have an email address and reprint rights for the job.
- Added a customizable body to an SMTP or MAPI mail attachment route.
- The Folder list can now be specified as the WebTRAC Start Page on the General tab of the Preferences page.
- When a user selects the Sort option on the Route Assignment list, they will be asked to confirm the action.

- AnyQueue could have trapped after selecting the Cancel link from the Job Processor tab on the Engine page.
- The Cancel link on the Job List and Output Queue pages may not have attempted to cancel job delivery.
- The last character specified in the User Name, Password, and Site Command fields associated with an FTP Route, or the Subject and Attachment fields associated with a Mail Route may have been lost during delivery. This problem would have only occurred whenever the maximum amount of data had been specified in the afore mentioned fields.
- Occasionally, the contents displayed in the Last Message column on the Route page were not cleared after delivery and therefore invalid.
- Added User ID to the log message for Job Cancellation and Completion.
- The configuration file report listed various route attributes (Ebcdic Based Server, Log FTP Server Responses, Backup Copy, and Send JIF Buffer) on the Attach Type line of the report as opposed to an individual line.
- AnyQueue would not recycle itself after a "Reload" was performed if it was attempting to send data (via a Standard Route Assignment) to an AnyQueue, DRS File, or DRS Queue Route that was not responding. AnyQueue will now restart when performing a "Reload" or stop when performing a "Terminate" even if it is in the process of sending data to a device that is not responding. The time required to restart or stop the process should not exceed the Default Timeout setting as specified on the General Information tab on the General page.
- AnyQueue may not have ended the conversation to an FTP server if an error had occurred while sending data to the destination.
- The command line version of the Management Utility could have acted as though the user had hit the 'Enter' key twice causing various menu choices to be displayed two times in succession.
- An error message may have been displayed when running the Management Utility Defragment process if the aqjobs02.idx file did not exist in the TRAC directory.
- Substitution of variables referencing mail information did not occur during the execution of a Backend process.

#### **Enhancements:**

- Added an "SMTP Features" panel to the Info tab on the Engine page. This panel will list the supported SMTP features associated with the SMTP Server as defined on the General Information tab on the General page inside the Configurator.
- Added a "Create Unique Filename" checkbox to an FTP Route component. Select this item if you which to have the receiving FTP server create a unique file during job delivery from AnyQueue. The name of the file is determined by the FTP Server and is guaranteed to be unique within the directory specified in the Destination field on the FTP Route. The name of the file created on the FTP Server will be written to the AnyQueue log if the "Log FTP Server Responses" flag is set on the FTP Route. The Destination field on the FTP Route should only contain a valid directory name (i.e. do not include a file name in the Destination or delivery will fail).
- Added a "Bypass if Job in Error" checkbox to the Backend component. Select this item to skip Backend processing whenever the job fails to deliver successfully.
- Added a clear button to the Route Filter on the Job List and Output Queue pages.
- Added an alternate "Folder" page that displays folders in a drill down list format as opposed to the fully expanded tree. This alternate view also includes a Folder Find feature. To use the alternate view you will need to select the "View Collapsed Folder List" checkbox that has been added to the General tab on the Preferences page. The alternate Folder page will paint much quicker than the fully expanded tree if you have a large number of folders.

- If a Route had +MAILTO, +MAILCC, or +MAILBC within the Route definition, a job delivered through the Route may have substituted +MAILTO01, +MAILTO02, etc., even though the job did not have any mail information associated with it.
- Binary files sent from AnyQueue via SMTP to a Novell GroupWise email recipient may have viewed incorrectly.
- MailCc and MailBcc recipients could have gotten transposed during delivery.
- Completing a serialized job via the Complete link on the Job List page or the Output Queue page could cause other serialized jobs associated with the same destination to not be processed (i.e. stay in a Pending state).
- (Non-Windows only) Occasionally, the following error "ps: error: process ID out of range" would be displayed to Standard Output (i.e. the terminal session) whenever attempting to start AnyQueue.

#### **Enhancements:**

**NOTE:** AnyQueue/WebTRAC 1.2.058 and later **require** LRSAPI (**\_lrsapi2**) 1.0.034 or later, LRSTCP (**\_lrstcp2**) 1.0.16 or later and AnyQueue/Secure (**\_anyqsec1**) 1.0.1 or later.

# ANYONE RUNNING AnyQueue Secure WILL NEED TO UPGRADE THEIR SECURE LIBRARY!!!!!

- Added large file support (file sizes > 4GB on Windows and 2GB on UNIX) for inbound and outbound job delivery. The following features are not supported when working with a large file: Viewing WebTRAC jobs with the AnyQueue internal viewer and page range printing from the Print screen.
- Added a "Timeout" field to the AnyQueue Route component. The default timeout value for an AnyQueue route will be 60 seconds.

#### **Bugs Fixed:**

• AnyQueue could have trapped after selecting the Engine link.

#### AnyQueue V1.2.059

#### **Enhancements:**

- Added install instructions for OCÉ PRISMAproduction.
- AnyQueue will auto archive up to ten memory dump files.

- Job delivery to an FTP Route may not have been cancelled after selecting the Cancel link from either the Job List or the Output Queue.
- AnyQueue was enforcing the "Disconnect Wait Time" associated with the TCP/IP Printer and LPR Routes even if the AnyQueue engine was attempting to reload or terminate. This wait time would have caused AnyQueue to delay in the initiation of the reload or termination request.
- The **Delete** action should not have been available from either the Job List or Output Queue for jobs that were actively being printed.
- Occasionally, the "Fail Job on Backend Failure" flag associated with a Backend would not cause the job to fail if the Backend failed to execute. This situation occurred primarily whenever an invalid path was specified in either of the "Program Name" or "Working Directory" fields.

xliv AnyQueue Installation and User's Guide S080-0012-6 Revision Date: December 23, 2005

# Section 1 Overview

**Description** AnyQueue<sup>®</sup> is a product that runs in a LAN environment and its purpose is to receive files from the mainframe JES2 or JES3 spool, via VPS<sup>®</sup>, LPR data, files created with AnyQueue Create, or LRS/Queue, and distribute those files to a variety of destinations (print files; print queues, DRS, E-mail, etc.). The files can also be placed into the AnyQueue/WebTRAC<sup>®</sup> (Temporary Retention and Control) area.

AnyQueue runs on a workstation that can be located anywhere on a large internetwork of LANs. The AnyQueue/WebTRAC feature is accessible by end users via a Web Browser. To utilize this feature will require a Window based Web server, and LRS/Web Connect. LRS/Web Connect is an LRS product that provides the connection from the Web server to the LRS application server.

The only definitions required on the host are:

- one VTAM LU definition or one TCP/IP definition,
- and one VPS printer definition.

After the initial host definitions are defined, the LAN administrator retains a great deal of flexibility to reconfigure the LAN environment and redirect files to new or modified network print queues. The printers used to print these host files are the same printers used for the normal printing of LAN files.

**Communication** Link AnyQueue requires a communications link to the host in order to communicate with VPS. The chart below indicates the type of link that is supported by the different flavors of AnyQueue.

|             | Windows | UNIX |
|-------------|---------|------|
| APPC LU 6.2 | Yes     | No   |
| TCP/IP      | Yes     | Yes  |

License and Performance Issues An AnyQueue license is defined as a single copy of AnyQueue running on a single workstation, providing a single, or multiple, connection (VTAM/LU or TCP/IP address) to the VPS system, LPR's, or AnyQueue formatted files.

As long as the appropriate licenses have been purchased, multiple host definitions and simultaneous host connections can be defined and operated, if needed in a heavily loaded network, to improve the performance of AnyQueue. If the proper licenses have been obtained, then multiple copies can be used by a LAN administrator to help organize and coordinate the host and LAN environments. Depending upon the abilities of the workstation used to support AnyQueue, and network topologies, additional copies of AnyQueue may be necessary to distribute network traffic and workload.

| What can send output to      | AnyQueue can receive files from the following sources:                                                                                                    |  |
|------------------------------|----------------------------------------------------------------------------------------------------|--|
| AnyQueue:                    | <ul> <li>VPS (VTAM Printer Support) - a Levi, Ray &amp; Shoup product.</li> </ul>                                                                                                    |  |
|                              | • VPS/Secure - a Levi, Ray & Shoup product.                                                                                                    |  |
|                              | • LPR                                                                                                    |  |
|                              | AnyQueue File Host                                                                                                    |  |
| Where can AnyQueue           | AnyQueue can send files to the following resources:                                                                                                    |  |
| sena output?                 | • Network or local print queues (for subsequent printing or viewing by normal LAN facilities).                                                                                                    |  |
|                              | • Network files or local files.                                                                                                    |  |
|                              | • E-mail recipient.                                                                                                    |  |
|                              | • LPD (Line Printer Deamon).                                                                                                    |  |
|                              | • Store the files in an AnyQueue formatted file.                                                                                                    |  |
|                              | • TCP/IP printers.                                                                                                    |  |
|                              | • DRS                                                                                                    |  |
| What is<br>AnyQueue/WebTRAC? | AnyQueue/WebTRAC (Temporary Retention and<br>Control) is a feature that adds the following capabilities<br>to AnyQueue.                                                                                                    |  |
|                              | • Datasets received are stored before they are delivered.                                                                                                    |  |
|                              | • Datasets can be delivered to multiple destinations.<br>Each different destination is assigned a different<br>WebTRAC Job ID.                                                                                                    |  |
|                              | • Jobs have a retention period, can be reprinted, and cloned. For line data, reprinting can specify a start and end page/line.                                                                                                    |  |
|                              | • Details are viewable via a Web browser. Line data can be browsed. Various other file formats can also be viewed if the appropriate plug-in is installed.                                                                                                    |  |
|                              | • Jobs can be organized into folders.                                                                                                    |  |
| What is<br>AnyQueue/Secure?  | AnyQueue/Secure can decrypt data received from VPS/Secure that has been encrypted. (For more information on VPS/Secure see page 3.12, or refer to the VPS V1 R8.0 Installation and Operation Manual - document number S010-0800-4.)                                                                                                    |  |
|                              | AnyQueue/Secure can also send encrypted data to HP<br>LaserJet printers and Lexmark printers to be decrypted<br>by the printer. The HP LaserJet printers must be<br>equipped with the Secure DIMM or SecureDIMM II<br>from Capella Technologies. SecureDIMM products<br>install easily in the memory expansion socket of most<br>DIMM-based HP LaserJet model printers. |  |

| What is AnyQueue/Text<br>to PDF?     | AnyQueue/Text to PDF converts AnyQueue-provided text files to Adobe PDF format.                                                                                                    |
|--------------------------------------|----------------------------------------------------------------------------------------------------|
| What is LRS/Queue?                   | LRS/Queue is a client that enables users on multiple<br>platforms to exploit the features of the<br>DRS/OutputManager range of products. The<br>LRS/Queue client is available for most execution<br>platforms and provides a simple command line<br>interface to the following functions:                                                                                                    |
|                                      | • Output submission                                                                                                    |
|                                      | Queue Query     Print Query                                                                                                    |
|                                      | Print cancellation                                                                                                    |
|                                      | The LRS/Queue client has been designed to provide a common interface to both the LRS host and LAN based output management solutions. This document will only describe the command in relation to the DRS/TCPIP product.                                                                                                    |
|                                      | It is possible to use the LRS/Queue client to submit a<br>print request to DRS/TCPIP with complete control over<br>the SYSOUT attributes and then monitor and control<br>the output using the Query and cancel functions. The<br>client can also be used to route output to a DASD<br>dataset or a Hierarchical File System (HFS) file.                                                                                                    |
| What is LRS/Windows<br>Port Monitor? | The port monitor provides a virtual network port<br>enabling Windows clients (Windows 2000 or XP) to<br>send any kind of application data through AnyQueue or<br>DRS/TCPIP. Users simply print their files to a<br>configured virtual printer. The port monitor makes it<br>very easy to route PC-based business documents into<br>the Enterprise Output Server. The port monitor<br>supports LRS/Queue keywords to extend file<br>automation as necessary. It allows you to manage PC<br>document output and provide a centralized place for<br>online viewing, distribution, and printing. It also<br>allows you to capture these documents using LAN-<br>based AnyQueue or mainframe-based DRS/TCPIP<br>solutions. |

# **AnyQueue Utilities**

| Engine             | The Engine uses a configuration file that is created via the Web interface to control and route data to the proper location or device.                                                                                                    |  |  |
|--------------------|----------------------------------------------------------------------------------------------------|--|--|
|                    | The Engine interfaces with APPC or TCP/IP software to communicate with VPS on the host, TCP/IP for LPR/LPD support, and local file services to process AnyQueue formatted files.                                                                                                    |  |  |
|                    | The AnyQueue Engine can run as a service on Windows operating<br>systems that support services or as a regular application. Unix version<br>runs as a daemon. When running as a service, it can be partially<br>controlled by the services application located in the Control Panel.                                                                  |  |  |
|                    | A command utility is also supplied with AnyQueue for a command line interface to the Engine.                                                                                                    |  |  |
| Command<br>Utility | This is a command line interface that allows you to issue commands<br>to the engine. It can be located on the same workstation or it can run<br>across a LAN and connect via TCP/IP.                                                                                                    |  |  |
| Create Utility     | This program will take any file as input and create an AnyQueue formatted file that can be picked up by an AnyQueue host object (host objects are explained on page 4.85). Once selected it will be delivered like any file received from VPS. The name of the create utility is xANYQCR (see page 3.46 for more information on the xANYQCR program). |  |  |
| Management         | This program has the following functions:                                                                                                    |  |  |
|                    | • File backup and restore.                                                                                                    |  |  |
|                    | • Conversion of release 1.0 configuration files for use with release 1.1.                                                                                                    |  |  |
|                    | AnyQueue/WebTRAC file defragmentation.                                                                                                    |  |  |
|                    | • AnyQueue/WebTRAC index file regeneration.                                                                                                    |  |  |
|                    | Print a Group Relations report.                                                                                                    |  |  |

## **Features and Benefits**

| FEATURES                                                                                                    | BENEFITS                                                                                       |
|----------------------------------------------------------------------------------------------------|------------------------------------------------------------------------------------------------|
| Complete software solution for host-to-<br>LAN print management.                                                                                      | No new hardware to buy or manage.                                                              |
| Supports an unlimited number of printers, files, and queues.                                                                                          | Promises unlimited expansion of your printing resources.                                       |
| Only one printer definition is required for<br>VPS and VTAM or TCP/IP on the host,<br>but multiple definitions can be used<br>(with proper licenses). | Simple configuration and administration.<br>Powerful enough to expand.                         |
| Data can be received from any standard LPR and sent to any standard LPD.                                                                              | Allows data input and output from non-VPS systems.                                             |
| AnyQueue Host.                                                                                                    | Provides retry capability, and processing of any file.                                         |
| Print jobs are passed directly to LAN<br>print queues that may be located locally<br>or anywhere in the corporate LAN<br>environment.                 | Improves processing speed and reduces resource requirements.                                   |
| Reports exceeding user-defined limits<br>can be held, delayed, deleted, or re-<br>routed to another print queue.                                      | Offers real-time flexibility in print job management.                                          |
| AnyQueue runs on a single workstation<br>to communicate with VPS on the host.                                                                         | No terminal emulation product or other special hardware is required for LAN-attached printers. |
| Print jobs can be routed to LAN printers<br>based on any combination of host<br>criteria, including JOBNAME, CLASS,<br>DESTINATION, FORM, and WRITER. | Enhances flexibility for users.                                                                |
| Reports can be placed in data files to be viewed, saved, or used as input for workstation applications.                                               | Makes enterprise-wide file sharing as easy as printing.                                        |
| Transparent (non-translating) options<br>allow transmission of data streams<br>containing ASCII, HP PCL, PostScript,<br>or other binary data.         | Leverages your investments in existing applications and printers.                              |
| Backend processing.                                                                                                    | Events can be triggered, and further processing of received files can be initiated.            |
| AnyQueue events can be monitored<br>using statistics, debugging, and audit<br>trail controls.                                                         | Expands control capabilities.                                                                  |
| Reports can be put into the AnyQueue/WebTRAC system.                                                                                                  | Allows report viewing, reprinting, and temporary retention.                                    |
| Encrypted data can be sent to<br>AnyQueue/Secure and/or DRS/Secure.                                                                                   | Maintain confidentiality and integrity of sensitive data.                                      |
| Multiple datasets can be grouped together.                                                                                                    | Allow concatenation of files from the same job.                                                |

1.6 AnyQueue Installation and User's Guide S080-0012-6 Revision Date: December 23, 2005

# Section 2 Requirements

## **Workstation Requirements**

## AnyQueue<sup>®</sup> that runs on Windows

## Hardware

- Pentium 120 processor or higher
- 32 MB of RAM or more
- CD-ROM drive or active network connection (to run the install program)
- Host connection

## Software

- 32-bit Windows operating system (NT, 2000, XP or 2003)
- Microsoft IIS or
- IBM HTTP Server 1.3 or 2.0

If using an APPC connection to the host you must have **one** of the following products:

- Microsoft SNA Server V2.1 or higher
- IBM Personal Communication V4.2 or higher
- Microsoft Host Integration Server

If using a TCP/IP connection to the host:

- TCP/IP software on the workstation
- To monitor and control jobs that are processed with AnyQueue/WebTRAC, a Windows based Web server and LRS/Web Connect are required.

## **NetWare support**

If NetWare support is needed, then Novell's NetWare Client for NT must be installed. This must be the NT Client provided by Novell; Microsoft's Client Services for NetWare will **not** work.

NetWare 3.12 or later must be installed on the servers that AnyQueue will be accessing.

## Requirements to run AnyQueue on a Novell network:

To function properly on a Novell network, AnyQueue must be logged on as a user account with certain rights. The network administrator must set up a user account for AnyQueue with the following rights:

• **Queue User** *and* **Queue Operato**r for any print queue that will be accessed by AnyQueue.

To specify the Novell user ID for AnyQueue, see "Configuration - Logon" on page 4.89.

## AnyQueue that runs on HP-UX

## Hardware

- HP 9000 workstation.
- CD-ROM drive or active network connection (to run the install program).
- Host connection.

## Software

- HP-UX Version 11.11 or higher
- Apache 1.3 or 2.0 Binaries shipped with HP-UX.

## AnyQueue that runs on AIX

## Hardware

- AIX workstation.
- CD-ROM drive or active network connection (to run the install program).
- Host connection.

## Software

- AIX 4.3.3 or higher
- IBM HTTP Server 1.3 or 2.0

## AnyQueue that runs on Sun Solaris

## Hardware

- Sun SPARC workstation.
- CD-ROM drive or active network connection (to run the install program).
- Host connection.

## Software

- Sun Solaris 2.8 or higher.
- Apache 1.3 Binaries shipped with Solaris or IBM HTTP Server 1.3 or 2.0.

## AnyQueue that runs on S390 Linux

## Hardware

- IBM Multiprise 3000 or greater running SuSE Linux.
- Host connection.

## Software

- Linux Kernel 2.4.7 or greater.
- IBM HTTP Server 1.3 or 2.0 or Apache 1.3 Binaries shipped with OS.

## AnyQueue that runs on Intel Linux

## Hardware

I

- Intel based workstation running Linux.
- CD-ROM drive or active network connection (to run the install program).
- Host connection.

## Software

- Linux Kernel 2.4.7 or greater.
- Apache 1.3 Binaries shipped with Linux.

## **Host Requirements**

## For all flavors of AnyQueue (if AnyQueue will be receiving datasets from VPS).

- VPS V1 R7.0.111 (or higher).
- VPS/TCPIP (if using TCP/IP to communicate with AnyQueue).
- DRS V1 R3.4 if using AnyQueue to send data to the host.
- VPS/Secure if using AnyQueue/Secure to receive encrypted data from VPS.
- DRS/Secure if using AnyQueue/Secure to send encrypted data to DRS.
- VTAM definitions (if using APPC to communicate with AnyQueue).

## Requirements to run AnyQueue as a Windows service

To function properly in a Windows environment, AnyQueue must be logged on as a user account with certain rights. The network administrator must set up a user account for AnyQueue with the following rights:

- Act as part of the operating system.
- Log on as a service.
- Full Control of any Windows directory or print queue accessed by AnyQueue.

To specify the Windows 2000 or Windows NT user ID for AnyQueue:

- 1. For Windows NT -
  - Go to Control Panel/Services.

For Windows 2000 -

- Go to Control Panel/Administrative Tools/Services.
- 2. Highlight the AnyQueue ANYQ service.
- **3.** For Windows NT -
  - Select Startup.

For Windows 2000 -

- Select **Properties**.
- 4. Under Log On As:, select This Account.
- 5. Enter the AnyQueue user ID and password that the network administrator has created for AnyQueue. (See Figure 2-1 on page 2.5.)
- DO NOT select System Account or Allow Service to Interact with Desktop.

| VPS/AnyQueue - ANYQ                     | Properties (Local Computer)          | ? ×                   |
|-----------------------------------------|--------------------------------------|-----------------------|
| General Log On Rec                      | covery Dependencies                  |                       |
| Log on as:                              |                                      |                       |
| C Local System acco<br>Allow service to | unt<br>interact with desktop         |                       |
| • <u>T</u> his account:                 | DOMAINVANYQUSERID                    | Browse                |
| Password:                               | *****                                |                       |
| <u>C</u> onfirm password:               | *****                                |                       |
| You can enable or disa                  | able this service for the hardware p | rofiles listed below: |
| Hardware Profile                        |                                      | Service               |
| Profile 1                               |                                      | Enabled               |
|                                         | Enable                               | <u>D</u> isable       |
|                                         | OK Canc                              | el <u>A</u> pply      |

Figure 2-1: Service dialog

| Where are the<br>AnyQueue utilities<br>installed? | The AnyQueue Engine and Command Utility<br>may be installed on the same dedicated PC or the<br>Command Utility may be installed on a user's<br>workstation to allow remote control access to the<br>Engine. |
|---------------------------------------------------|----------------------------------------------------------------------------------------------------|
| Remote Access                                     | Once a configuration file has been created, the<br>AnyQueue Command utility allows you to start,<br>stop, reload, and control the AnyQueue Engine.                                                          |
| Web Access                                        | The best way to monitor and control AnyQueue is via a Web browser. This is how configuration will be done.                                                                                                  |

# Section 3 Installation

The following provides a general overview of the steps necessary to implement the AnyQueue<sup>®</sup> product. Implementation of AnyQueue requires a coordinated effort between the LAN administrator and a mainframe systems programmer.

| Step #1 –<br>MVS Preparation                   | Before AnyQueue can be successfully installed to communicate with VPS <sup>®</sup> , VPS must be installed and operational on the MVS system.                                                                                                    |
|------------------------------------------------|----------------------------------------------------------------------------------------------------|
| Step #2 –<br>TCP/IP Preparation                | In order to communicate from VPS to AnyQueue using TCP/IP, TCP/IP software must be installed on MVS and on the PC where AnyQueue will run. In addition, VPS and VPS/TCPIP must be installed at R1 V7.0.111 or later on the MVS system.                                              |
|                                                | For more information concerning TCP/IP installation, see page 3.6.                                                                                                    |
| Step #3 –<br>VTAM Preparation<br>LU definition | Figure 3-1 shows an example of definitions required in the mainframe SYS1.VTAMLST for LU 6.2 devices that will maintain a session between the mainframe and AnyQueue.                                                                                                    |
|                                                | In Figure 3-1, the item of particular significance is the one labeled <b>L591002</b> . This is the logical unit defined for the APPC communications between the mainframe and AnyQueue. The other logical units are the terminal emulation definitions typically found on gateways. |

| *             |                                                   | - * |
|---------------|---------------------------------------------------|-----|
| *             | NEW 3174 TOKEN RING FUNCTIONS                     | *   |
| *             | NOVELL GATEWAY                                    | *   |
| *             |                                                   | - * |
| VBUILD TYP    | PE=LOCAL                                          |     |
| *             |                                                   | - * |
| * PU DEFINITI | ON                                                | *   |
| *             |                                                   | - * |
| LTR591 PU     | CUADDR=591                                        | *   |
|               | SSCPFM=USSSCS                                     | *   |
|               | PUTYPE=2.                                         | *   |
|               | MAXBERIJ=10                                       | *   |
|               | VPACING=0.                                        | *   |
|               | PACING=0.                                         | *   |
|               | MODET AB=LRSMODE                                  | *   |
|               | DLOGMOD=D4A32782                                  | *   |
|               | USSTAB=LRSUSSV                                    |     |
| *             |                                                   | - * |
| * LU DEFINITI | ONS                                               | *   |
| *             |                                                   | - * |
| L591001 LU    | LOCADDR=2                                         |     |
| * THIS LU IS  | S FOR ANYQUEUE                                    |     |
| T.591002 T.II | LOCADDR=3 MODETAR=LRSMODE DLOGMOD=LRSAPPC         | *   |
| 2002002 20    | SSCPFM=FSS_VPACING=2_PACING=2_USSTAB=ISTINCDT     |     |
|               | 55611M-155, VINCING-2, VINCING-2, 05511M-1511N651 |     |
| L591003 LU    | LOCADDR=4                                         |     |
| L591004 LU    | LOCADDR=5                                         |     |
| L591005 LU    |                                                   |     |
| T221000 T0    |                                                   |     |

Figure 3-1: SYS1.VTAMLST (PU and LU Definition)

Step #4 -The mode table referenced in the VTAM LU definitionMode Table<br/>definition(MODETAB=LRSMODE) is a special one for the LU 6.2 connection and<br/>should appear similar to the example in Figure 3-2 below.

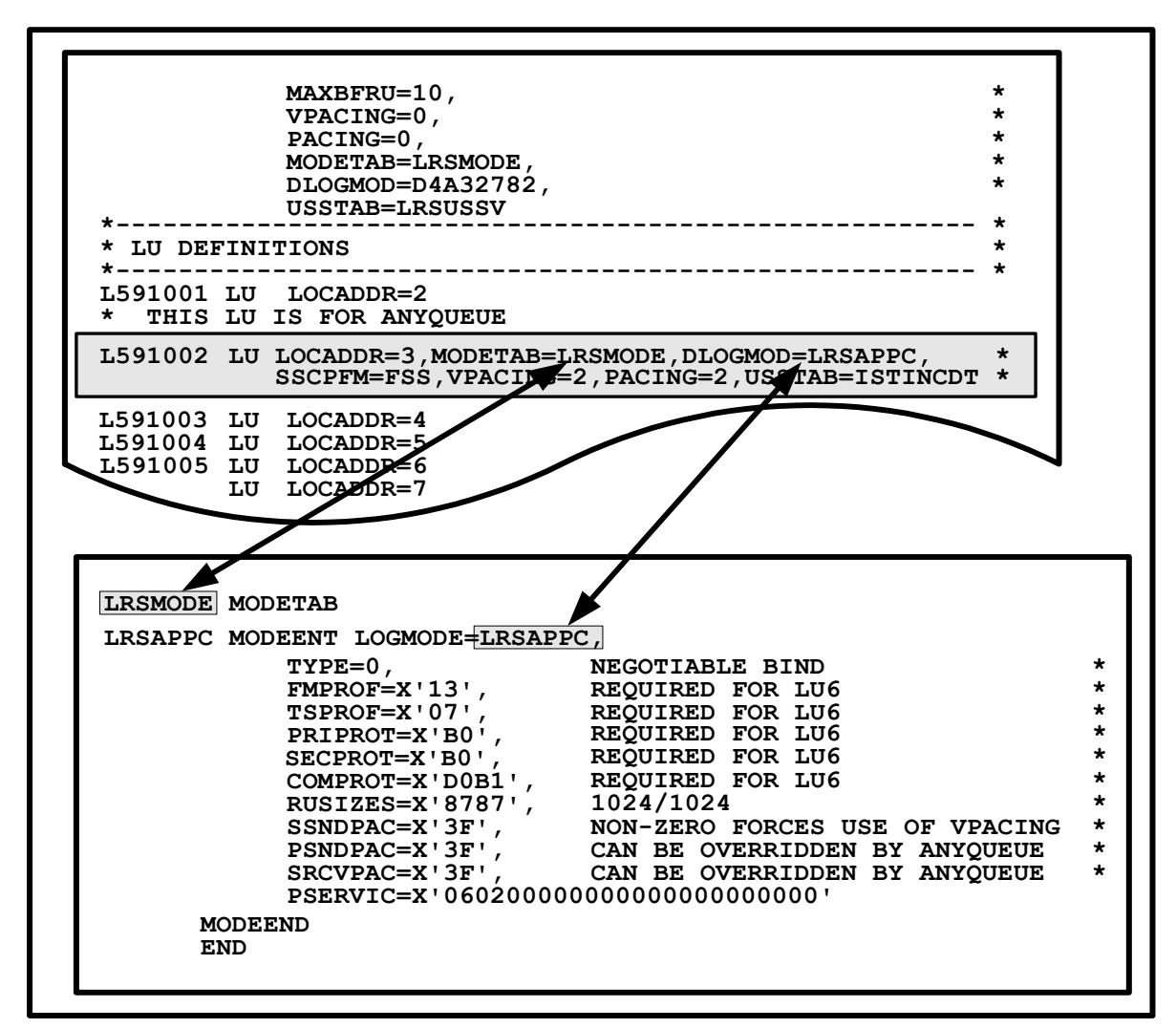

Figure 3-2: Mode Table

Step #5 –Change the VTAM application definition (APPL) for VPS to add APPC<br/>keywords as shown in below.

For more information on VTAM definitions, see '**VTAM Definition Requirements**' in the *VPS Installation and Operation Manual*.

|     | VBUILD | TYPE=APPL         |                                         |   |
|-----|--------|-------------------|-----------------------------------------|---|
| VPS | APPL   | ACBNAME=VPS,      |                                         | * |
|     |        | EAS=200,          |                                         | * |
|     |        | AUTH=(ACQ,VPACE), |                                         | * |
|     |        | APPC=YES,         | ALLOW VPS TO ISSUE APPCCMD MACROS       | * |
|     |        | PARSESS=YES,      | MUST BE YES, EVEN IF SESSION LIMIT IS 1 | * |
|     |        | DMINWNL=1,        | VPS WILL WIN IF SESSION CONTENTION      | * |
|     |        | DMINWNR=0,        | AnyQueue WILL LOSE IF SESSION           | * |
|     |        | DSESLIM=1         | CONTENTION SESSION LIMIT OF 1           |   |

Figure 3-3: VPS Application definition

| The basic VPS product and each of the optional add-on products<br>require that a unique key value be specified in the VPS System<br>Initialization Member. This encrypted key value supplies information<br>to VPS concerning your license status. Without the correct value in the<br>appropriate keyword, the product will not function.<br>The values for these keys are unique to each installation, and are<br>supplied in file #1 on the VPS product distribution cartridge. The<br>product key parameter for AnyQueue is KEYANYQ. |                                                                                                    |  |          |
|----------------------------------------------------------------------------------------------------|----------------------------------------------------------------------------------------------------|--|----------|
|                                                                                                    |                                                                                                    |  | KEYANYQ= |
| Example:                                                                                                    | KEYANYQ=0123456789ABCDEF01234567                                                                                                    |  |          |
| Scenario:                                                                                                    |                                                                                                    |  |          |
| LRS customer AA0000 is licensed to run VPS on their mainframe.<br>LRS customers BB1111 and CC2222 connect to VPS through<br>AA0000.                                                                                                    |                                                                                                    |  |          |
| BB1111 and CC2222 each purchase AnyQueue. They each received a letter from LRS indicating two keys:                                                                                                    |                                                                                                    |  |          |
| • one key should be placed in the VPSST                                                                                                    |                                                                                                    |  |          |
| • one key wil                                                                                                    | ll be used when AnyQueue is installed on the PC.                                                                                                    |  |          |
| Site AA0000 w<br>letters received<br>sites to connec                                                                                                    | vill use only <b>one</b> of the host keys from either of the by BB1111 or CC2222. This one key will allow both t to VPS.                                                                                                    |  |          |
| Scenario:                                                                                                    |                                                                                                    |  |          |
| Site AA0000 is running VPS on their mainframe. Three copies of AnyQueue have been purchased.                                                                                                    |                                                                                                    |  |          |
| The following                                                                                                    | keys will be received:                                                                                                    |  |          |
| • one key to                                                                                                    | be placed in the VPSSTART member of VPS;                                                                                                    |  |          |
| • one key for each copy of AnyQueue to be used when each copy of AnyQueue is installed on each PC.                                                                                                    |                                                                                                    |  |          |
|                                                                                                    | The basic VPS<br>require that a u<br>Initialization M<br>to VPS concerr<br>appropriate key<br>The values for<br>supplied in file<br>product key pa<br><b>KEYANYQ=</b><br><b>Example:</b><br><b>Scenario:</b><br>LRS customer<br>LRS customer<br>LRS customers<br>AA0000.<br>BB1111 and Cu<br>letter from LRS<br>• one key sho<br>• one key sho<br>• one key wil<br>Site AA0000 w<br>letters received<br>sites to connecc<br><b>Scenario:</b><br>Site AA0000 is<br>AnyQueue hav<br>The following<br>• one key to 1<br>• one key to 1 |  |          |

| Step #7 –<br>VPS Printer<br>Definition using<br>VTAM APPC<br>(continue to Step #8 | VPS is responsible for retries<br>spool and sending those file<br>there must be a member in t<br>which reports are to be retri-<br>used to communicate with A | eving files from the mainfram<br>s to AnyQueue. To accompli-<br>he VPS control file that descr-<br>eved and which VTAM LU is<br>AnyQueue. | e JES<br>sh this,<br>tibes<br>to be |
|-----------------------------------------------------------------------------------|----------------------------------------------------------------------------------------------------|----------------------------------------------------------------------------------------------------|-------------------------------------|
| if using TCP/IP)                                                                  | and not a 'real' printer.                                                                                                    |                                                                                                    |                                     |
|                                                                                   | The parameters shown in Fi<br>might see in the VPS printer<br>with AnyQueue.                                                                                  | gure 3-4 are typical of those gradient definition used for commun                                                                         | you<br>icating                      |
| ALOGMO                                                                            | DDE=LRSAPPC,                                                                                                    | See Note 1 on page 3.4                                                                                                    | 1                                   |
| CLASS=A                                                                           | •,                                                                                                    | See Note 2 on page 3.4                                                                                                    |                                     |
| DEST=U6                                                                           | 999,                                                                                                    | See Note 2 on page 3.4                                                                                                    |                                     |
| COMMT                                                                             | YPE=(APPC,ANYQUEUE,)                                                                                                    | See Note 3 on page 3.5                                                                                                    |                                     |
| LUNAME                                                                            | =L591002,                                                                                                    | See Note 4 on page 3.5                                                                                                    |                                     |
| RUSIZE=                                                                           | 1024,                                                                                                    | See Note 5 on page 3.5                                                                                                    |                                     |
| PRTROP                                                                            | ГS=00000400                                                                                                    | See Note 6 on page 3.5                                                                                                    |                                     |

Figure 3-4: VPS Printer Definition for AnyQueue (APPC)

**Note 1 ALOGMODE** is required and must specify the name of a valid VTAM logon mode table entry which is located in the logon mode table (MODETAB) associated with the AnyQueue device by VTAM. The parameters in the logon mode table entry must be those required for APPC/LU 6.2. (See Figure 3-2 on page 3.2 for the Mode Table definition.)

The sample logon mode table entry creates a logon mode table entry named LRSAPPC. If you use the example, then code ALOGMODE=LRSAPPC in your VPS printer definition.

**Note 2** The JES spool normally contains many reports (SYSOUT datasets) destined for a variety of host-attached and PC-attached printers. Each report on the JES spool has certain identifying information associated with it, including class, destination, form, writer name, and job name. Batch jobs, online applications, and TSO users assign the values of these identifying characteristics at the time the report is created.

VPS can use any combination of class, destination, form, and writer name to identify which reports should be sent to AnyQueue. AnyQueue can route the reports to the proper print queues or files based on class, destination, form, writer name, and/or job name.

For example, if all reports with **DEST=ANYQ** and **CLASS=A** are to be sent to AnyQueue, the VPS printer definition would contain these parameters:

DEST=ANYQ CLASS=A

- **Note 2** In this case, because all of the reports selected have the same class and destination, the reports could have different form names, writer names, or job
- (cont.) destination, the reports could have different form names, which names, of job names to be used by AnyQueue to determine how the report is to be routed.

In another example, if all reports with **WRITER=VPSANYQ** are to be sent to AnyQueue, the VPS printer definition would contain this parameter:

#### WRITER=VPSANYQ

In this case, because all of the reports selected have the same writer name, the reports could have different classes, destinations, forms, or job names to be used by AnyQueue to determine how the report is to be routed on the LAN.

**Note 3 COMMTYPE=** Specifies, via three positional parameters, the type of communications connection that VPS R1 V8.0 will use to send data to this printer. Use this keyword to specify the connection type.

### **Example:** COMMTYPE=(APPC,ANYQUEUE,)

This specification indicates an APPC (LU-6) connection.

See the VPS V1 R8.0 *Installation and Operation Manual* for further information.

- **Note 4 LUNAME** is required and must specify the VTAM LU name which was defined for the AnyQueue product.
- **Note 5 RUSIZE** for a VPS printer defaults to 768. If you wish to use a different RUSIZE to send data to AnyQueue, you should specify that value here.

### Note 6 Defining Multiple TPNAME's for AnyQueue

AnyQueue is designed to allow multiple connections to VPS printers. By default, VPS sends a TPNAME (transaction program name) of VPSLAN60 to AnyQueue.

But since AnyQueue needs a unique TPNAME for each connection, the VPS PRTROPTS keyword <u>must</u> be added to the VPS printer definitions for AnyQueue.

#### Example:

ALOGMODE=LRSAPPC, CLASS=A, DEST=U6999, COMMTYPE=(APPC,ANYQUEUE,), LUNAME=L591002, **PRTROPTS=00000400** 

The TPNAME for the above definition would be 'L591002' instead of the default 'VPSLAN60'.

See the VPS Installation and Operation Manual for further information on the PRTROPTS keyword.

Step #8 – VPS Preparation using TCP/IP Figure 3-5 is an example of the entry in the VPS control file that must be made to define the remote TCP/IP device which will communicate with AnyQueue. VPS/TCPIP must be installed and operational on the host. Other entries may be required in your installation that are not specific to TCP/IP communications used by VPS and AnyQueue.

| CLASS=A,                   | (see Note 1 on page 3.6) |
|----------------------------|--------------------------|
| DEST=U7017,                | (see Note 1 on page 3.6) |
| COMMTYPE=(TCPIP,ANYQUEUE,) | (see Note 2 on page 3.6) |
| <b>RUSIZE=2048</b> ,       | (see Note 3 on page 3.7) |
| TCPHOST=192.5.252.94,      | (see Note 4 on page 3.7) |
| TCPRPORT=1234              | (see Note 5 on page 3.7) |

Figure 3-5: VPS Printer Definition for AnyQueue (TCP/IP)

**Note 1** The JES spool normally contains many reports (SYSOUT datasets) destined for a variety of host-attached and PC-attached printers. Each report on the JES spool has certain identifying information associated with it, including class, destination, form, writer name, and job name. Batch jobs, online applications, and TSO users assign the values of these identifying characteristics at the time the report is created.

VPS can use any combination of class, destination, form, and writer name to identify which of those reports should be sent to AnyQueue. AnyQueue can route the reports to the proper print queues or files based on class, destination, form, writer name, and/or job name.

For example, if all reports with **DEST=R195** and **CLASS=A** are to be sent to AnyQueue, the VPS printer definition would contain these parameters:

## DEST=R195 CLASS=A

In this case, because all of the reports selected have the same class and destination, the reports could have different form names, writer names, or job names to be used by AnyQueue to determine how the report is to be routed.

In another example, if all reports with **WRITER=VPSANYQ** are to be sent to AnyQueue, the VPS printer definition would contain this parameter:

### WRITER=VPSANYQ

In this case, because all of the reports selected have the same writer name, the reports could have different classes, destinations, forms, or job names to be used by AnyQueue to determine how the report is to be routed.

**Note 2 COMMTYPE=** Specifies, via three positional parameters, the type of communications connection that VPS R1 V8.0 will use to send data to this printer. Use this keyword to specify the connection type.

### **Example:** COMMTYPE=(TCPIP,ANYQUEUE,)

This specification indicates a connection to AnyQueue using TCP/IP.

See the VPS V1 R8.0 Installation and Operation Manual for further information.

- **Note 3 RUSIZE** for a VPS printer defaults to 768. If you wish to use a different RUSIZE to send data to AnyQueue, you should specify that value here.
- **Note 4 TCPHOST** is required. This specifies the Internet address of a remote TCP/IP host (the PC running AnyQueue is considered the remote TCP/IP host) in 'dotted decimal' format. The host address is specified as a series of 4 numbers, separated by periods. Each number must be in the range 0-255.

#### Example: 199.99.4.99

**Note 5 TCPRPORT** is required and specifies the TCP/IP port address to use. The TCPRPORT value must match the 'TCP/IP Port ID Number' defined in the Host Information dialog box of AnyQueue Configurator.

## Using AnyQueue to Receive Binary Files

| EBCDIC to<br>ASCII                                    | AnyQueue is normally used to receive print line data from VPS on<br>MVS and send the print lines to a print queue or file on the LAN.<br>When the print lines arrive, they contain EBCDIC data and any<br>carriage control characters that were stored in the lines on the JES<br>spool. AnyQueue uses the carriage control characters to add form feed<br>or line feed sequences, unless carriage control processing is bypassed<br>for that print queue. The print data is translated using the EBCDIC to<br>ASCII translate table, unless TRANSLATE=N is set. |  |  |  |
|-------------------------------------------------------|----------------------------------------------------------------------------------------------------|--|--|--|
| Binary Files                                          | In addition to normal print lines, VPS and AnyQueue can be used to<br>transmit binary files. These may be print data with printer control<br>commands or standard ASCII files. For example, printer-ready files<br>in PCL or PostScript format can be placed on the JES spool and then<br>transmitted to AnyQueue, or AnyQueue could be used to transfer an<br>ASCII file that had been uploaded to MVS.                                                                                                    |  |  |  |
| Using<br>Transparency<br>Class to Send<br>Binary Data | When the file on the JES spool is already in binary format and ready<br>to be printed, it can be sent transparently through VPS and AnyQueue<br>to the receiving file or print queue. This is done by using the<br>transparency class keyword in the VPS printer member for<br>AnyQueue.                                                                                                    |  |  |  |
| TRNCLASS                                              | The TRNCLASS specifies, <b>via four positional parameters</b> , when transparency should be used for this printer.                                                                                                    |  |  |  |
|                                                       | Positional parameter 1 specifies from 1 to 8 SYSOUT classes to indicate when transparency is to be used.                                                                                                    |  |  |  |
|                                                       | Setting the first parameter of the TRNCLASS keyword indicates to<br>VPS that the files in those classes should be sent to AnyQueue as<br>transparent data. The first parameter can be null to indicate there<br>are no special SYSOUT classes that are to be treated as transparent<br>data. The first parameter can be set to '*' to indicate that all<br>SYSOUT classes are transparent data.                                                                                                    |  |  |  |
|                                                       | Positional parameter 2 specifies the method of transparency to be used for this printer. Valid values are:                                                                                                    |  |  |  |
|                                                       | C (character)<br>B (buffer)<br>S (start/stop transparency)<br>T (TCP/IP transparency)                                                                                                    |  |  |  |
|                                                       | Positional parameter 3 is a 1 to 8 byte hex representation that specifies the character(s) to use to begin transparency.                                                                                                    |  |  |  |
|                                                       | Positional parameter 4 is a 1 to 8 byte hex representation that specifies the character(s) to use to end transparency.                                                                                                    |  |  |  |
|                                                       | The second and third parameters of the TRNCLASS keyword should be set to $C$ and $35$ . (The fourth parameter is not allowed if the second parameter value is $C$ .)                                                                                                    |  |  |  |
|                                                       |                                                                                                    |  |  |  |

**Example** For example, if you want all files in SYSOUT CLASS Z sent to AnyQueue as transparent data, you should set the following in the VPS printer definition:

### TRNCLASS=(Z,C,35)

AnyQueue will not process carriage control for a print file received as transparent data or do any translation from EBCDIC to ASCII. The SCS transparency characters and length fields that were inserted by VPS will be removed. **The binary data will be exactly as it appeared in the file on the JES spool**.

## Using the VPS/PCL Product

| ASCII to<br>Binary                    | In addition to files which are already on the spool in ASCII format<br>with or without printer control commands, it is possible for VPS to<br>create files that are delivered to AnyQueue as binary data.                                                                                                    |  |
|---------------------------------------|----------------------------------------------------------------------------------------------------|--|
|                                       | The VPS/PCL product allows converting a SYSOUT file from the JES<br>spool into files which contain formatting commands for PCL printers.<br>The input file must be either an AFPDS (Advanced Function<br>Presentation Data Stream) dataset or normal print lines with<br>PAGEDEF and FORMDEF. VPS/PCL converts these files into PCL<br>macros and text to be delivered to a PCL printer. The data is formatted<br>for the printer on the MVS system by VPS and is delivered as a binary<br>file to AnyQueue. AnyQueue will not process carriage control, add<br>line feeds or form feeds, or translate the data. |  |
| VPS printer<br>definition<br>keywords | The following keywords should be verified in the VPS printer member<br>to be sure that conversion to a PCL datastream is done.                                                                                                    |  |
|                                       | COMMITYPE<br>CONVTYPE<br>TRNCLASS<br>AFPOPTS                                                                                                    |  |
|                                       | Continue to the next page for a description of each keyword.                                                                                                    |  |
| COMMTYPE                              | For an APPC connection, use                                                                                                    |  |
|                                       | COMMTYPE=(APPC,ANYQUEUE,)                                                                                                    |  |
|                                       | For a TCP/IP connection, use                                                                                                    |  |
|                                       | COMMTYPE=(TCPIP,ANYQUEUE,)                                                                                                    |  |
|                                       | See the VPS V1 R8.0 Installation and Operation Manual for further information.                                                                                                    |  |
| CONVTYPE                              | The CONVTYPE keyword should specify <b>PCL</b> to indicate that files<br>shipped to AnyQueue will be delivered to printers which are capable<br>of receiving PCL commands. When VPS encounters a file which<br>contains AFPDS and/or for which PAGEDEF and FORMDEF are<br>specified, the VPS/PCL product will convert the data and send it to<br>AnyQueue.                                                                                                    |  |
|                                       | For PCL conversion, use                                                                                                    |  |
|                                       | CONVTYPE=PCL                                                                                                    |  |
| TRNCLASS                              | The second and third subfields of the TRNCLASS keyword are used<br>to add transparency keywords to the PCL data delivered by VPS/PCL.<br>The values of these two subfields should be set or allowed to default<br>to 'C' and '35'. If no SYSOUT files are going to be sent as binary data<br>except those which are processed by VPS/PCL, the first field may be<br>null; for example:                                                                                                    |  |
|                                       | TRNCLASS=(,C,35)                                                                                                    |  |

**AFPOPTS** Since VPS and AnyQueue will be sharing the PCL printer with other users on the LAN, it is not possible to know which resources loaded by VPS are still available in the printer. Therefore it is recommended that the options for VPS/PCL be set to clear and re-send resources for each file printed; for example:

## AFPOPTS=4000

## Using the VPS/Secure Product

VPS/Secure allows users to distribute output over open TCP/IP networks, including the Internet while maintaining confidentiality and integrity of sensitive data.

Using the Rijndael encryption algorithm, VPS/Secure enables users to encrypt output retrieved from the JES spool and route the output to AnyQueue/Secure or a printer equipped with decrypting hardware. Encrypted output routed by VPS/Secure can currently be decrypted by AnyQueue/Secure and by HP LaserJet printers equipped with the SecureDIMM or SecureDIMM II from Capella Technologies. SecureDIMM products install easily in the memory expansion socket of most DIMM-based HP LaserJet model printers.

| VPS/Secure<br>Requirements                   | <ul><li>VPS Release</li><li>Printers equ</li><li>AnyQueue/</li></ul> | se V1 R8.0.246 or higher; and<br>uipped with appropriate decrypting hardware; or<br>/Secure (V1.1.10 or higher).                                                                                                    |
|----------------------------------------------|----------------------------------------------------------------------|----------------------------------------------------------------------------------------------------|
| VPS/Secure<br>printer definition<br>keywords | The following<br>printer membe<br>EKEY=                              | keywords should be verified in the VPS/Secure<br>er:<br>Specifies the encryption key to be used if<br>ENCRYPT=Y is specified for this printer. This<br>key must match the decrypting key value supplied<br>in the Host object in the AnyQueue Configurator<br>(see page 4.85). |
|                                              | ENCRYPT=                                                             | Specifies whether encryption should be performed<br>for this printer, the type of encryption, and the type<br>of device that will do the decrypting.                                                                                                    |

## Using the DRS/Secure Product

DRS/Secure allows users to receive output over open TCP/IP networks, including the Internet, while maintaining confidentiality and integrity of sensitive data.

Encrypted output can be decrypted by AnyQueue/Secure, DRS/Secure, and by HP LaserJet printers equipped with the SecureDIMM or SecureDIMM II from Capella Technologies. SecureDIMM products install easily in the memory expansion socket of most DIMM-based HP LaserJet model printers.

| DRS/Secure                                                                         | • DRS V1 R3.4 or higher; and                                                                                                    |                                                                                                    |  |
|------------------------------------------------------------------------------------|----------------------------------------------------------------------------------------------------|----------------------------------------------------------------------------------------------------|--|
| Requirements                                                                       | • Printers equipped with appropriate encrypting hardware; or                                                                                                    |                                                                                                    |  |
|                                                                                    | • AnyQueue/Se                                                                                                    | cure (V1.1.10 or higher).                                                                                                    |  |
| Adding System<br>Keywords for<br>DRS/Secure                                        | The KEYDSECR system keyword specifies the trial/license code<br>for the DRS/Secure product. This keyword MUST be added to the<br>DRS Start Member in order to use the DRS/Secure product. This<br>key is generated by LRS and is supplied in file 28 of the DRS<br>distribution cartridge (LRS.DRS.V1R34.CNTL).                                                                                                    |                                                                                                    |  |
| Building<br>DRS/Secure                                                             | The following keywords are used when defining DRS/Secure printers:                                                                                                    |                                                                                                    |  |
| Printer<br>Definitions                                                             | DKEY=                                                                                                    | Specifies the decryption key to be used if<br>DECRYPT=Y is specified for this printer. This<br>key must match the encrypting key used for the<br>sending device.                            |  |
|                                                                                    | DECRYPT=                                                                                                    | Specifies whether decryption should be<br>performed for this printer, the type of<br>decryption, and the type of device that will do<br>the encrypting.                                     |  |
| Adding<br>DRS/Secure<br>Printers to the<br>Printer<br>Activation<br>Inclusion List | If you are using the (MLISTMEM) to initialization, you DRS/Secure print DRS V1 R3.4 ma                                                                                                    | he Printer Activation Inclusion list<br>a automatically activate DRS printers at system<br>a should add the member name of the<br>ters to that list. For more information, see the<br>mual. |  |
| Inclusion List                                                                     | If you are simply DRS printer defir                                                                                                    | adding the DRS/Secure keywords to an existing nition, this step is not needed.                                                                                                    |  |
| Operation                                                                          | DRS/Secure executes as an extension of the base DRS product.<br>DRS/Secure uses standard DRS facilities to route reports from<br>batch jobs, online applications, local area networks and remote<br>TCP/IP hosts to the JES spool or to a DASD file on the MVS host<br>system. As the SYSOUT is received, it is decrypted using the<br>Rijndael decryption algorithm and the decryption key provided by<br>the hardware manufacturer who supplied the DIMM for the<br>printer. Note that the key provided MUST match the DKEY=<br>value in the DRS/Secure printer definition. If these keys do not<br>match, the printer may "hang" and not print anything. |                                                                                                    |  |

## Using AnyQueue with OCÉ PRISMAproduction<sup>™</sup>

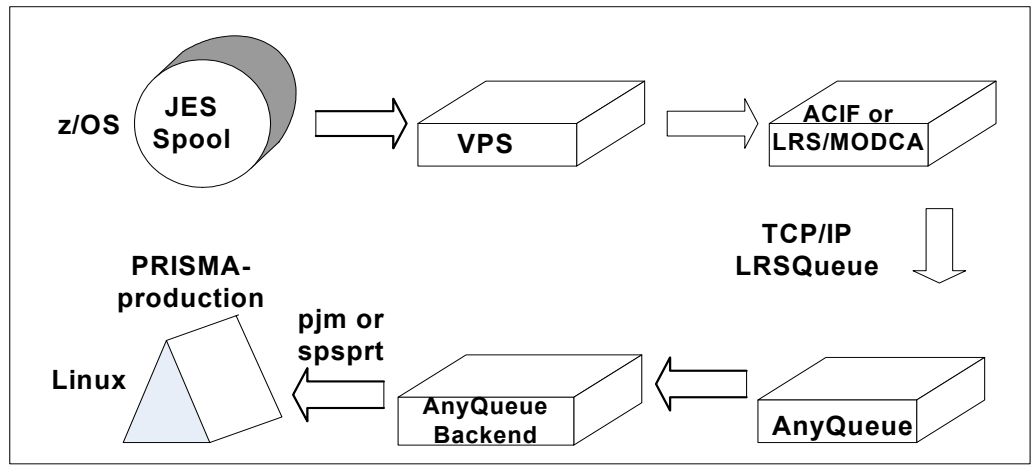

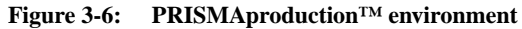

In a PRISMAproduction<sup>TM</sup> environment, AnyQueue acts as a bridge between VPS (running on z/OS) and PRISMAproduction<sup>TM</sup> (running on Linux), placing the data from the z/OS JES spool into PRISMAproduction<sup>TM</sup> via a backend command (usually pjm) preserving required JES attributes.

VPS and AnyQueue ensure the delivery of data to PRISMAproduction<sup>TM</sup>, in that the JES spool dataset will not be deleted until the data is successfully delivered to PRISMAproduction<sup>TM</sup>. VPS can deliver line data, mixed mode data, or MOD:CA data to PRISMAproduction<sup>TM</sup>.

VPS can also fully compose line or mixed mode data into MOD:CA before sending it to PRISMAproduction<sup>TM</sup>. This allows continuing to manage AFP resources on z/OS and not having to distribute them. VPS calls the IBM ACIF product to do this, but the LRS/MODCA product can be used instead by using the parameter MODCOPTS=8000000 in the VPS printer definition.

VPS can encrypt or compress or encrypt and compress the data before sending it to AnyQueue where it will be decrypted and uncompressed before being passed to the Backend.

The AnyQueue backend that places the data into PRISMAproduction<sup>™</sup> can be a program (e.g., pjm or spsprt) or a script or other program that calls one of these programs. Common reasons for using scripts include requirements for job grouping and routing.

## Installation

A sample AnyQueue configuration together with sample scripts and job tickets are included in the AnyQueue for PRISMAproduction<sup>TM</sup> distribution.

When AnyQueue is installed for PRISMAproduction<sup>TM</sup> the sample configuration file **prisma.cfg** will be created if it does not exist and the following directory structure will also be created and filled.

| europrisma:/u/cust/lrs du # Install Base |               |                                |
|------------------------------------------|---------------|--------------------------------|
| 962                                      | ./anyq/html   | <pre># static html pages</pre> |
| 169                                      | ./anyq/trac   | # webtrac files                |
| 0                                        | ./anyq/daemon | #                              |
| 6892                                     | ./anyq        | # anyq dist                    |
| 364                                      | ./slib        | <pre># lrs shared libs</pre>   |
| 0                                        | ./spool       | # spool (empty)                |
| 20                                       | ./scripts     | <pre># sample scripts</pre>    |
| 36                                       | ./tickets     | <pre># sample tickets</pre>    |
| 14158                                    |               |                                |
|                                          |               |                                |

As the contents of the scripts and tickets directory will ALWAYS be updated by a re-install or upgrade, it is advisable to either create new directories for the production scripts and tickets or use names for the scripts and tickets that start with the word LIVE. (No sample scripts or tickets will ever be supplied that start with the word LIVE.)

A link in the directory /etc/rc.d/rc5.d/S99anyqpr -> /u/cust/lrs/canyqctl) is also created to ensure that AnyQueue is automatically started when Linux is booted and stopped when it is shut down.

After running the install script, log on to AnyQueue using the built in (configuration) Web server listening on port 9901 to complete the customizing.

If AnyQueue is upgraded or re-installed, the AnyQueue configuration file (prisma.cfg) or the file containing the product keys (anyq.key) will not be replaced.

To start the install process, execute the **lrsprinst** script that is located in the /AnyQueue\_for\_iLinux directory on the installation CD or received from EFT download process.

europrisma:/u/cust/newdir # ls . .. anyqprisma.tar.gz lrsprinst europrisma:/u/cust/newdir # ./lrsprinst Creating target directory (/u/cust/lrs) Extracting contents of distribution file (/u/cust/newdir/anyqprisma.tar.gz) ./ ./anyq.tar ./licread ./prisma.tar ./slib.tar ./web.tar \*\*\* Software License Information: \*\*\* 2002 Levi, Ray & Shoup, Inc. All rights reserved. Copyright law and international treaties protect this software program. Further, you may not use this software program unless there is a valid license agreement with Levi, Ray & Shoup, Inc. which authorizes you to do so. This software program is the property of Levi, Ray & Shoup, Inc. and contains trade secrets and confidential information. Unauthorized use, distribution or reproduction of this software program will be prosecuted to the maximum extent possible under law. Are you an authorized user? To install AnyQueue, you must be an authorized user. To accept the terms and conditions of this agreement enter "accept" To decline the terms and conditions of this agreement enter "decline" Please type "accept" or "decline" accept Terms and conditions were accepted. Install continues Extracting contents of tar file (anyq.tar) Extracting contents of tar file (slib.tar) Extracting contents of tar file (web.tar) Extracting contents of tar file (prisma.tar) Creating Any Queue configuration file (prisma.cfg) Please enter the Any Queue product key Please enter the Any Queue WebTRAC product key Creating startup links in (/etc/rc.d) Any Queue succesfully installed The command to start AnyQueue is: /u/cust/lrs/canyqctl start Would you like to start AnyQueue now ? (default: [y]): AnyQueue Engine for Linux Version 2.6.5-7.139-smp #1 SMP Fri Jan 14 15:41:33 UTC 2005 Version 1.2.057 Copyright 2002 Levi, Ray & Shoup, Inc. All rights reserved. Use and disclosure of software governed by license. AnyQueue is a Trademark of Levi, Ray & Shoup Inc. Starting.... Server started, process (1690) AnyQueue is now active and ready for use. To access the Web interface, open the following URL with your Internet browser: http://<hostname>:9901/lrs/anyqweb.dll?trid=logon <hostname> is this computer
#### Configuration

#### Standard Configuration (MOD:CA with compression and DirectPJM)

For a standard installation the route DirectPJM should be used. This calls the pjm command via the backend pjmshell with parameters from the SYSOUT received by AnyQueue from z/OS. A simple ticket is used. The parameter values on the pjm command issued from the script override those specified in the ticket.

- Copy the PRISMAproduction<sup>™</sup> ticket being used into the ticket directory; use a name beginning with LIVE.
- Copy the script pjmshell to a name beginning with LIVE.
- Sign on to AnyQueue and go to the configuration panel Backend.
- Choose the Backend DirectPJM and change the ticket name and the script name to the ones you created.
- Click on Change.

#### **Before:**

|                           | AnyQueue/WebTRAC®                                                        | Logoff   Help<br>Configuration Menu |  |  |  |  |
|---------------------------|--------------------------------------------------------------------------|-------------------------------------|--|--|--|--|
|                           | Change   Backend List                                                    |                                     |  |  |  |  |
|                           | Backend                                                                  |                                     |  |  |  |  |
| Name                      | : PJMSHELL                                                               |                                     |  |  |  |  |
| Program Name              | : /u/cust/lrs/scripts/pjm.sh                                             |                                     |  |  |  |  |
| Work Directory            | : /u/cust/lrs/scripts                                                    |                                     |  |  |  |  |
| Parameters                | +JOBNAME_+JOBID<br>APA_600dpi_with_Infopages.TIC<br>: +ANYQ_PATH '+NAME' |                                     |  |  |  |  |
| Async:                    |                                                                          |                                     |  |  |  |  |
| Fail Job on Backe         | Fail Job on Backend Failure: 🖻                                           |                                     |  |  |  |  |
| Bypass if Job in Error: 🗆 |                                                                          |                                     |  |  |  |  |

Figure 3-7: PRISMAproduction<sup>TM</sup> Backend

#### After:

| 227              | AnyQueue/WebTRAC®                                                   | Logoff   Help<br>Configuration Menu |
|------------------|---------------------------------------------------------------------|-------------------------------------|
| W                | Change   Backend List                                               |                                     |
|                  | Backend                                                             |                                     |
| Name             | PJMSHELL                                                            |                                     |
| Program Name     | : /u/cust/lrs/scripts/LIVEpjm.sh                                    |                                     |
| Work Directory   | /u/cust/lrs/scripts                                                 |                                     |
| Parameters       | +JOBNAME_+JOBID<br>LIVE_APA_600dpi_with_Infor<br>+ANYQ_PATH '+NAME' | Dages.TIC                           |
|                  | Async: 🗆                                                            |                                     |
| Fail Job on Back | end Failure: 🖂                                                      |                                     |
| Bypass if J      | lob in Error: 🗆                                                     |                                     |

Go to the route assignment configuration panel and match the route assignment criteria for the DirectPJM route to the VPS selection criteria (for example DEST) and either delete the other route assignments or choose criteria that will never be met.

#### **Before:**

| Any                 | Queue/We             | bTRA    | C®     | Logoff   Help      |
|---------------------|----------------------|---------|--------|--------------------|
| The second second   |                      |         |        | Configuration Menu |
| Rei<br>Cha          | 'resh<br>mge   Route | Assignm | ient ] | List               |
|                     |                      |         |        |                    |
| ]                   | Route As             | signm   | ient   | ;                  |
| Name:               | PJMSUBMIT            |         |        |                    |
| Job Name:           | *                    |         |        |                    |
| Class:              | *                    |         |        |                    |
| Dest:               | PRISMAMJ             | 🗆 Exte  | nded   | I                  |
| Form:               | *                    |         |        |                    |
| Writer:             | *                    |         |        |                    |
| Route:              | DirectPJM            |         | Ø      |                    |
| Error Route:        |                      |         | Ø      |                    |
| Group when Variable |                      |         | =      |                    |

Figure 3-8: PRISMAproduction<sup>TM</sup> Route Assignment

After:

| Any                                                                                                    | Queue/We     | bTRA    | C®   | Logoff   Help      |
|----------------------------------------------------------------------------------------------------|--------------|---------|------|--------------------|
| The second in the second second second second second second second second second second second second second se |              |         |      | Configuration Menu |
| Rei                                                                                                    | iresh        |         |      |                    |
| Ch:                                                                                                    | unge   Route | Assignn | ient | List               |
|                                                                                                    |              |         |      |                    |
|                                                                                                    | Route As     | ssignm  | ien  | t                  |
| Name:                                                                                                    | PJMSUBMIT    |         |      |                    |
| Job Name:                                                                                                    | *            | ]       |      |                    |
| Class:                                                                                                    | *            |         |      |                    |
| Dest:                                                                                                    | *            | 🗆 Exte  | nde  | d                  |
| Form:                                                                                                    | *            |         |      |                    |
| Writer:                                                                                                    | *            |         |      |                    |
| Route:                                                                                                    | DirectPJM    |         | Ø    |                    |
| Error Route:                                                                                                    |              |         | Ø    |                    |
| Group when Variable                                                                                             |              |         | =    |                    |
|                                                                                                    |              |         |      |                    |

Click on Change.

| AnyQueue/WebTRAC® Logoff   Hel                                                            |                       |          |       | Help       |        |        |
|-------------------------------------------------------------------------------------------|-----------------------|----------|-------|------------|--------|--------|
| 1000                                                                                      |                       |          |       | Configu    | ration | Menu   |
| Refresh   Top   Prev   Next   Bottom   Select All   Clone   Sort   Export   Import Delete |                       |          | elete |            |        |        |
| New                                                                                       | Convert TRAC          | •        |       | Scroll Amo | unt: 🗌 |        |
| Name                                                                                      | Mask:                 |          | Ø     | Move A     | fter   |        |
|                                                                                           | Route Assignment List |          |       |            |        |        |
| Name                                                                                      | Туре                  | Job Name | Class | Dest       | Form   | Writer |
| 1) 🗖 PrismaNoModea                                                                        | Standard              | *        | *     | PRISMANM   | *      | *      |
| 2) 🗆 PrismaModea                                                                          | Standard              | *        | *     | PRISMAMO   | *      | *      |
| 3) 🗖 PrismaModeaJob                                                                       | Group Standard        | *        | *     | PRISMAJG   | *      | *      |
| 4) 🛛 PrismaNoModea                                                                        | InfoPages Standard    | *        | *     | PRISMANI   | *      | *      |
| <u>S)</u> 🗖 <u>PJMSUBMIT</u>                                                              | Standard              | *        | *     | *          | *      | *      |
| End of List                                                                               | End of List           |          |       |            |        |        |

Figure 3-9: PRISMAproduction<sup>TM</sup> Route Assignment List

Verify that the encryption key<sup>1</sup> and the port number specified in the HOST panel matches the one you are going to use in the VPS printer definition.

| A A A A A A A A A A A A A A A A A A A | AnyQueue/WebTRAC® L                     | ogoff   Help |
|---------------------------------------|-----------------------------------------|--------------|
| former and the                        | Configur                                | ation Menu   |
|                                       | Change   Host List                      |              |
|                                       |                                         |              |
|                                       | Host                                    |              |
| Name:                                 | z/OS                                    |              |
| Host Type:                            | TCP/IP                                  |              |
| Max Data:                             | 32768                                   |              |
| Start Paused:                         |                                         |              |
| Honor PRQ:                            |                                         |              |
| 128 Bit Key:                          | F1F2F3F4F5F6F7F8F9F0FAFBFCFDFEF         |              |
| 192 Bit Key:                          | 000000000000000000000000000000000000000 |              |
| 256 Bit Key:                          | 000000000000000000000000000000000000000 | 000000000    |
| Port ID Number:                       | 9903                                    |              |

Figure 3-10: PRISMAproduction<sup>TM</sup> Host

Return to the configuration main screen and save the configuration, then go to the ENGINE panel and restart AnyQueue.

1. At the moment, the distribution does not contain VPS Secure so do not fill in the key.

Place the following definition in the VPSLIB on z/OS. This definition is used to fully compose AFP data sent to AnyQueue and compress and encrypt it. Note that the encryption key is commented out as the install does not contain VPS Secure at present.

| DRTNAME - AnyOueue for Caldera |                        |
|--------------------------------|------------------------|
| AUTOF.ICT = (N N N N)          | ,                      |
| DEST=U1234.                    | # Check this           |
| COMPRESS=Y                     |                        |
| FCB=N.                         |                        |
| PAGEDEF=X06683,                |                        |
| FORMDEF=A10110,                |                        |
| CHARS=GT15,                    |                        |
| QSPACE=(C,100,10),             |                        |
| DSPACE=(C,100,10),             |                        |
| COMMTYPE=(TCPIP,ANYQUEUE),     |                        |
| PRTROPTS=000001C0,             |                        |
| CONVTYPE=MODCA,                |                        |
| FONTDD=FONT300,                |                        |
| ENCRYPT=(Y,AES16,LRSQUEUE),    |                        |
| *EKEY=F1F2F3F4F5F6F7F8F9F0FAFF | FCFDFEFF, # Must Match |
| PRTXLATE=N,                    |                        |
| QBUFSIZE=23552,                |                        |
| RELREQ=I,                      |                        |
| RUSIZE=4096,                   |                        |
| SEPAR=N,                       |                        |
| TCPHOST=xxx.xxx.xxx.xxx,       | # Must Match           |
| TCPRPORT=9903,                 | # Must Match           |
| TRACE=(Y,FF),                  |                        |
| TRNCLASS = (T, C)              |                        |

Adjust the selection criteria as required to match those chosen in the route assignment panels (e.g., DEST) and the TCPHOST hostname to match that of the PRISMAproduction<sup>TM</sup> server and then activate this printer. Please see the VPS Installation and Operation manual for a full discussion of the parameters available.

Send a test AFP job to the printer.

Check that the job appears in the PRISMAproduction<sup>™</sup> queue with the required attributes. Click on the job in PRISMAproduction<sup>™</sup> Job Queue and check that the job ticket contains the required information

Print the job and ensure it prints correctly, with or without PRISMAproduction<sup>™</sup> info pages.

Use the VPS log and the AnyQueue Log (available through the ENGINE panel) to assist with any problems.

#### Non Standard Configuration

No documentation can ever hope to cover all the possible reasons for non standard configurations, but here are a few scenarios that may help meet your requirements.

First of all, a few simple guidelines:

- Always use the directory /u/cust/lrs/spool for the temporary files, not /tmp.
- Always start the names of the tickets and scripts with the word LIVE.
- If using **pjm** to submit jobs to PRISMAproduction<sup>TM</sup>, remember to delete the input files after checking the return code from pjm (pjm copies the input file). There is no 'erase' option.
- It is generally better to use **pjm** instead of **spsprt** because more can be done with **pjm** and a ticket.
- Check the return codes. Pass a non zero return code back to AnyQueue if a non recoverable failure has occurred; this will edrain the VPS printer in z/OS.
- Pass the JES variables which you want to use or make decisions on to the script; make sure that variables that can be missing or that have spaces in them are quoted.
- Do as much work in the script as possible because the script can be changed without restarting AnyQueue. Changing Backend parameters will require a restart of AnyQueue, which is disruptive.

#### Scenario 1

There are three production OCÉ printers attached to the PRISMAproduction<sup>™</sup> system and an Imagestream connected to the archiving system.

In the JCL the OUTPUT NAME card is set to Imagestream if the print is to be sent to the archive.

The JCL output class dictates which printer is to be used. Class A is for the printer PD2000, class B is for the printer PD2001, and class C is for the printer PD2002.

The pseudo code might be:

If name="Imagestream" then dest="Imagestream" else

if class="A" then dest="PD2000" else

if class="N" then dest="PD2001" else

if class="C" then dest="PD2002"

#### Scenario 2

You wish to combine output from a single z/OS job which generates more than one SYSOUT dataset into a single job in PRISMAproduction<sup>TM</sup> (job grouping).

The basic tactic is to switch on the VPS separators and ensure DSBATCH=(Y,Y,Y) is set, so you can tell when the end of a job occurs, via the AnyQueue separator variable.

The pseudo code might be:

Case separator=start

Create start part of ticket for this job, named

#### JOBNAME.JOBNUMBER.STEPNAME.DDNAME.STIC

Case separator=none

Create middle (can occur more than once) part ticket for this job, named

JOBNAME. JOBNUMBER.STEPNAME.DDNAME.TIC

Save Data as

JOBNAME. JOBNUMBER.STEPNAME.DDNAME

Case separator=end

Create end separator ticket for this job, named

JOBNAME. JOBNUMBER.STEPNAME.DDNAME.ETIC

Join together the ticket parts and submit the ticket.

Delete the (temporary) data JOBNAME.JOBNUMBER\*

Note that due to the naming convention, the problem of repeated data (which might occur in the unlikely event of a z/OS system failure) is sidestepped as the file will be overwritten with the complete data using the same name.

There are working examples of scripts that do this in the **/home/cust/lrs/scripts** directory. Please use the index in this directory to locate this example.

#### Scenario 3

You wish to send line data and mixed mode data to PRISMAproduction<sup>TM</sup> and compose the data there, while still gaining the benefits of AnyQueue transmission (encryption and compression).

Change the VPS AnyQueue printer definition by removing the CONVTYPE parameter and making sure FCB=N.

Make sure the following flags are set in the route definition.

**IGNORE** Carriage Control

**KEEP Carriage Control** 

STANDARD Format (i.e., add an ASCII CR,LF to the end of each host data line).

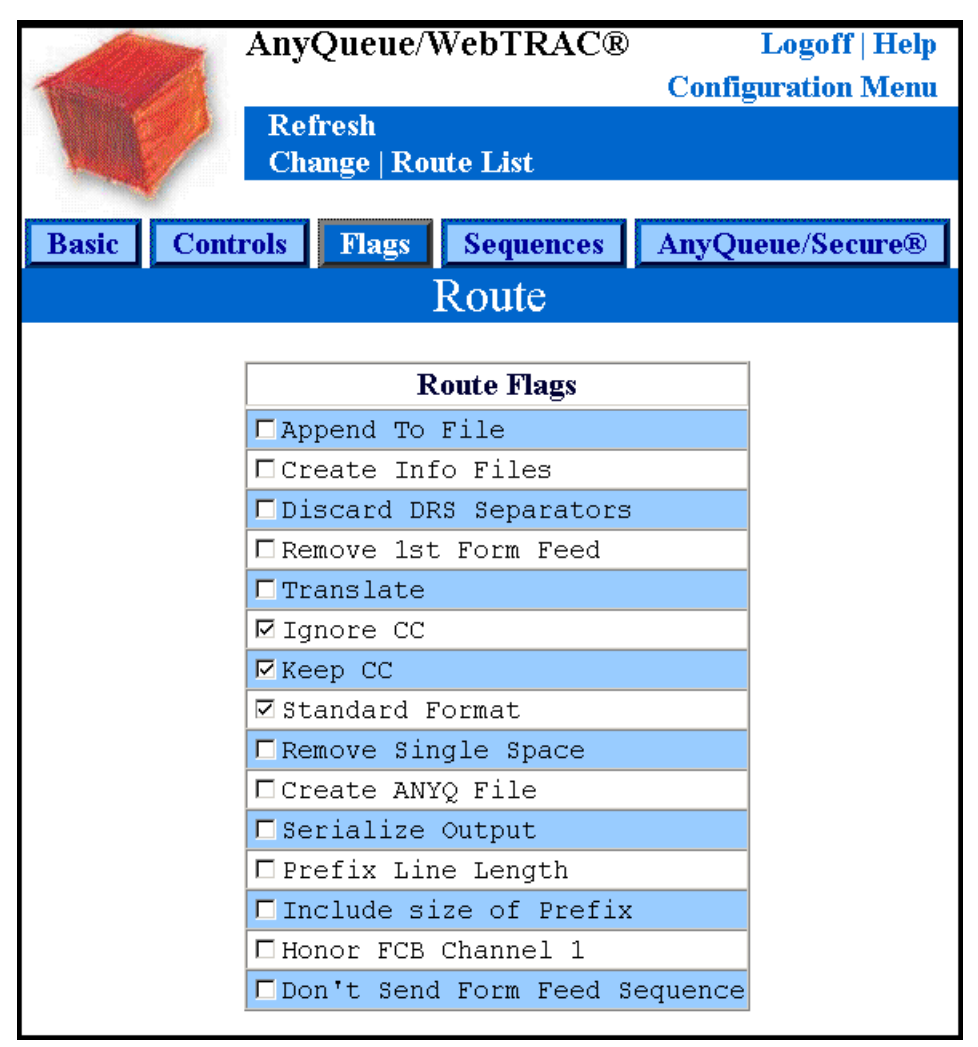

Figure 3-11: PRISMAproduction<sup>TM</sup> Route Flags

Pass at least the AnyQueue CC flag to the Backend script and submit the job to PRISMAproduction<sup>TM</sup> ensuring that the spsprt cc parm is correctly set or the job ticket variable cc as required.

The pseudo code might be:

If cc=ansii

Pjm -tic ticket with ansii cc set and datatype line.

If cc=machine

Pjm -tic ticket with machine cc set and datatype line.

If cc=none

Pjm -tic ticket with no cc set and datatype line.

A working example of a script that does this is in the **/home/cust/lrs/scripts** directory, but note that it uses the **spsprt** command. Please use the index in this directory to locate this example.

#### **Other Sources of Information**

If more information is needed about functions available in PRISMAproduction<sup>TM</sup>, such as the relationship of info page variables to JES JCL values, the options available on the pim or spsprt commands, or methods of logging information in the PRISMAproduction<sup>TM</sup> message log, please refer to the OCÉ PRISMAproduction<sup>TM</sup> Administration Guide.

Please contact LRS technical support staff if you need assistance in installing or customizing this product.

If you create a script that you believe will be of use to others, please send it to LRS. LRS will review it and decide if it should be included in the scripts directory.

## **AnyQueue Installation**

This section of the manual gives instructions on installing AnyQueue. Before installing AnyQueue, please verify that all of the pre-requisites listed in "Requirements" on page 2.1 have been completed.

**Note:** AnyQueue requires a Web server for configuration and to monitor and control jobs retained in WebTRAC. Various Web servers provided by other vendors are supported for this functionality (e.g., IIS from Microsoft, Apache binaries from Sun and HP, IBM HTTP Server, etc.).

However, AnyQueue provides an internal Web server that can be used for configuring AnyQueue. The internal Web server is only supported for configuring the AnyQueue system. It is not supported for production access to the WebTRAC system.

To activate AnyQueue's internal Web server, you need to execute AnyQueue from the command line and include the parameter /**cfgport:8888** along with any other parameters. (8888 is just an example. If you don't have a Web server running on the same machine as AnyQueue, you can specify the standard port 80.) For example:

- AIX ./aanyq /f:usample.cfg /cfgport:80
- HP-UX ./hanyq /f:usample.cfg /cfgport:80
- Solaris ./sanyq /f:usample.cfg /cfgport:80
- Windows nanyq /f:sample.cfg /cfgport:80 /nosvc

During installation, a subdirectory called '**html**' will be created and populated with all of the Web resources. When utilizing the internal Web server, this subdirectory must exist in the same directory where the configuration file is loaded.

Although all of the Web screens are accessible through this internal Web server, it is not intended to be an industrial strength Web server. Only problems encountered during configuration will be supported. All other transactions are only supported via one of the Web servers that work in conjunction with LRS/Web Connect.

A pax file is provided for easier mainframe Web server access to the AnyQueue resource files. To use the pax file, copy the file (anyq.pax) to the mainframe in the Web server's document root directory. Then, unpax the file using a command similar to the following:

pax -rvf anyq.pax

## **Installing on Windows**

Depending on what features of AnyQueue you are installing, you may need to run the installation two times - once on the workstation AnyQueue will execute from, and once on the workstation that LRS/Web Connect will be installed on.

LRS/Web Connect is a product that works with your Web server to enable access to LRS products. LRS/Web Connect runs as a loaded module within Microsoft Internet Information Server. Regardless of how many LRS products you need to communicate with over the Web, you only need to run one copy of LRS/Web Connect on each Web server you wish to communicate through.

To execute the install, insert the product CD. When the LRS Products Setup list displays, select "AnyQueue for Windows" (see Figure 3-12). Or, you can directly execute the **anyqinst.exe** program.

| LRS Products Setup - Ve | ersion 1.0.   | 0 _ 🗆 ×                                               |
|-------------------------|---------------|-------------------------------------------------------|
| Eile                    |               |                                                       |
| Product                 | Version       | Short Description                                     |
| LRS/Web Connect         | 1.0.000       | Provides a Link between Web Browsers and LRS Products |
| AnyQueue for Windows    | 1.1.000       | Output Distribution                                   |
|                         |               |                                                       |
|                         |               |                                                       |
|                         |               |                                                       |
|                         |               |                                                       |
| More Info Setup         | <b>Exit</b> P | 'ageCenter Plus® AnyQueue™ VPS/PageSorter™            |

Figure 3-12: LRS Products Setup dialog

# AnyQueue Installation on HP-UX, Sun Solaris, AIX, S390 Linux, or Intel Linux

This section will guide you through the installation of the AnyQueue components. The installation process can be executed from a standard telnet session to the target host.

The AnyQueue product-set consists of the following components:

- AnyQueue Primary product components.
- LRSQueue Print submission command line interface.

The above components communicate via TCP/IP so they could be installed on different hosts.

#### **Common Function Library (LRSAPI)**

In addition to the above major components, a common function library (LRSAPI) must also be installed on the platforms running the AnyQueue or LRSQueue components. LRSAPI is a shared library that contains common functions and operating system interface routines. This library is automatically installed along with either of the major product components. It's contents will reside in an **slib** directory found in the LRS product home directory.

#### **Distribution Material**

Each of the above components will be supplied as a compressed TAR file and can be shipped on CD or distributed electronically using the LRS EFT shipping system. The CD and the zipped EFT download file will contain the following directory structure:

| lrsinst                  | <b>Common Product Installation Processor</b>    |
|--------------------------|-------------------------------------------------|
| /AnyQueue_for_AIX        | AnyQueue installation material for AIX.         |
| /AnyQueue_for_HPUX       | AnyQueue installation material for HPUX.        |
| /AnyQueue_for_SUN        | AnyQueue installation material for SUN.         |
| /AnyQueue_for_S390_Linux | AnyQueue installation material for S390 Linux.  |
| /AnyQueue_for_iLinux     | AnyQueue installation material for Intel Linux. |
| /LRSQueue                | LRSQueue client for all platforms.              |

Each product TAR file has a common naming standard where the first character of the file name indicates the execution platform.

- A AIX 4.3 or above.
- H HP-UX 11.11 or above.
- S Sun Solaris 5.8 or 5.9.
- L SuSe Linux for Z series (kernel 2.4.7 or higher).
- C Intel Linux (kernel 2.4.7 or higher).

For example, the installation material for the HP-UX platform will be named:

- hanyqueue.tar.Z
- hlrsqueue.tar.Z

#### **Product Name Abbreviations**

Throughout the installation instructions the following abbreviated product names will appear in file names and selection menus:

- ANYQ AnyQueue
- LRSQ LRSQueue print submission client.

#### **Product Installation**

The product installation process is controlled via the LRSINST common installation routine that is supplied in the root directory of the installation CD or the EFT download package. The LRSINST routine will inspect your system and locate the appropriate installation material for your platform and will guide you through the installation process.

#### **Installation from CD**

If you have a product installation CD then it is possible to mount the CD and execute the installation process directly from the CD.

#### **Installation from EFT Download**

If you have downloaded an EFT distribution package you will need to unzip the distribution files and copy the required installation material to a temporary directory on the target system. For example, if you plan to install on an AIX system you will need to create a temporary directory on the target system and copy the following installation material from the EFT package using a BINARY file transfer.

| Installation File | Location in EFT package  |
|-------------------|--------------------------|
| lrsinst           | Install/                 |
| aanyqueue.tar.Z   | Install/AnyQueue_for_AIX |
| alrsqueue.tar.Z   | Install/LRSQueue         |

**Note:** It is not necessary to preserve the directory structure when copying the required files to the target host. The installation process will search for product installation material in the current working directory and any subdirectories below this location.

#### **Installation Process**

Once the product installation CD has been mounted or the required installation files have been copied to a temporary directory, you are now ready to run the installation process, but please read the remainder of this section before continuing. The LRSINST routine is a very flexible installation tool and can be used to install Product-Sets (groups of related product components) or individual product components. The following text describes the installation of the AnyQueue product-set, which includes LRSAPI and LRSQueue. If you wish to install individual product components please execute LRSINST with the **-h** option for detailed usage information.

#### **Installation Directories**

The LRSINST process will install all selected products under a common installation directory with a separate subdirectory for each component. The default installation location is **/opt/lrs** for installations run under the root userid and **/tmp/lrs** for non-root users. The installation process will prompt for the installation location on execution. If the default locations are used, the installation process will create the following directory structure when installing the AnyQueue product-set.

| /opt/lrs/anyq        | AnyQueue executables.                                        |
|----------------------|--------------------------------------------------------------|
| /opt/lrs/anyq/daemon | Sample files for running AnyQueue as a daemon process.       |
| /opt/lrs/anyq/html   | AnyQueue HTML resources for internal application web server. |
| /opt/lrs/anyq/trac   | Default WebTRAC location.                                    |
| /opt/lrs/lrsq        | LRSQueue print submission client.                            |
| /opt/lrs/slib        | Common function library.                                     |

## **Required Information**

Before starting the installation process the following information is required:

| Installation Location                     | Described in the previous section.                                                                                                    |
|-------------------------------------------|----------------------------------------------------------------------------------------------------|
| AnyQueue Product Key                      | This is a 60 byte key that is required to execute the AnyQueue product. This information is provided with the installation material or via e-mail.                                                                                                    |
| WebTRAC Product Key                       | This is a 60 byte key that is required to execute the<br>AnyQueue WebTRAC product. This information is<br>provided with the installation material or via e-mail.                                                                                                    |
| Document Root directory for<br>Web Server | To present the Web interface for AnyQueue a Web<br>server is required. If an Apache based Web server is<br>available on the target host the installation process<br>will provide you with the option of installing the<br>AnyQueue Web Resources. These resources will<br>need to be located in the Document Root directory of<br>the Web Server. |

#### **Executing the Installation Process**

You now have all the information required to start the installation process. To begin installation change to the CD root directory or the temporary directory containing the installation material. Then execute the following command:

#### ./Irsinst anyq

#### **Installation steps:**

- 1. You will be asked to provide the directory under which the products will be installed (default /opt/lrs).
- 2. The installation routine will then install each of the product components into a subdirectory below the specified location.
- 3. You will be asked to supply the location of the Document Root directory of the Web Server if you which to copy the AnyQueue Web Resources.

#### **Starting AnyQueue**

After completing the installation process, you will need to create a LRS product key file named "**anyq.key**" in the AnyQueue (anyq) files installation directory. A sample key file was created during the product installation named "**anyq.key-sample**". Open this sample key file with a text editor and replace the invalid keys with your unique customer product key number. Save the file as "**anyq.key**".

An AnyQueue quick start script named **sanyqcfg** (Sun version), **canyqcfg** (Intel Linux), **hanyqcfg** (HP version), **aanyqcfg** (AIX version) or **lanyqcfg** (S390 Linux version) resides in the AnyQueue (anyq) files installation directory. This script will start AnyQueue using the sample configuration file (usample.cfg) created during the install as well as an internal application Web server. The script will display an HTTP connect string that can be pasted into your browser to get quick access to the AnyQueue application. The internal Web server should NOT be used as the primary Web server to access the AnyQueue application. It provides quick access to AnyQueue for initial system configuration purposes only. Once AnyQueue and LRS/Web Connect are configured, you should discontinue using this quick start script as well as the internal application Web server.

## Installing AnyQueue for Windows on a machine other than the Web Server

- **1.** Launch the Install program.
- 2. Thoroughly read and reply to the informational screens that appear.
- 3. Select option "1 Standard" for the Setup Type.
- **4.** Accept the default Destination Folder to install AnyQueue, or provide your own location.
- 5. When asked if you would like to backup your current HTML files, select **Yes** if you have customized your own files. Select a location for your backup copy of the files when asked. If this is a first time install, or you have not modified the HTML files, select **No**.
- 6. Accept the default Destination Folder to install the Common LRS DLL's, or provide your own location.
- 7. Accept the default Service Name, and decide if you want AnyQueue to start automatically when the machine boots, or if you want to manually start it each time.
- 8. Accept the default Folder Location or provide your own location.

## Installing AnyQueue for Windows on the same machine as the Web Server

- **1.** Launch the Install Program.
- 2. Thoroughly read and reply to the informational screens that appear.
- 3. Select Option "2 Advanced" for the Setup Type.
- **4.** Accept the default Destination Folder to install AnyQueue, or provide your own location.
- 5. Accept the Components selected by default.
- 6. When asked if you would like to backup your current HTML files, select **Yes** if you have customized your own files. Select a location for your backup copy of the files when asked. If this is a first time install, or you have not modified the HTML files, select **No**.
- 7. Accept the default Destination Folder to install the Common LRS DLL's, or provide your own location.
- 8. Accept the default Web Resources Path or provide your own location. Note that this location must be an alias (also known as a virtual directory) defined in your Web Server, and the alias name must be "**anyq**".
- 9. Accept the default Service Name, and decide if you want AnyQueue to start automatically when the machine boots, or if you want to manually start it each time.
- **10.** Accept the default Folder Location or provide your own location.

## Installing AnyQueue for Windows resources on the Web Server

- 1. Launch the Install Program.
- 2. Thoroughly read and reply to the informational screens that appear.
- 3. Select option "3 LRS Web Resources only" for the Setup Type.
- 4. Accept the default Web Resources Path or provide your own location. Note that this location must be an alias (also known as a virtual directory) defined in the Web Server, and the alias name must be "**anyq**".

#### **Uninstalling AnyQueue**

Run the AnyQueue Uninstall from the program folder or from the Add/Remove Programs under the Control Panel.

#### LRS/Web Connect Installation on a Windows machine

- **Overview** For AnyQueue/WebTRAC (Temporary Retention and Control) to allow Web browser access, LRS/Web Connect needs to be installed and configured to be able to locate AnyQueue. If LRS/Web Connect is not installed, refer to its documentation and install it on the same machine as the Web Server. After LRS/Web Connect has been installed continue with the procedure below to configure it.
- Installation Execute NLRSWCCF.EXE.

The dialog illustrated below will display.

| 📲 LRS/Web Cor | nnect Config | urator        |           |                 |
|---------------|--------------|---------------|-----------|-----------------|
| E <u>x</u> it |              |               |           |                 |
| Log File:     | C:\LRS\LF    | RSWC\LRSWC.LO | G         | Undate Log Info |
| Log Level:    | Error        |               | •         |                 |
| Defined S     | Servers      |               |           |                 |
| ANYQ          |              | Server:       | ANYQ      |                 |
|               |              | Name/Addr:    | LOCALHOST |                 |
|               |              | Port:         | 5525      |                 |
|               |              |               |           |                 |
|               |              | Update        | Delete    | Exit            |
|               |              |               |           |                 |

Figure 3-13:LRS/Web Connect Configurator

| FIELDS     | DESCRIPTION                                                                                              |
|------------|----------------------------------------------------------------------------------------------------|
| Server:    | Enter <b>ANYQ</b> in this field.                                                                         |
| Name/Addr: | Enter the address or name of the machine AnyQueue will be running on.                                    |
| Port:      | Enter the Web Access port defined (or the port that you will define) in the AnyQueue configuration file. |

- Select the Update Log Info button to save log information.
- Select the **Add** button to save the changes.

#### LRS/Web Connect Installation on a Unix machine

Add a line to the configuration file:

Example: ANYQ,LOCALHOST,5525

## AnyQueue Configuration File

| What does the<br>configuration file<br>do? | The configura<br>up and during<br>variety of ope<br>objects, etc.   | ation file is us<br>g normal opera<br>erational parar                     | ed by the AnyQueue Engine for start-<br>ation. This file is used to define a<br>neters such as Host objects, Route            |
|--------------------------------------------|---------------------------------------------------------------------|---------------------------------------------------------------------------|----------------------------------------------------------------------------------------------------|
| How do I create the configuration file?    | A file called s<br>It can be copi<br>configuration<br>program can b | sample.cfg is<br>ed to any nam<br>file, or the A<br>be used.              | shipped with AnyQueue.<br>he you desire to use as your main<br>nyQueue Create Configuration File                              |
|                                            | The default va                                                      | alues in the W                                                            | /indows <b>sample.cfg</b> file are:                                                                                           |
|                                            | WebTRAC<br>Web Acces                                                | C Location:<br>ss Port:                                                   | c:\lrs\anyq\trac<br>5525                                                                                                    |
|                                            | The default va                                                      | alues in the U                                                            | nix <b>sample.cfg</b> file are:                                                                                               |
|                                            | WebTRAC<br>Web Acces                                                | C Location:<br>ss Port:                                                   | (installed location)/trac<br>5525                                                                                             |
|                                            | This file is                                                        | actually creat                                                            | ted during the installation.                                                                                                  |
|                                            | These are the<br>running, and<br>via a Web Bro                      | minimum val<br>capable of all<br>owser.                                   | ues required to get AnyQueue up and owing full configuration capabilities                                                     |
|                                            | Note that the                                                       | Location fold                                                             | ler must exist !                                                                                                    |
|                                            | The AnyQueu<br>(_crtcfg.exe) of<br>scratch, or up<br>The paramete   | the <b>Create Co</b><br>can be used to<br>date some fie<br>rs it supports | <b>nfiguration File</b> program<br>o create a basic configuration file from<br>lds in an existing configuration file.<br>are: |
|                                            | /f:configfile                                                       | -                                                                         | Name of configuration file.                                                                                                   |
|                                            | /wloc:WebTl                                                         | RACLoc -                                                                  | Fully qualified location to store the WebTRAC files.                                                                          |
|                                            | /wport:Web7                                                         | <b>FRACPort</b> -                                                         | Port that LRS/Web Connect uses.                                                                                               |
|                                            | /u                                                                  | -                                                                         | Indicates that the <b>/f</b> parm points to an existing file, and to update it (optional).                                    |
|                                            | /tport:Tcpip                                                        | Port -                                                                    | Port that <b>_anyqcmd</b> will use to send commands to AnyQueue (optional).                                                   |
| Modifying a configuration file             | Start the Any<br>user that has A                                    | Queue engine<br>Admin Maint                                               | , and log on through a Browser with a authority.                                                                              |
|                                            | On the first st<br><b>ADMIN</b> will                                | artup, a user l<br>be created.                                            | D called <b>ADMIN</b> with a password of                                                                                      |
|                                            | Note: LRS                                                           | /Web Connec<br>Web Server r                                               | t must be configured and running on nachine.                                                                                  |
|                                            | From the Mer                                                        | nu bar, select                                                            | Configure.                                                                                                    |
|                                            | From the List                                                       | t of Configur                                                             | ation Files, select the one to modify.                                                                                        |
|                                            |                                                                     |                                                                           |                                                                                                    |

#### Engine

After AnyQueue is installed and before it is operational, you will need to enter the LRS keys that were provided with the product.

#### For Windows:

Execute nanyqkey.exe

**Note:** This is also how you update the runtime parameters. See "Runtime Parameters" on page 3.44.

#### For Unix:

Enter the keys in a file called **anyq.key**. A sample file is shipped that you can refer to for an example.

- The base AnyQueue key is named **KEYANYQ**.
- The AnyQueue/WebTRAC key is named **KEYWTRAC**.
- The AnyQueue/Secure key is named **KEYSECR**.

#### **Example:**

### **Runtime Parameters**

| 🐮 🛱 Runtime Pa | rameters      |                            | ? _ 🗆 X |
|----------------|---------------|----------------------------|---------|
| KEYANYQ:       |               |                            |         |
| KEYWTRAC:      |               |                            |         |
| KEYSECR:       |               |                            |         |
| Service Name:  | ANYQ          | Debug Flags                |         |
| Config Name:   |               | Communications             |         |
| Mail Info:     |               | Program Status             |         |
| Message Base:  |               | Host Modes<br>Local Status |         |
|                | - Assembles   | Remote Status              |         |
|                | Verify Routes | Route                      | -       |
| Update         | Exit          |                            |         |

Figure 3-14: Runtime Parameters dialog

| FIELDS        | DESCRIPTION                                                                                                    |
|---------------|----------------------------------------------------------------------------------------------------|
| KEYANYQ:      | Enter the LRS product key.                                                                                                    |
| KEYWTRAC      | Enter the LRS product key.                                                                                                    |
|               | This encrypted key value supplies information to<br>AnyQueue concerning your license status and user<br>connection count.                                 |
|               | The key provided with the base version of AnyQueue will<br>allow five user connections. Contact Levi, Ray & Shoup,<br>Inc., to purchase additional seats. |
| KEYSECR       | Enter the LRS product key.                                                                                                    |
|               | This encrypted key value supplies information to AnyQueue/Secure concerning your license status.                                                          |
| Service Name: | If you are running on Windows NT or Windows 2000, the<br>Service Name field will be available. Enter the Service<br>Name (usually ANYQ).                  |
| Config Name:  | Enter the fully qualified location and name of the AnyQueue configuration file.                                                                           |
| Mail Info:    | Enter any mail information if you are using the exit supplied with AnyQueue (see "Exits' on page 4.7).                                                    |
| Message Base: | Sets the default category to pull messages from.                                                                                                    |
| Append Log    | Append to the log, do not delete it, each time the Engine is started.                                                                                     |

| FIELDS        | DESCRIPTION                                                                                                    |
|---------------|----------------------------------------------------------------------------------------------------|
| Verify Routes | Attempt to verify that each defined Route is available when the Engine is started.                               |
| Debug Flags   | Select the debug flags that should be turned on when the Engine is started. (See page 4.3 for more information.) |

| BUTTONS | DESCRIPTION                                                            |
|---------|------------------------------------------------------------------------|
| Update  | Select the Update button to save the changes.                          |
| Exit    | Select the Exit button to quit this dialog without saving any changes. |

#### Create Utility (xANYQCR)

This utility can be used to format any file type into a format that AnyQueue can read. Basically, xANYQCR is only compressing the file and adding host selection criteria to the file so it can be selected and routed with AnyQueue.

#### The syntax is:

#### xANYQCR infile outfile [/flag:value]

| X | = | <b>n</b> for NT for Windows |
|---|---|-----------------------------|
|   |   | <b>h</b> for HP-UX          |
|   |   | <b>s</b> for Sun Solaris    |

**infile** = Name of input file.

- **outfile** = Name of output file. (The file extension must be **.VPR** to be picked up by a Host File object. Also, if only a directory location is specified, or no target output file, the input file name will be used and the **.VPR** extension will be added automatically.)
- /? = Help Screen
- **/ald** = Flag as ASCII Line Data

| Description     | Keyword | Length | Description | Keyword | Length |
|-----------------|---------|--------|-------------|---------|--------|
| Display Help    | ?       | 1      | name        | name    | 60     |
| address1        | ad1     | 60     | node        | node    | 8      |
| address2        | ad2     | 60     | outputdest  | odn     | 8      |
| address3        | ad3     | 60     | outputname  | onn     | 8      |
| address4        | ad4     | 60     | outref      | orf     | 8      |
| Afpds           | afpds   | 1      | pagedef     | pgd     | 6      |
| Ascii Line Data | ald     | 1      | prmode      | prm     | 8      |
| building        | bld     | 60     | procname    | prn     | 8      |
| chars1          | ca1     | 4      | room        | room    | 60     |
| chars2          | ca2     | 4      | separator   | sep     | 1      |
| chars3          | ca3     | 4      | stepname    | stn     | 8      |
| chars4          | ca4     | 4      | title       | tt1     | 60     |
| class           | с       | 1      | ucs         | ucs     | 4      |
| compacttbl      | ctb     | 8      | udata1      | ud1     | 60     |
| copies          | сру     | 3      | udata2      | ud2     | 60     |
| copymod         | cpm     | 4      | udata3      | ud3     | 60     |
| ddname          | ddn     | 8      | udata4      | ud4     | 60     |
| dept            | dept    | 60     | udata5      | ud5     | 60     |
| dest            | d       | 8      | udata6      | ud6     | 60     |
| dsname          | dsname  | 44     | udata7      | ud7     | 60     |
| Extention       | ext     | 3      | udata8      | ud8     | 60     |
| fcb             | fcb     | 4      | udata9      | ud9     | 60     |
| flash           | flash   | 4      | udata10     | ud10    | 60     |
| form            | f       | 8      | udata11     | ud11    | 60     |
| FileType        | ft      | 3      | udata12     | ud12    | 60     |
| formdef         | fmd     | 6      | udata13     | ud13    | 60     |
| groupid         | gid     | 8      | udata14     | ud14    | 60     |
| Extended Help   | help    | 1      | udata15     | ud15    | 60     |
| hold            | hld     | 1      | udata16     | ud16    | 60     |
| jobid           | jid     | 8      | writer      | W       | 8      |
| jobname         | j       | 8      |             |         |        |

#### Example:

Within AnyQueue's configuration file there is a Host object defined that specifies **Host Type: File** and **Job Location: x:\anyqfile**.

Using xANYQCR a file is formatted with a class and writer, and copied to **x:\anyqfile**\worddoc.vpr.

The file 'worddoc.vpr' is selected by AnyQueue and processed according to a Route Assignment object that has been defined in AnyQueue.

## **LRS/Windows Port Monitor**

### Overview

LRS/Windows Port Monitor provides a virtual network port enabling Windows clients (Windows 2000 or XP) to send any kind of application data through AnyQueue<sup>®</sup> or DRS/TCPIP. Users simply print their files to a configured virtual printer. The LRS/Windows Port Monitor makes it very easy to route PC-based business documents into the Enterprise Output Server. The LRS/Windows Port Monitor supports LRS/Queue keywords to extend file automation as necessary. It allows you to manage PC document output and provide a centralized place for online viewing, distribution, and printing. It also allows you to capture these documents using LAN-based AnyQueue or mainframe-based DRS/TCPIP solutions.

## Adding a New Port

#### To add an "LRS Port":

- 1. Install the LRS/Window Port Monitor using the LRSQINST.EXE InstallShield program.
- 2. Open the printers folder and select File > Server Properties.
- 3. Select the **Ports** tab on the **Print Server Properties** dialog.

| Deat     | Dentiti       | l n:-i     |             |          |
|----------|---------------|------------|-------------|----------|
| Port     | Description   | Print      | er          | <b>^</b> |
| LPT2     | Printer Port  |            |             |          |
| LPT2     | Printer Port  |            |             |          |
| COM1     | Serial Port   |            |             |          |
| COM2:    | Serial Port   |            |             |          |
| COM3:    | Serial Port   |            |             |          |
| COM4:    | Serial Port   |            |             |          |
| FILE:    | Print to File |            | 1           | -        |
| •        |               |            |             | F        |
| Add Port | .   Di        | elete Port | Configure F | Port     |

4. Select Add Port...

- 5. Select LRS Ports from the list of available port types.
- 6. Select New Port...

| Printer Ports                                         |          |                  | ?      | × |
|-------------------------------------------------------|----------|------------------|--------|---|
| Available port types:                                 |          |                  |        |   |
| IBM IPP Port<br>IBM TCP/IP Network Port<br>Local Port |          |                  |        |   |
| LRS Ports<br>Standard TCP/IP Port<br>Win2PDF Port     |          |                  |        |   |
| New Port Type                                         | <u>n</u> | Jew <u>P</u> ort | Cancel |   |

- 7. In the New Port LRS/Windows Port Monitor dialog, name the port a unique port name for this machine.
- 8. Enter the TCP/IP Server address and Server Port that the destination (ANYQ or DRS/TCPIP) is listening on and select **OK**. (Note: **:LRSQueue** will automatically be added to the name of the port.)

| Enter a port name | I ANYQ      |
|-------------------|-------------|
| Destination Netw  | ork Address |
| Server address:   | 10.10.10.10 |
| Server Port:      | 1234        |

See "Configuration" on page 3.51 for more information.

## Configuration

LRS/Windows Port Monitor can be configured with:

- the simple configuration dialog that displays only a few of the LRS/Queue keywords,
- or the advanced configuration dialog that lists all available LRS/Queue keywords.

#### Simple configuration dialog:

| Data <u>T</u> ype:  | (i.e. PDF, PCL, AFF<br>(Blank will be handl | P, TXT, etc.)<br>ed as text.) |
|---------------------|---------------------------------------------|-------------------------------|
| Queue: (DRS printer | definition or AnyQueue F                    | Route Assignment)             |
|                     |                                             |                               |
| ⊴lass:              | Length: 1 Values: Alphanumeric              |                               |
| Destination:        | Length: 8 Values: Valid JES Syntax          |                               |
| Eorm:               | Length: 8 Va                                | alues: Valid JES Syntax       |
| Writer:             | Length: 8 Va                                | alues: Valid JES Syntax       |
| Compress Data fo    | or transmission                             |                               |
| Prompt for attribu  | utes during print                           |                               |
| Unattended Port     |                                             |                               |
| ОК                  | Cancel                                      | Help                          |
|                     |                                             |                               |

| Data Type:                          | Enter the 3 byte type of data that the print driver will<br>be sending to this port. (e.g. if an HP PCL print<br>driver is printing to this port then enter <b>PCL</b> ). |
|-------------------------------------|----------------------------------------------------------------------------------------------------|
| Queue:                              | This should be the DRS printer definition or AnyQueue Route Assignment name.                                                                                              |
| Class, Destination, Form, Writer:   | JES attributes that are put on the job if DRS/TCPIP<br>put the data on the JES Spool or the attributes used<br>by AnyQueue for route selection.                           |
| Compress Data for transmission:     | The data will be compressed before it is transmitted to DRS/TCPIP or AnyQueue.                                                                                            |
| Prompt for attributes during print: | This configuration dialog will be displayed before<br>each print job so the user can change the settings for<br>that job.                                                 |
| Unattended Port:                    | Allows multiple users to share a single virtual printer configuration without requiring local owner intervention.                                                         |

Advanced configuration dialog:

| LRSQueue Keyword | Keyword Value (blank for default) |  |
|------------------|-----------------------------------|--|
| 'Port            | 1234                              |  |
| /Server          | 10.10.10.10                       |  |
| AFPDS            |                                   |  |
| Address1         |                                   |  |
| Address2         |                                   |  |
| /Address3        |                                   |  |
| Address4         |                                   |  |
| ApaDocSino       |                                   |  |
| <u> </u>         |                                   |  |
|                  |                                   |  |
| ue;              | Chang                             |  |
|                  |                                   |  |
| Length: 1 Values | : (Y,N)                           |  |

The advance configuration dialog lists all available LRS/Queue keywords that can be configured. The keywords that are set to a value will show up at the top of the list; the remaining keywords are in alphabetical order. To set a keyword, select the keyword then enter its value in the value field and select **Change**. After all the keywords have been changed to their desired values select **OK**. Please refer to the DRS or AnyQueue manuals for a complete description of all the keywords.
### **Dynamic Variables**

Dynamic variables are special variable names that will automatically be replaced with information from the windows print job. To use these variables set any keyword value to one of these special values:

+DOCUMENTNAME – Windows print job document name.

+OWNERNAME – Windows print job owner name.

+NOTIFYNAME – Windows print job notify name.

# Section 4 Operation

| Description        | AnyQueue <sup>®</sup> begins operation by accessing a configuration file<br>(see "AnyQueue Configuration File" on page 3.42) to obtain<br>installation-specific parameters.                                                                                                    |
|--------------------|----------------------------------------------------------------------------------------------------|
|                    | When a report appears on the mainframe JES spool destined for<br>AnyQueue, VPS <sup>®</sup> allocates a conversation and begins<br>transmission of the report by sending header information about<br>the report. AnyQueue will examine the header information<br>against specific parameters from the configuration file to<br>determine where to direct the report. The appropriate print queue<br>or file will then be opened on a server or, if specified, it will be<br>put into AnyQueue/WebTRAC <sup>®</sup> . The report will then be<br>received and written into the appropriate network queue or file.<br>At completion of the transfer, the report is removed from the<br>mainframe JES queue. AnyQueue then enters a wait state until<br>another LAN-destined report appears on the JES spool. Normal<br>network services are used to transfer the report to a printer when<br>one is available, allowing complete sharing of printers with LAN<br>functions. AnyQueue/WebTRAC will periodically evaluate the<br>jobs in the system and perform the appropriate action, such as<br>delivering or deleting them when necessary. |
| APPC Connection    | If using APPC, an active LU 6.2 session will exist when both VPS<br>and AnyQueue are active and ready. AnyQueue then monitors<br>the communications link for the allocation of a conversation from<br>VPS, which signals a report to be sent from the host to the LAN.                                                                                                    |
| TCP/IP Connection  | If using TCP/IP, VPS will automatically establish a connection with AnyQueue whenever a report is available for delivery.                                                                                                    |
| AnyQueue File Host | If using an AnyQueue File Host, the directory specified will be<br>monitored, looking for .VPR files. When a .VPR file is<br>encountered, it will be renamed to a .VPW file and then be<br>processed exactly as if it had come from a VPS host. Once<br>delivered, the file will be deleted. If an error occurs, and the<br>desired destination is unreachable, the file will be renamed to<br>.VPE and retried after the defined Error Delay wait time has<br>elapsed.                                                                                                    |
| LPD Connection     | If using the LPD, incoming LPR commands will be processed<br>by matching the specified printer name with a Route<br>Assignment object. If one is found, the data will be processed<br>according to the Route pointed to by the Route Assignment<br>with the following exception - the translate flag and all carriage<br>control flags defined on the Route object will be ignored.                                                                                                    |
| LRS/Queue Client   | LRS/Queue is a general-purpose client that enables users on<br>multiple platforms to exploit the features of the<br>DRS/OutputManager range of products. The LRS/Queue client<br>is available for most execution platforms and provides a simple<br>command line interface                                                                                                    |

## **Engine Operation**

| What does the<br>Engine do? | The Engine controls debug information and other control options.<br>The Engine uses the configuration file to control and route data to the<br>proper location or device. The Engine interfaces with SNA Server,<br>Microsoft Host Integration Server, IBM Personal Communication 4.2<br>or TCP/IP software to communicate with VPS. |                                                                                                    |  |  |  |
|-----------------------------|----------------------------------------------------------------------------------------------------|----------------------------------------------------------------------------------------------------|--|--|--|
| How do I start the Engine?  | A PC running a 32-bi operational.                                                                                                    | t Windows operating system must be                                                                                                    |  |  |  |
|                             | <b>Microsoft Windows</b>                                                                                                    | (versions that support Services)                                                                                                    |  |  |  |
|                             | • If the <b>AnyQueue</b> then log on to the                                                                                                    | service is not configured to start automatically, server as a user with rights to control services.                                                                                                    |  |  |  |
|                             | • Start the <b>AnyQue</b> applet.                                                                                                    | eue service from the Control Panel - Services                                                                                                    |  |  |  |
|                             | Windows 95/98 -                                                                                                    |                                                                                                    |  |  |  |
|                             | • Select AnyQueu                                                                                                    | e from the AnyQueue folder.                                                                                                    |  |  |  |
|                             | Unix versions - Any<br>run                                                                                                    | Queue should be run as a daemon but can be from the command prompt.                                                                                                    |  |  |  |
|                             | • ./anyq /f:configna                                                                                                    | me                                                                                                    |  |  |  |
| Engine<br>Startup           | When AnyQueue (the Engine) is started there are some start-up parameters that can be added that will take effect immediately.                                                                                                    |                                                                                                    |  |  |  |
| Parameters                  | The following start-up parameters are available:                                                                                                    |                                                                                                    |  |  |  |
|                             | /a                                                                                                    | Log append. Optional. Upon initialization, this<br>switch will cause the Engine to append logging<br>information to the end of an existing log file.<br>The default is to create a new log file.                                                                  |  |  |  |
|                             | /b: <message base=""></message>                                                                                                    | Sets the default category to pull messages from.                                                                                                    |  |  |  |
|                             | /d=n                                                                                                    | Debug level. Optional. Specifies which status<br>messages are reported to the Console log. See<br>"Debug Numbers" on page 4.3 for more<br>information. If the debug flag is not added to<br>the Engine properties they can be added from<br>the AnyQueue Console. |  |  |  |
|                             | /f= <filename></filename>                                                                                                    | Configuration file name. <b>Required</b> . This is the AnyQueue configuration file, and is used by the Engine to setup operations.                                                                                                    |  |  |  |
|                             | /1                                                                                                    | Logging disabled. Optional. Disables message writing to the log file. Default is logging turned on.                                                                                                    |  |  |  |
|                             | /m                                                                                                    | Mail Info. Information to pass to the Mail Exit.                                                                                                    |  |  |  |
|                             | /nosvc                                                                                                    | Don't try to start as a service. If running under<br>a Windows version that supports Services as a<br>program, this eliminates a delay when loading.                                                                                                    |  |  |  |
|                             | /v                                                                                                    | Do not do route verification. Optional.                                                                                                    |  |  |  |
|                             | Note:                                                                                                    | If, when running as a service, the <b>Startup</b><br><b>Parameters</b> field is left blank then the Engine<br>will read the registry for the start-up parameters.                                                                                                 |  |  |  |

| Debug<br>Numbers | As previously stated, the Engine start-up parameter $/d=n$ specifies th debug level. The number <b>n</b> is the sum of the options defined below an on the following pages. |                                                                                                    |  |
|------------------|----------------------------------------------------------------------------------------------------|----------------------------------------------------------------------------------------------------|--|
|                  | Note:                                                                                                    | During normal operation of AnyQueue, it is best <i>not</i> to add the debug flag to the Engine properties.                         |  |
|                  | 1                                                                                                    | <b>Communications Messages -</b> Messages which trace basic communication operation. Log entries will display the following lines: |  |
|                  |                                                                                                    | DLL Load Failures                                                                                                    |  |
|                  |                                                                                                    | Begin Job                                                                                                    |  |
|                  |                                                                                                    | Close Dest                                                                                                    |  |
|                  |                                                                                                    | Create Info File                                                                                                    |  |
|                  |                                                                                                    | End Job                                                                                                    |  |
|                  |                                                                                                    | Get Data                                                                                                    |  |
|                  |                                                                                                    | Link Cleanup                                                                                                    |  |
|                  |                                                                                                    | Link Process                                                                                                    |  |
|                  |                                                                                                    | Open Dest                                                                                                    |  |
|                  |                                                                                                    | Put Line                                                                                                    |  |
|                  |                                                                                                    | Send Command (start seq/end seq/file)                                                                                              |  |
|                  | 2                                                                                                    | Data Lines - Data lines received from the host.                                                                                    |  |
|                  | 4                                                                                                    | <b>Program Status -</b> Messages which trace basic internal program operations. Log entries will display the following lines:      |  |
|                  |                                                                                                    | Check Limits                                                                                                    |  |
|                  |                                                                                                    | Find Command                                                                                                    |  |
|                  |                                                                                                    | Match Route                                                                                                    |  |

| Debug<br>Numbers | 8 | <b>Host Modes -</b> Messages which trace the host print modes for the print job currently being processed. Log entries will display the |
|------------------|---|----------------------------------------------------------------------------------------------------|
| (continued)      |   | following lines:                                                                                                    |
| (continued)      |   | Extract Bds                                                                                                    |
|                  |   | Bds fields:                                                                                                    |
|                  |   | CHARACTER ARRAY TABLE = ****                                                                                                    |
|                  |   | CHARACTER ARRAY TABLE = ****                                                                                                    |
|                  |   | CHARACTER ARRAY TABLE = ****                                                                                                    |
|                  |   | CHARACTER ARRAY TABLE = ****                                                                                                    |
|                  |   | CLASS =                                                                                                    |
|                  |   | COMPACT TABLE =                                                                                                    |
|                  |   | COPY MOD MOD =                                                                                                    |
|                  |   | DD NAME =                                                                                                    |
|                  |   | DESTINATION =                                                                                                    |
|                  |   | FCB = FXCB                                                                                                    |
|                  |   | FF OVERLAY = ****                                                                                                    |
|                  |   | FORM = STD                                                                                                    |
|                  |   | FORM DEF =                                                                                                    |
|                  |   | GROUP ID =                                                                                                    |
|                  |   | HOLD =                                                                                                    |
|                  |   | JES ADDRESS =                                                                                                    |
|                  |   | JES BUILDING =                                                                                                    |
|                  |   | JES DEPARENT =                                                                                                    |
|                  |   | JES NAME =                                                                                                    |
|                  |   | JES ROOM =                                                                                                    |
|                  |   | JES TITLE =                                                                                                    |
|                  |   | JOB ID =                                                                                                    |
|                  |   | JOB NAME =                                                                                                    |
|                  |   | NODE =                                                                                                    |
|                  |   | OUTPUT DESTINATION =                                                                                                    |
|                  |   | OUTPUT NODE =                                                                                                    |
|                  |   | OUTPUT REFERENCE =                                                                                                    |
|                  |   | PAGE DEF =                                                                                                    |
|                  |   | PR MODE =                                                                                                    |
|                  |   | PROC NAME =                                                                                                    |
|                  |   | STEP NAME =                                                                                                    |
|                  |   | TRANSPARENCY =                                                                                                    |
|                  |   | UCS =                                                                                                    |
|                  |   | WRITER =                                                                                                    |

| Debug<br>Numbers | 16                       | <b>Local Status -</b> Messages which trace local file or output port writes.                                                                           |
|------------------|--------------------------|----------------------------------------------------------------------------------------------------|
| (continued)      | 32                       | <b>Remote Status -</b> Messages regarding jobs routed to remote files or queues. Log entries will display the following lines:                         |
|                  |                          | Dest Opened                                                                                                    |
|                  |                          | Backend Results                                                                                                    |
|                  | 64                       | Informational - Console requests.                                                                                                    |
|                  | 128                      | <b>Route</b> - Messages regarding routing.                                                                                                    |
|                  |                          | Line/Page limits exceeded                                                                                                    |
|                  |                          | Load Active Route                                                                                                    |
|                  |                          | Open destination xxxxxxx                                                                                                    |
|                  | 256                      | <b>Variable Substitution -</b> Messages which indicate that variable substitution was performed.                                                       |
|                  |                          | Variable Substitution Information                                                                                                    |
|                  |                          | Backend Information                                                                                                    |
|                  | 512                      | <b>Dump Eng Memory at Termination -</b> Automatically creates a .DMP file whenever the engine is terminated. This file does not append, it overwrites. |
|                  | 1024                     | <b>AnyQueue/WebTRAC Status</b> - Log information about jobs being processed by AnyQueue/WebTRAC.                                                       |
|                  | 2048                     | <b>AnyQueue/WebTRAC Information</b> - Log accounting information about AnyQueue/WebTRAC access.                                                        |
| Debug<br>Default | The de                   | fault is 0, which indicates that all debug information is turned off.                                                                                  |
| Debug<br>Example | To activise the settings | vate the <b>Communications Messages</b> and <b>Program Status</b> s, use:                                                                              |
|                  | /d=                      | -5 (1 + 4 = 5)                                                                                                    |

| Message<br>Overriding | AnyQueue<br>strings it di<br>"anyqmsgs<br>.cfg file. It<br>A file calle<br>a list of all<br>sages and s<br>do not need<br>Each messa<br>ble to speci<br>Messages ba<br>and greate<br>The default<br>can also ins<br>message ba<br>nate messa<br>"altlang". '<br>those messa<br>defaults.<br>AnyQueue/<br>logon screet | allows the a<br>splays by m<br>.txt". This f<br>does not ha<br>d "anyqmsg<br>messages ar<br>trings from t<br>to be copie<br>age is identif<br>fy what mes<br>pelow 10000<br>er are display<br>Message Basert message<br>use. For exan<br>ges for anoth<br>Then by sett<br>ages and stri- | bility to override the standard messages and<br>aking entries into a file called<br>ile is loaded from the same directory as the<br>ve to exist if default messages are desired.<br>s.org" is shipped with AnyQueue. It contains<br>ad strings that can be overridden. The mes-<br>his file are stored internally in AnyQueue and<br>d to the "anyqmsgs.txt" file.<br>This makes it possi-<br>ssage to replace.<br>are destined for the log. Messages 10001<br>yed in AnyQueue/WebTRAC.<br>ase is an eight character string of spaces. You<br>s into the "anyqmsgs.txt" file with a new<br>mple, you could create a complete set of alter-<br>ner language by specifying a message base of<br>ing the Message Base at startup to "altlang",<br>ngs would be displayed instead of the<br>has a parameter that can be passed into the<br>dsfx". By setting this, you can choose to dis-<br>the AmyQueue/WebTRAC user. Using the |  |
|-----------------------|----------------------------------------------------------------------------------------------------|----------------------------------------------------------------------------------------------------|----------------------------------------------------------------------------------------------------|--|
|                       | play alternate strings to the AnyQueue/WebTRAC user. Using the example above, if you set tridsfx=altlang, then any message and string that is displayed in AnyQueue/WebTRAC would be pulled from your alternate message base.                                                                                         |                                                                                                    |                                                                                                    |  |
|                       | Any string<br>not exist w                                                                                                    | attempted to<br>ill default ba                                                                                                    | be retrieved from a message base that does<br>to the internal default messages.                                                                                                    |  |
|                       | Syntax for                                                                                                    | anyqmsgs.tx                                                                                                    | t records:                                                                                                    |  |
|                       | Columns                                                                                                    | 1-5                                                                                                    | <b>Overriding Message Number</b>                                                                                                    |  |
|                       |                                                                                                    | 6-6                                                                                                    | Blank (for readability)                                                                                                    |  |

| 6-6    | Blank (for readability)   |
|--------|---------------------------|
| 7-14   | Message Base              |
| 15-15  | Blank (for readability)   |
| 16-143 | New or Overriding Message |

All records in this file that do not start with a 5 number Message Number are treated as comments.

Only specify Overriding Message Numbers that match values from the anyqmsgs.org file. Some numbers not displayed are internal only messages.

## Exits

| Description  | This exit is prov<br>are selectable by<br><b>CRLF</b> delimite<br>trying to match<br>to 255 more) be | vided to all<br>y an alias.<br>d file with<br>with the In<br>bing the dat | low you to have a table of Mail users that<br>For the LRS supplied exit this should be a<br>the first 8 bytes being the data you are<br>put of Parm 1, and the remaining bytes (up<br>ta you wish to return in Parm 1. |
|--------------|----------------------------------------------------------------------------------------------------|---------------------------------------------------------------------------|----------------------------------------------------------------------------------------------------|
| nanyqext.dll | A DLL called N available to use                                                                      | NANYQEX<br>rs of AnyQ                                                     | <b>XT.DLL</b> contains the exits that are Queue for Windows.                                                                                                    |
|              | For HP-UX it is                                                                                      | s called <b>lib</b>                                                       | hanyqext.sl.                                                                                                    |
|              | For Sun Solaris                                                                                      | it is called                                                              | l libsanyqext.so.                                                                                                    |
|              | The source is pr<br>they require, an<br>to compile and                                               | ovided, an<br>d their fun<br>link the ex                                  | d a description of the exits, the parameters<br>ction is listed below. The parameters used<br>it are in the source itself.                                                                                             |
|              | Name:                                                                                                | GetMail                                                                   | UserName                                                                                                    |
|              | Parameter 1:                                                                                         | Input:<br>Output:                                                         | A name to look up for replacement.<br>The new replaced name.                                                                                                    |
|              | Parameter 2:                                                                                         | Input:                                                                    | The data passed to the xANYQ.EXE with the /m: parameter.                                                                                                    |
|              |                                                                                                    | Output:                                                                   | N/A                                                                                                    |

### **AnyQueue/Text to PDF**

AnyQueue/Text to PDF is designed to convert ASCII text files to Adobe PDF format. AnyQueue/Text to PDF can be run as a command-line program, as an element of a batch file, or as a Backend defined in AnyQueue/WebTRAC<sup>®</sup>.

#### Setup

Before using AnyQueue/Text to PDF for the first time, run the key program "**nkeycfg.exe**" and enter the AnyQueue/Text to PDF product key.

#### Usage

AnyQueue/Text to PDF uses the following syntax for command-line or batch file operation:

#### [drive:\path\]txt2pdf /i:file.txt /o:file.pdf /f:Times-Roman /p:14 /c

#### **Parameters**

| /a:author             | - Author of PDF document.                                                                                                    |  |  |
|-----------------------|----------------------------------------------------------------------------------------------------|--|--|
| /c                    | - Ignore JES carriage control byte.                                                                                                    |  |  |
| /d0                   | - Turn off debug flags (default).                                                                                                    |  |  |
| /d1                   | - Turn on debug flags (PDFOPTS=00000001).                                                                                                    |  |  |
| /e:Encryption Key Len | - 40 or 128 bit encryption (default is 40).                                                                                                    |  |  |
| /f:font name          | - Document-wide font name (default = Courier).                                                                                                    |  |  |
|                       | Valid fonts: Courier<br>Courier-Bold<br>Courier-Oblique<br>Courier-BoldOblique<br>Helvetica<br>Helvetica-Bold<br>Helvetica-Oblique<br>Helvetica-BoldOblique<br>Times-Roman<br>Times-Bold<br>Times-Italic<br>Times-BoldItalic |  |  |
| /h:page-height        | - Page height in hundredths of inches.                                                                                                    |  |  |
| /i:infile.txt         | - Input file name (required).                                                                                                    |  |  |
| /k:keywords           | - PDF indexing keywords.                                                                                                    |  |  |
| /m:Master Password    | - PDF 'master' password (if not specified one will be generated).                                                                                                    |  |  |
| /o:outfile.pdf        | - Output file name (required). The output file name defaults to the input file name with a <b>.pdf</b> extension.                                                                                                    |  |  |
| /p:font size          | - Document-wide font size (default = 12).                                                                                                    |  |  |
| /r                    | - Retain input file after successful conversion.                                                                                                    |  |  |
| /s:subject            | - Subject of PDF document.                                                                                                    |  |  |
| /t:title              | - Title of PDF document.                                                                                                    |  |  |
| /u:User Password      | - PDF 'user' password.                                                                                                    |  |  |

| /w:page-width       | - Page width in h                                                                 | undredths of inches.                                                                                                    |  |
|---------------------|-----------------------------------------------------------------------------------|----------------------------------------------------------------------------------------------------|--|
| /x:Permission Flags | - PDF permission                                                                  | n flags:                                                                                                    |  |
|                     | - noprint                                                                         | Acrobat will prevent printing the file.                                                                                                    |  |
|                     | - nomodify                                                                        | Acrobat will prevent users from adding form fields or making any other changes.                                                                                                    |  |
|                     | - nocopy                                                                          | Acrobat will prevent copying and<br>extracting text or graphics, and will<br>disable the accessibility interface.                                                                                                    |  |
|                     | - noannots                                                                        | Acrobat will prevent adding or changing comments or form fields.                                                                                                    |  |
|                     | NOTE: The following require 128 bit encryption (Acrobat 5.0 or greater required). |                                                                                                    |  |
|                     | - noforms                                                                         | Acrobat will prevent form field filling, even if <b>noannots</b> hasn't been specified.                                                                                                    |  |
|                     | - noaccessible                                                                    | Acrobat will prevent extracting text or<br>graphics for accessibility purposes (such<br>as a screenreader program).                                                                                                    |  |
|                     | - noassemble                                                                      | Acrobat will prevent inserting, deleting,<br>or rotating pages and creating bookmarks<br>and thumbnails, even if <b>nomodify</b> hasn't<br>been specified.                                                              |  |
|                     | - nohiresprint                                                                    | Acrobat will prevent high-resolution<br>printing. If <b>noprint</b> hasn't been<br>specified, printing is restricted to the<br><b>»print as image</b> « feature which prints a<br>low-resolution rendition of the page. |  |

#### **AnyQueue Integration**

AnyQueue/WebTRAC has eight PDF-specific variables (in addition to the normal AnyQueue/WebTRAC variables) that can be used in an AnyQueue/Text to PDF Backend. During execution, all AnyQueue variables are replaced with their actual values just before the parameter field is passed to AnyQueue/Text to PDF. The following eight PDF-specific variables are available in a Backend:

| +PDFTITLE    | - Title of PDF document.               |
|--------------|----------------------------------------|
| +PDFSUBJECT  | - Subject of PDF document.             |
| +PDFAUTHOR   | - Author of PDF document.              |
| +PDFPGWIDTH  | - Page width in hundredths of inches.  |
| +PDFPGHEIGHT | - Page height in hundredths of inches. |
| +PDFIDXKYWDS | - PDF indexing keywords.               |
| +PDFFONTSIZE | - Document-wide font size.             |
| +PDFFONTNAME | - Document-wide font name.             |

It is recommended that AnyQueue variables be wrapped in double-quotes ("+variable") so any spaces contained within them are correctly interpreted by AnyQueue/Text to PDF. A typical AnyQueue/WebTRAC Backend which calls AnyQueue/Text to PDF might look like this:

#### Program Name: [drive:\path\]txt2pdf.exe

#### Parameters: /i:"+ANYQ\_PATH" /o:outfile.pdf /f:Times-Roman /p:14 /c /t:"+PDFTITLE" /s:"+PDFSUBJECT" /a:"+PDFAUTHOR"

#### Notes:

- 1. All parameter flags are case insensitive.
- 2. The '/' character is NOT allowed inside any of the parameters.
- **3.** The AnyQueue/Text to PDF log file will be created in the AnyQueue/Text to PDF program directory in case of an error, or if otherwise specified.

# **AnyQueue/WebTRAC**<sup>TM</sup> (Temporary Retention and Control)

| AnyQueue/WebTRAC<br>Database Location    | When AnyQueue starts, and if there is no<br>AnyQueue/WebTRAC database, one will be created in the<br>location specified by the <b>AnyQueue/WebTRAC Location</b><br>field on the <b>General</b> dialog in the <b>Configurator</b> . <b>Note:</b><br><b>The directory must already exist.</b>                                                                                                    |
|------------------------------------------|----------------------------------------------------------------------------------------------------|
| AnyQueue/WebTRAC<br>User ID and Password | When AnyQueue first creates the files, it creates a user ID of <b>'admin'</b> with a password of <b>'admin'</b> . This user has full rights to do everything. The first time you log on you should go into <b>User Maintenance</b> and create a new administrator ID and password. Then, log on with the new administrator ID and password and delete the default one. You can create as many administrator users as necessary. If you lose the password for the administrator ID, you will be locked out. |
| Description                              | AnyQueue/WebTRAC is a feature that allows you to:                                                                                                    |
|                                          | • Store datasets received before they are delivered.                                                                                                    |
|                                          | • Deliver datasets to multiple destinations.                                                                                                    |
|                                          | <ul> <li>Assign a WebTRAC Job ID for each different destination.</li> </ul>                                                                                                    |
|                                          | • Retain jobs for a specified number of days.                                                                                                    |
|                                          | • Reprint jobs (including 'To' and 'From' page and line specifications for line data).                                                                                                    |
|                                          | • Update a job's retention date.                                                                                                    |
|                                          | • Delete a job from AnyQueue/WebTRAC.                                                                                                    |
|                                          | • Clone jobs. (Create a new job from an existing job, changing some of its attributes.)                                                                                                    |
|                                          | • View job information via a Web browser.                                                                                                    |
|                                          | • Browse line data.                                                                                                    |
|                                          | • Assign a different user or group to the Clone, Update, Reprint and View function of a Job.                                                                                                    |
|                                          | • Jobs can be organized into folders.                                                                                                    |
| Maintenance and<br>Security              | All user, group and connection maintenance is done through a Web browser. Note that user IDs and passwords are passed in clear text. If you want to protect this you must run with SSL. Also, all job actions are performed via a Web browser as well                                                                                                    |
|                                          | ruso, un job actions are performed via a web blowser as well                                                                                                    |

## Accessing AnyQueue/WebTRAC from the Web

| Web Page Link<br>Command                                                                            | After installing and configuring LRS/Web Connect to<br>communicate with AnyQueue, a link must be set up to<br>access the AnyQueue/WebTRAC features. If you have a<br>particular Web page that your users access, you can put the<br>following link on it to gain access to<br>AnyQueue/WebTRAC:                                                        |
|----------------------------------------------------------------------------------------------------|----------------------------------------------------------------------------------------------------|
| <a href="//DLL/nlrs&lt;/th&gt;&lt;th&gt;swc.dll/anyq?trid=logon">AnyQueue Logon</a>                 |                                                                                                    |
|                                                                                                    | The "DLL" in the link refers to an alias defined in your<br>Web Server where NLRSWC.DLL is located. Set this to<br>the location where LRS/Web Connect is installed. The<br>" <b>anyq</b> " prior to the "?" refers to a "Server" defined in<br>LRS/Web Connect.                                                                                        |
|                                                                                                    | Another option when creating the link to AnyQueue is to do the following:                                                                                                    |
| <a href="//DLL/nlrswc.dl&lt;/th&gt;&lt;th&gt;l/anyq?trid=logon&amp;tridsfx=test">AnyQueue Logon</a> |                                                                                                    |
|                                                                                                    | The difference is the <b>&amp;tridsfx=test</b> . This makes<br>AnyQueue append the word "test" to each of the Web pages<br>it loads. This way you can create an alternate set of pages.                                                                                                    |
|                                                                                                    | The <b>tridsfx</b> is optional and, if specified, can be from 1 to 8 characters in length, allowing you to have as many simultaneous versions of the Web pages that you want.                                                                                                    |
| Logging on to<br>AnyQueue/WebTRAC                                                                   | When the Logon page is displayed the first time, enter "admin" for the user ID and the password and select the <b>Logon</b> button.                                                                                                    |
|                                                                                                    | You can update the password at any time by entering the<br>new password in the New Password field and re-entering it<br>in the Verify Password field during logon.                                                                                                    |
| Notes:                                                                                              | • /DLL/nlrswc.dll will be /webconnect when connecting to a Unix Web Server.                                                                                                    |
|                                                                                                    | • If the maximum WebTRAC license count is reached,<br>logon will fail. An administrator with the global right<br>"Connection Maintenance" can force a logon by<br>specifying "\force" after the user ID. This will force<br>the user off who has not refreshed their screen in the<br>longest time. This action will be logged in the<br>AnyQueue log. |

### Job List

The Job List is at the center of the WebTRAC user interface. Users will only see reports in the Job List they have been granted the **List** right to. Other report level rights control what commands or functions the user can do with reports they can see in the Job List. Report level rights are granted by the WebTRAC administrator in the Route Assignment for each report using the AnyQueue Configurator screens. See "TRAC Route - Rights tab" on page 4.142 security.

The Job List page consists of three areas:

• System Level Commands (See page 4.14.)

General system related commands, not specifically related to Job List page functions.

• Job List Command Bar (See page 4.18.)

Commands and functions related specifically to reports in the Job List and the Job List page.

• Job List (See page 4.21.)

List of jobs (reports) your user Id has access to. If more jobs are available than can be displayed on one page, "**More**" will be displayed at the bottom left of the page. User preferences can be set to control how many jobs are displayed per page.

Preferences also allow you to display the Job List sorted by Folder and Entry Date (in either ascending or descending order). When this option is selected, the currently selected Folder will display in the "Job List" bar (see the diagram below). To change Folders, click on the currently selected Folder and the Folder List will be displayed, enabling you to select a new Folder.

## System Level Commands

| New Window   | Launches the<br>The new win<br>Address/URI<br>Window is la<br>closed or use                                                                                                    | current WebTRAC screen in a new browser window.<br>dow will be launched without browser toolbars,<br>_ bar, status bar, browser menus, etc. Once a New<br>unched, the current browser window can then be<br>d to access other websites. |  |  |
|--------------|----------------------------------------------------------------------------------------------------|----------------------------------------------------------------------------------------------------|--|--|
| Output Queue | List of jobs (a<br>available that<br>displayed at t<br>set to control                                                                                                    | reports) your user Id has access to. If more jobs are<br>in can be displayed on one page, "More" will be<br>the bottom left of the page. User preferences can be<br>how many jobs are displayed per page.                               |  |  |
| Notes        | There are two                                                                                                    | o types of Notes - Job Notes and User Notes.                                                                                                    |  |  |
|              | Job Notes -                                                                                                    | Certain events will cause Job Notes to be created<br>automatically by AnyQueue. These Notes cannot be<br>deleted. They will only be removed when the Job<br>they are associated with is deleted.                                        |  |  |
|              |                                                                                                    | Any user that can List the job will be allowed to view<br>and create notes. Only the creator of a Job Note can<br>delete it.                                                                                                    |  |  |
|              | User Notes-                                                                                                    | Users can create Notes for other users. When an<br>unread Note is available, the 'Note' menu option will<br>change. A user can only see notes sent to them. A<br>user can delete any Note that has been sent to them.                   |  |  |
| Logoff       | Logoff the W page.                                                                                                    | ebTRAC system and return to the WebTRAC Logon                                                                                                    |  |  |
| Preferences  | Go to the <b>User Preferences</b> page (see page 4.41). Several options related to how the Job List page is presented can be set in User Preferences.                                                                                      |                                                                                                    |  |  |
| Routes       | The Route Li<br>Route, that a<br>Print.                                                                                                    | ist allows you select the destination, or AnyQueue report will be sent to when performing a Clone or                                                                                                    |  |  |
|              | Only Routes<br>have been gra<br>the Route Lis<br>user has been                                                                                                    | that your User Id (or a Group you are a member of)<br>anted the Job User Access right to will be displayed in<br>st when performing a Clone or Redirect, unless the<br>a granted the Routes Global Right.                               |  |  |
|              | You can scroll forward and backward through the list using the Prev and Next buttons.                                                                                                    |                                                                                                    |  |  |
|              | The Scroll Amount allows you to enter the number of lines you want to scroll forward or backward the next time you click Prev or Next. It is only in effect for one scroll and has to be reentered if you wish to specify an amount again. |                                                                                                    |  |  |
|              | When the Ro<br>being used to<br>Resume a Ro                                                                                                    | outes page is accessed directly, and not when simply<br>o select a new Route from a list, you can Pause and<br>oute if you have the authority to do so.                                                                                 |  |  |

| Reports | Use this option to<br>specify the Route<br>created, as well as<br>of the generated in | o generate A<br>e and Folder<br>s specify the<br>report.                    | nyQueue specific reports. You can<br>to associate with the job that will be<br>retention period or override the name                                                           |  |  |
|---------|---------------------------------------------------------------------------------------|-----------------------------------------------------------------------------|----------------------------------------------------------------------------------------------------|--|--|
|         | Reports will be a automatically.                                                      | vailable onli                                                               | ne for viewing but not printed                                                                                                    |  |  |
|         | Requested report<br>is complete, the u                                                | s are queued<br>iser will be s                                              | up for processing. Once generation sent an AnyQueue/WebTRAC note.                                                                                                    |  |  |
|         | The following reports are available:                                                  |                                                                             |                                                                                                    |  |  |
|         | Configuration<br>File                                                                 | Select this c<br>a report that<br>definitions a<br>File.                    | check box if you'd like to generate<br>t will display all of the component<br>associated with the Configuration                                                                |  |  |
|         |                                                                                       | WebTRAC<br>Job Name                                                         | Specify a name up to 40 characters<br>long. This is the name that will be<br>displayed in the WebTRAC Job<br>Name field in the Job List for this<br>particular report.         |  |  |
|         |                                                                                       | File                                                                        | This is the Configuration File whose details will be listed in the report generated.                                                                                           |  |  |
|         | Group<br>Relations                                                                    | This will pr<br>relations. ('<br>the Mainter<br>be available<br>or User/Gro | oduce a list of User and Group<br>This was previously available from<br>ance utility.) This option will only<br>for users with Admin Maintenance<br>oup Maintenance authority. |  |  |
|         |                                                                                       | WebTRAC<br>Job Name                                                         | Specify a name up to 40 characters<br>long. This is the name that will be<br>displayed in the WebTRAC Job<br>Name field in the Job List for this<br>particular report.         |  |  |
|         |                                                                                       | Groups                                                                      | Select this button if you would like<br>to include Groups in the report<br>detail.                                                                                             |  |  |
|         |                                                                                       | Users                                                                       | Select this button if you would like to include Users in the report detail.                                                                                                    |  |  |
|         |                                                                                       | Both                                                                        | Select this button if you would like<br>to include Groups and Users in the<br>report detail.                                                                                   |  |  |
|         |                                                                                       | User<br>Notes                                                               | This will produce a report of all Notes for the current user.                                                                                                    |  |  |

| Reports<br>(continued) | Users within<br>Group            | Select this check box if you'd like to generate a<br>report that will display a list of Users contained<br>within a Group. The report will display the direct<br>User/Group relationships as well as all inherited<br>User/Group combinations based on the Group<br>selected. |                                                                                                    |  |
|------------------------|----------------------------------|----------------------------------------------------------------------------------------------------|----------------------------------------------------------------------------------------------------|--|
|                        |                                  | WebTRAC<br>Job Name                                                                                                    | Specify a name up to 40 characters<br>long. This is the name that will be<br>displayed in the WebTRAC Job Name<br>field in the Job List for this particular<br>report. |  |
|                        |                                  | Show                                                                                                    | Details Select this check box if you<br>would like for the list of Users to be<br>grouped by their associated Group<br>Memberships.                                    |  |
|                        |                                  | Group                                                                                                    | This is the AnyQueue Group for<br>which a list of associated Users will be<br>genenerated.                                                                             |  |
|                        | Group Mem-<br>bership by<br>User | Select this of<br>report that with a parti-<br>direct and i                                                                                                    | check box if you'd like to generate a<br>will display a list of Groups associated<br>cular User. The report will display<br>nherited Group memberships.                |  |
|                        |                                  | WebTRAC<br>Job Name                                                                                                    | Specify a name up to 40 characters<br>long. This is the name that will be<br>displayed in the WebTRAC Job Name<br>field in the Job List for this particular<br>report. |  |
|                        |                                  | User                                                                                                    | This is the AnyQueue User for which<br>a list of associated Groups will be<br>genenerated.                                                                             |  |
|                        | User Notes                       | Select this or report that                                                                                                    | check box if you'd like to generate a will display all of your Notes.                                                                                                  |  |
|                        |                                  | WebTRAC<br>Job Name                                                                                                    | Specify a name up to 40 characters<br>long. This is the name that will be<br>displayed in the WebTRAC Job Name<br>field in the Job List for this particular<br>report. |  |
|                        |                                  | Sort Notes                                                                                                    | Causes the Notes to be sorted in descending order.                                                                                                    |  |

| Reports<br>(continued) | Job Notes                                                | <b>ob Notes</b> Select this check box if you'd like to generate a report that will display all Notes associated with a particular Job. |                                                                                                    |
|------------------------|----------------------------------------------------------|----------------------------------------------------------------------------------------------------|----------------------------------------------------------------------------------------------------|
|                        |                                                          | WebTRAC<br>Job Name                                                                                                    | Specify a name up to 40 characters long.<br>This is the name that will be displayed in<br>the WebTRAC Job Name field in the Job<br>List for this particular report.                                                                                                    |
|                        |                                                          | Sort Notes<br>Descending                                                                                                    | Causes the Notes to be sorted in descending order.                                                                                                    |
|                        |                                                          | WebTRAC<br>Job Id                                                                                                    | Specify the Job Id whose Notes you<br>would like to see. The Job Id field will be<br>populated with a valid Job Id if the<br>Report page was activated by selecting<br>the Reports link from the Job Notes page<br>or by selecting the Reports link from the<br>Job List page with a Job selected. |
|                        | Job List                                                 | Select this che that will displ                                                                                                    | eck box if you'd like to generate a report ay job details for all jobs in the database.                                                                                                    |
|                        |                                                          | WebTRAC<br>Job Name                                                                                                    | Specify a name up to 40 characters long.<br>This is the name that will be displayed in<br>the WebTRAC Job Name field in the Job<br>List for this particular report.                                                                                                    |
|                        |                                                          | Sort<br>Descending                                                                                                    | Causes the job detail records to be sorted in descending order by Job Id.                                                                                                    |
| Users                  | Go to the Use<br>AnyQueue/W                              | e <b>r Maintenan</b><br>VebTRAC adm                                                                                                    | ce page (see page 4.36). If you are not an inistrator, you will not see this option.                                                                                                    |
| Groups                 | Go to the <b>Gr</b><br>an AnyQueue                       | oup Maintena<br>e/WebTRAC a                                                                                                    | ance page (see page 4.51). If you are not dministrator, you will not see this option.                                                                                                    |
| Connections            | Go to the <b>Co</b><br>AnyQueue/W                        | <b>nnections</b> pag<br>/ebTRAC adm                                                                                                    | e (see page 4.56). If you are not an inistrator, you will not see this option.                                                                                                    |
| Engine                 | Go to the Eng<br>AnyQueue/W                              | gine page (see<br>VebTRAC adm                                                                                                    | page 4.57). If you are not an inistrator, you will not see this option.                                                                                                    |
| Folder                 | AnyQueue/W<br>and maintain<br>Command Ba<br>perform Fold | VebTRAC jobs<br>Folders, you s<br>ar. <b>Maintain</b> l<br>ler maintenanc                                                              | can be organized into Folders. To create select <b>Folder</b> from the System Level <b>Engine</b> authority is required to be able to e.                                                                                                    |
|                        | The creation<br>Jobs, but will<br>jobs.                  | of Folders not<br>also improve p                                                                                                    | only gives you a way to organize your prefomance for users when they are listing                                                                                                    |
| Configure              | Open and mo<br>Only users w<br>administrator             | dify/maintain a<br>ith <b>Maintain</b> l<br>s) will see this                                                                           | an AnyQueue configuration file remotely.<br>Engine rights (e.g. WebTRAC<br>s option.                                                                                                    |

## Job List Command Bar

| Refresh    | Refreshes the Job List. This command will allow the user to see updates<br>or changes that have been made to the Job List screen since it was last<br>accessed or refreshed, including changes in the status of jobs in the list<br>and reports that may have arrived or been deleted.                                                                                                    |
|------------|----------------------------------------------------------------------------------------------------|
| Тор        | Returns to the top of the Job List.                                                                                                    |
| Prev       | Go to the previous page in the Job List. Selecting <b>Prev</b> may bring jobs into view that have arrived in the Job List since the page was accessed. Selecting a Job and selecting <b>Prev</b> will attempt to scroll backward, making the job just before the checked one the last one on the screen.                                                                                                    |
| Next       | Go to the next page in the Job List. Selecting a job and selecting <b>Next</b> will scroll forward, making the job just after the checked one the first one on the screen.                                                                                                    |
| Bottom     | Returns to the bottom of the Job List.                                                                                                    |
| Select All | This will select every job on the page. To clear all selections, select Refresh.                                                                                                    |
| Detail     | Go to the <b>Detail</b> page for the report. The Detail page displays all<br>attributes associated with the selected report. The Detail page also<br>allows the user to modify the Retention Date and Copies. Users must<br>have the Update right for the selected report in order to modify the<br>Copies, Retention Date, and Restart Page. The Clone function is also<br>accessed via the Details page (requires the <b>Clone</b> right for the report).                                |
| Notes      | Notes can be assigned to Jobs, or sent to Users.                                                                                                    |
| Pause      | Pauses the selected job(s) and places them on hold. Multiple jobs can be paused at once. Also see "Status" on page 4.21.                                                                                                    |
| Print      | Print all or part of the selected report. The <b>Print</b> page allows you to<br>print the entire report or a page or line range. The number of copies to<br>reprint can also be specified. The reprint job will be sent to the report's<br>original Route. You must have the <b>Reprint</b> right for a report in order to<br>issue print requests. If you are authorized to Clone, you will be allowed<br>to redirect the report to an alternate location if desired.                    |
| My Print   | Print all of the selected reports. The jobs will be sent to the Default<br>Route specified in your Preferences. You must have the <b>Clone</b> right for<br>a report to issue <b>My Print</b> requests.                                                                                                    |
| Reset      | Resets the status of the selected jobs. <b>Reset</b> is only applicable to jobs in error status. Resetting a job puts it back into a pending state immediately, without waiting for the error retry interval (if applicable) to do so. See "Error" on page 4.21.                                                                                                    |
| Resume     | Resumes (releases) the selected job. <b>Resume</b> is only applicable to jobs in <b>Pause</b> status. Multiple jobs can be resumed at the same time.                                                                                                    |
| ReRoute    | Change the route of the reports selected in the Job List. Multiple reports<br>can be rerouted at the same time. A job cannot be rerouted if it is in a<br>printing state. Users must have the Update right for a report in order to<br>reroute it. The status of the selected jobs will be reset as part of the<br>ReRoute. Resetting a job puts it back into a pending state immediately.<br>The job will become serialized if the route selected on the "Routes"<br>panel is serialized. |

| Complete                 | Change the status of reports selected in the Job List to Complete.<br>Multiple reports can be Completed at the same time. You will be<br>asked for confirmation before the status change is actually<br>performed. Reports must have a current status of Pending or Error<br>to be marked Completed. Whenever the status is changed to<br>Complete, delivery of the report is cancelled. Users must have the<br>Update right for a report to Complete it. |                                                                                                    |                                                                                                    |  |
|--------------------------|----------------------------------------------------------------------------------------------------|----------------------------------------------------------------------------------------------------|----------------------------------------------------------------------------------------------------|--|
| Delete                   | Delete the reports se<br>deleted at the same<br>before the delete is<br><b>Update</b> right for a r                                                                                                    | Delete the reports selected in the Job List. Multiple reports can be deleted at the same time. You will be asked for confirmation before the delete is actually performed. Users must have the <b>Update</b> right for a report in order to delete it. |                                                                                                    |  |
| WebTRAC Job<br>Name Mask | The WebTRAC Job Name Mask filters the Job List to display only<br>reports meeting the mask value, allowing you to quickly and<br>conveniently locate specific report names in the list. Wildcard<br>characters (*) can be used at the beginning or end of the mask<br>value to display only jobs that begin or end with a specific value.<br>Wildcards can also be used at the beginning <b>and</b> end of the mask.<br>Masks are not case sensitive.     |                                                                                                    |                                                                                                    |  |
|                          | Examples:                                                                                                    | Mask Value                                                                                                    | <b>Reports Displayed</b>                                                                                                    |  |
|                          | Display only<br>reports beginning<br>with "acc"                                                                                                    | acc*                                                                                                    | Accounting Accounts<br>PayableAccessories                                                                                                    |  |
|                          | Display only<br>reports ending<br>with "summary"                                                                                                    | *summary                                                                                                    | Accounts Summary<br>Inventory Summary<br>Sales Summer                                                                                                   |  |
|                          | Display all reports *out* Payable Out Output<br>that contain "out" Report DivOutSumn<br>in the job name                                                                                                    |                                                                                                    |                                                                                                    |  |
|                          | Once a value is entervalue is maintained<br>and used anytime yo<br>The WebTRAC Job<br>user Preferences. T<br>blank out the Mask                                                                                                    | ered in the WebTR<br>in your user profile<br>ou logon to WebTl<br>Name Mask can a<br>o display all repor<br>value and click Re                                                                                                    | AC Job Name Mask, that<br>e and will be "remembered"<br>RAC (from any location).<br>also be set directly under<br>ts in the Job List, simply<br>efresh. |  |
| <b>Route Filter</b>      | The Route Filter all jobs destined for a s                                                                                                    | The Route Filter allows you to reduce the list down to only those jobs destined for a specific route.                                                                                                    |                                                                                                    |  |
| Scroll Amount            | Entering a value in S<br>or backward that nu<br>Next or Prev.                                                                                                    | Scroll Amount will<br>mber of lines the r                                                                                                    | I move the Job List forward<br>next time the user selects                                                                                               |  |

| Group List Mask | The Group List Mask works similar to the WebTRAC Job Name<br>Mask, except that it filters the Job List based on the group name<br>that has been granted the <b>List</b> right (displayed under the "List<br>Group" column in the Job List). This is useful if you have<br>inherited List access to various reports under different group<br>names, but want to filter the list to show only reports for a specific<br>group name. |
|-----------------|----------------------------------------------------------------------------------------------------|
|                 | Wildcard characters (*) can be used at the beginning or end of the mask value to display only groups that begin or end with a specific value. Wildcards can also be used at the beginning <b>and</b> end of the mask. Masks are not case sensitive.                                                                                                    |
|                 | Like the WebTRAC Job Name Mask, Group List Masks are also remembered in your user profile (Preferences).                                                                                                    |
| Status Filer    | The Status Filter allows you to present the Job List similar to<br>Queues. Pending Jobs are similar to Input Queues; Printing Jobs<br>are similar to Active Queues; and Complete Jobs are similar to<br>Output Queues.                                                                                                    |
|                 | To change the Status Filter, select the desired status and then click Refresh.                                                                                                    |

| WebTRAC Job<br>Name | The name of t<br>defined in the<br>AnyQueue Co<br>that it always<br>SYSOUT and<br>WebTRAC Jo<br>that are "brow<br>WebTRAC Jo<br>window or in<br>Browse Optio | he job or report. The WebTRAC Job Name is<br>Route Assignment for the report in the<br>onfigurator. This name can be set statically (so<br>has a set name) or dynamically (based on various<br>/or other attributes associated with the job). The<br>b Name will be underlined (a hyperlink) for jobs<br>/sable". Reports are browsed by clicking on the<br>b Name. The report can be opened in the main<br>a separate browser window, depending on<br>ns set on the <b>Preferences</b> page.                                                          |  |
|---------------------|----------------------------------------------------------------------------------------------------|----------------------------------------------------------------------------------------------------|--|
| WebTRAC Job ID      | The WebTRAC Job ID.                                                                                                    |                                                                                                    |  |
| WebTRAC ID          | The WebTRA                                                                                                    | C ID.                                                                                                    |  |
| Status              | The current st                                                                                                    | atus of the job. Possible status include:                                                                                                    |  |
|                     | Complete                                                                                                    | If the Initial Action has been set for Send in the<br>Route Assignment for the report in the<br>AnyQueue Configurator, the job has been<br>delivered to it's intended destination on the<br>network (the Print Count will indicate the<br>number of copies sent). If a job has a status of<br>"Complete" and the Print Count is "0", then<br>Send has not been set in the Initial Action for<br>the report in the AnyQueue configuration. If the<br>Initial Action is not set to Send for a report, then<br>arrival in WebTRAC is considered complete. |  |
|                     | Pending                                                                                                    | The report is waiting it's turn to be processed.                                                                                                    |  |
|                     | Printing                                                                                                    | The report is in the process of being delivered to<br>the network location (note that the term<br>"printing" is used here in a generic sense and<br>does not necessarily indicate the output is being<br>sent to a physical printer, it could be destined<br>for a file, email, etc.).                                                                                                    |  |
|                     | Error                                                                                                    | The system attempted to deliver the report to the<br>network location, but was unable to reach the<br>destination or an error occurred before the<br>report was completed.                                                                                                    |  |
|                     |                                                                                                    | If Retry is selected in the Error Action for the<br>report (in the Route Assignment for the report in<br>the AnyQueue Configurator), AnyQueue will<br>re-attempt delivery of the report. AnyQueue<br>will re-attempt delivery of the report based on<br>the Error Retry interval defined on the General<br>section of the AnyQueue configuration.                                                                                                    |  |
|                     |                                                                                                    | Note that there are some errors that are deemed<br>unrecoverable, and no automatic retry will be<br>attempted.                                                                                                    |  |

|                   | Pause                                                                                                    | Delivery of the report has been temporarily halted or put on hold.                                                                                                    |
|-------------------|----------------------------------------------------------------------------------------------------|----------------------------------------------------------------------------------------------------|
|                   |                                                                                                    | Jobs that are not in a Printing status can be manually<br>paused by selecting the report and clicking <b>Pause</b> .<br>Reports can also be brought into the WebTRAC system<br>in Pause status automatically by selecting "Pause" in<br>the Initial Action of the Route Assignment for the<br>report in the AnyQueue configuration. Users can then<br>release the Reports from Pause by selecting the report<br>and clicking <b>Resume</b> when they're ready to release the<br>report (essentially establishing a "pull" report delivery<br>method). This pull delivery method may be useful<br>when sending confidential reports to unsecured printers<br>or locations. |
|                   |                                                                                                    | Note that jobs in a paused state will <b>NOT</b> be removed from WebTRAC!                                                                                                    |
| Error Action      | Indicates what<br>is unreachabl<br><b>Retain</b> the out<br>attempt delive<br>(number of m<br>AnyQueue sy | at action AnyQueue will take if the network destination<br>e, resulting in a error status. Options are to either<br>attput (hold onto it) or <b>Retain/Retry</b> (hold onto it, and re-<br>ery). Retries will be attempted based on the value<br>attinutes) entered in the <b>Error Retry</b> field of the<br>astern configuration.                                                                                                    |
| Print Count       | Number of copies of the report that have actually printed (or been delivered).                            |                                                                                                    |
| Copies            | Number of copies pending (copies generated that have not yet printed).                                    |                                                                                                    |
| Page Count        | Number of pa<br>display "NA'                                                                              | ages in the report if it is browseable. Page Count will if the TRAC file contains binary data.                                                                                                    |
| Line Count        | Number of li<br>display "NA'                                                                              | nes in the report if it is browseable. Line Count will<br>if the TRAC file contains binary data.                                                                                                    |
| Entry Date        | The date the can be set to to include hu                                                                  | report arrived in the WebTRAC system. <b>Preferences</b><br>display the time or not, and if displayed, whether or not<br>ndredths of seconds.                                                                                                    |
| Retention<br>Date | When the rep<br>delete will oc<br>expire (and b<br>Job Name an<br>report is with<br>Name and da           | ort will expire and be deleted from WebTRAC. The<br>cur at midnight of the Retention Date. If the report will<br>e deleted) at the end of the current day, the WebTRAC<br>d the Retention Date will be displayed in red. If the<br>in one week (7 days) of expiration, the WebTRAC Job<br>te will be displayed in yellow.                                                                                                    |
|                   | Report retent<br>Route Assign<br>you have the<br>modified (mo<br>to the <b>Details</b>                    | ion periods, specified in numbers of days, are set in the<br>ment for each report in the AnyQueue configuration. If<br><b>Update</b> right for the report, the Retention Date can be<br>we up or pushed back) by selecting the report and going<br>a page for the report.                                                                                                    |
| Last Printed      | When the rep<br>field, user Pro<br>the time (and                                                          | ort was last printed (delivered). As with the Entry Date<br>efferences determine whether of not this field includes<br>whether time includes hundredths).                                                                                                    |

| Last Changed     | Specifies when the <b>Copies, Retention Date,</b> or <b>Restart Page</b> was last modified (from the <b>Details</b> page). Users must have the <b>Update</b> right for the report in order to modify these attributes. As with the Entry Date field, user <b>Preferences</b> determine whether or not this field includes the time (and whether time includes hundredths).                   |
|------------------|----------------------------------------------------------------------------------------------------|
| Last Attempt     | When the systems last attempted to deliver the report if the report is<br>in <b>Error</b> status. As with the <b>Entry Date</b> field, user <b>Preferences</b><br>determine whether or not this field includes the time (and whether<br>time includes hundredths).                                                                                                    |
| Destination      | Anytime the Destination has been altered from the original route, the<br>new value will be displayed. This is not the resolved name, but the<br>string that will be used to build the resolved name.                                                                                                    |
| Owner            | The User Id that is the owner of the job. If the Owner field is ( <b>None</b> ) then AnyQueue (i.e., the system) is the owner (this is the default). The owner of a job has full (all) rights to the job. The owner can be preset in the <b>Route Assignment</b> for a report in the AnyQueue configuration. When a job is cloned, the user performing the clone is automatically the owner. |
| Route Name       | Name of the route the report has been sent to (or will be, if it is in <b>Pause</b> or <b>Pending</b> state).                                                                                                    |
| Job Name         | The JES Job Name on the report.                                                                                                    |
| Class            | The JES Class on the report.                                                                                                    |
| Dest             | The JES Dest on the report.                                                                                                    |
| Form             | The JES Form on the report.                                                                                                    |
| Writer           | The JES Writer on the report.                                                                                                    |
| Clone Group      | Group name (or User Id) that has the Clone right for the report.                                                                                                    |
| Update Group     | The Group name (or User ID) that has the Update right for the report.                                                                                                    |
| Reprint<br>Group | The Group name (or User ID) that has the Reprint right for the report.                                                                                                    |
| List Group       | The Group name (or User ID) that has the List right for the report.                                                                                                    |
| View Group       | The Group name (or User Id) that has the View right for the report.                                                                                                    |
| Notify Group     | The Group name (or User ID) that has been configured to receive an<br>email notification. Email notifications can be sent by AnyQueue<br>based on several report events, including:                                                                                                    |
|                  | • Arrival (when the report arrived in WebTRAC).                                                                                                    |
|                  | • <b>Print</b> (when AnyQueue delivered the report).                                                                                                    |
|                  | • <b>Error</b> (if there is an error attempting to deliver the report - report is in Error status).                                                                                                    |
|                  | • <b>Delete</b> (if the report is deleted, either manually (by a user) or automatically by WebTRAC (because the Retention Date expired).                                                                                                    |
|                  | Email notifications will include the WebTRAC Job Name (report),<br>Retention Date, WebTRAC Job Number, and a hyperlink that will<br>take the user into the report in browse mode. If the report is not<br>browseable, then the Job List will be displayed.                                                                                                    |

### **Output Queue**

The Output Queue page consists of three areas:

• System Level Commands (See page 4.25.)

General system related commands, not specifically related to Output Queue page functions.

• Output Queue Command Bar (See page 4.29.)

Commands and functions related specifically to reports in the Job List and the Job List page.

• Output Queue (See page 4.31.)

List of jobs (reports) your user Id has access to. If more jobs are available than can be displayed on one page, "**More**" will be displayed at the bottom left of the page. User preferences can be set to control how many jobs are displayed per page.

## System Level Commands

| New Window   | Launches the current WebTRAC screen in a new browser window.<br>The new window will be launched without browser toolbars,<br>Address/URL bar, status bar, browser menus, etc. Once a New<br>Window is launched, the current browser window can then be<br>closed or used to access other websites. |                                                                                                    |
|--------------|----------------------------------------------------------------------------------------------------|----------------------------------------------------------------------------------------------------|
| Output Queue | List of jobs (reports) your user Id has access to. If more jobs are<br>available than can be displayed on one page, "More" will be<br>displayed at the bottom left of the page. User preferences can be<br>set to control how many jobs are displayed per page.                                    |                                                                                                    |
| Notes        | There are two types of Notes - Job Notes and User Notes.                                                                                                    |                                                                                                    |
|              | Job Notes -                                                                                                    | Certain events will cause Job Notes to be created<br>automatically by AnyQueue. These Notes cannot be<br>deleted. They will only be removed when the Job<br>they are associated with is deleted.                      |
|              |                                                                                                    | Any user that can List the job will be allowed to view<br>and create notes. Only the creator of a Job Note can<br>delete it.                                                                                          |
|              | User Notes-                                                                                                    | Users can create Notes for other users. When an<br>unread Note is available, the 'Note' menu option will<br>change. A user can only see notes sent to them. A<br>user can delete any Note that has been sent to them. |
| Logoff       | Logoff the V page.                                                                                                    | VebTRAC system and return to the WebTRAC Logon                                                                                                    |
| Preferences  | Go to the Us<br>related to ho<br>Preferences.                                                                                                    | <b>ter Preferences</b> page (see page 4.41). Several options we the Job List page is presented can be set in User                                                                                                    |
| Routes       | The Route L<br>Route, that a<br>Print.                                                                                                    | ist allows you select the destination, or AnyQueue<br>a report will be sent to when performing a Clone or                                                                                                    |
|              | Only Routes that your User Id (or a Group you are a member of)<br>have been granted the Job User Access right to will be displayed in<br>the Route List when performing a Clone or Redirect, unless the<br>user has been granted the Routes Global Right.                                          |                                                                                                    |
|              | You can scrope Prev and Net                                                                                                    | oll forward and backward through the list using the xt buttons.                                                                                                    |
|              | The Scroll A<br>want to scrol<br>Next. It is on<br>wish to spec                                                                                                    | Amount allows you to enter the number of lines you<br>Il forward or backward the next time you click Prev or<br>Ily in effect for one scroll and has to be reentered if you<br>ify an amount again.                   |
|              | When the Ro<br>being used to<br>Resume a Ro                                                                                                    | outes page is accessed directly, and not when simply<br>o select a new Route from a list, you can Pause and<br>oute if you have the authority to do so.                                                               |

| Use this option to generate AnyQueue specific reports. You can<br>specify the Route and Folder to associate with the job that will be<br>created, as well as specify the retention period or override the name<br>of the generated report. |                                                                                                    |
|----------------------------------------------------------------------------------------------------|----------------------------------------------------------------------------------------------------|
| available onli                                                                                                    | ine for viewing but not printed                                                                                                    |
| ts are queued<br>user will be s                                                                                                    | l up for processing. Once generation sent an AnyQueue/WebTRAC note.                                                                                                    |
| eports are ava                                                                                                    | ilable:                                                                                                    |
| Select this of a report that definitions File.                                                                                                    | check box if you'd like to generate<br>t will display all of the component<br>associated with the Configuration                                                                                                    |
| WebTRAC<br>Job Name                                                                                                    | Specify a name up to 40 characters<br>long. This is the name that will be<br>displayed in the WebTRAC Job<br>Name field in the Job List for this<br>particular report.                                                                                                    |
| File                                                                                                    | This is the Configuration File whose details will be listed in the report generated.                                                                                                    |
| This will pr<br>relations. (<br>the Mainter<br>be available<br>or User/Gro                                                                                                    | roduce a list of User and Group<br>This was previously available from<br>nance utility.) This option will only<br>e for users with Admin Maintenance<br>oup Maintenance authority.                                                                                                    |
| WebTRAC                                                                                                    |                                                                                                    |
| Job Name                                                                                                    | Specify a name up to 40 characters<br>long. This is the name that will be<br>displayed in the WebTRAC Job<br>Name field in the Job List for this<br>particular report.                                                                                                    |
| Groups                                                                                                    | Select this button if you would like<br>to include Groups in the report<br>detail.                                                                                                    |
| Users                                                                                                    | Select this button if you would like to include Users in the report detail.                                                                                                    |
| Both                                                                                                    | Select this button if you would like<br>to include Groups and Users in the<br>report detail.                                                                                                    |
| User<br>Notes                                                                                                    | This will produce a report of all Notes for the current user.                                                                                                    |
|                                                                                                    | to generate A<br>e and Folder<br>as specify the<br>report.<br>available onli-<br>ts are queued<br>user will be seports are ava<br>Select this of<br>a report tha<br>definitions<br>File.<br>WebTRAC<br>Job Name<br>File<br>This will pr<br>relations. (<br>the Mainter<br>be available<br>or User/Gro<br>WebTRAC<br>Job Name<br>Groups<br>Users<br>Both<br>User<br>Notes |

| Reports<br>(continued) | Users within<br>Group            | Select this check box if you'd like to generate a<br>report that will display a list of Users contained<br>within a Group. The report will display the direct<br>User/Group relationships as well as all inherited<br>User/Group combinations based on the Group<br>selected. |                                                                                                    |
|------------------------|----------------------------------|----------------------------------------------------------------------------------------------------|----------------------------------------------------------------------------------------------------|
|                        |                                  | WebTRAC<br>Job Name                                                                                                    | Specify a name up to 40 characters<br>long. This is the name that will be<br>displayed in the WebTRAC Job Name<br>field in the Job List for this particular<br>report. |
|                        |                                  | Show                                                                                                    | Details Select this check box if you<br>would like for the list of Users to be<br>grouped by their associated Group<br>Memberships.                                    |
|                        |                                  | Group                                                                                                    | This is the AnyQueue Group for<br>which a list of associated Users will be<br>genenerated.                                                                             |
|                        | Group Mem-<br>bership by<br>User | Select this c<br>report that v<br>with a partie<br>direct and in                                                                                                    | check box if you'd like to generate a<br>will display a list of Groups associated<br>cular User. The report will display<br>nherited Group memberships.                |
|                        |                                  | WebTRAC<br>Job Name                                                                                                    | Specify a name up to 40 characters<br>long. This is the name that will be<br>displayed in the WebTRAC Job Name<br>field in the Job List for this particular<br>report. |
|                        |                                  | User                                                                                                    | This is the AnyQueue User for which<br>a list of associated Groups will be<br>genenerated.                                                                             |
|                        | User Notes                       | Select this c<br>report that v                                                                                                    | check box if you'd like to generate a will display all of your Notes.                                                                                                  |
|                        |                                  | WebTRAC<br>Job Name                                                                                                    | Specify a name up to 40 characters<br>long. This is the name that will be<br>displayed in the WebTRAC Job Name<br>field in the Job List for this particular<br>report. |
|                        |                                  | Sort Notes                                                                                                    | Causes the Notes to be sorted in descending order.                                                                                                    |

| Reports<br>(continued) | <b>Job Notes</b> Select this check box if you'd like to generate a report that will display all Notes associated with a particular Job.                                                                                                    |                                                               |                                                                                                    |
|------------------------|----------------------------------------------------------------------------------------------------|---------------------------------------------------------------|----------------------------------------------------------------------------------------------------|
|                        |                                                                                                    | WebTRAC<br>Job Name                                           | Specify a name up to 40 characters long.<br>This is the name that will be displayed in<br>the WebTRAC Job Name field in the Job<br>List for this particular report.                                                                                                    |
|                        |                                                                                                    | Sort Notes<br>Descending                                      | Causes the Notes to be sorted in descending order.                                                                                                    |
|                        |                                                                                                    | WebTRAC<br>Job Id                                             | Specify the Job Id whose Notes you<br>would like to see. The Job Id field will be<br>populated with a valid Job Id if the<br>Report page was activated by selecting<br>the Reports link from the Job Notes page<br>or by selecting the Reports link from the<br>Job List page with a Job selected. |
|                        | Job List                                                                                                    | Select this che that will displ                               | eck box if you'd like to generate a report ay job details for all jobs in the database.                                                                                                    |
|                        |                                                                                                    | WebTRAC<br>Job Name                                           | Specify a name up to 40 characters long.<br>This is the name that will be displayed in<br>the WebTRAC Job Name field in the Job<br>List for this particular report.                                                                                                    |
|                        |                                                                                                    | Sort<br>Descending                                            | Causes the Job Detail records to be sorted in descending order by Job Id.                                                                                                    |
| Users                  | Go to the Use<br>AnyQueue/W                                                                                                    | e <b>r Maintenan</b><br>VebTRAC adm                           | ce page (see page 4.36). If you are not an inistrator, you will not see this option.                                                                                                    |
| Groups                 | Go to the <b>Gr</b><br>an AnyQueue                                                                                                    | oup Maintena<br>e/WebTRAC a                                   | <b>Ince</b> page (see page 4.51). If you are not dministrator, you will not see this option.                                                                                                    |
| Connections            | Go to the <b>Co</b><br>AnyQueue/W                                                                                                    | <b>nnections</b> pag<br>/ebTRAC adm                           | e (see page 4.56). If you are not an inistrator, you will not see this option.                                                                                                    |
| Engine                 | Go to the Eng<br>AnyQueue/W                                                                                                    | gine page (see<br>VebTRAC adm                                 | page 4.57). If you are not an inistrator, you will not see this option.                                                                                                    |
| Folder                 | AnyQueue/WebTRAC jobs can be organized into Folders. To create<br>and maintain Folders, you select <b>Folder</b> from the System Level<br>Command Bar. <b>Maintain Engine</b> authority is required to be able to<br>perform Folder maintenance. |                                                               |                                                                                                    |
|                        | The creation<br>Jobs, but will<br>jobs.                                                                                                    | of Folders not<br>also improve p                              | only gives you a way to organize your prefomance for users when they are listing                                                                                                    |
| Configure              | Open and mo<br>Only users w<br>administrator                                                                                                    | dify/maintain a<br>ith <b>Maintain</b> l<br>rs) will see this | an AnyQueue configuration file remotely.<br>E <b>ngine</b> rights (e.g. WebTRAC<br>s option.                                                                                                    |

### **Output Queue Command Bar**

Refresh Refreshes the Output Queue. This command will allow the user to see updates or changes that have been made to the Output Queue screen since it was last accessed or refreshed, including changes in the status of jobs in the list and reports that may have arrived or been deleted. Top Returns to the top of the Output Queue. Go to the previous page in the Output Queue. Selecting Prev may bring jobs Prev into view that have arrived in the Output Queue since the page was accessed. Selecting a Job and selecting Prev will attempt to scroll backward, making the job just before the checked one the last one on the screen. Next Go to the next page in the Output Queue. Selecting a job and selecting Next will scroll forward, making the job just after the checked one the first one on the screen. Bottom Returns to the bottom of the Output Queue. This will select every job on the page. To clear all selections, select Refresh. Select All Pause Pauses the selected job(s) and places them on hold. Multiple jobs can be paused at once. Also see "Status" on page 4.21. Reset Resets the status of the selected jobs. Reset is only applicable to jobs in error status. Resetting a job puts it back into a pending state immediately, without waiting for the error retry interval (if applicable) to do so. See "Error" on page 4.22. Resume Resumes (releases) the selected job. Resume is only applicable to jobs in Pause status. Multiple jobs can be resumed at the same time. **ReRoute** Change the route of the reports selected in the Output Queue. Multiple reports can be rerouted at the same time. A job cannot be rerouted if it is in a printing state. Users must have the Update right for a report in order to reroute it. The status of the selected jobs will be reset as part of the ReRoute. Resetting a job puts it back into a pending state immediately. The job will become serialized if the route selected on the "Routes" panel is serialized. Delete Delete the reports selected in the Output Queue. Multiple reports can be deleted at the same time. You will be asked for confirmation before the delete is actually performed. Users must have the Update right for a report in order to delete it. Complete Change the status of reports selected in the Output Queue to Complete. Multiple reports can be Completed at the same time. You will be asked for confirmation before the status change is actually performed. Reports must have a current status of Pending or Error to be marked Completed. Whenever the status is changed to Complete, delivery of the report is cancelled. Users must have the Update right for a report to Complete it. Cancel Cancel the reports selected in the Output Queue. Multiple reports can be cancelled at the same time. You will be asked for confirmation before the cancel is actually performed. Users must have the Update right for a report to delete it.

| WebTRAC Job<br>Name Mask | The WebTRAC Job Name Mask filters the Output Queue to<br>display only reports meeting the mask value, allowing you to<br>quickly and conveniently locate specific report names in the list.<br>Wildcard characters (*) can be used at the beginning or end of the<br>mask value to display only jobs that begin or end with a specific<br>value.                                                                            |                                                                                                    |                                                                                                    |
|--------------------------|----------------------------------------------------------------------------------------------------|----------------------------------------------------------------------------------------------------|----------------------------------------------------------------------------------------------------|
|                          | Masks are not case se                                                                                                    | ensitive.                                                                                                    |                                                                                                    |
|                          | Examples:                                                                                                    | Mask Value                                                                                                    | <b>Reports Displayed</b>                                                                                                    |
|                          | Display only<br>reports beginning<br>with "acc".                                                                                                    | acc*                                                                                                    | Accounting Accounts<br>PayableAccessories                                                                                                    |
|                          | Display only<br>reports ending with<br>"summary".                                                                                                    | *summary                                                                                                    | Accounts Summary<br>Inventory Summary Sales<br>Summer                                                                                             |
|                          | Display all reports<br>that contain "out"<br>in the job name.                                                                                                    | *out*                                                                                                    | Payable Out Output<br>Report DivOutSummary                                                                                                    |
|                          | Once a value is enter<br>value is maintained in<br>and used anytime you<br>The WebTRAC Job N<br>Preferences. To disp<br>blank out the Mask v                                                                                                    | ed in the WebTRA<br>a your user profile<br>a logon to WebTR<br>Jame Mask can als<br>lay all reports in the<br>alue and click Ref | AC Job Name Mask, that<br>and will be "remembered"<br>AC (from any location).<br>o be set directly under user<br>he Output Queue, simply<br>resh. |
| Route Filter             | The Route Filter allo<br>jobs destined for a sp                                                                                                    | ws you to reduce t<br>ecific Route.                                                                                              | he list down to only those                                                                                                    |
| Scroll Amount            | Entering a value in S forward or backward selects Next or Prev.                                                                                                    | croll Amount will that number of lir                                                                                             | move the Output Queue<br>hes the next time the user                                                                                               |
| Destination Mask         | The Destination Mask works similar to the WebTRAC Job Name<br>Mask, except that it filters the Output Queue based on the<br>Destination. This is useful if you wish to view jobs being delivered<br>to a particular destination. Wildcard characters (*) can be used at<br>the beginning or end of the mask value to display only Destinations<br>that begin or end with a specific value. Masks are not case<br>sensitive. |                                                                                                    |                                                                                                    |
|                          | Like the WebTRAC.<br>remembered in your                                                                                                    | lob Name Mask, I<br>user profile (Prefe                                                                                          | Destination Masks are also rences).                                                                                                    |

## **Output Queue**

| WebTRAC<br>Job Name | The name of the job or report. The WebTRAC Job Name is defined<br>in the Route Assignment for the report in the AnyQueue<br>Configurator. This name can be set statically (so that it always has a<br>set name) or dynamically (based on various SYSOUT and/or other<br>attributes associated with the job). The WebTRAC Job Name will be<br>underlined (a hyperlink) for jobs that are "browsable". Reports are<br>browsed by clicking on the WebTRAC Job Name. The report can be<br>opened in the main window or in a separate browser window,<br>depending on Browse Options set on the <b>Preferences</b> page. |                                                                                                    |
|---------------------|----------------------------------------------------------------------------------------------------|----------------------------------------------------------------------------------------------------|
| WebTRAC<br>Job ID   | The WebTRA                                                                                                    | C Job ID.                                                                                                    |
| WebTRAC ID          | The WebTRA                                                                                                    | C ID.                                                                                                    |
| Status              | The current st                                                                                                    | atus of the job. Possible status include:                                                                                                    |
|                     | Complete                                                                                                    | If the Initial Action has been set for Send in the Route<br>Assignment for the report in the AnyQueue<br>Configurator, the job has been delivered to it's<br>intended destination on the network (the Print Count<br>will indicate the number of copies sent). If a job has a<br>status of "Complete" and the Print Count is "0", then<br>Send has not been set in the Initial Action for the<br>report in the AnyQueue configuration. If the Initial<br>Action is not set to Send for a report, then arrival in<br>WebTRAC is considered complete. |
|                     | Pending                                                                                                    | The report is waiting it's turn to be processed.                                                                                                    |
|                     | Printing                                                                                                    | The report is in the process of being delivered to the<br>network location (note that the term "printing" is used<br>here in a generic sense and does not necessarily<br>indicate the output is being sent to a physical printer,<br>it could be destined for a file, email, etc.).                                                                                                    |
|                     | Error                                                                                                    | The system attempted to deliver the report to the<br>network location, but was unable to reach the<br>destination or an error occurred before the report was<br>completed.                                                                                                    |
|                     |                                                                                                    | If Retry is selected in the Error Action for the report<br>(in the Route Assignment for the report in the<br>AnyQueue Configurator), AnyQueue will re-attempt<br>delivery of the report. AnyQueue will re-attempt<br>delivery of the report based on the Error Retry interval<br>defined on the General section of the AnyQueue<br>configuration.                                                                                                    |
|                     |                                                                                                    | Note that there are some errors that are deemed<br>unrecoverable, and no automatic retry will be<br>attempted.                                                                                                    |

|                   | Pause                                                                                                    | Delivery of the report has been temporarily halted or put on hold.                                                                                                    |
|-------------------|----------------------------------------------------------------------------------------------------|----------------------------------------------------------------------------------------------------|
|                   |                                                                                                    | Jobs that are not in a Printing status can be manually<br>paused by selecting the report and clicking <b>Pause</b> .<br>Reports can also be brought into the WebTRAC<br>system in Pause status automatically by selecting<br>"Pause" in the Initial Action of the Route Assignment<br>for the report in the AnyQueue configuration. Users<br>can then release the Reports from Pause by selecting<br>the report and clicking <b>Resume</b> when they're ready to<br>release the report (essentially establishing a "pull"<br>report delivery method). This pull delivery method<br>may be useful when sending confidential reports to<br>unsecured printers or locations. |
|                   |                                                                                                    | Note that jobs in a paused state will <b>NOT</b> be removed from WebTRAC!                                                                                                    |
| Error Action      | Indicates what<br>is unreachabl<br><b>Retain</b> the out<br>re-attempt de<br>(number of mt<br>AnyQueue sy | at action AnyQueue will take if the network destination<br>e, resulting in a error status. Options are to either<br>utput (hold onto it) or <b>Retain/Retry</b> (hold onto it, and<br>livery). Retries will be attempted based on the value<br>ninutes) entered in the <b>Error Retry</b> field of the<br>vstem configuration.                                                                                                    |
| Print Count       | Number of copies of the report that have actually printed (or been delivered).                            |                                                                                                    |
| Copies            | Number of copies pending (copies generated that have not yet printed).                                    |                                                                                                    |
| Page Count        | Number of pa<br>display "NA"                                                                              | ages in the report if it is browseable. Page Count will 'if the TRAC file contains binary data.                                                                                                    |
| Line Count        | Number of lindisplay "NA"                                                                                 | nes in the report if it is browseable. Line Count will 'if the TRAC file contains binary data.                                                                                                    |
| Entry Date        | The date the reaction of the set to a to include hu                                                       | report arrived in the WebTRAC system. <b>Preferences</b><br>display the time or not, and if displayed, whether or not<br>ndredths of seconds.                                                                                                    |
| Retention<br>Date | When the rep<br>delete will oc<br>expire (and b<br>Job Name and<br>report is with<br>Name and da          | ort will expire and be deleted from WebTRAC. The<br>cur at midnight of the Retention Date. If the report will<br>e deleted) at the end of the current day, the WebTRAC<br>d the Retention Date will be displayed in red. If the<br>in one week (7 days) of expiration, the WebTRAC Job<br>te will be displayed in yellow.                                                                                                    |
|                   | Report retent<br>Route Assign<br>you have the<br>modified (mo<br>to the <b>Details</b>                    | ion periods, specified in numbers of days, are set in the<br>ment for each report in the AnyQueue configuration. If<br><b>Update</b> right for the report, the Retention Date can be<br>we up or pushed back) by selecting the report and going<br>a page for the report.                                                                                                    |
| Last Printed      | When the rep<br>field, user Pro<br>the time (and                                                          | ort was last printed (delivered). As with the Entry Date<br>eferences determine whether of not this field includes<br>whether time includes hundredths).                                                                                                    |

| Last Changed     | Specifies when the <b>Copies, Retention Date,</b> or <b>Restart Page</b> was last modified (from the <b>Details</b> page). Users must have the <b>Update</b> right for the report in order to modify these attributes. As with the Entry Date field, user <b>Preferences</b> determine whether or not this field includes the time (and whether time includes hundredths).                   |
|------------------|----------------------------------------------------------------------------------------------------|
| Last Attempt     | When the systems last attempted to deliver the report if the report is<br>in <b>Error</b> status. As with the <b>Entry Date</b> field, user <b>Preferences</b><br>determine whether or not this field includes the time (and whether<br>time includes hundredths).                                                                                                    |
| Destination      | Anytime the Destination has been altered from the original route, the<br>new value will be displayed. This is not the resolved name, but the<br>string that will be used to build the resolved name.                                                                                                    |
| Owner            | The User Id that is the owner of the job. If the Owner field is ( <b>None</b> ) then AnyQueue (i.e., the system) is the owner (this is the default). The owner of a job has full (all) rights to the job. The owner can be preset in the <b>Route Assignment</b> for a report in the AnyQueue configuration. When a job is cloned, the user performing the clone is automatically the owner. |
| Route Name       | Name of the route the report has been sent to (or will be, if it is in <b>Pause</b> or <b>Pending</b> state).                                                                                                    |
| Job Name         | The JES Job Name on the report.                                                                                                    |
| Class            | The JES Class on the report.                                                                                                    |
| Dest             | The JES Dest on the report.                                                                                                    |
| Form             | The JES Form on the report.                                                                                                    |
| Writer           | The JES Writer on the report.                                                                                                    |
| Clone Group      | Group name (or User Id) that has the Clone right for the report.                                                                                                    |
| Update Group     | The Group name (or User ID) that has the Update right for the report.                                                                                                    |
| Reprint<br>Group | The Group name (or User ID) that has the Reprint right for the report.                                                                                                    |
| List Group       | The Group name (or User ID) that has the List right for the report.                                                                                                    |
| View Group       | The Group name (or User Id) that has the View right for the report.                                                                                                    |
| Notify Group     | The Group name (or User ID) that has been configured to receive an<br>email notification. Email notifications can be sent by AnyQueue<br>based on several report events, including:                                                                                                    |
|                  | • Arrival (when the report arrived in WebTRAC).                                                                                                    |
|                  | • <b>Print</b> (when AnyQueue delivered the report).                                                                                                    |
|                  | • <b>Error</b> (if there is an error attempting to deliver the report - report is in Error status).                                                                                                    |
|                  | • <b>Delete</b> (if the report is deleted, either manually (by a user) or automatically by WebTRAC (because the Retention Date expired).                                                                                                    |
|                  | Email notifications will include the WebTRAC Job Name (report),<br>Retention Date, WebTRAC Job Number, and a hyperlink that will<br>take the user into the report in browse mode. If the report is not<br>browseable, then the Job List will be displayed.                                                                                                    |

### **Notes - System Level Command**

Selecting **Notes** from the **System Level Command**, will let you view Notes sent to your WebTRAC User ID. This page is also used to create Notes. Notes can be assigned to jobs, or sent to users.

Users can create Notes for other users. When an unread Note is available, the **Note** menu option will change. A user can only see notes sent to them and can only delete Notes sent to them.

| FIELD      | DESCRIPTION                                                                                                    |
|------------|----------------------------------------------------------------------------------------------------|
| Refresh    | Brings back that latest Notes. If you have selected to <b>Sort Notes</b><br><b>Descending</b> from your <b>Preferences</b> , then you must select <b>Prev</b> to see<br>the newest Notes. |
| Тор        | Goes to the top of the Note List.                                                                                                    |
| Prev       | Pages backward through the Notes. You can use the <b>Scroll Amount</b> to override how many Notes to page backwards.                                                                      |
| Next       | Pages forward through the Notes. You can use the <b>Scroll Amount</b> to override how many Notes to page forward.                                                                         |
| Bottom     | Goes to the bottom of the Note List.                                                                                                    |
| Select All | This will select every job on the page. To clear all selections, select Refresh.                                                                                                    |
| Send       | Creates a new Note. If you are on the User Note screen, you must<br>select the User or Group link to specify the User or Group of Users<br>you want to send the Note too.                 |
| Delete     | Delete the selected Notes.                                                                                                    |
## **Notes - Job List Command**

When viewing the Job List page, select the box to the left of a job and then select the **Notes** command from the Job List Command bar to display any notes for the selected job.

Certain events will cause Job Notes to be created automatically by AnyQueue. These Notes can not be deleted. They will only be removed when the job they are associated with is deleted.

| FIELD      | DESCRIPTION                                                                                                    |
|------------|----------------------------------------------------------------------------------------------------|
| Refresh    | Brings back that latest Notes. If you have selected to <b>Sort Notes</b><br><b>Descending</b> from your <b>Preferences</b> , then you must select <b>Prev</b> to see<br>the newest Notes. |
| Тор        | Goes to the top of the Job Notes list.                                                                                                    |
| Prev       | Pages backward through the Notes. You can use the <b>Scroll Amount</b> to override how many Notes to page backwards.                                                                      |
| Next       | Pages forward through the Notes. You can use the <b>Scroll Amount</b> to override how many Notes to page forward.                                                                         |
| Bottom     | Goes to the bottom of the Job Notes list.                                                                                                    |
| Select All | This will select every Job Note on the page. To clear all selections, select Refresh.                                                                                                    |
| Delete     | Delete the selected Notes. For Job Notes, only the User that created the Note can delete it.                                                                                              |
| New        | Creates a new Note.                                                                                                    |

#### **User Maintenance**

User Maintenance is used to create, modify, or delete WebTRAC user accounts. From the initial User Maintenance page you can:

- Create a new user account. (See page 4.37.)
- Open (and modify and update) an existing account directly (if you know the user name). (See page 4.38.)
- Access the entire list of users and search for and select a specific user. (See page 4.39.)
- Clone an existing account. (See page 4.40.)

See the **Group Maintenance** help page for additional information on the relationship between users and Groups, and how rights are inherited.

#### **Create New User**

The **User Maintenance** page initially comes up with all the fields blank. To create a new user account:

- Enter the new User ID (maximum of 20 characters).
- Enter a password for the user (the user can change their password when they logon), and verify the password (to ensure it is entered correctly). **Passwords are case sensitive!**

**Passwords and Account lockout:** A "recently used" password list is maintained to prevent a user from reusing the same password too soon.

If the **Password Expiration Days** field has been set on the General page of the Configuration file and you modify a user password, then the next time that user logs on, they will be required to change their password. To override this behavior on a per user basis, select the **Password Never Expires** check box. By selecting this option, the user will never be required to update their password regardless of the **Password Expiration Days** value.

When you select the **Cannot Change Password** check box, you can prevent the user from ever modifying their password. This is a useful feature in the event you have set up a guest account for various users. Likewise, the **Cannot Update Preferences** check box, prevents the user from updating account Preferences. This option does not prevent the user from viewing their Preferences.

If the **Maximum Invalid Attempts** field has been set on the General page in the Configuration file, then any consecutive unsuccessful attempts to logon, that equal this number, will cause the user to be locked out. To reset it, you can uncheck **Account Locked** on the User Maintenance page. To manually lock the account, you can check the **Account Locked** box.

- Enter a descriptive name for the user in the **User Name** field (this name is also displayed in the User dialog box when granting rights to the user in the AnyQueue Configurator).
- Enter the user's email address (this email address is used by AnyQueue to generate email notifications).
- Select the Global Rights to grant to this user.
- When all fields above have been completed, click on the **New** command. At this point the new user account has been created.

**Note on Global Rights:** Global Rights are applied to all reports. So if a user is granted the List Global Right, they can see all reports in the WebTRAC Job List whether they were explicitly granted that right at the report level or not.

The new user account can not be added to any Groups until the account has actually been created by selecting the **New** command. Once the account has be created, the **Create Membership** and **Remove Membership** links will be available. Click on the **Add** button to add the user to the desired group. Repeat this procedure to add the user to additional groups.

Once the **New** command is selected, additional commands will be available on the command bar that will enable you to modify the account (make changes, then click on **Update**), **Clone** the account, or set the user's initial **Preferences**.

**Remote Access** When the Remote Access check box is selected, the user is allowed to view large jobs inside WebTRAC from a slow, remote connection. This is a useful feature if the user is trying to view a large file (such as a PDF) from a slow connection (such as a dial-up).

## Modify an Existing User Account

To access and modify an existing user account directly:

- 1. Enter the User ID in the User ID field on the User Maintenance page. You must know the User ID.
- 2. Select **Read** on the command bar. The user account will display.
- **3.** Make the necessary changes.
- 4. Select Update on the command bar.

## Search for an Existing User Account

To search for an existing user account directly from the User Maintenance page:

1. Select Search on the User Maintenance page.

The User List page will display. This page will list all of the currently defined users.

- 2. Select the radio button next to the User ID.
- 3. Select OK.

The user account will display.

You will be presented with a list of all user accounts listing the user id and user name, sorted alphabetically by user id.

#### **Clone a User Account**

The **Clone** command makes a copy of a user account. When an account is cloned, the new user account inherits all the properties of the original account (such as rights, groups assigned to, etc.). Cloning is often used to create new user accounts based on an existing "template" account.

- 1. Display the account you want to base the new account on.
- 2. Change the User ID, Password (passwords are case sensitive), User Name (description), and the eMail Id (if necessary) for the new user.
- 3. Select Clone on the command bar.

## Preferences

Preferences allow you to customize the display of certain WebTRAC pages and the format of certain fields. User preferences are stored in a user profile so the preferences follow the user regardless of where that user logs onto the system. Select **Preferences** from the Command Bar for the user you are modifying. The Preferences option in the System Level Command area will display your ID.

## **Preferences - General tab**

| FIELD                | DESCRIPTION                                                                                                    |  |  |
|----------------------|----------------------------------------------------------------------------------------------------|--|--|
| Browse Font<br>Size  | Specifies the starting font when browsing line data. Values of 1-7 are allowed.                                                                                                    |  |  |
| Browse Line<br>Count | Specifies the number of lines per page that will be displayed when<br>browsing line data. Values of 1-99 are allowed. This value should<br>usually be set as large as the longest page in the reports you will access.<br>If a report you are browsing has more lines per page than the <b>Browse</b><br><b>Line Count</b> field specifies, you will not be able to see the entire page<br>at once when browsing. |  |  |
| Green Bar<br>Count   | A value greater then 0 will turn on green bar shading when browsing<br>line data (simulating green bar paper). This is the number of lines to<br>make color.                                                                                                    |  |  |
| List Line<br>Count   | Specifies the number of lines that will be displayed for all lists (Job List, Group List, etc.). Values of 1-99 are allowed.                                                                                                    |  |  |
| Date Format          | Sets the display format of any date field within the WebTRAC system (such as the Job List).                                                                                                    |  |  |
|                      | <b>Note:</b> It will not effect any data contained within a document being browsed or data retained in WebTRAC.                                                                                                    |  |  |
| Entry Date           | Specifies whether or not you want the time to be included in date fields (along with the date), and, if so, whether you want the time to include hundredths of seconds.                                                                                                    |  |  |
|                      | <b>Note:</b> It will not effect any data contained within a document being browsed or data retained in WebTRAC.                                                                                                    |  |  |
| Alternate<br>Pages   | If you wish to have more than one version of the Web pages, to support<br>multiple languages for instance, you can utilize Alternate Pages to<br>accomplish this. By creating a copy of all of the .htm files installed in<br>the AnyQueue Startup Location, and merely adding a sufix of 1 to 8<br>characters to the end of each of them, you can then modify them to be<br>different from the original.         |  |  |
|                      | Lets say you have created a second set of pages with the suffix of 02 (logon.htm copied to logon02.htm). There are two ways to invoke the new pages.                                                                                                    |  |  |
|                      | <ol> <li>On the link that takes you to the AnyQueue logon screen, add<br/>&amp;tridsfx=02 to the url.</li> </ol>                                                                                                    |  |  |
|                      | Example:                                                                                                    |  |  |
|                      | <a href="/dll/nlrswc.dll/anyq?trid=logon&amp;tridsfx=02">AnyQueue</a>                                                                                                    |  |  |
|                      | <b>2.</b> For the Preferences of a specific user, set the <b>Alternate Pages</b> field to 02.                                                                                                    |  |  |
| Alternate<br>Scheme  | If you want to provide different colors or fonts, you can create an Alternate Scheme. This information is contained in the <b>css.htm</b> file that is installed with the AnyQueue Web Resources. Copy the file and add a suffix of 1 to 8 characters (css02.htm for instance) and make your modifications. Then set the <b>Alternate Scheme</b> field to 02 in the Preferences for the user.                     |  |  |

| FIELD                    | DESCRIPTION                                                                                                    |
|--------------------------|----------------------------------------------------------------------------------------------------|
| Default Route            | Specifies the location where Jobs will be printed when utilizing the <b>My Print</b> option on the Job List page. A route must be specified here before the <b>My Print</b> option will appear in the Job List Command Bar |
| Start Page               | The default <b>Start Page</b> is the <b>Job List Page</b> . You can specify a different page to load first by selecting a different page from the list.                                                                    |
| Notify on<br>Redirect    | When you print a job to an alternate location, this will send an eMail notification when it is printed.                                                                                                    |
| Sort Notes<br>Descending | Causes the <b>Note List</b> to be sorted in descending order.                                                                                                    |

## **Preferences - Job List tab**

| FIELD                       | DESCRIPTION                                                                                                    |
|-----------------------------|----------------------------------------------------------------------------------------------------|
| List by Folder<br>and Date  | Causes the <b>Job List</b> page to be sorted by Folder.                                                                                                    |
| Group List<br>Mask          | The Job List Mask is used to filter the Job List based on a Group<br>name that has List rights for reports in the Job List. The Group List<br>Mask can be set via user Preferences, or directly from the Job List. If<br>the Mask is set via the Job List, the Mask value will be remembered<br>and reflected in User Preferences (i.e., in the user profile). Wildcards<br>can be used in the Group List Mask. Wildcards can be used at the<br>beginning or at the end of the Mask value.                                                                                                    |
| New Windows<br>for Browse   | If this box is checked a new window will be launched to browse the<br>report in, otherwise, the report will be brought up in the current<br>window.                                                                                                    |
| WebTRAC<br>Job Name<br>Mask | The WebTRAC Job Name Mask is used to filter the Job List. When<br>a WebTRAC Job Name Mask is in effect, only jobs that meet the<br>Mask value will be displayed. The WebTRAC Job Name Mask can<br>be set either via user Preferences, or directly from the Job List. If the<br>Mask is set via the Job List, the Mask value will be remembered and<br>reflected in User Preferences (i.e., in the user profile). Wildcards can<br>be used in the WebTRAC Job Name Mask. Wildcards can be used<br>at the beginning or at the end of the Mask value.                                                                          |
| Sort<br>Descending          | Causes the <b>Job List</b> to be sorted in descending order.                                                                                                    |
| WebTRAC<br>Job Id           | The WebTRAC Job Id. (Internal use.)                                                                                                    |
| WebTRAC Id                  | The WebTRAC Id. (Internal use.)                                                                                                    |
| Copies                      | Number of copies pending (copies generated that have not yet printed).                                                                                                    |
| Retention<br>Date           | When the report will expire and be deleted from WebTRAC. The<br>delete will occur at midnight of the Retention Date. If the report will<br>expire (and be deleted) at the end of the current day, the WebTRAC<br>Job Name and the Retention Date will be displayed in red. If the<br>report is within one week (7 days) of expiration, the WebTRAC Job<br>Name and date will be displayed in yellow.<br>Report retention periods, specified in numbers of days, are set in the<br>Route Assignment for each report in the AnyQueue configuration. If<br>you have the Update right for the report, the Retention Date can be |
|                             | modified (move up or pushed back) by selecting the report and going to the Details page for the report.                                                                                                    |
| Error Action                | Indicates what action AnyQueue will take if the network destination<br>is unreachable, resulting in a "error" status. Options are to either<br>"Retain" the output (hold onto it) or "Retain/Retry" (hold onto it, and<br>re-attempt delivery). Retries will be attempted based on the value<br>(number of minutes) entered in the "Error Retry" field of the<br>AnyQueue system configuration.                                                                                                    |

| FIELD        |                                        | DESCRIPTION                                                                                                    |  |  |
|--------------|----------------------------------------|----------------------------------------------------------------------------------------------------|--|--|
| Status       | The current                            | nt status of the job. Possible status include:                                                                                                    |  |  |
|              | Complete                               | e If the Initial Action has been set for Send in the Route<br>Assignment for the report in the AnyQueue Configurator,<br>the job has been delivered to it's intended destination on<br>the network (the Print Count will indicate the number of<br>copies sent). If a job has a status of "Complete" and the<br>Print Count is "0," then Send has not been set in the Initial<br>Action for the report in the AnyQueue configuration. If<br>the Initial Action is not set to Send for a report, then<br>arrival in WebTRAC is considered complete.                                                                                                    |  |  |
|              | Pending                                | The report is waiting it's turn to be processed.                                                                                                    |  |  |
|              | Printing                               | The report is in the process of being delivered to the<br>network location (note that the term "printing" is used<br>here in a generic sense and does not necessarily indicate<br>the output is being sent to a physical printer, it could be<br>destined for a file, email, etc.).                                                                                                    |  |  |
|              | Error                                  | The system attempted to deliver the report to the network<br>location, but was unable to reach the destination or an<br>error occurred before the report was completed. If Retry<br>is selected in the Error Action for the report (in the Route<br>Assignment for the report in the AnyQueue<br>Configurator), AnyQueue will re-attempt delivery of the<br>report. AnyQueue will re-attempt delivery of the report<br>based on the Error Retry interval defined on the General<br>section of the AnyQueue configuration. Note that there<br>are some errors that are deemed unrecoverable, and no<br>automatic retry will be attempted.                                                                                                    |  |  |
|              | Pause                                  | Delivery of the report has been temporarily halted or put<br>on hold. Jobs that are not in a Printing status can be<br>manually paused by selecting the report and clicking<br>Pause. Reports can also be brought into the WebTRAC<br>system in Pause status automatically by selecting "Pause"<br>in the Initial Action of the Route Assignment for the<br>report in the AnyQueue configuration. Users can then<br>release the Reports from Pause by selecting the report and<br>clicking Resume when they're ready to release the report<br>(essentially establishing a "pull" report delivery method).<br>This pull delivery method may be useful when sending<br>confidential reports to unsecured printers or locations.<br>Note that jobs in a paused state will NOT be removed<br>from WebTRAC! |  |  |
| Entry Date   | When the<br>be set to d<br>include hu  | report arrived in the WebTRAC system. Preferences can<br>lisplay the time or not, and if displayed, whether or not to<br>indredths of seconds.                                                                                                    |  |  |
| Last Printed | When the<br>field, user<br>the time (a | report was last printed (delivered). As with the Entry Date<br>Preferences determine whether of not this field includes<br>and whether time includes hundredths).                                                                                                    |  |  |

| FIELD                   | DESCRIPTION                                                                                                    |
|-------------------------|----------------------------------------------------------------------------------------------------|
| Last Changed            | When the Retention Date or Copies was last modified (from the Details page). Users must have the Update right for the report in order to modify these attributes. As with the Entry Date field, user Preferences determine whether of not this field includes the time (and whether time includes hundredths).                                                                                                    |
| Print Count             | Number of copies of the report that have actually printed (or been delivered).                                                                                                    |
| Route Name              | Name of the Route in the AnyQueue configuration the report has been sent to (or will be, if it is in Pause or Pending state).                                                                                                    |
| List Group              | The Group name (or User Id) that has the List right for the report.                                                                                                    |
| View Group              | The Group name (or User Id) that has the View right for the report.                                                                                                    |
| Reprint<br>Group        | The Group name (or User Id) that has the Reprint right for the report.                                                                                                    |
| Clone Group             | Group name (or User Id) that has the Clone right for the report.                                                                                                    |
| Update Group            | The Group name (or User Id) that has the Update right for the report.                                                                                                    |
| Notify Group            | The Group name (or User Id) that has been configured to receive an email<br>notification. Email notifications can be sent by AnyQueue based on several<br>report events, including: Arrival (when the report arrived in WebTRAC),<br>Print (when AnyQueue delivered the report), Error (if there is an error<br>attempting to deliver the report - report is in Error status), and/or Delete (if<br>the report is deleted, either manually (by a user), or automatically by<br>WebTRAC (because the Retention Date expired). Email notifications will<br>include the Job (report) Name, Retention Date, WebTRAC Job Number,<br>and a hyperlink that will take the user into the report in browse mode. If<br>the report is not browseable, then the Job List will be displayed. |
| Last Attempt            | If the report is in Error status, when the systems last attempted to deliver<br>the report. As with the Entry Date field, user Preferences determine<br>whether of not this field includes the time (and whether time includes<br>hundredths).                                                                                                    |
| Destination<br>Override | Anytime the Destination has been altered from the original Route, the new value will be displayed. This is not the resolved name, but the string that will be used to build the resolved name.                                                                                                    |
| Owner Name              | The User Id that is the owner of the job. If the Owner field is "(none)" then<br>AnyQueue itself (i.e., the system) is the owner (this is the default). The<br>owner of a job has full (all) rights to the job. The owner can be preset in<br>the Route Assignment for a report in the AnyQueue configuration. When<br>a job is cloned, the user performing the clone is automatically the owner.                                                                                                    |
| Page Count              | Number of pages in the report if it is browseable. Page Count will display "NA" if the TRAC file contains binary data.                                                                                                    |
| Line Count              | Number of lines in the report if it is browseable. Line Count will display "NA" if the TRAC file contains binary data.                                                                                                    |
| Job Name                | The JES Job Name on the report.                                                                                                    |
| Class                   | The JES Class on the report.                                                                                                    |
| Dest                    | The JES Dest on the report.                                                                                                    |
| f orm<br>Waiter         | The JES Form on the report.                                                                                                    |
| vv riter                | The JES writer on the report.                                                                                                    |

# **Preferences - Output Queue tab**

| FIELD                    | DESCRIPTION                                                                                                    |
|--------------------------|----------------------------------------------------------------------------------------------------|
| Route Filter             | The Route Filter allows you to reduce the list down to only those jobs destined for a specific Route.                                                                                                    |
| Refresh Rate             | The Refresh Rate is the amount of time that will elapse before the Output Queue gets refreshed.                                                                                                    |
| WebTRAC Job<br>Name Mask | The WebTRAC Job Name Mask is used to filter the Output<br>Queue. When a WebTRAC Job Name Mask is in effect, only<br>jobs that meet the Mask value will be displayed. The WebTRAC<br>Job Name Mask can be set either via user Preferences, or directly<br>from the Output Queue. If the Mask is set via the Output Queue,<br>the Mask value will be remembered and reflected in User<br>Preferences (i.e., in the user profile). Wildcards can be used in<br>the WebTRAC Job Name Mask. Wildcards can be used at the<br>beginning or at the end of the Mask value. |
| Destination Mask         | The Destination Mask is used to filter the Output Queue. When<br>a Destination Mask is in effect, only jobs headed towards the<br>Mask value will be displayed. The Destination Mask can be set<br>either via user Preferences, or directly from the Output Queue. If<br>the Mask is set via the Output Queue, the Mask value will be<br>remembered and reflected in User Preferences (i.e., in the user<br>profile). Wildcards can be used in the Destination Mask.<br>Wildcards can be used at the beginning or at the end of the Mask<br>value.                |
| Sort Descending          | Causes the <b>Job List</b> to be sorted in descending order.                                                                                                    |
| WebTRAC Job Id           | The WebTRAC Job Id. (Internal use.)                                                                                                    |
| WebTRAC Id               | The WebTRAC Id. (Internal use.)                                                                                                    |

| <b></b> |             |                                                                                                    |
|---------|-------------|----------------------------------------------------------------------------------------------------|
| Status  | The current | nt status of the job. Possible status include:                                                                                                    |
|         | Complete    | If the Initial Action has been set for Send in the Route<br>Assignment for the report in the AnyQueue<br>Configurator, the job has been delivered to it's<br>intended destination on the network (the Print Count<br>will indicate the number of copies sent). If a job has a<br>status of "Complete" and the Print Count is "0," then<br>Send has not been set in the Initial Action for the<br>report in the AnyQueue configuration. If the Initial<br>Action is not set to Send for a report, then arrival in<br>WebTRAC is considered complete.                                                                                                    |
|         | Pending     | The report is waiting it's turn to be processed.                                                                                                    |
|         | Printing    | The report is in the process of being delivered to the<br>network location (note that the term "printing" is used<br>here in a generic sense and does not necessarily<br>indicate the output is being sent to a physical printer,<br>it could be destined for a file, email, etc.).                                                                                                    |
|         | Error       | The system attempted to deliver the report to the<br>network location, but was unable to reach the<br>destination or an error occurred before the report was<br>completed. If Retry is selected in the Error Action for<br>the report (in the Route Assignment for the report in<br>the AnyQueue Configurator), AnyQueue will re-<br>attempt delivery of the report. AnyQueue will re-<br>attempt delivery of the report based on the Error Retry<br>interval defined on the General section of the<br>AnyQueue configuration. Note that there are some<br>errors that are deemed unrecoverable, and no<br>automatic retry will be attempted.                                                                                                    |
|         | Pause       | Delivery of the report has been temporarily halted or<br>put on hold. Jobs that are not in a Printing status can<br>be manually paused by selecting the report and<br>clicking Pause. Reports can also be brought into the<br>WebTRAC system in Pause status automatically by<br>selecting "Pause" in the Initial Action of the Route<br>Assignment for the report in the AnyQueue<br>configuration. Users can then release the Reports<br>from Pause by selecting the report and clicking<br>Resume when they're ready to release the report<br>(essentially establishing a "pull" report delivery<br>method). This pull delivery method may be useful<br>when sending confidential reports to unsecured<br>printers or locations. Note that jobs in a paused state<br>will NOT be removed from WebTRAC! |

| FIELD                   | DESCRIPTION                                                                                                    |
|-------------------------|----------------------------------------------------------------------------------------------------|
| Error Action            | Indicates what action AnyQueue will take if the network<br>destination is unreachable, resulting in a "error" status. Options<br>are to either "Retain" the output (hold onto it) or "Retain/Retry"<br>(hold onto it, and re-attempt delivery). Retries will be attempted<br>based on the value (number of minutes) entered in the "Error<br>Retry" field of the AnyQueue system configuration.                                                                                                    |
| Print Count             | Number of copies of the report that have actually printed (or been delivered).                                                                                                    |
| Copies                  | Number of copies pending (copies generated that have not yet printed).                                                                                                    |
| Page Count              | Number of pages in the report if it is browseable. Page Count will display "NA" if the TRAC file contains binary data.                                                                                                    |
| Line Count              | Number of lines in the report if it is browseable. Line Count will display "NA" if the TRAC file contains binary data.                                                                                                    |
| Entry Date              | This is used to set whether or not you want the time to be included<br>in date fields (along with the date), and, if so, whether you want<br>the time to include hundredths of seconds.                                                                                                    |
|                         | Note: It will not effect any data contained within a document being Browsed or data retained in WebTRAC.                                                                                                    |
| Retention Date          | When the report will expire and be deleted from WebTRAC. The<br>delete will occur at midnight of the Retention Date. If the report<br>will expire (and be deleted) at the end of the current day, the<br>WebTRAC Job Name and the Retention Date will be displayed in<br>red. If the report is within one week (7 days) of expiration, the<br>WebTRAC Job Name and date will be displayed in yellow.<br>Report retention periods, specified in numbers of days, are set in<br>the Route Assignment for each report in the AnyQueue<br>configuration. If you have the Update right for the report, the |
|                         | selecting the report and going to the Details page for the report.                                                                                                    |
| Last Attempt            | If the report is in Error status, when the systems last attempted to<br>deliver the report. As with the Entry Date field, user Preferences<br>determine whether of not this field includes the time (and whether<br>time includes hundredths).                                                                                                    |
| Route Name              | Name of the Route in the AnyQueue configuration the report has been sent to (or will be, if it is in Pause or Pending state).                                                                                                    |
| Destination             | Name of the Destination inside the Route Assignment where the report has been sent to.                                                                                                    |
| Destination<br>Override | Destination of the Report. The Destination Override can be<br>modified inside the Route Assignment inside the AnyQueue®<br>configuration.                                                                                                    |
| Owner                   | The User Id that is the owner of the job. If the Owner field is<br>"(None)" then AnyQueue® itself (i.e., the system) is the owner<br>(this is the default). The owner of a job has full (all) rights to the<br>job. The owner can be preset in the Route Assignment for a<br>report in the AnyQueue® configuration. When a job is cloned,<br>the user performing the clone is automatically the owner.                                                                                                    |

| FIELD    | DESCRIPTION                     |
|----------|---------------------------------|
| Job Name | The JES Job Name on the report. |
| Class    | The JES Class on the report.    |
| Dest     | The JES Dest on the report.     |
| Form     | The JES Form on the report.     |
| Writer   | The JES Writer on the report.   |

## **Group Maintenance**

WebTRAC Groups are a convenient way to grant rights (access to reports) to multiple users. Users may inherit rights from any groups they belong to (either directly or through group relationships). Users can belong to multiple groups. In addition, groups can be members of other groups (i.e., groups can be nested).

Groups also inherit rights from groups they belong to (their Parent Group). Users, therefore, will inherit rights from groups that may have inherited rights from another (Parent) group.

In the example shown here, user JDOE is a member of the Springfield group. The Springfield group is a member of the Corporate group (i.e., the Springfield group is a child of the Corporate group).

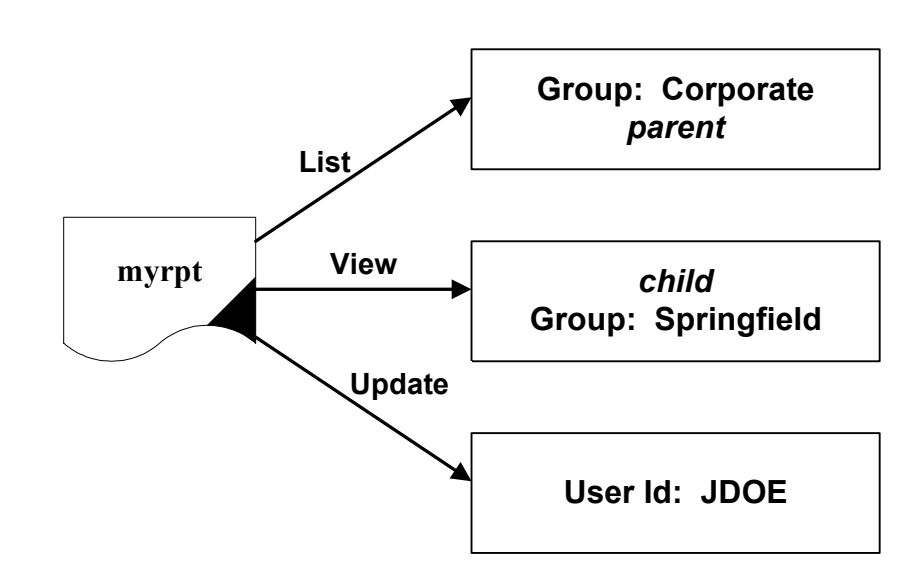

The Corporate Group has been granted the **List** right for the **myrpt** report. The Springfield Group has been has been granted the **View** right for **myrpt**.

User JDOE has been explicitly granted the Update right for the myrpt report.

JDOE's effective rights for the myrpt are: List, View, and Update.

It's best, if using nested groups when designing WebTRAC security, to grant the least specific rights at the top of the hierarchy - since the largest number of users will inherit these right through group relationships.

Group Maintenance is used to create, modify, or delete WebTRAC User Groups. From the initial **Group Maintenance** page you can:

- Create a new group.
- Open (and modify and update) an existing group directly (if you know the group name).
- Access the entire list of groups and search for and select a specific group name.

The Group Maintenance page initially comes up with all fields blank. The **Group Memberships** box displays Group Names this group is a member of (i.e., groups this group belongs to).

The **Group Members** box displays the names of groups that are a member of this group (i.e., groups that belong to this group). The **User Members** box will display a list of user Ids that are members of this group.

## Create a New Group

- In the **Name** field enter a name for the new group (up to 20 characters).
- In the **Description** field enter a **Description** for the group (up to 40 characters).
- Select New. Before this group can be added to Parent or Child groups the New option must be selected to actually create the new group.
- Once the new group has been created, the **Add** and **Remove** options will be available for adding this group as a member of other groups.
- When the Add button is selected, the Group List page will display to select the Group Name to make this new group a member (child) of.

## **Open and Modify an Existing Group**

If you know the exact name of a group, it can be read in directly from the **Group Maintenance** page:

- On the Group Maintenance page enter the name of the group in the Name field.
- Select **Read**. The group definition will display.
- Make the necessary changes.
- Select **Update** on the command bar.

If you're not sure of the exact name of the group, select **Search** on the **Group Maintenance** page and then the **Group List** will display. Select the radio button next to the appropriate group name and then select **OK**. The group definition will display.

## **Clone a Group**

The **Clone** command makes a copy of the group. When a group is cloned, a new group will be created with the same Parent Groups, Child Groups, and Users.

To Clone an existing Group:

- **Read** or **Search** for the group definition you want to base the new group on.
- Change the **Name** and **Description** fields.
- Select **Clone** on the command bar.

### **Connection List**

The Connection List indicates:

- All active logged on users.
- The User Id.
- The date and time when the user logged on.
- The date and time when the user last accessed the system.

The **Prev** and **Next** options will scroll back or forward through the **Connection List**.

To terminate a user connection, select the radio button next to the User Id and select the **Kill** option on the right-hand side of the command bar. **Note:** You can not Kill your own connection.

Select the **Refresh** option to update the Connection List.

The **Connection List** also maintains statistic counters related to user licenses:

| License Count        | - | Total number of AnyQueue/WebTRAC <sup>TM</sup> user licenses you are licensed for.                  |
|----------------------|---|----------------------------------------------------------------------------------------------------|
| Highest Count        | - | The maximum number of users that have been logged on since AnyQueue was started.                    |
| Denied Connections   | - | How many users attempted to logon, but were denied due to all available licenses being in use.      |
| • Forced Connections | - | How many times an Administrator forced the oldest connection off so the Administrator could log on. |

These indicators are reset when AnyQueue is terminated. They indicate numbers since AnyQueue was last started and are not maintained across system cycles.

## Engine

The Engine page allows you to monitor and control the AnyQueue Engine remotely, via the WebTRAC interface. This page contains tabs - Log, Host, (WebTRAC) Job Processors, (WebTRAC) Job Request Processors, Debug, Info, and Trace. This page also provides a snapshot view of the active AnyQueue Log.

If your User ID has the right (assigned in Preferences) to **View Engine Info**, you can access this page and monitor the Engine, but can not issue commands to control the Engine or modify any operating parameters. Your User ID must have the right assigned to **Maintain Engine** to issue commands and control the AnyQueue Engine.

The Engine Command bar includes the following commands: **Refresh**, **Reload**, and **Terminate**.

| FIELD     | DESCRIPTION                                                                                                    |
|-----------|----------------------------------------------------------------------------------------------------|
| Refresh   | Refreshes the information on the Engine page.                                                                                                    |
| Reload    | Restarts the AnyQueue Engine. The AnyQueue configuration file<br>is read only at startup time. If changes are made to the configuration<br>(and the configuration has been saved), reloading will restart the<br>Engine and read the new configuration.            |
|           | There are 2 options - reload the engine immediately or schedule the next time that the engine should reload. The reload option is a one-time event. To continue to schedule reloads would require re-entering the date and time once the last reload has occurred. |
| Terminate | Terminates the AnyQueue Engine. If the Engine is terminated from<br>the WebTRAC Engine page, you will have to go to the server to<br>manually restart it.                                                                                                    |

Below is an explanation of each command.

## **Engine - Log tab**

The Engine Log window provides a snapshot view of the most current lines of the AnyQueue log. The details and amount of information written to the log is determined by which Engine Debug Flags are enabled (error messages are always logged, regardless of what Debug Flags are on). This log window is not scrollable. If you need to view other parts of the log you can open the entire log file in a separate browser window using the **Download Log** command.

The Engine Log window is color coded by message type:

- Normal messages are highlighted green.
- Error messages in red.
- Informational messages in yellow.

Selecting **Refresh** will refresh the Log window with the most current information.

| FIELD               | DESCRIPTION                                                                                                    |
|---------------------|----------------------------------------------------------------------------------------------------|
| Zoom In<br>Zoom Out | Zoom in or zoom out on the Log window.                                                                                                    |
| Download Log        | Opens the entire log file in a separate browser window as a text file.<br>The log file can then be scrolled, printed, or saved from that browser<br>window.                                                                                            |
| Archive Log         | Saves the current active log file with an incremental filename<br>extension (e.g., anyq.000, anyq.001, etc.), and opens a new log.<br>The new log will contain a message indicating the log was archived<br>and the filename of the archived log file. |
| Delete Log          | Closes the current active log file and restarts a new one (the old log file is not saved).                                                                                                    |

## **Engine - Host tab**

| FIELD       | DESCRIPTION                                                                                                    |
|-------------|----------------------------------------------------------------------------------------------------|
| Pause       | Places the selected host(s) in a pause state. Hosts in pause will not process incoming jobs.                                                                                                    |
| Resume      | Resumes the selected hosts (if the host was paused).                                                                                                    |
| Force Pause | Immediately places the selected Host(s) in a pause state. Any current job(s) being processed by the Host(s) will be cancelled whenever Force Pause is selected. In addition, Host(s) in pause will not process incoming jobs. |
| Cancel      | Cancels the job(s) currently being processed by the selected Host(s).                                                                                                    |

#### **Engine - Job Processors and Job Request Processors tabs**

The Job Processor and Job Request Processor Statistics counters maintain a count of how many request each of these Processors have executed since AnyQueue® was last started. Since the first available Processor will be used, you can judge if the numbers you have selected are sufficient or excessive by comparing the statistics between the items at the top of the list, and those at the bottom. These counters are reset and not maintained when the AnyQueue® Engine is terminated or reloaded.

Job Processors perform WebTRAC job related work activities for the AnyQueue® Engine. Job Request Processors handle incoming requests for active WebTRAC user connections.

#### **Engine - Active Pools**

The Route Pool list will show a list of defined Route Pools. You can select a Route Pool or Pools and reset the load count on each by selecting the **Reset Load Count** link. Resetting the load count values will immediately affect the route traversal scheme used in Route Pooling. Load counts are used by Route Pools that are pooled by Job Load or Line Count Load. In these schemes, AnyQueue will attempt to deliver to the route with the lightest load first. If that route is paused or busy (in the case of serialization), AnyQueue will attempt to deliver to the route with the second lightest load, etc.

#### **Engine - Debug tab**

AnyQueue® maintains a log of Engine activity. AnyQueue® automatically writes errors encountered by the Engine to the log. Debug flags allow you to include additional detail in the log to trace various types of activities and operations for troubleshooting and audit purposes.

To enable Debug Flags, select the desired combination of flags from the list and click "Set Debug" on the Command Bar. Use CTL or Shift on the keyboard to select multiple flags at once. For normal (production) operation, the number of Debug Flags enabled should be kept to an absolute minimum. The more flags you enable, the more performance can be impacted (see **Data Lines**).

| Communications              | Basic communications operations. Not normally very useful.<br>Generates additional overhead with generally minimal gain in<br>useful information. You would turn this on if you need to see<br>what communication support modules are loaded, and their<br>versions.                                                              |
|-----------------------------|----------------------------------------------------------------------------------------------------|
| Data Lines                  | All data lines (i.e., report content) received from the hosts is logged. This can have severe impact on performance and creates extremely large log files.                                                                                                    |
|                             | AVOID THIS FLAG! Use for problem determination Only!                                                                                                    |
| Program Status              | Records basic internal program operations being initiated. Not<br>extremely useful by itself. Use "Routes" for logging actual<br>information regarding specific Route activities (such as Route<br>names accessed, Destinations referenced, actions taken if<br>line/page limits exceeded, etc.).                                 |
| Host Modes                  | Logs all the JES SYSOUT attribute values received with report.<br>These are your inbound Variables. Useful for determining the<br>value of selection criteria attributes (Jobname, Class, Dest,<br>Form, and Writer) received with a report if the report did not<br>arrive where expected (or unsure what those values will be). |
| Local Status                | This logs the <b>Destination</b> created for all Jobs, and the <b>Backend</b> used, if any (see <b>Informational</b> ).                                                                                                    |
| Remote Status               | Basic communications operations. Not normally very useful.<br>You would turn this on if you need to see what network support<br>modules are loaded, and their versions.                                                                                                    |
| Informational               | Useful for tracing successful job deliveries, Engine commands issued, WebTRAC initialization process, etc.                                                                                                    |
| Route                       | Details regarding specific route functions. Including: Line/Page Limits Exceeded, Route name, Destination used, etc.                                                                                                    |
| Variable Substitution       | Variable Substitution results (including before and after values).<br>Useful for determining actual values (filename, etc.) used when<br>Variable Substitution is in effect. Variable Substitution is<br>commonly used in Destination and Start/End Sequence fields in<br>Routes, and in Backend Parameters.                      |
| Dump Memory<br>on Terminate | Generates a dump file when AnyQueue® terminates normally.<br>Dump files (which have the same name as the active log file,<br>except with a <b>.dmp</b> extension) can be sent to LRS Product<br>Support for analysis. This debug flag is normally enabled at the<br>request of LRS Product Support.                               |

| WebTRAC Status           | General status and messages about WebTRAC system access (does not include user or report activities).                                                                                                    |
|--------------------------|----------------------------------------------------------------------------------------------------|
| WebTRAC Informational    | Logs accounting information about user and report<br>activities, including: report access (browse), deletions,<br>clones, etc. Log entries include userid of user performing<br>the operation. Extremely useful as audit trail of user<br>activity by date/time and report name. Setting this flag is<br>the equivalent of setting both the WebTRAC Job<br>Information and WebTRAC User Information flags. |
| SAP Status               | Logs basic SAP communication operations.                                                                                                    |
| WebTRAC Job Information  | Logs accounting information about report specific<br>activities only, including: report access (browse),<br>deletions, clones, etc. Extremely useful as audit trail of<br>report activity by name.                                                                                                    |
| WebTRAC User Information | Logs accounting information about user specific activities<br>only, including: deletions, clones, etc. Log entries include<br>userid of user performing the operation. Extremely useful<br>as audit trail of user activity by date/time.                                                                                                    |

| Set Debug   | Modify (set or clear) Engine debug flags.                                                                                                    |
|-------------|----------------------------------------------------------------------------------------------------|
| Dump Memory | Generates a memory dump of the AnyQueue environment. This command is typically only performed at the request of LRS product support personnel. |

#### **Engine - Info tab**

AnyQueue® Host objects can be monitored and controlled via the Engine Information page. AnyQueue® Host types include:

- APPC (VPS mainframe connection via SNA).
- TCPIP (VPS mainframe or AnyQueue® connection via TCP/IP).
- LPD (receives output from other TCP/IP platforms).
- File (picks up AnyQueue® format "VPR" files from a directory used to process output from PageSorter).

Any (or all) of the Host objects can be paused by selecting the radio button next to the object(s) and clicking **Pause** on the Command Bar at the top of the page. This allows you to temporarily halt receiving output from host systems without terminating the engine (and killing all active user connections). The Host object(s) can be restarted by selecting the Host object and clicking **Resume**. Force Pause will pause the Host object(s) immediately. Any current job(s) being processed by the Host object(s) will be cancelled whenever Force Pause is selected. Cancel will cancel the job currently being processed by the Host object(s).

This section also lists various performance counters for each Host object. Information in this section of the page can be updated by clicking **Refresh**.

## **Engine - Trace tab**

The Engine trace window provides a way to turn API or TCP/IP tracing on or off. Tracing should not be turned on unless instructed to do so by LRS Product Support. Tracing can produce very large files quickly and can have a severe impact on system performance.

Selecting **Refresh** will refresh the trace window with the most current information.

Selecting **Set Trace** along with the checkbox for the tracing desired, the filename to store the trace file into, and a management flag checked (if API tracing) will turn on tracing immediately.

Selecting Cancel API Trace will terminate API trace calls.

Selecting Cancel TCP/IP Trace will terminate TCP/IP trace calls.

| FIELD                           | DESCRIPTION                                                 |
|---------------------------------|-------------------------------------------------------------|
| API Tracing                     | Turn API tracing on.                                        |
| TCP/IP Tracing                  | Turn TCP/IP tracing on.                                     |
| Filename                        | Input the fully qualified path for the stored tracing file. |
| Memory Management (API only)    | Trace memory management calls.                              |
| Semaphore Management (API only) | Trace semaphore usage.                                      |
| File Management (API only)      | Trace file access.                                          |

#### Folder

This screen is used to select a Folder.

Selecting Folder from a System Level Command will take you to Folder Maintenance.

## **Folder Maintenance**

Folder Maintenance allows you to customize the hierarchy of Folders in AnyQueue. You must have **Maintain Engine** authority to modify the Folder hierarchy.

| FIELD         | DESCRIPTION                                                                                                    |
|---------------|----------------------------------------------------------------------------------------------------|
| Refresh       | Brings back the latest information about the selected Folder.                                                                                    |
| New Child     | Creates a new Folder under the currently selected Folder.<br>Enter a name in the <b>Child Name</b> field and select <b>New</b><br><b>Child</b> . |
|               | <b>Note:</b> You can create multiple occurrences of the same named Child, but it is highly discouraged.                                          |
| Change Parent | Displays the Folder list to select a New Parent.                                                                                                 |
| Rename        | Allows you to change the name of the currently selected Folder. Eenter the new name in the <b>Name</b> field and select <b>Rename</b> .          |
| Cancel        | Cancels the dialog box and does not save any changes.                                                                                            |
| Clone         |                                                                                                    |
| Delete        | Deletes the currently selected Folder.                                                                                                    |
|               | <b>Note:</b> If the Folder has any Child Folders, or if there are any jobs currently in the Folder, then delete is not allowed.                  |
| Parent Name   | Displays the Parent of the currently selected Folder.                                                                                            |
| Name          | Displays the currently selected Folder.                                                                                                    |
| Child Name    | The name of the new Child Folder.                                                                                                    |

## AnyQueue/WebTRAC Security

WebTRAC rights can be either **Report Level** rights or **Global** rights that are assigned at the user level. Report Level rights can be granted to individual users, or they can be granted to a Group. Users can gain one or more rights for individual reports explicitly, or they can inherit them from a Group they are a member of. Groups can also be nested. So rights can also be inherited from a Group that is a member of a Group the User ID is a member of.

In WebTRAC there are basically three types of rights:

- 1. Report Control (See page 4.68.)
  - Assigned at the Report Level
  - Assigned Globally at the User Level
- 2. System Control (See page 4.69.)
  - Assigned Globally at the User Level
- 3. Route Access (See page 4.70.)
  - Assigned at the Route Level
  - Assigned Globally at the User Level

#### **Report Control**

Report level rights apply to individual reports and determine what reports a user has access to and what commands or operations the user can perform on each one. Report level rights are set during the configuration process of the AnyQueue/WebTRAC route, or during the cloning process.

In addition to these rights being granted, on a report-by-report basis, a user may be granted any of these rights globally. Global rights apply to all reports, whether the user was granted rights for a specific report or not. Global rights are granted to a user account via the AnyQueue/WebTRAC **User Maintenance** page.

- **View** Allow the user to browse the content of a report. The report will be opened in the same browser window or a separate browser window will be opened for the report, depending on the users Preferences.
- List List is the most basic report level right. List allows you see the report in the Job List. You must have List, in order to see the report exists.
- **Rerint** Enables the user to reprint reports.
- **Clone** Allows the user to clone the report. Cloning permits the user the following level of control:
  - A new WebTRAC Job Name can be specified.
  - Initial action (Send Retain) can be specified.
  - Error action (Retry Retain) can be specified.
  - Copies can be specified.
  - Retention period can be specified.
  - Cloned reports can be sent to any route the user has been granted **Job User** Access to.
  - All report level rights can be assign to a user or group.
  - Elect to receive print and/or error email notification.
  - If the route selected is an email route, the **Destination** (i.e., email address) can be specified here directly (as opposed to using the email address configured in the route's **Destination** field).

The Clone function is accessed via the **Report Details** page. If the user does not have the Clone right for a report, they will not see the **Clone** command on the Job Details page for that report. The user cloning a job is automatically the "owner" of the cloned job. A job owner has full rights and control over the new job.

When Printing a job, if the user has Clone rights for the report, they will be able to specify an alternate location to Print the report, as long as they have been given rights to some other routes.

**Update** Allows the user to modify certain report attributes, including the Retention Date, the number of Copies to be printed, and the restart page. Report attributes are displayed on the Job Details page.

## System Control

Global rights are generally system level rights and are granted to individual users in WebTRAC User Maintenance. Any of the report level rights listed above can be granted Globally. The following additional system level rights listed below may be assigned to users or groups.

| Admin Maintenance       | Allows access to User Maintenance, Group Maintenance, and Configuration options.                                                                                                    |
|-------------------------|----------------------------------------------------------------------------------------------------|
| Connection Maintenance  | Allows access to the Connection List. This is used to<br>Determine what users are currently logged on to<br>WebTRAC and kill user connections (i.e., force a user<br>off).                                                                                                    |
| Routes                  | The Routes right allows the user access to all AnyQueue Routes when performing a Clone.                                                                                                    |
| View Engine Information | Allows access to the Engine Information screen. View<br>Engine Information allows you to view the status of host<br>connections, and see a snapshot view of the AnyQueue<br>system log - but no Engine controls or commands can be<br>issued                                        |
| <b>Control Engine</b>   | Allows access to control the Engine.                                                                                                    |
| Maintain Engine         | Provides access to the Engine information screen. Similar to "View Engine Information", but also provides access to Engine control and command functions.                                                                                                    |
| User/Group Maintenance  | Allows access to the User Maintenance and Group<br>Maintenance screens. It also provides that ability to add,<br>delete, modify user accounts, and grant/remove user<br>rights or add users to groups, as well as add, delete,<br>modify groups, and assign groups to other groups. |

#### **Route Access**

Job User Access is a special right that allows users access to AnyQueue Routes when performing a Clone. Since Job User Access is related to a specific Route (as opposed to a report or system level function), this right is granted in Route definitions in the AnyQueue Configurator. The Route object allows Job User Access to be granted to a User Id or a Group.

Users can only access a Route (when performing Clone) if they, or a Group they are a member of, has been granted the Job User Access right in that Route - or - the individual user has been granted the Routes Global Right, which lets them access all Routes (even if not explicitly granted this access in the Routes themselves).
# **Management Utility**

| Overview                             | This utility ( <b>xANYQMNT</b> ) enables users to maintain files used by AnyQueue.                                                                                                    |
|--------------------------------------|----------------------------------------------------------------------------------------------------|
| Function                             | Functions include:                                                                                                    |
|                                      | • File backup and restore.                                                                                                    |
|                                      | • Conversion of release 1.0 configuration files for use with release 1.1.                                                                                                    |
|                                      | AnyQueue/WebTRAC file defragmentation.                                                                                                    |
|                                      | AnyQueue/WebTRAC index file regeneration.                                                                                                    |
|                                      | Print a Group Relations report.                                                                                                    |
| Backup Feature                       | The backup feature enables users to selectively backup files used by<br>AnyQueue. Files selected by the user for backup are compressed<br>into a single backup file. The backup file name is derived from the<br>configuration file name and receives the .arq extension. The restore<br>feature is used to restore files from the backup. |
| Restore Feature                      | The restore feature enables users to restore files from a backup (.arq) or snapshot (.snp) file. Files may be restored to their original location or to the current directory. When restored to the original location, the directory tree must exit and will not be created.                                                               |
| Snapshot Feature                     | The snapshot feature enables users to compress the AnyQueue files into a single file that may be delivered to Product Support for analysis during problem resolution.                                                                                                    |
| Convert Feature                      | The convert feature enables users to convert AnyQueue release 1.0 configuration files for use with release 1.1.                                                                                                    |
| Defragment<br>Feature                | The Defragment feature enables users to reduce the size and increase the performance of AnyQueue/WebTRAC related files by reclaiming unused space in the files.                                                                                                    |
| Rebuild Feature                      | The Rebuild feature enables users to reconstruct corrupt<br>AnyQueue/WebTRAC index files.                                                                                                    |
| <b>Report Feature</b>                | The Report feature enables users to print a Group Relations report.                                                                                                    |
| Stand-alone<br>Conversion<br>Program | A stand-alone conversion program ( <b>xCVTCFG</b> ) is also provided.<br>It is a command line utility that converts Release 1.0<br>configuration files to Release 1.1 configuration files.                                                                                                    |

### Configure

Select the **Configure** option on the AnyQueue/WebTRAC pages to configure the "**.cfg**" file. The **.cfg** file contains the information that instructs AnyQueue/WebTRAC how to process receiving jobs.

The **Configure** option will display the **Open Configuration File** page.

Select the file name from the list and select **Open**. If the file is already opened by someone else, you will get an error indicating who has it open.

# Configuration

After the configuration file has been opened the Configuration page will display. This page allows you to configure the general system operating parameters and how AnyQueue/WebTRAC will process jobs.

Each of the options on this page are explained in greater detail on the following pages:

| General                      | page 4.75  |
|------------------------------|------------|
| Backend List                 | page 4.80  |
| <b>Carriage Control List</b> | page 4.84  |
| Host List                    | page 4.85  |
| Logon List                   | page 4.89  |
| Sequence Group List          | page 4.92  |
| Translation Table List       | page 4.99  |
| Route List                   | page 4.101 |
| Route Assignment List        | page 4.119 |
| Route Pool List              | page 4.123 |

### **Configuration - Save**

When saving a configuration file you will be supplied a default name to back up the original file also. You can choose not to create the backup, or specify a different name.

Note that the backup name supplied still has the .cfg file extension so it can be loaded from the Web Configurator.

# **Configuration - General**

Parameters on the **General** page apply to general system operating parameters for AnyQueue and AnyQueue/WebTRAC<sup>TM</sup>.

| FIELD                  | DESCRIPTION                                                                                                    |
|------------------------|----------------------------------------------------------------------------------------------------|
| Location               | Location where all WebTRAC files will be located, this<br>includes all jobs (reports) and the support database<br>(which includes the various index files, User and Group<br>definitions, etc.). This must be a fully qualified file<br>path. The location should be on the same machine that<br>is running the AnyQueue service, for performance<br>reasons.                                                                                                    |
| Notify URL Prefix      | If configured to do so, WebTRAC can send notification<br>messages to users upon certain report events (such as<br>Arrival, Print, Delete, or Error). In those messages there<br>will be a hyperlink back to the report in WebTRAC.<br>Since AnyQueue/WebTRAC <sup>TM</sup> has no way to<br>determine what Web Servers that LRS/Web Connect<br>will be running on, you must specify the URL Prefix<br>here.                                                                     |
|                        | The value entered for the prefix should include the web<br>server, the directory (or directory alias) name LRS/Web<br>Connect program was installed in, the file name for the<br>LRS/Web Connect program (nlrswc.dll), and the<br>"Server Name" configured in LRS/Web Connect to<br>connect to AnyQueue.                                                                                                    |
|                        | For Example:                                                                                                    |
|                        | http://www.lrs.com/lrs/nlrswc.dll/anyq                                                                                                    |
|                        | If Secure Sockets Layer (SSL) is enabled on the web<br>server for WebTRAC, be sure to indicate as such in the<br>prefix (e.g., https://www.lrs.com/lrs/nlrswc.dll/anyq).                                                                                                    |
| Disk Space Threshold % | This is the amount of Free Space that must be available<br>in the WebTRAC Location for AnyQueue to continue to<br>add jobs to WebTRAC. If available disk space falls<br>below this threshold, AnyQueue will not add any<br>additional jobs to WebTRAC.                                                                                                    |
| Job Processors         | This specifies the number of WebTRAC Processors you<br>want to run. Job Processors are threads that perform<br>WebTRAC job processing. Job Processors perform<br>such functions as sending, deleting reports, etc. The<br>WebTRAC Engine page includes statistic counters that<br>indicate how many Job Processors have been busy since<br>AnyQueue was last started. These may be checked<br>periodically to determine if Job Processors need to be<br>increased or decreased. |

#### WebTRAC Information

| FIELD                             | DESCRIPTION                                                                                                    |
|-----------------------------------|----------------------------------------------------------------------------------------------------|
| Cycle (Seconds)                   | This specifies how many seconds WebTRAC will wait<br>between processing cycles. Setting Cycle too small can<br>result in unnecessary processor overhead, but setting the<br>value too high can result in delays for WebTRAC jobs<br>getting sent.                                                                                                    |
| Job Request Processors            | This specifies the number of Web Access Job Request<br>Processors you want to run. WebTRAC Job Request<br>Processors are threads that handle incoming user requests.<br>The WebTRAC Engine page includes statistic counters<br>that indicate how many Job Request Processors have been<br>busy since AnyQueue was last started. These indicators<br>many be used to determine when (if) Job Request<br>Processors need to be increased or decreased.                           |
| Error Retry (Minutes)             | This specifies how many minutes WebTRAC will wait<br>before attempting to redeliver a Job that was put into an<br>Error status. This only applies to jobs that have "Retry"<br>specified for the Error Action in the Route Assignment for<br>the job in the AnyQueue configuration.                                                                                                    |
| User Timeout (Minutes)            | This determines the number of minutes a connected Web<br>User can remain idle before their connection is terminated.<br>A value of zero (0) indicates indefinite (use connections<br>will never time out). Setting Timeout to zero may result in<br>all available connections getting tied up (regardless of<br>whether anyone is using them or not) and is not<br>recommended.                                                                                                |
| Maximum Job Number                | All reports (jobs) sent to WebTRAC are assigned a Job<br>Number. This field sets the largest Job Number<br>WebTRAC will assign before wrapping back around to 1.<br>The minimum amount is 100, the maximum is 999999999.<br><b>Note:</b> If you specify a number smaller than the amount of<br>Jobs you will put into the system, once that number is<br>reached, WebTRAC will not be able to add any more Jobs<br>until some expire and are deleted, or are deleted manually. |
| LRS/Web Connect Port              | This is the port number that LRS/Web Connect will<br>communicate with AnyQueue on. This port number is also<br>used in the LRS/Web Connect Configurator when defining<br>the Server connection for AnyQueue.                                                                                                    |
| Group Reverse Index<br>Search     | This can be used if your User/Group relationships are too<br>flat. This option can improve performance when building<br>the Job List.                                                                                                    |
| TRAC Maintenance<br>Time (hh:mm): | WebTRAC maintenance runs at midnight by default. You can use this field to specify the time you want it to run.                                                                                                    |

# See the LRS/Web Connect documentation for additional information on using and configuring LRS/Web Connect.

### **General Information**

| FIELD                                  | DESCRIPTION                                                                                                    |
|----------------------------------------|----------------------------------------------------------------------------------------------------|
| Temp Location                          | This sets the directory used by AnyQueue for<br>temporary working files. If left blank, it will default<br>to the location the operating system considers<br>"home" when services or daemons are started. You<br>can also specify to use an environment variable here<br>by specifying the environment variable name,<br>preceded by an ampersand. (See "Variable Path<br>Substitution" on page 4.125.) |
|                                        | For example, setting Temp Location to "&TMP" would read the TMP system environment variable and use that value.                                                                                                    |
| SMTP Server                            | This is the hostname or TCP/IP address of your<br>corporate mail server. AnyQueue will use this<br>address (i.e., mail server) for Routes configured to<br>send output via SMTP email. It also uses this server<br>for sending email notifications.                                                                                                    |
|                                        | If <b>Admin Report Notification</b> is checked, then an SMTP server must be listed.                                                                                                    |
| Admin eMail Id                         | This is the email address that AnyQueue notification events will be sent to.                                                                                                    |
|                                        | If <b>Admin Report Notification</b> is checked, then an Admin email id must be listed.                                                                                                    |
| Admin Report Notification              | Check this box to send an email to the admin stating<br>that a report was generated, who generated it, and<br>what time the report was generated.                                                                                                    |
| AnyQueue eMail Id                      | This sets the email address to be used as the sender<br>address for SMTP email and notifications from<br>AnyQueue.                                                                                                    |
| Command Port                           | This is the TCPIP Port Number that the Command<br>utility uses to communicate with AnyQueue. The<br>Command utility is a command line program used for<br>sending control commands to the AnyQueue Engine.                                                                                                    |
| Command Password                       | By specifying a password here, any commands that<br>are sent to AnyQueue from the Command utility will<br>require this password to be entered there.                                                                                                    |
| Minimum Password Length                | Specifies the minimum length of new passwords created on the Logon Page.                                                                                                    |
| Maximum Invalid Attempts               | Specifies the number of consecutive unsuccessful logon attempts before the user is locked out.                                                                                                    |
| Password Expiration Days               | Specifies the number of days before users' passwords expire.                                                                                                    |
| Require Alpha and Numeric<br>Passwords | Select this box to require passwords to contain at least one number and one letter.                                                                                                    |

| FIELD                       | DESCRIPTION                                                                                                    |
|-----------------------------|----------------------------------------------------------------------------------------------------|
| Archive Log File on Startup | Check this box if you would like to have the<br>AnyQueue Log File automatically archived during<br>startup. Note: The log file will not be archived<br>during a reload.                                                                                                    |
| Archive Log File Days       | Setting this value will cause the AnyQueue Log File<br>to automatically be archived after the specified<br>number of days. The day interval is based on<br>continuous AnyQueue use. If AnyQueue is re-<br>started or if the log file is manually archived, the day<br>interval will be reset.                            |
| Temp File Name Prefix       | Specify this value if you would like to have<br>temporary files prefixed with a value other than<br>"anyq".                                                                                                    |
| Default Timeout (Seconds):  | This specifies, in seconds, a default timeout value<br>that will be assigned to any new routes having<br>timeouts that are created in a WebTRAC<br>configuration file. The Default Timeout can be<br>assigned any value between 15 and 300, but should<br>normally be less than one half of the Error Retry<br>interval. |
| Checkpoint Restart Cleanup: | Setting this value will cause a checkpoint restart file<br>to expire after the specified number of days. This<br>cleanup will be performed when TRAC maintenance<br>is performed. The default value for this field is 30<br>days. <b>Note</b> : This value must be greater than 0 and<br>less than 1000.                 |

#### List

AnyQueue/WebTRAC pages that display objects in a list will have each object numbered consecutively. The number for each object is used to change the position of the object in the list.

Why would you want to change the object's position? Well, Route Assignment objects are used to determine what route will be chosen for the final output. Route Assignment objects are searched in order until a match is found or the end of the objects is reached. You should always define the Route Assignment objects with the most specific selection criteria first.

To change the position of an object:

- Select the box next to the object you want to move. (When you select the box, a checkmark is placed in the box.)
- Specify, in the "Move After" field, the number of the object you want this object placed after.
- Select Move.
- **Notes:** If you want to move the object to the top of the list, specify **0** for the **Move After** value.

You can select more than one object but only the first checked item will be moved.

- To return the list to the first page, select **Top**.
- To go to the last page in the list, select **Bottom**.
- To copy an object, select the box next to the object and select **Clone**.
- To create a new object, select **New**. For some objects you must also select the type to create.
- To delete an object, select the box next to the object, and select **Delete**.
- To edit an object, select the object's name (a hyperlink) and the definition will display.
- To export objects, check the boxes next to the ones you wish to export, and select **Export**.
- To import objects, select **Import** and a screen will display to select files that have been previously exported. If you specify a location in the "**Move After**" field, that is where the item will be imported to.
- For Sequence Group List objects, you can rename the object.
- For Sequence Command List objects, you can change the Name and Value of the object.
- When creating New objects, Cloning objects, or Importing Objects, you can specify the location for the new objects by setting the **Move After** field before selecting **New** or **Clone**.
- You can filter the Object lists by name by specifying the **Mask** in the **Name Mask** field and selecting **Refresh**. A\* for instance would return all routes that begin with 'A'.

### **Configuration - Backend List**

Backends are programs, .BAT files, or scripts that get executed after completion, whether successful or not, of the processing of a print file. They can not be programs that need to interact with the user.

From the Configuration Main Menu, select Backend List.

This page will show the name of the backend (user defined); the location and the program name for the backend; the working directory for the backend; parameters that will be passed to the backend; and if the backend is asynchronous.

- To copy an object, select the box next to it, and select **Clone**. If you specify a location in the **Move After** field, that is where the item will be cloned too.
- Select **Sort** to sort the items in alphabetical order.
- To export objects, check the boxes next to the objects to export, and select **Export**.
- To import objects, select **Import.** On the next page that appears select files that have been previously exported. If you specify a location in the **Move After** field, that is where the item will be imported too.
- To delete an object, select the radio button next to the object and select **Delete**.
- To create a new object, select the **New** button.
- To change an object, select the name of the object in the **Name** column. Each object's name is a hyperlink to its definition.
- To return the list to the first page, select **Top**.
- To go to the last page in the list, select **Bottom**.

### Create a Backend

From the Configuration Menu, select **Backend List**.

- Select the **New** button.
- A new backend will appear at the bottom of the Backend List page. It will be named <u>New Backend</u>.
- Select the <u>New Backend</u> hyperlink.

| Name           | Specify a name for the Backend. By default it will be named <b>New Backend</b> but you should change this to a name that would be more descriptive.         |
|----------------|----------------------------------------------------------------------------------------------------|
| Program Name   | This is the name of the program, bat file, or script to execute. It is recommended to fully qualify the location.                                           |
| Work Directory | If a Work Directory is specified, AnyQueue will change to that<br>directory before executing the backend, and then change back to its<br>current directory. |

**Parameters** The Parameters section allows you to pass parameters to the program being executed. Enter them exactly as you would if you executed the program from a command prompt. A set (static) of parameters and values can be entered, or you can use the variable substitution feature of AnyQueue to dynamically pass certain parameter values to the program being executed. (See "Variable Path Substitution" on page 4.125.)

The following parameters/attributes are available for use in the Backend **Parameters** field via variable substitution:

| +ADDRESS1       | +OPTCD       |
|-----------------|--------------|
| +ADDRESS2       | +PAGEDEF     |
| +ADDRESS3       | +PDFAUTHOR   |
| +ADDRESS4       | +PDFFONTNAME |
| +ANYQ CFGNAME   | +PDFFONTSIZE |
| +ANYQ PATH      | +PDFIDXKYWDS |
| +ANYQ RC        | +PDFPGHEIGHT |
| +ANYQ ROUTENAME | +PDFPGMARGIN |
| +ANYQ WORKFILE  | +PDFPGWIDTH  |
| +BUILDING       | +PDFSUBJECT  |
| +CC             | +PDFTITLE    |
| +CHARS1         | +PRMODE      |
| +CHARS2         | +PROCNAME    |
| +CHARS3         | +ROOM        |
| +CHARS4         | +SEPARATOR   |
| +CLASS          | +STEPNAME    |
| +COMPTBL        | +TIME        |
| +COPIES         | +TITLE       |
| +COPYMODMOD     | +TRC         |
| +DATE           | +UCSNAME     |
| +DDNAME         | +UDATA1      |
| +DEPT           | +UDATA2      |
| +DEST           | +UDATA3      |
| +DSNAME         | +UDATA4      |
| +FCBNAME        | +UDATA5      |
| +FILETYPE       | +UDATA6      |
| +FLASHFORMO     | +UDATA7      |
| +FORM           | +UDATA8      |
| +FORMDEF        | +UDATA9      |
| +GROUPID        | +UDATA10     |
| +HOSTNAME       | +UDATA11     |
| +JNODENAME      | +UDATA12     |
| +JOBID          | +UDATA13     |
| +JOBID_L3       | +UDATA14     |
| +JOBNAME        | +UDATA15     |
| +NAME           | +UDATA16     |
| +ODESTNAME      | +WRITER      |
| +ONODENAME      | +WTJOBID     |

AsyncIf checked, AnyQueue launches the Backend and continues.If not checked, AnyQueue waits for the completion of the Backend before<br/>continuing.

| Fail Job on Backend Failure | This will cause the report to be in error status if the      |
|-----------------------------|--------------------------------------------------------------|
|                             | backend fails. This is only valid for a synchronous backend. |

#### **Examples:**

#### **PageCenter Plus Crusher:**

#### /pf:INPUT.CRR /pl:C:\PCPLUS

This example uses static values for all parameters (/pf: is always "INPUT.CRR" and /pl: is always "C:\PCPLUS").

#### **AnyQueue/PageSorter:**

#### /c:C:\LRS\PAGESORT\LRSRPT123.CFG /f:+ANYQ\_PATH /delete

This example uses a static value for the '/c:' parameter, but uses variable substitution in the '/f:' parameter to dynamically pass the filespec (drive/dir/filename) of the file just created by the route executing this instance of the backend.

#### **Batch File:**

#### +TIME +DATE +ANYQ\_PATH +WRITER

This example passes four variables into the batch file dynamically (time, date, filespec of output from Route, and the value of the WRITER field received with this report). These parameters are used as %1, %2, %3, and %4 input parameters for the batch file.

### **Configuration - Carriage Control**

Output sent to AnyQueue normally has carriage control in it. If the output is coming from a VPS (i.e., from the mainframe), it will normally have ASA (ANSI) or Machine carriage control. If the output is coming from the LPD host, it will almost certainly contain ASCII carriage control.

Output containing mainframe carriage control will be converted to equivalent ASCII printer carriage controls. Carriage Control objects in the AnyQueue configuration allow you to override how that carraige control processing occurs. This is useful for converting output to various file formats (such as Rich Text Format - RTF), as well as accommodating any special carriage control requirements for other systems that AnyQueue is sending output to.

The following table lists the carriage control functions that can be modified in AnyQueue Carriage Control objects:

| Carriage Control<br>Type/Function      | Meaning                                                                                                    | Data            |
|----------------------------------------|----------------------------------------------------------------------------------------------------|-----------------|
| Machine No Operation                   | Suppress Print - Don't advance the Line                                                                                                    | x'03' in col. 1 |
| Machine Space 1 Line<br>Immediate      | Suppress Print - Advance 1 Line                                                                                                    | x'0B' in col. 1 |
| Machine Space 2 Lines<br>Immediate     | Suppress Print - Advance 2 Lines                                                                                                    | x'13' in col. 1 |
| Machine Space 3 Lines<br>Immediate     | Suppress Print - Advance 3 Lines                                                                                                    | x'1B' in col. 1 |
| Machine Skip To<br>Channel 1 Immediate | Suppress Print - Advance to Next Page                                                                                                    | x'8B' in col. 1 |
| Machine Write<br>Without Spacing       | Print Line - Return to front of current Line                                                                                                    | x'01' in col. 1 |
| Machine Write and<br>Space 1 Line      | Print Line - Advance 1 Line                                                                                                    | x'09' in col. 1 |
| Machine Write and<br>Space 2 Lines     | Print Line -Advance 2 Lines                                                                                                    | x'11' in col. 1 |
| Machine Write and<br>Space 3 Lines     | Print Line -Advance 3 Lines                                                                                                    | x'19' in col. 1 |
| Machine Write and<br>Skip To Channel 1 | Print Line - Advance to Next Page                                                                                                    | x'89' in col. 1 |
| Machine Process<br>Leading Form Feed   | Used if the first character of the Report is a<br>form feed, the Remove First Form Feed<br>Route flag is set, and the incoming Carriage<br>Control is Machine. | x'0d' in col. 1 |
| ANSI (ASA) Space 1<br>Line             | Advance 1 Line, then Print.                                                                                                    | col. 1 blank    |
| ANSI (ASA) Space 2<br>Lines            | Advance 2 Lines, then Print                                                                                                    | "0" in col. 1   |

| Carriage Control<br>Type/Function        | Meaning                                                                                                    | Data                       |
|------------------------------------------|----------------------------------------------------------------------------------------------------|----------------------------|
| ANSI (ASA) Space 3<br>Lines              | Advance 3 Lines, then Print                                                                                                    | "-" in col. 1              |
| ANSI (ASA) Suppress<br>Space             | Return to front of current Line, then Print                                                                                                    | "+" in col. 1              |
| ANSI (ASA) Skip to<br>Line 1 On New Page | Advance to Next Page, then Print                                                                                                    | "1" in col. 1              |
| ANSI (ASA) Process<br>Leading Form Feed  | Used if the first character of the Report is a form feed, the Remove First Form Feed Route flag is set, and the incoming Carriage Control is ASA.                    | x'0d' in col. 1            |
| Standard Format                          | Used if the Standard Format Route flag is set                                                                                                    | x'0d0a' in<br>col. 1 and 2 |
| LPD Form Feed                            | ASCII Form Feed                                                                                                    | x'0c' in col. 1            |
| LPD Leading Form<br>Feed                 | Used if the first character of the Report is a form feed, the Remove First Form Feed Route flag is set, and the data is coming from an LPD host.                     | x'0c' in col. 1            |
| LPD Input Line<br>Delimiter              | Used to identify the incoming line delimiter                                                                                                    | n/a                        |
| LPD Output Line<br>Delimiter             | Used to replace the line delimiter                                                                                                    | x'0d0a' in<br>col. 1 and 2 |
| Minimum Page Size                        | Will replace the inbound Machine or ASA<br>Form Feeds with blank lines, using this<br>number as the page size                                                        | 0                          |
| Maximum Page Size                        | Will insert a Machine or ASA Form Feed<br>after this many lines have been encountered<br>without one (If specified with Minimum<br>Page Size, this field is ignored) | 0                          |

To use a customized Carriage Control object, select the desired Carriage Control object in the route you wish to use custom carriage control processing for. For example, you might set up a Carriage Control definition to convert printer carriage controls to equivalent Rich Text Format (RTF) commands, then use the RTF Carriage Control definition in a route configured to create RTF files.

### **Configuration - Host**

Hosts are definitions for connections to VPS, LPR's, or AnyQueue File Hosts. From the drop-down box next to the **New** option, select the type of host for this object. The host type is defined during creation of the host object and can not be changed. The supported types are:

- Tcpip
- Appc
- File
- LPD

Select the **New** option and the new object will be added to the bottom of the list. Use the **Next** option to go to the next page in the list if necessary.

Select the hyperlink for the new object in the Name column and the Host page will display.

- To copy an object, select the box next to it, and select **Clone**. If you specify a location in the **Move After** field, that is where the item will be cloned too.
- Select **Sort** to sort the items in alphabetical order.
- To export objects, check the boxes next to the ones you want to export, and select **Export**.
- To import objects, select **Import.** On the next page that appears select files that have been previously exported. If you specify a location in the **Move After** field, that is where the item will be imported too.
- To delete an object, select the button next to the object and select **Delete**.

| FIELD        | DESCRIPTION                                                                                                    |  |
|--------------|----------------------------------------------------------------------------------------------------|--|
| Name         | This is the name of the Host object.                                                                                                    |  |
| Host Type    | This is the type of Host. It is set during creation of the Host object<br>and can not be changed. The supported types are:                                                                                                    |  |
|              | <ul> <li>APPC - This type is for connecting to VPS via APPC. The Transaction Name needs to be defined as follows. If on VPS in your printer definition, the PRTROPTS flag 00000400 is set, then this must be the LU Name. Otherwise, it should be VPSLAN60. The Mode Name must match what VPS is using.</li> </ul>                                                                                                    |  |
|              | <b>TCPIP</b> - This type is for connecting to VPS via TCP/IP. The Port ID Number must match the TCPRPORT option in your corresponding VPS printer definition.                                                                                                    |  |
|              | File - This type is for connecting to an AnyQueue File Host.<br>The Job Location is the location where the AnyQueue<br>file format .VPR files will be put. The Wait Delay is<br>used to specify a delay time between attempts to locate<br>more files once the entire directory has been<br>processed. The Error Delay is used to specify how<br>often files that have been flagged as undeliverable will<br>be re-tried. |  |
|              | LPD - This type is for receiving data via an LPR. When the LPR is issued, the printer name specified will be matched up with a Route Assignment. The Port ID Numbermust match that of the LPR, which is usually 515. You can also specify what variables to map the incoming Class and Jobname to.                                                                                                    |  |
| Max Data     | This specifies the work buffer size that AnyQueue will use. It must be in a range of 4096-32512. It also must be as large as your largest record you will be receiving.                                                                                                    |  |
| Start Paused | If checked, when AnyQueue loads, this host will be in a paused state.                                                                                                    |  |
| Honor PRQ    | If checked, when AnyQueue encounters a PRQ record with a valid<br>Queue name in it, it will select that Route Assignment directly.<br>PRQ records are records generated when one AnyQueue is<br>communicating with another AnyQueue, and a Queue name has<br>been specified after the TCPIP Address or name of the Target<br>AnyQueue.                                                                                    |  |
| 128 Bit Key  | This key must be entered in a hexadecimal format. If the host communicating to AnyQueue through this definition passes any encrypted data using a 128 Bit Key, it must match this 16 byte key value.                                                                                                    |  |
| 192 Bit Key  | This key must be entered in a hexadecimal format. If the host communicating to AnyQueue through this definition passes any encrypted data using a 192 bit key, it must match this 24 byte key value.                                                                                                    |  |
| 256 Bit Key  | This key must be entered in a hexadecimal format. If the host communicating to AnyQueue through this definition passes any encrypted data using a 256 bit key, it must match this 32 byte key value.                                                                                                    |  |

| FIELD                                           | DESCRIPTION                                                                                                    |
|-------------------------------------------------|----------------------------------------------------------------------------------------------------|
| Job Location<br>(File Hosts Only)               | This can be a Local or Network file. For a Network location, once<br>a valid logon has occurred, you will have access to it. Also, for<br>Network locations, you can use a UNC name (form of<br>\\server\alias) for the connections. For Local connections, a fully<br>qualified name is recommended.                       |
| Wait Delay (sec)<br>(File Hosts Only)           | This value is specified in Seconds. It is used to specify a delay<br>time between attempts to locate more files once the entire<br>directory has been processed. It must be a value of 1 or greater.                                                                                                    |
| Error Delay<br>(cycle) (File Hosts<br>Only)     | This value is specified in units of "Wait Delays". It is used to<br>specify how often files that have been flagged as errors will be<br>retried. It must be a value of 1 or greater. For example, if the Error<br>Delay is 5 units and the Wait Delay is 5 seconds, the total delay<br>between retries would be 25 seconds. |
| Port ID Number<br>(LPD and TCPIP<br>Hosts Only) | This is the TCPIP port number that the inbound connections need to send too. 515 is the default for an LPD host.                                                                                                    |
| Assign Class to<br>(LPD Hosts<br>Only)          | This allows you to map the incoming Class that can be specified<br>on the LPR to an AnyQueue variable.                                                                                                    |
| Assign Jobname<br>to (LPD Hosts<br>Only)        | This allows you to map the incoming Jobname that can be specified on the LPR to an AnyQueue variable.                                                                                                    |
| Transaction<br>Name (APPC<br>Hosts Only)        | This must be defined in your communications package under TP Name.                                                                                                    |
| Mode Name<br>(APPC Hosts<br>Only)               | This is the Mode that will be used for LU 6.2 communications. It must be defined on the AnyQueue Engine machine and the partner machine.                                                                                                    |

### **Configuration - Logon**

Logon objects are used to define the logon credentials needed to access routes that will be defined for AnyQueue. (Logon objects are not applicable when running the Unix version of AnyQueue.)

For instance, AnyQueue may be sending files to a Windows domain; a logon object must be created that will provide the user name and password to access that domain.

| Running AnyQueue<br>as a Service                        | When running as a Service it is recommended that you run the service as a logged on user, and do not define Windows logon objects.                                                                                              |  |  |
|---------------------------------------------------------|----------------------------------------------------------------------------------------------------|--|--|
| Requirements to<br>run AnyQueue as a<br>Windows service | In order to function properly in a Windows environment,<br>AnyQueue must be logged on as a user account with certain<br>rights. Your network administrator can set up a user account<br>for AnyQueue with the following rights: |  |  |
|                                                         | • Act as part of the operating system                                                                                                    |  |  |
|                                                         | Log on as a service                                                                                                    |  |  |
|                                                         | • <b>Full Control</b> of any Windows directory or print queue accessed by AnyQueue.                                                                                                    |  |  |
|                                                         | To specify the Windows 2000 or Windows NT user ID for AnyQueue:                                                                                                    |  |  |
|                                                         | <b>1.</b> For Windows NT -                                                                                                    |  |  |
|                                                         | <ul> <li>Go to Control Panel/Services.</li> </ul>                                                                                                    |  |  |
|                                                         | For Windows 2000 -                                                                                                    |  |  |
|                                                         | Go to Control Panel/Administrative Tools/Services.                                                                                                    |  |  |
|                                                         | 2. Highlight the AnyQueue - ANYQ service.                                                                                                    |  |  |
|                                                         | <b>3.</b> For Windows NT -                                                                                                    |  |  |
|                                                         | • Select 'Startup'.                                                                                                    |  |  |
|                                                         | For Windows 2000 -                                                                                                    |  |  |
|                                                         | • Select ' <b>Properties</b> '.                                                                                                    |  |  |
|                                                         | 4. Under 'Log On As:", select 'This Account'.                                                                                                    |  |  |
|                                                         | 5. Enter the AnyQueue user ID and password that the network administrator has created for AnyQueue.                                                                                                    |  |  |
|                                                         | 6. DO NOT select 'System Account' or 'Allow Service to Interact with Desktop'.                                                                                                    |  |  |
| How do I create a                                       | 1. Select Logon List on the Configuration page.                                                                                                    |  |  |
| Logon object?                                           | 2. Select the type of logon from the drop down window.                                                                                                    |  |  |
|                                                         | 3. Select New                                                                                                    |  |  |
|                                                         | <b>4.</b> A 'New' logon will be created. Select that link to make modifications.                                                                                                    |  |  |

| What is the <i>Default</i> logon type for? | The Default logon type is used for specifying the common User<br>Name and Password that will be used to access routes defined<br>within AnyQueue.                                                                           |
|--------------------------------------------|----------------------------------------------------------------------------------------------------|
|                                            | For instance, you could define a Windows logon object and within<br>that definition if you do not specify the user name and password,<br>AnyQueue will look in the Default object to resolve the User Name<br>and Password. |
|                                            | You can override the Default object's User Name and Pessword by                                                                                                    |

You can override the Default object's User Name and Password by entering different values in the new logon object.

| FIELD                                    |                                                                                                    | DESCRIPTION                                                                                                    |
|------------------------------------------|----------------------------------------------------------------------------------------------------|----------------------------------------------------------------------------------------------------|
| Name                                     | This is the name of the logon object.                                                                                     |                                                                                                    |
| Logon Type                               | This is the type of logon. It is set during creation of the logon object and can not be changed. The supported types are: |                                                                                                    |
|                                          | Default                                                                                                    | <ul> <li>This type is for defining your<br/>common user name, and password.<br/>In any of the other definitions, if these<br/>fields are missing, AnyQueue will<br/>look in the Default to resolve.</li> </ul>                                                                                                    |
|                                          | Mapi Mail                                                                                                    | - The MAPI Logon is for<br>communication with a MAPI mail<br>system. The User Name and<br>Password pertain to a profile, not the<br>actual mail logon. If AnyQueue is<br>running as a Windows service, you<br>need to run it as a logged on user and<br>the user ID and password in the<br>profile must match this definition. |
|                                          |                                                                                                    | If AnyQueue is running as a program,<br>the user ID and password in the<br>profile must match what you logged<br>on to the box with.                                                                                                    |
|                                          | Novell Bindery                                                                                                    | - Connection to a Novell Bindery Server.                                                                                                    |
|                                          | Novell NDS                                                                                                    | - Connection to a Novell NDS Tree.                                                                                                    |
| Windows - Connection to a Windows        |                                                                                                    | - Connection to a Windows Domain.                                                                                                    |
|                                          | Banyan                                                                                                    | - Connection to a Banyan Server.                                                                                                    |
|                                          | SAP                                                                                                    | - Connection to SAP.                                                                                                    |
| User Name                                | This is the user name or user ID for the logon.                                                                           |                                                                                                    |
| Password                                 | This is the password. It is hidden.                                                                                       |                                                                                                    |
| Domain (Windows Only)                    | The domain to logon to.                                                                                                   |                                                                                                    |
| Server Name (Bindery<br>and Banyan Only) | The server name to logon to.                                                                                              |                                                                                                    |
| Tree (NDS Only)                          | The NDS tree to logon to.                                                                                                 |                                                                                                    |
| Context (NDS Only)                       | This is the context to the location of the user name.                                                                     |                                                                                                    |

### **Sequence Group List**

**Description** Sequence Groups define groups of sequence commands. For instance, if you had an HP LaserJet 4 SI printer you might create a Sequence Group called HP4SI. Then you might create several sequence commands - one for portrait, one for landscape, etc.

Each Sequence Group can have as many sequence commands defined as desired. The commands are named by you and then selected by that name as a StartSequence and/or EndSequence in the route objects when the Sequence Group is specified in a route object.

This name could be changed by typing another name in the **New Name** field and then selecting the **RENAME** option.

To open the Sequence Group, select the name of the Sequence Group which is a hyperlink to it's definition. For instance, in the example below you could select the hyperlink **<u>HP4SI</u>**. The Sequence Command List page illustrated in Figure 4-1 on page 4.93 will display.

- To copy an object, select the box next to it, and select **Clone**. If you specify a location in the **Move After** field, that is where the item will be cloned too.
- Select **Sort** to sort the items in alphabetical order.
- To export objects, check the boxes next to the objects to export, and select **Export**.
- To import objects, select **Import.** On the next page that appears select files that have been previously exported. If you specify a location in the **Move After** field, that is where the item will be imported too.
- To delete an object, select the radio button next to the object and select **Delete**.

| AnyQueu                | e/WebTRAC®                                                   | Logoff   Help       |
|------------------------|--------------------------------------------------------------|---------------------|
| Section 2.             | Co                                                           | nfiguration Menu    |
| Refresh  <br>Clone   S | Top   Prev   Next   Bottom   So<br>ort   Sequence Group List | elect All<br>Delete |
| New                    | Scroll                                                       | Amount:             |
| Name Mas               | ik: 🚺 🖉 Mo                                                   | ve After            |
| Sequence Command List  |                                                              |                     |
| Name                   | Value                                                        |                     |
| 1) 🔽 Portrait          | {ESC}&I00                                                    | UPDATE              |
| 2) 🗌 Landscape         | {ESC}&I10                                                    | UPDATE              |
| 3) 🗖 Simplex           | {ESC}&I0S                                                    | UPDATE              |
| 4) 🗖 Duplex_Long_Side  | {ESC}&I1S                                                    | UPDATE              |
| ໓ 🗖 Duplex_Short_Side  | {ESC}&I2S                                                    | UPDATE              |
| End of List            |                                                              |                     |

Figure 4-1: Sequence Command List page

| FIELDS | DESCRIPTION                                                                                                    |
|--------|----------------------------------------------------------------------------------------------------|
| Name   | This is the name you will give to the command that will be<br>specified in the <b>Value</b> box. If this command name is found in a<br>StartSequence or EndSequence field in a route object, the<br>command in the <b>Value</b> box will be extracted and sent in the data<br>stream of the job being processed. |
| Value  | This is the value that will be used when the command name is specified in a StartSequence or EndSequence statement in a route object.                                                                                                    |
| UPDATE | After making changes to the <b>Name</b> or <b>Value</b> fields, select the <b>UPDATE</b> option.                                                                                                    |

Using Sequence Groups in a route object Figure 4-2 shows a route definition with some HP4SI sequence commands added to the beginning and end of the files sent to this route.

In Figure 4-2, the Start Sequence specified is **Start Landscape**. This indicates that there are actually two commands specified – **Start** and **Landscape**.

The **Start** command is specified as a reset ({ESC}E) command within the HP4SI Sequence Group. This reset command will be added to the beginning of each file sent to this route.

The **Landscape** command specifies the escape sequences to add after the Start (reset) command at the beginning of each file.

The End Sequence is specified as **End**. This will add another reset  $({ESC}E)$  command at the end of each file sent to this route.

| -                                                                     | AnyQueue/WebTRAC®   | Logoff   Help             |
|-----------------------------------------------------------------------|---------------------|---------------------------|
| and the second                                                        | • -                 | <b>Configuration Menu</b> |
| ATT SUR                                                               | Refresh             |                           |
|                                                                       | Change   Route List |                           |
|                                                                       |                     |                           |
|                                                                       | ĺ                   | Select this button to     |
| Basic Controls                                                        | Flags Sequences An  | display the pop-up list   |
|                                                                       | Route               | commands.                 |
| a a lua                                                               |                     |                           |
| Sequence Group: [HP                                                   | 451 Command Help:   | End 💌                     |
| Start Sequence: Start                                                 | Landscape           | Add Start Command         |
| End Sequence: End                                                     |                     | Add End Command           |
|                                                                       | /                   | /                         |
|                                                                       | / [                 |                           |
| Select one of these options to put<br>the command in the Start or End |                     |                           |
| Sequence field.                                                       |                     |                           |
|                                                                       |                     |                           |

Figure 4-2: Using Sequence Commands

#### Sample Sequence Commands

In the specification of sequence commands, many printers use escape sequences and non-printable codes in their mode settings. A special coding technique is provided to permit the non-printable codes to be used in the escape sequence specifications. The escape codes and other nonprintable codes can be indicated in a sequence command with a keyword character sequence enclosed in curly braces. The acceptable sequences are as follows.

| Code  | Decimal<br>Value |
|-------|------------------|
| {NUL} | 0                |
| {BEL} | 7                |
| {BS}  | 8                |
| {TAB} | 9                |
| {HT}  | 9                |
| {LF}  | 10               |
| {VT}  | 11               |
| {FF}  | 12               |
| {CR}  | 13               |
| {SO}  | 14               |
| {SI}  | 15               |
| {DC1} | 17               |
| {DC2} | 18               |
| {DC3} | 19               |
| {DC4} | 20               |
| {ESC} | 27               |
| {SP}  | 32               |

Figure 4-3: Sequence Command Table

The upper case shown is not required. Also, to accommodate numeric values, if the first character after the opening brace is a digit, the numeric value within the braces will be converted to binary and placed into the sequence command. For example, the sequence {50} will convert the data between braces to a binary value (hex 32) and place it into a single byte in the command sequence.

| IBM4019<br>Printer<br>Commands | Landscape= $\{ESC\}$  <br>Portrait= $\{ESC\}k$<br>Small= $\{SI\}$<br>Medium= $\{ESC\}$ :<br>Large= $\{DC2\}$<br>6Lines= $\{ESC\}A\{11\}\{ESC\}2$<br>8Lines= $\{ESC\}A\{8\}\{ESC\}2$<br>LMargins= $\{ESC}X\{3\}\{135\}$<br>PMargins= $\{ESC}X\{1\}\{80\}$<br>FormFeed= $\{FF\}$                                                                                                    |
|--------------------------------|----------------------------------------------------------------------------------------------------|
| HP4SI<br>Printer<br>Commands   | $\begin{array}{llllllllllllllllllllllllllllllllllll$                                                                                                    |
| Format<br>DBOK<br>(Duplex)     | <ul> <li>84 columns by 60 lines per page</li> <li>Placed on page so paper may be 3-hole punched on left side</li> <li>Font is Prestige Elite</li> <li>Note: The escape sequences below are equivalent to the writer named DBOK. The command word length is limited to 40 characters. The actual command is limited to 80 characters.</li> <li>START= {ESC}E</li> <li>LAND1= {ESC}&amp;115{ESC}&amp;1180U{ESC}&amp;15H{ESC}&amp;100{ESC}(8U</li> <li>LAND2= {ESC}(s0P{ESC}(s12H{ESC}(s10V{ESC})&amp;100{ESC}(s0B)</li> <li>LAND3= {ESC}(s8T{ESC}&amp;16D{ESC}&amp;160F</li> <li>LAND4= {ESC}&amp;111{ESC}&amp;a6L{ESC}&amp;a90M{ESC}&amp;s0C{ESC}&amp;a0R</li> <li>END= {ESC}E</li> </ul> |
| Format<br>DLET<br>(Duplex)     | <ul> <li>72 columns by 54 lines per page</li> <li>Font is Prestige Elite</li> <li>Output is duplexed without offset</li> <li>Note: The escape sequences below are equivalent to the writer named DLET. The command word length is limited to 40 characters. The actual command is limited to 80 characters.</li> <li>START= {ESC}E</li> <li>LAND1= {ESC}&amp;11S{ESC}&amp;14H{ESC}&amp;100{ESC}(80{ESC}(s0P)</li> <li>LAND2= {ESC}(s12H{ESC}(s10V{ESC}(s0S{ESC})(s0B{ESC})(s8T)</li> <li>LAND3= {ESC}&amp;16D{ESC}&amp;16E{ESC}&amp;154F{ESC}&amp;11L{ESC}&amp;a12L</li> <li>LAND4= {ESC}&amp;a84M{ESC}&amp;a0R</li> <li>END= {ESC}E</li> </ul>                                          |

| Format<br>DSTD<br>(Duplex)      | <ul> <li>132 columns by 66 lines per page</li> <li>Placed on page so paper may be 3-hole punched</li> <li>Offsetting is used because of the duplexing</li> <li>Note: The escape sequences below are equivalent to the writer named DSTD. The command word length is limited to 40 characters. The actual command is limited to 80 characters.</li> <li>START= {ESC}E</li> <li>LAND1= {ESC}&amp;l1S{ESC}&amp;l+235U{ESC}&amp;l5H{ESC}&amp;l10{ESC}(8U)</li> <li>LAND2= {ESC}(s0P{ESC}(s15H{ESC})(s8.5V{ESC}(s0S{ESC})(s0B)</li> <li>LAND3= {ESC}(s0T{ESC}&amp;l5.2727C{ESC}&amp;k8H{ESC}&amp;l5E)</li> <li>LAND4= {ESC}&amp;a14L{ESC}&amp;l11L{ESC}&amp;a0R</li> <li>END= {ESC}E</li> </ul> |
|---------------------------------|----------------------------------------------------------------------------------------------------|
| Format<br>S132X100<br>(Simplex) | <ul> <li>132 columns by 100 lines per page in Portrait</li> <li>Note: The escape sequences below are equivalent to the writer named \$132X100. The command word length is limited to 40 characters. The actual command is limited to 80 characters.</li> <li>START= {ESC}E</li> <li>LAND1= {ESC}&amp;10S{ESC}&amp;15H{ESC}&amp;100{ESC}(80{ESC}(s0P)</li> <li>LAND2= {ESC}(s16.66H{ESC}(s7V{ESC}(s0S{ESC}(s0B{ESC}(s8T)</li> <li>LAND3= {ESC}&amp;11.6516C{ESC}&amp;100F{ESC}&amp;111L</li> <li>LAND4= {ESC}&amp;a11L{ESC}&amp;a136M{ESC}&amp;s0C{ESC}&amp;a0R</li> <li>END= {ESC}E</li> </ul>                                                                                             |
| Format<br>D132X100<br>(Duplex)  | <ul> <li>132 columns by 100 lines per page in Portrait</li> <li>Note: The escape sequences below are equivalent to the writer named D132X100. The command word length is limited to 40 characters. The actual command is limited to 80 characters.</li> <li>START= {ESC}E</li> <li>LAND1= {ESC}&amp;11S{ESC}&amp;15H{ESC}&amp;100{ESC}(80{ESC}(s0P)</li> <li>LAND2= {ESC}(s16.66H{ESC}(s7V{ESC}(s0S{ESC}(s0B{ESC}(s8T)</li> <li>LAND3= {ESC}&amp;114.6516C{ESC}&amp;16E{ESC}&amp;1100F{ESC}&amp;111L</li> <li>LAND4= {ESC}&amp;a11L{ESC}&amp;a136M{ESC}&amp;s0C{ESC}&amp;a0R</li> <li>END= {ESC}E</li> </ul>                                                                               |

| Format SBOK              | • 84                                                   | columns by 60 lines per page                                                                                                    |  |  |
|--------------------------|--------------------------------------------------------|----------------------------------------------------------------------------------------------------|--|--|
| (Simplex)                | • Font is Prestige Elite                               |                                                                                                    |  |  |
|                          | Note:                                                  | The escape sequences below are equivalent to the writer<br>named SBOK. The command word length is limited to 40<br>characters. The actual command is limited to 80<br>characters.                      |  |  |
|                          | START=<br>LAND1=<br>LAND2=<br>LAND3=<br>LAND4=<br>END= | {ESC}E<br>{ESC}&l0S{ESC}&l5H{ESC}&l0O{ESC}(8U{ESC}(s0P<br>{ESC}(s12H{ESC}(s10V{ESC}(s0S{ESC}(s0B{ESC}(s8T<br>{ESC}&l6D{ESC}&l3E{ESC}&l60F{ESC}&l11L{ESC}&a6L<br>{ESC}&a90M{ESC}&s0C{ESC}&a0R<br>{ESC}E |  |  |
| Format SLET<br>(Simplex) | <ul><li>72</li><li>For</li></ul>                       | columns by 54 lines<br>at is Prestige Elite                                                                                                    |  |  |
|                          | Note:                                                  | The escape sequences below are equivalent to the writer<br>named SLET. The command word length is limited to 40<br>characters. The actual command is limited to 80 characters.                         |  |  |
|                          | START=<br>LAND1=<br>LAND2=<br>LAND3=<br>LAND4=<br>END= | {ESC}E<br>{ESC}&10S{ESC}&14H{ESC}&100{ESC}(8U{ESC}(s0P<br>{ESC}(s12H{ESC}(s10V{ESC}(s0S{ESC}(s0B{ESC}(s8T<br>{ESC}&16D{ESC}&16E{ESC}&154F{ESC}&11L{ESC}&a12L<br>{ESC}&a84M{ESC}&s0C{ESC}&a0R<br>{ESC}E |  |  |
| Format SSTD<br>(Simplex) | <ul><li>132</li><li>Pla</li></ul>                      | columns by 66 lines per page<br>ced on page so paper may be 3-hole punched                                                                                                    |  |  |
|                          | Note:                                                  | The escape sequences below are equivalent to the writer<br>named SSTD. The command word length is limited to 40<br>characters. The actual command is limited to 80 characters.                         |  |  |
|                          | START=<br>LAND1=<br>LAND2=<br>LAND3=<br>LAND4=         | {ESC}E<br>{ESC}&l0S{ESC}&l5H{ESC}&l1O{ESC}(8U{ESC}(s0P<br>{ESC}(s15H{ESC}(s8.5V{ESC}(s0S{ESC}(s0B{ESC}(s0T<br>{ESC}&l5.2727C{ESC}&k8H{ESC}&l7E{ESC}&a14L<br>{ESC}&l1L{ESC}&s0C{ESC}&a0R                |  |  |

END= {ESC}E

### **Configuration - Translation Table**

Translation tables are used to convert from one character set to another. There are two default character sets:

- EBCDIC To ASCII Converts from EBCDIC to ASCII.
- ASCII To EBCDIC Converts from ASCII to EBCDIC.
- **Note:** Some data received by AnyQueue indicates whether it is ASCII or EBCDIC. When AnyQueue knows what type it is, it will ignore translation when it already matches the desired table.

In the example dialog below a new translation table was created and it was named **<u>Remove Null</u>**. The **Type** indicates that this is an **EBCDIC To ASCII** translation table.

| Select a<br>Translation Table     | Select the hyperlink for the table name in the Name column.                                                                                                    |
|-----------------------------------|----------------------------------------------------------------------------------------------------|
| Delete a<br>Translation Table     | Select the box next to the table name. A check mark will be placed in the box. Select the <b>Delete</b> option in the upper right-hand corner of the page.                                                                                                    |
| Create a New<br>Translation Table | Select, from the drop down box next to the <b>New</b> option at the top of the <b>Translation Table List</b> page, the type of table that will be created. After the type has been selected, select the <b>New</b> option. The new table will be added to the end of the list. |
|                                   | Select the hyperlink for the new table. The new table will be named either:                                                                                                    |
|                                   | New ASCII To EBCDIC Translation Table                                                                                                    |
|                                   | or                                                                                                    |
|                                   | New EBCDIC To ASCII Translation Table                                                                                                    |
|                                   | The table name can be changed on the <b>Translation Table</b> page.                                                                                                    |

### **EBCDIC To ASCII Translation Table**

The name of the table can be changed by typing a new name in the **Name** field.

The grid rows and columns represent the incoming EBCDIC field, and the value in the cell is the outgoing translated field. Blue cells represent the default values; green cells represent a change to the default value.

• Select the **Change** option to save any changes made to the table.

### **ASCII To EBCDIC Translation Table**

The name of the table can be changed by typing a new name in the **Name** field.

The grid rows and columns represent the incoming ASCII field, and the value in the cell is the outgoing translated field. Blue cells represent the default values; green cells represent a change to the default value.

• Select the **Change** option to save any changes made to the table.

### **Configuration - Route List**

Routes are definitions that are used to define where the print file should be sent, and what actions to perform on the print file.

The **Route List** page displays all routes defined in the current AnyQueue configuration.

Use the **Prev** and **Next** options to go to the next page in the Route List if **More** is displayed at the bottom of the page.

The Route List page will number each route consecutively. The **Name**, **Attach**, and **Destination** information for each route will be shown on this page.

- Scroll forward and backward through the list using **Prev** and **Next**. The **Scroll Amount** box allows you set how many Routes forward or back the **Next** and **Prev** commands will go when selected. By default, the Route List will be advanced (or backed) one full page. The number of Routes displayed on one full page is determined by the value entered for "List Line Count" in your user Preferences.
- To select a Route, select the hyperlink for the route name in the Name column.
- To delete a Route, select the box next to the route name. A check mark will be placed in the box. Select the **Delete** option in the upper right-hand corner of the page.
- To copy an object, select the box next to it, and select **Clone**. If you specify a location in the **Move After** field, that is where the item will be cloned too.
- Select **Sort** to sort the items in alphabetical order.
- To export objects, check the boxes next to the objects to export, and select Export.
- To import objects, select **Import.** On the next page that appears select files that have been previously exported. If you specify a location in the **Move After** field, that is where the item will be imported too.
- To create a new object, select the New button.

### **Create a New Route**

- Select the type of output that will be produced by this route using the drop down box next to the **New** option at the top of the **Route List** page.
- The attach type is assigned to the route when the route is created and the type cannot be changed.
- After the type has been selected, select the **New** option. The new route will be added to the end of the list. Use the **Next** option to move to the next page of routes if necessary.
- Select the hyperlink for the new route. In the example page below, 22 is the new route. Select the hyperlink (New Novell Bindery File Route) to display the **Route** page.

### **Route - New / Convert**

Routes can be converted from one Attach type to another by selecting the new type from the New/Convert list, checking the Route(s) you want to convert, and then selecting **Convert**. This is seldom required, and will result in discarding any Route specific information that does not apply to the new attach type.

### Route

The Route page consists of six tabs that are used to define certain aspects of each route:

- Basic
- Controls
- Flags
- Sequences
- AnyQueue/Secure
- JIF Buffer (Tcpip Printer Routes only)

The fields on each tab may vary depending on the **Attach** type for the route. Continue to the next pages for information on each tab and the fields associated with each tab.

### **Route - Basic tab**

| FIELD  | DESCRIPTION                                     |                                                                                                    |  |
|--------|-------------------------------------------------|----------------------------------------------------------------------------------------------------|--|
| Name   | Type the name that will be given to this route. |                                                                                                    |  |
| Attach | The attach types are:                           |                                                                                                    |  |
|        |                                                 | Examples:                                                                                                    |  |
|        | Local File                                      | - C:\DATA\REPORT.DAT                                                                                                    |  |
|        | Local Queue                                     | - LPT1                                                                                                    |  |
|        | Banyan File                                     | - \\SERVER\VOL\REPORT.DAT                                                                                                    |  |
|        | Banyan Queue                                    | - \\SERVER\QNAME                                                                                                    |  |
|        | Novell Bindery File                             | e - \\SERVER\SYS\DATA\REPORT.DAT                                                                                                    |  |
|        | Novell Bindery<br>Queue                         | - \\SERVER\QNAME                                                                                                    |  |
|        | Novell NDS File                                 | - \\SERVER\SYS\DATA\REPORT.DAT                                                                                                    |  |
|        | Novell NDS Queue                                | - \\TREE\CN=PRINTER.OU=ACCT.O=COMPANY                                                                                                    |  |
|        | Windows File                                    | - \\SERVER\ALIAS\REPORT.DAT                                                                                                    |  |
|        | Windows Queue                                   | - \\SERVER\QNAME                                                                                                    |  |
|        | MAPI Mail                                       | - John Smith                                                                                                    |  |
|        | MAPI Mail<br>Attachment                         | - John Smith                                                                                                    |  |
|        | DRS File                                        | - (200.99.9.5:2000)QName                                                                                                    |  |
|        |                                                 | - Syntax: (Server address:Port)DRS Member                                                                                                    |  |
|        |                                                 | - This is an EBCDIC target.                                                                                                    |  |
|        | DRS Queue                                       | - (200.99.9.5:2000)QName                                                                                                    |  |
|        |                                                 | - Syntax: (Server address:Port)DRS Member                                                                                                    |  |
|        |                                                 | - This is an EBCDIC target.                                                                                                    |  |
|        | AnyQueue                                        | - (200.99.9.5:2000)QName                                                                                                    |  |
|        |                                                 | - <b>Syntax:</b> (Server address:Port)[AnyQueue Route Assignment]                                                                                                    |  |
|        |                                                 | <ul> <li>Note: The QName is optional. If specified,<br/>AnyQueue will send a PRQ record specifying this<br/>name in it, along with the data. If the specified target<br/>AnyQueue host definition has "Honor PRQ" turned<br/>on, then the Route Assignment matching will be<br/>bypassed, and a Route Assignment with the same<br/>name as the PRQName will be selected. (Note: PRQ<br/>records are records generated when one AnyQueue is<br/>communicating with another AnyQueue, and a queue<br/>name has been specified after the TCPIP address or<br/>name of the target AnyQueue.)</li> </ul> |  |
|        |                                                 | - 1 ms is an ASCII target.                                                                                                    |  |

| FIELD                   |                                                                                                    | DESCRIPTION                                                                                                    |  |
|-------------------------|----------------------------------------------------------------------------------------------------|----------------------------------------------------------------------------------------------------|--|
| Attach                  | Tcpip Printer -                                                                                                    | - (200.99.9.5:9100)QName                                                                                                    |  |
|                         | -                                                                                                    | - <b>Syntax:</b> (Server address:Port)print queue name                                                                                           |  |
|                         |                                                                                                    | <b>Note</b> : Not all printers require 9100 as the port.<br>Refer to your printer documentation for the<br>corresponding port number to specify. |  |
|                         | LPR -                                                                                                    | - (200.99.9.5:515)QName                                                                                                    |  |
|                         | -                                                                                                    | - <b>Syntax:</b> (Server address:Port)print queue name                                                                                           |  |
|                         | -                                                                                                    | - <b>Note:</b> Placing an 'S' before the Port will force AnyQueue to send from a Standard Port.                                                  |  |
|                         | -                                                                                                    | - Placing a 'T' before the Port will force<br>AnyQueue to set the LPR 'f' flag (text data)<br>instead of the 'l' flag (binary).                  |  |
|                         | SMTP Mail -                                                                                                    | - johnsmith@somecompany.com                                                                                                    |  |
|                         | SMTP Mail -<br>Attachment                                                                                                    | - johnsmith@somecompany.com                                                                                                    |  |
|                         | Emtex -                                                                                                    | - (200.99.9.5:5000)                                                                                                    |  |
|                         |                                                                                                    | Syntax: (Server Address:Port)                                                                                                    |  |
|                         | FTP -                                                                                                    | <ul> <li>(200.99.9.5) /dir/filename</li> <li>Syntax: (Server Address) Fully qualified file name.</li> </ul>                                      |  |
| Destination             | Specify the physical location where the output should be placed.<br>For Print Queue Attach types, this is the UNC name for the<br>server queue; for File Routes, this will be the filespec, for email<br>Routes (either MAPI or SMTP) this will be the email address to<br>send to. Variable Substitution can be used in the Destination.<br>(See "Variable Path Substitution" on page 4.125.)                                                                                                    |                                                                                                    |  |
| Error Retry Limit       | If specified, AnyQueue will Error Pause the route after this<br>many failed delivery attempts. The counter is NOT incremented<br>if a job fails due to a Backend failure or if the failed delivery is<br>attempted via a Standard route assignment. The Error Retry<br>count associated with the route is reset each time a job is<br>successfully delivered to the destination or whenever<br>AnyQueue is restarted. If AnyQueue Error Pauses a route due<br>to the Error Retry limit threshold, an email notification will be<br>sent to the Admin eMail ID specified on the General page and a<br>message will be written to the system log. Once Error Paused,<br>the route will remain paused until the route is Resumed from the<br>Route page or AnyQueue is restarted. |                                                                                                    |  |
| User Name (FTP<br>Only) | Specify the nam specified in the                                                                                                    | Specify the name of the user attaching to the FTP Server specified in the Destination field.                                                     |  |
| Password (FTP<br>Only)  | Specify the pass<br>field.                                                                                                    | sword for the user specified in the User Name                                                                                                    |  |
| Site Commands<br>(FTP Only)                         | Use this field to specify any FTP site specific commands you<br>wish to have sent to the receiving FTP Server prior to the report<br>data being sent. Site commands provide a method to pass<br>platform specific commands to the FTP Server. Multiple<br>commands can be submitted but each parameter=value<br>command must be separated by a semicolon. <b>DO NOT</b> specify<br>the SITE keyword in the Site Command list. Check your FTP<br>Server for a list of supported SITE commands. For example, the<br>following is a sample Site Command string that would be<br>processed by AnyQueue: |
|-----------------------------------------------------|----------------------------------------------------------------------------------------------------|
| CC<br>(Mail only)                                   | Specifies the address to send a carbon copy email to.                                                                                                    |
| BCC<br>(Mail only)                                  | Specifies the address to send a blind carbon copy email to.                                                                                                    |
| User                                                | Select User to specify the user that will be able to select this route during a cloning process. (AnyQueue/WebTRAC feature.)                                                                                                    |
| Comment (Queues<br>Only)                            | Allows you to specify a Job Comment. If left blank, the default Job Comment will be used.                                                                                                    |
| Form Override<br>(Novell and Banyan<br>Queues)      | Overrides the Form for a print file.                                                                                                    |
| Subject (Mail)                                      | Allows you to specify a Subject Line on an email. Variables<br>may be used for building this name. If left blank a default will<br>be used.                                                                                                    |
| Notify (SMTP)                                       | If your SMTP Mail Server supports SMTP Notification, and you<br>have specified an AnyQueue eMail ID in the General<br>Information section, you can request that Success and Failure<br>notifications be sent to the AnyQueue eMail ID.                                                                                                    |
| Attachment (Mail<br>Attachment only)                | Allows you to specify the name of your Mail Attachment.<br>Variables may be used for building this name. If left blank a<br>default will be used.                                                                                                    |
| Class (LPR<br>printers)                             | Specify a value for the LPR Class. It can be up to 31 characters long, and variables may be used for building this name.                                                                                                    |
| WebTRAC Job<br>Name (LPR<br>printers)               | Specify a value for the LPR Jobname. It can be up to 99 characters long, and variables may be used for building this name.                                                                                                    |
| Timeout (Emtex,<br>LPR, and TCP/IP<br>printers)     | If you specify a Timeout value and the LPR does not respond in<br>that many seconds, the connection will be terminated.                                                                                                    |
| Disconnect Wait<br>Time (LPR and<br>TCPIP printers) | Disconnect Wait Time specifies the time in seconds that<br>AnyQueue should wait after a TCPIP Printer or LPR connection<br>has been terminated before attempting to reconnect to deliver<br>another job. The wait time will only be applied to TCPIP<br>printers or LPR routes that have been serialized.                                                                                                    |

| FIELD                                     | DESCRIPTION                                                                                                    |
|-------------------------------------------|----------------------------------------------------------------------------------------------------|
| Backend                                   | If a Backend is selected, it will be executed after job<br>processing is complete, regardless if it is successful or not.<br>Click on the <u>Backend</u> link and select a previously defined<br>Backend.                                                                                                    |
| Carriage Control                          | If a Carriage Control is selected, it will be used to process<br>Carriage Control instead of the internal default values. Click<br>on the <u>Carriage Control</u> link and select a previously defined<br>Carriage Control.                                                                                                    |
| Translation                               | If a Translation Table is selected and if the "Translate" route<br>flag is also selected, it will be used to convert the inbound<br>data from EBCDIC to ASCII instead of the internal default<br>table. Click on the <u>Translation</u> link and select a previously<br>defined Translation Table                                                                                                    |
| Error Route                               | If the route's Final Destination is unabled to be opened, and<br>this is being driven from a Standard Route Assignment, then<br>the output will be redirected to the Error Route if specified.<br>If none is specified here, the Standard Route Assignments<br>Error Route will be selected if it exists. Click on the <u>Error</u><br><u>Route</u> link and select a previously defined Error Route.                                                                                                    |
| Header (Emtex Only)                       | Emtex/VIP expects header information. This is where you specify that information. AnyQueue variables can be used.                                                                                                    |
| Backup Copy<br>(AnyQueue Only)            | Check this if you want to make a backup copy of a job in<br>another AnyQueue system. When it is received at the other<br>system certain attributes will be modified. The "Initial Send"<br>and "Initial Pause" flags for the job will be forced off, as well<br>as the Mail Notification flags "Arrival" and "Delete". These<br>changes are to prevent receiving unwanted messages about<br>the "backup copy" of the job. Also, any WebTRAC job<br>definition that would create another "backup copy" will be<br>skipped. |
| EBCDIC Based<br>Server (FTP Only)         | Check this if the FTP Server specified is running on an EBCDIC based system.                                                                                                    |
| Log FTP Server<br>Responses (FTP<br>Only) | Check this if you would like to have the Responses returned<br>from the FTP Server during delivery included in the<br>AnyQueue log.                                                                                                    |
| User/Group                                | Select a User or Group to specify the user or group that will<br>be able to select this route during a cloning process.<br>(AnyQueue/WebTRAC feature.) Click on the <u>User/Group</u><br>link and select a previously defined User/Group.                                                                                                    |
| Variables                                 | Attach types DRS File, DRS Queue, and AnyQueue can<br>specify Variables. By default, any inbound variables will be<br>copied over to the outbound variables to start with. Then you<br>can override any variables you need to.<br><b>Note:</b> There are many new variables that are outbound only                                                                                                    |
|                                           | and are required for DRS File and DRS Queue. See page 4.132 section for details.                                                                                                    |

| FIELD                                     | DESCRIPTION                                                                                                    |
|-------------------------------------------|----------------------------------------------------------------------------------------------------|
| Control Data<br>(LPR only)                | These LPR Extensions allow 'User Defined' data to be sent in the LPR control file.                                                                                                    |
|                                           | There are two fields, a <b>Parm</b> field and a <b>Value</b> field. The two<br>fields will be combined and terminated with a line feed when<br>passed in the control file. Variables can be specified for either<br>field. If the <b>Value</b> field is blank, then neither field will be sent.<br>If only the <b>Parm</b> field is blank, the <b>Value</b> field will be sent<br>without the <b>Parm</b> field. |
| Route Pool                                | If this route is part of a Route Pool, then the pool name will be<br>listed. If none is specified here, the Route is not currently part of<br>a Route Pool. You can add this route to a Route Pool by selecting<br>the Route Pool link and selecting the Route Pool from the Route<br>Pool list.                                                                                                    |
| Site Commands<br>(FTP only)               | Site commands supported by the receiving FTP Server can be<br>entered into this field. Multiple commands are allowed as long as<br>each command is separated by a semicolon. The commands will<br>be sent in the order entered, and prior to the transmission of the<br>actual data.                                                                                                    |
| Log FTP Server<br>Responses (FTP<br>only) | Select this flag if you would like for AnyQueue to log the responses received from the FTP Server during the delivery of a job.                                                                                                    |

#### **Route - Controls tab**

| FIELDS      | DESCRIPTION                                                                                                    |                                                                                                |  |  |  |
|-------------|----------------------------------------------------------------------------------------------------|------------------------------------------------------------------------------------------------|--|--|--|
| Line Limit  | This entry specifies the maximum number of lines, in a single report, that are to be placed into the queue or into a file. |                                                                                                |  |  |  |
| Line Action | Specifies v<br>Line Limit                                                                                                  | vhat action AnyQueue should take if the value specified for is exceeded.                       |  |  |  |
|             | None                                                                                                    | Do nothing.                                                                                    |  |  |  |
|             | Delay                                                                                                    | Delay the output.                                                                              |  |  |  |
|             | Delete                                                                                                    | Delete the output.                                                                             |  |  |  |
|             | Hold                                                                                                    | Place the job on Hold in the LAN output queue.                                                 |  |  |  |
|             | ReRoute                                                                                                    | Instead of sending the job to this route, send it to the route specified in the ReRoute field. |  |  |  |
| Page Limit  | This entry specifies the maximum number of pages, in a single report, that are to be placed into the queue or into a file. |                                                                                                |  |  |  |
| Page Action | Specifies what action AnyQueue should take if the value specified for Page Limit is exceeded.                              |                                                                                                |  |  |  |
|             | None                                                                                                    | Do nothing.                                                                                    |  |  |  |
|             | Delay                                                                                                    | Delay the output.                                                                              |  |  |  |
|             | Delete                                                                                                    | Delete the output.                                                                             |  |  |  |
|             | Hold                                                                                                    | Place the job on Hold in the LAN output queue.                                                 |  |  |  |
|             | ReRoute                                                                                                    | Instead of sending the job to this route, send it to the route specified in the ReRoute field. |  |  |  |

### **Route - Flags tab**

These flags define additional actions that should be performed on the output created.

Refer to page 4.113 and page 4.114 for information regarding flags that are appropriate for each Attach type.

| FIELDS      | DESCRIPTION                                                                                                    |
|-------------|----------------------------------------------------------------------------------------------------|
| Route Flags | <b>Append To File</b> – Don't delete the target file; append to the end of it.<br>This flag only applies to files, and is ignored if the destination file is<br>+TEMP, or the Create ANYQ File flag is set.                                                                                                    |
|             | <b>Create Info Files</b> – When the output specified is a file, this will create<br>an information file in the same folder as the Destination. It will list the<br>host information on the job such as WebTRAC Job Name, Class,<br>Destination, Form, Writer, etc. It will also list the original configuration<br>file information such as Attach, Destination, Printer etc. Information<br>files are useful to determine where the job was originally destined if the<br>job has been routed to an Error Route. This flag only applies to files.                                                          |
|             | <b>Discard DRS Separators</b> – When sending output from DRS/PC to the DRS Virtual Printer Interface on MVS, a banner or separator can be added by DRS/VPI which identifies the LAN originator of the document when it is printed on a host printer. Some customers are using DRS/PC to send print output to MVS and then using VPS and AnyQueue to route that output to another LAN. The DRS separator may be unnecessary when the report is received by AnyQueue, and it can be removed or preserved by setting this flag. This flag does not apply to the DRS File, DRS Queue, or AnyQueue destinations. |
|             | <b>Remove 1<sup>st</sup> Form Feed</b> – Specifies to AnyQueue that the first form feed at the beginning of the dataset is to be removed. Removal of the first form feed remains the default. The default now may be modified in a user-defined carriage control object. This flag does not apply to the DRS File, DRS Queue, or AnyQueue destination.                                                                                                    |
|             | <b>Translate</b> – EBCDIC to ASCII translation should be performed.<br>(Some data streams will override this.) Also, if the inbound line data character set is known to be the same as the desired out line data, it will be ignored.                                                                                                    |
|             | <b>Ignore CC</b> – The incoming JES carriage control byte will be ignored.<br>This flag does not apply to the DRS File, DRS Queue, or AnyQueue destinations.                                                                                                    |
|             | <b>Keep CC</b> – Keep the incoming JES carriage control byte and store it with the data at its final destination. This flag does not apply to the DRS File, DRS Queue, or AnyQueue destinations.                                                                                                    |
|             | <b>Standard Format</b> – CRLF (carriage return and line feed) will be added<br>to each data line received. This flag is only valid if the Ignore CC flag<br>is set. If host transparency is used, it will be ignored. The addition of<br>CRLF remains the default. The default now may be modified in a user-<br>defined carriage control object. This flag does not apply to the DRS<br>File, DRS Queue, or AnyQueue destinations.                                                                                                    |
|             | <b>Banner Page</b> – If the file is going to a Novell or Banyan queue, a banner page should be printed. No other destinations support this flag.                                                                                                    |

| FIELDS                  | DESCRIPTION                                                                                                    |
|-------------------------|----------------------------------------------------------------------------------------------------|
| Route Flags (continued) | <b>Suppress Form Feed</b> – If the file is going to a Novell queue, the dataset will control its own page ejects instead of Novell. No other destinations support this flag.                                                                                                    |
|                         | <b>Remove Single Space</b> – Specifies that a single space before a carriage return, line feed in each data line should be removed. This flag does not apply to the DRS File, DRS Queue, or AnyQueue destinations.                                                                                                    |
|                         | <b>Create ANYQ File</b> – This will put the file in a format that can be read by an AnyQueue host. It should have the extension of .VPR. This flag applies to files only.                                                                                                    |
|                         | Ascii Line Data to ASA – This translates inbound Ascii data to ASA format. The data must come from either an LPR, AnyQueue create with the /ADF flag, or AnyQueue/PageSorter. This flag only applies to DRS File, DRS Queue, and AnyQueue destinations.                                                                                                    |
|                         | <b>Start ASA with Form Feed</b> – This will place an ASA form feed at the beginning of the ASA data. This flag is only applicable if the Ascii Line Data to ASA flag is also set. This flag only applies to DRS File, DRS Queue, and AnyQueue destinations.                                                                                                    |
|                         | <b>Confirm Receipt</b> – This will request a confirmation that the data has been successfully delivered. This flag only applies to DRS File, DRS Queue, and AnyQueue destinations.                                                                                                    |
|                         | <b>Prefix Line Length</b> – Places a 2-byte binary line length (not including the length field) in front of every line. Non binary only.                                                                                                    |
|                         | <b>Honor FCB Channel 1</b> – This will allow the route to use the FCB Channel 1 definition on delivery.                                                                                                    |
|                         | <b>Don't Send Form Feed Sequence</b> – This will allow the route to process a form feed as line feeds up to the defined form length.                                                                                                    |
|                         | Include size of Prefix – Include the size of the length field.                                                                                                    |
|                         | <b>Serialize Output</b> – This will make sure that the specified Route is accessed sequentially, and that the WebTRAC Jobs are sent to it in the order they arrived. This flag is only honored for WebTRAC jobs.                                                                                                    |
|                         | <b>Assured Delivery</b> – If this flag is selected, AnyQueue will not consider the job printed until the last piece of paper is sitting in the output tray.                                                                                                    |
|                         | <b>WebTRAC Page Restart</b> – Select this flag to monitor the actual number of pages printed and, if restarting is required, will start with the next physical page.                                                                                                    |
|                         | Add Block Header - This will put a 2-byte binary block length (not including the length) in front of every record. Non-binary only.                                                                                                    |
|                         | <b>Bypass PCL ECHO Command</b> - This option is provided to allow the direct sockets interface to be used with devices that do not support the ECHO/STATUS command. If the remote device supports these commands, LRS does NOT recommend the use of this option. AnyQueue uses the ECHO/STATUS command to obtain confirmation from the remote device that the output has been successfully delivered to the device. If this option is enabled, no request for confirmation is obtained and AnyQueue cannot guarantee the successful delivery of the output. Consequently, this option should be enabled only when absolutely necessary. |

|                               | Attach Type   |                |                |                 |                           |                            |                    |                        |                 |                  |
|-------------------------------|---------------|----------------|----------------|-----------------|---------------------------|----------------------------|--------------------|------------------------|-----------------|------------------|
| Route<br>Flag                 | Local<br>File | Local<br>Queue | Banyan<br>File | Banyan<br>Queue | Novell<br>Bindery<br>File | Novell<br>Bindery<br>Queue | Novell<br>NDS File | Novell<br>NDS<br>Queue | Windows<br>File | Windows<br>Queue |
| Append To File                | Х             |                | Х              |                 | Х                         |                            | Х                  |                        | Х               |                  |
| Create Info File              | Х             |                | Х              |                 | Х                         |                            | Х                  |                        | Х               |                  |
| <b>Discard DRS Separators</b> | Х             | Х              | Х              | Х               | Х                         | Х                          | X                  | Х                      | Х               | Х                |
| <b>Remove 1st Form Feed</b>   | Х             | Х              | Х              | Х               | Х                         | Х                          | Х                  | Х                      | Х               | Х                |
| Translate                     | Х             | Х              | Х              | Х               | Х                         | Х                          | X                  | Х                      | Х               | Х                |
| Ignore CC                     | Х             | Х              | Х              | Х               | Х                         | Х                          | X                  | Х                      | Х               | Х                |
| Keep CC                       | Х             | Х              | Х              | Х               | Х                         | Х                          | X                  | Х                      | Х               | Х                |
| Standard Format               | Х             | Х              | Х              | Х               | Х                         | Х                          | Х                  | Х                      | Х               | Х                |
| Banner Page                   |               |                |                | Х               |                           | Х                          |                    | Х                      |                 |                  |
| Suppress Form Feed            |               |                |                |                 |                           | Х                          |                    | Х                      |                 |                  |
| Remove Single Space           | Х             | Х              | Х              | Х               | Х                         | Х                          | Х                  | Х                      | Х               | Х                |
| Create ANYQ File              | Х             |                | Х              |                 | Х                         |                            | X                  |                        | Х               |                  |
| Serialize Output              | Х             | Х              | Х              | Х               | Х                         | Х                          | Х                  | Х                      | Х               | Х                |
| Ascii Line Data to ASA        |               |                |                |                 |                           |                            |                    |                        |                 |                  |
| Start ASA with Form Feed      |               |                |                |                 |                           |                            |                    |                        |                 |                  |
| Confirm Receipt               |               |                |                |                 |                           |                            |                    |                        |                 |                  |
| Prefix Line Length            | Х             | Х              | Х              | Х               | Х                         | Х                          | Х                  | Х                      | Х               | Х                |
| Include size of Prefix        | Х             | Х              | Х              | Х               | Х                         | Х                          | X                  | Х                      | Х               | Х                |
| Honor FCB Channel 1           | Х             | Х              | Х              | Х               | Х                         | Х                          | Х                  | Х                      | Х               | Х                |
| Don't Send Form Feed Sequence | Х             | Х              | Х              | Х               | Х                         | Х                          | Х                  | Х                      | Х               | Х                |
| Assured Delivery              |               |                |                |                 |                           |                            |                    |                        |                 |                  |
| WebTRAC Page Restart          |               |                |                |                 |                           |                            |                    |                        |                 |                  |
| Add Block Header              |               |                |                |                 |                           |                            |                    |                        |                 |                  |
| Bypass PCL ECHO Command       |               |                |                |                 |                           |                            |                    |                        |                 |                  |

Figure 4-4: Attach types with Route Flags (page 1)

|                                  | Attach Type  |                         |          |              |          |                  |     |              |                         |       |     |
|----------------------------------|--------------|-------------------------|----------|--------------|----------|------------------|-----|--------------|-------------------------|-------|-----|
| Route<br>Flag                    | MAPI<br>Mail | MAPI Mail<br>Attachment | DRS File | DRS<br>Queue | AnyQueue | Tcpip<br>Printer | LPR | SMTP<br>Mail | SMTP Mail<br>Attachment | Emtex | FTP |
| Append To File                   |              |                         |          |              |          |                  |     |              |                         |       | Х   |
| Create Info File                 |              |                         |          |              |          |                  |     |              |                         |       |     |
| <b>Discard DRS Separators</b>    | Х            | Х                       |          |              |          | X                | Х   | Х            | Х                       | Х     | Х   |
| <b>Remove 1st Form Feed</b>      | Х            | Х                       |          |              |          | X                | Х   | Х            | Х                       | Х     | Х   |
| Translate                        | Х            | Х                       | Х        | Х            | Х        | X                | Х   | Х            | Х                       | Х     | Х   |
| Ignore CC                        | Х            | Х                       |          |              |          | X                | Х   | Х            | Х                       | Х     | Х   |
| Keep CC                          | Х            | Х                       |          |              |          | X                | Х   | Х            | Х                       | Х     | Х   |
| Standard Format                  | Х            | Х                       |          |              |          | X                | Х   | Х            | Х                       | Х     | Х   |
| Banner Page                      |              |                         |          |              |          |                  |     |              |                         |       |     |
| Suppress Form Feed               |              |                         |          |              |          |                  |     |              |                         |       |     |
| Remove Single Space              | Х            | Х                       |          |              |          | X                | Х   | X            | Х                       | Х     | Х   |
| Create ANYQ File                 |              |                         |          |              |          |                  |     |              |                         |       |     |
| Serialize Output                 | Х            | Х                       | Х        | Х            | Х        | X                | Х   | Х            | Х                       | Х     | Х   |
| Ascii Line Data to ASA           |              |                         | Х        | Х            | Х        |                  |     |              |                         |       |     |
| Start ASA with Form Feed         |              |                         | Х        | Х            | Х        |                  |     |              |                         |       |     |
| Confirm Receipt                  |              |                         | Х        | Х            | Х        |                  |     |              |                         |       |     |
| Prefix Line Length               | Х            | Х                       | Х        | Х            | Х        | X                | Х   | X            | Х                       | Х     | Х   |
| Include size of Prefix           | Х            | Х                       | Х        | Х            | Х        | X                | Х   | X            | Х                       | Х     | Х   |
| Honor FCB Channel 1              | Х            | Х                       | Х        | Х            | Х        | X                | Х   | Х            | Х                       | Х     | Х   |
| Don't Send Form Feed<br>Sequence | Х            | Х                       | Х        | Х            | Х        | X                | Х   | Х            | Х                       | Х     | Х   |
| Assured Delivery                 |              |                         |          |              |          | X                |     |              |                         |       |     |
| WebTRAC Page Restart             |              |                         |          |              |          | X                |     |              |                         |       |     |
| Add Block Header                 |              |                         |          |              |          |                  |     |              |                         | Х     |     |
| Bypass PCL ECHO Command          |              |                         |          |              |          | X                |     |              |                         |       |     |

Figure 4-5:Attach types with Route Flags (page 2)

# **Route - Sequences tab**

| FIELDS          | DESCRIPTION                                                                                                    |
|-----------------|----------------------------------------------------------------------------------------------------|
| Sequence Group: | The name of the Sequence Group(s) previously defined (see page 4.92 for instructions on creating a Sequence Group).                                                                                                    |
|                 | Select the link ( <u>Sequence Group</u> :) and the <b>Sequence Group</b><br><b>Browse List</b> will display. Select the radio button next to the<br>appropriate Sequence Group. Then select the <b>OK</b> option.                                                                                                    |
| Command Help    | Lists the valid codes and variables that can be inserted into the <b>Start</b> or <b>End Sequence</b> field. This list will not only display common sequence commands provided by AnyQueue but it will also list any commands you have added to the Sequence Group.                                                                                                    |
| Start Sequence  | A command name or sequence of command names which have<br>been defined in the Sequence Group. This statement will cause a<br>startup sequence to be sent to the output destination before the<br>received data.                                                                                                    |
|                 | By using an '@' symbol, followed by a full path and file name,<br>the entire contents of a file can be inserted. Once an '@' symbol<br>is encountered, no more commands will be accepted. If you<br>simply want to provide a file name here, or some commands from<br>the drop down, no Sequence Group definition is required.<br>Variable substitution is allowed here. (See "Variable Path<br>Substitution" on page 4.125.) |
| End Sequence    | A command name or sequence of command names which have<br>been defined in the Sequence Group. This statement will cause<br>an end sequence to be sent to the output destination after the<br>received data.                                                                                                    |
|                 | By using an '@' symbol, followed by a full path and file name,<br>the entire contents of a file can be inserted. Once an '@' symbol<br>is encountered, no more commands will be accepted.                                                                                                    |
|                 | If you simply want to provide a file name here, or some<br>commands from the drop down, no Sequence Group definition is<br>required.                                                                                                    |
|                 | Variable substitution is allowed here. (See "Variable Path<br>Substitution" on page 4.125.)                                                                                                    |
| Job User Access | This section of the dialog is only used if AnyQueue/WebTRAC has been enabled on the General dialog.                                                                                                    |
|                 | Since users can clone jobs, they will possibly need to specify a different Route than the original one.                                                                                                    |

## Route - AnyQueue/Secure tab

This section of the dialog is only valid if you have purchased AnyQueue/Secure from Levi, Ray & Shoup, Inc.. It allows you to specify the type of encryption to apply to the outbound data stream.

| FIELDS        | DESCRIPTION                                                                                |  |  |  |
|---------------|--------------------------------------------------------------------------------------------|--|--|--|
| Secure Type   | Specifies the protocol to use to encrypt the data. Valid options are:                      |  |  |  |
|               | None - Do not encrypt the data.                                                            |  |  |  |
|               | <b>LRS</b> - Used to communicate to other LRS products.                                    |  |  |  |
|               | <b>HP</b> - Used to communicate to an HP printer with a supported card installed.          |  |  |  |
|               | <b>Lexmark</b> - Used to communicate to a Lexmark printer with a supported card installed. |  |  |  |
| Secure Length | Specifies the length in bits of the key that the corresponding target device is using.     |  |  |  |
| Secure Key    | This is the actual key value specified in hexadecimal.                                     |  |  |  |

### **Route - JIF Buffer tab**

If your printer allows connection using the direct TCP/IP connection to port 9400, you may need to send the special job information buffer to the device each time a connection is made. The job information buffer contains fields which describe the host, user, job name and queue name associated with the sender of the print file. The job information buffer is not printed, but the information is sent to any software which may be monitoring the printer. The job information buffer is made up of 8 fields:

| FIELD | DESCRIPTION                                      |
|-------|--------------------------------------------------|
| 1     | Buffer length and number of fields (calculated). |
| 2     | Queue number at remote device.                   |
| 3     | NPAP flag byte. Always X'01'.                    |
| 4     | Sender's TCP/IP host name.                       |
| 5     | Sender's job name.                               |
| 6     | Sender's user name.                              |
| 7     | Sender's queue name.                             |
| 8     | NPAP alert string. Always X'FFFFFFFFFFFFF        |

AnyQueue builds the job information buffer from the fields supplied in the JIF buffer tab on the route. All fields are sent and if any field is left blank, or is blank after evaluated for variable substitution, the field's default value is used.

| FIELD                     | DESCRIPTION                                                                                                 |
|---------------------------|----------------------------------------------------------------------------------------------------|
| Send JIF Buffer           | Select this box to send the special job information<br>buffer to the device each time a connection is made. |
| Printer Queue Number      | JIF field 2. Queue number at remote device.                                                                 |
|                           | (Default: 1)                                                                                                |
|                           | (Length: 1 byte)                                                                                            |
| Sender's TCP/IP Host Name | JIF field 4. Sender's TCP/IP host name.                                                                     |
|                           | (Default: TCP/IP host name of machine that<br>AnyQueue is running on)                                       |
|                           | (Length: 128 bytes)                                                                                         |
| Sender's User Name        | JIF field 5. Sender's user name.                                                                            |
|                           | (Default: AnyQueue)                                                                                         |
|                           | (Length: 128 bytes)                                                                                         |
| Sender's Job Name         | JIF field 6. Sender's job name.                                                                             |
|                           | (Default: AnyQueue Job)                                                                                     |
|                           | (Length: 128 bytes)                                                                                         |
| Sender's Queue Name       | JIF field 7. Sender's queue name.                                                                           |
|                           | (Default: Route name given to the route)                                                                    |
|                           | (Length: 128 bytes)                                                                                         |

#### **Configuration - Route Assignment**

Route Assignment objects are used to determine what Route will be chosen for the final output. Route Assignment objects are searched in order until a match is found or the end of the objects is reached (except for LPD hosts which use the LPR printer name, and TCP/IP hosts that have **Honor PRQ** selected, and an inbound PRQ is received).

You should always define the Route Assignments objects with the most specific selection criteria first.

You can always reorder your objects by checking them and using the **Move After** option on the Web page. (Note: **Move After 0** (zero) makes the object first in the list.)

Multiple Route Assignment objects with different selection criteria can point to the same route.

There are two types of Route Assignments, Standard and TRAC.

Select the type of Route Assignment for the new route and then select **New**. The new route will be added to the end of the list.

New / **Convert** - Route assignments can be converted from standard to TRAC by selecting TRAC from the New/Convert list, checking the Route assignment(s) to convert, and selecting Convert.

Select the hyperlink for the new Route Assignment to display the **Route Assignment** page if this is a **Standard** route. Use the **Next** option to move to the next page if necessary.

To copy an object, select the box next to it, and select **Clone**. If you specify a location in the **Move After** field, that is where the item will be cloned too.

Select **Sort** to sort the items in alphabetical order.

To export objects, check the boxes next to the objects to export, and select Export.

To import objects, select **Import.** On the next page that appears select files that have been previously exported. If you specify a location in the **Move After** field, that is where the item will be imported too.

## **Route Assignment - Standard**

| FIELD                                   | DESCRIPTION                                                                                                    |  |  |  |
|-----------------------------------------|----------------------------------------------------------------------------------------------------|--|--|--|
| Name                                    | This is the name of the Route Assignment object.                                                                                                    |  |  |  |
|                                         | Using an LPR to send data                                                                                                    |  |  |  |
|                                         | When using an LPR to send data to AnyQueue, the Route Assignment <b>Name</b> field must match the name used for the printer.                                 |  |  |  |
| Selection Criteria                      | Wildcard characters ? and * can be used in any of the five selection criteria to provide matching based upon a mask.                                         |  |  |  |
|                                         | For instance, an * in any of the five selection criteria indicates that anything is to be considered a match.                                                |  |  |  |
|                                         | *ANYQ used in the <b>dest</b> criteria would indicate that any name ending in the sequence ANYQ is to be considered a match.                                 |  |  |  |
|                                         | <b>ACT*</b> used in the jobname would indicate that any jobname starting with ACT is to be considered a match.                                               |  |  |  |
|                                         | Question marks(?) can be used to consider any single character to be a match.                                                                                |  |  |  |
| Length limits on the selection criteria | There are established length limits on each of the selection criteria used by AnyQueue. These lengths include the use of wildcards (* and ?).                |  |  |  |
|                                         | • Class is limited to 1 character.                                                                                                    |  |  |  |
|                                         | • Jobname, dest, writer, and form are limited to 8 characters.                                                                                               |  |  |  |
| Job Name                                | This is an 8 position field. AnyQueue will match this against the print files Job Name. If an asterisk is specified, any value in the print file is a match. |  |  |  |
| Class                                   | This is a 1 position field. AnyQueue will match this against the print files Class. If an asterisk is specified, any value in the print file is a match.     |  |  |  |
| Dest                                    | This is an 8 position field. AnyQueue will match this against the print files Dest. If an asterisk is specified, any value in the print file is a match.     |  |  |  |
| Extended                                | If this field is checked, then the Destination field will match against<br>the print files Extended Dest.                                                    |  |  |  |
| Form                                    | This is an 8 position field. AnyQueue will match this against the print files Form. If an asterisk is specified, any value in the print file is a match.     |  |  |  |
| Writer                                  | This is an 8 position field. AnyQueue will match this against the print files Writer. If an asterisk is specified, any value in the print file is a match.   |  |  |  |
| Route<br>(Standard Route<br>only)       | This is the Route you want to deliver the print file too.                                                                                                    |  |  |  |

| FIELD                                | DESCRIPTION                                                                                                    |  |
|--------------------------------------|----------------------------------------------------------------------------------------------------|--|
| Error Route<br>(Standard Route only) | If AnyQueue is unable to deliver the output to the defined<br>Route, and the defined Route does not have an Error Route<br>defined in it, then AnyQueue will attempt to deliver the output<br>to this Error Route. If AnyQueue is unable to deliver the<br>output to the Error Route, then the host connection will be<br>broken.                                                                                                    |  |
| Group when Variable                  | This allow you to group multiple inbound datasets from the<br>same job together. By specifying a variable name in the first<br>field, like +writer for instance, and a value like WRITER01 in<br>the second field, while the consecutive datasets match all of<br>the specified selection criteria, and the "Group when<br>Variable" specification, then the datasets will be combined<br>into one. Any break in the selection criteria, the Grouping<br>information, a new job, or a break in the link, will terminate<br>the group. |  |
|                                      | Also note that Line and Page limits are not in effect for<br>Grouped Datasets since there is no way to determine the total<br>counts during the initial selection process.                                                                                                    |  |
|                                      | Also, a special value of " <b>+PREVIOUS</b> " can be specified in the second field. This will allow you to simply indicate that you want to "group" until the specified variable's value changes.                                                                                                    |  |

#### **Configuration - Route Pooling**

Creating and enabling Route Pools allows AnyQueue to deliver jobs to alternate destinations whenever the primary destination is paused or busy (in the case of serialization). AnyQueue will always attempt to deliver to the primary destination first. If a job cannot be delivered to the primary destination, AnyQueue will traverse the Routes associated with the Route Pool in an attempt to deliver to an alternate destination. Three Route Pool traversal schemes are available:

- 5. Route Sequence The routes associated with the Route Pool are traversed in the order in which they appear on the Route Pool page inside the Configurator.
- 6. Job Load The routes associated with the Route Pool are traversed based on Load Statistics associated with each Route. The route with the fewest number of jobs processed will be selected first.
- 7. Line Count Load The routes associated with the Route Pool are traversed based on Line Count Statistics associated with each route. The route with the fewest number of lines processed will be selected first. A Default Line Count can be associated with each Route Pool. The value specified in this field will be applied to the Route Pool Load Statistic in the event a job is processed for which no line count is available (i.e., jobs sent in binary format, jobs processed via an LPD host, etc.).

Route Pool Load Statistics can be viewed and reset from the **Active Pool** tab on the Engine page. Load Statistics are maintained indefinitely and not reset between AnyQueue startups. You will need to reset the load statistics from this tab in the event they become skewed (possibly due to the addition of a route to the Route Pool or the delivery of a large job in the case of Line Count Load traversal). Resetting the load statistics has an immediate impact on the delivery of jobs across the Route Pool (an AnyQueue reload or restart is not required).

Any number of routes can be associated with a Route Pool; however, no route can be included in multiple Route Pools. Route Pool changes made inside the Configurator will become active (or in effect) after an AnyQueue reload or restart.

In order to activate a Route Pool for a particular job, the Enable Pool flag associated with the TRAC Route Assignment must be selected. If this flag is not selected, AnyQueue will only attempt to deliver jobs picked up and processed by the Route Assignment to their primary destination. The Enable Pool flag can also be selected when cloning a job.

Route Pooling is not available for jobs processed by Standard Route Assignments. In addition, a job will not be delivered to an alternate Route Pool destination if the job is ReRouted, Reprinted, Printed via the Print page, or created via the Report page. In these instances, the request to send a job to a particular destination supersedes the Pooling feature.

### **Configuration - Route Pool List**

- To copy an object, select the box next to it, and select **Clone**. If you specify a location in the **Move After** field, that is where the item will be cloned to.
- Select **Sort** to sort the items in alphabetical order.
- To export objects, check the boxes next to the objects to export, and select **Export**.
- To import objects, select **Import**. On the next page that appears, select files that have been previously exported. If you specify a location in the **Move After** field, that is where the item will be imported to.
- To delete an object, check the boxes next to the objects to delete, and select **Delete**.
- To create a new object, select the **New** button.
- To change an object, select the name of the object in the **Name** column. Each object's name is a hyperlink to its definition.
- To return the list to the first page, select **Top**.
- To go to the last page in the list, select **Bottom**.

#### **Create a New Route Pool**

From the Configuration Menu, select Route Pool List.

- Select the **New** button.
- A new route pool will appear at the bottom of the **Route Pool List** page. It will be named **New Route Pool**.
- Select the **New Route Pool** hyperlink.

| Name               | Specify a name for the <b>Route Pool</b> . By default it will be named <b>New Route Pool</b> , but you should change this to a more descriptive name.                                                                                                    |
|--------------------|----------------------------------------------------------------------------------------------------|
| Pool By            | Select the way in which the route pool will select which route<br>the incoming job will be delivered to. If <b>Route Sequence</b> is<br>selected, the next route in the route list that is not busy will<br>deliver the job. If either <b>Job Load</b> or <b>Line Count Load</b> is<br>selected, the route with the lightest load will deliver the job. |
| Default Line Count | Only valid when <b>Line Count Load</b> is selected as the <b>Pool By</b> attribute. Specify a line count for jobs that come in without a line count value.                                                                                                    |
| Route List         | This is a current list of the routes in the route pool.                                                                                                    |

- To add a route or group of routes to the route pool, select **New**. On the next page that appears, check the boxes next to the routes that you wish to add, and select **OK**. **Note:** A route can only be associated with one Route Pool.
- To delete a route or group of routes from a route pool, check the boxes next to the route or routes, and select **Delete**.

### Variable Path Substitution

| What is "variable path substitution"? | <b>File</b> and <b>Queue</b> paths can be created using variables which will, at report processing, be substituted with information from the host.                                                                                                    |  |  |
|---------------------------------------|----------------------------------------------------------------------------------------------------|--|--|
|                                       | Variable path substitution is provided as a means to<br>dynamically route reports to different file destinations with<br>a single path declaration. In addition it may be used to<br>dynamically select the '@filepath' files in the Start and End<br>Sequence printer command sequences. |  |  |
| Variable substitution rules           | Variable substitution is only applicable when used in conjunction with certain keywords.                                                                                                    |  |  |
|                                       | All variables must be prefaced with the '+' character.                                                                                                    |  |  |
|                                       | Variables must be spelled exactly as specified in the tables beginning on page 4.126.                                                                                                    |  |  |
|                                       | Variables can occur in any order, and as many times as desired (except +TEMP which can only appear at the end).                                                                                                    |  |  |
|                                       | As with any file name, spaces should not be inserted into the path.                                                                                                    |  |  |
|                                       | If a host variable entry is blank, AnyQueue will return the<br>variable name, thus causing an error upon verification or<br>file access. This is to ensure that files are not read from, or<br>created in, random or unknown places.                                                      |  |  |

### Variable Substitution Table (In-Bound Data)

The variables in this table can be used for in-bound data to AnyQueue.

|             | Max    |                                                                    |  |
|-------------|--------|--------------------------------------------------------------------|--|
| Variable    | Length | Description                                                        |  |
| +ADDRESS1   | 60     | 1st ADDRESS keyword value from the OUTPUT JCL statement.           |  |
| +ADDRESS2   | 60     | 2nd ADDRESS keyword value from the OUTPUT JCL statement.           |  |
| +ADDRESS3   | 60     | 3rd ADDRESS keyword value from the OUTPUT JCL statement.           |  |
| +ADDRESS4   | 60     | 4th ADDRESS keyword value from the OUTPUT JCL statement.           |  |
| +BUILDING   | 60     | BUILDING keyword value from the OUTPUT JCL statement.              |  |
| +CC         | 1      | Carriage control values.<br>A-ASA, M-Machine, N-None               |  |
| +CHARS1     | 4      | The character arrangement table.                                   |  |
| +CHARS2     | 4      | The character arrangement table.                                   |  |
| +CHARS3     | 4      | The character arrangement table.                                   |  |
| +CHARS4     | 4      | The character arrangement table.                                   |  |
| +CLASS      | 1      | SYSOUT class.                                                      |  |
| +COMPACTTBL | 8      | COMPACT keyword value from the OUTPUT JCL statement.               |  |
| +COPIES     | 3      | Number of copies of the print dataset.                             |  |
| +COPYMOD    | 4      | Copy modification module name from the MODIFY keyword.             |  |
| +DATE       | 8      | YYYYMMDD                                                           |  |
| +DEPT       | 60     | DEPT keyword value from the OUTPUT JCL statement.                  |  |
| +DEST       | 8      | Destination for the SYSOUT file.                                   |  |
| +FCB        | 4      | FCB value from the DD or OUTPUT JCL statement.                     |  |
| +FLASH      | 4      | Overlay name from the FLASH keyword on the DD or OUTPUT statement. |  |
| +FORM       | 8      | Form name for SYSOUT from the DD or OUTPUT statement.              |  |
| +FORMDEF    | 6      | FORMDEF keyword value from the OUTPUT JCL statement.               |  |
| +GROUPID    | 8      | GROUPID keyword value from the OUTPUT JCL statement.               |  |
| +HOSTNAME   |        | Name of AnyQueue host.                                             |  |
| +JOBID      | 8      | Job identifier (job number) for SYSOUT file.                       |  |
| +JOBID_L3   | 3      | Last 3 characters of job identifier (job number).                  |  |

|              | Max    |                                                                                |  |
|--------------|--------|--------------------------------------------------------------------------------|--|
| Variable     | Length | Description                                                                    |  |
| +JOBNAME     | 8      | JOBNAME for SYSOUT file.                                                       |  |
| +NAME        | 60     | NAME keyword value from the OUTPUT JCL statement.                              |  |
| +NODE        | 8      | NODE keyword value from the OUTPUT JCL statement.                              |  |
| +OPTCD       | 1      | OPTCD=J (3800 Table reference character exist). Values Y/N.                    |  |
| +OUTPUTDEST  | 8      | Destination from DEST keyword on the OUTPUT JCL statement.                     |  |
| +OUTPUTNODE  | 8      | Node name from DEST keyword on OUTPUT JCL statement.                           |  |
| +PAGEDEF     | 6      | PAGEDEF keyword value from the OUTPUT JCL statement.                           |  |
| +PDFAUTHOR   | 60     | PDFAUTH keyword value from the OUTPUT JCL statement.                           |  |
| +PDFFONTNAME |        | The first subfield value of the PDFFONT keyword on the OUTPUT JCL statement.   |  |
| +PDFFONTSIZE |        | The second subfield value of the PDFFONT keyword on the OUTPUT JCL statement.  |  |
| +PDFIDXKYWDS | 60     | PDFIXKWD keyword value from the OUTPUT JCL statement.                          |  |
| +PDFPGHEIGHT |        | The first subfield value of the PDFPGSIZ keyword on the OUTPUT JCL statement.  |  |
| +PDFPGMARGIN |        |                                                                                |  |
| +PDFPGWIDTH  |        | The second subfield value of the PDFPGSIZ keyword on the OUTPUT JCL statement. |  |
| +PDFSUBJECT  | 60     | PDFSUBJ keyword value from the OUTPUT JCL statement.                           |  |
| +PDFTITLE    | 60     | PDFTITLE keyword value from the OUTPUT JCL statement.                          |  |
| +PRMODE      | 8      | Processing mode value from PRMODE on OUTPUT statement.                         |  |
| +ROOM        | 60     | ROOM keyword value from the OUTPUT JCL statement.                              |  |
| +SEPARATOR   | 1      | Indicates if VPS separator pages will be printed.                              |  |
| +TEMP        |        | Temporary filename.                                                            |  |
| +TEMPLOC     |        | Temporary location that was specified on the General dialog.                   |  |
| +TIME        | 6      | HHMMSS                                                                         |  |
| +TITLE       | 60     | TITLE keyword value from the OUTPUT JCL statement.                             |  |
| +TRC         | 1      | Table Reference Characters exist.Values:Y/N/blank                              |  |

|          | Max    |                                                       |  |
|----------|--------|-------------------------------------------------------|--|
| Variable | Length | Description                                           |  |
| +UCS     | 4      | UCS value from DD or OUTPUT JCL statement.            |  |
| +UNIQUE  | 16     | This is a 16 character unique number.                 |  |
| +WRITER  | 8      | External writer name from DD or OUTPUT JCL statement. |  |
| +WTJOBID | 8      | Returns the WebTRAC Job ID.                           |  |

Figure 4-6: Variable Substitution Table (In-bound Data)

## Variable Substitution Table (Mail Data)

|           | Max    |                       |
|-----------|--------|-----------------------|
| Variable  | Length | Description           |
| +MAILTO01 | 60     | Address 1             |
| +MAILTO02 | 60     | Address 2             |
| +MAILTO03 | 60     | Address 3             |
| +MAILTO04 | 60     | Address 4             |
| +MAILTO05 | 60     | Address 5             |
| +MAILTO06 | 60     | Address 6             |
| +MAILTO07 | 60     | Address 7             |
| +MAILTO08 | 60     | Address 8             |
| +MAILTO09 | 60     | Address 9             |
| +MAILTO10 | 60     | Address 10            |
| +MAILTO11 | 60     | Address 11            |
| +MAILTO12 | 60     | Address 12            |
| +MAILTO13 | 60     | Address 13            |
| +MAILTO14 | 60     | Address 14            |
| +MAILTO15 | 60     | Address 15            |
| +MAILTO16 | 60     | Address 16            |
| +MAILTO17 | 60     | Address 17            |
| +MAILTO18 | 60     | Address 18            |
| +MAILTO19 | 60     | Address 19            |
| +MAILTO20 | 60     | Address 20            |
| +MAILTO21 | 60     | Address 21            |
| +MAILTO22 | 60     | Address 22            |
| +MAILTO23 | 60     | Address 23            |
| +MAILTO24 | 60     | Address 24            |
| +MAILTO25 | 60     | Address 25            |
| +MAILTO26 | 60     | Address 26            |
| +MAILTO27 | 60     | Address 27            |
| +MAILTO28 | 60     | Address 28            |
| +MAILTO29 | 60     | Address 29            |
| +MAILTO30 | 60     | Address 30            |
| +MAILTO31 | 60     | Address 31            |
| +MAILTO32 | 60     | Address 32            |
| +MAILTO   | 1951   | All +MAILTO addresses |
| +MAILCC01 | 60     | Address 1             |
| +MAILCC02 | 60     | Address 2             |
| +MAILCC03 | 60     | Address 3             |
| +MAILCC04 | 60     | Address 4             |
| +MAILCC05 | 60     | Address 5             |
| +MAILCC06 | 60     | Address 6             |
| +MAILCC07 | 60     | Address 7             |

|                        | Max    |                       |  |
|------------------------|--------|-----------------------|--|
| Variable               | Length | Description           |  |
|                        | 60     | Address 8             |  |
| +MAILCC09              | 60     | Address 9             |  |
| +MAILCC10              | 60     | Address 10            |  |
| +MAILCC10              | 60     | Address 11            |  |
| +MAILCC12              | 60     | Address 12            |  |
| +MAILCC12<br>+MAILCC13 | 60     | Address 12            |  |
| +MAILCC14              | 60     | Address 14            |  |
| +MAILCC15              | 60     | Address 15            |  |
| +MAILCC16              | 60     | Address 16            |  |
| +MAILCC17              | 60     | Address 17            |  |
| +MAILCC18              | 60     | Address 18            |  |
| +MAILCC19              | 60     | Address 19            |  |
| +MAILCC20              | 60     | Address 20            |  |
| +MAILCC20              | 60     | Address 20            |  |
| +MAILCC22              | 60     | Address 22            |  |
| +MAILCC22              | 60     | Address 22            |  |
| +MAILCC24              | 60     | Address 24            |  |
| +MAILCC25              | 60     | Address 25            |  |
| +MAILCC26              | 60     | Address 26            |  |
| +MAILCC27              | 60     | Address 27            |  |
| +MAILCC28              | 60     | Address 28            |  |
| +MAILCC29              | 60     | Address 29            |  |
| +MAILCC30              | 60     | Address 30            |  |
| +MAILCC31              | 60     | Address 31            |  |
| +MAILCC32              | 60     | Address 32            |  |
| +MAILCC                | 1951   | All +MAILCC addresses |  |
| +MAILBC01              | 60     | Address 1             |  |
| +MAILBC02              | 60     | Address 2             |  |
| +MAILBC03              | 60     | Address 3             |  |
| +MAILBC04              | 60     | Address 4             |  |
| +MAILBC05              | 60     | Address 5             |  |
| +MAILBC06              | 60     | Address 6             |  |
| +MAILBC07              | 60     | Address 7             |  |
| +MAILBC08              | 60     | Address 8             |  |
| +MAILBC09              | 60     | Address 9             |  |
| +MAILBC10              | 60     | Address 10            |  |
| +MAILBC11              | 60     | Address 11            |  |
| +MAILBC12              | 60     | Address 12            |  |
| +MAILBC13              | 60     | Address 13            |  |
| +MAILBC14              | 60     | Address 14            |  |
| +MAILBC15              | 60     | Address 15            |  |
| +MAILBC16              | 60     | Address 16            |  |

|           | Max    |                              |
|-----------|--------|------------------------------|
| Variable  | Length | Description                  |
| +MAILBC17 | 60     | Address 17                   |
| +MAILBC18 | 60     | Address 18                   |
| +MAILBC19 | 60     | Address 19                   |
| +MAILBC20 | 60     | Address 20                   |
| +MAILBC21 | 60     | Address 21                   |
| +MAILBC22 | 60     | Address 22                   |
| +MAILBC23 | 60     | Address 23                   |
| +MAILBC24 | 60     | Address 24                   |
| +MAILBC25 | 60     | Address 25                   |
| +MAILBC26 | 60     | Address 26                   |
| +MAILBC27 | 60     | Address 27                   |
| +MAILBC28 | 60     | Address 28                   |
| +MAILBC29 | 60     | Address 29                   |
| +MAILBC30 | 60     | Address 30                   |
| +MAILBC31 | 60     | Address 31                   |
| +MAILBC32 | 60     | Address 32                   |
| +MAILBC   | 1951   | All +MAILBC addresses        |
| +MAILRPLY | 60     | Reply address                |
| +MAILFROM | 60     | Address of sender            |
| +MAILFILE | 60     | Name of file being sent      |
| +MAILCSET | 40     | Character set used for email |

Figure 4-7: Variable Substitution Table (Mail Data)

### Variable Substitution Table (Out-Bound Data)

Following is a list of out-bound Route Variables you can set or override. These variables are only valid for Attach types equal to **DRS Queue**, **DRS File**, or **AnyQueue**.

|             | Max    |                      |                                  |
|-------------|--------|----------------------|----------------------------------|
| Variable    | Length | Attach Type          | Value                            |
| +ADDRESS1   | 60     | DRS Queue / AnyQueue |                                  |
| +ADDRESS2   | 60     | DRS Queue / AnyQueue |                                  |
| +ADDRESS3   | 60     | DRS Queue / AnyQueue |                                  |
| +ADDRESS4   | 60     | DRS Queue / AnyQueue |                                  |
| +AFPDS      | 1      | DRS File / DRS Queue | Y/N                              |
| +AVGRECSIZE | 5      | DRS File             | 1-32760                          |
| +AVGRECUNIT | 1      | DRS File             | K/M/U                            |
| +BANNERFILE | 13     | DRS Queue            |                                  |
| +BANNERNAME | 13     | DRS Queue            |                                  |
| +BLKSIZE    | 5      | DRS File / DRS Queue | 1-32760                          |
| +BUILDING   | 60     | DRS Queue / AnyQueue |                                  |
| +BURST      | 1      | DRS Queue            | Y/N                              |
| +CHARS1     | 4      | DRS Queue / AnyQueue |                                  |
| +CHARS2     | 4      | DRS Queue / AnyQueue |                                  |
| +CHARS3     | 4      | DRS Queue / AnyQueue |                                  |
| +CHARS4     | 4      | DRS Queue / AnyQueue |                                  |
| +CKPTLINE   | 5      | DRS Queue            | 0-99999                          |
| +CKPTPAGE   | 5      | DRS Queue            | 0-99999                          |
| +CKPTSEC    | 5      | DRS Queue            | 0-99999                          |
| +CLASS      | 1      | DRS Queue / AnyQueue |                                  |
| +CMODTRC    | 1      | DRS Queue            | 0-3                              |
| +COLOMAP    | 8      | DRS Queue            |                                  |
| +COMPACTTBL | 8      | DRS Queue / AnyQueue |                                  |
| +COMSETUP   | 8      | DRS Queue            |                                  |
| +CONTROL    | 8      | DRS Queue            | SINGLE/DOUBLE/<br>TRIPLE/PROGRAM |
| +COPIES     | 3      | DRS Queue / AnyQueue | 1-255                            |
| +COPYG1     | 3      | DRS Queue            |                                  |
| +COPYG2     | 3      | DRS Queue            |                                  |
| +COPYG3     | 3      | DRS Queue            |                                  |
|             |        |                      |                                  |

|            | Max    |                      |                                  |
|------------|--------|----------------------|----------------------------------|
| Variable   | Length | Attach Type          | Value                            |
| +COPYG4    | 3      | DRS Queue            |                                  |
| +COPYG5    | 3      | DRS Queue            |                                  |
| +COPYG6    | 3      | DRS Queue            |                                  |
| +COPYG7    | 3      | DRS Queue            |                                  |
| +COPYG8    | 3      | DRS Queue            |                                  |
| +COPYMOD   | 8      | DRS Queue / AnyQueue |                                  |
| +DATACK    | 8      | DRS Queue            | BLOCK/UNBLOCK/<br>BLKCHAR/BLKPOS |
| +DATACLASS | 8      | DRS File             |                                  |
| +DDNAME    | 8      | DRS File / DRS Queue |                                  |
| +DEPT      | 60     | DRS Queue / AnyQueue |                                  |
| +DEST      | 8      | DRS Queue / AnyQueue |                                  |
| +DPAGELBL  | 1      | DRS Queue            | Y/N                              |
| +DSN       | 60     | DRS File             |                                  |
| +DSNAME    | 44     | DRS Queue / AnyQueue |                                  |
| +DSNTYPE   | 8      | DRS File             |                                  |
| +DUPLEX    | 8      | DRS Queue            | Y/N                              |
| +EXPDATE   | 7      | DRS File             |                                  |
| +FCB       | 4      | DRS Queue / AnyQueue |                                  |
| +FILETYPE  | 3      | AnyQueue             |                                  |
| +FLASH     | 4      | DRS Queue / AnyQueue |                                  |
| +FLASHCNT  | 3      | DRS Queue            | 1-999                            |
| +FORM      | 8      | DRS Queue / AnyQueue |                                  |
| +FORMDEF   | 6      | DRS Queue / AnyQueue |                                  |
| +FORMLEN   | 10     | DRS Queue            |                                  |
| +GROUPID   | 8      | DRS Queue / AnyQueue |                                  |
| +HOLD      | 1      | DRS Queue / AnyQueue | Y/N                              |
| +INDEX     | 3      | DRS Queue            | 1-999                            |
| +INTRAY    | 3      | DRS Queue            | 1-255                            |
| +JOBID     | 8      | AnyQueue             |                                  |
| +JOBNAME   | 8      | DRS Queue / AnyQueue |                                  |
| +LINDEX    | 3      | DRS Queue            | 1-999                            |
| +LINECT    | 3      | DRS Queue            | 1-999                            |

|             | Max    |                      |                 |
|-------------|--------|----------------------|-----------------|
| Variable    | Length | Attach Type          | Value           |
| +LONGDEST   | 127    | DRS Queue            |                 |
| +LRECL      | 5      | DRS File             | 1-32760         |
| +MEMBER     | 8      | DRS File             |                 |
| +MGMTCLASS  | 8      | DRS File             |                 |
| +NAME       | 60     | DRS Queue / AnyQueue |                 |
| +NODE       | 8      | DRS Queue / AnyQueue |                 |
| +NOTIFY1    | 17     | DRS Queue            |                 |
| +NOTIFY2    | 17     | DRS Queue            |                 |
| +NOTIFY3    | 17     | DRS Queue            |                 |
| +NOTIFY4    | 17     | DRS Queue            |                 |
| +OFFSETXB   | 13     | DRS Queue            |                 |
| +OFFSETXF   | 13     | DRS Queue            |                 |
| +OFFSETYB   | 13     | DRS Queue            |                 |
| +OFFSETYF   | 13     | DRS Queue            |                 |
| +OUTBIN     | 5      | DRS Queue            | 0-99999         |
| +OUTDISP    | 8      | DRS Queue            |                 |
| +OUTDISPAB  | 8      | DRS Queue            |                 |
| +OUTPUTDEST | 8      | AnyQueue             |                 |
| +OUTPUTNODE | 8      | AnyQueue             |                 |
| +OUTREF     | 8      | DRS Queue            |                 |
| +OVERLAYB   | 8      | DRS Queue            |                 |
| +OVERLAYF   | 8      | DRS Queue            |                 |
| +OVFL       | 8      | DRS Queue            |                 |
| +PAGEDEF    | 6      | DRS Queue / AnyQueue |                 |
| +PIMSG      | 1      | DRS Queue            | Y/N             |
| +PIMSGCT    | 5      | DRS Queue            | 0-99999         |
| +PRIMDISP   | 8      | DRS File             | NEW/OLD/SHR/MOD |
| +PRMODE     | 8      | DRS Queue / AnyQueue |                 |
| +PROCNAME   | 8      | AnyQueue             |                 |
| +PRTERROR   | 8      | DRS Queue            |                 |
| +PRTOPTNS   | 16     | DRS Queue            |                 |
| +PRTQUEUE   | 127    | DRS Queue            |                 |

|            | Max    |                      |                                    |
|------------|--------|----------------------|------------------------------------|
| Variable   | Length | Attach Type          | Value                              |
| +PRTY      | 3      | DRS Queue            | 0-999                              |
| +RECFM     | 1      | DRS File / DRS Queue | F/U/V                              |
| +RELUNUSED | 1      | DRS File             | Y/N                                |
| +RETAINF   | 10     | DRS Queue            |                                    |
| +RETAINS   | 10     | DRS Queue            |                                    |
| +RETPERIOD | 4      | DRS File             | 0-9999                             |
| +RETRYL    | 5      | DRS Queue            |                                    |
| +RETRYT    | 10     | DRS Queue            |                                    |
| +ROOM      | 60     | DRS Queue / AnyQueue |                                    |
| +SECDISP   | 8      | DRS File             | DELETE/KEEP/PASS/<br>CATLG/UNCATLG |
| +SEPARATOR | 1      | AnyQueue             | B/E/N/S                            |
| +SPACEDBLK | 5      | DRS File             | 0-32767                            |
| +SPACEPRI  | 5      | DRS File             | 0-32767                            |
| +SPACESEC  | 5      | DRS File             | 0-32767                            |
| +SPACETYPE | 1      | DRS File             | B/C/R/T                            |
| +STEPNAME  | 8      | AnyQueue             |                                    |
| +STORCLASS | 8      | DRS File             |                                    |
| +SYSAREA   | 1      | DRS Queue            | Y/N                                |
| +THRESHLD  | 10     | DRS Queue            |                                    |
| +TITLE     | 60     | DRS Queue / AnyQueue |                                    |
| +TRC       | 1      | DRS Queue            | Y/N                                |
| +UCS       | 4      | DRS Queue / AnyQueue |                                    |
| +UDATA1    | 60     | DRS Queue / AnyQueue |                                    |
| +UDATA10   | 60     | DRS Queue / AnyQueue |                                    |
| +UDATA11   | 60     | DRS Queue / AnyQueue |                                    |
| +UDATA12   | 60     | DRS Queue / AnyQueue |                                    |
| +UDATA13   | 60     | DRS Queue / AnyQueue |                                    |
| +UDATA14   | 60     | DRS Queue / AnyQueue |                                    |
| +UDATA15   | 60     | DRS Queue / AnyQueue |                                    |
| +UDATA16   | 60     | DRS Queue / AnyQueue |                                    |
| +UDATA2    | 60     | DRS Queue / AnyQueue |                                    |
| +UDATA3    | 60     | DRS Queue / AnyQueue |                                    |

|            | Max    |                      |       |
|------------|--------|----------------------|-------|
| Variable   | Length | Attach Type          | Value |
| +UDATA4    | 60     | DRS Queue / AnyQueue |       |
| +UDATA5    | 60     | DRS Queue / AnyQueue |       |
| +UDATA6    | 60     | DRS Queue / AnyQueue |       |
| +UDATA7    | 60     | DRS Queue / AnyQueue |       |
| +UDATA8    | 60     | DRS Queue / AnyQueue |       |
| +UDATA9    | 60     | DRS Queue / AnyQueue |       |
| +ULIB1     | 44     | DRS Queue            |       |
| +ULIB2     | 44     | DRS Queue            |       |
| +ULIB3     | 44     | DRS Queue            |       |
| +ULIB4     | 44     | DRS Queue            |       |
| +ULIB5     | 44     | DRS Queue            |       |
| +ULIB6     | 44     | DRS Queue            |       |
| +ULIB7     | 44     | DRS Queue            |       |
| +ULIB8     | 44     | DRS Queue            |       |
| +UNITCOUNT | 2      | DRS File             | 0-59  |
| +UNITNAME  | 8      | DRS File             |       |
| +VOLCOUNT  | 3      | DRS File             | 0-255 |
| +VOLNAME   | 6      | DRS File             |       |
| +WRITER    | 8      | DRS Queue / AnyQueue |       |

#### Example:

| writer           | = ABCDEFGH                 |
|------------------|----------------------------|
| dest             | = ZYXWVUTS                 |
| jobname          | = 12345678                 |
| address1         | =                          |
| to get the strin | ng:                        |
| abcdCl           | DEFefghZYXWVUTS1234ijkl.34 |

#### you would code

abcd+writer(3:4)efgh+dest+jobname(1:4)ijkl+address1(29:41)

### + TEMP Variable

| What is the +TEMP<br>variable? | A temporary <b>file name</b> in the form of ANYQ####.TMP. The default suffix is .TMP but you can specify a different suffix.                                                                                                    |  |  |
|--------------------------------|----------------------------------------------------------------------------------------------------|--|--|
|                                | C:\+TEMP = C:\ANYQ0000.TMP                                                                                                    |  |  |
|                                | C:+TEMP. = C:ANYQ0000                                                                                                    |  |  |
|                                | C:\+TEMP.xxx = C:\ANYQ0000.xxx                                                                                                    |  |  |
|                                | +TEMP is only valid at the end of a file path. +TEMP starts at ANYQ0000.TMP and fills all available entries up to ANYQ9999.TMP.                                                                                                    |  |  |
|                                | Example:                                                                                                    |  |  |
|                                | File Name =SERVERNAME\SHARED\SYSTEM\+JOBNAME\+TEMP                                                                                                    |  |  |
|                                | If the host JOBNAME is STC1892 this evaluates to:                                                                                                    |  |  |
|                                | SERVERNAME\SHARED\SYSTEM\STC1892\ANYQ0000.TMP                                                                                                    |  |  |
| What is the .+TEMP variable?   | The .+TEMP variable will create variable extension files.                                                                                                    |  |  |
|                                | <b>Examples:</b> C:\Thename.+TEMP = C:\Thename.000                                                                                                    |  |  |
|                                | C:\+DEST.+TEMP = C:\U7920.000                                                                                                    |  |  |
|                                | C:\+TEMP.+TEMP = Error                                                                                                    |  |  |
|                                | <b>Note:</b> The .+TEMP extension cannot be longer than three characters.                                                                                                    |  |  |
| PRTROPTS=2000                  | To emulate the PRTROPTS=2000 option in VPS, enable the <b>IgnoreCC</b> , <b>StandardFormat</b> , and <b>KeepCC</b> flags. The effect is to translate all data, skip any carriage control processing, keep the carriage control byte as data, and write the entire line to its destination followed by a carriage return and line feed. |  |  |

### **Route Assignment - TRAC**

WebTRAC Routes are destinations that WebTRAC-enabled Route Assignments will create jobs for.

Creating a TRAC Route Assignment:

- On the Route Assignment List page, highlight TRAC and select the New option.
- <u>New TRAC Route Assignment</u> will appear in the list of routes.
- Select the hyperlink for the TRAC route and the Route Assignment page will display.

| FIELD                                   | DESCRIPTION                                                                                                    |  |  |
|-----------------------------------------|----------------------------------------------------------------------------------------------------|--|--|
| Name                                    | This is the name of the Route Assignment object.                                                                                                    |  |  |
|                                         | Using an LPR to send data                                                                                                    |  |  |
|                                         | When using an LPR to send data to AnyQueue, the Route Assignment <b>Name</b> field must match the name used for the printer.                                 |  |  |
| Selection Criteria                      | Wildcard characters ? and * can be used in any of the five selection criteria to provide matching based upon a mask.                                         |  |  |
|                                         | For instance, an * in any of the five selection criteria indicates that anything is to be considered a match.                                                |  |  |
|                                         | *ANYQ used in the <b>dest</b> criteria would indicate that any name ending in the sequence ANYQ is to be considered a match.                                 |  |  |
|                                         | <b>ACT*</b> used in the jobname would indicate that any jobname starting with ACT is to be considered a match.                                               |  |  |
|                                         | Question marks(?) can be used to consider any single character to be a match.                                                                                |  |  |
| Length limits on the selection criteria | There are established length limits on each of the selection criteria used by AnyQueue. These lengths include the use of wildcards (* and ?).                |  |  |
|                                         | • Class is limited to 1 character.                                                                                                    |  |  |
|                                         | • Jobname, dest, writer, and form are limited to 8 characters.                                                                                               |  |  |
| Job Name                                | This is an 8 position field. AnyQueue will match this against the print files Job Name. If an asterisk is specified, any value in the print file is a match. |  |  |
| Class                                   | This is a 1 position field. AnyQueue will match this against the print files Class. If an asterisk is specified, any value in the print file is a match.     |  |  |
| Destination                             | This is an 8 position field. AnyQueue will match this against the print files Dest. If an asterisk is specified, any value in the print file is a match.     |  |  |
| Extended                                | If this field is checked, then the Destination field will match against the print files Extended Dest.                                                       |  |  |
| Form                                    | This is an 8 position field. AnyQueue will match this against the print files Form. If an asterisk is specified, any value in the print file is a match.     |  |  |

| FIELD                  | DESCRIPTION                                                                                                    |
|------------------------|----------------------------------------------------------------------------------------------------|
| Writer                 | This is an 8 position field. AnyQueue will match this against the print files Writer. If an asterisk is specified, any value in the print file is a match.                                                                                                    |
| Group when<br>Variable | This allows you to group multiple inbound datasets from the<br>same job together. By specifying a variable name in the first<br>field, like +writer for instance, and a value like WRITER01 in<br>the second field, while the consecutive datasets match all of the<br>specified selection criteria, and the "Group when Variable"<br>specification, then the datasets will be combined into one. Any<br>break in the selection criteria, the Grouping information, a new<br>job, or a break in the link, will terminate the group.<br>Also note that Line and Page limits are not in effect for Grouped<br>Datasets since there is no way to determine the total counts<br>during the initial selection process |

Any TRAC routes previously defined will appear under the **TRAC Route** heading. Select the **New** option to create a new TRAC route. A hyperlink <u>(UnNamed)</u> will be added.

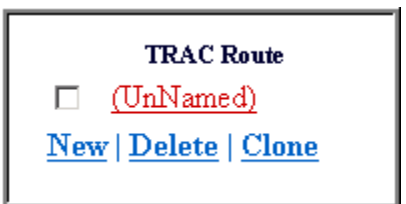

| New    | Select New to create a TRAC Route.                                             |
|--------|--------------------------------------------------------------------------------|
| Delete | Select the box next to the route to be deleted then select <b>Delete</b> .     |
| Clone  | Select the box next to the route you want to make a copy of then select Clone. |

Select the hyperlink for the TRAC route to display the WebTRAC Job page.

### **TRAC Route - Basic tab**

| FIELDS               | DESCRIPTION                                                                                                    |                                                                                                    |  |
|----------------------|----------------------------------------------------------------------------------------------------|----------------------------------------------------------------------------------------------------|--|
| Route                | Use the hyperlink ( <b>Route</b> ) to display a list of all previously defined route objects. The selected route determines where a copy of the data will be delivered to.                                                   |                                                                                                    |  |
| Number of Copies     | Specifies the number of times the job will be sent to its final destination. If 0 is specified, then the value received from VPS will be used.                                                                               |                                                                                                    |  |
| Retention Period     | Specifies the number of days to keep the job in WebTRAC before deleting it.                                                                                                    |                                                                                                    |  |
| WebTRAC Job Name     | The value entered in this field is the name that will be given<br>to the created WebTRAC job.                                                                                                    |                                                                                                    |  |
| Destination Override | The value entered in this field will override the Destination value in the selected route. If nothing is entered, the value from the specified route will be used.                                                           |                                                                                                    |  |
| File Type            | If the data you are receiving is Binary (not Line Data), then<br>you can specify what type of file it is. This field equates to a<br>file extension, like "PDF" for instance. A maximum of three<br>characters will be used. |                                                                                                    |  |
|                      | A couple of the ways Binary data can be input into AnyQueue is via the AnyQueue Create Utility or the LPR command.                                                                                                    |                                                                                                    |  |
| Owner:               | Text Match                                                                                                    | If checked, then the Owner specified will not<br>be resloved until run time. This allows you to<br>specify variable names. If it is NOT checked,<br>then you will either leave it blank, or specify<br>a valid User Name. Also, if an Owner is<br>specified, and no Notify Group is specified,<br>then the Owner will automatically become the<br>Notify Group. |  |
|                      | User                                                                                                    | Specify the Initial Owner of the WebTRAC Job. If nothing is specified, then AnyQueue is the Owner.                                                                                                    |  |
| Folder:              | Text Match                                                                                                    | If checked, then the folder specified will not<br>be resolved until run time. This allows you to<br>specify variable names. If the folder specified<br>does not exist, AnyQueue will create the<br>folder and store the job in the newly created<br>folder.                                                                                                    |  |

### **TRAC Route - Job Actions tab**

| FIELDS         | DESCRIPTION |                                                                                                    |  |
|----------------|-------------|----------------------------------------------------------------------------------------------------|--|
| JOB ACTIONS ta | ıb          |                                                                                                    |  |
| Initial Action | Send        | <b>id</b> Select this box to have the job put into a pending status. A WebTRAC processor will pick up the job and attempt to deliver it to the AnyQueue route defined.                                                                                                    |  |
|                | Retain      | Select this box if the job, after it has been successfully<br>delivered, should be retained for the number of days<br>specified in the Retention Period field. If this box is not<br>checked and the job is delivered to the AnyQueue route<br>successfully, the job will be removed from WebTRAC<br>immediately.                                                 |  |
|                | Pause       | Select this box to have the job put into a Paused status. As<br>long as the Job has also been put into a Send status, then<br>the Job will not be deleted automatically even if it passes<br>it's expiration date.                                                                                                    |  |
| Error Action   | Retry       | If a job can not be delivered to the AnyQueue route it will<br>be put into an error status. If this box is checked, the job<br>will stay in that status until the Error Retry value from the<br>General page has expired. At that time, the job will be put<br>into a pending status and retried. Also, if checked, the<br>Error Action - Retain will be assumed. |  |
|                | Retain      | If this box is checked and a job has an error, the job will be<br>retained. If this box is not checked, the job will be deleted<br>if there is an error.                                                                                                    |  |

# **TRAC Route - Rights tab**

| FIELDS     | DESCRIPTION                                                                                                    |
|------------|----------------------------------------------------------------------------------------------------|
| Clone      | Specifies the user or group that can Clone this job.                                                                                                    |
| Update     | Specifies the user or group that can Delete or Update this job.                                                                                                    |
| Reprint    | Specifies the user or group that can Reprint this job.                                                                                                    |
| List       | Specifies the user or group that can list the job.                                                                                                    |
| View       | Specifies the user or group that can View the data if it is line data.                                                                                                    |
| Text Match | If checked, then the Owner specified will not be resloved until run<br>time. This allows you to specify variable names. If it is NOT<br>checked, then you will either leave it blank, or specify a valid User<br>Name. Also, if an Owner is specified, and no Notify Group is<br>specified, then the Owner will automatically become the Notify<br>Group. |
| User       | Select the hyperlink for <u>User</u> to display the <b>User List</b> page. Select a user from the list to be the owner of the job.                                                                                                    |
| Group      | Select the hyperlink for <u>Group</u> to display the <b>Group List</b> page.<br>Select a group from the list to be the owner of the job.                                                                                                    |
## **TRAC Route - Mail Notification tab**

| FIELDS         | DESCRIPTION                                                                                                    |               |                                                                                                    |
|----------------|----------------------------------------------------------------------------------------------------|---------------|----------------------------------------------------------------------------------------------------|
| MAIL NOTI      | FICATION:                                                                                                    |               |                                                                                                    |
| Notify         | Text Match                                                                                                    |               | If checked, then the Owner specified will not be<br>resloved until run time. This allows you to<br>specify Variable names. If it is NOT checked,<br>then you will either leave it blank, or specify a<br>valid User Name. Also, if an Owner is<br>specified, and no Notify Group is specified,<br>then the Owner will automatically become the<br>Notify Group. |
|                | User                                                                                                    |               | Specifies the user that will receive any Event messages selected.                                                                                                    |
|                | Group                                                                                                    |               | Specifies the group that will receive any Event messages selected.                                                                                                    |
| Events         | <b>Arrival:</b> Ser                                                                                                    |               | t when the Job is put in to WebTRAC.                                                                                                    |
|                | Print:                                                                                                    | Sen           | t when the Job is printed or reprinted.                                                                                                    |
|                | Delete:                                                                                                    | Sen           | t when a job expires or is manually deleted.                                                                                                    |
|                | Error:                                                                                                    | Sent<br>deliv | t one time if a job encounters an error during very.                                                                                                    |
|                | Note:                                                                                                    | If an neve    | n Initial Action of Send is not specified, you will er get an Error Notification.                                                                                                    |
| Note:          | For the <b>Clone</b> , <b>Update</b> , <b>Reprint</b> , <b>List</b> , and <b>View</b> fields, a valid WebTRAC location must be specified on the General page to browse for users or groups.                  |               |                                                                                                    |
| Security Note: | If no user or groups are specified on the WebTRAC route properties<br>(clone, update, reprint, list, and view) then only users with global rights<br>will have access to the WebTRAC functions for that job. |               |                                                                                                    |

# LRS/Queue Client

LRS/Queue is a general-purpose client that enables users on multiple platforms to exploit the features of the DRS/OutputManager range of products. The LRS/Queue client is available for most execution platforms and provides a simple command line interface to the following functions:

- Output submission.
- Queue Query (currently not available in AnyQueue.)
- Print Query (currently not available in AnyQueue.)
- Print cancellation (currently not available in AnyQueue.)

The LRS/Queue client has been designed to provide a common interface to both the LRS host and LAN based output management solutions although in this document we will only describe the command in relation to the AnyQueue product.

Using the LRS/Queue client it is possible to submit a print request to AnyQueue and preset any of the variables it can use during processing.

### **Controlling Report Translation & Formatting**

The LRS/Queue client enables users to control the data translation and formatting of print requests submitted to AnyQueue. By default all print files will be translated from ASCII to EBCDIC. If the input file contains text with formfeed characters and you wish to preserve the page breaks, specifying /CC=A will cause LRS/Queue to generate ASA carriage control characters. The ASCII to EBCDIC translation is performed using an internal translation table that can be modified using the /tr\_AA:EE keyword (where AA = ASCII hex value, EE = EBCDIC hex value). For details of the default translation table refer to page 4.160.

For input datasets which contain printer formatted or binary data (PCL, Postscript etc.) the **/BINARY=Y** keyword can be used to bypass all translation and formatting.

### **LRSQ Command Examples**

The example below will submit a text file called 'test.txt' and will assign the output a class of 'A' and a destination of 'PRINTER1'. In this example, an AnyQueue queue name has not been explicitly specified via the /**Queue** keyword and AnyQueue will attempt to identify the Route Assignment using the normal selection criteria.

#### LRSQ /Server=1.2.3.4 /Port=1515 /File=test.txt /class=A /Dest=printer1

The example below will submit a text file called 'test.txt' and will select the AnyQueue Route Assignment named 'PRINTER1' if the host definition in AnyQueue that matches the Server and Port has 'Honor PRQ' checked.

#### LRSQ /Server=1.2.3.4 /Port:1515 /File=test.txt /Queue=PRINTER1 /DRSMerge=Y

The example below will submit a file called 'pcl.dat' which contains ASCII PCL data. The **/Binary** keyword indicates that this file should be transferred to AnyQueue without translation and the **/Class** keyword is used to set that variable.

#### LRSQ /Server=someanyq /Port:5000 /file:pcl.dat /Queue=PRINTER2 /class=T /Binary=Y

# **AnyQueue Host Definition**

The LRSQ command can be used with any AnyQueue TCPIP host definition.

### **LRS/Queue Installation**

The LRS/Queue client is available for most execution platforms and is distributed on CD or can be downloaded from the LRS Web site (http://www.lrs.com/eom).

The installation process for each supported platform is slightly different so please refer to the README file supplied with each version for details of the installation process. The installation procedure will extract the LRS/Queue executables to a user specified directory.

## LRSQ Keywords

All LRSQ command keywords must begin with a '/' character and are delimitted with an '=' or ':' character which is used to separate the keyword from the assigned value. Any value that contains embedded spaces must be enclosed in double quotes.

#### General syntax:

LRSQ /S:host /P:port {operational keywords}{Variables} {Query or Cancel request}

### **Required Keywords**

| /Server | /S | Specifies the IP-address or host name of the machine executing AnyQueue                 |
|---------|----|-----------------------------------------------------------------------------------------|
| /Port   | /P | Specify the TCP/IP port number which is being used by AnyQueue for connection requests. |

# **Operational Keywords**

| /?         | None  | Display help information.                                                                                                    |  |
|------------|-------|----------------------------------------------------------------------------------------------------|--|
| /AFPDS     | None  | Not used by AnyQueue.                                                                                                    |  |
| /AltServer | /AS   | Alternate IP address or host name of a machine executing<br>AnyQueue. If LRSQueue cannot connect to AnyQueue<br>that is listening on the IP address or host name specified by<br>the /Server keyword, it will try to connect to this alternate<br>IP address or host name.                                                                                                    |  |
| /AltPort   | /AP   | Specify an alternate TCP/IP port number which is being<br>used by AnyQueue for connection requests. If LRSQueue<br>cannot connect to AnyQueue that is listening on the port<br>number specified by the /Port keyword, it will try to con-<br>nect to this alternate port number.                                                                                                    |  |
| /Binary    | /Bin  | Specifies that the input file contains binary data which should not be translated.                                                                                                    |  |
|            |       | Valid Values: Y/N                                                                                                    |  |
|            |       | Default: N                                                                                                    |  |
| /Compress  | /cmp  | Specifies whether the data should be compressed for transmission across the network.                                                                                                    |  |
|            |       | Valid Values: Y/N                                                                                                    |  |
|            |       | Default: Y                                                                                                    |  |
| /DRSMerge  | /DMRG | Not used by AnyQueue.                                                                                                    |  |
| /Encrypt   | /enc  | Indicates whether the print data should be encrypted for transmission to the destination. (DRS V1 R3.4 fix level 90 with DRS Secure, VPSX V1 R1.0 fix level 10, or Any-Queue 1.2.50 with AnyQueue Secure.)                                                                                                    |  |
|            |       | Valid Values: Y/N                                                                                                    |  |
|            |       | Default: N                                                                                                    |  |
| /File      | None  | Specifies the input print file.                                                                                                    |  |
| /Logfile   | /Log  | Specifies the name of a file that should receive all messages from the LRSQ execution.                                                                                                    |  |
|            |       | Default: None.                                                                                                    |  |
| /ParmFile  | /pfl  | Specifies the name of a text file that contains additional LRSQ commands.                                                                                                    |  |
|            |       | When coding LRSQ keywords in a parameter file the keyword syntax is exactly the same but only one keyword can be specified per line.                                                                                                    |  |
|            |       | Default: None.                                                                                                    |  |
|            |       | LRSQueue will look for a default parmfile called<br>LRSQDFLT in the directory that LRSQueue is executing<br>from. If it is found then any keywords in the default parm-<br>file will be processed first but they can be overridden by<br>supplying the same keyword on the command line. The<br>name and location of the default parmfile can be overrid-<br>den by specifying an environmental variable of<br>LRSQDFLT= <full parmfile="" path="" to="">.</full> |  |

| /Queue         | /Que  | Specifies the name of the AnyQueue Route Assignment<br>definition that should be used to process this request. If<br>this keyword is not specified AnyQueue will attempt to<br>match a Route Assignment normally.                                           |
|----------------|-------|----------------------------------------------------------------------------------------------------|
| /Removelff     | /rlff | If the input file has ASA carriage control or LRSQueue is<br>creating ASA carriage control from ANSI carriage control<br>(/CC=C) and the last byte of the data is an ASA form feed<br>then by setting /Removelff=Y this last form feed will not be<br>sent. |
|                |       | Valid value: Y/N                                                                                                    |
|                |       | Default: N                                                                                                    |
| /TabSize       | None  | If file being processed is Text this is the number of spaces<br>to insert when a TAB character is encountered. If this is set<br>to 0 then the TAB character is passed on to the destination.                                                               |
|                |       | When used in conjunction with /TabStop=Y this number indicates the number of spaces between each tab stop.                                                                                                    |
|                |       | Valid Values: 0-255                                                                                                    |
|                |       | <b>Default:</b> 0                                                                                                    |
| /TabStop       | None  | If set to 'Y', and the file being processed is Text,<br>LRSQueue will calculate the number of spaces to add when<br>a TAB character is encountered to get to the next tab stop.<br>The location of the tab stops is determined by the /TabSize<br>keyword.  |
|                |       | Valid Values: N/Y                                                                                                    |
|                |       | Default: N                                                                                                    |
| /Translate     | /tr   | Specifies whether the input file should be translated from ASCII to EBCDIC.                                                                                                    |
| /tr_AA:EE      | None  | This keyword allows you to change the default translate table for a specific character value.                                                                                                    |
|                |       | AA Specifies the hex value of the input character.                                                                                                    |
|                |       | <b>EE</b> Specifies the bey value of the output character                                                                                                    |
|                |       | <b>Example</b> $/tr$ $41$ $C1$ will translate $\mathbf{V}' 41'$ to $\mathbf{V}' C1'$                                                                                                    |
| (75)           |       | Example: /tr_41:C1 - will translate X 41 to X C1                                                                                                    |
| / I'vne        | None  | Specifies the LRSO request type. Not required by                                                                                                    |
| / <b>I</b> ypc |       | AnyQueue.                                                                                                    |

# Query & Cancel Requests

| /Query  | None | Not currently supported by AnyQueue. |
|---------|------|--------------------------------------|
| /Cancel | /Can | Not currently supported by AnyQueue. |

## **Basic SYSOUT Attributes**

| /CC      | None    | Specifies wheth<br>carriage contro<br>converted to A                                    | her the output dataset has ASA, Machine or No<br>l. If 'A' is specified, ASCII line data will be<br>SA carriage control. |
|----------|---------|-----------------------------------------------------------------------------------------|----------------------------------------------------------------------------------------------------|
|          |         | Valid Values:                                                                           | A, M, or N                                                                                                    |
|          |         | Default:                                                                                | Ν                                                                                                    |
| /Class   | /c      | A one-byte var<br>Assignment se                                                         | iable that AnyQueue can use in the Route lection process.                                                                |
|          |         | Valid Values:                                                                           | Alphanumeric character.                                                                                                  |
|          |         | Default:                                                                                | None.                                                                                                    |
| /Copies  | /сру    | Copy count.                                                                             |                                                                                                    |
|          |         | Valid Values:                                                                           | 1 to 255                                                                                                    |
|          |         | Default:                                                                                | 1                                                                                                    |
| /DDName  | /ddn    | An eight-byte                                                                           | variable.                                                                                                    |
| /Dest    | /d      | An eight-byte<br>Assignment se                                                          | variable that AnyQueue can use in the Route lection process.                                                             |
|          |         | Valid Values:                                                                           | Any                                                                                                    |
|          |         | Default:                                                                                | None.                                                                                                    |
| /DSName  | /dsname | A 44-byte varia                                                                         | able.                                                                                                    |
|          |         | Valid Values:                                                                           | Any                                                                                                    |
|          |         | Default:                                                                                | None.                                                                                                    |
| /FCB     | None    | An eight-byte                                                                           | variable.                                                                                                    |
| /Form    | /f      | An eight-byte<br>Assignment se                                                          | variable that AnyQueue can use in the Route lection process.                                                             |
|          |         | Valid Values:                                                                           | Any                                                                                                    |
|          |         | Default:                                                                                | None.                                                                                                    |
| /Hold    | /hld    | Specifies whet status.                                                                  | her or not the dataset should be in 'HOLD'                                                                               |
|          |         | Valid Values:                                                                           | Y/N.                                                                                                    |
| /Jobname | /j      | An eight-byte<br>Assignment se                                                          | variable that AnyQueue can use in the Route lection process.                                                             |
|          |         | Valid Values:                                                                           | Any                                                                                                    |
|          |         | Default:                                                                                | None.                                                                                                    |
| /Outref  | /orf    | Not used by A                                                                           | nyQueue.                                                                                                    |
| /UCS     | None    | A four-byte var                                                                         | riable.                                                                                                    |
| /Writer  | /w      | An eight-byte variable that AnyQueue can use in the Route Assignment selection process. |                                                                                                    |
|          |         | Valid Values:                                                                           | Any                                                                                                    |
|          |         |                                                                                         |                                                                                                    |

# **Extended SYSOUT Attributes**

| /Address1-4 | /ad1-4 | Four sixty-byte                | e variables.                                                                                    |  |  |
|-------------|--------|--------------------------------|-------------------------------------------------------------------------------------------------|--|--|
| /Building   | /bld   | A sixty-byte variable.         |                                                                                                 |  |  |
| /Burst      | /bst   | Not used by Ar                 | Not used by AnyQueue.                                                                           |  |  |
| /Chars1-4   | /ca1-4 | Four four-byte variables.      |                                                                                                 |  |  |
| /Ckptline   | /ckl   | Not used by AnyQueue.          |                                                                                                 |  |  |
| /Ckptpage   | /ckp   | Not used by A                  | nyQueue.                                                                                        |  |  |
| /Chptsec    | /cks   | Not used by A                  | nyQueue.                                                                                        |  |  |
| /CmodTrc    | /cmtr  | A four-byte var                | riable.                                                                                         |  |  |
| /colormap   |        | Not used by An                 | nyQueue.                                                                                        |  |  |
| /CompactTbl | /ctb   | An eight-byte                  | variable.                                                                                       |  |  |
| /ComSetup   | /csu   | Not used by An                 | nyQueue.                                                                                        |  |  |
| /Control    | /Cntl  | Not used by An                 | nyQueue.                                                                                        |  |  |
| /Copyg1-8   | /cg1-8 | Not used by An                 | nyQueue.                                                                                        |  |  |
| /CopyMod    | /cpm   | A four-byte var                | riable.                                                                                         |  |  |
| /Datack     | /dck   | Not used by A                  | nyQueue.                                                                                        |  |  |
| /Dept       | None   | A sixty-byte va                | riable.                                                                                         |  |  |
| /DpageLbl   | /dpl   | Not used by Ar                 | nyQueue.                                                                                        |  |  |
| /Duplex     | /dpx   | Not used by Ar                 | nyQueue.                                                                                        |  |  |
| /Flash      | /fla   | A four-byte variable.          |                                                                                                 |  |  |
| /Flashcnt   | /flhc  | Not used by AnyQueue.          |                                                                                                 |  |  |
| /Formdef    | /fmd   | A six-byte vari                | able.                                                                                           |  |  |
| /Formlen    | /fln   | Not used by An                 | nyQueue.                                                                                        |  |  |
| /Groupid    | /gid   | An eight-byte variable.        |                                                                                                 |  |  |
| /Index      | /idx   | Not used by AnyQueue.          |                                                                                                 |  |  |
| /Intray     | /itr   | Not used by AnyQueue.          |                                                                                                 |  |  |
| /Linect     | /lct   | Not used by A                  | nyQueue.                                                                                        |  |  |
| /Lindex     | /lidx  | Not used by A                  | nyQueue.                                                                                        |  |  |
| /Longdest   | /ld    | Not used by A                  | nyQueue.                                                                                        |  |  |
| /Mailbcc    | /mbcc  | Specifies email this document. | addresses that will receive blind copies of                                                     |  |  |
|             |        | Valid value:                   | Maximum of 32 email addresses with a maximum length of 60 characters separated by a semi-colon. |  |  |
|             |        | Default:                       | None.                                                                                           |  |  |
| /Mailcc     | /mcc   | Specifies email<br>document.   | addresses that will receive copies of this                                                      |  |  |
|             |        | Valid value:                   | Maximum of 32 email addresses with a maximum length of 60 characters separated by a semi-colon. |  |  |
|             |        | Default:                       | None                                                                                            |  |  |

| /Mailcharset | /mcset     | Specifies the character set that should be used by email clients when displaying text in the body of an email |                                                                                                    |  |
|--------------|------------|----------------------------------------------------------------------------------------------------|----------------------------------------------------------------------------------------------------|--|
|              |            | Valid value:                                                                                                  | Maximum 40 characters                                                                                       |  |
|              |            | Vallu Value.                                                                                                  | None                                                                                                    |  |
| /Mailfila    | /mfile     | Nome of file h                                                                                                | None.                                                                                                    |  |
| /Manne       | /IIIIIe    | Valid value                                                                                                   | Maximum 60 abaraatara                                                                                       |  |
|              |            | Vallu Value:                                                                                                  | Maximum of characters.                                                                                      |  |
| /Mailfrom    | /mfrom     | Address of ser                                                                                                | None.                                                                                                    |  |
|              | /111110111 | Valid values                                                                                                  | Maximum 60 abaractors                                                                                       |  |
|              |            | Vallu value:                                                                                                  | None                                                                                                    |  |
| Mailronly    | /mrnly     | Specifies the e                                                                                               | mail address to send reply to                                                                               |  |
| /wianicpiy   | /mpiy      | Valid value                                                                                                   | Maximum (0 share stars                                                                                      |  |
|              |            | valid value:                                                                                                  | Maximum 60 characters.                                                                                      |  |
|              |            | Default:                                                                                                    | None. (Default reply-to will be taken from VPSX printer definition.)                                        |  |
| /Mailto      | /mto       | Specifies the e                                                                                               | email addresses to send to.                                                                                 |  |
|              |            | Valid value:                                                                                                  | 1-32 email addresses separated by a semi-colon.                                                             |  |
|              |            | Default:                                                                                                    | None.                                                                                                    |  |
| /Name        | None       | A sixty-byte v                                                                                                | ariable.                                                                                                    |  |
| /Notify1-4   | /nt1-4     | Not used by AnyQueue.                                                                                         |                                                                                                    |  |
| /OffsetXB    | /oxb       | Not used by A                                                                                                 | Not used by AnyQueue.                                                                                       |  |
| /OffsetXF    | /oxf       | Not used by AnyQueue.                                                                                         |                                                                                                    |  |
| /OffsetYB    | /oyb       | Not used by AnyQueue.                                                                                         |                                                                                                    |  |
| /OffsetYF    | /oyf       | Not used by AnyQueue.                                                                                         |                                                                                                    |  |
| /Outbin      | /obn       | Not used by A                                                                                                 | nyQueue.                                                                                                    |  |
| /Outdisp     | /odp       | Not used by A                                                                                                 | nyQueue.                                                                                                    |  |
| /Outdispab   | /odpa      | Not used by A                                                                                                 | .nyQueue.                                                                                                   |  |
| /Overlayb    | /ovb       | Not used by A                                                                                                 | nyQueue.                                                                                                    |  |
| /Overlayf    | /ovf       | Not used by A                                                                                                 | nyQueue.                                                                                                    |  |
| /Ovfl        | None       | Not used by A                                                                                                 | nyQueue.                                                                                                    |  |
| /Owner       | None       | Set Owner fiel<br>076 is needed<br>nating owner of                                                            | d when sending to DRS. DRS R3.4 fix<br>to process this keyword and set the origi-<br>of the SYSOUT dataset. |  |
| /Pagedef     | /pgd       | A six-byte var                                                                                                | iable.                                                                                                    |  |
| /Pimsg       | /pim       | Not used by A                                                                                                 | nyQueue.                                                                                                    |  |
| /PIMsgcnt    | /pimc      | Not used by A                                                                                                 | nyQueue.                                                                                                    |  |
| /Prmode      | /prm       | An eight-byte                                                                                                 | variable.                                                                                                   |  |
| /PrtError    | /pte       | Not used by A                                                                                                 | nyQueue.                                                                                                    |  |
| /PrtOptns    | /pto       | Not used by A                                                                                                 | nyQueue.                                                                                                    |  |
| /PrtQueue    | /ptq       | Not used by A                                                                                                 | nyQueue.                                                                                                    |  |
| /Prty        | None       | Not used by A                                                                                                 | nyQueue.                                                                                                    |  |
| /Retainf     | /rtf       | Not used by A                                                                                                 | nyQueue.                                                                                                    |  |
|              | ·          |                                                                                                    |                                                                                                    |  |

|            | 1 1     |                               |
|------------|---------|-------------------------------|
| /Retryl    | /rtl    | Not used by AnyQueue.         |
| /Retryt    | /rtt    | Not used by AnyQueue.         |
| /Room      | None    | A sixty-byte variable.        |
| /Sysarea   | /sya    | Not used by AnyQueue.         |
| /Threshld  | /thld   | Not used by AnyQueue.         |
| /Title     | /ttl    | A sixty-byte variable.        |
| /Trc       | None    | Not used by AnyQueue.         |
| /Udata1-16 | /ud1-16 | Sixteen sixty-byte variables. |
| /Ulib1-8   | /ul1-8  | Not used by AnyQueue.         |

## **DASD** Attributes

| /AvgRecSize | /ars  | Not used by AnyQueue. |
|-------------|-------|-----------------------|
| /AvgRecUnit | /aru  | Not used by AnyQueue. |
| /Blksize    | /bsz  | Not used by AnyQueue. |
| /DataClass  | /dcl  | Not used by AnyQueue. |
| /DSN        | None  | Not used by AnyQueue. |
| /DsnType    | /dtp  | Not used by AnyQueue. |
| /ExpDate    | /edt  | Not used by AnyQueue. |
| /Lrecl      | /lrc  | Not used by AnyQueue. |
| /Member     | /mbr  | Not used by AnyQueue. |
| /Mgmtclass  | /mcl  | Not used by AnyQueue. |
| /Recfm      | /rfm  | Not used by AnyQueue. |
| /RelUnused  | /rus  | Not used by AnyQueue. |
| /RetPeriod  | /rpd  | Not used by AnyQueue. |
| /SecDisp    | /sdsp | Not used by AnyQueue. |
| /SpaceDblk  | /sdb  | Not used by AnyQueue. |
| /SpacePrim  | /spr  | Not used by AnyQueue. |
| /SpaceSec   | /sse  | Not used by AnyQueue. |
| /SpaceType  | /stp  | Not used by AnyQueue. |
| /Storclass  | /scl  | Not used by AnyQueue. |
| /UnitCount  | /uct  | Not used by AnyQueue. |
| /Unitname   | /unm  | Not used by AnyQueue. |
| /VolCount   | /vct  | Not used by AnyQueue. |
| /VolName    | /vnm  | Not used by AnyQueue. |

# **SmartTag Attributes**

| /StOutRef  | /sor | Not used by AnyQueue. |
|------------|------|-----------------------|
| /StPrinter | /spn | Not used by AnyQueue. |
| /StUser    | /sur | Not used by AnyQueue. |

## **HFS File Attributes**

| /Path       | None  | Not used by AnyQueue. |
|-------------|-------|-----------------------|
| /FileData   | /FDAT | Not used by AnyQueue. |
| /HFSType    | /HTYP | Not used by AnyQueue. |
| /HFSNDisp   | /HND  | Not used by AnyQueue. |
| /HFSADisp   | /HAD  | Not used by AnyQueue. |
| /ReadUser   | /RUSR | Not used by AnyQueue. |
| /WriteUser  | /WUSR |                       |
| /ExecUser   | /EUSR |                       |
| /ReadGroup  | /RGRP | Not used by AnyQueue. |
| /WriteGroup | /WGRP |                       |
| /ExecGroup  | /EGRP |                       |
| /ReadOther  | /ROTH | Not used by AnyQueue. |
| /WriteOther | /WOTH |                       |
| /ExecOther  | /EOTH |                       |
| /OAppend    | /OAPP | Not used by AnyQueue. |
| /OCreat     | /OCRE | Not used by AnyQueue. |
| /OEXCL      | /OEXC | Not used by AnyQueue. |
| /ONoctty    | /ONOC | Not used by AnyQueue. |
| /OSync      | /OSYN | Not used by AnyQueue. |
| /Otrunc     | /OTRU | Not used by AnyQueue. |
| /ONonBlock  | /ONON | Not used by AnyQueue. |

# **Translation Table**

| The table below is the default ASCII to EBCDIC translation table used by the LRSQ |  |
|-----------------------------------------------------------------------------------|--|
| command. This table can be modified using the /tr AA:EE keyword (where AA = ASCII |  |
| hex value, $EE = EBCDIC$ hex value).                                              |  |

|   | 0  | 1  | 2  | 3  | 4  | 5  | 6  | 7  | 8  | 9  | Α  | В  | С  | D  | Е  | F  |
|---|----|----|----|----|----|----|----|----|----|----|----|----|----|----|----|----|
| 0 | 00 | 01 | 02 | 03 | 37 | 2D | 2E | 2F | 16 | 05 | 25 | 0B | 0C | 0D | 0E | 0F |
| 1 | 10 | 11 | 12 | 13 | B6 | B5 | 32 | 26 | 18 | 19 | 3F | 27 | 1C | 1D | 1E | 1F |
| 2 | 40 | 5A | 7F | 7B | 5B | 6C | 50 | 7D | 4D | 5D | 5C | 4E | 6B | 60 | 4B | 61 |
| 3 | F0 | F1 | F2 | F3 | F4 | F5 | F6 | F7 | F8 | F9 | 7A | 5E | 4C | 7E | 6E | 6F |
| 4 | 7C | C1 | C2 | C3 | C4 | C5 | C6 | C7 | C8 | C9 | D1 | D2 | D3 | D4 | D5 | D6 |
| 5 | D7 | D8 | D9 | E2 | E3 | E4 | E5 | E6 | E7 | E8 | E9 | BA | E0 | BB | B0 | 6D |
| 6 | 79 | 81 | 82 | 83 | 84 | 85 | 86 | 87 | 88 | 89 | 91 | 92 | 93 | 94 | 95 | 96 |
| 7 | 97 | 98 | 99 | A2 | A3 | A4 | A5 | A6 | A7 | A8 | A9 | C0 | 4F | D0 | A1 | 07 |
| 8 | 68 | DC | 51 | 42 | 43 | 44 | 47 | 48 | 52 | 53 | 54 | 57 | 56 | 58 | 63 | 67 |
| 9 | 71 | 9C | 9E | CB | CC | CD | DB | DD | DF | EC | FC | 4A | B1 | B2 | 3E | B4 |
| А | 45 | 55 | CE | DE | 49 | 69 | 9A | 9B | AB | 9F | 5F | B8 | B7 | AA | 8A | 8B |
| В | 3C | 3D | 62 | 6A | 64 | 65 | 66 | 20 | 21 | 22 | 70 | 23 | 72 | 73 | 74 | BE |
| С | 76 | 77 | 78 | 80 | 24 | 15 | 8C | 8D | 8E | FF | 06 | 17 | 28 | 29 | 9D | 2A |
| D | 2B | 2C | 09 | 0A | AC | AD | AE | AF | 1B | 30 | 31 | FA | 1A | 33 | 34 | 35 |
| Е | 36 | 59 | 08 | 38 | BC | 39 | A0 | BF | CA | 3A | FE | 3B | 04 | CF | DA | 14 |
| F | EE | 8F | 46 | 75 | FD | EB | E1 | ED | 90 | EF | B3 | FB | B9 | EA | BD | 41 |

# Section 5 Messages

### Page

| AnyQueue® Return Codes                            | 5.2 |
|---------------------------------------------------|-----|
| APPC Primary Return Codes (Windows and OS/2) 5.   | .41 |
| APPC Secondary Return Codes (Windows and OS/2) 5. | .47 |
| Microsoft Windows MAPI Return Codes               | .63 |
| Novell NetWare Return Codes5.                     | .64 |
| NT Return Codes                                   | .85 |
| FTP Return Codes                                  | .88 |

# AnyQueue® Return Codes

| Ι                                                            | <b>`</b> age |
|--------------------------------------------------------------|--------------|
| +ANYQUEUE Return Codes Available from a Backend              | . 5.3        |
| Directory Services OS                                        | . 5.4        |
| Directory Services Client Library.                           | 5.11         |
| Directory Services Agent in the Server                       | 5.14         |
| Shell/Requester Errors                                       | 5.18         |
| Server Errors                                                | 5.22         |
| Errors from the file system, IPX, NCP, and other OS services | 5.33         |
| Print Server Communication Errors                            | 5.34         |
| Print Server Errors                                          | 5.35         |

### +ANYQUEUE Return Codes Available from a Backend

#### Dec Description

- 0 Route processing successful.
- 1 No matching Route Assignment found.
- 2 Unable to open destination specified in route.
- 3 Unable to open destination specified in Error Route.
- 4 Error recieving data from Host.
- 5 Recieved line exceeded Max Data.
- 6 Line Received from Host was invalid.
- 7 Error decompressing buffer received from Host.
- 8 Error writing to route destination.
- 9 Error creating TRAC job.
- 10 Error closing Route Destination.
- 11 Error decrypting buffer received from Host.

# **Directory Services OS Errors -- NWDSERR.H**

#### -001 to -255 are Operating System errors returned through Directory Services.

| Hex.    | Dec. | Constant<br>Description                                                                                                    |
|---------|------|----------------------------------------------------------------------------------------------------|
| 0xFFFFF | -001 | DSERR_INSUFFICIENT_SPACE                                                                                                    |
| 0xFFF89 | -119 | DSERR_BUFFER_TOO_SMALL<br>The data to be passed back is too large for the buffer you have<br>declared.                            |
| 0xFFF88 | -120 | DSERR_VOLUME_FLAG_NOT_SET                                                                                                    |
| 0xFFF87 | -121 | DSERR_NO_ITEMS_FOUND<br>For example, you made a bindery request for items not found.                                              |
| 0xFFF86 | -122 | DSERR_CONN_ALREADY_TEMPORARY<br>Trying to convert a temporary connection into a temporary<br>connection.                          |
| 0xFFF85 | -123 | DSERR_CONN_ALREADY_LOGGED_IN                                                                                                    |
| 0xFFF84 | -124 | DSERR_CONN_NOT_AUTHENTICATED<br>Connection for call must be authenticated - and is not.                                           |
| 0xFFF83 | -125 | DSERR_CONN_NOT_LOGGED_IN<br>Trying to logout of a connection you are not logged into.                                             |
| 0xFFF82 | -126 | DSERR_NCP_BOUNDARY_CHECK_FAILED<br>NCP subfunction size does not match the actual size of data sent.                              |
| 0xFFF81 | -127 | DSERR_LOCK_WAITING<br>Time-out occurred before file was locked.                                                                   |
| 0xFFF80 | -128 | DSERR_LOCK_FAIL<br>Attempt to open or create a file that is already open.                                                         |
| 0xFFF7F | -129 | DSERR_OUT_OF_HANDLES<br>No more file handles available; the network file handle table is full.                                    |
| 0xFFF7E | -130 | DSERR_NO_OPEN_PRIVILEGE<br>Attempt to open a file without the open privilege.                                                     |
| 0xFFF7D | -131 | DSERR_HARD_IO_ERROR<br>Hard disk input/output error on a NetWare volume; a bad sector has<br>been encountered and could be fatal. |
| 0xFFF7C | -132 | DSERR_NO_CREATE_PRIVILEGE<br>Attempt to create a file without the create privilege.                                               |
| 0xFFF7B | -133 | DSERR_NO_CREATE_DELETE_PRIV<br>Attempt to create an already existing file without the create/delete<br>privileges.                |
|         |      |                                                                                                    |

| Hex.    | Dec. | Constant<br>Description                                                                                                    |
|---------|------|----------------------------------------------------------------------------------------------------|
| 0xFFF7A | -134 | DSERR_R_O_CREATE_FILE<br>Attempt to create a file with the same name as an already existing<br>file with read-only status.                                                                          |
| 0xFFF79 | -135 | DSERR_CREATE_FILE_INVALID_NAME<br>A file name contains invalid characters.                                                                                                    |
| 0xFFF78 | -136 | DSERR_INVALID_FILE_HANDLE<br>Attempt to close or perform I/O on a file with an invalid file handle<br>(i.e. trying to read from a file that has been closed).                                       |
| 0xFFF77 | -137 | DSERR_NO_SEARCH_PRIVILEGE<br>Attempt to search a directory without search privileges in that<br>directory.                                                                                          |
| 0xFFF76 | -138 | DSERR_NO_DELETE_PRIVILEGE<br>Attempt to delete a file without file deletion privileges in that file's<br>directory.                                                                                 |
| 0xFFF75 | -139 | DSERR_NO_RENAME_PRIVILEGE<br>Attempt to rename a file without renaming privileges in that file's<br>directory.                                                                                      |
| 0xFFF74 | -140 | DSERR_NO_SET_PRIVILEGE<br>Attempt to modify a file without attribute modification privileges in<br>that file's directory.                                                                           |
| 0xFFF73 | -141 | DSERR_SOME_FILES_IN_USE<br>Attempt to delete, rename, or set file attributes using an ambiguous<br>filename while some of the files specified by the filename are in use<br>by another workstation. |
| 0xFFF72 | -142 | DSERR_ALL_FILES_IN_USE<br>Attempt to delete, rename, or set file attributes using a filename<br>when the file or files specified by the filename are in use by another<br>workstation.              |
| 0xFFF71 | -143 | DSERR_SOME_READ_ONLY<br>Attempt to open some files that are read-only.                                                                                                    |
| 0xFFF70 | -144 | DSERR_ALL_READ_ONLY<br>Attempt to delete, rename, or set file attributes using a filename<br>when all of the files specified have read_only status.                                                 |
| 0xFFF6F | -145 | DSERR_SOME_NAMES_EXIST<br>Attempt to rename files using an ambiguous filename, when one or<br>more files matching the new filename specification already exist.                                     |
| 0xFFF6E | -146 | DSERR_ALL_NAMES_EXIST<br>Attempt to rename a file using a filename, when all of the files<br>matching the new filename specification already exist.                                                 |
| 0xFFF6D | -147 | DSERR_NO_READ_PRIVILEGE<br>Attempt to read to a file without read privileges to that file.                                                                                                    |

| Hex.    | Dec. | Constant<br>Description                                                                                                    |
|---------|------|----------------------------------------------------------------------------------------------------|
| 0xFFF6C | -148 | DSERR_NO_WRITE_PRIVILEGE<br>Attempt to write to a file without write privileges to that file, or if the<br>specified file has read-only status.                                                                                                    |
| 0xFFF6B | -149 | DSERR_FILE_DETACHED<br>Attempt to read or write to a detached file.                                                                                                    |
| 0xFFF6A | -150 | DSERR_NO_ALLOC_SPACE<br>DSERR_TARGET_NOT_A_SUBDIR<br>Attempt to write to file server which does not currently have enough<br>free dynamic memory to process this request.                                                                                                    |
| 0xFFF69 | -151 | DSERR_NO_SPOOL_SPACE<br>The network operating system has determined that the network disk<br>doesn't have enough space left for spool files.                                                                                                    |
| 0xFFF68 | -152 | DSERR_INVALID_VOLUME<br>The network operating system has tried to access a volume but<br>cannot find the volume in the system definition files.                                                                                                    |
| 0xFFF67 | -153 | DSERR_DIRECTORY_FULL<br>Attempt to write to a volume without available directory space.                                                                                                    |
| 0xFFF66 | -154 | DSERR_RENAME_ACROSS_VOLUME<br>Attempt to rename across volumes; attempt to rename a file and<br>move the renamed file from its current volume into another volume.<br>The rename command may move the file between directories on the<br>same volume; however, using rename to move a file between<br>volumes is not allowed. |
| 0xFFF65 | -155 | DSERR_BAD_DIR_HANDLE<br>Attempt to use an invalid directory handle. This occurs if the<br>network has been brought down and brought back up without<br>rebooting the workstation.                                                                                                    |
| 0xFFF64 | -156 | DSERR_INVALID_PATH                                                                                                    |
|         |      | DSERR_NO_SUCH_EXTENSION<br>No more trustees are listed in the directory.                                                                                                    |
| 0xFFF63 | -157 | DSERR_NO_DIR_HANDLES<br>No more directory handles available; the directory handle table is<br>full. Each user may have up to 255 directory handles.                                                                                                    |
| 0xFFF62 | -158 | DSERR_BAD_FILE_NAME<br>Attempt to create a file using invalid characters within the name of<br>the file.                                                                                                    |
| 0xFFF61 | -159 | DSERR_DIRECTORY_ACTIVE<br>Attempt to delete a directory that is being used by another<br>workstation.                                                                                                    |
| 0xFFF60 | -160 | DSERR_DIRECTORY_NOT_EMPTY<br>Attempt to delete a directory that contains files or other directories.                                                                                                    |

| Hex.    | Dec. | Constant<br>Description                                                                                                    |
|---------|------|----------------------------------------------------------------------------------------------------|
| 0xFFF5F | -161 | DSERR_DIRECTORY_IO_ERROR<br>A non-recoverable I/O error has occurred on the disk in the directory<br>area. This error has occurred in both copies of the directory and is<br>fatal. |
| 0xFFF5E | -162 | DSERR_IO_LOCKED<br>Attempt to read a file where data is physically locked.                                                                                                    |
| 0xFFF5D | -163 | DSERR_TRANSACTION_RESTARTED                                                                                                    |
| 0xFFF5C | -164 | DSERR_RENAME_DIR_INVALID                                                                                                    |
| 0xFFF5B | -165 | DSERR_INVALID_OPENCREATE_MODE                                                                                                    |
| 0xFFF5A | -166 | DSERR_ALREADY_IN_USE                                                                                                    |
| 0xFFF59 | -167 | DSERR_INVALID_RESOURCE_TAG                                                                                                    |
| 0xFFF58 | -168 | DSERR_ACCESS_DENIED                                                                                                    |
| 0xFFF42 | -190 | DSERR_INVALID_DATA_STREAM                                                                                                    |
| 0xFFF41 | -191 | DSERR_INVALID_NAME_SPACE                                                                                                    |
| 0xFFF40 | -192 | DSERR_NO_ACCOUNTING_PRIVILEGES                                                                                                    |
| 0xFFF3F | -193 | DSERR_NO_ACCOUNT_BALANCE<br>Attempt to log in by a bindery object without an accounting balance,<br>and accounting is enabled.                                                      |
| 0xFFF3E | -194 | DSERR_CREDIT_LIMIT_EXCEEDED<br>Attempt to log in to account with no credit available.                                                                                               |
| 0xFFF3D | -195 | DSERR_TOO_MANY_HOLDS                                                                                                    |
| 0xFFF3C | -196 | DSERR_ACCOUNTING_DISABLED                                                                                                    |
| 0xFFF3B | -197 | DSERR_LOGIN_LOCKOUT<br>Attempt to log in after the system had locked the account because of<br>intruder detection.                                                                  |
| 0xFFF3A | -198 | DSERR_NO_CONSOLE_RIGHTS<br>Attempt to use console privileges without operator privileges.                                                                                           |
| 0xFFF30 | -208 | DSERR_Q_IO_FAILURE                                                                                                    |
| 0xFFF2F | -209 | DSERR_NO_QUEUE                                                                                                    |
| 0xFFF2E | -210 | DSERR_NO_Q_SERVER                                                                                                    |
| 0xFFF2D | -211 | DSERR_NO_Q_RIGHTS                                                                                                    |
| 0xFFF2C | -212 | DSERR_Q_FULL                                                                                                    |
| 0xFFF2B | -213 | DSERR_NO_Q_JOB                                                                                                    |

| Hex.    | Dec. | Constant<br>Description                                                                                                    |
|---------|------|----------------------------------------------------------------------------------------------------|
| 0xFFF2A | -214 | DSERR_NO_Q_JOB_RIGHTS<br>DSERR_UNENCRYPTED_NOT_ALLOWED                                                                                                    |
| 0xFFF29 | -215 | DSERR_Q_IN_SERVICE<br>DSERR_DUPLICATE_PASSWORD<br>Attempt to change password to a previously used password when the<br>unique requirement is specified for the account.                     |
| 0xFFF28 | -216 | DSERR_Q_NOT_ACTIVE<br>DSERR_PASSWORD_TOO_SHORT<br>Attempt to change password to a password with less characters than<br>the required minimum specified for the account.                     |
| 0xFFF27 | -217 | DSERR_Q_STN_NOT_SERVER<br>DSERR_MAXIMUM_LOGINS_EXCEEDED<br>Attempt to log in using an account which has limits on the number<br>of concurrent connections and that number has been reached. |
| 0xFFF26 | -218 | DSERR_Q_HALTED<br>DSERR_BAD_LOGIN_TIME<br>Attempt to log in during an unauthorized time of day specified for<br>the account.                                                                |
| 0xFFF25 | -219 | DSERR_Q_MAX_SERVERS<br>DSERR_NODE_ADDRESS_VIOLATION<br>Attempt to log in from an unauthorized station using an account with<br>limits to a specific network and/or station.                 |
| 0xFFF24 | -220 | DSERR_LOG_ACCOUNT_EXPIRED<br>Attempt to log in using an account which has expired or has been<br>disabled by the Supervisor.                                                                |
| 0xFFF22 | -222 | DSERR_BAD_PASSWORD<br>Attempt to log in using an account password which has expired and<br>all grace logins have also expired.                                                              |
| 0xFFF21 | -223 | DSERR_PASSWORD_EXPIRED<br>Attempt to log in using an expired account password but the login<br>was allowed because the account had a grace login.                                           |
| 0xFFF20 | -224 | DSERR_NO_LOGIN_CONN_AVAILABEL                                                                                                    |
| 0xFFF18 | -232 | DSERR_WRITE_TO_GROUP_PROPERTY<br>Attempt to write a data segment to a group property using the call to<br>write a property value.                                                           |
| 0xFFF17 | -233 | DSERR_MEMBER_ALREADY_EXISTS<br>Attempt to redundantly add an object to a group property.                                                                                                    |
| 0xFFF16 | -234 | DSERR_NO_SUCH_MEMBER<br>Attempt to use an object which is not a member of the defined group<br>property.                                                                                    |

| Hex.    | Dec. | Constant<br>Description                                                                                                    |
|---------|------|----------------------------------------------------------------------------------------------------|
| 0xFFF14 | -236 | DSERR_NO_SUCH_VALUE_SET<br>Attempt to use a non-existing segment. Note that segments must be<br>written sequentially when a property is first created, but may be read<br>and written in any order after they already exist.                                                                                        |
| 0xFFF13 | -237 | DSERR_PROPERTY_ALREADY_EXISTS                                                                                                    |
| 0xFFF12 | -238 | DSERR_OBJECT_ALREADY_EXISTS                                                                                                    |
| 0xFFF11 | -239 | DSERR_ILLEGAL_NAME<br>Request made with an object or property name containing illegal<br>characters. Illegal characters in names are control characters, the<br>comma, colon, semicolon, slash, backslash, question mark, asterisk,<br>and tilde.                                                                   |
| 0xFFF10 | -240 | DSERR-ILLEGAL-WILDCARD<br>Attempt to use a wildcard character or wild object type in a call<br>where wildcards are not allowed.                                                                                                    |
| 0xFFF0F | -241 | DSERR_BINDERY_SECURITY<br>Attempt to assign a security level of a bindery object or property to<br>be higher than the user's security level. This would make the object<br>or property inaccessible to the user.                                                                                                    |
| 0xFFF0E | -242 | DSERR_NO_OBJECT_READ_RIGHTS<br>Attempt to access object information or scan the object's properties<br>by a station without the necessary security to access this<br>information.                                                                                                    |
| 0xFFF0D | -243 | DSERR_NO_OBJECT_RENAME_RIGHTS<br>Attempt to rename an object without the necessary security. Only<br>the Supervisor can rename objects. Note that if the station does not<br>have the proper security to see that the object exists, then<br>NCP_NO_SUCH_OBJECT is returned.                                        |
| 0xFFF0C | -244 | DSERR_NO_OBJECT_DELETE_RIGHTS<br>Attempt to delete an object by a station without the necessary<br>security to delete the object. Only the Supervisor can delete objects.<br>Note that if the station does not even have the proper security to see<br>that the object exists, then NCP_NO_SUCH_OBJECT is returned. |
| 0xFFF0B | -245 | DSERR_NO_OBJECT_CREATE_RIGHTS<br>Attempt to create an object by a station without the necessary<br>security to create or change an object. Only Supervisors are allowed<br>to create objects.                                                                                                    |
| 0xFFF0A | -246 | DSERR_NO_PROPERTY_DELETE_RIGHTS<br>Attempt to delete a property by a station without the necessary<br>security privilege to delete a property from the give object. Note that<br>if the station does not have the proper security to see that the<br>property exists, then NCP_NO_SUCH_PROPERTY is returned.        |
| 0xFFF09 | -247 | DSERR_NO_PROPERTY_CREATE_RIGHTS<br>Attempt to create a property by a station without the necessary<br>security to create or change a property for the object.                                                                                                    |

| Hex.    | Dec. | Constant<br>Description                                                                                                    |
|---------|------|----------------------------------------------------------------------------------------------------|
| 0xFFF08 | -248 | DSERR_NO_PROPERTY_WRITE_RIGHTS                                                                                                    |
| 0xFFF07 | -249 | DSERR_NO_PROPERTY_READ_RIGHTS<br>Attempt to read by a station without the necessary read security to<br>access the property data.                                                                                                    |
| 0xFFF06 | -250 | DSERR_TEMP_REMAP<br>Attempt to use an unknown path.                                                                                                    |
| 0xFFF05 | -251 | DSERR_UNKNOWN_REQUEST<br>Attempt to use an invalid parameter (drive number, path, or flag<br>value) during a set drive path call.                                                                                                    |
|         |      | DSERR_NO_SUCH_PROPERTY<br>Attempt to use a property which doesn't exist for the specified<br>object.                                                                                                    |
| 0xFFF04 | -252 | DSERR_MESSAGE_QUEUE_FULL<br>DSERR_TARGET_ALREADY_HAS_MSG<br>DSERR_NO_SUCH_OBJECT<br>Attempt to use an object which doesn't exist, or the calling station<br>doesn't have the proper security to access the object. Note that the<br>object name and type must both match for the object to be found. |
| 0xFFF03 | -253 | DSERR_BAD_STATION_NUMBER<br>Attempt to use a bad (undefined, unavailable, etc.) station number.                                                                                                    |
| 0xFFF02 | -254 | DSERR_BINDERY_LOCKED<br>Attempt to use a bindery which is temporarily locked by the<br>Supervisor.                                                                                                    |
|         |      | DSERR_DIR_LOCKED<br>DSERR_SPOOL_DELETE<br>DSERR_TRUSTEE_NOT_FOUND                                                                                                    |
| 0xFFF01 | -255 | DSERR_HARD_FAILURE<br>DSERR_FILE_NAME<br>DSERR_FILE_EXISTS<br>DSERR_CLOSE_FCB<br>DSERR_IO_BOUND<br>Attempt to write beyond the end of file or disk.                                                                                                    |
|         |      | DSERR_NO_SPOOL_FILE<br>DSERR_BAD_SPOOL_PRINTER<br>Attempt to use a bad (undefined, unavailable, etc.) printer.                                                                                                    |
|         |      | DSERR_BAD_PARAMETER<br>DSERR_NO_FILES_FOUND<br>No files were found that matched the search specification.                                                                                                    |
|         |      | DSERR_NO_TRUSTEE_CHANGE_PRIV<br>DSERR_TARGET_NOT_LOGGED_IN<br>DSERR_TARGET_NOT_ACCEPTING_MSGS<br>DSERR_MUST_FORCE_DOWN                                                                                                    |
|         |      |                                                                                                    |

# **Directory Services Client Library -- NWDSERR.H**

#### -301 to -399 are returned by the Directory Services client library.

| Hex.       | Dec. | Constant<br>Description                                                                                                    |
|------------|------|----------------------------------------------------------------------------------------------------|
| 0xFFFFFED3 | -301 | ERR_NOT_ENOUGH_MEMORY<br>Client workstation does not have memory to allocate.                                                                                                    |
| 0xFFFFFED2 | -302 | ERR_BAD_KEY<br>Trying to pass a bad key parameter for a context call. See<br>NWDSDC.H for the correct parameter.                                                                            |
| 0xFFFFFED1 | -303 | ERR_BAD_CONTEXT<br>Trying to pass a bad <i>context</i> parameter to a Directory Services<br>Call. Call NWDSCreateContext first and use its return value as<br>the <i>context</i> parameter. |
| 0xFFFFFED0 | -304 | ERR_BUFFER_FULL<br>Ran out of room trying to add data to an input buffer.                                                                                                    |
| 0xFFFFFECF | -305 | ERR_LIST_EMPTY<br>Passed an empty list (a null pointer) to NWDSPutAttrVal for one<br>of the following syntax types:<br>SYN_CI_LIST<br>SYN_OCTET_LIST                                        |
| 0xFFFFFECE | -306 | ERR_BAD_SYNTAX<br>Tried to pass a bad syntax ID.                                                                                                    |
| 0xFFFFFECD | -307 | ERR_BUFFER_EMPTY<br>Tried to get data from an empty buffer.                                                                                                    |
| 0xFFFFFECC | -308 | ERR_BAD_VERB<br>Initialized the buffer with a verb not associated with the API call.                                                                                                    |
| 0xFFFFFECB | -309 | ERR_EXPECTED_IDENTIFIER<br>The name being parsed is not typed.                                                                                                    |
| 0xFFFFFECA | -310 | ERR_EXPECTED_EQUALS<br>An equal sign is expected in the name.                                                                                                    |
| 0xFFFFFEC9 | -311 | ERR_ATTR_TYPE_EXPECTED<br>The name being parsed is a multi-AVA and must be typed (All<br>AVAs must be either typed or not typed).                                                           |
| 0xFFFFFEC8 | -312 | ERR_ATTR_TYPE_NOT_EXPECTED<br>The name being parsed is a multi-AVA and must <i>not</i> be typed (All<br>AVAs must be either typed or not typed).                                            |
| 0xFFFFFEC7 | -313 | ERR_FILTER_THREE_EMPTY<br>Trying to delete an empty filter.                                                                                                    |
| 0xFFFFFEC6 | -314 | ERR_INVALID_OBJECT_NAME<br>(1) Trying to pass a NULL string for object name to the API call<br>or (2) Trying to pass a name containing both leading and trailing<br>dots.                   |

| Hex.       | Dec. | Constant<br>Description                                                                                                    |
|------------|------|----------------------------------------------------------------------------------------------------|
| 0xFFFFFEC5 | -315 | ERR_EXPECTED_RDN_DELIMITER<br>An RDN delimiter (.) was expected and not found during the name<br>parse.                                     |
| 0xFFFFFEC4 | -316 | ERR_TOO_MANY_TOKENS<br>Too many trailing delimiter dots in name; only three context levels<br>and four trailing dots in name are permitted. |
| 0xFFFFFEC3 | -317 | ERR_INCONSISTENT_MULTIAVA<br>AVA type passed in is wrong.                                                                                   |
| 0xFFFFFEC2 | -318 | ERR_COUNTRY_NAME_TOO_LONG<br>Country name identifiers are only allowed one character.                                                       |
| 0xFFFFFEC1 | -319 | ERR_SYSTEM_ERROR<br>Internal error.                                                                                                    |
| 0xFFFFFEC0 | -320 | ERR_CANT_ADD_ROOT<br>Trying to restore object at root.                                                                                      |
| 0xFFFFFEBF | -321 | ERR_UNABLE_TO_ATTACH<br>An API call that take a server name could not connect to the server<br>of the specified name.                       |
| 0xFFFFFEBE | -322 | ERR_INVALID_HANDLE<br>Invalid iteration handle.0xFFFFEBD                                                                                    |
| 0xFFFFFEBD | -323 | ERR_BUFFER_ZERO_LENGTH<br>Tried to call NWDSAllocBuf with a zero-length size.                                                               |
| 0xFFFFFEBC | -324 | ERR_INVALID_REPLICA_TYPE<br>Attempt to pass in a replica type that was not a MASTER,<br>SECONDARY, or READONLY.                             |
| 0xFFFFFEBB | -325 | ERR_INVALID_ATTR_SYNTAX<br>Attempt to pass in an invalid attribute syntax ID.                                                               |
| 0xFFFFFEB8 | -328 | ERR_CONTEXT_CREATION<br>Failure to create a context - usually because Unicode tables were<br>not loaded, if this is the first call.         |
| 0xFFFFFEB7 | -329 | ERR_INVALID_UNION_TAG<br>The server returned an <i>infotype</i> parameter that did not agree with<br>the <i>infotype</i> you passed in.     |
| 0xFFFFFEB6 | -330 | ERR_INVALID_SERVER_RESPONSE<br>Returned from NWDSGetSyntaxID.                                                                               |
| 0xFFFFFEB5 | -331 | ERR_NULL_POINTER<br>Real pointer expected.                                                                                                  |
| 0xFFFFFEB4 | -332 | ERR_INVALID_FILTER_SYNTAX                                                                                                    |
| 0xFFFFFEB3 | -333 | ERR_NO_CONNECTION<br>Internal error - contact Novell Customer Support.                                                                      |

| Hex.       | Dec. | Constant<br>Description                                                                                                    |
|------------|------|----------------------------------------------------------------------------------------------------|
| 0xFFFFFEB2 | -334 | ERR_RDN_TOO_LONG<br>The RDN exceeded 128 characters.                                                                                                    |
| 0xFFFFFEB1 | -335 | ERR_DUPLICATE_TYPE<br>Multi-AVAs - AVAs cannot contain same type.                                                                                                    |
| 0xFFFFFEB0 | -336 | ERR_DATA_STORE_FAILURE                                                                                                    |
| 0xFFFFFEAF | -337 | ERR_NOT_LOGGED_IN                                                                                                    |
| 0xFFFFFEAE | -338 | ERR_INVALID_PASSWORD_CHARS                                                                                                    |
| 0xFFFFFEAD | -339 | ERR_FAILED_SERVER_AUTHENT                                                                                                    |
| 0xFFFFFEAC | -340 | ERR_TRANSPORT<br>Transport failed.                                                                                                    |
| 0xFFFFFEAB | -341 | ERR_NO_SUCH_SYNTAX                                                                                                    |
| 0xFFFFFEAA | -342 | ERR_INVALID_DS_NAME<br>(1) An empty string passed in for a name or (2) a NULL pointer.                                                                                                    |
| 0xFFFFFEA9 | -343 | ERR_ATTR_NAME_TOO_LONG<br>Attribute name exceeded 32 characters.                                                                                                    |
| 0xFFFFFEA8 | -344 | ERR_INVALID_TDS<br>Tagged Data Store is either uninitialized or corrupted. Usually,<br>NWDSLogin was not first called.                                                                                                    |
| 0xFFFFFEA7 | -345 | ERR_INVALID_DS_VERSION                                                                                                    |
| 0xFFFFFEA6 | -346 | ERR_UNICODE_TRANSLATION<br>A Unicode translation error returned from one of three calls:<br>NWDSListPartitions, NWDSSyncPartition, and<br>NWDSSyncSchema.                                                                          |
| 0xFFFFFEA5 | -347 | ERR_SCHEMA_NAME_TOO_LONG<br>Schema name exceeded 32 characters.                                                                                                    |
| 0xFFFFFEA4 | -348 | ERR_UNICODE_FILE_NOT_FOUND<br>Unicode file could not be found in the defined search algorithm<br>defined in NWInitUnicodeTables ( <i>NetWare Client</i><br><i>Internationalization API for C</i> reference)                        |
| 0xFFFFFEA3 | -349 | ERR_UNICODE_ALREADY_LOADED<br>(DOS-only) NWInitUnicodeTables attempted to call Unicode<br>tables more than once.                                                                                                    |
| 0xFFFFFEA0 | -352 | ERR_NO_WRITABLE_REPLICAS<br>Returned by NWDSLogout: On logout, the server logs out of the<br>monitor connection. Subsequently, the API call tries to find a<br>writable replica of that monitor connection's partition, but can't. |
| 0xFFFFFE3F | -353 | ERR_DN_TOO_LONG<br>The name passed in exceeded 256 characters.                                                                                                    |
| 0xFFFFFE3E | -354 | ERR_RENAME_NOT_ALLOWED<br>Attempt to move an object to the same place in the tree that it was<br>in. See NWDSMoveObject.                                                                                                    |

# **Directory Services Agent in the Server -- NWDSERR.H**

-601 to -699 are Directory Services Agent in the Server errors.

| Hex.       | Dec. | Constant<br>Description                                                                                                    |
|------------|------|----------------------------------------------------------------------------------------------------|
| 0xFFFFFDA7 | -601 | ERR_NO_SUCH_ENTRY<br>Object passed in could not be found. check context relative to the<br>passed-in name.                    |
| 0xFFFFFDA6 | -602 | ERR_NO_SUCH_VALUE<br>The requested attribute value could not be found.                                                        |
| 0xFFFFFDA5 | -603 | ERR_NO_SUCH_ATTRIBUTE<br>The requested attribute could not be found.                                                          |
| 0xFFFFFDA4 | -604 | ERR_NO_SUCH_CLASS<br>The class does not exist.                                                                                |
| 0xFFFFFDA3 | -605 | ERR_NO_SUCH_PARTITION<br>The name of the passed-in partition could not be found.                                              |
| 0xFFFFFDA2 | -606 | ERR_ENTRY_ALREADY_EXISTS<br>Attempt to add object at the same level in the tree as a pre-existing<br>object of the same name. |
| 0xFFFFFDA1 | -607 | ERR_NOT_EFFECTIVE_CLASS<br>Attempt to create an object of a base class that is not an effective<br>class.                     |
| 0xFFFFFDA0 | -608 | ERR_ILLEGAL_ATTRIBUTE<br>Attempt to add an attribute that is illegal for that object class.                                   |
| 0xFFFFFD9F | -609 | ERR_MISSING_MANDATORY<br>Attempt to add an object that is missing a mandatory attribute.                                      |
| 0xFFFFFD93 | -610 | ERR_ILLEGAL_DS_NAME<br>Server found a problem with a name passed in by the client.                                            |
| 0xFFFFFD9D | -611 | ERR_ILLEGAL_CONTAINMENT<br>Attempt to add an object that violates the schema's containment<br>roles for that type of object.  |
| 0xFFFFFD9C | -612 | ERR_CANT_HAVE_MULTIPLE_VALUES<br>Attempt to add more than one value to a single-value attribute.                              |
| 0xFFFFFD9B | -613 | ERR_SYNTAX-VIOLATION                                                                                                    |
| 0xFFFFFD9A | -614 | ERR_DUPLICATE_VALUE<br>Attempt to add the same attribute-value combination to an object.                                      |
| 0xFFFFFD99 | -615 | ERR_ATTRIBUTE-ALREADY-EXISTS<br>Attempt to add an attribute that already exists.                                              |
| 0xFFFFFD98 | -616 | ERR_MAXIMUM_ENTRIES_EXIST<br>The server has reached the maximum entries in its data base.                                     |

| Hex.       | Dec. | Constant<br>Description                                                                                                    |
|------------|------|----------------------------------------------------------------------------------------------------|
| 0xFFFFFD97 | -617 | ERR_DATABASE_FORMAT                                                                                                    |
| 0xFFFFFD96 | -618 | ERR_INCONSISTENT_DATABASE<br>The server has detected an inconsistent database - usually the<br>number of entries in a container does not match the number stored<br>in the containers entry. |
| 0xFFFFFD95 | -619 | ERR_INVALID_COMPARISON<br>Attempt to (1) compare two attributes that are not comparable or<br>(2) use an invalid compare syntax.                                                             |
| 0xFFFFFD94 | -620 | ERR_COMPARISON_FAILED                                                                                                    |
| 0xFFFFFD93 | -621 | ERR_TRANSACTIONS_DISABLED                                                                                                    |
| 0xFFFFFD92 | -622 | ERR_INVALID_TRANSPORT<br>The type of transport passed in to the server is not supported by the<br>server.                                                                                    |
| 0xFFFFFD91 | -623 | ERR_SYNTAX_INVALID_IN_NAME                                                                                                    |
| 0xFFFFFD90 | -624 | ERR_REPLICA_ALREADY_EXISTS<br>Name passed in for replica already exists.                                                                                                    |
| 0xFFFFFD8F | -625 | ERR_TRANSPORT_FAILURE                                                                                                    |
| 0xFFFFFD8E | -626 | ERR_ALL_REFERRALS_FAILED<br>Server has no objects that match request and has attempted to<br>contact <i>x</i> other servers to find the object. None of those servers<br>respond.            |
| 0xFFFFFD8D | -627 | ERR_CANT_REMOVE_NAMING_VALUE<br>Attempt to delete the naming attribute. Rename the object, then<br>delete the attribute.                                                                     |
| 0xFFFFFD8C | -628 | ERR_OBJECT_CLASS_VIOLATION                                                                                                    |
| 0xFFFFFD8B | -629 | ERR_ENTRY_IS_NOT_LEAF<br>Attempt to delete an entry containing subordinates, which the API<br>call cannot do. First delete the subordinates.                                                 |
| 0xFFFFFD8A | -630 | ERR_DIFFERENT_TREE                                                                                                    |
| 0xFFFFFD89 | -631 | ERR_ILLEGAL_REPLICA_TYPE                                                                                                    |
| 0xFFFFFD88 | -632 | ERR_SYSTEM_FAILURE                                                                                                    |
| 0xFFFFFD87 | -633 | ERR_INVALID_ENTRY_FOR_ROOT                                                                                                    |
| 0xFFFFFD86 | -634 | ERR_NO_REFERRALS<br>Server has no objects that match request and has no referrals on<br>which to search for the object.                                                                      |
| 0xFFFFFD85 | -635 | ERR_REMOTE_FAILURE<br>Attempt to connect to other server failed.                                                                                                    |

| Hex.       | Dec. | Constant<br>Description                                                                                                    |
|------------|------|----------------------------------------------------------------------------------------------------|
| 0xFFFFFD7F | -641 | ERR_INVALID_REQUEST<br>Server did not understand request - for example, verb sent by client<br>could be wrong.                                                                                                    |
| 0xFFFFFD7E | -642 | ERR_INVALID_ITERATION<br>Iteration handle passed in by client is wrong.                                                                                                    |
| 0xFFFFFD7D | -643 | ERR_SCHEMA_IS_NONREMOVABLE<br>Attempt to delete Novell base schema.                                                                                                    |
| 0xFFFFFD7C | -644 | ERR_SCHEMA_IS_IN_USE<br>Attempt to delete a schema entry that still contains an object using<br>that schema entry. Delete that object or attribute, then delete the<br>schema.                                                          |
| 0xFFFFFD7B | -645 | ERR_CLASS_ALREADY_EXISTS<br>Attempt to add a class that already exists in the schema.                                                                                                    |
| 0xFFFFFD7A | -646 | ERR_BAD_NAMING_ATTRIBUTES                                                                                                    |
| 0xFFFFFD79 | -647 | ERR_NOT_ROOT_PARTITION<br>Attempted a function that is required on the root partition and (1)<br>client did not pass in the root partition name or (2) client has<br>attempted to do the function somewhere besides the root partition. |
| 0xFFFFFD78 | -648 | ERR_INSUFFICIENT_STACK<br>Server ran out of stack.                                                                                                    |
| 0xFFFFFD77 | -649 | ERR_INSUFFICIENT_BUFFER<br>Server ran out of memory.                                                                                                    |
| 0xFFFFFD76 | -650 | ERR_AMBIGUOUS_CONTAINMENT<br>Attempt to create a schema definition for a class that contained an<br>ambiguous containment rule.                                                                                                    |
| 0xFFFFFD75 | -651 | ERR_AMBIGUOUS_NAMING<br>Attempt to create a schema definition for a class that contained an<br>ambiguous containment name.                                                                                                    |
| 0xFFFFFD74 | -652 | ERR_DUPLICATE_MANDATORY<br>Attempt to create a schema definition for a class that contained a<br>duplicate mandatory name.                                                                                                    |
| 0xFFFFFD73 | -653 | ERR_DUPLICATE_OPTIONAL<br>Attempt to create a schema definition for a class that contained a<br>duplicate optional name.                                                                                                    |
| 0xFFFFFD71 | -655 | ERR_MULTIPLE_REPLICAS                                                                                                    |
| 0xFFFFFD70 | -656 | ERR_CRUCIAL_REPLICA                                                                                                    |
| 0xFFFFFD6F | -657 | ERR_SCHEMA_SYNC_IN_PROGRESS<br>Function could not be completed because schema sync was in<br>progress.                                                                                                    |

| Hex.       | Dec. | Constant<br>Description                                                                                               |
|------------|------|----------------------------------------------------------------------------------------------------|
| 0xFFFFFD6E | -658 | ERR_SKULK_IN_PROGRESS<br>Function could not be completed because skulk was in progress.                               |
| 0xFFFFFD6D | -659 | ERR_TIME_NOT_SYNCHRONIZED<br>Servers are not synchronized.                                                            |
| 0xFFFFFD6C | -660 | ERR_RECORD_IN_USE                                                                                                    |
| 0xFFFFFD6B | -661 | ERR_DS_VOLUME_NOT_MOUNTED                                                                                             |
| 0xFFFFFD6A | -662 | ERR_DS_VOLUME_IO_FAILURE                                                                                              |
| 0xFFFFFD69 | -663 | ERR_DS_LOCKED<br>DS Database is locked; analogous to bindery being locked.                                            |
| 0xFFFFFD68 | -664 | ERR_OLD_EPOCH                                                                                                    |
| 0xFFFFFD67 | -665 | ERR_NEW_EPOCH                                                                                                    |
| 0xFFFFFD65 | -667 | ERR_PARTITION_ROOT<br>Attempted a function that cannot be done on the root partition.                                 |
| 0xFFFFFD64 | -668 | ERR_ENTRY_NOT_CONTAINER<br>Attempted to do an illegal function on a leaf object.                                      |
| 0xFFFFFD63 | -669 | ERR_FAILED_AUTHENTICATION<br>Passed in a bad password.                                                                |
| 0xFFFFFD61 | -671 | ERR_NO_SUCH_PARENT                                                                                                    |
| 0xFFFFFD60 | -672 | ERR_NO_ACCESS<br>Client has no rights to do the function that returned the error.                                     |
| 0xFFFFFD5F | -673 | ERR_REPLICA_NOT_ON                                                                                                    |
| 0xFFFFFD5A | -678 | ERR_DUPLICATE_ACL                                                                                                    |
| 0xFFFFFD59 | -679 | ERR_PARTITION_ALREADY_EXISTS                                                                                          |
| 0xFFFFFD58 | -680 | ERR_NOT_SUBREF<br>Attempt to use a reference that is not a subordinate reference.                                     |
| 0xFFFFFD57 | -681 | ERR_ALIAS_OF_AN_ALIAS<br>Attempt to alias an alias.                                                                   |
| 0xFFFFFD56 | -682 | ERR_AUDITING_FAILED                                                                                                   |
| 0xFFFFFD55 | -683 | ERR_INVALID_API_VERSION<br>Library passes an invalid API version; for example, client may be<br>using an old library. |
| 0xFFFFFD54 | -684 | ERR_SECURE_NCP_VIOLATION                                                                                              |
| 0xFFFFFD45 | -699 | ERR_FATAL                                                                                                    |

# Shell/Requester Errors -- NWERROR.H

#### 0 to 127 Shell/Requester errors

| Hex.   | Dec. | Constant<br>Description                                                                                                    |
|--------|------|----------------------------------------------------------------------------------------------------|
| 0x8800 | 0    | SHELL_ERROR<br>VLM_ERROR<br>ALREADY_ATTACHED<br>Attach attempted to server with valid, existing connection.                                                              |
| 0x8801 | 1    | INVALID_CONNECTION<br>Request attempted with invalid or non-attached connection handle.                                                                                  |
| 0x8802 | 2    | DRIVE_IN_USE<br>OS/2 only (NOT USED)                                                                                                    |
| 0x8803 | 3    | CANT_ADD_CDS<br>Map drive attempted but unable to add new current directory structure.                                                                                   |
| 0x8804 | 4    | BAD_DRIVE_BASE<br>Map drive attempted with invalid path specification.                                                                                                   |
| 0x8805 | 5    | NET_READ_ERROR<br>Attempt to receive from the selected transport failed.<br>NET_RECV_ERROR<br>Attempt to receive from the selected transport failed.                     |
| 0x8806 | 6    | UNKNOWN_NET_ERROR<br>Network send attempted with a non-specific network error.                                                                                           |
| 0x8807 | 7    | SERVER_INVALID_SLOT<br>Server request attempted with invalid server connection slot.<br>BAD_SERVER_SLOT<br>Server request attempted with invalid server connection slot. |
| 0x8808 | 8    | NO_SERVER_SLOTS<br>Attach attempted to server with no connection slots available.                                                                                        |
| 0x8809 | 9    | NET_WRITE_ERROR<br>Attempt to send on the selected transport failed.<br>NET_SEND_ERROR<br>Attempt to send on the selected transport failed.                              |
| 0x880A | 10   | SERVER_NO_ROUTE<br>Attempted to find route to server where no route exists.                                                                                              |
| 0x880B | 11   | BAD_LOCAL_TARGET<br>OS/2 only.                                                                                                    |
| 0x880C | 12   | TOO_MANY_REQ_FRAGS<br>Attempted request with too many request fragments specified.                                                                                       |
| 0x880D | 13   | CONNECT_LIST_OVERFLOW<br>Too many connections to fit in the list size specified.                                                                                         |
| Hex.   | Dec. | Constant<br>Description                                                                                                    |
|--------|------|----------------------------------------------------------------------------------------------------|
| 0x880E | 14   | BUFFER_OVERFLOW<br>Attempt to receive more data than the reply buffer had room for.                                                                                                    |
| 0x880F | 15   | NO_CONN_TO_SERVER<br>Attempt to get connection for a server not connected.<br>NO_CONNECTION_TO_SERVER<br>Attempt to get connection for a server not connected                                    |
| 0x8810 | 16   | NO_ROUTER_FOUND<br>OS/2 only.                                                                                                    |
| 0x8811 | 17   | BAD_FUNC_ERROR<br>Attempted function call to non-existent or illegal function.<br>INVALID_SHELL_CALL<br>Attempted function call to non-existent or illegal function.                             |
| 0x8830 | 48   | NOT_SAME_CONNECTION<br>Internal server request attempted across different server connections.                                                                                                    |
| 0x8831 | 49   | PRIMARY_CONNECTION_NOT_SET<br>Attempt to retrieve default connection with no primary connection set.<br>NO_PRIMARY_SET<br>Attempt to retrieve default connection with no primary connection set. |
| 0x8832 | 50   | NO_CAPTURE_SET<br>Capture information requested on port with no capture in progress.<br>NO_CAPTURE_IN_PROGRESS<br>Capture information requested on port with no capture in progress.             |
| 0x8833 | 51   | BAD_BUFFER_LENGTH<br><i>len</i> that caller requested on a GetDNC or SetDNC was too large.<br>INVALID_BUFFER_LENGTH<br>len that caller requested on a GetDNC or SetDNC was too large.            |
| 0x8834 | 52   | NO_USER_NAME                                                                                                    |
| 0x8835 | 53   | NO_NETWARE_PRINT_SPOOLER<br>Capture requested without local print spooler installed.                                                                                                    |
| 0x8836 | 54   | INVALID_PARAMETER<br>Attempted function with invalid function parameter specified.                                                                                                    |
| 0x8837 | 55   | CONFIG_FILE_OPEN_FAILED<br>OS/2 only.                                                                                                    |
| 0x8838 | 56   | NO_CONFIG_FILE<br>OS/2 only.                                                                                                    |
| 0x8839 | 57   | CONFIG_FILE_READ_FAILED<br>OS/2 only.                                                                                                    |
| 0x883A | 58   | CONFIG_LINE_TOO_LONG<br>OS/2 only.                                                                                                    |

| Hex.   | Dec. | Constant<br>Description                                                                                                    |
|--------|------|----------------------------------------------------------------------------------------------------|
| 0x883B | 59   | CONFIG_LINES_IGNORED<br>OS/2 only.                                                                                                    |
| 0x883C | 60   | NOT_MY_RESOURCE<br>Attempted request made with a parameter using foreign resource.                                                                                                    |
| 0x883D | 61   | DAEMON_INSTALLED<br>OS/2 only.                                                                                                    |
| 0x883E | 62   | SPOOLER_INSTALLED<br>Attempted load of print spooler with print spooler already installed.                                                                                                    |
| 0x883F | 63   | CONN_TABLE_FULL<br>Tried to alloc a connection handle with no more local connection table<br>entries.<br>CONNECTION_TABLE_FULL<br>Tried to alloc a connection handle with no more local connection table<br>entries. |
| 0x8840 | 64   | CONFIG_SECTION_NOT_FOUND OS/2 only.                                                                                                    |
| 0x8841 | 65   | BAD_TRAN_TYPE<br>Attempted function on a connection with an invalid transport selected.                                                                                                    |
|        |      | INVALID_TRANSPORT_TYPE<br>Attempted function on a connection with an invalid transport selected.                                                                                                    |
| 0x8842 | 66   | TDS_TAG_IN_USE<br>OS/2 only.                                                                                                    |
| 0x8843 | 67   | TDS_OUT_OF_MEMORY<br>OS/2 only.                                                                                                    |
| 0x8844 | 68   | TDS_INVALID_TAG<br>Attempted TDS function with invalid tag.                                                                                                    |
| 0x8845 | 69   | TDS_WRITE_TRUNCATED<br>Attempted TDS write with buffer that exceeded buffer.                                                                                                    |
| 0x8846 | 70   | NO_DIRECTORY_SERVICE_CONNECTION<br>SERVICE_BUSY<br>Attempted request to a busy, partially asynchronous function.                                                                                                    |
| 0x8847 | 71   | NO_SERVER_ERROR<br>Attempted connect failed to find any servers responding.                                                                                                    |
| 0x8848 | 72   | BAD_VLM_ERROR<br>Attempted function call to non-existent or non-loaded overlay.                                                                                                    |
| 0x8849 | 73   | NETWORK_DRIVE_IN_USE<br>Attempted map to network drive that was already mapped.                                                                                                    |
| 0x884A | 74   | LOCAL_DRIVE_IN_USE<br>Attempted map to local drive that was in use.                                                                                                    |

| Hex.   | Dec. | Constant<br>Description                                                                                                    |
|--------|------|----------------------------------------------------------------------------------------------------|
| 0x884B | 75   | NO_DRIVES_AVAILABLE<br>Attempted map to next available drive when none available.                                                            |
| 0x884C | 76   | DEVICE_NOT_REDIRECTED<br>The device is not redirected.                                                                                       |
| 0x884D | 77   | NO_MORE_SFT_ENTRIES<br>Maximum number of files was reached.                                                                                  |
| 0x884E | 78   | UNLOAD_ERROR<br>Attempted unload failed.                                                                                                    |
| 0x884F | 79   | IN_USE_ERROR<br>Attempted re-use of already in use connection entry.                                                                         |
| 0x8850 | 80   | TOO_MANY_REP_FRAGS<br>Attempted request with too many reply fragments specified.                                                             |
| 0x8851 | 81   | TABLE_FULL<br>Attempted to add a name into the name table after it was full.                                                                 |
| 0x8852 | 82   | SOCKET_NOT_OPEN<br>Listen was posted on unopened socket.                                                                                     |
| 0x8853 | 83   | MEM_MGR_ERROR<br>Attempted enhanced memory operation failed.                                                                                 |
| 0x8854 | 84   | SFT3_ERROR<br>An SFT3 switch occurred mid-transfer.                                                                                          |
| 0x8855 | 85   | PREFERRED_NOT_FOUND<br>Preferred directory server not established, but another directory server<br>was returned.                             |
| 0x8856 | 86   | DEVICE_NOT_RECOGNIZED<br>Determine if the device is not used by VLM; pass to next redirector, if<br>any.                                     |
| 0x8857 | 87   | BAD_NET_TYPE<br>The network type (Bindery or Directory Services) does not match the<br>server version.                                       |
| 0x8858 | 88   | ERROR_OPENING_FILE<br>Generic open failure error, invalid path, access denied, etc.                                                          |
| 0x8859 | 89   | NO_PREFERRED_SPECIFIED<br>No preferred name specified.                                                                                       |
| 0x885A | 90   | ERROR_OPENING_SOCKET<br>Error opening a socket.                                                                                              |
| 0x88FF | 127  | SHELL_FAILURE<br>Either an unknown error, or the shell is not present.<br>VLM_FAILURE<br>Either an unknown error, or the VLM is not present. |

## Server Errors -- NWERROR.H

| 001 to 255 are Server errors |      |                                                                                                    |
|------------------------------|------|----------------------------------------------------------------------------------------------------|
| Hex.                         | Dec. | Constant<br>Description                                                                                                    |
| 0x8901                       | 001  | ERR_INSUFFICIENT_SPACE                                                                                                    |
| 0x8977                       | 119  | ERR_BUFFER_TOO_SMALL                                                                                                    |
| 0x8978                       | 120  | ERR_VOLUME_FLAG_NOT_SET<br>The service requested is not available on the selected volume.                                           |
| 0x8979                       | 121  | ERR_NO_ITEMS_FOUND                                                                                                    |
| 0x897A                       | 122  | ERR_CONN_ALREADY_TEMP                                                                                                    |
| 0x897B                       | 123  | ERR_CONN_ALREADY_LOGGED_IN                                                                                                    |
| 0x897C                       | 124  | ERR_CONN_NOT_AUTHENTICATED                                                                                                    |
| 0x897D                       | 125  | ERR_CONN_LOT_LOGGED_IN                                                                                                    |
| 0x897E                       | 126  | NCP_BOUNDARY_CHECK_FAILED                                                                                                    |
| 0x897E                       | 127  | ERR_LOCK_WAITING                                                                                                    |
| 0x8980                       | 128  | ERR_LOCK_FAIL<br>FILE_IN_USE_ERROR<br>Attempt to open or create a file that is already open.                                        |
| 0x8981                       | 129  | NO_MORE_FILE_HANDLES<br>No more file handles available; the network file handle table is<br>full.                                   |
| 0x8982                       | 130  | NO_OPEN_PRIVILEGES<br>Attempt to open a file without the open privilege.                                                            |
| 0x8983                       | 131  | IO_ERROR_NETWORK_DISK<br>Hard disk input/output error on a NetWare volume; a bad sector<br>has been encountered and could be fatal. |
| 0x8984                       | 132  | NO_CREATE_PRIVILEGES<br>Attempt to create a file without the create privilege.                                                      |
| 0x8985                       | 133  | NO_CREATE_DELETE_PRIVILEGES<br>Attempt to create an already existing file without the create/delete<br>privileges.                  |
| 0x8986                       | 134  | CREATE_FILE_EXISTS_READ_ONLY<br>Attempt to create a file with the same name as an already existing<br>file with read-only status.   |
| 0x8987                       | 135  | WILD_CARDS_IN_CREATE_FILE_NAME<br>Attempt to create a file using an ambiguous filename.                                             |

| Hex.   | Dec. | Constant<br>Description                                                                                                    |
|--------|------|----------------------------------------------------------------------------------------------------|
| 0x8988 | 136  | INVALID_FILE_HANDLE<br>Attempt to close or perform I/O on a file with an invalid file handle<br>(i.e., trying to read from a file that has been closed).                                               |
| 0x8989 | 137  | NO_SEARCH_PRIVILEGES<br>Attempt to search a directory without search privileges in that<br>directory.                                                                                                  |
| 0x898A | 138  | NO_DELETE_PRIVILEGES<br>Attempt to delete a file without file deletion privileges in that file's<br>directory.                                                                                         |
| 0x898B | 139  | NO_RENAME_PRIVILEGES<br>Attempt to rename a file without renaming privileges in that file's<br>directory.                                                                                              |
| 0x898C | 140  | NO_MODIFY_PRIVILEGES<br>Attempt to modify a file without attribute modification privileges<br>in that file's directory.                                                                                |
| 0x898D | 141  | SOME_FILES_AFFECTED_IN_USE<br>Attempt to delete, rename, or set file attributes using an<br>ambiguous filename while some of the files specified by the<br>filename are in use by another workstation. |
| 0x898E | 142  | NO_FILES_AFFECTED_IN_USE<br>Attempt to delete, rename, or set file attributes using an<br>ambiguous filename while some of the files specified by the<br>filename are in use by another workstation.   |
| 0x898F | 143  | SOME_FILES_AFFECTED_READ_ONLY<br>Attempt to delete, rename, or set file attributes using a filename<br>when some of the files specified have read-only status.                                         |
| 0x8990 | 144  | NO_FILES_AFFECTED_READ_ONLY<br>Attempt to delete, rename, or set file attributes using a filename<br>when all of the files specified have read-only status.                                            |
| 0x8991 | 145  | SOME_FILES_RENAMED_NAME_EXISTS<br>Attempt to rename files using an ambiguous filename, when one<br>or more files matching the new filename specification already<br>exist.                             |
| 0x8992 | 146  | NO_FILES_RENAMED_NAME_EXISTS<br>Attempt to rename a file using a filename, when all of the files<br>matching the new filename specification already exist.                                             |
| 0x8993 | 147  | NO_READ_PRIVILEGES<br>Attempt to read a file without read privileges to that file.                                                                                                    |
| 0x8994 | 148  | NO_WRITE_PRIVILEGES_OR_READONLY<br>Attempt to write to a file without write privileges to that file, or if<br>the specified file has read-only status.                                                 |

| Hex.   | Dec. | Constant<br>Description                                                                                                    |
|--------|------|----------------------------------------------------------------------------------------------------|
| 0x8995 | 149  | FILE_DETACHED<br>Attempt to read or write to a detached file.                                                                                                    |
| 0x8996 | 150  | SERVER_OUT_OF_MEMORY<br>Attempt to write to file server which does not currently have<br>enough free dynamic memory to process this request.                                                                                                    |
|        |      | ERR_TARGET_NOT_A_SUBDIRECTORY                                                                                                    |
| 0x8997 | 151  | NO_DISK_SPACE_FOR_SPOOL_FILE<br>The network operating system has determined that the network<br>disk doesn't have enough space left for spool files.                                                                                                    |
| 0x8998 | 152  | VOLUME_DOES_NOT_EXIST<br>The network operating system has tried to access a volume but<br>cannot find the volume in the system definition files.                                                                                                    |
| 0x8999 | 153  | DIRECTORY_FULL                                                                                                    |
| 0x899A | 154  | RENAMING_ACROSS_VOLUMES<br>Attempt to rename across volumes; attempt to rename a file and<br>move the renamed file from its current volume into another<br>volume. The rename command may move the file between<br>directories on the same volume; however, using rename to move a<br>file between volumes is not allowed. |
| 0x899B | 155  | BAD_DIRECTORY_HANDLE<br>Attempt to use an invalid directory handle. This occurs if the<br>network has been brought down and brought back up without<br>rebooting the workstation.                                                                                                    |
| 0x899C | 156  | INVALID_PATH<br>NO_MORE_TRUSTEES<br>No more trustees are listed in the directory.                                                                                                    |
| 0x899D | 157  | NO_MORE_DIRECTORY_HANDLES<br>No more directory handles available; the directory handle table is<br>full. Each user may have up to 255 directory handles.                                                                                                    |
| 0x899E | 158  | INVALID_FILENAME<br>Attempt to create a file using invalid characters within the name of<br>the file.                                                                                                    |
| 0x899F | 159  | DIRECTORY_ACTIVE<br>Attempt to delete a directory that is being used by another<br>workstation.                                                                                                    |
| 0x89A0 | 160  | DIRECTORY_NOT_EMPTY                                                                                                    |
| 0x89A1 | 161  | DIRECTORY_IO_ERROR<br>A non-recoverable I/O error has occurred on the disk in the<br>directory area. This error has occurred in both copies of the<br>directory and is fatal.                                                                                                    |

| Hex.   | Dec. | Constant<br>Description                                                                                                    |
|--------|------|----------------------------------------------------------------------------------------------------|
| 0x89A2 | 162  | READ_FILE_WITH_RECORD_LOCKED<br>Attempt to read a file where data is physically locked.                                               |
| 0x89A3 | 163  | ERR_TRANSACTION_RESTARTED                                                                                                    |
| 0x89A4 | 164  | ERR_RENAME_DIR_INVALID                                                                                                    |
| 0x89A5 | 165  | ERR_INVALID_OPENCREATE_MODE                                                                                                    |
| 0x89A6 | 166  | ERR_ALREADY_IN_USE                                                                                                    |
| 0x89A7 | 167  | ERR_INVALID_RESOURCE_TAG                                                                                                    |
| 0x89A8 | 168  | ERR_ACCESS_DENIED                                                                                                    |
| 0x89BE | 190  | INVALID_DATA_STREAM                                                                                                    |
| 0x89BF | 191  | INVALID_NAME_SPACE                                                                                                    |
| 0x89C0 | 192  | NO_ACCOUNTING_PRIVILEGES                                                                                                    |
| 0x89C1 | 193  | LOGIN_DENIED_NO_ACCOUNT_BALANCE<br>Attempt to log in by a bindery object without an accounting<br>balance, and accounting is enabled. |
| 0x89C2 | 194  | LOGIN_DENIED_NO_CREDIT<br>Attempt to log in to account with no credit available.                                                      |
| 0x89C3 | 195  | ERR_TOO_MANY_HOLDS                                                                                                    |
| 0x89C4 | 196  | ACCOUNTING DISABLED                                                                                                    |
| 0x89C5 | 197  | INTRUDER_DETECTION_LOCK<br>Attempt to log in after the system had locked the account because<br>of intruder detection.                |
| 0x89C6 | 198  | NO_CONSOLE_OPERATOR<br>Attempt to use console without operator privileges.                                                            |
|        |      | NO_CONSOLE_PRIVILEGES                                                                                                    |
| 0x89C8 | 200  | MISSING_EA_KEY                                                                                                    |
| 0x89C9 | 201  | EA_NOT_FOUND                                                                                                    |
| 0x89CA | 202  | INVALID_EA_HANDLE_TYPE                                                                                                    |
| 0x89CB | 203  | EA_NO_KEY_NO_DATA                                                                                                    |
| 0x89CC | 204  | EA_NUMBER_MISMATCH                                                                                                    |
| 0x89CD | 205  | EXTENT_NUMBER_OUT_OF_RANGE                                                                                                    |
| 0x89CE | 206  | EA_BAD_DIR_NUM                                                                                                    |

| Hex.   | Dec. | Constant<br>Description                                                                                                    |
|--------|------|----------------------------------------------------------------------------------------------------|
| 0x89CF | 207  | INVALID_EA_HANDLE                                                                                                    |
| 0x89D0 | 208  | ERR_Q_IO_FAILURE<br>EA_POSITION_OUT_OF_RANGE                                                                                                    |
| 0x89D1 | 209  | ERR_NO_QUEUE<br>EA_ACCESS_DENIED                                                                                                    |
| 0x89D2 | 210  | ERR_NO_Q_SERVER<br>DATA_PAGE_ODD_SIZE                                                                                                    |
| 0x89D3 | 211  | ERR_NO_Q_RIGHTS<br>EA_VOLUME_NOT_MOUNTED                                                                                                    |
| 0x89D4 | 212  | ERR_Q_FULL<br>BAD_PAGE_BOUNDARY                                                                                                    |
| 0x89D5 | 213  | ERR_NO_Q_JOB<br>INSPECT_FAILURE                                                                                                    |
| 0x89D6 | 214  | ERR_NO_Q_JOB_RIGHTS<br>EA_ALREADY_CLAIMED                                                                                                    |
| 0x89D7 | 215  | ERR_Q_IN_SERVICE                                                                                                    |
|        |      | PASSWORD_NOT_UNIQUE<br>Attempt to change password to a previously used password when<br>the unique requirement is specified for the account.                   |
|        |      | ODD_BUFFER_SIZE                                                                                                    |
| 0x89D8 | 216  | ERR_Q_NOT_ACTIVE                                                                                                    |
|        |      | PASSWORD_TOO_SHORT<br>Attempt to change password to a password with fewer characters<br>than the required minimum specified for the account.                   |
|        |      | NO_SCORECARDS                                                                                                    |
| 0x89D9 | 217  | ERR_Q_STN_NOT_SERVER                                                                                                    |
|        |      | LOGIN_DENIED_NO_CONNECTION<br>Attempt to log in using an account which was limits on the number<br>of concurrent connections and that number has been reached. |
|        |      | ERR_MAXIMUM_LOGINS_EXCEEDED                                                                                                    |
|        |      | BAD_EDS_SIGNATURE                                                                                                    |
| 0x89DA | 218  | ERR_Q_HALTED                                                                                                    |
|        |      | UNAUTHORIZED_LOGIN_TIME                                                                                                    |
|        |      | EA_SPACE_LIMIT                                                                                                    |

| Hex.   | Dec. | Constant<br>Description                                                                                                    |
|--------|------|----------------------------------------------------------------------------------------------------|
| 0x89DB | 219  | UNAUTHORIZED_LOGIN_STATION<br>Attempt to log in from an unauthorized station using an account<br>with limits to a specific network and/or station.                                                                   |
|        |      | ERR_Q_MAX_SERVERS                                                                                                    |
|        |      | EA_KEY_CORRUPT                                                                                                    |
| 0x89DC | 220  | ACCOUNT_DISABLED<br>Attempt to log in using an account which has expired or has been<br>disabled by the Supervisor.                                                                                                  |
|        |      | EA_KEY_LIMIT                                                                                                    |
| 0x89DD | 221  | TALLY_CORRUPT                                                                                                    |
| 0x89DE | 222  | PASSWORD_HAS_EXPIRED_NO_GRACE<br>Attempt to log in using an account password which has expired<br>and all grace logins have also expired.                                                                            |
| 0x89DF | 223  | PASSWORD_HAS_EXPIRED<br>Attempt to log in using an expired account password but the login<br>was allowed because the account had a grace login.                                                                      |
| 0x89E7 | 231  | E_NO_MORE_USERS                                                                                                    |
| 0x89E8 | 232  | NOT_ITEM_PROPERTY<br>Attempt to use an item not associated with this property group or<br>an item which has been deleted from this group.                                                                            |
|        |      | WRITE_PROPERTY_TO_GROUP<br>Attempt to write a data segment to a group property using the call<br>to write a property value.                                                                                          |
| 0x89E9 | 233  | MEMBER_ALREADY_EXISTS<br>Attempt to redundantly add an object to a group property.                                                                                                    |
| 0x89EA | 234  | NO_SUCH_MEMBER                                                                                                    |
| 0x89EB | 235  | NOT_GROUP_PROPERTY<br>Attempt to use a non-group property.                                                                                                    |
| 0x89EC | 236  | NO_SUCH_SEGMENT<br>Attempt to use a non-existing segment. Note that segments must<br>be written sequentially when a property is first created, but may be<br>read and written in any order after they already exist. |
| 0x89ED | 237  | PROPERTY_ALREADY_EXISTS                                                                                                    |
| 0x89EE | 238  | OBJECT_ALREADY_EXISTS                                                                                                    |

| Hex.   | Dec. | Constant<br>Description                                                                                                    |
|--------|------|----------------------------------------------------------------------------------------------------|
| 0x89EF | 239  | INVALID_NAME<br>Request made with an object or property name containing illegal<br>characters. Illegal characters in names are control characters, the<br>comma, colon, semicolon, slash, backslash, question mark,<br>asterisk, and tilde.                                                                         |
| 0x89F0 | 240  | WILD_CARD_NOT_ALLOWED<br>Attempt to use a wildcard character or wild object type in a call<br>where wildcards are not allowed.                                                                                                    |
|        |      | ERR_INVALID_SM_ID                                                                                                    |
| 0x89F1 | 241  | INVALID_BINDERY_SECURITY<br>Attempt to assign a security level of a bindery object or property<br>to be higher than the user's security level. This would make the<br>object or property inaccessible to the user.                                                                                                  |
| 0x89F2 | 242  | NO_OBJECT_READ_PRIVILEGE<br>ttempt to access object information or scan the object's properties<br>by station without the necessary security to access this<br>information.                                                                                                    |
|        |      | ERR_SM_ALREADY_REGISTERED                                                                                                    |
| 0x89F3 | 243  | NO_OBJECT_RENAME_PRIVILEGE<br>Attempt to rename an object without the necessary security. Only<br>the Supervisor can rename objects. Note that if the station does<br>not have the proper security to see that the object exists, then<br>NCP_NO_SUCH_OBJECT is returned.                                           |
|        |      | ERR_SM_CLOSE_FAILED                                                                                                    |
| 0x89F4 | 244  | NO_OBJECT_DELETE_PRIVILEGE<br>Attempt to delete an object by a station without the necessary<br>security to delete the object. Only the Supervisor can delete<br>objects. Note that if the station does not even have the proper<br>security to see that the object exists, then<br>NCP_NO_SUCH_OBJECT is returned. |
|        |      | ERR_SM_WRITE_NO_SPACE                                                                                                    |
| 0x89F5 | 245  | NO_OBJECT_CREATE_PRIVILEGE<br>Attempt to create an object by a station without the necessary<br>security to create or change an object. Only Supervisors are<br>allowed to create objects.                                                                                                    |
| 0x89F6 | 246  | NO_PROPERTY_DELETE_PRIVILEGE<br>Attempt to delete a property by a station without the necessary<br>security privilege to delete a property from the give object. Note<br>that if the station does not have the proper security to see that the<br>property exists, then NCP_NO_SUCH_PROPERTY is returned.           |
|        |      | NOT_SAME_LOCAL_DRIVE                                                                                                    |
|        |      | ERR_SM_WRITE_IO_ERROR                                                                                                    |

| Hex.   | Dec. | Constant<br>Description                                                                                                    |
|--------|------|----------------------------------------------------------------------------------------------------|
| 0x89F7 | 247  | NO_PROPERTY_CREATE_PRIVILEGE<br>Attempt to create a property by a station without the necessary<br>security to create or change a property for the object.                                                                         |
|        |      | TARGET_DRIVE_NOT_LOCAL                                                                                                    |
|        |      | ERR_SM_OPEN_FAILED                                                                                                    |
| 0x89F8 | 248  | NO_PROPERTY_WRITE_PRIVILEGE<br>Attempt to write by a station without the necessary write security<br>to change the property data.                                                                                                  |
|        |      | ALREADY_ATTACHED_TO_SERVER                                                                                                    |
|        |      | NOT_ATTACHED_TO_SERVER                                                                                                    |
|        |      | ERR_SM_DELETE_FAILED                                                                                                    |
| 0x89F9 | 249  | NO_FREE_CONNECTION_SLOTS                                                                                                    |
|        |      | NO_PROPERTY_READ_PRIVILEGE<br>Attempt to read by a station without the necessary read security to<br>access the property data.                                                                                                    |
| 0x89FA | 250  | NO_MORE_SERVER_SLOTS                                                                                                    |
|        |      | TEMP_REMAP_ERROR<br>Attempt to use an unknown path.                                                                                                    |
| 0x89FB | 251  | INVALID_PARAMETERS<br>Attempt to use an invalid parameter (drive number, path, or flag<br>value) during a set drive path call.                                                                                                    |
|        |      | NO_SUCH_PROPERTY                                                                                                    |
| 0x89FC | 252  | INTERNET_PACKET_REQT_CANCELED                                                                                                    |
|        |      | UNKNOWN_FILE_SERVER<br>Attempt to attach to a server using an invalid server name.                                                                                                    |
|        |      | MESSAGE_QUEUE_FULL                                                                                                    |
|        |      | NO_SUCH_OBJECT<br>Attempt to use an object which doesn't exist, or the calling station<br>doesn't have the proper security to access the object. Note that the<br>object name and type must both match for the object to be found. |

### Hex. Dec. Constant Description

0x89FD 253 LOCK\_COLLISION

BAD\_STATION\_NUMBER Attempt to use a bad (undefined, unavailable, etc.) station number.

INVALID\_PACKET\_LENGTH The requesting packet did not have a 30 byte packet header as the first ragment, or its total length exceeded 576 characters.

UNKNOWN\_REQUEST

0x89FE 254 BINDERY\_LOCKED Attempt to use a bindery which is temporarily locked by the Supervisor.

TRUSTEE\_NOT\_FOUND

### DIRECTORY\_LOCKED

INVALID\_SEMAPHORE\_NAME\_LENGTH Attempt to open a semaphore with an invalid semaphore name length. Semaphores use strings that are from 1 to 127 bytes long.

### PACKET\_NOT\_DELIVERABLE

Currently unable to deliver packet for any of the following possible reasons: (1) The destination node is on another network, and no router could be found with a path to the destination network. or (2) the destination node address is on the local network, and hardware detects that the destination node address is nonexistent or inactive, or (3) the destination node is the same machine as the source node, and there is no pending listen request on the destination socket number, or the destination socket number is not open.

SERVER\_BINDERY\_LOCKED

SOCKET\_TABLE\_FULL Attempt to open a socket when the socket table already has 50 entries marked as open.

SPOOL\_DIRECTORY\_ERROR

SUPERVISOR\_HAS\_DISABLED\_LOGIN Attempt to log in when the Supervisor has disabled logins from the console or the bindery was locked.

#### TIMEOUT\_FAILURE

Failure caused by the timeout limit expiring before the request was fulfilled.

| Hex.   | Dec. | Constant<br>Description                                                                                                    |
|--------|------|----------------------------------------------------------------------------------------------------|
| 0x89FF | 255  | BAD_PRINTER_ERROR<br>Attempt to use a bad (undefined, unavailable, etc.) printer.                                                                                                    |
|        |      | BAD_RECORD_OFFSET<br>Attempt to use an invalid offset value during physical locking<br>calls.                                                                                                    |
|        |      | CLOSE_FCB_ERROR<br>Error closing file.                                                                                                    |
|        |      | FILE_EXTENSION_ERROR<br>Attempt to use file with a bad (undefined, unavailable, etc.)<br>extension.                                                                                                    |
|        |      | FILE_NAME_ERROR<br>Attempt to use file with a bad (undefined, unavailable, etc.) name.                                                                                                    |
|        |      | HARDWARE_FAILURE                                                                                                    |
|        |      | INVALID_DRIVE_NUMBER                                                                                                    |
|        |      | DOS_INVALID_DRIVE<br>Attempt to use an invalid (undefined, unavailable, etc.) drive.                                                                                                    |
|        |      | INVALID_INITIAL_SEMAPHORE_VALUE<br>Attempt to open a semaphore with an invalid semaphore value.<br>The semaphore value must be positive, and must be initialized to<br>a value from 0 to 127.                                                                                                    |
|        |      | INVALID_SEMAPHORE_HANDLE<br>Attempt to examine, wait, or signal a semaphore with an invalid<br>semaphore handle. The semaphore handle is obtained through the<br>open a semaphore call.                                                                                                    |
|        |      | IO_BOUND_ERROR<br>Attempt to write beyond the end of file or disk.                                                                                                    |
|        |      | NO_FILES_FOUND_ERROR<br>No files were found that matched the search specification.                                                                                                    |
|        |      | NO_RESPONSE_FROM_SERVER                                                                                                    |
|        |      | NO_SUCH_OBJECT_OR_BAD_PASSWORD<br>Attempt to use an unfound object, or attempt to use a bad<br>(undefined, unavailable, etc.) password. On a login call, this<br>indicates the password was correct, but it has expired and all grace<br>logins have been used up. On a change password call, it indicates<br>that the old password given was correct, but the account is not<br>allowed to change the password (typical of the GUEST account). |

### Hex. Dec. Constant Description

PATH\_NOT\_LOCATABLE Attempt to find an unknown path during a get full path call.

QUEUE\_FULL\_ERROR Attempt to use a queue with 99 entries in it (99 is the maximum number of entries that can be placed in each print queue).

REQUEST\_NOT\_OUTSTANDING

SOCKET\_ALREADY\_OPEN Attempt to redundantly open a socket whose specified socket number is already open.

LOCK\_ERROR Attempt to use a locked file.

## IPX, NCP, etc. -- NWDSERR.H

Errors from the file system, IPX, NCP, and other OS services (1-byte, mapped to -1 to -256 when returned as a Directory Services error).

| Hex.       | Dec. | Constant<br>Description                                                                  |
|------------|------|------------------------------------------------------------------------------------------|
| 0xFFFFFFFF | -1   | ERR_OF_SOME_SORT<br>Many OS errors are originally 0xFF.                                  |
| 0xFFFFFFB  | -5   | ERR_REQUEST_UNKNOWN<br>Corresponds to OS error ERR_UNKNOWN_REQUEST which is<br>0xFB.     |
| 0xFFFFFF96 | -150 | ERR_INSUFFICIENT_MEMORY<br>Corresponds to OS error ERR_NO_ALLOC_SPACES which is<br>0x96. |

### **Print Server Communication Errors -- NWPSRV.H**

| Hex.   | Dec. | Constant<br>Description         |
|--------|------|---------------------------------|
| 0x0000 | 0    | NWPSE_SUCCESSFUL                |
| 0x0040 | 64   | NWPSE_NO_AVAILABLE_SPX_CONNECTI |
| 0x0041 | 65   | NWPSE_SPX_NOT_INITIALIZED       |
| 0x0042 | 66   | NWPSE_NO_SUCH_PSERVER           |
| 0x0043 | 67   | NWPSE_UNABLE_TO_GET_SERVER_ADDR |
| 0x0044 | 68   | NWPSE_UNABLE_TO_CONNECT_TO_SERV |
| 0x0045 | 69   | NWPSE_NO_AVAILABLE_IPX_SOCKETS  |
| 0x0046 | 70   | NWPSE_ALREADY_ATTACH_TO_A_PRINT |
| 0x0047 | 71   | NWPSE IPX NOT INITIALIZED       |

## **Print Server Errors -- NWPSRV.H**

| Hex.   | Dec. | Constant<br>Description                                                                                                    |
|--------|------|----------------------------------------------------------------------------------------------------|
| 0x0101 | 257  | NWPSE_TOO_MANY_NW_SERVERS<br>The print server exceeded the maximum number of NetWare servers it<br>is configured for. In NetWare v3.11, the maximum number of servers<br>that the print server can be configured for is 8.                    |
| 0x0102 | 258  | NWPSE_UNKNOWN_NW_SERVER<br>Either the NetWare server name does not exist, or the NetWare server<br>the print server is attached to cannot see the other NetWare server.                                                                       |
| 0x0103 | 259  | NWPSE_BINDERY_LOCKED<br>A call made by the print server to the bindery found the bindery<br>locked. See your network Supervisor.                                                                                                    |
| 0x0104 | 260  | NWPSE_NW_SERVER_MAXED_OUT<br>When the print server tried to log in to the NetWare server, it exceeded<br>the maximum number of users that can log in at the same time. The<br>number of users allowed depends on the NetWare version.         |
| 0x0105 | 261  | NWPSE_NO_RESPONSE<br>The NetWare server that the print server is attempting to log in to is not<br>responding.                                                                                                    |
| 0x0106 | 262  | NWPSE_ALREADY_ATTACHED<br>The print server login to the NetWare server failed because the print<br>server was already logged into it.                                                                                                    |
| 0x0107 | 263  | NWPSE_CANT_ATTACH<br>This is a generic return code for unknown errors that occur when the<br>print server is trying to attach to the NetWare server.                                                                                          |
| 0x0108 | 264  | NWPSE_NO_ACCOUNT_BALANCE<br>Although Accounting was activated, no account property was created<br>for the print server. See your network Supervisor.                                                                                          |
| 0x0109 | 265  | NWPSE_NO_CREDIT_LEFT<br>The NetWare server sends this message when the print server cannot<br>log in because the account balance has been exceeded.                                                                                           |
| 0x010A | 266  | NWPSE_INTRUDER_DETECTION_LOCK<br>The print server locks up when the intruder detection lock is set and<br>the user exceeds the number of login tries.                                                                                         |
| 0x010B | 267  | NWPSE_TOO_MANY_CONNECTIONS<br>The print server login to the NetWare server failed because it did not<br>have a connection. This may happen if there are no available<br>connections on the server. Check the number of connections and retry. |
| 0x010C | 268  | NWPSE_ACCOUNT_DISABLED<br>Although an account exists, it has been disabled. See your network<br>Supervisor.                                                                                                    |

| Hex.   | Dec. | Constant<br>Description                                                                                                    |
|--------|------|----------------------------------------------------------------------------------------------------|
| 0x010D | 269  | NWPSE_UNAUTHORIZED_TIME<br>The times during which the print server can log in to the NetWare<br>server have been restricted.                                                     |
| 0x010E | 270  | NWPSE_UNAUTHORIZED_STATION<br>The locations from which the print server can log in to the NetWare<br>server have been restricted.                                                |
| 0x010F | 271  | NWPSE_NO_MORE_GRACE<br>The print server has reached the maximum number of grace logins<br>allowed to change its password. See your network Supervisor.                           |
| 0x0110 | 272  | NWPSE_LOGIN_DISABLED<br>The network Supervisor disabled all print servers from logging in to<br>the NetWare server.                                                              |
| 0x0111 | 273  | NWPSE_ILLEGAL_ACCT_NAME<br>The print server name is not a valid account name.                                                                                                    |
| 0x0112 | 274  | NWPSE_PASSWORD_HAS_EXPIRED<br>The print server's password needs to be changed.                                                                                                   |
| 0x0113 | 275  | NWPSE_ACCESS_DENIED<br>The print server is not able to log in to the specified NetWare server<br>because either the print server name is invalid, or the password is<br>invalid. |
| 0x0114 | 276  | NWPSE_CANT_LOGIN<br>This is a generic return code for unknown errors that occur when the<br>print server is trying to log in to the NetWare server.                              |
| 0x0115 | 277  | NWPSE_PRINTER_ALREADY_INSTALLED<br>To be determined.                                                                                                    |
| 0x0116 | 278  | NWPSE_CANT_OPEN_CONFIG_FILE<br>To be determined.                                                                                                    |
| 0x0117 | 279  | NWPSE_CANT_READ_CONFIG_FILE<br>To be determined.                                                                                                    |
| 0x0118 | 280  | NWPSE_UNKNOWN_PRINTER_TYPE<br>The printer type you used is either not listed in the print server<br>configuration files, or is defined elsewhere.                                |
| 0x0200 | 512  | NWPSE_NO_SUCH_QUEUE<br>The queue that the print server is trying to attach to cannot be located.<br>'Verify the queue name.                                                      |
| 0x0201 | 513  | NWPSE_NOT_AUTHORIZED_FOR_QUEUE<br>The print server is not authorized to service the queue it needs to attach<br>to.                                                              |
| 0x0202 | 514  | NWPSE_QUEUE_HALTED<br>The queue that the print server is trying to attach to was previously<br>placed on hold.                                                                   |

| Hex.   | Dec. | Constant<br>Description                                                                                                    |
|--------|------|----------------------------------------------------------------------------------------------------|
| 0x0203 | 515  | NWPSE_UNABLE_TO_ATTACH_TO_QUEUE<br>This is a generic return code for unknown errors that occur when the<br>print server is trying to attach to a queue.                           |
| 0x0204 | 516  | NWPSE_TOO_MANY_QUEUE_SERVERS<br>The number of queue servers that can attach to a queue was exceeded.                                                                              |
| 0x0300 | 768  | NWPSE_INVALID_REQUEST<br>The request you made is unrecognizable.                                                                                                    |
| 0x0301 | 769  | NWPSE_NOT_ENOUGH_MEMORY<br>The print server could not allocate sufficient memory to complete your<br>request.                                                                     |
| 0x0302 | 770  | NWPSE_NO_SUCH_PRINTER<br>The specified printer is unrecognizable.                                                                                                    |
| 0x0303 | 771  | NWPSE_INVALID_PARAMETER<br>The function call you made contains unrecognizable parameters.                                                                                         |
| 0x0304 | 772  | NWPSE_PRINTER_BUSY<br>You must pause the printer before giving this command, or wait until<br>the job completes.                                                                  |
| 0x0305 | 773  | NWPSE_CANT_DETACH_PRIMARY_SERVE<br>You can detach the print server from all NetWare servers, except the<br>primary server.                                                        |
| 0x0306 | 774  | NWPSE_GOING_DOWN<br>The print server is going down. All commands will be ignored except<br>for Cancel Down.                                                                       |
| 0x0307 | 775  | NWPSE_NOT_CONNECTED<br>The command could not be completed because the printer is not<br>connected.                                                                                |
| 0x0308 | 776  | NWPSE_ALREADY_IN_USE<br>The slot number you specified for the remote printer is already in use.<br>You cannot attach the remote printer to the print server using this<br>number. |
| 0x0309 | 777  | NWPSE_NO_JOB_ACTIVE<br>There were no active jobs when the command was issued.                                                                                                    |
| 0x030A | 778  | NWPSE_NOT_ATTACHED_TO_SERVER<br>The print server is not attached to the specified NetWare server.                                                                                 |
| 0x030B | 779  | NWPSE_ALREADY_IN_LIST<br>Either the queue you tried to attach to is already on the list, or the user<br>you tried to add to the notify list is already on the list.               |
| 0x030C | 780  | NWPSE_DOWN<br>The print server is down.                                                                                                    |

| Hex.   | Dec. | Constant<br>Description                                                                                                    |
|--------|------|----------------------------------------------------------------------------------------------------|
| 0x030D | 781  | NWPSE_NOT_IN_LIST<br>Either the queue you tried to change is not on the list, or the <i>notify user</i><br>you tried to change is not on the list. |
| 0x030E | 782  | NWPSE_NO_RIGHTS<br>You have insufficient rights to give this command.                                                                              |
| 0x030F | 783  | NWPSE_CMD_NOT_SUPPORTED                                                                                                    |
| 0x0400 | 1024 | NWPSE_UNABLE_TO_VERIFY_IDENTITY<br>The print server cannot verify the user name used in the login to the<br>print server.                          |
| 0x0401 | 1025 | NWPSE_NOT_REMOTE_PRINTER<br>The command you sent applies only to remote printers.                                                                  |
| 0x0402 | 1026 | NWPSE_UNAUTHORIZED_PRINTER                                                                                                    |

## **Other Print Server Errors -- NWPSRV.H**

| Hex.       | Dec. | Constant<br>Description                                                                                                    |
|------------|------|----------------------------------------------------------------------------------------------------|
| 0x00007760 | N/A  | NWPSE_END_OF_LIST<br>No other items are left in the GetFirst/GetNext list.                                                                                                    |
| 0x00007761 |      | NWPSE_END_OF_ATTR_LIST<br>The Verify call did not succeed.                                                                                                    |
| 0x00007762 |      | NWPSE_END_OF_ATTR_LIST<br>No other attributes are left in the object list.                                                                                                    |
| 0x00007763 |      | NWPSE_WRONG_CLASS_LIST_ENTRY<br>For Directory Services only. This error returns when the Verify<br>call finds the common name, but the object base class does not<br>match what you were verifying. |
| 0x00007770 |      | NWPSE_BAD_VERSION<br>The version of the database you accessed was the wrong one. See<br>your network Supervisor to correct the version.                                                             |
| 0x00007771 |      | NWPSE_END_SCAN<br>You reached the end of the scan list. There are no more entries.                                                                                                    |
| 0x00007772 |      | NWPSE_ERROR_EXPANDING_DB<br>You cannot add any more information because there is no more<br>disk space in the network drive. Free up some space or get more<br>allocated.                           |
| 0x00007773 |      | NWPSE_ERROR_GETTING_DEFAULT<br>The default was specified, but there is an error in the database.                                                                                                    |
| 0x00007774 |      | NWPSE_ERROR_OPENING_DB<br>Either the libraries cannot find the database, or you are not<br>authorized to use the database. See the network Supervisor.                                              |
| 0x00007775 |      | NWPSE_ERROR_READING_DB<br>Either you are not authorized to use the database, or there is a<br>possible database problem. See the network Supervisor.                                                |
| 0x00007777 |      | NWPSE_ERROR_WRITING_DB<br>Either you are out of disk space, or you are not authorized to write<br>to the database. Free up some space or see the network Supervisor.                                |
| 0x00007779 |      | NWPSE_INTERNAL_ERROR<br>There is a problem with the database or the application. Contact<br>the network Supervisor or application vendor.                                                           |
| 0x0000777A |      | NWPSE_JOB_NOT_FOUND<br>You requested information on an item that was not in the database.<br>The item may have been deleted already or was never part of the<br>list.                               |
| 0x0000777B |      | NWPSE_NO_DEFAULT_SPECIFIED<br>The PrintCON default entry has not been defined. Either you or<br>the network Supervisor must define it using <i>NWPSSetDefaultJob</i> .                              |

| Hex.       | Dec. | Constant<br>Description                                                                                                    |
|------------|------|----------------------------------------------------------------------------------------------------|
| 0x0000777C |      | NWPSE_OUT_OF_MEMORY<br>Your workstation is out of RAM. Increase RAM.                                                                 |
| 0x0000777D |      | NWPSE_ERROR_SEEKING_DB<br>Seek failed inside the Database. See the network Supervisor.                                               |
| 0x0000777E |      | NWPSE_NO_ACCESS_RIGHTS_DB<br>The database could not be opened because you have no rights. See<br>the network Supervisor.             |
| 0x00007790 |      | NWPSE_ERROR_OPENING_IMP<br>The import/export file could not be opened.                                                               |
| 0x00007791 |      | NWPSE_ERROR_READING_IMP<br>The import/export file could not be read.                                                                 |
| 0x00007792 |      | NWPSE_ERROR_WRITING_IMP<br>The import/export file could not be written.                                                              |
| 0x00007793 |      | NWPSE_NO_ACCESS_RIGHTS_IMP<br>The import/export file could not be opened because you have no<br>rights. See the network Supervisor.  |
| 0x000077A0 |      | NWPSE_CONTEXT_CANNOT_BE_ROOT<br>The context for the PrintDEF database cannot be at the root.                                         |
| 0x000077A1 |      | NWPSE_CONTEXT_CONTAINS_NO_ORGS<br>The context for the PrintDEF database was expected to have OU<br>or O levels, but none were found. |

# APPC Primary Return Codes (Windows and OS/2)

| Primary |                  |                                                                                                    |
|---------|------------------|----------------------------------------------------------------------------------------------------|
| Code    | Description      |                                                                                                    |
| 0000    | OK               |                                                                                                    |
|         | Reason:          | The verb issued by the local TP was executed successfully.                                                                                                    |
|         | Action:          | No action needs to be taken.                                                                                                    |
| 0001    | PARAMET          | ER_CHECK                                                                                                    |
|         | Reason:          | The verb issued by the local TP contained a parameter with an invalid argument.                                                                                                    |
|         | Action:          | Correct the appropriate verb parameter.                                                                                                    |
| 0002    | STATE_CH         | IECK                                                                                                    |
|         | Reason:          | The local TP issued a verb, the conversation is in a state that is not valid for the issued verb.                                                                                                    |
|         | Action:          | Issue a verb that is valid for the current state, or wait for a valid state to re-issue the verb.                                                                                                    |
| 0003    | ALLOCATION_ERROR |                                                                                                    |
|         | Reason:          | The conversation could not be allocated by APPC. The conversation is now in RESET state.                                                                                                    |
|         | Action:          | The action you take at this point is determined by the secondary return_code you receive.                                                                                                    |
| 0005    | DEALLOC_ABEND    |                                                                                                    |
|         | Reason:          | This error notification is returned when either the partner<br>TP or partner LU issue an MC_DEALLOCATE verb. If<br>returned from the partner TP, it is because the<br>MC_DEALLOCATE verb was specified with the type<br>ABEND. If returned from the partner LU, it is normally due<br>to an ABEND condition in the partner TP.                                                                                                    |
|         | Action:          | Check the TP for errors.                                                                                                    |
| 0006    | DEALLOC          | _ABEND_PROG                                                                                                    |
|         | Reason:          | This error notification is returned when either the partner<br>TP or partner LU issue a DEALLOCATE verb and specify<br>the type ABEND_PROG. If the conversation for the partner<br>TP is in Receive or Pending Post state when the Deallocate<br>occurs, any information sent by the local TP to the partner<br>TP is ignored. This error notification is also returned when<br>the partner TP or partner LU issues a DEALLOCATE and<br>the local TP has issued a verb in Send, Receive or Pending<br>Post state. |
|         | Action:          | Check the TP for errors.                                                                                                    |

| Primary<br>Code | Description         |                                                                                                    |
|-----------------|---------------------|----------------------------------------------------------------------------------------------------|
| 0007            | DEALLOC_ABEND_SVC   |                                                                                                    |
|                 | Reason:             | This error notification is returned when either the partner<br>TP or partner LU issue a DEALLOCATE verb and specify<br>the type ABEND_SVC. If the conversation for the partner<br>TP is in Receive or Pending Post state when the Deallocate<br>occurs, any information sent by the local TP to the partner<br>TP is ignored. This error notification is also returned when<br>the partner TP or partner LU issues a DEALLOCATE and<br>the local TP has issued a verb in Send, Receive or Pending<br>Post state.   |
|                 | Action:             | Check the TP for errors.                                                                                                    |
| 0008            | DEALLOC_A           | ABEND_TIMER                                                                                                    |
|                 | Reason:             | This error notification is returned when either the partner<br>TP or partner LU issue a DEALLOCATE verb and specify<br>the type ABEND_TIMER. If the conversation for the<br>partner TP is in Receive or Pending Post state when the<br>Deallocate occurs, any information sent by the local TP to<br>the partner TP is ignored. This error notification is also<br>returned when the partner TP or partner LU issues a<br>DEALLOCATE and the local TP has issued a verb in Send,<br>Receive or Pending Post state. |
|                 | Action:             | Check the TP for errors.                                                                                                    |
| 0009            | DEALLOC_NORMAL      |                                                                                                    |
|                 | Reason:             | A DEALLOCATE was issued by the partner TP with a type<br>of FLUSH or SYNC_LEVEL, and with a synchronization<br>level of NONE. This return code is returned to the local TP<br>after it issues the next verb in Receive or Pending Post state.                                                                                                    |
|                 | Action:             | No action needs to be taken.                                                                                                    |
| 000C            | PROG_ERROR_NO_TRUNC |                                                                                                    |
|                 | Reason:             | The partner TP was in Send state and issued a SEND_ERROR of type PROG, but no logical record was truncated. No logical records are truncated when SEND_ERROR is issued before sending any logical records or after sending a complete logical record.                                                                                                    |
|                 | Action:             | Correct the error reported by the partner TP.                                                                                                    |
| 000D            | PROG_ERRO           | DR_TRUNC                                                                                                    |
|                 | Reason:             | The partner TP was in Send state and issued a<br>SEND_ERROR of type PROG, and a logical record was<br>truncated. A logical record is truncated when<br>SEND_ERROR is issued after the local TP starts to send a<br>logical record but before the entire logical record is sent.                                                                                                    |
|                 | Action:             | Correct the error reported by the partner TP and resend the truncated logical record.                                                                                                    |

| Primary<br>Code | Description        |                                                                                                    |
|-----------------|--------------------|----------------------------------------------------------------------------------------------------|
| 000E            | PROG_ERROR_PURGING |                                                                                                    |
|                 | Reason:            | The partner TP was in Receive, Pending Post or Confirm<br>state and issued a SEND_ERROR of type PROG. If the<br>conversation for the partner TP is in Receive or Pending<br>Post state when the Send Error occurs, any information sent<br>by the local TP but not yet received by the partner TP is<br>ignored (purged).                                          |
|                 | Action:            | Correct the error reported by the partner TP. The local TP may also need to resend any purged data.                                                                                                    |
| 000F            | CONV_FAILU         | URE_RETRY                                                                                                    |
|                 | Reason:            | A temporary failure has terminated the conversation.                                                                                                    |
|                 | Action:            | Allocate the conversation again.                                                                                                    |
| 0010            | CONV_FAILU         | URE_NO_RETRY                                                                                                    |
|                 | Reason:            | A failure of some sort has terminated the conversation.                                                                                                    |
|                 | Action:            | No action can be taken by the TP. Normally operator intervention is required to determine the cause of the failure.                                                                                                    |
| 0011            | SVC_ERROR          | _NO_TRUNC                                                                                                    |
|                 | Reason             | The partner TP was in Send state and issued a SEND_                                                                                                    |
|                 |                    | ERROR of type SVC, but no logical record was truncated.<br>No logical records are truncated when SEND_ERROR is<br>issued before sending any logical records or after sending a<br>complete logical record.                                                                                                    |
|                 | Action:            | Correct the error reported by the partner TP or partner LU.                                                                                                    |
| 0012            | SVC_ERROR_TRUNC    |                                                                                                    |
|                 | Reason:            | The partner TP or partner LU was in Send state and issued<br>a SEND_ERROR of type SVC, and a logical record was<br>truncated. A logical record is truncated when<br>SEND_ERROR is issued after the local TP starts to send a<br>logical record but before the entire logical record is sent.                                                                       |
|                 | Action:            | Correct the error reported by the partner TP or partner LU and resend the truncated logical record.                                                                                                    |
| 0013            | SVC_ERROR_PURGING  |                                                                                                    |
|                 | Reason:            | The partner TP or partner LU was in Receive, Pending Post<br>or Confirm state and issued a SEND_ERROR of type SVC.<br>If the conversation for the partner TP or partner LU is in<br>Receive or Pending Post state when the Send Error occurs,<br>any information sent by the local TP but not yet received by<br>the partner TP or partner LU is ignored (purged). |
|                 | Action:            | Correct the error reported by the partner TP or partner LU.<br>The local TP may also need to resend any purged data.                                                                                                    |

| Primary<br>Code | Description             |                                                                                                    |
|-----------------|-------------------------|----------------------------------------------------------------------------------------------------|
| 0014            | UNSUCCESSFUL            |                                                                                                    |
|                 | Reason:                 | If the local TP issued [MC_]TEST_RTS, the<br>REQUEST_TO_SEND has not been received. If the local<br>TP issued [MC_RECEIVE_IMMEDIATE, there is no data<br>available to be received. If the local TP issued<br>[MC_]ALLOCATE and return control is specified as<br>IMMEDIATE, a contention winner session could not be<br>allocated. |
|                 | Action:                 | Take the action necessary for the verb issued.                                                                                                    |
| 0018            | CNOS_PART               | NER_LU_REJECT                                                                                                    |
|                 | Reason:                 | The remote LU rejected a CNOS request from the local LU, as indicated by the secondary return_code.                                                                                                    |
|                 | Action:                 | Take the action described in the secondary return_code.                                                                                                    |
| 0019            | CONVERSATION_TYPE_MIXED |                                                                                                    |
|                 | Reason:                 | The TP has created a mixed conversation by issuing both mapped and basic verbs on the same conversation.                                                                                                    |
|                 | Action:                 | Correct the TP so that verbs issued match the conversation type specified by the ALLOCATE or RECEIVE_ALLOCATE verbs.                                                                                                    |
| 0021            | CANCELED                |                                                                                                    |
|                 | Reason:                 | The [MC_]RECEIVE_AND_POST Receive function has been canceled due to one of the following verbs being issued:                                                                                                    |
|                 |                         | 1. DEALLOCATE with a Type of ABEND_PROG,<br>ABEND_SVC or ABEND_TIMER                                                                                                    |
|                 |                         | 2. MC_DEALLOCATE with Type ABEND                                                                                                    |
|                 |                         | 3. [MC]_SEND_ERROR or                                                                                                    |
|                 |                         | 4. P_ENDED.                                                                                                    |
|                 | Action:                 | No action can be taken.                                                                                                    |
| 0032            | CONFIG_FILE_ERROR       |                                                                                                    |
|                 | Reason:                 | An error occurred when trying to update the auto-trace<br>selections in the configuration file. Additional error<br>information has been recorded in the Communications<br>Manager error log.                                                                                                    |
|                 | Action:                 | Look at the Communications Manager error log for any<br>errors that were logged at the same time. Follow the<br>directions provided by those error logs.                                                                                                    |

| Primary<br>Code | Description                        |                                                                                                    |  |
|-----------------|------------------------------------|----------------------------------------------------------------------------------------------------|--|
| F002            | TP_BUSY                            |                                                                                                    |  |
|                 | Reason:                            | The verb could not be executed because another verb was<br>being executed for the same transaction program on a<br>different thread. Only one verb at a time can be executed<br>from a given transaction program. This return_code can<br>also occur if more than one thread of a transaction program<br>issues verbs using the same tp_id. |  |
|                 | Action:                            | No action can be taken. The TP will issue the verb again<br>and it will be executed. Design the program so that the TP<br>issues all verbs from a single thread or synchronize the<br>issuance of verbs from different threads so that it does not<br>have to rely on the TP_BUSY return_code.                                              |  |
| F003            | COMMUNICATION_SUBSYSTEM_ABENDED    |                                                                                                    |  |
|                 | Reason:                            | The verb could not be executed because APPC has<br>abnormally ended. An abnormal end returns error types<br>0004 and FFFF.                                                                                                    |  |
|                 | Action:                            | Investigate the DosKillProcess and DosExit function calls<br>in the TP. Do not issue these calls in one thread of a<br>program that might simultaneously be calling APPC in<br>another thread. Also, make sure that every<br>RECEIVE_ALLOCATE and TP_STARTED verb is match<br>with a TP_ENDED verb.                                         |  |
| F004            | COMMUNICATION_SUBSYSTEM_NOT_LOADED |                                                                                                    |  |
|                 | Reason:                            | The verb could not be executed because the APPC engine is not loaded.                                                                                                    |  |
|                 | Action:                            | Load the APPC engine (e.g., DynaComm/Elite) before executing your TP.                                                                                                    |  |
| F008            | INVALID_VERB_SEGMENT               |                                                                                                    |  |
|                 | Reason:                            | The verb could not be processed by APPC because the verb<br>is truncated at the end of the data segment containing the<br>verb.                                                                                                    |  |
|                 | Action:                            | Check the 4-byte verb control block pointer that was passed<br>to APPC; it may not be pointing to the beginning of the verb<br>control block. Make sure that your program is using a<br>read/write data segment large enough to contain the entire<br>verb structure.                                                                       |  |
| F011            | UNEXPECTED_DOS_ERROR               |                                                                                                    |  |
|                 | Reason:                            | An unexpected OS/2 return_code has been encountered.                                                                                                    |  |
|                 | Action:                            | Take the action described in the secondary return_code.                                                                                                    |  |
| F014            | INVALID_CC                         | ONFIG_FILE                                                                                                    |  |
|                 | Reason:                            | APPC encountered an error when reading the Communications Manager configuration file.                                                                                                    |  |
|                 | Action:                            | Verify the integrity of the current Communications<br>Manager configuration file. If damaged or truncated,<br>restore the file from a backup.                                                                                                    |  |

| <b>D</b> • |                 |                                                                                                    |
|------------|-----------------|----------------------------------------------------------------------------------------------------|
| Primary    | Description     |                                                                                                    |
| Code       | Description     |                                                                                                    |
| F015       | STACK_TOO_SMALL |                                                                                                    |
|            | Reason:         | The verb cannot be executed because APPC found the stack size to be less than the minimum size. A minimum size of 3.5KB (3500 bytes) is required by APPC.                                                                |
|            | Action:         | Increase the stack size specified in the local program's source code in the .DEF file used in linking. Reassemble, recompile or relink your program as required; then retry the program.                                 |
| F020       | INVALID_KEY     |                                                                                                    |
|            | Reason:         | The supplied key was incorrect.                                                                                                    |
|            | Action:         | Issue the verb again with a valid key (find the current master or service key).                                                                                                    |
| F021       | X25_ERROR       |                                                                                                    |
|            | Reason:         | X.25 encountered an error when the DISPLAY verb was used to find X.25 information.                                                                                                    |
|            | Action:         | Take the action described in the secondary return_code.<br>Also, assure that sufficient memory is available in your<br>machine, and that your CONFIG.SYS file has been set up<br>correctly before retrying your program. |
| FFFF       | INVALID_VERB    |                                                                                                    |
|            | Reason:         | The verb issued by the local TP was not recognized and did<br>not execute. The local TP has either specified in incorrect<br>verb operation code or called the wrong entry point.                                        |
|            | Action:         | Specify a valid verb operation code or entry point.                                                                                                    |

# APPC Secondary Return Codes (Windows and OS/2)

| Secondary<br>Code | Description                 |                                                                                                    |
|-------------------|-----------------------------|----------------------------------------------------------------------------------------------------|
| 0000000           | ОК                          |                                                                                                    |
|                   | Reason:                     | The verb issued by the local TP was executed successfully.                                                                                                    |
|                   | Action:                     | No action needs to be taken.                                                                                                    |
| 0000000           | CNOS_ACC                    | CEPTED                                                                                                    |
|                   | Reason:                     | The session limits and responsibility that are specified are accepted by APPC.                                                                                                    |
|                   | Action:                     | No action needs to be taken.                                                                                                    |
| 00000001          | BAD_TP_II                   | )                                                                                                    |
|                   | Reason:                     | The specified tp_id parameter is not recognized by APPC.<br>The wrong tp_id was supplied on the verb.                                                                                                    |
|                   | Action:                     | Issue the verb again with the proper tp_id.                                                                                                    |
| 0000002           | BAD_CONV                    | /_ID                                                                                                    |
|                   | Reason:                     | The specified conv_id parameter is not recognized by APPC.                                                                                                    |
|                   | Action:                     | Issue the verb again with the proper conv_id.                                                                                                    |
| 0000003           | BAD_LU_ALIAS                |                                                                                                    |
|                   | Reason:                     | The specified lu_alias is not recognized by APPC.                                                                                                    |
|                   | Action:                     | Look in the local Communications Manager configuration<br>file or use the DISPLAY verb to find which LU profiles<br>have been configured at the local machine. Issue the verb<br>again, specifying one of the configured LUs. If the local<br>transaction program requires an LU alias that has not yet<br>been configured, it must be configured before this verb will<br>be successful. |
| 0000004           | ALLOCATION_FAILURE_NO_RETRY |                                                                                                    |
|                   | Reason:                     | This secondary return_code suggests that something is<br>wrong at the local machine and that the TP should not<br>attempt to allocate a conversation until the reason for this<br>failure is located and corrected.                                                                                                    |
|                   | Action:                     | Do not attempt to retry the allocation request. Contact the appropriate systems personnel.                                                                                                    |
| 00000005          | ALLOCATI                    | ON_FAILURE_RETRY                                                                                                    |
|                   | Reason:                     | This secondary return_code suggests that something is<br>wrong at the remote machine or with the connection<br>between the two machines and that there was a problem<br>activating a link or session. The TP should attempt the<br>allocation request again.                                                                                                    |
|                   | Action:                     | It is suggested that you have your TP pause or wait for a key<br>stroke before retrying the allocation request. This will help<br>to prevent the network from being cluttered with attempted<br>allocation requests.                                                                                                    |

| Secondary<br>Code | Description          |                                                                                                    |  |
|-------------------|----------------------|----------------------------------------------------------------------------------------------------|--|
| 00000006          | INVALID_DATA_SEGMENT |                                                                                                    |  |
|                   | Reason:              | The segment containing the data buffer is too small for the specified data length, or the segment is not a shared, unnamed segment. The data length may be too large, or the address of the data buffer may be wrong.                                                                                       |  |
|                   | Action:              | Make sure that the data segment is a shared, unnamed<br>segment. Determine the size and starting address of the<br>data segment. Make sure that the data length and data<br>address parameters specified in the verb control block<br>correspond to the actual size and location of the desired<br>segment. |  |
| 0000007           | CNOS_NEGOTIATED      |                                                                                                    |  |
|                   | Reason:              | The session limits and responsibility as negotiated by the remote LU have been accepted by APPC.                                                                                                    |  |
|                   | Action:              | No action needs to be taken.                                                                                                    |  |
| 00000011          | BAD_CONV_TYPE        |                                                                                                    |  |
|                   | Reason:              | The specified conversation_type is not recognized by APPC.                                                                                                    |  |
|                   | Action:              | Look at the verb control block being issued for this verb.<br>Fix your local program so that it specifies a valid value for<br>this parameter (value must be either<br>BASIC_CONVERSATION or MAPPED CONVER-<br>SATION).                                                                                     |  |
| 00000012          | BAD_SYNC_LEVEL       |                                                                                                    |  |
|                   | Reason:              | The specified sync_level is not recognized by APPC.                                                                                                    |  |
|                   | Action:              | Look at the verb control block being issued for this verb.<br>Fix your local program so that it specifies a valid value for<br>this parameter (either NONE or CONFIRM).                                                                                                    |  |
| 00000013          | BAD_SECURITY         |                                                                                                    |  |
|                   | Reason:              | The specified security parameter is not recognized by APPC.                                                                                                    |  |
|                   | Action:              | Look at the verb control block being issued for this verb.<br>Fix your local program so that it specifies a valid value for<br>this parameter (either NONE, SAME or PGM).                                                                                                    |  |
| 00000014          | BAD_RETU             | JRN_CONTROL                                                                                                    |  |
|                   | Reason:              | The specified return_control parameter is not recognized by APPC.                                                                                                    |  |
|                   | Action:              | Look at the verb control block being issued for this verb.<br>Fix your local program so that it specifies a valid value for<br>this parameter (either WHEN_SESSION_ALLOCATED,<br>IMMEDIATE or WHEN_SESSION_FREE).                                                                                           |  |

| Secondary<br>Code | Description                |                                                                                                    |  |
|-------------------|----------------------------|----------------------------------------------------------------------------------------------------|--|
| 00000016          | PIP_LEN_INCORRECT          |                                                                                                    |  |
|                   | Reason:                    | The pip_data_length is longer than 32767 bytes.                                                                                                    |  |
|                   | Action:                    | Look at the verb control block being issued for this verb.<br>Fix your local program so that it specifies a value less than<br>or equal to 32767 bytes.                                                                                               |  |
| 00000017          | NO_USE_O                   | F_SNASVCMG                                                                                                    |  |
|                   | Reason:                    | APPC does not accept SNASVCMG as the value for the mode_name parameter.                                                                                                    |  |
|                   | Action:                    | Look at the mode_name being used in the verb control block. SNASVCMG is not a valid value.                                                                                                    |  |
| 00000018          | UNKNOWN_PARTNER_MODE       |                                                                                                    |  |
|                   | Reason:                    | The specified partner_lu_alias or mode_name is not recognized by APPC.                                                                                                    |  |
|                   | Action:                    | Look at the verb control block being issued for this verb.<br>Fix your local program so that it specifies a partner_lu_alias<br>and mode_name that have been configured. Also, check the<br>spelling of both names in your program and configuration. |  |
| 00000031          | CONFIRM_ON_SYNC_LEVEL_NONE |                                                                                                    |  |
|                   | Reason:                    | APPC does not allow a TP to issue an MC_CONFIRM verb<br>if the synchronization level of this conversation is allocated<br>as NONE.                                                                                                    |  |
|                   | Action:                    | Either change the MC_ALLOCATE verb to specify a sync_level other than NONE, or prevent the program from issuing the MC_CONFIRM verb.                                                                                                    |  |
| 00000032          | CONFIRM_BAD_STATE          |                                                                                                    |  |
|                   | Reason:                    | The conversation is not in Send state.                                                                                                    |  |
|                   | Action:                    | The state information returned by APPC was not handled<br>properly by your program. Fix your local program to be<br>aware of its current state, using the information returned by<br>APPC.                                                            |  |
| 00000033          | CONFIRM_NOT_LL_BDY         |                                                                                                    |  |
|                   | Reason:                    | The conversation is in Send state and the TP started, but did not finish, sending a logical record.                                                                                                    |  |
|                   | Action:                    | The TP should send the remainder of the logical record before issuing a CONFIRM verb.                                                                                                    |  |
| 00000041          | CONFIRM                    | ED_BAD_STATE                                                                                                    |  |
|                   | Reason:                    | The conversation is not in the Confirm state.                                                                                                    |  |
|                   | Action:                    | Your TP has not properly handled the state information<br>returned by APPC. Fix your program to be aware of its<br>current state, using the information returned by APPC.                                                                             |  |

| Secondary<br>Code | Description               |                                                                                                    |  |
|-------------------|---------------------------|----------------------------------------------------------------------------------------------------|--|
| 00000051          | DEALLOC_BAD_TYPE          |                                                                                                    |  |
|                   | Reason:                   | The specified type parameter is not recognized by APPC.                                                                                                    |  |
|                   | Action:                   | Look at the verb control block being issued for this verb.<br>Fix your local program so that it specifies a valid value for<br>this parameter.                                                                                                    |  |
| 00000052          | DEALLOC_FLUSH_BAD_STATE   |                                                                                                    |  |
|                   | Reason:                   | The TP specified type (SYNC_LEVEL) for a conversation<br>that has a synchronization level of NONE and is not in Send<br>state. Alternatively, the TP may have specified type<br>(FLUSH) when the conversation was not in Send state. The<br>conversation was not deallocated.                  |  |
|                   | Action:                   | Your TP has not properly handled the state information<br>returned by APPC. Fix your local program to be aware of<br>its current state, using the information returned by APPC.                                                                                                    |  |
| 00000053          | DEALLOC_CONFIRM_BAD_STATE |                                                                                                    |  |
|                   | Reason:                   | The TP specified type (SYNC_LEVEL) for a conversation<br>that has a synchronization level of NONE and is not in Send<br>state. Alternatively, the TP may have specified type<br>(CONFIRM) when the conversation was not in Send state.<br>The conversation was not deallocated.                |  |
|                   | Action:                   | Your TP has not properly handled the state information<br>returned by APPC. fix your local program to be aware of<br>its current state, using the information returned by APPC.                                                                                                    |  |
| 00000055          | DEALLOC_NOT_LL_BDY        |                                                                                                    |  |
|                   | Reason:                   | The conversation is in Send state and type was specified as SYNC_LEVEL or FLUSH. The TP started, but did not finish, sending a logical record.                                                                                                    |  |
|                   | Action:                   | The TP should send the remainder of the logical record before issuing a DEALLOCATE verb.                                                                                                    |  |
| 00000057          | DEALLOG_LOG_LL_WRONG      |                                                                                                    |  |
|                   | Reason:                   | The LL field of the log data does not match the specified log_data_length.                                                                                                    |  |
|                   | Action:                   | Look at the verb control block and the data buffer being<br>issued for this verb. Assure that the log_data_length<br>parameter corresponds with the LL field at the beginning of<br>the data buffer. Remember that the log_data_length is in<br>byte-reversed format, and the LL field is not. |  |
| 00000061          | FLUSH_NO                  | DT_SEND_STATE                                                                                                    |  |
|                   | Reason:                   | The conversation is not in Send state.                                                                                                    |  |
|                   | Action:                   | Your TP has not properly handled the state information<br>returned by APPC. Fix your local program to be aware of<br>its current state, using the information returned by APPC.                                                                                                    |  |

| Secondary<br>Code | Description            |                                                                                                    |  |
|-------------------|------------------------|----------------------------------------------------------------------------------------------------|--|
| 000000A1          | P_TO_R_INVALID_TYPE    |                                                                                                    |  |
|                   | Reason:                | The specified type parameter is not recognized by APPC.<br>The specified value must be either SYNC_LEVEL or<br>FLUSH.                                                           |  |
|                   | Action:                | Look at the verb control block being issued for this verb.<br>Fix your local program so that it specifies a valid value for<br>this parameter.                                  |  |
| 000000A2          | P_TO_R_N               | OT_LL_BDY                                                                                                    |  |
|                   | Reason:                | The conversation is in Send state and the TP started, but did not finish, sending a logical record.                                                                             |  |
|                   | Action:                | The TP should send the remainder of the logical record before issuing a PREPARE_TO_RECEIVE verb.                                                                                |  |
| 000000A3          | P_TO_R_NOT_SEND_STATE  |                                                                                                    |  |
|                   | Reason:                | The conversation is not in Send state.                                                                                                    |  |
|                   | Action:                | Your TP has not properly handled the state information<br>returned by APPC. Fix your local program to be aware of<br>its current state, using the information returned by APPC. |  |
| 000000B1          | RCV_AND_WAIT_BAD_STATE |                                                                                                    |  |
|                   | Reason:                | The conversation is not in Receive or Send state.                                                                                                    |  |
|                   | Action:                | Your TP has not properly handled the state information<br>returned by APPC. Fix your local program to be aware of<br>its current state, using the information returned by APPC. |  |
| 000000B2          | RCV_AND                | _WAIT_NOT_LL_BDY                                                                                                    |  |
|                   | Reason:                | The conversation is in Send state and the TP started, but did not finish, sending a logical record.                                                                             |  |
|                   | Action:                | The TP should send the remainder of the logical record before issuing a RECEIVE_AND_WAIT verb.                                                                                  |  |
| 000000B5          | RCV_AND_WAIT_BAD_FILL  |                                                                                                    |  |
|                   | Reason:                | The TP specified an invalid value for the fill parameter. The specified value must be either BUFFER or LL.                                                                      |  |
|                   | Action:                | Look at the verb control block being issued for this verb.<br>Fix your local program so that it specifies a valid value for<br>this parameter.                                  |  |
| 000000B7          | RCV_AND                | _WAIT_BAD_RETURN_STATUS_WITH_DATA                                                                                                    |  |
|                   | Reason:                | The specified return_status_with_data parameter is not recognized by APPC. The specified value must be either YES or NO.                                                        |  |
|                   | Action:                | Look at the verb control block being issued for this verb.<br>Fix your local program so that it specifies a valid value for<br>this parameter.                                  |  |

| Secondary<br>Code | Description            |                                                                                                    |  |
|-------------------|------------------------|----------------------------------------------------------------------------------------------------|--|
| 000000C1          | RCV_IMMD_BAD_STATE     |                                                                                                    |  |
|                   | Reason:                | The conversation is not in Receive state.                                                                                                    |  |
|                   | Action:                | Your TP has not properly handled the state information<br>returned by APPC. Fix your local program to be aware of its<br>current state, using the information returned by APPC. |  |
| 000000C4          | RCV_IM                 | MD_BAD_FILL                                                                                                    |  |
|                   | Reason:                | The TP specified an invalid value for the fill parameter. The specified value must be either BUFFER or LL.                                                                      |  |
|                   | Action:                | Look at the verb control block being issued for this verb. Fix<br>your local program so that it specifies a valid value for this<br>parameter.                                  |  |
| 000000C7          | RCV_IM                 | MD_BAD_RETURN_STATUS_WITH_DATA                                                                                                    |  |
|                   | Reason:                | The specified return_status_with_data parameter is not recognized by APPC. The specified value must be either YES or NO.                                                        |  |
|                   | Action:                | Look at the verb control block being issued for this verb. Fix<br>your local program so that it specifies a valid value for this<br>parameter.                                  |  |
| 000000D1          | RCV_AND_POST_BAD_STATE |                                                                                                    |  |
|                   | Reason:                | The conversation is not in Receive or Send state.                                                                                                    |  |
|                   | Action:                | Your TP has not properly handled the state information<br>returned by APPC. Fix your local program to be aware of its<br>current state, using the information returned by APPC. |  |
| 000000D2          | RCV_AN                 | D_POST_NOT_LL_BDY                                                                                                    |  |
|                   | Reason:                | The conversation is in Send state and the TP started, but did not finish, sending a logical record.                                                                             |  |
|                   | Action:                | The TP should send the remainder of the logical record before issuing a RECEIVE_AND_POST verb.                                                                                  |  |
| 000000D5          | RCV_AN                 | D_POST_BAD_FILL                                                                                                    |  |
|                   | Reason:                | The TP specified an invalid value for the fill parameter. The specified value must be either BUFFER or LL.                                                                      |  |
|                   | Action:                | Look at the verb control block being issued for this verb. Fix<br>your local program so that it specifies a valid value for this<br>parameter.                                  |  |
| 00000D7           | RCV_AN                 | D_POST_BAD_RETURN_STATUS_WITH_DATA                                                                                                    |  |
|                   | Reason:                | The specified return_status_with_data parameter is not recognized by APPC. The specified value must be either YES or NO.                                                        |  |
|                   | Action:                | Look at the verb control block being issued for this verb. Fix your local program so that it specifies a valid value for this parameter.                                        |  |
|                   |                        |                                                                                                    |  |

| Secondary<br>Code | Descriptio             | n                                                                                                    |  |
|-------------------|------------------------|----------------------------------------------------------------------------------------------------|--|
| 000000E1          | R_T_S_BAD_STATE        |                                                                                                    |  |
|                   | Reason:                | The conversation is in the wrong state.                                                                                                    |  |
|                   | Action:                | Your TP has not properly handled the state information<br>returned by APPC. Fix your program to be aware of its<br>current state, using the information returned by APPC.                                                                                                    |  |
| 000000F1          | BAD_LL                 |                                                                                                    |  |
|                   | Reason:                | The data buffer contains an invalid logical record length (LL) value of 0000h, 0001h, 8000h or 800 lh.                                                                                                    |  |
|                   | Action:                | Look at the data buffer used for this verb. Assure that the LL fields in the data buffer contain valid values.                                                                                                    |  |
| 000000F2          | SEND_DA                | NTA_NOT_SEND_STATE                                                                                                    |  |
|                   | Reason:                | The conversation is not in Send state.                                                                                                    |  |
|                   | Action:                | Your TP has not properly handled the state information<br>returned by APPC. Fix your local program to be aware of its<br>current state, using the information returned by APPC.                                                                                                    |  |
| 000000F4          | SEND_DATA_INVALID_TYPE |                                                                                                    |  |
|                   | Reason:                | The specified type parameter is not recognized by APPC.                                                                                                    |  |
|                   | Action:                | Look at the verb control block being issued for this verb. Fix<br>your local program so that it specifies a valid value for this<br>parameter.                                                                                                    |  |
| 000001B4          | DISPLAY                | _INFO_EXCEEDS_LEN                                                                                                    |  |
|                   | Reason:                | The information did not fit in the user-supplied buffer and<br>Communications Manager stopped processing the DISPLAY<br>verb. As much information as possible was returned. If a<br>particular type of information cannot be returned into the<br>display data buffer because it will not fit, no information of<br>that type is returned, and its returned information address<br>contains X'FFFFFFF. |  |
|                   | Action:                | Increase the segment containing the buffer.                                                                                                    |  |
| 000001B5          | DISPLAY                | _INVALID_CONSTANT                                                                                                    |  |
|                   | Reason:                | The verb issued by the local TP contained a length_of_initial_section parameter with an invalid argument.                                                                                                    |  |
|                   | Action:                | Correct the appropriate verb parameter argument.                                                                                                    |  |
| 00000102          | SEND_EF                | RROR_LOG_LL_WRONG                                                                                                    |  |
|                   | Reason:                | The LL field of the log data does not match the specified log_data_length.                                                                                                    |  |
|                   | Action:                | Look at the verb control block and the data buffer being issued<br>for this verb. Make sure that the log_data_length parameter<br>corresponds with the LL field at the beginning of the data<br>buffer. Remember that the log_data_length is in byte-<br>reversed format, and the LL field is not.                                                                                                    |  |

|                   | 1                      |                                                                                                    |  |
|-------------------|------------------------|----------------------------------------------------------------------------------------------------|--|
| Secondary<br>Code | Description            |                                                                                                    |  |
| 00000103          | SEND_ERROR_BAD_TYPE    |                                                                                                    |  |
|                   | Reason:                | The specified type parameter is not recognized by APPC. The specified parameter must be either PROG or SVC.                                                                                                    |  |
|                   | Action:                | Look at the verb control block being issued for this verb. Fix<br>your local program so that it specifies a valid value for this<br>parameter.                                                                                                    |  |
| 00000105          | BAD_ERROR_DIRECTION    |                                                                                                    |  |
|                   | Reason:                | The specified error_direction parameter is not recognized<br>by APPC. The specified value must be either RECEIVE or<br>SEND.                                                                                                    |  |
|                   | Action:                | Look at the verb control block being issued for this verb.<br>Fix your local program so that it specifies a valid value for<br>this parameter.                                                                                                    |  |
| 00000150          | CNOS_IMPLICIT_PARALLEL |                                                                                                    |  |
|                   | Reason:                | APPC does not permit a program to change the session limit<br>for a mode other than the SNASVCMG mode for the<br>implicit partner template when the template specifies<br>parallel sessions. (The term template is used because many<br>of the actual values are yet to be filled in.) Before the<br>session activation request identifying the implicit partner<br>arrives, CNOS negotiation is impossible. It is permissible<br>to change session limits for implicit partners once they have<br>been established. |  |
|                   | Action:                | Fix your local program so that it does not issue a CNOS verb for modes other than the SNASVCMG mode, when the partner LU is an implicit partner LU template. Implicit partner LU's are those configured with a partner LU name that starts with an asterisk(*).                                                                                                    |  |
| 00000151          | CAN'T_RAISE_LIMITS     |                                                                                                    |  |
|                   | Reason:                | APPC does not permit setting session limits to a non-zero value unless the limits are currently zero.                                                                                                    |  |
|                   | Action:                | Use the DISPLAY verb to find the current session limits. If<br>they are already the value desired by your local program,<br>then no action is required. If they are not acceptable, then<br>the session limits must first be lowered to zero, then raised<br>to the desired non-zero value.                                                                                                    |  |
| 00000153          | ALL_MO                 | DE_MUST_RESET                                                                                                    |  |
|                   | Reason:                | APPC does not permit a non-zero session limit when the mode_name_select parameter indicates ALL.                                                                                                    |  |
|                   | Action:                | Look at the verb control block being issued for this verb.<br>Fix your local program so that it does not specify a value<br>other than zero, or change the mode_name_select<br>parameter to a value other than ALL.                                                                                                    |  |
| Secondary<br>Code | Description         |                                                                                                    |
|-------------------|---------------------|----------------------------------------------------------------------------------------------------|
| 00000154          | BAD_SNASVCMG_LIMITS |                                                                                                    |
|                   | Reason:             | Your program specified invalid settings for the<br>partner_LU_mode+session_limit,<br>min_conwinners_source, or min_conwinners_target<br>parameters when mode_name (SNASVCMG) was<br>supplied. The three groups of valid settings are as follows: |
|                   |                     | partner_LU_mode_session_limit(2)                                                                                                    |
|                   |                     | min_conwinners_source(1)                                                                                                    |
|                   |                     | min_conwinners_target(1)                                                                                                    |
|                   |                     | <pre>partner_LU_mode_session_limit(1)</pre>                                                                                                    |
|                   |                     | min_conwinners_source(0)                                                                                                    |
|                   |                     | min_conwinners_target(1)                                                                                                    |
|                   |                     | partner_LU_mode_session_limit(0)                                                                                                    |
|                   |                     | min_conwinners_source(0)                                                                                                    |
|                   |                     | min_conwinners_target(0)                                                                                                    |
|                   | Action:             | Look at the verb control block being used for this verb. Fix<br>your local program so that it specifies a valid combination<br>of these three parameters whenever the SNASVCMG mode<br>is specified.                                             |
| 00000155          | MIN_GT_TOTAL        |                                                                                                    |
|                   | Reason:             | The sum of min_conwinners_source and<br>min_conwinners_target specifies a number greater than<br>partner_LU_mode session limit.                                                                                                    |
|                   | Action:             | Look at the verb control block being issued for this verb.<br>Fix your local program so that the sum of the<br>min_conwinners_source plus the min_conwinners_target is<br>less than or equal to the partner_LU_mode_session_limit.               |
| 00000156          | CNOS_MODE_CLOSED    |                                                                                                    |
|                   | Reason:             | The local LU cannot negotiate a non-zero session limit because the local maximum session limit at the remote LU is 0.                                                                                                    |
|                   | Action:             | The local program cannot take any action until the remote LU raises its session limit above 0.                                                                                                    |
| 00000156          | MODE_CL             | OSED                                                                                                    |
|                   | Reason:             | The CNOS verb must specify a mode session limit of 0 because the local maximum negotiable session limit is currently 0 for the specified mode and set_negotiable(YES) was specified.                                                             |
|                   | Action:             | Look at the verb control block being issued for this verb.<br>Fix your local program so that it specifies 0 for the mode<br>session limit.                                                                                                    |

| Secondary<br>Code | Description          | l                                                                                                    |
|-------------------|----------------------|----------------------------------------------------------------------------------------------------|
| 00000157          | BAD MODE NAME        |                                                                                                    |
|                   | Reason:              | The remote LU does not recognize the specified mode name.                                                                                                    |
|                   | Action:              | Look at the verb control block being issued for this verb.<br>Fix your local program so that it specifies a mode_name<br>that has been defined at the remote location.                           |
| 00000157          | CNOS_MO              | DE_NAME_REJECT                                                                                                    |
|                   | Reason:              | The remote LU does not recognize the specified mode name.                                                                                                    |
|                   | Action:              | Look at the verb control block being issued for this verb.<br>Fix your local program so that it specifies a mode_name that<br>has been defined at the remote location.                           |
| 00000159          | RESET_SN             | JA_DRAINS                                                                                                    |
|                   | Reason:              | The SNASVCMG mode does not support the drain parameter values.                                                                                                    |
|                   | Action:              | Look at the verb control block being issued for this verb.<br>Fix your local program so that it specifies a valid value for<br>the drain parameter whenever the mode_name specifies<br>SNASVCMG. |
| 0000015B          | BAD_PARTNER_LU_ALIAS |                                                                                                    |
|                   | Reason:              | APPC did not recognize the supplied partner_lu alias as a configured partner for the supplied lu_alias.                                                                                          |
|                   | Action:              | Look at the local Communications Manager configuration file.                                                                                                    |
| 0000015C          | EXCEEDS_MAX_ALLOWED  |                                                                                                    |
|                   | Reason:              | The local maximum negotiable session limit is less than the session limit specified with the CNOS verb and set_negotiable (YES) was specified.                                                   |
|                   | Action:              | Use the DISPLAY verb to find the local maximum negotiable session limit. Fix your local program to specify a session limit less than that value.                                                 |
| 0000015D          | CHANGE_              | SRC_DRAINS                                                                                                    |
|                   | Reason:              | APPC does not permit mode_name_select(ONE) and drain_source(YES) when drain_source(NO) is currently in effect for the specified mode.                                                            |
|                   | Action:              | No action needs to be taken.                                                                                                    |
| 0000015E          | LU_DETAC             | CHED                                                                                                    |
|                   | Reason:              | A command to stop Communications Manager as reset the definition of the local LU before the CNOS verb tried to specify that LU.                                                                  |
|                   | Action:              | No action needs to be taken.                                                                                                    |

| Secondary<br>Code | Description                |                                                                                                    |
|-------------------|----------------------------|----------------------------------------------------------------------------------------------------|
| 0000015F          | CNOS_COMMAND_RACE_REJECT   |                                                                                                    |
|                   | Reason:                    | The local LU is currently processing a CNOS verb issued by the remote LU.                                                                                                    |
|                   | Action:                    | Retry the CNOS verb after a short delay.                                                                                                    |
| 00000243          | TOO_MA                     | ANY_TPS                                                                                                    |
|                   | Reason:                    | The maximum number of Tps are already running on the LU.<br>This number is defined during configuration on the<br>create/change APPC logical unit profile. Each incoming<br>allocation request is counted as a TP, including those currently<br>being rejected. If the TP_STARTED verb is tried again, the<br>verb may be accepted. |
|                   | Action:                    | Either raise the value for the Maximum number of TPs field in the configuration, or reduce the number of concurrent TPs.                                                                                                    |
| 00000301          | SSCP_PU_SESSION_NOT_ACTIVE |                                                                                                    |
|                   | Reason:                    | The NMVT was not sent because the SSCP-PU session was<br>not active or because Communications Manager was not<br>running.                                                                                                    |
|                   | Action:                    | Make sure that the SSCP-PU session is active or the Communications Manager is running.                                                                                                    |
| 00000302          | DATA_EXCEEDS_RU_SIZE       |                                                                                                    |
|                   | Reason:                    | The data length exceeded the allowable RU size.                                                                                                    |
|                   | Action:                    | Increase the RU size or decrease the data length.                                                                                                    |
| 00000303          | INVALID_DATA_TYPE          |                                                                                                    |
|                   | Reason:                    | The data type specified was not a valid type.                                                                                                    |
|                   | Action:                    | Specify a valid data type. Valid data types are:<br>ALERT_SUBVECTORS, NMVT or USER_DEFINED.                                                                                                    |
| 00000304          | INVALID                    | D_NMVT_HEADER_ERROR                                                                                                    |
|                   | Reason:                    | This error is returned under two conditions:                                                                                                    |
|                   |                            | The value specified in data_length was too short.                                                                                                    |
|                   |                            | The LL field in the NMVT header was incorrectly specified.                                                                                                    |
|                   | Action:                    | The data_length must be at least 12 bytes to allow for the NMVT header (8 bytes) plus a 2-byte LL (major vector length bytes) field plus the major vector key (2 bytes). The value specified for the LL plus the length of the NMVT header (8 bytes) must equal the value specified for data length.                                |

| Secondary<br>Code | Description       |                                                                                                    |
|-------------------|-------------------|----------------------------------------------------------------------------------------------------|
| 00000401          | INVALID_DIRECTION |                                                                                                    |
|                   | Reason:           | The specified direction parameter is not recognized by APPC. The specified value must be either ASCII_TO_EBCDIC or EBCDIC_TO_ASCII.                                                                                                    |
|                   | Action:           | Look at the verb control block being issued for this verb.<br>Fix your local program so that it specifies a valid value for<br>this parameter.                                                                                                    |
| 00000403          | INVALID_FI        | RST_CHARACTER                                                                                                    |
|                   | Reason:           | The application specified character_set A, but the first character in the source string did not satisfy type A requirements.                                                                                                    |
|                   | Action:           | There are three types of ASCII/EBCDIC conversion<br>tables you can specify for use by the CONVERT verb: A,<br>AE and G. Type A and Type AE tables are defined within<br>Communications Manager. Type G table is user-defined;<br>its file name is specified on the Communications Manager<br>configuration menus. The type G table can be used to<br>convert any character. Check to see that you have<br>specified the correct conversion table for the characters<br>you want to convert. |
| 00000405          | TABLE_ERR         | OR                                                                                                    |
|                   | Reason:           | The application specified character_set G, but the translation table filename was not specified in the workstation profile during configuration, or the file that contains the conversation table was in error.                                                                                                    |
|                   | Action:           | Specify the correct filename in the workstation profile or make sure that the filename is correct.                                                                                                    |
| 00000406          | CONVERSION_ERROR  |                                                                                                    |
|                   | Reason:           | The application specified either character set A or<br>character set AE, but Communications Manager<br>encountered source characters not in the conversion table<br>and converted them to X`00'.                                                                                                    |
|                   | Action:           | This error cannot occur if the program specifies G (user-<br>defined table) on the character_set parameter.                                                                                                    |
| 00000506          | UNDEFINED         | _TP_NAME                                                                                                    |
|                   | Reason:           | The APPC attach manager cannot find the specified tp_name among those configured.                                                                                                    |
|                   | Action:           | Look at the verb control block being issued for this verb.<br>Verify that the tp_name parameter specified on this<br>RECEIVE_ALLOCATE verb has been configured in one<br>of the remotely attachable TP profiles.                                                                                                    |

| Secondary<br>Code | Description             | L                                                                                                    |
|-------------------|-------------------------|----------------------------------------------------------------------------------------------------|
| 00000508          | ATTACH_MANAGER_INACTIVE |                                                                                                    |
|                   | Reason:                 | The APPC attach manager is not processing<br>RECEIVE_ALLOCATE verbs. Either the attach manager<br>was not configured as automatically activated or the attach<br>manager stopped using Subsystem Management or the<br>STOP_AM verb.                                                                                                 |
|                   | Action:                 | In order to accept RECEIVE_ALLOCATE verbs, the attach<br>manager must be started. Use Subsystem Management to<br>start the attach manager or issue the START_AM verb. In<br>the SNA base profile, consider specifying Yes for<br>automatically activated, so that the attach manager will be<br>activated whenever APPC is started. |
| 00000509          | ALLOCATE_NOT_PENDING    |                                                                                                    |
|                   | Reason:                 | The timeout value for the RECEIVE_ALLOCATE verb was exceeded with no incoming allocation requests received.                                                                                                    |
|                   | Action:                 | Make sure that the remote program issuing the MC_ALLOCATE verb then issues a verb that will cause the allocation request to actually be sent by APPC.                                                                                                    |
| 0000050A          | ATTACH_N                | MANAGER_ALREADY_ACTIVE                                                                                                    |
|                   | Reason:                 | The APPC attach manager is already started.                                                                                                    |
|                   | Action:                 | No action needs to be taken.                                                                                                    |
| 0000050D          | LINK_DEA                | ACT_IN_PROGRESS                                                                                                    |
|                   | Reason:                 | Deactivation of the specified link is already in progress as a result of a previous action or command.                                                                                                    |
|                   | Action:                 | No action needs to be taken.                                                                                                    |
| 0000050E          | UNRECOG                 | SNIZED_DEACT_TYPE                                                                                                    |
|                   | Reason:                 | The specified type parameter is not recognized by APPC.                                                                                                    |
|                   | Action:                 | Look at the verb control block being issued for this verb.<br>Fix your local program so that it specifies a valid value for<br>this parameter.                                                                                                    |
| 0000050F          | INVALID_                | LINK_ID                                                                                                    |
|                   | Reason:                 | The specified link identifier is not assigned to any link.                                                                                                    |
|                   | Action:                 | Use the DISPLAY verb to find the valid link Ids. Issue the verb again.                                                                                                    |

| a 1               |                         |                                                                                                    |
|-------------------|-------------------------|----------------------------------------------------------------------------------------------------|
| Secondary<br>Code | Description             |                                                                                                    |
| 00000510          | INVALID_DLC             |                                                                                                    |
|                   | Reason:                 | The specified parameter is not recognized by APPC. The wrong dlc_name <i>name</i> was supplied on the verb.                                                                                                    |
|                   | Action:                 | Issue the verb again with the proper dlc_name <i>name</i> . This is the ASCII name of the adapter that is used for this logical link. Only the following ASCII strings are allowed:                                                                                                    |
|                   |                         | 'ETHERAND'                                                                                                    |
|                   |                         | 'IBMPCNET'                                                                                                    |
|                   |                         | 'IBMTRNET'                                                                                                    |
|                   |                         | 'SDLC'                                                                                                    |
|                   |                         | 'TWINAX'                                                                                                    |
|                   |                         | 'X25DLC'                                                                                                    |
| 00000512          | INVALID_SESSION_ID      |                                                                                                    |
|                   | Reason:                 | The specified session identifier is not assigned to any session on the specified LU-LU pair.                                                                                                    |
|                   | Action:                 | Use the DISPLAY verb to find the valid session Ids. Issue the verb again.                                                                                                    |
| 00000517          | DEACT_LINK_UNSUCCESSFUL |                                                                                                    |
|                   | Reason:                 | An error of type 001B was logged at the time APPC deactivated the logical link. This means that there was some inconsistency between APPC and the DLC at the time the DEACTIVATE_LOGICAL_LINK verb was issued.                                                                                                    |
|                   | Action:                 | Look at the Communications Manager error log for any DLC errors that were logged at the same time. Follow the directions provided by those error logs.                                                                                                    |
| 00000525          | INVALID_PROCESS         |                                                                                                    |
|                   | Reason:                 | The process that issued a RECEIVE_ALLOCATE verb is a different process from the one started by the APPC attach manager. This secondary return_code is returned only when the TP operation for the associated TP has been configured as Queued - attach manager started or Queued - operator started. The definition of a queued program is that only a single instance of the program can be executing at a time. The attach manager uses the OS/2 process ID (PID) to ensure that only one instance is executing. |
|                   | Action:                 | Make sure that the TP operation field has been configured<br>so that it matches how the local program will be started.                                                                                                    |

| Secondary |                              |                                                                                                    |
|-----------|------------------------------|----------------------------------------------------------------------------------------------------|
| Code      | Description                  |                                                                                                    |
| 00000621  | INVALID_MESSAGE_ACTION       |                                                                                                    |
|           | Reason:                      | The specified message_action parameter is not recognized<br>by APPC. The specified value must be either INTERV or<br>NO_INTERV.                                                                                                    |
|           | Action:                      | Look at the verb control block being issued for this verb.<br>Fix your local program so that it specifies a valid value for<br>this parameter.                                                                                                    |
| 00000630  | INVALIE                      | D_CHAR_NOT_FOUND                                                                                                    |
|           | Reason:                      | The character_not_found option was incorrectly specified.                                                                                                    |
|           | Action:                      | Specify the correct character in the source code page that does not exist in the target code page.                                                                                                    |
| 00000700  | INVALIE                      | D_FORWARD                                                                                                    |
|           | Reason:                      | The specified forward parameter is not recognized by APPC. The specified value must be either LOGS, SYSTEM_MESSAGES or USER_MESSAGES.                                                                                                    |
|           | Action:                      | Look at the verb control block being issued for this verb.<br>Fix your local program so that it specifies a valid value for<br>this parameter.                                                                                                    |
| 080F6051  | SECURITY_NOT_VALID           |                                                                                                    |
|           | Reason:                      | The allocation request was rejected by the partner TP because the supplied user ID and/pr password is invalid.                                                                                                    |
|           | Action:                      | Specify a valid user ID and/or password.                                                                                                    |
| 084B6031  | TRANS_                       | PGM_NOT_AVAIL_RETRY                                                                                                    |
|           | Reason:                      | The allocation request was rejected by the partner TP because the specified TP cannot be started immediately.                                                                                                    |
|           | Action:                      | The allocation request can be attempted again, but it is recommended that you pause execution or wait for a keystroke before retrying.                                                                                                    |
| 084C0000  | TRANS_PGM_NOT_AVAIL_NO_RETRY |                                                                                                    |
|           | Reason:                      | The allocation request was rejected by the partner TP because the specified TP cannot be started.                                                                                                    |
|           | Action:                      | Since the specified TP cannot be started, do not attempt to retry the allocation request. Consult the appropriate systems personnel.                                                                                                    |
| 10086021  | TP_NAM                       | IE_NOT_RECOGNIZED                                                                                                    |
|           | Reason:                      | The allocation request was rejected by the partner TP because<br>either the partner TP name specified by the local TP is<br>unrecognized or invalid, or the partner LU name or mode name<br>specified by the local TP is unrecognized or invalid. |
|           | Action:                      | Specify a valid partner TP name, LU name or mode name.                                                                                                    |

| Secondary<br>Code | Descripti                   | on                                                                                                    |  |
|-------------------|-----------------------------|----------------------------------------------------------------------------------------------------|--|
| 10086031          | PIP_NOT_ALLOWED             |                                                                                                    |  |
|                   | Reason:                     | The allocation request was rejected by the partner LU because<br>program initialization parameters (PIP data) was specified by<br>the local TP, and the partner TP either does not support PIP<br>data or has no PIP variables defined. |  |
|                   | Action:                     | Since the partner TP does not support PIP data, you should not use PIP data when communicating with this particular partner TP.                                                                                                    |  |
| 10086032          | PIP_NOT_SPECIFIED_CORRECTLY |                                                                                                    |  |
|                   | Reason:                     | The allocation request was rejected by the partner LU<br>because PIP data was specified, but either the partner TP<br>has a different number of PIP variables defined or the local<br>TP has specified that PIP data is not to be used. |  |
|                   | Action:                     | Make sure that the [MC_]ALLOCATE verb specifies that<br>PIP variables are to be used and that the number of PIP<br>variables used agrees with the number specified by the<br>partner TP.                                                |  |
| 10086034          | CONVERSATION_TYPE_MISMATCH  |                                                                                                    |  |
|                   | Reason:                     | The allocation request was rejected by the partner LU because one of the two LUs involved does not support the conversation type that has been specified.                                                                               |  |
|                   | Action:                     | In order to correct this situation you need to change either<br>the local TP or the attachable TP to agree on the<br>conversation type as either Basic or Mapped.                                                                       |  |
| 10086041          | SYNC_L                      | EVEL_NOT_SUPPORTED                                                                                                    |  |
|                   | Reason:                     | The allocation request was rejected by the partner TP because the SYNC_LEVEL type specified by the local TP is unrecognized or invalid.                                                                                                 |  |
|                   | Action:                     | Specify a valid SYNC_LEVEL type.                                                                                                    |  |

# Microsoft Windows MAPI Return Codes

| <u>Return Code</u> | <b>Definition</b>        |
|--------------------|--------------------------|
| 0                  | SUCCESS                  |
| 1                  | USER ABORT               |
| 2                  | FAILURE                  |
| 3                  | LOGIN FAILURE            |
| 4                  | DISK FULL                |
| 5                  | INSUFFICIENT MEMORY      |
| 6                  | ACCESS DENIED            |
| 8                  | TOO MANY SESSIONS        |
| 9                  | TOO MANY FILES           |
| 10                 | TOO MANY RECIPIENTS      |
| 11                 | ATTACHMENT NOT FOUND     |
| 12                 | ATTACHMENT OPEN FAILURE  |
| 13                 | ATTACHMENT WRITE FAILURE |
| 14                 | UNKNOWN RECIPIENT        |
| 15                 | BAD RECIPTYPE            |
| 16                 | NO MESSAGES              |
| 17                 | INVALID MESSAGE          |
| 18                 | TEXT TOO LARGE           |
| 19                 | INVALID SESSION          |
| 20                 | TYPE NOT SUPPORTED       |
| 21                 | AMBIGUOUS RECIPIENT      |
| 22                 | MESSAGE IN USE           |
| 23                 | NETWORK FAILURE          |
| 24                 | INVALID EDIT FIELDS      |
| 25                 | INVALID RECIPS           |
| 26                 | NOT SUPPORTED            |

## **Novell NetWare Return Codes**

This is a list of return codes for Novell NetWare. If you need further information regarding a specific return code, consult the Novell NetWare documentation or contact LRS Technical Support.

#### **Shell/Requester Errors**

| Hex    | Dec | Constant                                                                                 |
|--------|-----|------------------------------------------------------------------------------------------|
| 0x8800 | 0   | SHELL_ERROR<br>VLM_ERROR                                                                 |
|        |     | ALREADY_ATTACHED: Attempted to attach to a server with a valid, existing connection.     |
|        |     | with a valid, existing connection.                                                       |
| 0x8801 | 1   | INVALID_CONNECTION: Request attempted with invalid or nonattached connection handle.     |
|        |     | NWE_CONN_INVALID: Request attempted with invalid or nonattached connection handle.       |
| 0x8802 | 2   | DRIVE_IN_USE: OS/2 only. (NOT USED).                                                     |
| 0      | 2   | NWE_DRIVE_IN_USE: US/2 only. (NUT USED).                                                 |
| 0x8803 | 5   | add a new current directory structure.                                                   |
|        |     | DRIVE_CANNOT_MAP                                                                         |
|        |     | was unable to add new current directory structure.                                       |
| 0x8804 | 4   | BAD_DRIVE_BASE: Attempted to map a drive using an invalid                                |
|        |     | NWE DRIVE RAD DATH: Attempted to map a drive using an                                    |
|        |     | invalid path specification.                                                              |
| 0x8805 | 5   | NET_READ_ERROR: Attempt to receive from the selected transport failed.                   |
|        |     | NET_RECV_ERROR: Attempt to receive from the selected transport failed.                   |
|        |     | NWE_NET_RECEIVE: Attempt to receive from the selected transport failed.                  |
| 0x8806 | 6   | UNKNOWN_NET_ERROR: Network send attempted with a nonspecific network error               |
|        |     | NWE_NET_UNKNOWN: Network send attempted with a                                           |
| 0.0007 | -   | nonspecific network error.                                                               |
| 0x8807 | 1   | SERVER_INVALID_SLOT: Attempted a server request using an invalid server connection slot. |
|        |     | BAD_SERVER_SLOT: Attempted a server request using an invalid server connection slot.     |
|        |     | NWE_SERVER_BAD_SLOT: Attempted a server request using an invalid server connection slot  |
| 0x8808 | 8   | NO_SERVER_SLOTS: Attempted to attach to a server with no                                 |
|        |     | NWE_SERVER_NO_SLOTS: Attempted to attach to a server                                     |
|        |     | with no connection slots available                                                       |

| Dec | Constant                                                                            |
|-----|-------------------------------------------------------------------------------------|
| 9   | NET_WRITE_ERROR: Attempt to write on the selected transport failed.                 |
|     | CONNECTION_IN_ERROR_STATE: Client-32                                                |
|     | NET_SEND_ERROR: Attempt to send on the selected transport failed.                   |
|     | NWE_NET_SEND: Attempt to send on the selected transport failed.                     |
| 10  | SERVER_NO_ROUTE: Attempted to find a route to a server that does not exist          |
|     | NWE_SERVER_NO_ROUTE: Attempted to find a route to a server that does not exist      |
| 11  | BAD I OCAL TARGET: OS/2 only                                                        |
| 11  | NWE BAD I OCAL TARGET: OS/2 only                                                    |
| 12  | TOO MANY REO FRAGS: Attempted a request with too many                               |
| 12  | request fragments specified.                                                        |
|     | NWE_REQ_TOO_MANY_REQ_FRAGS: Attempted a request                                     |
| 10  | with too many request fragments specified.                                          |
| 13  | the list size specified.                                                            |
|     | NWE_CONN_LIST_OVERFLOW: Too many connections to fit in the list size specified      |
| 14  | BUFFER OVERELOW: Attempted to receive more data than the                            |
| 14  | reply buffer had room for.                                                          |
|     | NWE BUFFER OVERFLOW: Attempted to receive more data                                 |
|     | than the reply buffer had room for.                                                 |
| 15  | NO_CONN_TO_SERVER: Attempted to get a connection for a server not connected         |
|     | NO CONNECTION TO SERVER: Attempted to get a                                         |
|     | connection for a server not connected                                               |
|     | NWE_SERVER_NO_CONN: Attempted to get a connection for                               |
| 16  | NO POLITED FOUND: $OS/2$ only                                                       |
| 10  | NWE NO POLITER FOUND: OS/2 only                                                     |
| 17  | <b>BAD EUNC EPPOP:</b> Attempted function call to non existent or                   |
| 17  | illegal function.                                                                   |
|     | INVALID_SHELL_CALL: Attempted function call to non-<br>existent or illegal function |
|     | NWF FUNCTION INVALID: Attempted function call to non-                               |
|     | existent or illegal function.                                                       |
| 18  | SCAN COMPLETE                                                                       |
|     | LIP RESIZE ERROR: Client-32                                                         |
|     | NWE SCAN COMPLETE                                                                   |
| 19  | UNSUPPORTED NAME FORMAT TYPE                                                        |
|     | NWE UNSUPPORTED NAME FORMAT TYP                                                     |
|     | INVALID_DIR_HANDLE: Client-32                                                       |
|     | Dec<br>9<br>10<br>11<br>12<br>13<br>14<br>15<br>16<br>17<br>18<br>18<br>19          |

| Hex    | Dec | Constant                                                             |
|--------|-----|----------------------------------------------------------------------|
| 0x8814 | 20  | HANDLE ALREADY LICENSED                                              |
|        |     | NWE_HANDLE_ALREADY_LICENSED                                          |
|        |     | OUT_OF_CLIENT_MEMORY: Client-32                                      |
| 0x8815 | 21  | HANDLE_ALREADY_UNLICENSED                                            |
|        |     | NWE_HANDLE_ALREADY_UNLICENSED                                        |
|        |     | PATH_NOT_OURS: Client-32                                             |
| 0x8816 | 22  | INVALID_NCP_PACKET_LENGTH                                            |
|        |     | NWE_INVALID_NCP_PACKET_LENGTH                                        |
|        |     | PATH_IS_PRINT_DEVICE: Client-32                                      |
| 0x8817 | 23  | SETTING_UP_TIMEOUT                                                   |
|        |     | NWE_SETTING_UP_TIMEOUT                                               |
|        |     | PATH_IS_EXCLUDED_DEVICE: Client-32                                   |
| 0x8818 | 24  | SETTING_SIGNALS                                                      |
|        |     | NWE_SETTING_SIGNALS                                                  |
|        |     | PATH_IS_INVALID: Client-32                                           |
| 0x8819 | 25  | SERVER_CONNECTION_LOST                                               |
|        |     | NWE_SERVER_CONNECTION_LOST                                           |
|        |     | NOT_SAME_DEVICE: Client-32                                           |
| 0x881A | 26  | OUT_OF_HEAP_SPACE                                                    |
|        |     | NWE_OUT_OF_HEAP_SPACE                                                |
| 0x881B | 27  | INVALID_SERVICE_REQUEST                                              |
|        |     | NWE_INVALID_SERVICE_REQUEST                                          |
|        |     | INVALID_SEARCH_HANDLE: Client-32                                     |
| 0x881C | 28  | INVALID_TASK_NUMBER                                                  |
|        |     | NWE_INVALID_TASK_NUMBER                                              |
| 0.0015 | •   | INVALID_DEVICE_HANDLE: Client-32                                     |
| 0x881D | 29  | INVALID_MESSAGE_LENGTH                                               |
|        |     | NWE_INVALID_MESSAGE_LENGTH                                           |
| 0.001E | 20  | INVALID_SEM_HANDLE: Client-32                                        |
| 0x881E | 30  | EA_SCAN_DONE                                                         |
|        |     | NWE_EA_SCAN_DUNE                                                     |
| 0      | 21  | INVALID_CFG_HANDLE: Client-32                                        |
| 0X881F | 31  | BAD_CONNECTION_NUMBER                                                |
|        |     | NWE_BAD_CONNECTION_NUMBER                                            |
| 0      | 22  | INVALID_MOD_HANDLE                                                   |
| 0x8620 | 52  | AS IN_FIRS 1_FASS<br>NWE MULT TREES NOT SUDDORTED: Attompted to open |
|        |     | a connection to a DS tree other than the default tree.               |
| 0x8821 | 33  | INVALID DEVICE INDEX                                                 |
| 0x8822 | 34  | INVALID CONN HANDLE                                                  |
| 0x8823 | 35  | INVALID_QUEUE_ID                                                     |
| 0x8824 | 36  | INVALID_PDEVICE_HANDLE                                               |
| 0x8825 | 37  | INVALID_JOB_HANDLE                                                   |
| 0x8826 | 38  | INVALID_ELEMENT_ID                                                   |
| 0x8827 | 39  | ALIAS_NOT_FOUND                                                      |
| 0x8828 | 40  | RESOURCE_SUSPENDED                                                   |
|        |     |                                                                      |

| Hex     | Dec | Constant                                                                                |
|---------|-----|-----------------------------------------------------------------------------------------|
| 0x8829  | 41  | INVALID OUEUE SPECIFIED                                                                 |
| 0x882A  | 42  | DEVICE ALREADY OPEN                                                                     |
| 0x882B  | 43  | IOB ALREADY OPEN                                                                        |
| 0x882C  | 44  | OUFUE NAME ID MISMATCH                                                                  |
| 0x882D  | 45  | IOB ALREADY STARTED                                                                     |
| 0x882E  | 46  | SPECT DAA TYPE NOT SUPPORTED                                                            |
| 0x882E  | 40  | NOT SAME CONNECTION                                                                     |
| 0x8830  | 48  | NOT SAME CONNECTION: Attempted an Internal server                                       |
| 0.00000 | 40  | request across different server connections.                                            |
|         |     | NWE CONN NOT SAME: Attempted an Internal server                                         |
|         |     | request across different server connections.                                            |
| 0x8831  | 49  | PRIMARY_CONNECTION_NOT_SET: Attempted to retrieve a                                     |
|         |     | default connection with no primary connection set.                                      |
|         |     | NO_PRIMARY_SET: Attempted to retrieve a default connection                              |
|         |     | with no primary connection set.                                                         |
|         |     | NWE_CONN_PRIMARY_NOT_SET: Attempted to retrieve a                                       |
| 0.0000  | -   | default connection with no primary connection set.                                      |
| 0x8832  | 50  | NO_CAPTURE_SET: Requested capture information on a port                                 |
|         |     | With no capture set.                                                                    |
|         |     | information on a port with no capture in progress                                       |
|         |     | NWE PRN CAPTURE NOT IN PROGRESS.                                                        |
|         |     | capture information on a port with no capture in progress                               |
|         |     | KEYWORD NOT FOUND: Client-32                                                            |
|         |     | PRINT CAPTURE NOT IN PROGRESS: Client-32                                                |
| 0x8833  | 51  | BAD BUFFER LENGTH: len requested on a GetDNC or                                         |
|         |     | SetDNC was too large.                                                                   |
|         |     | INVALID_BUFFER_LENGTH: len requested on a GetDNC or                                     |
|         |     | SelDINC was too large.                                                                  |
|         |     | SetDNC was too large.                                                                   |
| 0x8834  | 52  | NO USER NAME                                                                            |
|         |     | NWE USER NO NAME                                                                        |
| 0x8835  | 53  | NO_NETWARE_PRINT_SPOOLER: Capture requested without                                     |
|         |     | local print spooler installed.                                                          |
|         |     | NWE_PRN_NO_LOCAL_SPOOLER: Capture requested                                             |
|         |     | without local print spooler installed.                                                  |
| 0x8836  | 54  | INVALID_PARAMETER: Attempted function call with an                                      |
|         |     | invalid function parameter specified.                                                   |
|         |     | NWE_PARAM_INVALID: Attempted function call with an invalid function parameter specified |
| 0v8837  | 55  | CONFIG FILE OPEN FAILED: $OS/2$ only                                                    |
| 020037  | 55  | NWE CEC OPEN FAILED: $OS/2$ only                                                        |
| 0x8838  | 56  | NO CONFIG FILE $OS/2$ only                                                              |
| 040030  | 50  | NWE CEG NO FILE: $OS/2$ only                                                            |
| 0x8839  | 57  | CONFIG FILE READ FAILED: OS/2 only                                                      |
| 040037  | 51  | NWE CEG READ FAILED: $OS/2$ only.                                                       |
|         |     | 1, 1, 2 of $0$ induced in the product of $2$ only.                                      |

| Hex     | Dec               | Constant                                                                                    |
|---------|-------------------|---------------------------------------------------------------------------------------------|
| 0x883A  | 58                | CONFIG LINE TOO LONG: OS/2 only.                                                            |
|         |                   | NWE CFG LINE TOO LONG: OS/2 only.                                                           |
| 0x883B  | 59                | CONFIG LINES IGNORED: OS/2 only.                                                            |
|         |                   | NWE CFG LINES IGNORED: OS/2 only.                                                           |
| 0x883C  | 60                | NOT_MY_RESOURCE: Attempted a request using a foreign                                        |
|         |                   | parameter.                                                                                  |
|         |                   | NWE_RESOURCE_NOT_OWNED: Attempted a request using a                                         |
| 0.000   |                   | foreign parameter.                                                                          |
| 0x883D  | 61                | DAEMON_INSTALLED: OS/2 only.                                                                |
| 0.000   | <i>(</i> <b>)</b> | NWE_DAEMON_INSTALLED: OS/2 only.                                                            |
| 0x883E  | 62                | SPOOLER_INSTALLED: Attempted to load a previously                                           |
|         |                   | Instance print spooler.                                                                     |
|         |                   | n w E_FRN_SFOOLEK_INSTALLED. Allempted to toad a<br>previously installed print spooler      |
| 0x883F  | 63                | CONN_TABLE_FULL: Tried to allocate a connection handle                                      |
| 0.00001 | 05                | with no local connection table entries available.                                           |
|         |                   | NWE_CONN_TABLE_FULL: Tried to allocate a connection                                         |
|         |                   | handle with no local connection table entries available.                                    |
|         |                   | CONNECTION_TABLE_FULL: Tried to allocate a connection                                       |
| 0.0040  |                   | handle with no local connection table entries available.                                    |
| 0x8840  | 64                | CONFIG_SECTION_NOT_FOUND: OS/2 only.                                                        |
| 0.0041  |                   | NWE_CFG_SECTION_NOT_FOUND: OS/2 only.                                                       |
| 0x8841  | 65                | BAD_IRAN_IYPE: Attempted a function call on a connection with an invalid transport selected |
|         |                   | INVALID TRANSPORT TVDE: Attempted function on a                                             |
|         |                   | connection with an invalid transport selected.                                              |
|         |                   | NWE TRAN INVALID TYPE: Attempted function on a                                              |
|         |                   | connection with an invalid transport selected.                                              |
| 0x8842  | 66                | TDS_TAG_IN_USE: OS/2 only.                                                                  |
|         |                   | NWE_TDS_TAG_IN_USE: OS/2 only.                                                              |
| 0x8843  | 67                | TDS_OUT_OF_MEMORY: OS/2 only.                                                               |
|         |                   | NWE_TDS_OUT_OF_MEMORY: OS/2 only.                                                           |
| 0x8844  | 68                | TDS_INVALID_TAG: Attempted a TDS function call using an                                     |
|         |                   | invalid tag.                                                                                |
|         |                   | NWE_TDS_INVALID_TAG: Attempted a TDS function call                                          |
| 09945   | (0                | using an invalid tag.                                                                       |
| 0X8845  | 09                | IDS_WRITE_IRUNCATED: Allempled a IDS write with a buffer that exceeded the buffer           |
|         |                   | NWE TDS WRITE TRUNCATED: Attempted a TDS write                                              |
|         |                   | with a buffer that exceeded the buffer.                                                     |
| 0x8846  | 70                | NO_DIRECTORY_SERVICE_ CONNECTION                                                            |
|         |                   | NWE_DS_NO_CONN                                                                              |
|         |                   | SERVICE_BUSY: Attempted a request to a busy, partially                                      |
|         |                   | asynchronous function.                                                                      |
|         |                   | NWE_SERVICE_BUSY: Attempted a request to a busy, partially                                  |
|         |                   | asynchronous function.                                                                      |
|         |                   | NO_CONNECTION_TO_DS: Client-32                                                              |

| Hex    | Dec | Constant                                                                                                    |
|--------|-----|----------------------------------------------------------------------------------------------------|
| 0x8847 | 71  | NO_SERVER_ERROR: Attempted connect failed; no servers responding.                                            |
|        |     | NWE_SERVER_NOT_FOUND: Attempted connect failed; no servers responding.                                       |
| 0x8848 | 72  | BAD_VLM_ERROR: Attempted function call to non-existent or not-loaded overlay.                                |
|        |     | NWE_VLM_INVALID: Attempted function call to non-existent or not-loaded overlay.                              |
| 0x8849 | 73  | NETWORK_DRIVE_IN_USE: Attempted a map to a network drive that was already mapped.                            |
| 00044  | 74  | NWE_DRIVE_ALREADY_MAPPED: Attempted a map to a network drive that was already mapped.                        |
| 0X884A | /4  | was already in use.                                                                                          |
| 0.0040 | 75  | drive that was already in use.                                                                               |
| 0x884B | 15  | NO_DRIVES_AVAILABLE: Attempted a map to the next available drive when none were available.                   |
|        |     | NWE_DRIVE_NONE_AVAILABLE: Attempted a map to the next available drive when none were available.              |
| 0x884C | 76  | DEVICE_NOT_REDIRECTED: The device is not redirected.<br>NWE DEVICE NOT REDIRECTED: The device is not         |
| 0x884D | 77  | redirected.                                                                                                  |
| 040040 | ,,  | reached.                                                                                                    |
|        | - 0 | reached.                                                                                                    |
| 0x884E | 78  | UNLOAD_ERROR: Attempted unload failed.<br>NWE UNLOAD FAILED: Attempted unload failed.                        |
| 0x884F | 79  | IN_USE_ERROR: Attempted to re-use a connection entry that is already in use.                                 |
|        |     | NWE_CONN_IN_USE: Attempted to re-use a connection entry that is already in use.                              |
| 0x8850 | 80  | TOO_MANY_REP_FRAGS: Attempted request with too many reply fragments specified.                               |
|        |     | NWE_REQ_TOO_MANY_REP_FRAGS: Attempted request with too many reply fragments specified.                       |
| 0x8851 | 81  | TABLE_FULL: Attempted to add a name to a full name table.                                                    |
|        |     | name table.                                                                                                  |
| 0x8852 | 82  | SOCKET_NOT_OPEN: Listen was posted on unopened socket.<br>NWE_SOCKET_NOT_OPEN: Listen was posted on unopened |
| 0x8853 | 83  | MEM_MGR_ERROR: Attempted enhanced memory operation failed                                                    |
|        |     | NWE_MEMORY_MGR_ERROR: Attempted enhanced memory operation failed.                                            |
| 0x8854 | 84  | SFT3_ERROR: An SFT III* switch occurred mid-transfer.                                                        |
|        |     | NWE_SFT3_ERROR: An SFTIII* switch occurred mid-transfer.                                                     |

| Hex    | Dec | Constant                                                                                                    |
|--------|-----|----------------------------------------------------------------------------------------------------|
| 0x8855 | 85  | PREFERRED_NOT_FOUND: Connection with the preferred directory server was not established; another directory server was returned.                                                                              |
|        |     | NWE_DS_PREFERRED_NOT_FOUND: Connection with the preferred directory server was not established; another directory server was returned                                                                        |
| 0x8856 | 86  | DEVICE_NOT_RECOGNIZED: The device is not used by the<br>NetWare requester; pass to another redirector, if any.<br>NWE_DEVICE_NOT_RECOGNIZED: The device is not used                                          |
| 0x8857 | 87  | by the NetWare requester; pass to another redirector, if any.<br>BAD_NET_TYPE: The network type (Bindery or NDS) does not<br>match the server version.<br>NWE_NET_INVALID_TYPE: The network type (Bindery or |
|        |     | NDS) does not match the server version.                                                                                                    |
| 0x8858 | 88  | ERROR_OPENING_FILE: Generic open failure error; invalid path, access denied, etc.                                                                                                    |
| 0x8858 | 88  | NWE_FILE_OPEN_FAILED: Generic open failure error; invalid                                                                                                    |
| 0x8859 | 89  | NO_PREFERRED_SPECIFIED: No preferred name specified.                                                                                                    |
|        |     | NWE_DS_PREFERRED_NOT_SPECIFIED: No preferred name                                                                                                    |
| 0x885A | 90  | ERROR OPENING SOCKET: Error opening a socket.                                                                                                    |
|        |     | NWE_SOCKET_OPEN_FAILED: Error opening a socket.                                                                                                    |
|        |     | REQUESTER_FAILURE: Client-32                                                                                                    |
| 0x885B | 91  | RESOURCE_ACCESS_DENIED: Client-32                                                                                                    |
| 0x8861 | 97  | SIGNATURE_LEVEL_CONFLICT                                                                                                    |
|        |     | NWE_SIGNATURE_LEVEL_CONFLICT: Unsupported security level.                                                                                                    |
| 0x8862 | 98  | NO_LOCK_FOUND: OS/2process lock on connection handle                                                                                                    |
|        |     | failed, process ID not recognized.                                                                                                    |
|        |     | NWE_NO_LOCK_FOUND: OS/2process lock on connection                                                                                                    |
| 0.0070 | 00  | handle failed, process ID not recognized.                                                                                                    |
| UX8803 | 99  | LOCK_IABLE_FULL: OS/2process lock on connection                                                                                                    |
|        |     | NWF LOCK TABLE FULL: OS/2process lock on                                                                                                    |
|        |     | connection handle failed, process lock table full.                                                                                                    |
| 0x8864 | 100 | INVALID MATCH DATA                                                                                                    |
|        |     | NWE INVALID MATCH DATA                                                                                                    |
| 0x8865 | 101 | MATCH FAILED                                                                                                    |
|        |     | NWE_MATCH_FAILED                                                                                                    |
| 0x8866 | 102 | NO_MORE_ENTRIES                                                                                                    |
|        |     | NWE_NO_MORE_ENTRIES                                                                                                    |
| 0x8867 | 103 | INSUFFICIENT_RESOURCES                                                                                                    |
|        |     | NWE_INSUFFICIENT_RESOURCES                                                                                                    |
| 0x8868 | 104 | STRING_TRANSLATION                                                                                                    |
|        |     | NWE_STRING_TRANSLATION                                                                                                    |
|        |     | STRING_TRANSLATION_NEEDED: Client-32                                                                                                    |

| Hex    | Dec | Constant                                          |
|--------|-----|---------------------------------------------------|
| 0x8869 | 105 | ACCESS VIOLATION                                  |
|        |     | NWE ACCESS VIOLATION: Specified connection handle |
|        |     | belongs to another process.                       |
| 0x886A | 106 | NOT_AUTHENTICATED                                 |
|        |     | NWE_NOT_AUTHENTICATED                             |
| 0x886B | 107 | INVALID_LEVEL                                     |
|        |     | NWE_INVALID_LEVEL                                 |
| 0x886C | 108 | RESOURCE_LOCK_ERROR                               |
|        |     | NWE_RESOURCE_LOCK                                 |
| 0x886D | 109 | INVALID_NAME_FORMAT                               |
|        |     | NWE_INVALID_NAME_FORMAT                           |
| 0x886E | 110 | OBJECT_EXISTS                                     |
|        |     | NWE_OBJECT_EXISTS                                 |
| 0x886F | 111 | OBJECT_NOT_FOUND                                  |
|        |     | NWE_OBJECT_NOT_FOUND                              |
| 0x8870 | 112 | UNSUPPORTED_TRAN_TYPE                             |
|        |     | NWE_UNSUPPORTED_TRAN_TYPE                         |
| 0x8871 | 113 | INVALID_STRING_TYPE                               |
|        |     | NWE_INVALID_STRING_TYPE                           |
| 0x8872 | 114 | INVALID OWNER                                     |
|        |     | NWE INVALID OWNER                                 |
| 0x8873 | 115 | UNSUPPORTED AUTHENTICATOR                         |
|        |     | NWE UNSUPPORTED AUTHENTICATOR                     |
| 0x8874 | 116 | IO PENDING                                        |
|        |     | NWE IO PENDING                                    |
| 0x8875 | 117 | INVALID DRIVE NUM                                 |
|        |     | NWE INVALID DRIVE NUMBER                          |
| 0x8880 | 128 | SVC ALREADY REGISTERED: Client-32                 |
| 0x8881 | 129 | SVC REGISTRY FULL: Client-32                      |
| 0x8882 | 130 | SVC NOT REGISTERED: Client-32                     |
| 0x8883 | 131 | OUT OF RESOURCES: Client-32                       |
| 0x8884 | 132 | RESOLVE SVC FAILED: Client-32                     |
| 0x8885 | 133 | CONNECT FAILED: Client-32                         |
| 0x8886 | 134 | PROTOCOL_NOT_BOUND: Client-32                     |
| 0x8887 | 135 | AUTHENTICATION FAILED: Client-32                  |
| 0x8888 | 136 | INVALID AUTHEN HANDLE: Client-32                  |
| 0x8889 | 137 | AUTHEN HANDLE ALREADY EXISTS: Client-32           |
| 0x8890 | 144 | DIFF OBJECT ALREADY AUTHEN: Client-32             |
| 0x8891 | 145 | REQUEST NOT SERVICEABLE: Client-32                |
| 0x8892 | 146 | AUTO RECONNECT SO REBUILD: Client-32              |
| 0x8893 | 147 | AUTO RECONNECT RETRY REQUEST: Client-32           |
| 0x8894 | 148 | ASYNC REOUEST IN USE: Client-32                   |
| 0x8895 | 149 | ASYNC REQUEST CANCELED: Client-32                 |
| 0x8896 | 150 | SESS SVC ALREADY REGISTERED: Client-32            |
| 0x8897 | 151 | SESS SVC NOT REGISTERED: Client-32                |
| 0x8899 | 153 | PREVIOUSLY_AUTHENTICATED: Client-32               |
|        |     | —                                                 |

| Hex    | Dec | Constant                                                    |
|--------|-----|-------------------------------------------------------------|
| 0x889A | 154 | RESOLVE_SVC_PARTIAL: Client-32                              |
| 0x889B | 155 | NO_DEFAULT_SPECIFIED: Client-32                             |
| 0x889C | 156 | HOOK_REQUEST_NOT_HANDLED: Client-32                         |
| 0x889D | 157 | HOOK_REQUEST_BUSY: Client-32                                |
|        |     | HOOK_REQUEST_QUEUED: Client-32                              |
| 0x889E | 158 | AUTO_RECONNECT_SO_IGNORE: Client-32                         |
| 0x889F | 159 | ASYNC_REQUEST_NOT_IN_USE: Client-32                         |
| 0x88A0 | 160 | AUTO_RECONNECT_FAILURE: Client-32                           |
| 0x88A1 | 161 | NET_ERROR_ABORT_APPLICATION: Client-32                      |
| 0x88A2 | 162 | NET_ERROR_SUSPEND_APPLICATION: Client-32                    |
| 0x88A3 | 163 | NET_ERROR_ABORTED_PROCESS_GROUP: Client-32                  |
| 0x88A5 | 165 | NET_ERROR_PASSWORD_HAS_EXPIRED: Client-32                   |
| 0x88A6 | 166 | NET_ERROR_NETWORK_INACTIVE: Client-32                       |
| 0x88FF | 255 | SHELL_FAILURE: Either an unknown error, or the shell is not |
|        |     | present.                                                    |
|        |     | VLM_FAILURE: Either an unknown error, or the VLM is not     |
|        |     | present.                                                    |
|        |     | NWE_REQUESTER_FAILURE                                       |

#### **Server Errors**

| Hex    | Dec | Constant                                                                         |
|--------|-----|----------------------------------------------------------------------------------|
| 0x8901 | 001 | ERR INSUFFICIENT SPACE                                                           |
|        |     | 001 NWE INSUFFICIENT SPACE                                                       |
| 0x8977 | 119 | ERR BUFFER TOO SMALL                                                             |
|        |     | NWE BUFFER TOO SMALL                                                             |
| 0x8978 | 120 | ERR VOLUME FLAG NOT SET: The service requested is not                            |
|        |     | available on the selected volume.                                                |
|        |     | NWE_VOL_FLAG_NOT_SET: The service requested is not                               |
|        |     | available on the selected volume.                                                |
| 0x8979 | 121 | ERR_NO_ITEMS_FOUND                                                               |
|        |     | NWE_NO_ITEMS_FOUND                                                               |
| 0x897A | 122 | ERR_CONN_ALREADY_TEMP                                                            |
|        |     | NWE_CONN_ALREADY_TEMP                                                            |
| 0x897B | 123 | ERR_CONN_ALREADY_LOGGED_IN                                                       |
| 0.00   |     | NWE_CONN_ALREADY_LOGGED_IN                                                       |
| 0x897C | 124 | ERR_CONN_NOT_AUTHENTICATED                                                       |
|        |     | NWE_CONN_NOT_AUTHENTICATED                                                       |
| 0x897D | 125 | ERR_CONN_NOT_LOGGED_IN                                                           |
|        |     | NWE_CONN_NOT_LOGGED_IN                                                           |
| 0x897E | 126 | NCP_BOUNDARY_CHECK_FAILED                                                        |
| 0.0075 | 105 | NWE_NCP_BOUNDARY_CHECK_FAILED                                                    |
| 0x897F | 127 | ERR_LOCK_WAITING                                                                 |
| 0.0000 | 100 | NWE_LOCK_WAITING                                                                 |
| 0x8980 | 128 | ERR_LOCK_FAIL                                                                    |
|        |     | NWE_LOCK_FAIL                                                                    |
|        |     | FILE_IN_USE_EKROR: Attempted to open or create an already                        |
|        |     | NWE FILE IN USE: Attempted to open or create an already                          |
|        |     | open file.                                                                       |
| 0x8981 | 129 | NO MORE FILE HANDLES: No more file handles available:                            |
|        |     | the network file handle table is full.                                           |
|        |     | NWE_FILE_NO_HANDLES: No more file handles available; the                         |
|        |     | network file handle table is full.                                               |
| 0x8982 | 130 | NO_OPEN_PRIVILEGES: Attempted to open a file without the                         |
|        |     | open privilege.                                                                  |
|        |     | NWE_FILE_NO_OPEN_PRIV: Attempted to open a file without                          |
| 0002   | 121 | In EDROP NETWORK DISK. Hand disk input/output array on                           |
| 0x8985 | 151 | a NetWare volume: a had sector has been encountered and could                    |
|        |     | be fatal.                                                                        |
|        |     | NWE DISK IO ERROR: Hard disk input/output error on a                             |
|        |     | NetWare volume; a bad sector has been encountered and could be                   |
|        |     | fatal.                                                                           |
| 0x8984 | 132 | NO_CREATE_PRIVILEGES: Attempted to create a file without                         |
|        |     | Ine create privilege.                                                            |
|        |     | NWE_FILE_NO_CKEATE_PRIV: Attempted to create a file without the create privilege |
|        |     | without the create privilege.                                                    |

| Hex    | Dec | Constant                                                                                                    |
|--------|-----|----------------------------------------------------------------------------------------------------|
| 0x8985 | 133 | NO_CREATE_DELETE_PRIVILEGES: Attempted to create an already existing file without create/delete privileges.<br>NWE_FILE_NO_CREATE_DEL_PRIV: Attempted to create an already existing file without create/delete privileges.                                    |
| 0x8986 | 134 | CREATE_FILE_EXISTS_READ_ONLY: Attempted to create a file with the same name as an already existing file with read-only status.<br>NWE_FILE_EXISTS_READ_ONLY: Attempted to create a file with the same name as an already existing file with read-only status. |
| 0x8987 | 135 | WILD_CARDS_IN_CREATE_FILE_NAME: Attempted to create a file using an ambiguous filename.<br>NWE_FILE_WILD_CARDS_IN_NAME: Attempted to create a file using an ambiguous filename.                                                                               |
| 0x8987 | 135 | CREATE FILENAME ERROR                                                                                                    |
| 0x8988 | 136 | INVALID_FILE_HANDLE: Attempted to close or perform an I/O on a file with an invalid file handle (i.e. trying to read from a file that has been closed).<br>NWE_FILE_INVALID_HANDLE: Attempted to close or                                                     |
|        |     | read from a file that has been closed).                                                                                                    |
| 0x8989 | 137 | NO_SEARCH_PRIVILEGES: Attempted to search a directory without search privileges in that directory.                                                                                                    |
|        |     | NWE_FILE_NO_SRCH_PRIV: Attempted to search a directory without search privileges in that directory                                                                                                    |
| 0x898A | 138 | NO_DELETE_PRIVILEGES: Attempted to delete a file without file deletion privileges in that file's directory.                                                                                                    |
|        |     | NWE_FILE_NO_DEL_PRIV: Attempted to delete a file without file deletion privileges in that file's directory.                                                                                                    |
| 0x898B | 139 | NO_RENAME_PRIVILEGES: Attempted to rename a file without renaming privileges in that file's directory.                                                                                                    |
|        |     | NWE_FILE_NO_RENAME_PRIV: Attempted to rename a file without renaming privileges in that file's directory                                                                                                    |
| 0x898C | 140 | NO_MODIFY_PRIVILEGES: Attempted to modify a file<br>without attribute modification privileges in that file's directory.                                                                                                    |
|        |     | NWE_FILE_NO_MOD_PRIV: Attempted to modify a file without attribute modification privileges in that file's directory                                                                                                    |
| 0x898D | 141 | SOME_FILES_AFFECTED_IN_USE: Attempted to delete,<br>rename, or set file attributes using an ambiguous filename while<br>some of the files specified by the filename are in use by another<br>workstation.                                                     |
|        |     | NWE_FILE_SOME_IN_USE: Attempted to delete, rename, or<br>set file attributes using an ambiguous filename while some of the<br>files specified by the filename are in use by another workstation.                                                              |

| Hex    | Dec  | Constant                                                                                                    |
|--------|------|----------------------------------------------------------------------------------------------------|
| 0x898E | 142  | NO_FILES_AFFECTED_IN_USE: Attempted to delete, rename,<br>or set file attributes using an ambiguous filename while some of<br>the files specified by the filename are in use by another<br>workstation.                        |
|        |      | set file attributes using an ambiguous filename while some of the files specified by the filename are in use by another workstation                                                                                            |
| 0x898F | 143  | SOME_FILES_AFFECTED_READ_ONLY: Attempted to delete, rename, or set file attributes using a filename when some of the files specified have read-only status.                                                                    |
|        |      | NWE_FILE_SOME_READ_ONLY: Attempted to delete,<br>rename, or set file attributes using a filename when some of the<br>files specified have read-only status                                                                     |
| 0x8990 | 144  | NO_FILES_AFFECTED_READ_ONLY: Attempted to delete,<br>rename, or set file attributes using a filename when all of the files<br>specified have read-only status.                                                                 |
|        |      | NWE_FILE_NONE_READ_ONLY: Attempted to delete,<br>rename, or set file attributes using a filename when all of the files<br>specified have read-only status.                                                                     |
| 0x8991 | 145  | SOME_FILES_RENAMED_NAME_EXISTS: Attempted to<br>rename files using an ambiguous filename, when one or more files<br>matching the new filename specification already exist.<br>NWE FILE SOME RENAMED EXIST: Attempted to rename |
|        |      | files using an ambiguous filename, when one or more files matching the new filename specification already exist.                                                                                                    |
| 0x8992 | 146  | NO_FILES_RENAMED_NAME_EXISTS: Attempted to rename<br>a file using a filename, when all of the files matching the new<br>filename specification already exist.                                                                  |
|        |      | NWE_FILE_NONE_RENAMED_EXIST: Attempted to rename<br>a file using a filename, when all of the files matching the new<br>filename specification already exist.                                                                   |
| 0x8993 | 147  | NO_READ_PRIVILEGES: Attempted to read a file without read<br>privileges to that file.                                                                                                    |
| 0.0004 | 1.10 | read privileges to that file.                                                                                                    |
| 0x8994 | 148  | NO_WRITE_PRIVILEGES_OR_READONLY: Attempted to<br>write to a file without write privileges to that file, or the specified<br>file has read-only status.                                                                         |
|        |      | NWE_FILE_NO_WRITE_PRIV: Attempted to write to a file without write privileges to that file.                                                                                                    |
|        |      | NWE_FILE_READ_ONLY: the specified file has read-only status.                                                                                                    |
| 0x8995 | 149  | FILE_DETACHED: Attempted to read or write to a detached file.<br>NWE_FILE_DETACHED: Attempted to read or write to a detached file.                                                                                             |

| Hex    | Dec | Constant                                                                                                    |
|--------|-----|----------------------------------------------------------------------------------------------------|
| 0x8996 | 150 | SERVER_OUT_OF_MEMORY: Attempted to write to a file<br>server that does not currently have enough free DRAM to process<br>this request.<br>NWE_SERVER_OUT_OF_MEMORY: Attempted to write to a<br>file server that does not currently have enough free DRAM to<br>process this request.<br>ERR_TARGET_NOT_A_SUBDIRECTORY                                                                                                    |
| 0x8997 | 151 | NWE_DIR_TARGET_INVALID<br>NO_DISK_SPACE_FOR_SPOOL_FILE: The network operating<br>system has determined that the network disk doesn't have enough<br>space left for spool files.                                                                                                    |
|        |     | NWE_DISK_NO_SPOOL_SPACE: The network operating system has determined that the network disk doesn't have enough space left for spool files.                                                                                                    |
| 0x8998 | 152 | VOLUME_DOES_NOT_EXIST: The network operating system<br>has tried to access a volume but cannot find the volume in the<br>system definition files.<br>NWE_VOL_INVALID: The network operating system has tried<br>to access a volume but cannot find the volume in the system<br>definition files                                                                                                    |
| 0x8999 | 153 | DIRECTORY_FULL                                                                                                    |
| 0x899A | 154 | RENAMING_ACROSS_VOLUMES: Attempted to rename a file<br>and move the renamed file from its current volume into another<br>volume. The rename command may move the file between<br>directories on the same volume; however, using rename to move a<br>file between volumes is not allowed.<br>NWE_VOL_RENAMING_ACROSS: Attempted to rename a file<br>and move the renamed file from its current volume into another<br>volume. The rename command may move the file between<br>directories on the same volume; however, using rename to move a |
| 0x899B | 155 | file between volumes is not allowed.<br>BAD_DIRECTORY_HANDLE: Attempted to use an invalid<br>directory handle. This occurs if the network has been brought<br>down and brought back up without rebooting the workstation.<br>NWE_DIRHANDLE_INVALID: Attempted to use an invalid<br>directory handle. This occurs if the network has been brought<br>down and brought back up without rebooting the workstation                                                                                                    |
| 0x899C | 156 | INVALID_PATH<br>NWE_PATH_INVALID<br>NO_MORE_TRUSTEES: No more trustees are listed in the<br>directory.<br>NWE_TRUSTEES_NO_MORE: No more trustees are listed in                                                                                                    |
| 0x899D | 157 | the directory.<br>NO_MORE_DIRECTORY_HANDLES: No more directory<br>handles available; the directory handle table is full. Each user may<br>have up to 255 directory handles.<br>NWE_DIRHANDLE_NO_MORE: No more directory handles<br>available; the directory handle table is full. Each user may have up<br>to 255 directory handles.                                                                                                    |

| Hex                                                                | Dec                                    | Constant                                                                                                    |
|--------------------------------------------------------------------|----------------------------------------|----------------------------------------------------------------------------------------------------|
| 0x899E                                                             | 158                                    | INVALID_FILENAME: Attempted to create a file using invalid characters in the file name.                                                                                                    |
|                                                                    |                                        | NWE_FILE_NAME_INVALID: Attempted to create a file using invalid characters in the file name.                                                                                                    |
| 0x899F                                                             | 159                                    | DIRECTORY_ACTIVE: Attempted to delete a directory that is being used by another workstation                                                                                                    |
|                                                                    |                                        | NWE_DIR_ACTIVE: Attempted to delete a directory that is                                                                                                    |
| 0v 80 A 0                                                          | 160                                    | DIRECTORY NOT EMPTY                                                                                                    |
| 0X89A0                                                             | 100                                    | NWE DIR NOT EMPTY                                                                                                    |
| 0x89A1                                                             | 161                                    | DIRECTORY IO ERROR: A nonrecoverable I/O error has                                                                                                    |
| 0.000111                                                           | 101                                    | occurred on the disk in the directory area. This error has occurred<br>in both copies of the directory and is fatal.                                                                                                    |
|                                                                    |                                        | NWE_DIR_IO_ERROR: A nonrecoverable I/O error has                                                                                                    |
|                                                                    |                                        | occurred on the disk in the directory area. This error has occurred<br>in both copies of the directory and is fatal.                                                                                                    |
| 0x89A2                                                             | 162                                    | READ_FILE_WITH_RECORD_LOCKED: Attempted to read a file where data is physically locked.                                                                                                    |
|                                                                    |                                        | NWE_FILE_IO_LOCKED: Attempted to read a file where data is physically locked.                                                                                                    |
| 0x89A3                                                             | 163                                    | ERR_TRANSACTION_RESTARTED                                                                                                    |
|                                                                    |                                        | NWE_TTS_RANSACTION_RESTARTED                                                                                                    |
| 0x89A4                                                             | 164                                    | ERR_RENAME_DIR_INVALID                                                                                                    |
|                                                                    |                                        | NWE_DIR_RENAME_INVALID                                                                                                    |
| 0x89A5                                                             | 165                                    | ERR_INVALID_OPENCREATE_MODE                                                                                                    |
|                                                                    |                                        | NWE_FILE_OPENCREAT_MODE_INVALID                                                                                                    |
| 0x89A6                                                             | 166                                    | ERR_ALREADY_IN_USE                                                                                                    |
| 0.00.17                                                            | 1.67                                   | NWE_ALREADY_IN_USE                                                                                                    |
| 0x89A7                                                             | 167                                    | EKK_INVALID_KESOURCE_IAG                                                                                                    |
| 090 4 9                                                            | 160                                    | NWE_KESOUKCE_IAG_INVALID                                                                                                    |
| 020940                                                             | 108                                    | EKK_ACCESS_DENIED                                                                                                    |
| 0. 80DE                                                            | 100                                    | NWE_ACCESS_DENIED                                                                                                    |
| UX09DL                                                             | 190                                    | NWE DATA STREAM INVALID                                                                                                    |
| 0v80BE                                                             | 101                                    | INVALID NAME SPACE                                                                                                    |
| 070)11                                                             | 171                                    | NWE NAME SPACE INVALID                                                                                                    |
| 0x89C0                                                             | 192                                    | NO ACCOUNTING PRIVILEGES                                                                                                    |
| 0.00000                                                            | 172                                    | NWE ACCTING NO PRIV                                                                                                    |
| 0x89C1                                                             | 193                                    | LOGIN DENIED NO ACCOUNT BALANCE: Attempted to                                                                                                    |
| 0.107.01                                                           | 170                                    | log in by a bindery object without an accounting balance, and accounting is enabled.                                                                                                    |
|                                                                    |                                        | NWE_ACCTING_NO_ BALANCE: Attempted to log in by a                                                                                                    |
|                                                                    |                                        | bindery object without an accounting balance, and accounting is enabled.                                                                                                    |
| 0x89C2                                                             | 194                                    | LOGIN_DENIED_NO_CREDIT: Attempted to log in to account with no credit available                                                                                                    |
|                                                                    |                                        | NWE ACCTING NO CREDIT: Attempted to log in to account                                                                                                    |
|                                                                    |                                        | with no credit available.                                                                                                    |
| 0x89A7<br>0x89A8<br>0x89BE<br>0x89BF<br>0x89C0<br>0x89C1<br>0x89C2 | 167<br>168<br>190<br>191<br>192<br>193 | <ul> <li>ERR_INVALID_RESOURCE_TAG</li> <li>NWE_RESOURCE_TAG_INVALID</li> <li>ERR_ACCESS_DENIED</li> <li>NWE_ACCESS_DENIED</li> <li>INVALID_DATA_STREAM</li> <li>NWE_DATA_STREAM_INVALID</li> <li>INVALID_NAME_SPACE</li> <li>NWE_NAME_SPACE_INVALID</li> <li>NO_ACCOUNTING_PRIVILEGES</li> <li>NWE_ACCTING_NO_PRIV</li> <li>LOGIN_DENIED_NO_ACCOUNT_ BALANCE: Attempted to log in by a bindery object without an accounting balance, and accounting is enabled.</li> <li>NWE_ACCTING_NO_ BALANCE: Attempted to log in by a bindery object without an accounting is enabled.</li> <li>LOGIN_DENIED_NO_CREDIT: Attempted to log in to account with no credit available.</li> <li>NWE_ACCTING_NO_CREDIT: Attempted to log in to account with no credit available.</li> </ul> |

| Hex     | Dec | Constant                                                                                             |
|---------|-----|----------------------------------------------------------------------------------------------------|
| 0x89C3  | 195 | ERR TOO MANY HOLDS                                                                                   |
| 0110700 | 170 | NWE ACCTING TOO MANY HOLDS                                                                           |
| 0x89C4  | 196 | ACCOUNTING DISABLED                                                                                  |
|         |     | NWE ACCTING DISABLED                                                                                 |
| 0x89C5  | 197 | INTRUDER DETECTION LOCK: Attempt to log in after the                                                 |
|         |     | system had locked the account because of intruder detection.                                         |
|         |     | NWE_LOGIN_LOCKOUT: Attempt to log in after the system                                                |
|         |     | had locked the account because of intruder detection.                                                |
| 0x89C6  | 198 | NO_CONSOLE_OPERATOR: Attempt to use console without                                                  |
|         |     | operator privileges.                                                                                 |
|         |     | NWE_CONSOLE_NO_PRIV: Attempt to use console without operator privileges                              |
|         |     | NO CONSOLE PRIVILEGES                                                                                |
| 0x89D0  | 208 | FRR O IO FAILURE                                                                                     |
| 070700  | 200 | NWE O IO FAILURE                                                                                     |
| 0x89D1  | 209 | ERR NO OUEUE                                                                                         |
| UNO)D1  | 20) | NWE O NONE                                                                                           |
| 0x89D2  | 210 | FRR NO O SERVER                                                                                      |
| ono)D2  | 210 | NWE O NO SERVER                                                                                      |
| 0x89D3  | 211 | ERR NO O RIGHTS                                                                                      |
|         |     | NWE O NO RIGHTS                                                                                      |
| 0x89D4  | 212 | ERR Q FULL                                                                                           |
|         |     | NWE Q FULL                                                                                           |
| 0x89D5  | 213 | ERR_NO_Q_JOB                                                                                         |
|         |     | NWE_Q_NO_JOB                                                                                         |
| 0x89D6  | 214 | ERR_NO_Q_JOB_RIGHTS                                                                                  |
|         |     | NWE_Q_NO_JOB_RIGHTS                                                                                  |
|         |     | NWE_PASSWORD_UNENCRYPTED                                                                             |
| 0x89D7  | 215 | ERR_Q_IN_SERVICE                                                                                     |
|         |     | NWE_Q_IN_SERVICE                                                                                     |
|         |     | PASSWORD_NOT_UNIQUE: Attempt to change password to a                                                 |
|         |     | previously used password when the unique requirement is                                              |
|         |     | specified for the account.                                                                           |
|         |     | nwe_PASSWORD_NOI_UNIQUE: Attempt to change<br>password to a previously used password when the unique |
|         |     | requirement is specified for the account.                                                            |
| 0x89D8  | 216 | ERR O NOT ACTIVE                                                                                     |
|         |     | NWE Q NOT ACTIVE                                                                                     |
|         |     | PASSWORD_TOO_SHORT: Attempt to change password to a                                                  |
|         |     | password with fewer characters than the required minimum                                             |
|         |     | specified for the account.                                                                           |
|         |     | NWE_PASSWORD_TOO_SHORT: Attempt to change                                                            |
|         |     | password to a password with rewer characters than the required                                       |
|         |     | minimum specifica for the account.                                                                   |

| Constant                                                                                                    |
|----------------------------------------------------------------------------------------------------|
| ERR_Q_STN_NOT_SERVER<br>NWE_Q_STN_NOT_SERVER                                                                                                    |
| LOGIN_DENIED_NO_CONNECTION                                                                                                    |
| NWE_LOGIN_NO_CONN                                                                                                    |
| NWE_LOGIN_MAX_EXCEEDED                                                                                                    |
| ERR_MAXIMUM_LOGINS_EXCEEDED: Attempt to log in using an account which has limits on the number of concurrent connections and that number has been reached. |
| ERR_Q_HALTED                                                                                                    |
| NWE_Q_HALTED                                                                                                    |
| UNAUTHORIZED_LOGIN_TIME                                                                                                    |
| NWE_LOGIN_UNAUTHORIZED_TIME                                                                                                    |
| UNAUTHORIZED_LOGIN_STATION: Attempt to log in from<br>an unauthorized station using an account with limits to a specific<br>network and/or station.        |
| NWE_LOGIN_UNAUTHORIZED_STATION: Attempt to log in                                                                                                    |
| from an unauthorized station using an account with limits to a                                                                                             |
| specific network and/or station.                                                                                                    |
| ERR_Q_MAX_SERVERS                                                                                                    |
| NWE_Q_MAX_SERVERS                                                                                                    |
| ACCOUNT_DISABLED: Attempt to log in using an account which has expired or has been disabled by the Supervisor.                                             |
| NWE_ACCT_DISABLED: Attempt to log in using an account which has expired or has been disabled by the Supervisor.                                            |
| PASSWORD_HAS_EXPIRED_NO_GRACE: Attempt to log in using an account password which has expired and all grace logins have also expired.                       |
| NWE_PASSWORD_INVALID: Attempt to log in using an account password which has expired and all grace logins have also expired                                 |
| PASSWORD HAS EXPIRED: Attempt to log in using an                                                                                                    |
| expired account password but the login was allowed because the account had a grace login.                                                                  |
| NWE_PASSWORD_EXPIRED: Attempt to log in using an expired account password but the login was allowed because the account had a grace login.                 |
| NWE LOGIN NO CONN AVAIL                                                                                                    |
| E NO MORE USERS                                                                                                    |
| NWE_E_NO_MORE_USERS                                                                                                    |
|                                                                                                    |

| Hex    | Dec | Constant                                                                                                    |
|--------|-----|----------------------------------------------------------------------------------------------------|
| 0x89E8 | 232 | NOT_ITEM_PROPERTY: Attempt to use an item not associated<br>with this property group or an item which has been deleted from<br>this group.                                                                                                |
|        |     | NWE_BIND_NOT_ITEM_PROP: Attempt to use an item not associated with this property group or an item which has been deleted from this group.                                                                                                 |
|        |     | WRITE_PROPERTY_TO_GROUP: Attempt to write a data segment to a group property using the call to write a property value.                                                                                                    |
|        |     | NWE_BIND_WRITE_TO_GROUP_PROP: Attempt to write a data segment to a group property using the call to write a property value.                                                                                                    |
| 0x89E9 | 233 | MEMBER_ALREADY_EXISTS: Attempt to redundantly add an object to a group property.                                                                                                    |
|        | 234 | NWE_BIND_MEMBER_ALREADY_EXISTS: Attempt to<br>redundantly add an object to a group property.                                                                                                    |
| UXUJLA | 234 | NWE BIND NO SUCH MEMBER                                                                                                    |
| 0x89EB | 235 | NOT_GROUP_PROPERTY: Attempt to use a non-group                                                                                                    |
|        |     | property.                                                                                                    |
|        |     | NWE_BIND_NOT_GROUP_PROP: Attempt to use a non-group                                                                                                    |
| 0v89FC | 236 | property.<br>NO SUCH SEGMENT: Attempt to use a nonevistent segment                                                                                                    |
| UNOPLE | 230 | Note that segments must be written sequentially when a property<br>is first created, but may be read and written in any order after they<br>already exist.                                                                                |
|        |     | NWE_BIND_NO_SUCH_SEGMENT: Attempt to use a                                                                                                    |
|        |     | nonexistent segment. Note that segments must be written<br>sequentially when a property is first created, but may be read and<br>written in any order after they already exist.                                                           |
| 0x89ED | 237 | PROPERTY_ALREADY_EXISTS                                                                                                    |
|        |     | NWE_BIND_PROP_ALREADY_EXISTS                                                                                                    |
| 0x89EE | 238 | OBJECT_ALREADY_EXISTS                                                                                                    |
|        |     | NWE_BIND_OBJ_ALREADY_EXISTS                                                                                                    |
| 0x89EF | 239 | INVALID_NAME: Request made with an object or property<br>name containing illegal characters. Illegal characters in names are<br>control characters, the comma, colon, semicolon, slash, backslash,<br>question mark, asterisk, and tilde. |
|        |     | NWE_BIND_NAME_INVALID: Request made with an object or                                                                                                    |
|        |     | property name containing illegal characters. Illegal characters in<br>names are control characters, the comma, colon, semicolon, slash,<br>backslash, question mark, asterisk, and tilde.                                                 |
| 0x89F0 | 240 | WILD_CARD_NOT_ALLOWED: Attempt to use a wildcard character or wild object type in a call where wildcards are not allowed.                                                                                                    |
|        |     | NWE_BIND_WILDCARD_INVALID: Attempt to use a wildcard character or wild object type in a call where wildcards are not allowed.                                                                                                    |
|        |     |                                                                                                    |

| Hex    | Dec | Constant                                                                                                    |
|--------|-----|----------------------------------------------------------------------------------------------------|
| 0x89F1 | 241 | INVALID_BINDERY_SECURITY: Attempt to assign a security<br>level of a bindery object or property to be higher than the user's<br>security level. This would make the object or property inaccessible<br>to the user.<br>NWE_BIND_SECURITY_INVALID: Attempt to assign a<br>security level of a bindery object or property to be higher than the                                                                                                    |
|        |     | user's security level. This would make the object or property<br>inaccessible to the user                                                                                                    |
| 0x89F2 | 242 | NO_OBJECT_READ_PRIVILEGE: Attempt to access object<br>information or scan the object's properties by a station without the<br>necessary security to access this information.                                                                                                    |
|        |     | NWE_BIND_OBJ_NO_READ_PRIV: Attempt to access object information or scan the object's properties by a station without the necessary security to access this information.                                                                                                    |
| 0x89F3 | 243 | NO_OBJECT_RENAME_PRIVILEGE: Attempt to rename an<br>object without the necessary security. Only the Supervisor can<br>rename objects. Note that if the station does not have the proper<br>security to see that the object exists, then<br>NCP NO SUCH OBJECT is returned.                                                                                                    |
|        |     | NWE_BIND_OBJ_NO_RENAME_PRIV: Attempt to rename an object without the necessary security. Only the Supervisor can rename objects. Note that if the station does not have the proper security to see that the object exists, then NCP_NO_SUCH_OBJECT is returned.                                                                                                    |
| 0x89F4 | 244 | NO_OBJECT_DELETE_PRIVILEGE: Attempt to delete an object by a station without the necessary security to delete the object. Only the Supervisor can delete objects. Note that if the station does not even have the proper security to see that the object exists, then NCP_NO_SUCH_OBJECT is returned.                                                                                                    |
|        |     | NWE_BIND_OBJ_NO_DELETE_PRIV: Attempt to delete an<br>object by a station without the necessary security to delete the<br>object. Only the Supervisor can delete objects. Note that if the<br>station does not even have the proper security to see that the object<br>exists, then NCP NO SUCH OBJECT is returned.                                                                                                    |
| 0x89F5 | 245 | NO_OBJECT_CREATE_PRIVILEGE: Attempt to create an object by a station without the necessary security to create or change an object. Only Supervisors are allowed to create objects. NWE BIND OBJ NO CREATE PRIV: Attempt to create an                                                                                                    |
|        |     | object by a station without the necessary security to create or change an object. Only Supervisors are allowed to create objects.                                                                                                    |
| 0x89F6 | 246 | NO_PROPERTY_DELETE_PRIVILEGE: Attempt to delete a property by a station without the necessary security privilege to delete a property from the give object. Note that if the station does not have the proper security to see that the property exists, then NCP_NO_SUCH_PROPERTY is returned.<br>NWE_BIND_PROP_NO_DELETE_PRIV: Attempt to delete a property by a station without the necessary security privilege to delete a property from the give object. Note that if the station does not have the proper security to see that the property exists, then NCP_NO_SUCH_PROPERTY is returned. |

| Hex    | Dec | Constant                                                                                                    |
|--------|-----|----------------------------------------------------------------------------------------------------|
| 0x89F7 | 247 | NO_PROPERTY_CREATE_PRIVILEGE: Attempt to create a property by a station without the necessary security to create or change a property for the object.<br>NWE_BIND_PROP_NO_CREATE_PRIV: Attempt to create a property by a station without the necessary security to create or |
|        |     | change a property for the object.                                                                                                    |
| 0x89F8 | 248 | NO_PROPERTY_WRITE_PRIVILEGE: Attempt to write by a station without the necessary write security to change the property data                                                                                                    |
|        |     | NWE_BIND_PROP_NO_WRITE_PRIV: Attempt to write by a station without the necessary write security to change the property data                                                                                                    |
| 0x89F9 | 249 | NO_FREE_CONNECTION_SLOTS                                                                                                    |
|        |     | NWE_NO_FREE_CONN_SLOTS                                                                                                    |
|        |     | NO_PROPERTY_READ_PRIVILEGE: Attempt to read by a                                                                                                    |
|        |     | station without the necessary read security to access the property data.                                                                                                    |
|        |     | NWE BIND PROP NO READ PRIV: Attempt to read by a                                                                                                    |
|        |     | station without the necessary read security to access the property data.                                                                                                    |
| 0x89FA | 250 | NO_MORE_SERVER_SLOTS                                                                                                    |
|        |     | NWE_NO_MORE_SERVER_SLOTS                                                                                                    |
|        |     | TEMP_REMAP_ERROR: Attempt to use an unknown path.                                                                                                    |
|        |     | NWE_TEMP_REMAP_ERROR: Attempt to use an unknown noth                                                                                                    |
| 0x89FB | 251 | INVALID_PARAMETERS: Attempt to use an invalid parameter<br>(drive number, path, or flag value) during a set drive path call.                                                                                                    |
|        |     | parameter (drive number, path, or flag value) during a set drive path call.                                                                                                    |
|        |     | NO_SUCH_PROPERTY                                                                                                    |
|        |     | NWE_BIND_NO_SUCH_PROP                                                                                                    |
|        |     | ERR_NCP_NOT_SUPPORTED                                                                                                    |
| 0.0050 | 252 | NWE_NCP_NOT_SUPPORTED                                                                                                    |
| 0x89FC | 252 | INTERNET_PACKET_REQT_CANCELED                                                                                                    |
|        |     | NWE_INEI_PACKEI_KEQ_CANCELED                                                                                                    |
|        |     | an invalid server name                                                                                                    |
|        |     | NWE SERVER UNKNOWN: Attempt to attach to a server                                                                                                    |
|        |     | using an invalid server name.                                                                                                    |
|        |     | MESSAGE_QUEUE_FULL                                                                                                    |
|        |     | NWE_MSG_Q_FULL                                                                                                    |
|        |     | NO_SUCH_OBJECT: Attempt to use an object which doesn't                                                                                                    |
|        |     | exist, or the calling station doesn't have the proper security to<br>access the object. Note that the object name and type must both<br>match for the object to be found                                                                                                    |
|        |     | NWE BIND NO SUCH OBI: Attempt to use an object which                                                                                                    |
|        |     | doesn't exist, or the calling station doesn't have the proper security                                                                                                    |
|        |     | to access the object. Note that the object name and type must both match for the object to be found.                                                                                                    |

| Hex    | Dec | Constant                                                                                                    |
|--------|-----|----------------------------------------------------------------------------------------------------|
| 0x89FD | 253 | <ul> <li>LOCK_COLLISION</li> <li>NWE_LOCK_COLLISION</li> <li>BAD_STATION_NUMBER: Attempt to use a bad (undefined, unavailable, etc.) station number.</li> <li>NWE_CONN_NUM_INVALID: Attempt to use a bad (undefined, unavailable, etc.) station number.</li> <li>INVALID_PACKET_LENGTH: The requesting packet did not have a 30 byte packet header as the first fragment, or its total length exceeded 576 characters.</li> <li>NWE_PACKET_LEN_INVALID: The requesting packet did not have a 30 byte packet header as the first fragment, or its total length exceeded 576 characters.</li> <li>NWE_PACKET_LEN_INVALID: The requesting packet did not have a 30 byte packet header as the first fragment, or its total length exceeded 576 characters.</li> <li>UNKNOWN_REQUEST</li> </ul> |
| 0x89FE | 254 | NWE_UNKNOWN_REQ<br>BINDERY_LOCKED<br>NWE_BIND_LOCKED<br>TRUSTEE_NOT_FOUND<br>NWE_TRUSTEE_NOT_FOUND<br>DIRECTORY_LOCKED<br>NWE_DIR_LOCKED<br>INVALID_SEMAPHORE_NAME_LENGTH<br>NWE_SEM_INVALID_NAME_LEN<br>PACKET_NOT_DELIVERABLE<br>NWE_PACKET_NOT_DELIVERABLE<br>SERVER_BINDERY_LOCKED<br>SOCKET_TABLE_FULL<br>NWE_SOCKET_TABLE_FULL<br>SPOOL_DIRECTORY_ERROR<br>NWE_SPOOL_DIR_ERROR<br>SUPERVISOR_HAS_DISABLED_LOGIN<br>NWE_LOGIN_DISABLED_BY_SUPER<br>TIMEOUT_FAILURE<br>NWE_TIMEOUT_FAILURE                                                                                                    |

| Hex    | Dec | Constant                        |
|--------|-----|---------------------------------|
| 0x89FF | 255 | BAD PRINTER ERROR               |
|        |     | NWE BAD SPOOL PRINTER           |
|        |     | BAD RECORD OFFSET               |
|        |     | NWE BAD RECORD OFFSET           |
|        |     | CLOSE FCB ERROR                 |
|        |     | NWE FCB CLOSE                   |
|        |     | FILE EXTENSION ERROR            |
|        |     | NWE FILE EXT                    |
|        |     | FILE_NAME_ERROR                 |
|        |     | NWE FILE NAME                   |
|        |     | HARDWARE_FAILURE                |
|        |     | NWE_HARD_FAILURE                |
|        |     | INVALID_DRIVE_NUMBER            |
|        |     | NWE_DRIVE_INVALID_NUM           |
|        |     | DOS_INVALID_DRIVE               |
|        |     | INVALID_INITIAL_SEMAPHORE_VALUE |
|        |     | NWE_SEM_INVALID_INIT_VAL        |
|        |     | INVALID_SEMAPHORE_HANDLE        |
|        |     | NWE_SEM_INVALID_HANDLE          |
|        |     | IO_BOUND_ERROR                  |
|        |     | NWE_IO_BOUND                    |
|        |     | NO_FILES_FOUND_ERROR            |
|        |     | NWE_NO_FILES_FOUND_ERROR        |
|        |     | NO_RESPONSE_FROM_SERVER         |
|        |     | NWE_NO_RESPONSE_FROM_SERVER     |
|        |     | NO_SUCH_OBJECT_OR_BAD_PASSWORD  |
|        |     | NWE_NO_OBJ_OR_BAD_PASSWORD      |
|        |     | PATH_NOT_LOCATABLE              |
|        |     | NWE_PATH_NOT_LOCATABLE          |
|        |     | QUEUE_FULL_ERROR                |
|        |     | NWE_Q_FULL_ERROR                |
|        |     | REQUEST_NOT_OUTSTANDING         |
|        |     | NWE_REQ_NOT_OUTSTANDING         |
|        |     | SOCKET_ALREADY_OPEN             |
|        |     | NWE_SOCKET_ALREADY_OPEN         |
|        |     | LOCK_ERROR                      |
|        |     | NWE_LOCK_ERROR                  |
|        |     | FAILURE: Generic Failure        |
|        |     | NWE_FAILURE: Generic Failure    |
|        |     |                                 |

## **NT Return Codes**

**NT Service Errors** 

| <u>Hex</u> | <u>Dec</u> | Constant                                |
|------------|------------|-----------------------------------------|
| 0x041b     | 1051       | ERROR_DEPENDENT_SERVICES_RUNNING        |
| 0x041c     | 1052       | ERROR_INVALID_SERVICE_CONTROL           |
| 0x041d     | 1053       | ERROR_SERVICE_REQUEST_TIMEOUT           |
| 0x041e     | 1054       | ERROR_SERVICE_NO_THREAD                 |
| 0x041f     | 1055       | ERROR_SERVICE_DATABASE_LOCKED           |
| 0x0420     | 1056       | ERROR_SERVICE_ALREADY_RUNNING           |
| 0x0421     | 1057       | ERROR_INVALID_SERVICE_ACCOUNT           |
| 0x0422     | 1058       | ERROR_SERVICE_DISABLED                  |
| 0x0423     | 1059       | ERROR_CIRCULAR_DEPENDENCY               |
| 0x0424     | 1060       | ERROR_SERVICE_DOES_NOT_EXIST            |
| 0x0425     | 1061       | ERROR_SERVICE_CANNOT_ACCEPT_CTRL        |
| 0x0426     | 1062       | ERROR_SERVICE_NOT_ACTIVE                |
| 0x0427     | 1063       | ERROR_FAILED_SERVICE_CONTROLLER_CONNECT |
| 0x0428     | 1064       | ERROR_EXCEPTION_IN_SERVICE              |
| 0x0429     | 1065       | ERROR_DATABASE_DOES_NOT_EXIST           |
| 0x042a     | 1066       | ERROR_SERVICE_SPECIFIC_ERROR            |
| 0x042b     | 1067       | ERROR_PROCESS_ABORTED                   |
| 0x042c     | 1068       | ERROR_SERVICE_DEPENDENCY_FAIL           |
| 0x042d     | 1069       | ERROR_SERVICE_LOGON_FAILED              |
| 0x042e     | 1070       | ERROR_SERVICE_START_HANG                |
| 0x042f     | 1071       | ERROR_INVALID_SERVICE_LOCK              |
| 0x0430     | 1072       | ERROR_SERVICE_MARKED_FOR_DELETE         |
| 0x0431     | 1073       | ERROR_SERVICE_EXISTS                    |
| 0x0432     | 1074       | ERROR_ALREADY_RUNNING_LKG               |
| 0x0433     | 1075       | ERROR_SERVICE_DEPENDENCY_DELETED        |
| 0x0434     | 1076       | ERROR_BOOT_ALREADY_ACCEPTED             |
| 0x0435     | 1077       | ERROR_SERVICE_NEVER_STARTED             |
| 0x0436     | 1078       | ERROR_DUPLICATE_SERVICE_NAME            |

# **NT Security Errors**

| <u>Hex</u> | <u>Dec</u> | <u>Constant</u>                |
|------------|------------|--------------------------------|
| 0x0514     | 1300       | ERROR_NOT_ALL_ASSIGNED         |
| 0x0515     | 1301       | ERROR_SOME_NOT_MAPPED          |
| 0x0516     | 1302       | ERROR_NO_QUOTAS_FOR_ACCOUNT    |
| 0x0517     | 1303       | ERROR_LOCAL_USER_SESSION_KEY   |
| 0x0518     | 1304       | ERROR_NULL_LM_PASSWORD         |
| 0x0519     | 1305       | ERROR_UNKNOWN_REVISION         |
| 0x051a     | 1306       | ERROR_REVISION_MISMATCH        |
| 0x051b     | 1307       | ERROR_INVALID_OWNER            |
| 0x051c     | 1308       | ERROR_INVALID_PRIMARY_GROUP    |
| 0x051d     | 1309       | ERROR_NO_IMPERSONATION_TOKEN   |
| 0x051e     | 1310       | ERROR_CANT_DISABLE_MANDATORY   |
| 0x051f     | 1311       | ERROR_NO_LOGON_SERVERS         |
| 0x0520     | 1312       | ERROR_NO_SUCH_LOGON_SESSION    |
| 0x0521     | 1313       | ERROR_NO_SUCH_PRIVILEGE        |
| 0x0522     | 1314       | ERROR_PRIVILEGE_NOT_HELD       |
| 0x0523     | 1315       | ERROR_INVALID_ACCOUNT_NAME     |
| 0x0524     | 1316       | ERROR_USER_EXISTS              |
| 0x0525     | 1317       | ERROR_NO_SUCH_USER             |
| 0x0526     | 1318       | ERROR_GROUP_EXISTS             |
| 0x0527     | 1319       | ERROR_NO_SUCH_GROUP            |
| 0x0528     | 1320       | ERROR_MEMBER_IN_GROUP          |
| 0x0529     | 1321       | ERROR_MEMBER_NOT_IN_GROUP      |
| 0x052a     | 1322       | ERROR LAST ADMIN               |
| 0x052b     | 1323       | ERROR WRONG PASSWORD           |
| 0x052c     | 1324       | ERROR_ILL_FORMED_PASSWORD      |
| 0x052d     | 1325       | ERROR_PASSWORD_RESTRICTION     |
| 0x052e     | 1326       | ERROR_LOGON_FAILURE            |
| 0x052f     | 1327       | ERROR_ACCOUNT_RESTRICTION      |
| 0x0530     | 1328       | ERROR_INVALID_LOGON_HOURS      |
| 0x0531     | 1329       | ERROR_INVALID_WORKSTATION      |
| 0x0532     | 1330       | ERROR_PASSWORD_EXPIRED         |
| 0x0533     | 1331       | ERROR_ACCOUNT_DISABLED         |
| 0x0534     | 1332       | ERROR_NONE_MAPPED              |
| 0x0535     | 1333       | ERROR_TOO_MANY_LUIDS_REQUESTED |
| 0x0536     | 1334       | ERROR_LUIDS_EXHAUSTED          |
| 0x0537     | 1335       | ERROR_INVALID_SUB_AUTHORITY    |
| 0x0538     | 1336       | ERROR_INVALID_ACL              |
| 0x0539     | 1337       | ERROR_INVALID_SID              |
| 0x053a     | 1338       | ERROR_INVALID_SECURITY_DESCR   |
| 0x053c     | 1340       | ERROR_BAD_INHERITANCE_ACL      |
| 0x053d     | 1341       | ERROR_SERVER_DISABLED          |
| 0x053e     | 1342       | ERROR_SERVER_NOT_DISABLED      |
| 0x053f     | 1343       | ERROR_INVALID_ID_AUTHORITY     |
| 0x0540     | 1344       | ERROR_ALLOTTED_SPACE_EXCEEDED  |
| 0x0541     | 1345       | ERROR_INVALID_GROUP_ATTRIBUTES |
| 0x0542     | 1346       | ERROR_BAD_IMPERSONATION_LEVEL  |
|            |            |                                |

| <u>Hex</u> | <u>Dec</u> | Constant                            |
|------------|------------|-------------------------------------|
| 0x0543     | 1347       | ERROR_CANT_OPEN_ANONYMOUS           |
| 0x0544     | 1348       | ERROR_BAD_VALIDATION_CLASS          |
| 0x0545     | 1349       | ERROR_BAD_TOKEN_TYPE                |
| 0x0546     | 1350       | ERROR_NO_SECURITY_ON_OBJECT         |
| 0x0547     | 1351       | ERROR_CANT_ACCESS_DOMAIN_INFO       |
| 0x0548     | 1352       | ERROR_INVALID_SERVER_STATE          |
| 0x0549     | 1353       | ERROR INVALID DOMAIN STATE          |
| 0x054a     | 1354       | ERROR_INVALID_DOMAIN_ROLE           |
| 0x054b     | 1355       | ERROR NO SUCH DOMAIN                |
| 0x054c     | 1356       | ERROR DOMAIN EXISTS                 |
| 0x054d     | 1357       | ERROR DOMAIN LIMIT EXCEEDED         |
| 0x054e     | 1358       | ERROR INTERNAL DB CORRUPTION        |
| 0x054f     | 1359       | ERROR INTERNAL ERROR                |
| 0x0550     | 1360       | ERROR GENERIC NOT MAPPED            |
| 0x0551     | 1361       | ERROR BAD DESCRIPTOR FORMAT         |
| 0x0552     | 1362       | ERROR NOT LOGON PROCESS             |
| 0x0553     | 1363       | ERROR LOGON SESSION EXISTS          |
| 0x0554     | 1364       | ERROR NO SUCH PACKAGE               |
| 0x0555     | 1365       | ERROR BAD LOGON SESSION STATE       |
| 0x0556     | 1366       | ERROR LOGON SESSION COLLISION       |
| 0x0557     | 1367       | ERROR INVALID LOGON TYPE            |
| 0x0558     | 1368       | ERROR CANNOT IMPERSONATE            |
| 0x0559     | 1369       | ERROR RXACT INVALID STATE           |
| 0x055a     | 1370       | ERROR RXACT COMMIT FAILURE          |
| 0x055h     | 1371       | ERROR SPECIAL ACCOUNT               |
| 0x055c     | 1372       | ERROR SPECIAL GROUP                 |
| 0x055d     | 1373       | ERROR SPECIAL USER                  |
| 0x055e     | 1374       | ERROR MEMBERS PRIMARY GROUP         |
| 0x055f     | 1375       | ERROR TOKEN ALREADY IN USE          |
| 0x0560     | 1376       | ERROR NO SUCH ALIAS                 |
| 0x0561     | 1377       | ERROR MEMBER NOT IN ALIAS           |
| 0x0562     | 1378       | ERROR MEMBER IN ALIAS               |
| 0x0563     | 1379       | ERROR ALIAS EXISTS                  |
| 0x0564     | 1380       | ERROR LOGON NOT GRANTED             |
| 0x0565     | 1381       | ERROR TOO MANY SECRETS              |
| 0x0566     | 1382       | ERROR SECRET TOO LONG               |
| 0x0567     | 1383       | ERROR INTERNAL DB ERROR             |
| 0x0568     | 1384       | ERROR TOO MANY CONTEXT IDS          |
| 0x0569     | 1385       | ERROR LOGON TYPE NOT GRANTED        |
| 0x0569     | 1386       | FRROR NT CROSS ENCRYPTION REQUIRED  |
| 0x056h     | 1387       | FRROR NO SUCH MEMBER                |
| 0x056c     | 1388       | FRROR INVALID MEMBER                |
| 0x056d     | 1389       | FRROR TOO MANY SIDS                 |
| 0x056e     | 1300       | FRROR I M CROSS ENCRYPTION REQUIRED |
| 0x056f     | 1301       | FRROR NO INHERITANCE                |
| 0x0570     | 1307       | FRROR FILE CORRUPT                  |
| 0x0570     | 1392       | FRROR DISK CORRUPT                  |
| 0x0571     | 1393       | EDDOD NO LISED SESSION VEV          |
| 0X0372     | 1374       | EKNOK_NO_USEK_SESSION_KE I          |

## **FTP Return Codes**

| <u>Hex</u>       | <u>Dec</u> | Constant                                                                                                    |
|------------------|------------|----------------------------------------------------------------------------------------------------|
| 0x006E           | 110        | Restart marker reply.<br>In this case, the text is exact and not left to the particular<br>implementation; it must read:<br>MARK yyyy = mmmm<br>Where yyyy is User-process data stream marker, and mmmm<br>server's equivalent marker (note the spaces between markers and<br>"="). |
| 0x0078           | 120        | Service ready in nnn minutes.                                                                                                    |
| 0x007D           | 125        | Data connection already open; transfer starting.                                                                                                    |
| 0x0096           | 150        | File status okay; about to open data connection.                                                                                                    |
| 0x00C8           | 200        | Command okay.                                                                                                    |
| 0x00CA           | 202        | Command not implemented, superfluous at this site.                                                                                                    |
| 0x00D3           | 211        | System status, or system help reply.                                                                                                    |
| 0x00D4           | 212        | Directory status.                                                                                                    |
| 0x00D5           | 213        | File status.                                                                                                    |
| 0x00D6<br>0x00D7 | 214<br>215 | Help message on how to use the server or the meaning of a<br>particular non-standard command. This reply is useful only to the<br>user.<br>NAME system type.<br>Where NAME is an official system name from the list in the<br>Assigned Numbers document.                            |
| 0x00DC           | 220        | Service ready for new user.                                                                                                    |
| 0x00DD           | 221        | Service closing control connection.<br>Logged out if appropriate.                                                                                                    |
| 0x00E1           | 225        | Data connection open; no transfer in progress.                                                                                                    |
| 0x00E2           | 226        | Closing data connection.<br>Requested file action successful (for example, file transfer or file abort).                                                                                                    |
| 0x00E3           | 227        | Entering Passive Mode (h1,h2,h3,h4,p1,p2).                                                                                                    |
| 0x00E6           | 230        | User logged in, proceed.                                                                                                    |
| 0x00FA           | 250        | Requested file action okay, completed.                                                                                                    |
| 0x0101           | 257        | "PATHNAME" created.                                                                                                    |
| 0x014B           | 331        | User name okay, need password.                                                                                                    |
| 0x014C           | 332        | Need account for login.                                                                                                    |
| 0x015E           | 350        | Requested file action pending further information.                                                                                                    |
| 0x01A5           | 421        | Service not available, closing control connection.<br>This may be a reply to any command if the service knows it must<br>shut down.                                                                                                    |
| 0x01A9           | 425        | Can't open data connection.                                                                                                    |
| 0x01AA           | 426        | Connection closed; transfer aborted.                                                                                                    |

| <u>Hex</u> | <u>Dec</u> | Constant                                                                                          |
|------------|------------|---------------------------------------------------------------------------------------------------|
| 0x01C2     | 450        | Requested file action not taken.<br>File unavailable (e.g., file busy).                           |
| 0x01C3     | 451        | Requested action aborted: local error in processing.                                              |
| 0x01C4     | 452        | Requested action not taken.<br>Insufficient storage space in system.                              |
| 0x01F4     | 500        | Syntax error, command unrecognized.<br>This may include errors such as command line too long.     |
| 0x01F5     | 501        | Syntax error in parameters or arguments.                                                          |
| 0x01F6     | 502        | Command not implemented.                                                                          |
| 0x01F7     | 503        | Bad sequence of commands.                                                                         |
| 0x01F8     | 504        | Command not implemented for that parameter.                                                       |
| 0x0212     | 530        | Not logged in.                                                                                    |
| 0x0214     | 532        | Need account for storing files.                                                                   |
| 0x0226     | 550        | Requested action not taken.<br>File unavailable (e.g., file not found, no access).                |
| 0x0227     | 551        | Requested action aborted: page type unknown.                                                      |
| 0x0228     | 552        | Requested file action aborted.<br>Exceeded storage allocation (for current directory or dataset). |
| 0x0229     | 553        | Requested action not taken.<br>File name not allowed.                                             |
# Section 6 Diagnostics

## **Diagnostic Support for AnyQueue**<sup>®</sup>

| SYMPTOM                                                                                                    | RESOLUTION                                                                      |  |  |
|----------------------------------------------------------------------------------------------------|---------------------------------------------------------------------------------|--|--|
| The AnyQueue log becomes full with SNA<br>Server Events 94 and 592 because the<br>'Receive Allocate has timed out'. | Apply SNA Server 2.11 Service pack #1.                                          |  |  |
| Engine unable to login rc=0x522 or 1314.                                                                            | User ID does not hold correct rights on machine that engine is running on.      |  |  |
|                                                                                                    | Grant the following 2 rights:                                                   |  |  |
|                                                                                                    | • Act as part of the operating system                                           |  |  |
|                                                                                                    | • Logon as a service                                                            |  |  |
|                                                                                                    | • Full Control of any Windows NT directory or print queue accessed by AnyQueue. |  |  |
| Starting AnyQueue Engine from Control<br>Panel/Services applet receives Service                                     | No /f parameter was specified in the startup parameters.                        |  |  |
| Specific Error 1.                                                                                                   | <b>Note:</b> Need to enter two backslash's for every one backslash needed.      |  |  |
|                                                                                                    | (/f=C:\\LRS\\ANYQ\\ANYQ.CFG)                                                    |  |  |
| Starting AnyQueue Engine from Control                                                                               | Unable to find .CFG file.                                                       |  |  |
| Panel/Services applet receives Service<br>Specific Error 9.                                                         | <b>Note:</b> Need to enter two backslash's for every one backslash needed.      |  |  |
|                                                                                                    | (/f=C:\\LRS\\ANYQ\\ANYQ.CFG)                                                    |  |  |

## **Diagnostic Tool for NT Error Messages**

**NTERROR.EXE** is a program which will take a Windows NT return code and display the text that is associated with the error.

**NOTE:** This is only if the return code is a Windows NT code.

NTERROR.EXE is placed in the same directory as NANYQ.EXE when the product is installed.

#### Syntax: NTERROR <error number>

| Example                       | Result                                                                                  |  |  |
|-------------------------------|-----------------------------------------------------------------------------------------|--|--|
| NTERROR 1326 <enter></enter>  | NT Return Code 1326                                                                     |  |  |
| (decimal input)               | Logon failure: unknown user name or bad password.                                       |  |  |
| NTERROR 0x569 <enter></enter> | NT Return Code 1385                                                                     |  |  |
| (hex input)                   | Logon failure: the user has not been granted the requested logon type at this computer. |  |  |

### Windows NT additional information:

### **TCPIP** Timeout

NT delays based on the TcpTimedWaitDelay field. Which, if not set, defaults to 240 seconds, or 4 minutes. You can set it as low as 30 seconds. To do that, do the following:

- 1) Run Registry Editor (Regedt32.exe).
- 2) Go to the following key in the registry: HKEY\_LOCAL\_MACHINE\System\CurrentControlSet\Services\ tcpip\Parameters
- 3) On the Edit menu, click Add Value and use the following entry:

Value Name: TcpTimedWaitDelay (new in 3.51 SP5 and 4.0)

**Data Type**: REG\_DWORD (time in seconds)

Value: 30-300 (decimal)

### **VPS Messages**

VPS371E is one of the most common host error messages reported by VPS when routing datasets to AnyQueue. The following lists the text and possible parameters for VPS371E.

| VPS371E | prtr-id APPCCMD FAILED CONT=aaaaaaaa QUAL=bbbbbbbb<br>RCPRI=cccc RCSEC=dddd RC=rc F2=F2 R15=r15 R0=r0 snse |                                                                                                    |  |  |  |  |
|---------|----------------------------------------------------------------------------------------------------|----------------------------------------------------------------------------------------------------|--|--|--|--|
|         | aaaaaaaa:<br>bbbbbbbb:<br>cccc:<br>dddd:                                                                   | CONTROL=value from VTAM APPCCMD macro.<br>QUALIFY=value from VTAM APPCCMD macro.<br>Primary return code from RPL extension.<br>Secondary return code from RPL extension. |  |  |  |  |
|         | Message Meaning:                                                                                           | A VTAM APPCCMD macro failed for a VPS printer with COMMTYPE=(APPC,xxxx).                                                                                                 |  |  |  |  |

System Action:VPS will put this printer in EDRAINED status.Required Action:Contact VPS technical support personnel.

Possible values for the error message variables:

| CONT=   | QUAL=    | Function                             |
|---------|----------|--------------------------------------|
| ALLOC   | ALLOCD   | Start a conversation                 |
| CHECK   | N/A      | Check RPL after macro completion     |
| DEALLOC | CONFIRM  | End a conversation                   |
| OPRCNTL | ACTSESS  | Accept session with APPC device      |
| OPRCNTL | CNOS     | Set session limits                   |
| OPRCNTL | DACTSESS | Reject session with APPC device      |
| OPRCNTL | DISPLAY  | Display session limits               |
| REJECT  | N/A      | Termination conversation and session |
| SEND    | CONFIRM  | Request confirmation                 |
| SEND    | DATA     | Send data                            |
| SEND    | DATACON  | Send data and request confirmation   |

Primary and Secondary return codes for the APPCCMD macros are described in the VTAM Programming for LU6.2 manual. The most common codes received by VPS when operating with AnyQueue are:

| <u>RCPRI</u> | <u>RCSEC</u> | <b>Description/Possible Reasons/Action</b>                                                                                                    |
|--------------|--------------|----------------------------------------------------------------------------------------------------|
| 0004         | 0000         | ALLOCATION ERROR; NO RETRY<br>Path error; check physical connections.<br>Device not defined or not active.<br>Device not ready; start AnyQueue. |
| 00004        | 0001         | ALLOCATION ERROR; RETRY IS ALLOWED<br>Device not ready; start AnyQueue.                                                                         |
| 0010         | 0004         | <b>PARTNER LU STARTING SESSION</b><br>AnyQueue has issued CNOS.                                                                                 |

| <u>RCPRI</u> | RCSEC | <b>Description/Possible Reasons/Action</b>                                                                                                    |  |  |
|--------------|-------|----------------------------------------------------------------------------------------------------|--|--|
| 0020         | 0000  | <b>CNOS FAILURE, RETRY IS ALLOWED</b><br>Device not ready; start AnyQueue.                                                                                                    |  |  |
| 0002C        | 0000  | <b>INVALID LU NAME</b><br>LUNAME incorrect or not active.                                                                                                    |  |  |
| 002C         | 0001  | <b>INVALID MODE</b><br>Mode name not equal to ALOGMODE.<br>Mode name unknown or misspelled.<br>Mode name not in logon mode table.                                                               |  |  |
| 002C         | 0002  | <b>INVALID CONVERSATION</b><br>Conversation has terminated abnormally.                                                                                                    |  |  |
| 002C         | 0003  | <b>INVALID LL</b><br>Invalid record length (logic error).                                                                                                    |  |  |
| 002C         | 0014  | <b>INVALID BIND PARAMETERS</b><br>Mode name does not specify LU6 session parameters.                                                                                                    |  |  |
| 0002C        | 001E  | <b>CID INVALID</b><br>ACTSESS specified unknown session ID.<br>DACTSESS specified unknown session ID.                                                                                           |  |  |
| 0048         | 0000  | <b>RESOURCE FAILURE, NO RETRY</b><br>AnyQueue was terminated; restart AnyQueue.                                                                                                    |  |  |
| 0054         | 0000  | <b>UNRECOGNIZED MODE NAME</b><br>Mode name not equal to ALOGMODE.<br>Mode name not in logon mode table.                                                                                         |  |  |
| 0064         | 0000  | ACTIVATION FAILURE<br>APPC remote device not available.<br>AnyQueue APPC software not active; start AnyQueue.<br>AnyQueue using invalid mode name.<br>AnyQueue mode name not equal to ALOGMODE. |  |  |
| 0088         | 0000  | <b>CANCELED BY REJECT/ABNORMAL DEALLOC</b><br>AnyQueue terminated abnormally; restart AnyQueue.                                                                                                 |  |  |
| 0090         | 0000  | APPLICATION NOT APPC CAPABLE<br>APPL definition does not allow APPCCMD; check VPS<br>APPL.                                                                                                    |  |  |

## Appendix A SNA Server v2.11

Microsoft's SNA Server is one of the possible communications packages that AnyQueue<sup>®</sup> can use if communicating via APPC to VPS<sup>®</sup>.

### Overview

SNA Server is a communications package which provides a wide array of communications services ranging from terminal emulation to APPC command verbs. AnyQueue uses SNA Server to provide the link to VPS using APPC command verbs. (Other services may be configured and installed as well, but this manual will deal only with setting up communications through APPC command verbs. For information on setting up other services, consult the SNA Server Installation Guide.)

### **SNA Server Configuration**

For AnyQueue to use APPC communication a "Link Service" that supports the network adapter installed in the PC and APPC must be install/configured in SNA Server. In the SNA Server setup program when the Link Service Installation dialog appears select the type of connection that you will be using (e.g. DLC 802.2 Link Service - for Token ring, Ethernet, or FDDI connections).

After SNA Server setup has installed all the needed files then run SNA Server Admin. to configure the connection properties and the LUs.

## **Connection Properties**

The SNA Server Admin dialog should be displayed.

• Double-click on the connection that will to be used for AnyQueue. (In Figure A-1 **TOKEN1** will be used). If there are no connections to select from, you must add a new connection based on the type of connection you will be using (e.g. 802.2 - Token ring, Ethernet, or FDDI connections).

|              |              |            | SNA              | Serve        | er A | dmin                |    |       |              | •       |
|--------------|--------------|------------|------------------|--------------|------|---------------------|----|-------|--------------|---------|
| <u>F</u> ile | <u>E</u> dit | ⊻iew       | <u>S</u> ervices | <u>O</u> pti | ons  | s Se <u>c</u> urity | ₩i | indow | <u>H</u> elp |         |
| Servi        | ces: A       | I Services | <b>±</b>         |              | 3    | 15-3                | Ê  |       |              |         |
|              |              |            | Servers          | and C        | on   | nections            |    |       |              |         |
| Servi        | ice          |            | Status           | See See      |      | LU Name             |    | LU #  | Status       |         |
| ₩ 🤁          | /RMNTD       | OM         | Inactive         |              | +    | 🛃 VPS               |    | n/a   | n/a          | +       |
|              | > TOKEI      | N1         | Inactive         |              |      |                     |    |       |              |         |
|              |              |            |                  |              |      |                     |    |       |              |         |
|              |              |            |                  |              |      |                     |    |       |              |         |
|              |              |            |                  |              |      |                     |    |       |              |         |
|              |              |            |                  |              |      |                     |    |       |              |         |
| +            |              |            |                  |              |      |                     |    |       |              |         |
|              |              |            |                  |              | +    |                     |    |       |              | +       |
|              | -            |            |                  |              |      |                     |    |       | -            |         |
|              |              |            |                  |              |      |                     |    |       | Dom          | ain: [L |

Figure A-1: SNA Server v2.11 Admin dialog

The **Connection Properties** dialog will display.

- Set **Remote End** to **Host System**.
- Select the **Setup** button to configure the connection.

|              |              |             | SNA              | Serve        | r Ad | lmin              |    |       |       | •        |
|--------------|--------------|-------------|------------------|--------------|------|-------------------|----|-------|-------|----------|
| <u>F</u> ile | <u>E</u> dit | ⊻iew        | <u>S</u> ervices | <u>O</u> pti | ons  | Se <u>c</u> urity | ₩i | indow | Hel   | р        |
| Servi        | ces: 🛛       | Il Services | <u>+</u>         |              | 2    |                   | Ê  |       |       |          |
| -            |              |             | Servers          | and C        | onn  | ections           |    |       |       | -        |
| Servi        | ice          |             | Status           |              |      | LU Name           |    | LU #  | Statu | s        |
| € ₩          | /RMNTD       | OM          | Inactive         |              | +    | 摱 VPS             |    | n/a   | n/a   | +        |
|              | > TOKE       | N1          | Inactive         |              | +    |                   |    |       |       | ÷        |
|              |              |             |                  |              |      |                   |    |       | Do    | main: (L |

Figure A-2: SNA Server v2.11 Connection Properties

The Link Setup dialog will display.

- Select the **Advanced**>> button to display all the fields.
- Set the **Remote Network Address** to the address of the 3174 or similar device that AnyQueue will be connecting through.
- Set the **Local Node ID** to the hex network ID for the PU that you will be using. (IDBLK parameter on host VTAM definition).
- Set the **Remote SAP Address** to **4**.
- Set the **Receive ACK Threshold(frames)** to **1**.
- Set the **Unacknowledged Send Limit(frames)** to **2**.
- Select the **OK** button to continue.

| Remote Network <u>A</u> ddress:         | ОК                   |
|-----------------------------------------|----------------------|
| 400001374500                            | Cancel               |
| Local Node Name                         |                      |
| Local Node ID: 061 00381                | Retry Timers         |
| Remote Node Name                        | Ad <u>v</u> anced >> |
| Net <u>w</u> ork Name:                  | Help                 |
| Control Point Name                      | XID Type             |
|                                         | 🔿 Format <u>O</u>    |
| Remote <u>N</u> ode ID:                 | Format <u>3</u>      |
| Remote SAP Address: 04 <u>Re</u>        | etry Limit: 10       |
| Max BTU Length: 1929 XI                 | D Retries: 3         |
| Response (t <u>1)</u> Timeout: Default  | <u>+</u>             |
| Receive Ack (t2) Timeout Default        | ±                    |
| Inactivity (tj) Timeout: Default        | ±                    |
| Receive AC <u>K</u> Threshold (frames): |                      |
| Unacknowledged Send Limit (frames):     |                      |

Figure A-3: SNA Server v2.11 802.2 Setup

## **Remote APPC LU (Partner LU)**

Follow the procedure below to define the **partner LU** that AnyQueue will be communicating with.

The SNA Server Admin dialog should be displayed.

- Select the connection name in the Servers and Connection screen (TOKEN1 in our sample screens).
- Select Assign LUs.
- Select APPC (Remote).
- Select **OK**.

The APPC Remote LU Properties dialog will display.

- Set the LU Alias. For less confusion it is recommended that this value be the same as the partner LU Name on this dialog.
- Set the **Network Name** to the name of your SNA network.
- This must match the parameter NETID specified on the host in SYS1.VTAMLST(ATCSTRXX). (XX can be anything.)
- Set the **LU Name** to the actual name of the **partner LU** that AnyQueue will be communicating with. This must match the APPLID defined in VTAM for VPS (see Figure 3-3 on page 3.3).
- Set the Uninterpreted LU Name to the same value as LU Name.
- Make sure **Supports Parallel Sessions** and **Enable Automatic Partnering** are **NOT** checked.
- Add a comment if desired.

| -                                      | APPC Remote LU Properties                  |                 |              |  |  |
|----------------------------------------|--------------------------------------------|-----------------|--------------|--|--|
|                                        | LU <u>A</u> lias:<br><u>N</u> etwork Name: | VPS<br>USLRS101 | OK<br>Cancel |  |  |
|                                        | <u>L</u> U Name:                           | VPS             | Partners]    |  |  |
| <u>U</u> ninterpret                    | ed LU Name:                                | VPS             | Securitu     |  |  |
| <u>C</u> omment:                       |                                            |                 |              |  |  |
| <u>Supports Parallel Sessions</u> Help |                                            |                 |              |  |  |
| Enable Automatic Partnering            |                                            |                 |              |  |  |
| Implicit Incoming Mode: LRSAPPC        |                                            |                 |              |  |  |

Figure A-4: SNA Server v2.11 APPC Remote LU Properties

- Select the **Partners** button.
- The LU 6.2 Partner LUs dialog will display.
- Select the Modes button to define a Mode.
- The APPC Mode Properties dialog will display.
- Set the <u>Mode Name</u> to the same name listed for **DLOGMODE** in the VTAM LU definition. (See Figure 3-2 on page 3.2 for a sample LU definition and a sample Mode Table.)
- Set Parallel Session Limit to 1.
- Set Minimum Contention Winner Limit to 0.
- Set Partner Min Contention Winner Limit to 0.
- Set Automatic Activation Limit to 0.
- Enable Automatic Partnering should NOT be checked.
- Set Pacing Send Count to 8.
- Set Pacing Receive Count to 8.
- Set Max Send RU Size to 2048.
- Set Max Receive RU Size to 2048.

You may modify the RU size to improve performance based upon your individual network configuration.

See the sample dialog below.

| APPC Mode Properties                                         |                |
|--------------------------------------------------------------|----------------|
| Mode Name: LRSAPPC                                           | Close          |
| Comment: VPS/AnyQueue Mode                                   | Add            |
| Parallel Session Limit: 1                                    | <u>C</u> hange |
| Minimum Contention Winner Limit: 0                           | Delete         |
| Partner Min Contention Winner Limit: 0                       |                |
| Automatic Activation Limit: 0                                | Help           |
| Enable Automatic Partnering                                  |                |
| High Priority Mode                                           |                |
| Pacing Send Count: 8 Max Send RU Size:                       | 2048           |
| Pacing <u>R</u> eceive Count: 8 Max Receive R <u>U</u> Size: | 2048           |

Figure A-5: SNA Server v2.11 APPC Mode Properties

- Select **Close** and reply **Yes** when asked to confirm the update.
- Select Close on the LU 6.2 Partner LUs dialog.
- Select **OK** on the **APPC Remote LU Properties** dialog.

### **APPC LU Definition**

The SNA Server Admin dialog should be displayed.

- Select the server name in the Servers and Connection dialog.
- Select Assign LUs from the Services pull down menu.
- Select APPC (Local).
- Select **OK**.
- The APPC LU Properties dialog will display.
- Set the LU 6.2 Type to Dependent.
- Set the LU Alias. For less confusion, it is recommended that you use the same name as the LU Name specified on this dialog.
- Set the Network Name to the name of your SNA network. In our example the Network Name is USLRS101.
- This must match the parameter NETID specified on the host in SYS1.VTAM(ATCSTRXX). (XX can be anything).
- Set the LU Name. This must match the name on the LU defined in VTAM for AnyQueue. In Figure 3-1 on page 3.1 the LU Name is L591002. This value will also match the LUNAME keyword in the VPS printer definition for AnyQueue (see Figure 3-4 on page 3.4).
- Set the LU Number. This must match the LOCADDR value in the LU definition that was defined in SYS1.VTAMLST for AnyQueue. In Figure 3-1 on page 3.1 the LOCADDR is 3 so the value for LU Number should also be 3.
- Enable Automatic Partnering should NOT be selected.

| -                                                                                                    | APPC LU Properties                                        |              |  |  |  |  |
|----------------------------------------------------------------------------------------------------|-----------------------------------------------------------|--------------|--|--|--|--|
|                                                                                                    | LU 6.2 Type<br>O <u>I</u> ndependent<br><u>D</u> ependent | OK<br>Cancel |  |  |  |  |
| LU <u>A</u> lias:<br>Net <u>w</u> ork Name:                                                                                           | L591002<br>USLRS101                                       | Partners     |  |  |  |  |
| <u>L</u> U Name:<br>LU <u>N</u> umber:                                                                                                | L591002<br>3                                              | Help         |  |  |  |  |
| <u>C</u> omment:                                                                                                    | LU For VPS/AnyQueue                                       |              |  |  |  |  |
| Enable Automatic Partnering         Member of Default Outgoing Local APPC LU Pool         Implicit Incoming Remote LU:         (None) |                                                           |              |  |  |  |  |
| <u>T</u> imeout for Sta                                                                                                    | rting Invokable TPs: 60                                   | seconds      |  |  |  |  |

Figure A-6: SNA Server v2.11 APPC LU Properties

- Select the **Partners** button.
- Select the **Add** button.
- Select the **Partner LU** from the drop down list. (The Partner LU you defined previously should be in the list).
- Select the Mode from the drop down list.
   (The Mode you defined previously should be in the list).
- Select the **OK** button.

| Add APPC LU Partner |                 |        |  |  |  |  |
|---------------------|-----------------|--------|--|--|--|--|
| Local LU:           | L591002         | OK     |  |  |  |  |
| Partner LU:         | VPS on TOKEN1 👤 | Cancel |  |  |  |  |
| <u>M</u> ode:       | LRSAPPC         | Help   |  |  |  |  |

Figure A-7: SNA Server v2.11 Add APPC LU Partner

The LU 6.2 Partner LUs dialog will display.

| LU 6.2 Partner LUs      |               |            |                |  |  |
|-------------------------|---------------|------------|----------------|--|--|
| <u>L</u> U 6.2 Partner: | <u>C</u> lose |            |                |  |  |
| Partner LU              | Mode          | Connection | ]              |  |  |
| L591002                 | LRSAPPC       | TOKEN1     | <u>A</u> dd    |  |  |
|                         |               |            | <u>D</u> elete |  |  |
|                         |               |            | Modes          |  |  |
|                         |               |            | <u>H</u> elp   |  |  |
|                         |               |            |                |  |  |

Figure A-8: SNA Server v2.11 LU 6.2 Partner LUs

- Select the **Close** button.
- Select the **OK** button.
- Select Save Configuration from the File option on the SNA Server Admin dialog.
- Continue to the next page to complete the configuration.

## **Transaction Program Definitions**

In SNA Server Admin. there are no screens to configure the Transaction Program needed for AnyQueue so you **must** following the procedure below to complete the configuration.

When AnyQueue was installed, a program called TPCONFIG.EXE was copied to the AnyQueue directory.

#### 1. Execute **TPCONFIG.EXE**.

The screen illustrated below will display. (Any Transaction Programs previously defined will be displayed in the dialog.)

| Transaction Program | n Definitions     | × |
|---------------------|-------------------|---|
| TP Name             | Comment           |   |
|                     |                   | l |
|                     |                   | l |
|                     |                   |   |
|                     |                   |   |
|                     |                   | l |
|                     |                   | l |
| L.                  |                   |   |
| •                   | Þ                 |   |
| Create              | hange Delete Exit |   |

Figure A-9: SNA Server v2.11 Transaction Program Definitions

- 2. Select the Create button and the TP Configuration dialog will display.
- 3. Complete the **TP Configuration Create** dialog with the following information:
  - Set **TP Name** to the LU Name. In Figure 3-1 on page 3.1 the LU Name is **L591002**. This value will also match the LUNAME keyword in the VPS printer definition for AnyQueue (see Figure 3-4 on page 3.4).
  - LU Alias (optional) should be left blank.
  - Set **Program Location** to the fully-qualified path name for the AnyQueue Engine. (example: C:\LRS\ANYQ\NANYQ.EXE)
  - Enter an optional comment for the Transaction Program, if desired.
  - Set **Service Type** to Queued, Operator started.
  - Set **Timeout Finite** to 1 sec.

The completed **TP Configuration** dialog should appear similar to the example below.

| TP Configuration - Cre                                                  | ate                                  |     |                                      | ×              |
|-------------------------------------------------------------------------|--------------------------------------|-----|--------------------------------------|----------------|
| TP Name:                                                                | L591002                              |     |                                      |                |
| Program Location:                                                       | C:\LRS\AN\                           | ۲Q  | NANYQ                                |                |
| Comment (optional):                                                     |                                      |     |                                      |                |
| Service Type<br>C Queued, Auto s<br>C Queued, Operat<br>C Non-Queued, A | tarted<br>tor started<br>uto started |     | Timeout<br>© Finite: 1<br>O Infinite | sec            |
| Conversation Secu                                                       | arity                                |     |                                      |                |
| C Accept alreadly ve                                                    | rified passwo                        | rds |                                      |                |
| Conversation Secu                                                       | rity User Acco                       | oun | ts                                   |                |
|                                                                         |                                      |     | Ad<br>Ed<br>Dek                      | d<br>it<br>ete |
|                                                                         | Dk                                   | Ca  | ancel                                |                |

Figure A-10: SNA Server v2.11 TP Configuration - Create

- **4.** Select **OK** to save the Transaction Program definition. The **Transaction Program Definitions** dialog will display showing the TPName.
- 5. Select Exit to finish Transaction Program definitions.

## Appendix B SNA Server v3.0

Microsoft's SNA Server v3.0 can be used for APPC communication to VPS<sup>®</sup>. It is highly recommended that you apply SNA Server Service Pack 1.

### Overview

SNA Server is a communications package which provides a wide array of communication services ranging from terminal emulation to APPC command verbs. AnyQueue<sup>®</sup> uses SNA Server to provide the link to the host using APPC command verbs. (Other services may be configured and installed as well, but this appendix will deal only with setting up communications through APPC command verbs. For information on setting up other services, consult the SNA Server Installation Guide.)

### **SNA Server Configuration**

For AnyQueue to use APPC communication a 'Link Service' that supports the network adapter installed in the PC and APPC must be installed/configured in SNA Server. In the SNA Server setup program when the Link Service Installation dialog appears select the type of connection you will be using (e.g. DLC 802.2 Link Service - for Token ring, Ethernet, or FDDI connections). A Token Ring connection will be used as the example in this manual.

After SNA Server setup has installed all the required files, run SNA Server Manager to configure the connection properties and the LUs.

## Link Setup

From the SNA Server Manager screen, expand the SNA Servers folder.

- Move the mouse to the right side of the screen and click the right mouse button to bring up the pop-up menu.
- Select Insert.
- Select Link Service...

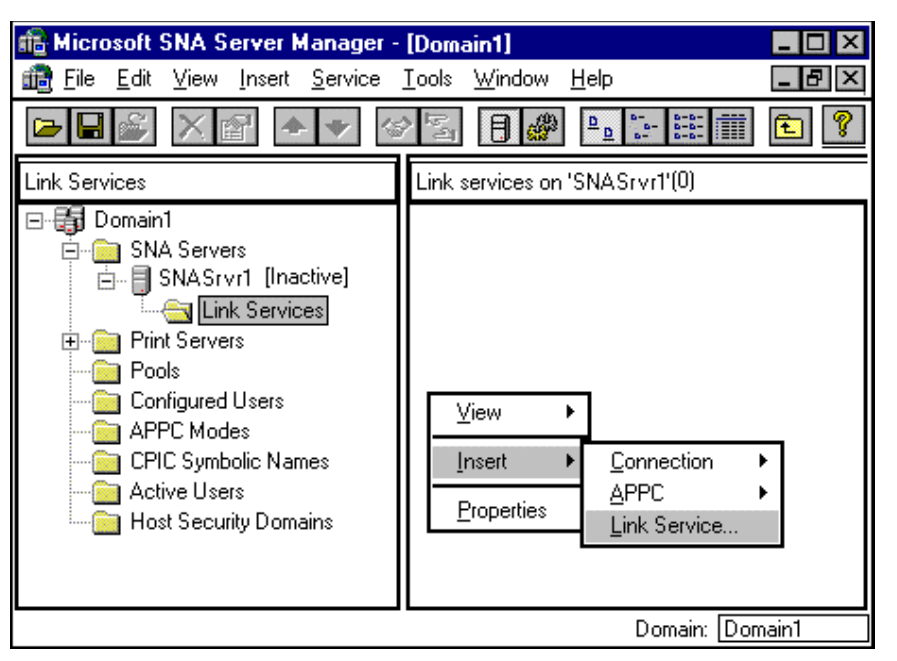

Figure B-1: Microsoft SNA Server Manager v3.0

The Insert Link Service dialog will display

• Select the applicable Link Service.

| Insert Link Service                                | X |  |  |  |  |
|----------------------------------------------------|---|--|--|--|--|
| Select a Link Service to add:                      |   |  |  |  |  |
| DEMO SDLC Link Service<br>Distributed Link Service |   |  |  |  |  |
| DLC 802.2 Link Service                             |   |  |  |  |  |
|                                                    |   |  |  |  |  |
|                                                    |   |  |  |  |  |
| Add <u>F</u> inish <u>C</u> ancel                  | ٦ |  |  |  |  |
|                                                    | _ |  |  |  |  |

Figure B-2: SNA Server v3.0 Insert Link Service

• Select the <u>A</u>dd.. button at the bottom of the **Insert Link Service** dialog.

The **Title** and **Adapter** should reflect **your** installation. Do not attempt to alter your screen to look exactly like this example.

• Select **OK** when you are finished.

| DLC 802.2 | Link Service #1 Properties                                  |  |  |  |
|-----------|-------------------------------------------------------------|--|--|--|
| DLC 802.2 | Link Service Configuration                                  |  |  |  |
|           |                                                             |  |  |  |
|           |                                                             |  |  |  |
|           | Service Name: SnaDlc1                                       |  |  |  |
|           | Title: DLC 802.2 Link Service #1                            |  |  |  |
|           | Ada <u>p</u> ter: [1] IBM Auto 16/4 Token-Ring ISA Adapte 💌 |  |  |  |
|           | Local Service Access Point (SAP): 0x4                       |  |  |  |
|           | Allow Link Service to be Distributed                        |  |  |  |
|           |                                                             |  |  |  |
|           | OK Cancel Help                                              |  |  |  |

Figure B-3: SNA Server v3.0 Link Service Properties

## **Connection Properties**

The SNA Server Manager main dialog will display again.

- Select the Server you are configuring on the left side of the screen under SNA Servers. (In the example below it is SNASrvr1 (Inactive).)
- Move your mouse to the right side of the screen and click the right mouse button to bring up the pop-up menu.
- Select Insert.
- Select <u>Connection</u>.
- Select **<u>802.2</u>** (your connection could be different).

| Microsoft SNA Server Manager -     Microsoft View Insert Service                                                                                                    | <b>[Domain1]</b><br>Tools <u>W</u> indow <u>H</u> elp | ×               |
|----------------------------------------------------------------------------------------------------|-------------------------------------------------------|-----------------|
| Domain1  Domain1  SNA Servers  SNASrvr1 [Inactive]  Print Servers  Print Servers  Print Servers  Configured Users  APPC Modes  CPIC Symbolic Names  Active Users Host Security Domains | Connections Connections Connections on 'SNAS          |                 |
|                                                                                                    |                                                       | Domain: Domain1 |

Figure B-4: Microsoft SNA Server Manager v3.0 - Connections

The **Connection Properties** dialog will display.

- In the **Name** field, enter a name for the connection. (The value entered here will be used again during this configuration.)
- In the Link Service field use the drop down box to select the type of link you are using.

| Connection Properties  |                            |                     |  |  |  |
|------------------------|----------------------------|---------------------|--|--|--|
| General Address Sy     | vstem Identification 802.2 | DLC                 |  |  |  |
| <u>N</u> ame: HO:      | ST0001                     |                     |  |  |  |
| Link Service: Sna      | aDic1 🔻 To                 | oken Ring           |  |  |  |
| <u>C</u> omment:       |                            |                     |  |  |  |
|                        | Supports Dynamic Remote /  | APPC LU Definition  |  |  |  |
| Remote End             |                            | CActivation         |  |  |  |
| Or <u>H</u> ost System | Outgoing Calls             | On Ser⊻er Startup   |  |  |  |
| O Peer System          | O Incoming Calls           | O On <u>D</u> emand |  |  |  |
| O Do <u>w</u> nstream  | O Both Directions          | O By Administrator  |  |  |  |
|                        |                            |                     |  |  |  |
|                        | ок с                       | ancel Help          |  |  |  |
|                        |                            |                     |  |  |  |

Figure B-5: SNA Server v3.0 Connection Prop. - General

- Select the Address tab on the Connection Properties dialog.
- Enter the token ring address of your network in the Remote Network <u>A</u>ddress: field.

| C | Connection Properties                           |  |  |  |  |  |
|---|-------------------------------------------------|--|--|--|--|--|
|   | General Address System Identification 802.2 DLC |  |  |  |  |  |
|   | Remote Network <u>A</u> ddress: 400001374500    |  |  |  |  |  |
|   | Remote <u>S</u> AP Address: 04                  |  |  |  |  |  |
|   |                                                 |  |  |  |  |  |
|   |                                                 |  |  |  |  |  |
|   | OK Cancel Help                                  |  |  |  |  |  |

Figure B-6: SNA Server v3.0 Connection Prop. - Address

- Select the System Identification tab on the Connection Properties dialog.
- Set the <u>Network Name</u> field to the name of your SNA network.
- This must match the parameter NETID specified on the host in SYS1.VTAMLST(ATCSTRXX). (XX can be anything.)
- The <u>Control Point Name</u> should be the name of your SNA Server.
- Set the **Local Node ID** to the hex network ID for the PU that you will be using. (This must match the IDBLK parameter on the VTAM definition.)

| Connection Properties                                                                                                    |                                                                                     |
|----------------------------------------------------------------------------------------------------|-------------------------------------------------------------------------------------|
| General Address System Identification 802.2 DL                                                                                | C                                                                                   |
| Local Node Name<br><u>N</u> etwork Name: USLRS101<br><u>C</u> ontrol Point Name: SNASrvr1<br><u>L</u> ocal Node ID: 061 E0278 | ×ID Type<br>O Format <u>0</u><br>O Format <u>3</u>                                  |
| Remote Node Name           Network Name:           Control Point Name: <u>R</u> emote Node ID:                                | Peer DLC Role<br>O Pri <u>m</u> ary<br>O <u>S</u> econdary<br>O Ne <u>go</u> tiable |
| OK Cano                                                                                                    | cel Help                                                                            |

Figure B-7: SNA Server v3.0 Connection Prop. - System Identification

• Select the **802.2 DLC** tab on the **Connection Properties** dialog.

Most of the defaults should be correct, however we have found that in many sites a value of 1 for the **Receive ACK Threshold (frames)**, and a value of 2 for the **Unacknowledged Send Limit (frames)** improves performance.

• Select **OK** to continue.

| Connecti                                                                          | on Propertie                                                                                                    | \$                                                                       |            |                                                            |                                                                                         |                                |              |
|-----------------------------------------------------------------------------------|----------------------------------------------------------------------------------------------------|--------------------------------------------------------------------------|------------|------------------------------------------------------------|-----------------------------------------------------------------------------------------|--------------------------------|--------------|
| Genera<br>Max <u>B</u><br>Recei<br><u>U</u> nack<br>802.<br>Resp<br>Rece<br>Inact | Address S<br>TU Length:<br>ve ACK Threst<br>nowledged S<br>2 Timeouts<br>innse (t <u>1</u> ) :<br>sive Ack (t <u>2</u> ) :<br>ivity (tj) : | System Ider<br>1929<br>hold (frame<br>end Limit (f<br>Default<br>Default | ntificatio | 0n 802.2 t<br>2<br>- Connectio<br>Maximum F<br>Delay After | DLC<br><u>R</u> etry Limi<br>⊠ID Retrie<br>n Retry Limi<br>Retries: No<br>r Failure: De | t:<br>es:<br>b Limit<br>efault | 10<br>3<br>• |
|                                                                                   |                                                                                                    | (                                                                        | ЭК         | Ca                                                         | ancel                                                                                   | ł                              | Help         |

Figure B-8: SNA Server v3.0 Connection Prop. - 802.2 DLC

## Local APPC LU Definition

- The SNA Server Manager main dialog will display again.
- Select the Server you are configuring on the left side of the screen under SNA Servers. (In the example below it is SNASrvr1 (Inactive).)
- Move your mouse to the right side of the screen and click the right mouse button to bring up the pop-up menu.
- Select Insert.
- Select <u>APPC</u>.
- Select Local LU.

| Microsoft SNA Server Manager -           Image: File         Edit         View         Insert         Service                                                                                                    | - <b>[Domain1]</b><br>Iools <u>W</u> indow <u>H</u> elp                                                                                                    | _ D ×       |
|----------------------------------------------------------------------------------------------------|----------------------------------------------------------------------------------------------------|-------------|
|                                                                                                    | 2 5 1 2 2 2 2 2 2 2 2 2 2 2 2 2 2 2 2 2                                                                                                    |             |
| Domain1 Domain1 Domain1 Domain1 Domain1 Domain1 Domain1 Domain1 Domain1 Domain1 Domain1 Domain1 SNA Servers Domain2 Domain2 Do | Connections Local APPC LUs F<br>Connections on 'SNA Srvr1'(1)<br>Connections on 'SNA Srvr1'(1)<br>Connection<br>Off Line<br>Insert<br>Properties<br>Link Service<br>Remot | LU<br>ie LU |
|                                                                                                    | Domain:                                                                                                    | Domain1     |

Figure B-9: SNA Server v3.0 Local LU

The Local APPC LU Properties dialog will display.

- Set the LU <u>Alias</u> to any name as long as it is unique. (For less confusion you could set the LU Alias name the same as the LU Name as shown in Figure B-10.)
- Set the Network Name to the name of your SNA network.
- This must match the parameter NETID specified on the host in SYS1.VTAMLST(ATCSTRXX). (XX can be anything.)
- Set the LU Name. This must match the name on the LU defined in VTAM for AnyQueue. In Figure 3-1 on page 3.1 the LU Name is L591002. This value will also match the LUNAME keyword in the VPS printer definition for AnyQueue (see Figure 3-4 on page 3.4).

| Local APPC | LU Properties         |          |        |
|------------|-----------------------|----------|--------|
| General 🛛  | dvanced               |          | 1      |
|            | LU <u>A</u> lias:     | L591002  |        |
|            | Net <u>w</u> ork Name | USLRS101 |        |
|            | <u>L</u> U Name:      | L591002  |        |
|            | <u>C</u> omment:      |          |        |
|            |                       |          |        |
|            |                       |          |        |
|            |                       | OK Cance | l Help |

Figure B-10: SNA Server v3.0 Local APPC LU Prop. - General

- Select the Advanced tab on the Local APPC LU Properties dialog.
- Select **Dependent** for the LU 6.2 Type.
- The LU Number value should match the LOCADDR value for the VTAM LU. (See Figure 3-1 on page 3.1.)
- Use the drop down box to select the Connection. (The name of your connection should appear in the drop down list. In Figure B-5 on page B.5 the connection name is HOST0001.)
- Select **OK**.

| Local APPC LU Properties                                       |
|----------------------------------------------------------------|
| General Advanced                                               |
| Member of Default Outgoing Local APPC LU Pool<br>              |
| LU 62 Type<br>Lopendent<br>Dependent<br>Connection<br>HOST0001 |
| OK Cancel Help                                                 |

Figure B-11: SNA Server v3.0 Local APPC LU Prop. - Advanced

## **Mode Definition**

The SNA Server Manager main dialog will display again.

- Select APPC Modes on the left side of the dialog.
- Move the mouse to the right side of the dialog and click the right mouse button to bring up the pop-up menu.
- Select Insert.
- Select <u>A</u>PPC.
- Select Mode definition.

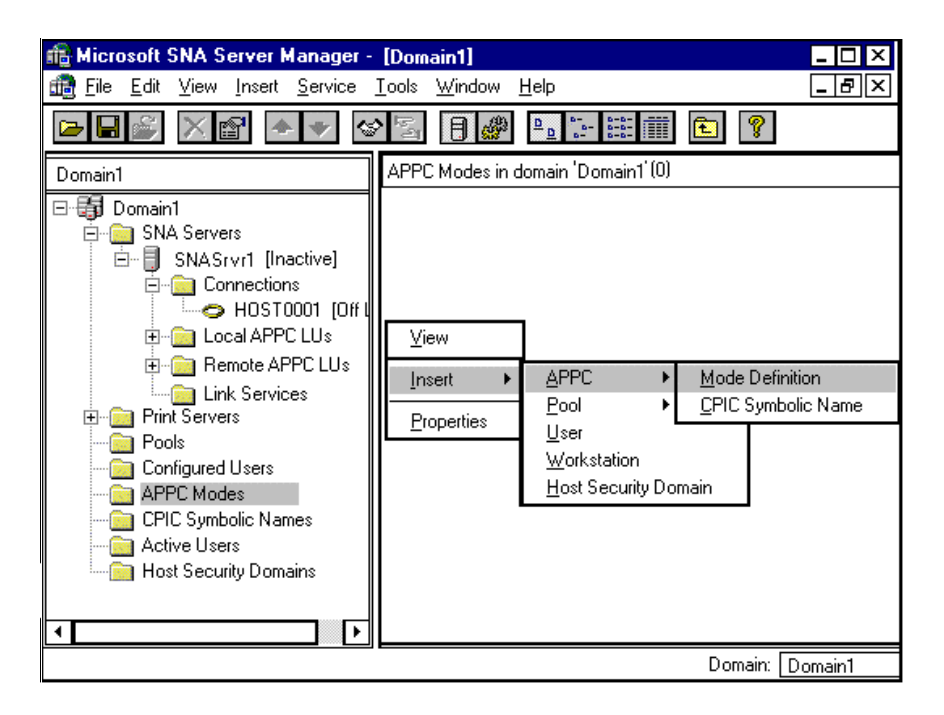

Figure B-12: SNA Server v3.0 Mode Definition

The APPC Mode Properties dialog will display.

• Set the <u>Mode Name</u> to the same name listed for **DLOGMODE** in the VTAM LU definition. (See Figure 3-2 on page 3.2 for a sample LU definition and a sample Mode Table.)

| A | PPC Mode Properti  | es             |      |
|---|--------------------|----------------|------|
|   | General Limits U   | haracteristics |      |
|   |                    |                |      |
|   | <u>M</u> ode Name: | LRSAPPC        |      |
|   | <u>C</u> omment:   | LRS APPC Mode  |      |
|   |                    |                |      |
|   |                    | OK Cancel      | Help |

Figure B-13: SNA Server v3.0 APPC Mode Prop. - General

- Select the Limits tab on the APPC Mode Properties dialog.
- Set the **Parallel Session Limit** to **1**.
- Set the **Minimum Contention** <u>Winner Limit</u> to **0**.
- Set the Partner Min Contention Winner Limit to 0.
- Set Automatic Activation Limit to 0.

| <b>PPC Mod</b> | l <b>e Prope</b><br>Limits | r <b>ties</b><br>Characteristics |            |        |      |
|----------------|----------------------------|----------------------------------|------------|--------|------|
| Para           | llel Sess                  | ion Limit:                       |            | 1      |      |
| Part           | ner Min<br>matic A         | Contention Winner Lini           | ı:<br>mit: | 0      |      |
|                |                            | OK                               | 0          | Cancel | Help |

Figure B-14: SNA Server v3.0 APPC Mode Prop. - Limits

- Select the **Characteristics** tab on the **APPC Mode Properties** dialog.
- Set the **Pacing Send Count** to **16**.
- Set the **Pacing Receive Count** to **16**.
- Set the Max Send RU Size to 2048.
- Set the Max Receive RU Size to 2048.

You may modify the RU size to improve performance based upon your individual network configurations.

• Select the **OK** button.

| APPC Mode Properties                                        |              |                    |
|-------------------------------------------------------------|--------------|--------------------|
| General Limits Characteri                                   | istics       |                    |
| Pacing <u>S</u> end Count:<br>Pacing <u>R</u> eceive Count: | 16           |                    |
| Ma <u>x</u> Send RU Size:<br>Max Receive R <u>U</u> Size:   | 2048<br>2048 | High Priority Mode |
|                                                             | OK           | Cancel Help        |

Figure B-15: SNA Server v3.0 APPC Mode Prop. – Characteristics

## **Remote LU Definition**

- The SNA Server Manager main dialog will display again.
- Select the Server you are configuring on the left side of the screen under SNA Servers. (In this example it is SNASrvr1 (Inactive).)
- Move the mouse to the right side of the screen and click the right mouse button to bring up the pop-up menu.
- Select Insert.
- Select <u>APPC</u>.
- Select <u>Remote LU</u>.

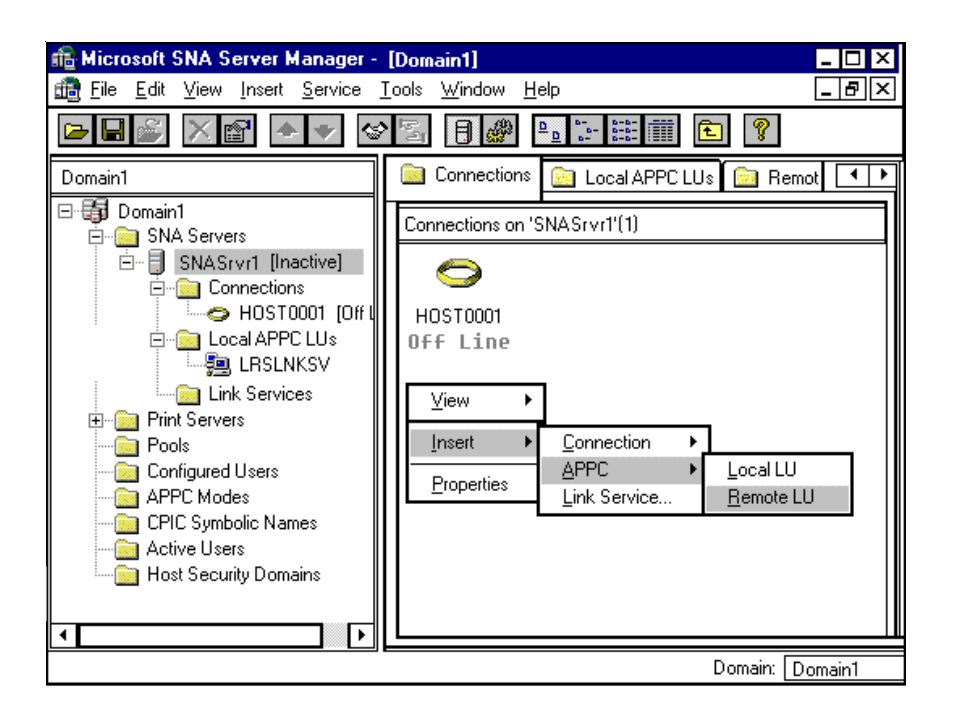

Figure B-16: SNA Server v3.0 Remote LU

The Remote APPC LU Properties dialog will display.

- Set the **Connection** to HOST0001 (or the value you supplied in Figure B-5 on page B.5).
- Set the LU <u>A</u>lias to any name as long as it is unique.
- Set the Network Name to the name of your SNA network.
- This must match the parameter NETID specified on the host in SYS1.VTAMLST(ATCSTRXX). (XX can be anything.)
- Set the <u>LU</u> Name to the actual name of the partner LU that AnyQueue will be communicating with. (This must match the APPLID defined in VTAM for VPS as shown in Figure 3-3 on page 3.3.)
- Set the <u>Uninterpreted Name</u> to the same value as the <u>LU</u> Name.

| R | emote APPC LU P | roperties            |             |
|---|-----------------|----------------------|-------------|
|   | General Options |                      |             |
|   | <b>P</b>        | Connec <u>t</u> ion: | HOST0001 -  |
|   | 8.00            | LU <u>A</u> lias:    | VPS         |
|   |                 | Network Name:        | USLRS101    |
|   |                 | LU Name:             | VPS         |
|   |                 | Uninterpreted Name:  | VPS         |
|   |                 | Comment              |             |
|   |                 |                      |             |
|   | L               | OK                   | Cancel Help |

Figure B-17: SNA Server v3.0 Remote APPC LU Prop. – General

- Select the **Options** tab on the **Remote APPC LU Properties** dialog.
- Verify that **Supports Parallel Sessions** is not selected.
- Select **OK** to continue.
- Save the configuration.

| Re | emote APPC LU Properties                         |   |
|----|--------------------------------------------------|---|
| ļ  | General Options                                  | 1 |
|    | Supports Parallel Sessions                       |   |
|    | Session-Level Security                           |   |
|    |                                                  |   |
|    | O Security Key in <u>H</u> ex Security Key:      |   |
|    | O Security Key in <u>C</u> haracters ⊻erify Key: |   |
|    |                                                  |   |
| L  |                                                  |   |
|    | OK Cancel Help                                   |   |
|    |                                                  |   |

Figure B-18: SNA Server v3.0 Remote APPC LU Prop. - Options

## **Transaction Program Definitions**

In the SNA Server Admin. there are no screens to configure the Transaction program needed for AnyQueue so you **must** following the procedure below to complete the configuration.

When AnyQueue was installed, a program called TPCONFIG.EXE was copied to the AnyQueue directory.

#### 1. Execute **TPCONFIG.EXE**.

The screen illustrated below will display. Any Transaction Programs previously defined will be displayed in the dialog.

| Transaction Program | n Definitions | ×    |
|---------------------|---------------|------|
| TP Name             | Comment       |      |
|                     |               |      |
|                     |               |      |
|                     |               |      |
|                     |               |      |
|                     |               |      |
|                     |               |      |
|                     |               |      |
| •                   |               | F    |
| Create              | hange Delete  | Exit |

Figure B-19: SNA Server v3.0 Transaction Program Definitions

- 2. Select the Create button and the TP Configuration dialog will display.
- 3. Complete the TP Configuration Create dialog with the following values.
  - Set TP Name to the LU Name. In Figure 3-1 on page 3.1 the LU Name is L591002. This value will also match the LUNAME keyword in the VPS printer definition for AnyQueue (see Figure 3-4 on page 3.4).
  - LU Alias (optional) should be left blank.
  - Set **Program Location** to the fully-qualified path name for the AnyQueue Engine. (example: C:\LRS\ANYQ\NANYQ.EXE)
  - Enter an optional comment for the transaction program, if desired.
  - Set Service Type to Queued, Operator started.
  - Set **Timeout Finite** to 1 sec.

The completed **TP Configuration** dialog should appear similar to the example below.

| TP Configuration - Create 🛛 🗙                                           |                                      |                                        |       |  |
|-------------------------------------------------------------------------|--------------------------------------|----------------------------------------|-------|--|
| TP Name:                                                                | L591002                              |                                        |       |  |
| LU Alias (optional):                                                    |                                      |                                        |       |  |
| Program Location:                                                       | C:\LRS\ANY(                          | Q\NANYQ                                |       |  |
| Comment (optional):                                                     |                                      |                                        |       |  |
| Service Type<br>O Queued, Auto s<br>O Queued, Operat<br>O Non-Queued, A | tarted<br>tor started<br>uto started | - Timeout -<br>⊙ Finite:<br>○ Infinite | 1 sec |  |
| Conversation Security Accept alreadly verified passwords                |                                      |                                        |       |  |
| Conversation Security User Accounts Add Edit Delete                     |                                      |                                        |       |  |
| Ok Cancel                                                               |                                      |                                        |       |  |

Figure B-20: SNA Server v3.0 TP Configuration - Create

4. Select **OK** to save the transaction program definition.

The Transaction Program Definitions dialog will display showing the TPName.

5. Select **Exit** to finish transaction program definitions.

## Appendix C SNA Server v4.0

Microsoft's SNA Server v4.0 can be used for APPC communication to VPS<sup>®</sup>.

### Overview

SNA Server is a communications package which provides a wide array of communication services ranging from terminal emulation to APPC command verbs. AnyQueue<sup>®</sup> uses SNA Server to provide the link to the host using APPC command verbs. (Other services may be configured and installed as well, but this appendix will deal only with setting up communications through APPC command verbs. For information on setting up other services, consult the SNA Server Installation Guide.)

### **SNA Server Configuration**

For AnyQueue to use APPC communication a 'Link Service' that supports the network adapter installed in the PC and APPC must be installed/configured in SNA Server.

In the SNA Server setup program when the Link Service Installation dialog appears, select the type of connection you will be using (e.g. DLC 802.2 Link Service - for Token ring, Ethernet, or FDDI connections).

After SNA Server setup has installed all the required files, run SNA Server Manager to configure the connection properties and the LUs.

## Link Setup

From the SNA Server Manager screen, expand the SNA Servers folder.

- Move the mouse to the right side of the screen and click the right mouse button to bring up the pop-up menu.
- Select Insert.
- Select Link Service...

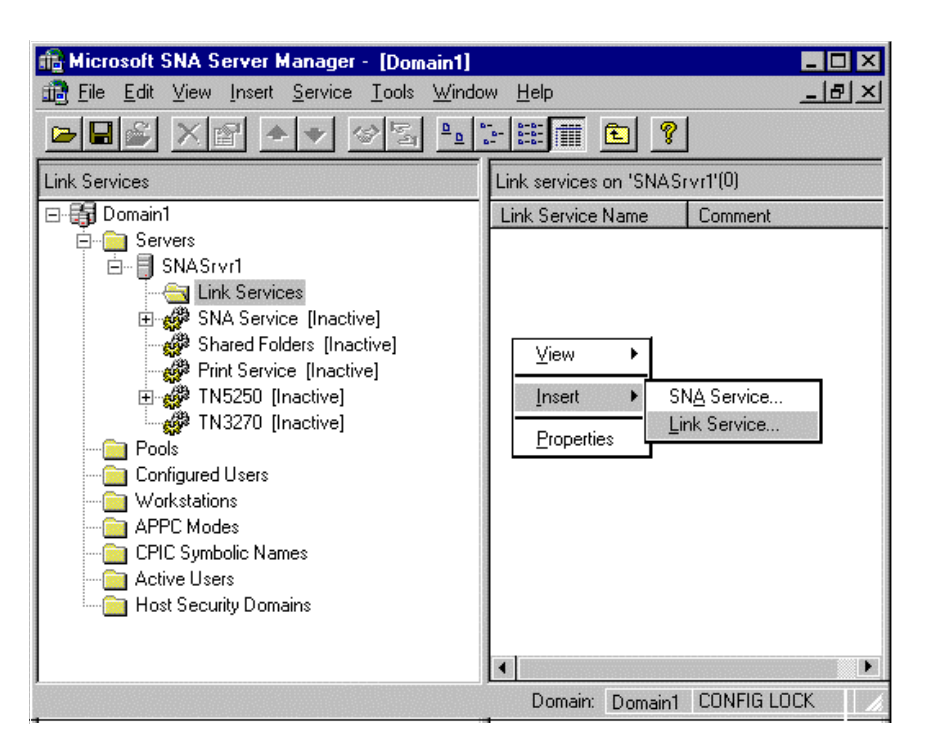

Figure C-1: Microsoft SNA Server v4.0 Manager
The Insert Link Service dialog will display.

- Select the applicable Link Service
- Select the <u>A</u>dd.. button.

| Insert Link Service                                                                                                    | х |
|----------------------------------------------------------------------------------------------------|---|
| Select a Link Service to add:                                                                                                    |   |
| DIGI Sync/570i SDLC Link Service<br>Distributed Link Service<br>DLC 802.2 Link Service<br>Eicon SDLC Link Service<br>Eicon X.25 Link Service<br>Emulex XP Series SDLC Link Service<br>GSN Escon Channel Link Service<br>IBM DET Link Service | • |
| Add <u>F</u> inish <u>C</u> ancel                                                                                                    |   |

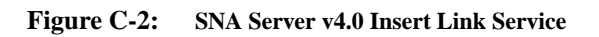

The Link Service Properties dialog will display.

- The **Title** and **Adapter** fields should reflect your installation so the example below may not be exactly like your configuration.
- Select the **OK** button when you are finished defining your link properties.

| DLC 802.2 Link Service #1 Properties         |                                                    |  |  |  |  |
|----------------------------------------------|----------------------------------------------------|--|--|--|--|
| DLC 802.2                                    | DLC 802.2 Link Service Configuration               |  |  |  |  |
|                                              |                                                    |  |  |  |  |
|                                              |                                                    |  |  |  |  |
|                                              | Service Name: SnaDlc1                              |  |  |  |  |
|                                              | <u>T</u> itle: DLC 802.2 Link Service #1           |  |  |  |  |
|                                              | Adagter: [1] IBM Auto 16/4 Token-Ring ISA Adapte 🔽 |  |  |  |  |
|                                              | Local Service Access Point (SAP): 0x4              |  |  |  |  |
|                                              | ☑ Use <u>F</u> ixed SAP                            |  |  |  |  |
| Allow Link Service to be <u>D</u> istributed |                                                    |  |  |  |  |
| OK Cancel Help                               |                                                    |  |  |  |  |

Figure C-3: SNA Server v4.0 Link Service Properties

The Insert Link Service dialog will display again.

• Select the **Finish** button.

Your system network bindings will be updated then the new Link Service will display on the right side of the dialog.

#### **Connection Properties**

The SNA Server Manager main dialog should be displayed.

- Expand **SNA Service** in the tree on the left side of the dialog.
- Move the mouse to the right side of the screen and click the right mouse button to bring up the pop-up menu.
- Select Insert.
- Select <u>Connection</u>.
- Select **<u>8</u>02.2** (your connection could be different).

The Connection Properties dialog will display.

- Enter a value in the **Name** field. (Figure C-4 below shows **HOST0001**. This name will be used when the Remote APPC LU Properties are defined later in this configuration.)
- Select the Link Service from the drop down box for the Link Service field.

| Connection Properties                                                    |  |  |  |  |
|--------------------------------------------------------------------------|--|--|--|--|
| General Address System Identification 802.2 DLC                          |  |  |  |  |
| <u>N</u> ame: HOST0001<br>Link Service: SnaDlc1 ▼ Token Ring<br>Comment: |  |  |  |  |
| Lomment:       □       Supports Dynamic Remote APPC LU Definition        |  |  |  |  |
| Supports Dynamic Remote APPC LU Definition                               |  |  |  |  |
| OK Cancel Help                                                           |  |  |  |  |

Figure C-4: SNA Server v4.0 Connection Prop. - General

- Select the Address tab on the Connection Properties dialog.
- Enter the token ring address of your network in the **Remote Network Address** field.

| Connection Properties |                                                 |  |  |  |
|-----------------------|-------------------------------------------------|--|--|--|
|                       | General Address System Identification 802.2 DLC |  |  |  |
|                       | Remote Network Address: 400001374500            |  |  |  |
|                       | Remote <u>S</u> AP Address: 0×04 ▼              |  |  |  |
|                       | Local SAP Address: 0x04                         |  |  |  |
|                       |                                                 |  |  |  |
|                       |                                                 |  |  |  |
|                       | OK Cancel Help                                  |  |  |  |

Figure C-5: SNA Server v4.0 Connection Prop. - Address

- Select the System Identification tab on the Connection Properties dialog.
- Set the <u>Network Name</u> field to the name of your SNA network.

# This must match the parameter NETID specified on the host in SYS1.VTAMLST(ATCSTRXX). (XX can be anything.)

- The <u>Control Point Name</u> should be the name of your SNA Server.
- Set the **Local Node ID** to the hex network ID for the PU that you will be using. (This must match the IDBLK parameter on the VTAM definition.)

| Connection Properties                                                                                                    |                                                                                           |  |  |  |  |
|----------------------------------------------------------------------------------------------------|-------------------------------------------------------------------------------------------|--|--|--|--|
| General Address System Identification 802.2 DL                                                                                |                                                                                           |  |  |  |  |
| Local Node Name<br><u>N</u> etwork Name: USLRS101<br><u>C</u> ontrol Point Name: SNASrvr1<br><u>L</u> ocal Node ID: 061 E0278 | ×ID Type<br>O Format <u>0</u><br>⊙ Format <u>3</u>                                        |  |  |  |  |
| Remote Node Name Network Name: Control Point Name: <u>R</u> emote Node ID:                                                    | <ul> <li>Peer DLC Role</li> <li>Primary</li> <li>Secondary</li> <li>Negotiable</li> </ul> |  |  |  |  |
| Compression Type: None 💌                                                                                                    |                                                                                           |  |  |  |  |
| OK Can                                                                                                    | cel Help                                                                                  |  |  |  |  |

Figure C-6: SNA Server v4.0 Connection Prop. - System Identification

- Select the **802.2 DLC** tab on the dialog.
- Most of the defaults should be correct, however we have found that in many sites a value of 1 for the **Receive ACK Threshold (frames)**, and a value of 2 for the **Unacknowledged Send Limit (frames)** improves performance.
- Select **OK** to continue.

| Co | nnection Properties                                                                                                    |
|----|----------------------------------------------------------------------------------------------------|
|    | General Address System Identification       802.2 DLC         Max BTU Length:       1929         Receive ACK Threshold (frames):       1       Betry Limit:       10         Unacknowledged Send Limit (frames):       2       XID Retries:       3         802.2 Timeouts       3       3         Response (t1):       Default ▼       Connection Retry Limits         Inactivity (ti):       Default ▼       Maximum Retries:       No Limit ▼         Delay After Failure:       Default ▼ |
|    | OK Cancel Help                                                                                                    |

Figure C-7: SNA Server v4.0 Connection Prop. - 802.2 DLC

#### Local APPC LU Definition

The SNA Server Manager main dialog should be displayed.

- Under SNA Service select Connections.
- Move the mouse to the right side of the screen and click the right mouse button to bring up the pop-up menu.
- Select Insert.
- Select <u>APPC</u>.
- Select Local LU.

| An Anterest SNA Server Manager                                                                                                    | - [Domain1]                                                                                           |
|----------------------------------------------------------------------------------------------------|----------------------------------------------------------------------------------------------------|
| Elle Edit View Insert Service                                                                                                    | Loois Window Help                                                                                     |
|                                                                                                    | s 🔄 🏪 🔚 🏢 🗈 💡                                                                                         |
| Local APPC LUs                                                                                                    | Local APPC LUs 'SNASrvr1'(0)                                                                          |
| Domain1     Servers     SNASrvr1     Link Services     SNA Service [Inactive]     TN3270 [Inactive]     TN5250 [Inactive]     Shared Folders [Inactive]     Pools     Configured Users     APPC Modes     CPIC Symbolic Names     Active Users     Host Security Domains | v<br>L<br>Insert ↓ Connection ↓<br>Insert ↓ Connection ↓<br>APPC ↓ Local LU<br>Link Service Remote LU |
|                                                                                                    | Domain: Domain1                                                                                       |

Figure C-8: SNA Server v4.0 Local LU

The Local APPC LU Properties dialog will display.

- Set the LU <u>A</u>lias to a unique name. (Recommendation: Use the name of the LU in VTAM example L591002.)
- Set the **Net<u>w</u>ork Name** to the name of your SNA network.
- This must match the parameter NETID specified on the host in SYS1.VTAMLST(ATCSTRXX). (XX can be anything.)
- Set the LU Name. This must match the name on the LU defined in VTAM for AnyQueue. In Figure 3-1 on page 3.1 the LU Name is L591002. This value will also match the LUNAME keyword in the VPS printer definition for AnyQueue (see Figure 3-4 on page 3.4).

| Local A | PPC LI | J Properties          |            |         |   |
|---------|--------|-----------------------|------------|---------|---|
| Gene    | al Adv | vanced                |            |         | 1 |
|         | ]      | LU <u>A</u> lias:     | L591002    | 1       |   |
|         |        | Net <u>w</u> ork Name | e USLRS101 | j       |   |
|         |        | <u>L</u> U Name:      | L591002    | ]       |   |
|         |        | <u>C</u> omment:      |            |         |   |
|         |        |                       |            |         |   |
|         |        |                       |            |         |   |
|         |        |                       | OK Cance   | el Help |   |

Figure C-9: SNA Server v4.0 Local APPC LU Prop. - General

- Select the Advanced tab on the Local APPC LU Properties dialog.
- Select **Dependent** for the LU 6.2 Type.
- The LU Number value should match the LOCADDR value for the VTAM LU. (See Figure 3-1 on page 3.1.)
- Use the drop down box to select the **Connection**. (The name of your connection should appear in the drop down list. In Figure C-4 on page C.5 the connection name is HOST0001.)
- Select OK.

| Local APPC LU Properties                                                                                                    |  |  |  |
|----------------------------------------------------------------------------------------------------|--|--|--|
| General Advanced                                                                                                    |  |  |  |
| Member of Default Outgoing Local APPC LU Pool         Implicit incoming Remote LU         Vanc>         LU 62 Type         Independent         Implement         Dependent         Dependent |  |  |  |
| SyncPoint Support                                                                                                    |  |  |  |
| OK Cancel Help                                                                                                    |  |  |  |

Figure C-10: SNA Server v4.0 Local APPC LU Prop. - Advanced

#### **Mode Definition**

The SNA Server Manager main dialog should be displayed.

- Select **APPC Modes** on the left side of the screen.
- Move the mouse to the right side of the screen and click the right mouse button to display the pop-up menu.
- Select Insert.
- Select <u>A</u>PPC.
- Select Mode Definition.

The APPC Mode Properties dialog will display.

• Set the <u>Mode Name</u> to the name listed in the DLOGMODE entry in SYS1.VTAMLST. (See Figure 3-1 on page 3.1.)

| Ą | PPC Mode Properties                                 |
|---|-----------------------------------------------------|
|   | General Limits Characteristics Partners Compression |
|   |                                                     |
|   | Mode Name: LRSAPPC                                  |
|   | Comment: LRS APPC Mode                              |
|   |                                                     |
|   | OK Cancel Help                                      |

Figure C-11: SNA Server v4.0 Mode Entry

- Select the **Limits** tab on the APPC Mode Properties dialog.
- Set the **Parallel Session Limit** to **1**.
- Set the Minimum Contention Winner Limit to 0.
- Set the Partner Min contention Winner Limit to 0.
- Set Automatic Activation <u>Limit</u> to **0**.

| A | PPC Mode Properties                                                         |                  |          |
|---|-----------------------------------------------------------------------------|------------------|----------|
|   | General Limits Characteristics Partr                                        | ners Compression |          |
|   | <u>P</u> arallel Session Limit:<br>Minimum Contention <u>W</u> inner Limit: | 0                | <b>5</b> |
|   | Pa <u>r</u> tner Min Contention Winner Lin                                  | nit: 0           |          |
|   |                                                                             | Cancel           | Help     |

Figure C-12: SNA Server v4.0 APPC Mode Prop. - Limits

- Select the **Characteristics** tab on the **APPC Mode Properties** dialog.
- Set the Pacing Send Count and Pacing Receive Count to 16.
- Set the Max Send RU Size and Max Receive <u>RU</u> Size to 2048. You may modify the RU size to improve performance based upon your individual network configurations.

| A | PPC Mode Properties                                         |                |                  |             |
|---|-------------------------------------------------------------|----------------|------------------|-------------|
|   | General Limits Characteri                                   | stics Partners | Compression      |             |
|   | Pacing <u>S</u> end Count:<br>Pacing <u>R</u> eceive Count: | 16<br>16       |                  |             |
|   | Ma <u>x</u> Send RU Size:<br>Max Receive R <u>U</u> Size:   | 2048<br>2048   | 🗆 <u>High</u> Pr | iority Mode |
|   |                                                             | OK             | Cancel           | Help        |

Figure C-13: SNA Server v4.0 APPC Mode Prop. - Characteristics

• Select the **OK** button.

#### **Remote APPC LU Definition**

The SNA Server Manager main dialog should be displayed.

- Select SNA Service.
- Move the mouse to the right side of the screen and click the right mouse button to bring up the pop-up menu.
- Select Insert.
- Select <u>APPC</u>.
- Select <u>Remote LU</u>.

The Remote APPC LU Properties dialog will display.

- Use the drop down button next to the **Connection** field to display the name of the connection you defined previously.
- Set the LU <u>A</u>lias to a unique name. (Example: VPS)
- Set the Network Name to the name of your SNA network.
- This must match the parameter NETID specified on the host in SYS1.VTAMLST(ATCSTRXX). (XX can be anything.)
- Set the <u>LU</u> Name to the actual name of the partner LU that AnyQueue will be communicating with. This must match the APPLID defined in VTAM for the host as shown in Figure 3-1 on page 3.1.
- Set the <u>Uninterpreted Name</u> to the same value as the <u>LU Name</u>.

| R | Remote APPC LU Properties |         |                         |       |          |  |      |  |
|---|---------------------------|---------|-------------------------|-------|----------|--|------|--|
|   | General                   | Options |                         |       |          |  |      |  |
|   | ₽                         |         | Connec <u>t</u> ion:    |       | HOST0001 |  | -    |  |
|   |                           |         | LU <u>A</u> lias:       |       | VPS      |  |      |  |
|   |                           |         | Network Name:           |       | USLRS101 |  |      |  |
|   |                           |         | LU Name:                |       | VPS      |  |      |  |
|   |                           |         | <u>U</u> ninterpreted N | lame: | VPS      |  |      |  |
|   |                           |         | Comment                 |       |          |  |      |  |
|   |                           |         |                         |       |          |  |      |  |
|   |                           |         | OK                      |       | Cancel   |  | Help |  |

Figure C-14: SNA Server v4.0 Remote APPC LU Prop. - General

- Select the **Options** tab on the **Remote APPC LU Properties** dialog.
- By default, the box for **Supports Parallel Sessions** will be selected. This box should be **unselected**.
- Select **OK** to continue.
- Select File from the menu on the SNA Server Manager dialog.
- Select Save to save the configuration.

| R | emote APPC LU Properties                         |
|---|--------------------------------------------------|
| ſ | General Options                                  |
|   | Supports Parallel Sessions                       |
|   | Implicit Incoming Mode <none></none>             |
|   | _ Session-Level Security                         |
|   | ● No Session-Level Security                      |
|   | O Security Key in <u>H</u> ex Security Key:      |
|   | O Security Key in <u>C</u> haracters ⊻erify Key: |
|   |                                                  |
|   |                                                  |
|   | OK Cancel Help                                   |
|   |                                                  |

Figure C-15: SNA Server v4.0 Remote APPC LU Prop. - Options

#### **Transaction Program Definitions**

In the SNA Server Admin. there are no screens to configure the Transaction program needed for AnyQueue so you **<u>must</u>** following the procedure below to complete the configuration.

When AnyQueue was installed, a program called TPCONFIG.EXE was copied to the AnyQueue directory.

1. Execute TPCONFIG.EXE.

The screen illustrated below will display. Any Transaction Programs previously defined will be displayed in the dialog.

| Fransaction Program Definitions |              |      |  |  |
|---------------------------------|--------------|------|--|--|
| TP Name                         | Comment      |      |  |  |
|                                 |              |      |  |  |
|                                 |              |      |  |  |
|                                 |              |      |  |  |
|                                 |              |      |  |  |
|                                 |              |      |  |  |
|                                 |              |      |  |  |
|                                 |              |      |  |  |
|                                 |              |      |  |  |
|                                 | I            |      |  |  |
| CreateC                         | hange Delete | Exit |  |  |
|                                 |              |      |  |  |

Figure C-16: SNA Server v4.0 Transaction Program Definitions

- 2. Select the Create button and the TP Configuration dialog will display.
- 3. Complete the TP Configuration Create dialog with the following values.
  - Set **TP Name** to the **LU Name**. In Figure 3-1 on page 3.1 the LU Name is L591002. This value will also match the LUNAME keyword in the VPS printer definition for AnyQueue (see Figure 3-4 on page 3.4).
  - LU Alias (optional) should be left blank.
  - Set **Program Location** to the fully-qualified path name for the AnyQueue Engine. (example: C:\LRS\ANYQ\NANYQ.EXE)
  - Enter an optional comment for the transaction program, if desired.
  - Set Service Type to Queued, Operator started.
  - Set **Timeout Finite** to 1 sec.

The completed **TP Configuration** dialog should appear similar to the example below.

| TP Configuration - Cre                                                                       | ate                                  |                                      | ×     |  |
|----------------------------------------------------------------------------------------------|--------------------------------------|--------------------------------------|-------|--|
| TP Name:                                                                                     | L591002                              |                                      |       |  |
| LU Alias (optional):                                                                         |                                      |                                      |       |  |
| Program Location:                                                                            | C:\LRS\ANY                           | Q\NANYQ                              |       |  |
| Comment (optional):                                                                          |                                      |                                      |       |  |
| Service Type<br>C Queued, Auto s<br>C Queued, Operat<br>C Non-Queued, A                      | tarted<br>tor started<br>uto started | Timeout -<br>© Finite:<br>© Infinite | 1 sec |  |
| Conversation Security Accept alreadly verified passwords Conversation Security User Accounts |                                      |                                      |       |  |
| Add<br>E dit<br>Delete                                                                       |                                      |                                      |       |  |
|                                                                                              | Dk                                   | Cancel                               |       |  |

Figure C-17: SNA Server v4.0 TP Configuration - Create

4. Select **OK** to save the transaction program definition.

The Transaction Program Definitions dialog will display showing the TPName.

5. Select Exit to finish transaction program definitions.

# Appendix D IBM Personal Communications

# **Configure Node**

Do the following on the SNA Node Config dialog:

- Highlight *Configure Node* in the Configuration options box.
- Select the **New** button

**Or**, if you already have a Node defined...

• Select the View/Change/Add.... button.

| 🐹 PComm.acg - Personal Communicati                                                                                       | ons SNA Node Config 💶 🗖 🗙                       |  |  |  |  |  |
|----------------------------------------------------------------------------------------------------|-------------------------------------------------|--|--|--|--|--|
| <u>F</u> ile ⊻iew <u>H</u> elp                                                                                           |                                                 |  |  |  |  |  |
| Configuration options:<br>Configure Node<br>Configure Devices<br>Configure Connections                                   |                                                 |  |  |  |  |  |
| Configure DLUR PUs<br>Configure Partner LLL 6.2                                                                          | Configure DLUR PUs<br>Configure Partner III 6.2 |  |  |  |  |  |
| Description:<br>Click on the New button to define the node. You can then view and<br>change its parameters or delete it. |                                                 |  |  |  |  |  |
| - Node:                                                                                                    |                                                 |  |  |  |  |  |
| USLRS101.LTR591                                                                                                    | New                                             |  |  |  |  |  |
|                                                                                                    | View/Change/Add                                 |  |  |  |  |  |
|                                                                                                    | Delete                                          |  |  |  |  |  |
|                                                                                                    |                                                 |  |  |  |  |  |
| Ready                                                                                                    |                                                 |  |  |  |  |  |

Figure D-1: SNA Node Config dialog

#### **Define the Node – Basic tab**

The Define the Node dialog will display. On the Basic tab, set the following parameters:

- Enter the VTAM Network name (example: USLRS101).
- Enter PU Name (example: LTR591).
- Enter the PU Name as CP Alias (example: LTR591).
- Enter the Block ID, if necessary (example: 061).
- Enter the Physical Unit ID, if necessary (example: 00381).
- Select the **Advanced** tab.

| Define t | he Node                                                                                  | × |
|----------|------------------------------------------------------------------------------------------|---|
| Basic    | Advanced DLU Requester                                                                   |   |
|          | Control Point (CP)<br>Fully qualified CP name:<br>USLRS101 LTR591<br>CP alias:<br>LTR591 |   |
|          | ocal Node ID<br>Block ID: Physical Unit ID:<br>061 00381                                 |   |
|          | DK Cancel Apply Help                                                                     |   |

Figure D-2: Define the Node - Basic tab

#### **Define the Node – Advanced tab**

• Set the parameters in the Advanced tab as shown in the sample dialog below.

| Define the Node                                                                           | ×    |
|-------------------------------------------------------------------------------------------|------|
| Basic Advanced DLU Requester                                                              |      |
| Registration of LU resources<br>with network node server<br>with Central Directory Server |      |
|                                                                                           |      |
|                                                                                           |      |
|                                                                                           |      |
|                                                                                           |      |
|                                                                                           |      |
| OK Cancel Apply                                                                           | Help |

Figure D-3: Define the Node - Advanced tab

#### **Define the Node – DLU Requester tab**

- Use the defaults on the **DLU Requester** tab.
- Select the **OK** button and the **SNA Node Config** dialog will display.

# **Configure Devices**

- Highlight *Configure Devices* in the Configuration options box.
- Select the **New** button

**Or**, if you already have a device defined...

• Select the View/Change/Add.... button.

| 🜠 PComm.acg - Personal Communicati                                                                                                    | ons SNA Node Config 🔳 🗖 🗙 |  |  |  |  |
|----------------------------------------------------------------------------------------------------|---------------------------|--|--|--|--|
| <u>F</u> ile ⊻iew <u>H</u> elp                                                                                                    |                           |  |  |  |  |
| Configuration options:<br>Configure Node<br>Configure Devices<br>Configure Connections<br>Configure DLUR PUs<br>Configure Partner III 6.2                                | DLC:                      |  |  |  |  |
| Description:<br>When you select a definition in the list below, you can view and change its<br>parameters or delete it. Click on the New button to add a new definition. |                           |  |  |  |  |
| LANX 04                                                                                                    | New                       |  |  |  |  |
|                                                                                                    | View/Change/Add           |  |  |  |  |
|                                                                                                    | Delete                    |  |  |  |  |
|                                                                                                    |                           |  |  |  |  |
| ,<br>Ready                                                                                                    |                           |  |  |  |  |

Figure D-4: Configure Devices

# Define a LAN Device – Basic tab

In the example below a Token Ring Card will be defined.

- The box for Use first available LAN adapter is selected.
- The default Local SAP of 4 will be used.
- Select the **Activation** tab.

| Define a | a LAN Device                   |                 | ×            |
|----------|--------------------------------|-----------------|--------------|
| Basic    | Activation Performance         |                 |              |
| De       | vice name:                     | LANX_04         |              |
| •        | Use first available LAN adapte | 1               |              |
|          | Adapter number:                | V               |              |
|          | Local SAP:                     | 04              |              |
|          |                                |                 | <sup>1</sup> |
|          |                                |                 |              |
|          |                                |                 |              |
|          | OK Cance                       | el <u>Apply</u> | Help         |

Figure D-5: Define a LAN Device – Basic tab

# **Define a LAN Device – Activation tab**

The values in the sample dialog below will be used in our example.

• Select the **Performance** tab.

| Define a | a LAN Device           | ×    |
|----------|------------------------|------|
| Basic    | Activation Performance |      |
| Con      | nnect timer: 8         | onds |
| Con      | nnect retry count: 5   |      |
| Мах      | aximum PIU size: 32767 |      |
|          |                        |      |
|          |                        |      |
|          |                        |      |
|          | OK Cancel Apply        | Help |

Figure D-6: Define a LAN Device – Activation tab

#### **Define a LAN Device – Performance tab**

The values in the sample dialog below will be used in our example.

• Select the **OK** button and the **SNA Node Config** dialog will display.

| Define a LAN Device                | ×                    |
|------------------------------------|----------------------|
| Basic Activation Performance       | ,                    |
| Inactivity timer - Ti:             | seconds              |
| Response timer - T1:               | 3000 ms              |
| Retry count:                       | 10                   |
| Acknowledgement timer • T2:        | 100 ms               |
| Anticipated outstanding transmits: | 16                   |
| Receive window count:              | 8                    |
| Receive buffer count:              | 16                   |
|                                    |                      |
| OK Cance                           | I <u>A</u> pply Help |

Figure D-7: Define a LAN Device – Performance tab

# **Configure Connections**

- Highlight *Configure Connections* in the Configuration options box.
- Select the New button

**Or**, if you already have a connection defined...

• Select the View/Change/Add.... button.

| 🜠 PComm.acg - Personal Communicat                                                                                                    | ions SNA Node Config 🔳 🗖 🗙 |  |  |  |  |
|----------------------------------------------------------------------------------------------------|----------------------------|--|--|--|--|
| <u>F</u> ile ⊻iew <u>H</u> elp                                                                                                    |                            |  |  |  |  |
| Configuration options:<br>Configure Node<br>Configure Devices<br>Configure Connections<br>Configure DLUR PUs<br>Configure Partner LL 6.2                              | DLC:                       |  |  |  |  |
| Description:<br>When you select a definition in the list below, you can view and change its parameters or delete it. Click on the New button to add a new definition. |                            |  |  |  |  |
| LINK0000                                                                                                    | New                        |  |  |  |  |
|                                                                                                    | View/Change/Add            |  |  |  |  |
|                                                                                                    | Delete                     |  |  |  |  |
|                                                                                                    |                            |  |  |  |  |
| Ready                                                                                                    |                            |  |  |  |  |

Figure D-8: Configure Connections

#### **Define a LAN Connection – Basic tab**

- Enter a generic name in the **Link station name** field.
- Select the device name in the **Device name** field. (In our example on page D.5, LANX\_04 was used so that value must be selected here.)
- Enter the address of the 3745, 3174, etc. in the **Destination address** field.
- Our example uses 04 as the **Remote SAP**.
- Token-Ring is selected as the connection type.
- Select the Advanced tab.

| Define a LAN Connection           | ×            |
|-----------------------------------|--------------|
| Basic Advanced Adjacent Node      |              |
| Link station name:                |              |
| Device name: LANX_04              |              |
|                                   |              |
| Discover network addresses        |              |
| Destination address: 400001374500 | <u>-    </u> |
| R emote SAP: 04 🔽                 |              |
| Token-Ring O Ethernet             |              |
|                                   |              |
|                                   |              |
| OK Cancel Apply                   | Help         |

Figure D-9: Define a LAN Connection – Basic tab

#### Define a LAN Connection – Advanced tab

- Select the box for Activate link at start
- Enter the unique **PU name**.
- If applicable, enter the **Block ID** and **Physical Unit ID**.

| Define a LAN Connection      | ×    |
|------------------------------|------|
| Basic Advanced Adjacent Node |      |
| Activate link at start       |      |
| HPR support                  |      |
| APPN support                 |      |
| Auto-activate support        |      |
| Link to preferred NN server  |      |
| Solicit SSCP sessions        |      |
| PU name: LTR591              |      |
| Maximum PIU size: 32767      |      |
| Local Node ID                |      |
| Block ID: Physical Unit ID:  |      |
|                              |      |
| OK Cancel Apply              | Help |

Figure D-10: Define a LAN Connection – Advanced tab

# Define a LAN Connection – Adjacent Node tab

- The defaults on the **Adjacent Node** tab can be used.
- Select the **OK** button and the **SNA Node Config** dialog will display.

| Define a LAN Connection                                           | ×    |
|-------------------------------------------------------------------|------|
| Basic Advanced Adjacent Node                                      |      |
| Adjacent CP name:<br>Adjacent CP type: T G number:<br>Host - XID3 |      |
| Adjacent node ID<br>Block ID: Physical Unit ID:                   |      |
|                                                                   |      |
| OK Cancel Apply                                                   | Help |

Figure D-11: Define a LAN Connection – Adjacent Node tab

# **Configure Partner LU 6.2**

- Highlight *Configure Partner LU 6.2* in the Configuration options box.
- Select the **New** button **Or**, if you already have a partner LU defined...
- Select the View/Change/Add.... button.

| 2 PComm.acg - Personal Commun                                                                                                    | nications SNA Node Config                                                    |
|----------------------------------------------------------------------------------------------------|------------------------------------------------------------------------------|
| <u>File V</u> iew <u>H</u> elp                                                                                                    |                                                                              |
| Configuration options:<br>Configure Connections<br>Configure DLUR PU's<br>Configure Pather LU 6.2<br>Configure Modes<br>Configure Local LL 6.2<br>Description:<br>When you select a definition in the lipparameters or delete it. Click on the | st below, you can view and change its<br>New button to add a new definition. |
| Partner LU 6.2:                                                                                                    | New<br>View/Change/Add<br>Delete                                             |
| Ready                                                                                                    |                                                                              |

Figure D-12: Configure Partner LU 6.2

#### Define a Partner LU 6.2 – Basic tab

• In the example below the **Partner LU name** is USLRS101.VPS.

```
Where: USLRS101 = The VTAM network name.
```

**VPS** = The APPL name for the VPS<sup>®</sup> system on the mainframe side as defined in VTAM. (See the sample APPL definition below.)

```
VPS
       APPL
              EAS=6,
                                   LU6.2 APPL
                                                         Х
              AUTH=(ACQ,VPACE),
                                                         Х
                                                         Х
              VPACING=63,
              APPC=YES, PARSESS=YES,
                                                         Х
              DMINWNL=1,
                                                         Х
                                                         Х
              DMINWNR=0,
              DSESLIM=1
```

- Define a **Partner LU alias**. For less confusion it is recommended that this should match the APPL name. In this example, it would be VPS.
- Select the **Advanced** tab.

| Define a Partner LU 6.2                                  | × |
|----------------------------------------------------------|---|
| Basic Advanced                                           |   |
| Partner LU name:<br>USLRS101<br>Partner LU alias:<br>VPS |   |
| Fully qualified CP name:                                 |   |
| OK Cancel Apply Help                                     |   |

Figure D-13: Configure Partner LU 6.2 – Basic tab

# Define a Partner LU 6.2 – Advanced tab

- Use the values and options indicated in the example dialog below.
- Select the **OK** button and the **SNA Node Config** dialog will display.

| Define a Partner LU 6.2          | × |
|----------------------------------|---|
| Basic Advanced                   | 1 |
| Maximum LL record size:<br>32767 |   |
| Conversation security support    |   |
| Parallel session support         |   |
| S hared Folders support          |   |
| OK Cancel Apply Help             |   |

Figure D-14: Configure Partner LU 6.2 – Advanced tab

# **Configure Modes**

- Highlight *Configure Modes* in the Configuration options box.
- Select the **New** button

**Or**, if you already have a mode defined...

• Select the View/Change/Add.... button.

| 😰 PComm.acg - Personal Communications SNA Node Config 💻 🗖                                                                                                    | x |
|----------------------------------------------------------------------------------------------------|---|
| <u>F</u> ile <u>V</u> iew <u>H</u> elp                                                                                                    |   |
| Configuration options:                                                                                                    |   |
| Configure DLUR PUs<br>Configure Partner LU 6.2                                                                                                    |   |
| Configure Local III 6 2                                                                                                    |   |
| Description:<br>When you select a definition in the list below, you can view and change its<br>parameters or delete it. Click on the New button to add a new definition. |   |
| LRSAPPC New                                                                                                    |   |
| View/Change/Add                                                                                                    |   |
| Delete                                                                                                    |   |
|                                                                                                    |   |
| Ready                                                                                                    |   |

Figure D-15: Configure Modes

#### Define a Mode – Basic tab

• The **Mode name** must match the host defined mode name. (See the example mode definition below.)

```
LRSMODE MODETAB
LRSAPPC MODEENT LOGMODE=LRSAPPC,
                                                                        Х
             TYPE=0,
                         NEGOTIABLE BIND
                                                                       Х
            FMPROF=X'13',REQUIRED FOR LU6.2TSPROF=X'07',REQUIRED FOR LU6.2PRIPROT=X'B0',REQUIRED FOR LU6.2
                                                                       Х
                                                                       Х
                                                                       Х
             SECPROT=X'B0', REQUIRED FOR LU6.2
                                                                       Х
             COMPROT=X'D0B1', REQUIRED FOR LU6.2
                                                                       Х
             RU SIZES=X'8787', 1024/1024
                                                                       Х
             SSNDPAC=X'3F', NON-ZERO FORCES USE OF VPACING=
                                                                       Х
             PSNDPAC=X'3F', CAN BE OVERRIDDEN BY VPS/ANYQ
SRCVPAC=X'3F', CAN BE OVERRIDDEN BY VPS/ANYQ
                                                                       Х
                                                                       Х
             MODEEND
          END
```

- Set the **PLU mode session limit** to **1**.
- Set Minimum contention winner sessions to 0.
- Select the **Advanced** tab.

| Define a Mode 🛛 🗙                  |
|------------------------------------|
| Basic Advanced                     |
|                                    |
| Mode name:                         |
| LRSAPPC                            |
|                                    |
| PLU mode session limit:            |
|                                    |
| Minimum and the time of the second |
|                                    |
|                                    |
|                                    |
|                                    |
|                                    |
|                                    |
|                                    |

Figure D-16: Define a Mode – Basic tab

# Define a Mode – Advanced tab

- Use the values and options indicated in the example dialog below.
- Select the **OK** button and the **SNA Node Config** dialog will display.

| Define a Mode                     | ×                    |
|-----------------------------------|----------------------|
| Basic Advanced                    |                      |
| Maximum negotiable session limit: |                      |
| Receive pacing window size:       | 1                    |
| Class of Service name:            | #CONNECT             |
| Use cryptography                  |                      |
| Use compression                   |                      |
| Use default RU size               |                      |
| Maximum RLJ size:                 | 4096                 |
|                                   |                      |
|                                   |                      |
| OK Cance                          | l <u>A</u> pply Help |

Figure D-17: Define a Mode – Advanced tab

# **Configure Local LU 6.2**

- Highlight *Configure Local LU 6.2* in the Configuration options box.
- Select the **New** button **Or**, if you already have a local LU defined...
- Select the View/Change/Add.... button.

| 👔 PComm.acg - Personal Communica                                                                                                    | ations SNA Node Config 🔳 🔲 🗙      |
|----------------------------------------------------------------------------------------------------|-----------------------------------|
| <u>F</u> ile ⊻iew <u>H</u> elp                                                                                                    |                                   |
| Configuration options:<br>Configure Modes<br>Configure Local LU 6.2<br>Configure Local LU 0 to 3<br>Configure CPI-C Side Information<br>Configure Transaction Programs<br>Description:<br>When you select a definition in the list by<br>parameters or delete it. Click on the New | elow, you can view and change its |
| Local LU 6.2:                                                                                                    |                                   |
| L591002                                                                                                    | New                               |
|                                                                                                    | View/Change/Add                   |
|                                                                                                    | Delete                            |
|                                                                                                    |                                   |
| Ready                                                                                                    |                                   |

Figure D-18: Configure Local LU 6.2

#### Define a Local LU 6.2 – Basic tab

- Define the Local LU name. This must match the name of the VTAM LU defined on the host. (In the example LU definition below we are using L591002.)
- Select the box for **Dependent LU**.
- Define the Local LU alias. For less confusion it is recommended that this match the Local LU name. (In our example it would be L591002.)
- Define the **PU name**. This must match the name of the VTAM PU defined on the host. (In the example below, the PU name is LTR591.)
- Define the NAU address. This must match the LOCADDR value on the VTAM LU. (In the example below, it would be 03 since we are using the LU named L591002.)
- Select the **OK** button and the **SNA Node Config** dialog will display.

| * PU DEFINITIC<br>*<br>*<br>LTR591 PU | ADDR=01,<br>SSCPFM=USSSCS,<br>PUTYPE=2,<br>VPACING=0,<br>PACING=0,<br>MODETAB=LRSMODE, |   |
|---------------------------------------|----------------------------------------------------------------------------------------|---|
| **<br>*<br>LTR591 PU                  | ADDR=01,<br>SSCPFM=USSSCS,<br>PUTYPE=2,<br>VPACING=0,<br>PACING=0,<br>MODETAB=LRSMODE, |   |
| LTR591 РU                             | ADDR=01,<br>SSCPFM=USSSCS,<br>PUTYPE=2,<br>VPACING=0,<br>PACING=0,<br>MODETAB=LRSMODE, |   |
|                                       | SSCPFM=USSSCS,<br>PUTYPE=2,<br>VPACING=0,<br>PACING=0,<br>MODETAB=LRSMODE,             |   |
|                                       | <pre>PUTYPE=2,<br/>VPACING=0,<br/>PACING=0,<br/>MODETAB=LRSMODE,</pre>                 |   |
|                                       | <pre>VPACING=0,<br/>PACING=0,<br/>MODETAB=LRSMODE,</pre>                               |   |
|                                       | PACING=0,<br>MODETAB=LRSMODE,                                                          |   |
|                                       | MODETAB=LRSMODE,                                                                       |   |
|                                       |                                                                                        |   |
|                                       | DLOGMOD=D4A32784,                                                                      |   |
|                                       | IDBLK=061,                                                                             |   |
|                                       | IDNUM=00381,                                                                           |   |
|                                       | USSTAB=LRSUSSV                                                                         |   |
| *                                     |                                                                                        | _ |
| * LU DEFINITIO                        | ONS                                                                                    |   |
| *                                     |                                                                                        | - |
| L591000 LU                            | LOCADDR=01                                                                             |   |
| L591001 LU                            | LOCADDR=02                                                                             |   |

| Define a Local LU 6.2     | × |
|---------------------------|---|
| Basic                     |   |
| Local LU name:<br>L591002 |   |
| Local LU alias: L591002   |   |
| PU name:                  |   |
| NAU address: 3            |   |
| LU session limit: 1       |   |
|                           |   |
| OK Cancel Apply Hel       | Р |

Figure D-19: Define a Local LU 6.2 – Basic tab
## **Configure Transaction Programs**

- Highlight *Configure Transaction Programs* in the Configuration options box.
- Select the **New** button

**Or**, if you already have a transaction program defined...

• Select the View/Change/Add.... button.

| 🔀 PComm.acg - Personal Communic                                                                                                    | ations SNA Node Config 🗖 🗖 🗙 |  |  |  |  |
|----------------------------------------------------------------------------------------------------|------------------------------|--|--|--|--|
| <u>F</u> ile ⊻iew <u>H</u> elp                                                                                                    |                              |  |  |  |  |
| Configuration options:<br>Configure Local LU 0 to 3<br>Configure CPI-C Side Information<br>Configure Transaction Programs<br>Configure Connection Networks<br>Configure Eocal Points |                              |  |  |  |  |
| Description:<br>When you select a definition in the list below, you can view and change its<br>parameters or delete it. Click on the New button to add a new definition.             |                              |  |  |  |  |
| L591002                                                                                                    | New                          |  |  |  |  |
| View/Change/Add                                                                                                    |                              |  |  |  |  |
| Delete                                                                                                    |                              |  |  |  |  |
|                                                                                                    |                              |  |  |  |  |
| Ready                                                                                                    |                              |  |  |  |  |

Figure D-20: Configure Transaction Programs

## **Define a Transaction Program – Basic tab**

- The **TP name** must match the VTAM LU name.
- The **Complete pathname** will be the drive and path where AnyQueue<sup>®</sup> was installed.
- Set the other fields to match the example dialog below.
- Select the **Advanced** tab.

| Define a Transaction Program  | ×          |
|-------------------------------|------------|
| Basic Advanced                |            |
|                               |            |
| TP name:                      |            |
| L591002                       |            |
| Complete pathname:            |            |
| C:\LRS\ANYQ\NANYQ             |            |
| Program parameters:           |            |
|                               |            |
| Conversation type:            | Either 💌   |
| Synchronization level:        | Any        |
| Conversation security require | ed         |
|                               |            |
| OK Cancel                     | Apply Help |

Figure D-21: Define a Transaction Program – Basic tab

## **Define a Transaction Program – Advanced tab**

- Use the values and options indicated in the example dialog below.
- Select the **OK** button and the **SNA Node Config** dialog will display.

| Define a Transaction Program             | × |  |  |  |
|------------------------------------------|---|--|--|--|
| Basic Advanced                           |   |  |  |  |
| Receive_Allocate timeout:                |   |  |  |  |
| Incoming allocate timeout:<br>30 seconds |   |  |  |  |
| TP instance limit:                       |   |  |  |  |
| PIP allowed                              |   |  |  |  |
| Full-duplex support                      |   |  |  |  |
| Dynamically loaded                       |   |  |  |  |
| ☑ Queued TP                              |   |  |  |  |
| Background process                       |   |  |  |  |
| OK Cancel Apply Help                     |   |  |  |  |

Figure D-22: Define a Transaction Program – Advanced tab

## Saving the Configuration

• Select **File** from the menu option and save the configuration file. In this example, the configuration was saved as PCOMM.ACG.

| 🔀 PComm.acg - Personal Communic                                                                                                    | ations SNA Node Config 🗖 🗖 🗙 |  |  |  |  |
|----------------------------------------------------------------------------------------------------|------------------------------|--|--|--|--|
| <u>F</u> ile ⊻iew <u>H</u> elp                                                                                                    |                              |  |  |  |  |
| Configuration options:<br>Configure Local LU 0 to 3<br>Configure CPI-C Side Information<br>Configure Connection Programs<br>Configure Connection Networks<br>Configure Encal Points<br>Configure Encal Points<br>Volume Encal Points<br>Vhen you select a definition in the list below, you can view and change its<br>parameters or delete it. Click on the New button to add a new definition. |                              |  |  |  |  |
| Transaction Programs:                                                                                                    |                              |  |  |  |  |
| L591002                                                                                                    | New                          |  |  |  |  |
|                                                                                                    | View/Change/Add              |  |  |  |  |
|                                                                                                    | Delete                       |  |  |  |  |
|                                                                                                    |                              |  |  |  |  |
| Ready                                                                                                    |                              |  |  |  |  |

Figure D-23: Saving the Configuration

### Activating the Configuration

- From the **Program** menu select **IBM Personal Communications**.
- Select Administrative and PD Aids.
- Double click on SNA Node Operations.

The SNA Node Operations dialog will display.

- Select Operations.
- Select the **Start Node...** option.
- In the **Open File....** dialog select the .acg file just created and then click on the **Open** button.

The dialog in Figure D-24 will display.

(Note: The red icon on the top left indicates the profile selected is running on the node and is started. Select the icon to stop the node.

| 🔡 Personal Communications SNA          | Node Operations - [Node] 🛛 🗖 🗙          |
|----------------------------------------|-----------------------------------------|
| 🖁 Operations Launch ⊻iew Wind          | low <u>H</u> elp _ <mark>_ 문 ×</mark>   |
|                                        | Node 💌                                  |
| Name                                   | Value 🔺                                 |
| Alias                                  | LTR591                                  |
| AnyNet SNA/IP Enabled                  | No                                      |
| AnyNet Sockets/SNA Enabled             | No                                      |
| COS Database weights cache size        | 8                                       |
| COS mapping support                    | Yes                                     |
| Correct XIDs for defined connections   | 0                                       |
| Correct XIDs for dynamic connections   | 1                                       |
| DLUR release                           | S                                       |
|                                        | Yes                                     |
| Derault Routing Preference             | Native Unly                             |
| Directory cache size                   | None<br>Community and the COC many      |
| EN functions                           | Segment generation, Mode to CUS hame    |
| Eurotiono                              | Negetiable Segment reasonable Bind re   |
| HPR path switch controller             | Negotiable, Segment reassembly, bind te |
| HPB support                            | Hokoowo                                 |
| Hours Up                               | 0.000                                   |
| ISB receive pacing window size         | 0                                       |
| Incorrect XIDs for defined connections | õ                                       |
| Incorrect XIDs for dynamic connections | Ō                                       |
| KB available                           | 65140.0                                 |
| •                                      |                                         |
| 50 resource(s)                         |                                         |
| Press F1 for Help                      |                                         |

Figure D-24: SNA Node Operations (Node)

# Appendix E TCP/IP

AnyQueue<sup>®</sup> will support a TCP/IP link to VPS<sup>®</sup>. Most TCP/IP packages are similar and should function basically the same on the workstation.

Since each package is different, follow the steps below before attempting to connect VPS with AnyQueue.

- 1. Install VPS/TCPIP on the host.
- 2. Install the TCP/IP package on the PC that will also be running AnyQueue.
- **3.** Supply the workstation host address to the TCP/IP software installed on the PC. This must match the **TCPHOST** keyword in the mainframe VPS printer definition.
- **4. Ping** the mainframe. Most TCP/IP packages offer a ping utility. AnyQueue will not be able to make a connection to the host if you are not able to ping the host with the TCP/IP software.
- 5. When a ping to the host is successful, install AnyQueue.
- 6. The **PortID** field on the AnyQueue host configuration screen must match the **TCPRPORT** keyword in the mainframe VPS printer definition.

After all of the above steps are complete, AnyQueue is ready to receive output from the host.

# Appendix F AnyQueue/OutputManager

AnyQueue/OutputManager is the generic name for a group of products that will provide output management solutions for external hosts and applications running on multiple platforms. The AnyQueue/OutputManager family of products will implement standard interfaces to external applications and will enable AnyQueue and the LRS Enterprise Output Management range of products to act as a central print server for all hosts and applications in an organization.

AnyQueue/OutputManager provides the following core functions that will be used to implement standard interfaces to OEM applications:

**Report submission** – LRS has developed a standard client that will enable reports to be submitted to AnyQueue from most environments. This client enables the submitter to have complete control over the attributes assigned to the report and will return a unique tracking token that can be used to monitor and control the output.

**Output tracking** – All output requests will be tracked from creation to final delivery and the status will be continually monitored.

**Status feedback** – AnyQueue/OutputManager will implement application specific interfaces to provide real-time status feedback of all output events.

**Report cancellation** – Remote applications and users can cancel previously submitted print requests.

The first product in the AnyQueue/OutputManager family is an interface to the SAP R/3 application suite.

## AnyQueue/OutputManager for SAP R/3

AnyQueue/OutputManager for SAP R/3 is a SAP external output management solution for the SAP R/3 application suite. This product implements the SAP BC-XOM (eXternal Output Management) interface that enables AnyQueue to seamlessly integrate with the SAP R/3 environment and handle all printing and output delivery while providing full feedback and control to SAP R/3 users.

AnyQueue/OutputManager implements the following features of the BC-XOM standard:

- Report submission.
- Callback Interface for Output status notification.
- Operations Supplement (Queue Query, Output query, and report cancellation).
- Multilingual support.

AnyQueue/OutputManager for SAP R/3 has been designed to provide a single print server for the SAP R/3 environment supporting any number of SAP R/3 systems and servers. The product architecture enables SAP R/3 systems running on any platform to exploit the full power of the LRS Enterprise Output Management products without the requirement to install print management software on each server.

The only software requirement on the SAP R/3 servers is a single executable that is used to submit print requests to AnyQueue/OutputManager and to process query and cancel requests. All communication back to the SAP R/3 environment is achieved remotely using the SAP R/3 client API. This enables AnyQueue/OutputManager to directly update the status of each spool request in the SAP R/3 database.

Once a print request is submitted to AnyQueue/OutputManager, no further processing is required on the SAP R/3 server. AnyQueue will asynchronously update the status of all output requests in the SAP R/3 spool, and users can monitor the status of their print requests using the standard SAP R/3 output management interface (SP01). Users can also request pop-up status windows that will notify them when major events occur (output printed, error printing, output cancelled, etc.). These pop-up windows are independent of the application being used and will keep the users informed of the status of their print requests without having to access the output management interface.

Output submitted from the SAP R/3 environment can be monitored and delivered to the following destinations.

- TCP/IP printers and hosts via VPS/TCPIP.
- E-mail destinations.
- LAN Printers and files.
- JES system printers.
- DRS
- Other AnyQueue's

## **Installation Procedure**

The steps required to install AnyQueue/OutputManager for SAP R/3 are:

- 1. Install AnyQueue.
- 2. Define SAP R/3 userid for remote communication. (See "Define a SAP R/3 Userid" on page F.4.)
- 3. Create SAP Logon Object.
- 4. Define AnyQueue Route and Route Assignments.
- **5.** Install LRS/Queue client on SAP R/3 server. (See "Installing the LRS/Queue Client" on page F.6.)
- **6.** Define AnyQueue/OutputManager to SAP R/3. (See "Define AnyQueue/OutputManager to SAP R/3" on page F.7.)
- 7. Define SAP R/3 output device. (See "Define SAP R/3 Output Device" on page F.18.)
- 8. Upload National Language message templates. (See "Upload National Language Message Templates" on page F.20.)

## Define a SAP R/3 Userid

AnyQueue/OutputManager requires a SAP R/3 userid and password that can be used to remotely connect to the SAP R/3 servers to update the status of output requests in the SAP R/3 database. This userid must be authorized to establish an RFC connection to the SAP R/3 system and to logon to the System Management Interface XOM (External Output Management) application. The required permissions can be granted by adding the S\_XMI\_XOM\_A security profile to the user.

To define a new SAP R/3 userid:

1. From the SAP R/3 main menu select:

-> Tools -> Administration -> User Maintenance -> Users (SU01)

- 2. Enter a userid for AnyQueue/OutputManager and press F8 to create a new user.
  - A. Enter AnyQueue/OutputManager in the Last Name field.
  - B. Select the Logon Data tab and enter an initial password.
  - C. Select a User Type of Service.
  - D. Select the **Profiles** tab and add the S\_XMI\_XOM\_A profile.

| ⊡<br><u>U</u> ser names <u>E</u> dit <u>G</u> oto Information E <u>n</u> vironment S <u>v</u> stem <u>H</u> elp | SAP |
|----------------------------------------------------------------------------------------------------|-----|
| 8 4 📕 C Q Q L A A C T C Q Q L                                                                                   |     |
| Maintain User                                                                                                   |     |
| 🞾 🕄 Measurement data 🛛 🖉 References                                                                             |     |
| User DRS                                                                                                    |     |
| Last changed by DDIC 21.05.2002 09:32:34 Status Saved                                                           |     |
| Address Logon data Defaults Parameters Roles Profiles Groups IV                                                 | 1   |
|                                                                                                    |     |
|                                                                                                    |     |
| Profi. Typ Text                                                                                                 |     |
| S_XMI_XOM_A Authorization for external management interfaces (XOM)                                              |     |
|                                                                                                    |     |
|                                                                                                    |     |
|                                                                                                    |     |
|                                                                                                    |     |
|                                                                                                    |     |
|                                                                                                    |     |
|                                                                                                    |     |
|                                                                                                    |     |
|                                                                                                    |     |
|                                                                                                    |     |
|                                                                                                    |     |
|                                                                                                    |     |

## Create AnyQueue SAP Logon Object

AnyQueue will match the inbound SAP request with a Route Assignment. Since Any-Queue can create multiple jobs from a single inbound job, and SAP only understands a one-to-one relationship, only the first TRAC route defined in the Route Assignment will be tracked for SAP.

## Installing the LRS/Queue Client

The LRS/Queue client is a general-purpose client that is used to communicate with Any-Queue to process report submission, output queries and cancel requests. This is the only software component that must be installed on the SAP R/3 servers that will be using the DRS/OutputManager interface.

The LRS/Queue client is available for most execution platforms and is distributed on CD or can be downloaded from the LRS WEB site **http://www.lrs.com/eom**.

As the installation process for each supported platform is slightly different, please refer to the README file supplied with each version for details of the installation process. The installation procedure will extract the LRS/Queue executables to a user-specified directory that must be accessible to all SAP R/3 spool servers using the AnyQueue/OutputManager interface. The LRSQ command must also be accessible to any server defined as a **Tasking Target** in the Logical OMS definition. Refer to the next section for details.

## Define AnyQueue/OutputManager to SAP R/3

The AnyQueue/OutputManager for SAP R/3 interface is defined to SAP R/3 using the standard Spool Administration transaction (SPAD).

The SAP R/3 definitions for an external output managements system consist of:

A single ROMS definition: This is a Real Output Management System definition and defines the basic characteristics of the external output management system. The definition details all the functions supported by the external output management system.

**One or more LOMS definitions:** The Logical Output Management System definitions are related to the ROMS definition but enable you to specify different sets of processing options for different groups of printers. For example, you may want to disable specific functions for a group of printers or use a different set of processing options when submitting the print requests for these devices.

To simplify the installation process, a sample set of OMS definitions is provided in the file named **SAPOMS.TXT**.

To import the sample definitions into SAP R/3:

- 1. Copy the SAPOMS.TXT file onto a PC running the SAP R/3 GUI.
- 2. Logon to SAP R/3 using an administrator userid.
- 3. Select:

```
-> Tools
-> CCMS
-> SPOOL
-> SPOOL ADMINISTRATION (SPAD)
```

4. On the command bar at the top of the window select:

```
-> UTILITIES
-> FOR OUTPUT MANAGEMENT SYSTEMS
-> IMPORT
```

- 5. In the Import/Export utility transaction:
  - a. Enter the fully qualified name of the SAPOMS.TXT file you copied.
  - b. Select Frontend Computer.
  - c. Select **Import** in the Operation section.
  - d. Select Execute Import in the Options section.
  - e. Press F8 to execute the import operation.

| ੇ<br>Program Edit Goto Sys       | tem Help     |             |      |           | SAP |   |
|----------------------------------|--------------|-------------|------|-----------|-----|---|
| 0                                | 0 0 🛛 I 😋 🤅  | en 11 🖸 i 😣 | 8008 | I 🐹 🗾 I 🔞 |     |   |
| Spool: Saving and L              | oading of De | finitions   |      |           |     |   |
| 9                                |              |             |      |           |     |   |
| mport/Export info.               |              |             |      |           |     |   |
| File system info.                |              |             |      |           |     |   |
| Export/Import file name          | C:\SAPO      | MS.TXT      |      |           |     |   |
| Server                           | 0            |             |      |           |     |   |
| Frontend computer                | ۲            |             |      |           |     |   |
| Operation /                      |              |             |      |           |     |   |
| Export                           | 0            |             |      |           |     |   |
| Import                           | ۲            |             |      |           |     |   |
| Options /                        |              |             |      |           |     |   |
| Execute import                   |              |             |      |           |     |   |
| Execute export                   |              |             |      |           |     |   |
| <ul> <li>Generate log</li> </ul> |              |             |      |           |     |   |
|                                  |              |             |      |           |     |   |
| bjects for export                |              |             |      |           |     |   |
| Logical OMS                      | -            | <b></b>     |      |           |     |   |
| Real OMS                         | 💻 DRS        |             |      |           |     |   |
| All LOMs for ROMs                |              |             |      |           |     |   |
|                                  |              |             |      |           |     |   |
|                                  |              |             |      |           |     |   |
|                                  |              |             |      |           |     |   |
|                                  |              |             |      |           |     |   |
|                                  |              |             |      |           | 4   | 1 |

After importing the sample definitions, return to the **Spool Administration** initial screen and select **Full Administration** or press **F7**. Then select the **Output Management Systems** tab to access the Real (ROMS) and Logical (LOMS) output management definitions.

## **Real Output Management System Definition (ROMS)**

The import process will have created a single ROMS definition called **AnyQ** that contains basic details of the functions supported by AnyQueue/OutputManager for SAP R/3.

| ⊡<br>Real OMS <u>E</u> dit <u>G</u> oto <u>U</u> tilities S <u>v</u> stem <u>H</u> elp                                                                                                    |     |
|----------------------------------------------------------------------------------------------------|-----|
| 😵 🔜 (2) (2) (2) (2) (2) (2) (2) (2) (2) (2)                                                                                                    |     |
| Spool Administration: Real Output Management System (Change)                                                                                                    |     |
| 🗞 🗊 🕼 🔂 🔚 🥘 📜 Callback 🖳 Devices 🛛 🚑 🚑 All 🛛 💹 🤻                                                                                                    |     |
|                                                                                                    |     |
| Real OMS     DRS       Description     DRS/OutputManager for SAP/R3                                                                                                    |     |
| OMS attributes                                                                                                    |     |
| Tasking     Job status     Device status     Output types       Image: Command line     Image: Command line     Image: Command line     Image: Command line     Image: Command line       Image: RFC server     Image: Command line     Image: Command line     Image: Command line     Image: Command line       Image: Command line     Image: Command line     Image: Command line     Image: Command line     Image: Command line       Image: Command line     Image: Command line     Image: Command line     Image: Command line     Image: Command line       Image: Command line     Image: Command line     Image: Command line     Image: Command line     Image: Command line       Image: Command line     Image: Command line     Image: Command line     Image: Command line     Image: Command line       Image: Command line     Image: Command line     Image: Command line     Image: Command line     Image: Command line       Image: Command line     Image: Command line     Image: Command line     Image: Command line     Image: Command line       Image: Command line     Image: Command line     Image: Command line     Image: Command line     Image: Command line       Image: Command line     Image: Command line     Image: Command line     Image: Command line     Image: Command line       Image: Command line     Image: Command line     Image: Command line     Image: Command line |     |
| OMS configuration Reconfiguration required                                                                                                    |     |
| SAP configuration                                                                                                    |     |
| Initialization instance                                                                                                    |     |
| Reconfiguration request 300 sec                                                                                                    |     |
|                                                                                                    |     |
|                                                                                                    |     |
|                                                                                                    |     |
|                                                                                                    | 4 7 |

The diagram below shows the ROMS definition.

The **OMS Attributes** section should not be changed because this indicates the functions of the BC-XOM interface which AnyQueue/OutputManager supports. If you want to disable any of these functions (for example, Deletable), this should be done in the Logical OMS definition.

The **Reconfiguration Request** field specifies the interval AnyQueue/OutputManager should use to check if configuration options have been changed that require Any-Queue/OutputManager to reconfigure itself. Whenever AnyQueue/OutputManager executes a callback transaction to update the SAP R/3 spool status, it receives an indication whether reconfiguration is required. This interval applies when AnyQueue/OutputManager is idle (no callbacks being processed) and specifies the period that AnyQueue/OutputManager should send an empty callback request simply to check if reconfiguration is required.

## Logical Output Management System Definition (LOMS)

The import process will create four Logical OMS definitions that contain examples of using different processing options when transferring print data to AnyQueue/OutputManager.

The Logical OMS definitions consist of general processing options and an associated set of command templates which are used to define the commands that are used to Submit, Query, and Cancel requests to the external output management system.

| □ Logical OMS <u>E</u> dit <u>G</u> oto  | <u>J</u> tilities S <u>y</u> stem <u>H</u> elp |                                                     |                      |      |
|------------------------------------------|------------------------------------------------|-----------------------------------------------------|----------------------|------|
| ©                                        | 1 4 📙 I 😋 🙆 🚷 I 🖴 🖟                            | ) (12 (12 (1) (1) (1) (1) (1) (1) (1) (1) (1) (1)   | 3 23   🐹 🗾   😨       |      |
| Spool Aministration                      | : Logical Output Mana                          | gement Sys                                          | tem (Change)         |      |
| & 🗊 🐼 🕂 🔚 🕒                              | 🏠 🚺 🖶 🛻 All 🧟                                  |                                                     |                      |      |
| Logical OMS LDRS1<br>Description DRS/Out | outManager using BINARY transfer               |                                                     |                      |      |
| SAP configuration                        | AS configuration                               |                                                     |                      |      |
| Real OMS                                 | DRS/OutputManager for SAP/R3                   |                                                     | 8                    |      |
| Tasking target                           | ukserver1_MBS_00                               |                                                     |                      |      |
| Target for callback                      | ukserver1_MBS_00                               |                                                     |                      |      |
| Command group                            |                                                |                                                     |                      |      |
| Event report level                       | All available information                      | Ē                                                   |                      |      |
| Tasking<br>© Commands                    | Devices<br>Queue query                         | Jobs<br>Query<br>Can be d<br>Status dia<br>Callback | eleted<br>alog boxes |      |
|                                          |                                                |                                                     |                      | <br> |

During the initial installation, the AnyQ Logical OMS definition should be used as the basis for a starting configuration after reviewing the following configuration options:

- Tasking Target
- Target for Callback
- OMS Configuration string

| Field               | Description                                                                                                    |  |  |
|---------------------|----------------------------------------------------------------------------------------------------|--|--|
| Real OMS            | This field relates the Logical OMS definition to the associated Real OMS definition.                                                                                                    |  |  |
| Tasking Target      | This field specifies the name of a SAP R/3 application server that will process the <b>Query</b> and <b>Cancel</b> commands issued by users. The <b>Submit</b> command will always be executed on the Spool server processing the print request.                                                                                                    |  |  |
|                     | <b>Note:</b> The LRS/Queue client must be available on any server defined as a tasking target and all Spool servers using the Any-Queue/OutputManager interface.                                                                                                    |  |  |
| Target for callback | This field identifies a SAP R/3 server that should be used as the target for Output event callback notifications. This field does not need to specify the same host as the tasking target because callback events can be directed to any SAP R/3 application server within the same system. For recoverability it is a good idea to define two Logical OMS definitions that specify different callback targets. If one callback target is unavailable, Any-Queue/OutputManager will attempt to route callback requests to another callback target for the same system. |  |  |
|                     | <b>Note:</b> The LRS/Queue client is not required on servers defined as callback targets unless they are also used as a spool server or tasking target for <b>Query</b> and <b>Cancel</b> requests.                                                                                                    |  |  |
| Command Group       | This field is used to specify whether the command template def-<br>initions associated with this LOMS are specific to this host only<br>(LOCAL). Normally SAP will select the command templates<br>based on the execution platform (i.e AIX, HP-UX etc.)                                                                                                    |  |  |
| Event Report Level  | This field specifies the level of detail that is required for output events for this Logical OMS. SAP R/3 supports 6 levels of events:                                                                                                    |  |  |
|                     | <b>Final Messages</b> – This limits event notification to only comple-<br>tion events (i.e. printed, cancelled, etc.)                                                                                                    |  |  |
|                     | Also Problems (Interaction Required) – Requests events defined above plus problems that require operator intervention.                                                                                                    |  |  |
|                     | <b>Also Warnings</b> – Requests events defined above plus problems that don't require operator intervention.                                                                                                    |  |  |
|                     | Also Status changes – Requests events defined above plus any event that changes the status of the output request.                                                                                                    |  |  |
|                     | <b>Also Information</b> – Requests events defined above plus informational events.                                                                                                    |  |  |
|                     | All Available Information – Requests all output events.                                                                                                    |  |  |
|                     | Defining a lower report level will decrease the level of informa-<br>tion available to SAP R/3 users but will reduce the number of<br>callback transactions.                                                                                                    |  |  |

| Field               | Description                                                                                                    |
|---------------------|----------------------------------------------------------------------------------------------------|
| Queue Query         | Indicates whether the Queue Query option should be available<br>for printers associated with this Logical OMS definition. The<br>Queue Query enables users to query the external output queue<br>for a specific printer and will display the status of all output<br>requests (SAP and non-SAP) queued to this device.                                                                                                    |
| Query               | Indicates whether the output query option should be available<br>for output requests associated with this Logical OMS. Nor-<br>mally, the output status displayed in the SAP R/3 spool will<br>show the current status of all output requests. If a long callback<br>delay has been specified, the status shown may be several sec-<br>onds out of date. This option enables users to actively issue a<br>query request to AnyQueue/OutputManager to retrieve the cur-<br>rent status. |
| Can be deleted      | Indicates whether users can delete output requests associated with this Logical OMS after submission to AnyQueue/Output-Manager.                                                                                                    |
| Status Dialog boxes | Indicates whether pop-up status messages should be issued to<br>users for major output events (printed, cancelled, error, etc.).<br>The status messages will appear in a pop-up window that is<br>independent of the application the user is currently executing.                                                                                                    |

The figure below shows the Logical OMS **OMS Configuration** screen. **Note:** To display all configuration options shown, you may need to select the **Extended Config** icon or press **CTRL+F1**.

| Logical OMS Edit Go                                                                                                    | to <u>U</u> tilities System <u>H</u> elp                        |        |
|----------------------------------------------------------------------------------------------------|-----------------------------------------------------------------|--------|
| Ø                                                                                                    | 🔋 🔍 📙 ( 😋 😪 ) 🖵 份 保 ( 谷 竹 凸 公 ) 🛒 🔊 ( 👔                         |        |
| Spool Aministrat                                                                                                    | ion: Logical Output Management System (Change)                  |        |
| 🗞 🗊 🐼 🔂 🛙                                                                                                    | 🗞 💼 🖶 🖶 Ali 🧠                                                   |        |
| Logical OMS LDR:<br>Description DRS<br>SAP configuration<br>OMS callback cache<br>Print requests<br>Send period<br>Number of eve | S1<br>WOutputManager using BINARY transfer<br>OMS configuration |        |
| Restart after failure of c                                                                                                    | allback target 60 Sec                                           |        |
| OMS configuration                                                                                                    | /s:199.96.1.218 /p:515<br>✓ Reconfiguration of device list      |        |
|                                                                                                    |                                                                 | ₫ //i. |

| Field             | Description                                                                                                    |
|-------------------|----------------------------------------------------------------------------------------------------|
| Send Period       | This field defines a delay period that should be applied to output<br>event callback requests. When an output event occurs, Any-<br>Queue/OutputManager will delay the callback transaction by the<br>delay specified in this field. Delaying the callback transaction<br>enables AnyQueue/OutputManager to accumulate additional<br>event notifications and deliver these events with a single callback<br>transaction, reducing the overhead on the callback server. A<br>value must be chosen which balances the requirement for prompt<br>event notification with the overhead of processing callback<br>transactions. |
| Number of events  | This field defines the maximum number of notification events<br>that can accumulate before automatically triggering a callback<br>transaction. The maximum queue depth will override the delay<br>specified in the <b>Send Period</b> field and will trigger an immediate<br>callback transaction.                                                                                                    |
| Interval          | This field defines the retry interval for failed callback servers.<br>This configuration option is not used by AnyQueue/OutputMan-<br>ager which will use the retry period specified via the <b>SAPRE-</b><br><b>TRY</b> System Initialization keyword.                                                                                                    |
| OMS Configuration | This field specifies configuration keywords that are common to<br>all AnyQueue/OutputManager commands (Submit, Query, Can-<br>cel, etc.) This field is used to specify the AnyQueue/Output-<br>Manager server IP address or host name and the TCP/IP port<br>number used by AnyQueue/OutputManager for connection<br>requests ( <b>TCPPORT</b> System Initialization parameter).<br><b>Note:</b> These keywords are substituted into the command tem-<br>plates using the &E2 variable                                                                                                    |

## **Logical OMS Command Templates**

After reviewing the Logical OMS definitions, it is necessary to update the OMS command templates associated with this Logical OMS definition. The command templates define the AnyQueue/OutputManager commands that are used to submit reports to AnyQueue, query the output queue, cancel a previously submitted print, or query the status of a specific output request.

The command templates can be displayed by selecting the **Commands** icon in the logical OMS definition or by pressing **F6**. SAP R/3 will display a list of command definitions for each supported execution environment. You will need to review the command templates for all environments applicable to your installation. During the initial installation, the **Command Path** information should be the only configuration option that requires modification to specify the location of the LRS/Queue client executable.

| ⊡<br>            | : <u>E</u> dit <u>G</u> oto <u>U</u> tilities S <u>v</u> stem <u>H</u> elp |          |
|------------------|----------------------------------------------------------------------------|----------|
| <b>©</b>         | 다 관 양 (없 [ 4] [ 6] [ 6] [ 6] [ 6] [ 6]                                     |          |
| Spool Admin      | istration: Operating System Commands (C                                    | Change)  |
| se 🖬 🐼           |                                                                            |          |
|                  |                                                                            |          |
| Logical OMS      | LDRS1 DRS/OutputManager using BINARY transfer                              |          |
| Real OMS         | DRS/OutputManager for SAP/R3                                               |          |
| Operating system | Windows NT                                                                 |          |
|                  |                                                                            |          |
| Command path     |                                                                            |          |
| d:\DRS\          |                                                                            |          |
| OMS commands /   |                                                                            |          |
| Submit           | nlrsq.exe /SAP:"&P,&EI,&EG,&Es,&ES,&o,'&T',&S,&L,&                         | C, 6Y, 6 |
| Polling          |                                                                            |          |
| Queue query      | nlrsq.exe &E2 /SAPQUERY:&P                                                 |          |
| Job cancel       | nlrsq.exe &E2 /SAPCANCEL:"&EL"                                             |          |
| Job query        | nlrsq.exe &E2 /SAPQUERY:&EL                                                |          |
| L                |                                                                            |          |
|                  |                                                                            |          |
|                  |                                                                            |          |
|                  |                                                                            |          |
|                  |                                                                            | 4 ///    |

Each command template consists of constant values and SAP R/3 system variables that are substituted when the command is issued to pass the required information to the command. All SAP R/3 system variables begin with a '**&**' character, and a complete list of available variables can be found in the following section.

| Field        | Description                                                                                                    |
|--------------|----------------------------------------------------------------------------------------------------|
| Command Path | This field defines the fully qualified path to the directory that con-<br>tains the LRS/Queue client executable.                                                                                                    |
| Submit       | This field defines the command template for the report submission<br>command. This command accepts many keywords that enable you<br>to control the host SYSOUT attributes assigned to output requests<br>and also controls translation and formatting of the input file before<br>submission to AnyQueue/OutputManager. For a complete<br>description of the keywords available, please refer to "Controlling<br>Attributes" on page F.21. |
| Polling      | This command is not used by AnyQueue/OutputManager which uses the callback interface for event notification.                                                                                                    |
| Queue Query  | This field defines the command template for the AnyQueue/Out-<br>putManager Queue <b>Query</b> command.                                                                                                    |
| Job Cancel   | This field defines the command template for the AnyQueue/Out-<br>putManager <b>Cancel</b> command.                                                                                                    |
| Job Query    | This field defines the command template for the AnyQueue/Out-<br>putManager <b>Job Query</b> command.                                                                                                    |

## **Define SAP R/3 Output Device**

The final step in the installation of AnyQueue/OutputManager is to define an Output device. To do this:

- Return to the **Spool Administration** initial screen.
- Select the Devices/ Servers tab.
- Select **Output Devices**.

This will display a list of currently defined output devices.

- Select the Change icon or press F8 to enter update mode.
- Select the Create icon or press Shift+F1 to create a new output device.

Below is an example output device definition which is suitable for HP PCL printer with printer name **AnyQ Printer 1**.

| 로 고 Utilities System Help ···································· |
|----------------------------------------------------------------|
| 🖉 💦 👌 🖓 🖓 🖓 🖓 🖓 🖓 🖓 🖓 🖓 🖓 🖓 🖓 🖓                                |
| Spool Administration: Output Device (Change)                   |
|                                                                |
| Output device DRS Printer 1 Short name DRS1                    |
|                                                                |
| DeviceAttributes Access method Output attributes Tray info     |
|                                                                |
| Device type HPLJ5 : HP Laserjet 5 R4 x+ ONLY!                  |
|                                                                |
|                                                                |
| Device class Standard printer                                  |
| Authorization group                                            |
|                                                                |
| Model                                                          |
| Location                                                       |
| Message Sample PCL printer using DRS/OutputManager for SAP/R3  |
| Lock printer in SAP System                                     |
|                                                                |
|                                                                |
|                                                                |
|                                                                |
|                                                                |

After specifying the printer name, select an appropriate **Device type** and specify the SAP R/3 spool server that should process print requests. Next select the **Access Method** tab.

The Output Device **Access Method** options define the connection between the SAP R/3 device and AnyQueue/OutputManager. The **Host spool access method** field must specify **E:External output management system**. The Logical OMS field relates this device to the AnyQueue/OutputManager Logical OMS definition that should be used for this device. Finally, the **Host-Drucker** field specifies the name of the AnyQueue printer definition that should receive this output.

| ⊡<br>Output device Edit Goto E                                                   | dras <u>U</u> tilities System <u>H</u> elp                                                 | SAP |
|----------------------------------------------------------------------------------|--------------------------------------------------------------------------------------------|-----|
| <u>ت</u>                                                                         | 4 📙   😋 🚱   🖨 🖓   🖧   🎝 七 台 三 🛒 👰   🖗                                                      |     |
| Spool Administration.                                                            | : Output Device (Change)                                                                   |     |
| 🎸 📋 🐼 🧚 📮 🗣 🖬                                                                    |                                                                                            |     |
| Output device DRS P                                                              | rinter 1 DRS1                                                                              |     |
| DeviceAttributes Access<br>Host spool access method<br>Host-Drucker<br>Host name | method Output attributes Tray info  E: External output management system  DRSPRT1 ukserver |     |
| Logical OMS                                                                      | DRS/OutputManager using BINARY transfer                                                    |     |
| Query status through callbac                                                     | k                                                                                          |     |
|                                                                                  |                                                                                            |     |
|                                                                                  |                                                                                            | \   |

After completing the above definitions, it is now possible to print to this new output device, and the output will be routed to the specified AnyQueue printer queue.

## **Upload National Language Message Templates**

AnyQueue/OutputManager for SAP R/3 supports the National Language feature of the BC-XOM standard. This feature enables the SAP R/3 GUI interface to display all Any-Queue/OutputManager messages in the language selected by the user during logon.

All messages issued by AnyQueue/OutputManager have a unique message ID as well as the default message text in English. When SAP displays these messages, it will first check the SAP R/3 database to see if a language specific version of the message text is available. If a message template is found that matches the user's logon language, then the appropriate message template will be substituted in place of the default English text.

To enable this feature, it is necessary to upload the AnyQueue/OutputManager multi-lingual message templates into the SAP R/3 database. A sample program named **XSAPMSGL.EXE** is provided. This JCL will execute the message upload program that will remotely connect to a SAP R/3 server and upload the message templates into the SAP R/3 database.

**Note:** It is not necessary to execute this routine against all SAP R/3 servers that will be using the AnyQueue/OutputManager interface. The message templates are held in the SAP R/3 database and are available to all SAP R/3 servers connected to this database.

The National Language message templates are supplied in the file named **SAPMSGS.TXT**. The supplied file contains message templates for German and Spanish, although additional templates can be created for any supported language and uploaded using the message upload routine.

## **Controlling Attributes**

The AnyQueue/OutputManager interface has been design to provide a great deal of flexibility in assigning output attributes to reports submitted from the SAP R/3 environment. Reports are submitted from the SAP R/3 environment using the LRS/Queue client that supports an extensive number of keywords. These provide complete control of the attributes assigned to reports and the translation and formatting options.

The report submission options are defined in the SAP R/3 command templates that are associated with the Logical OMS definitions. These command templates specify the external commands which are used for report submission, Queue Query, Job Cancel and Job Query. Each command template consists of constant values and SAP R/3 system variables that are resolved when the command is issued to supply the required information to the command. The report submission command template can be customized to meet the installation requirements, and additional Logical OMS definitions can be created to specify different processing options for different groups of printers.

The AnyQueue/OutputManager submission command has some required keywords that must always be specified and should not be changed. Additional processing options can be appended to the end of the command string. Below is an example of the standard submission command template:

#### nlrsq /SAP:"....." &E2 /file:&F /Queue:&P {installation specific options}

#### Where:

- **/SAP** Specifies request specific information that is required by AnyQueue/Output-Manager.
- **&E2** Includes the keywords specified in the LOMS configuration string.
- /File Specifies the name of the file that contains the SAP R/3 print data.
- /Queue Specifies the name of the AnyQueue Route Assignment. The &P variable is taken from the SAP R/3 output device definition (Access method tab).

Any number of keywords can be appended to the end of the fixed command template to specify additional processing options. Each keyword can specify a fixed value or can use one of the SAP R/3 system variables to dynamically insert request specific information. If a system variable contains embedded spaces, then the variable must be enclosed in double quotes.

A complete list of SAP R/3 system variables can be found on the following page.

# **SAP R/3 Command Variables**

The following table contains a list of all available SAP R/3 command variables that can be used in the Logical OMS command templates.

| Attribute           | Variable | Description                                                                                                    |
|---------------------|----------|----------------------------------------------------------------------------------------------------|
| SAP Spool id        | &EI      | Internal SAP R/3 spool identifier.                                                                                                    |
| Reply Message Group | &EG      | The reply message group relates directly to the originating Logical OMS definition and is used to group callback events with specific configuration values ready for delivery via a callback transaction. |
| Destination         | &P       | This value specifies the Route Assignment<br>name defined in AnyQueue that should receive<br>this output. This value is taken from the SAP<br>R/3 Output device definition (Host-Drucker<br>field).       |
| Document            | &F       | This value specifies the name of the file that contains the print data.                                                                                                    |
| System ID           | &Es      | System identification of the submitting SAP R/3 system.                                                                                                    |
| SAP callback server | &ES      | Specifies the name of the SAP R/3 callback server that will receive event notifications for this output request.                                                                                          |
| Interval            | &ET      | Specifies the callback delay interval that will be applied to events for this output request.                                                                                                    |
| Amount              | &EA      | Specifies the maximum number of notification events that can accumulate before triggering a callback transaction.                                                                                         |
| SAP Client          | &M       | Client number of user who owns the job.                                                                                                    |
| SAP Client          | &m       | Client number of user who is printing.                                                                                                    |
| SAP User            | &0       | SAP R/3 user who owns the output request.                                                                                                    |
| SAP User            | &0       | SAP R/3 user who created the output request.                                                                                                    |
| SAP User            | &R       | SAP R/3 user defined as recipient of the output request.                                                                                                    |
| Department          | &D       | Department of user defined as recipient for the output request.                                                                                                    |
| Job Name            | &I       | Job name (SAP Internal) without Database ID.                                                                                                    |
| Job Name            | &J       | Job name (SAP Internal) including Database<br>ID.                                                                                                    |
| Title               | &T       | Report title.                                                                                                    |
| SAP Printer         | &S       | SAP internal name for the printer.                                                                                                    |
| Format              | &L       | SAP format name associated with the output request.                                                                                                    |
| Copy count          | &C       | Number of copies.                                                                                                    |

| Attribute           | Variable | Description                                 |
|---------------------|----------|---------------------------------------------|
| Priority            | &Y       | SAP priority (1-99) (1 meaning high).       |
| Title page          | &U       | Title page (X=Yes, N=No).                   |
| Fax number          | &t       | Valid telephone number for LOMS.            |
| Fax Person          | &EP      | Name of fax recipient (future enhancement). |
| R3LOMS Flags        | &E1      | R/3 flags of LOMS.                          |
| LOMS config options | &E2      | Logical OMS configuration options.          |
| R3ROMS Flags        | &E3      | R/3 flags for ROMS.                         |
| ROMS config options | &E4      | Real OMS configuration options.             |

# **Sample Logical OMS Definitions**

The sample Logical OMS definitions supplied by LRS demonstrate how the submission command template can be altered to specify different processing options. LRS provides the following two Logical OMS definitions:

| LANYQ1 – DRS/OutputManager using Binary transfer                                                                                             |                                                                                                    |  |
|----------------------------------------------------------------------------------------------------|----------------------------------------------------------------------------------------------------|--|
| This logical OMS definition is suitable for output devices that will generate printer for-<br>matted or Binary data (PCL, Postscript, etc.). |                                                                                                    |  |
| Additional Keywo                                                                                                    | rds:                                                                                                    |  |
| /BINARY=Y                                                                                                    | This indicates that the print data should be transferred to AnyQueue without translation.                  |  |
| /CC=N                                                                                                    | Specifies that the output SYSOUT dataset has no carriage control characters.                               |  |
| /DRSMERGE=Y                                                                                                    | Indicates that the SYSOUT attributes should be taken from the DRS printer definition.                      |  |
| LANYQ2 – DRS/OutputManager using Text Transfer                                                                                               |                                                                                                    |  |
| This logical OMS definition is suitable for output devices that will generate ASCII text data.                                               |                                                                                                    |  |
| Additional Keywords:                                                                                                    |                                                                                                    |  |
| /CC=C                                                                                                    | Specifies that LRS/Queue should translate the data to standard line mode output with ASA carriage control. |  |

For advice on controlling output attributes from SAP R/3, contact LRS technical support.

# Appendix G Route Definitions

This appendix shows sample Route Page definitions for every type of route AnyQueue can send files to.

| local FileG.2                              |
|--------------------------------------------|
| Local Queue                                |
| Sanyan Server File                         |
| Banyan Server Queue   G.8                  |
| Novell Bindery Server FileG.10             |
| Novell Bindery Server Queue                |
| Novell NDS Server FileG.14                 |
| Novell NDS Server Queue                    |
| Vindows File                               |
| Vindows Queue                              |
| Mapi MailG.22                              |
| Mapi Mail Attachment    G.24               |
| .PR                                        |
| G.28 G.28                                  |
| /ariable Substitution with @FilepathG.30   |
| Variable Substitution to a Temp FileG.32   |
| Variable Substitution to a Print QueueG.34 |
| PageCenter Plus as a BackendG.36           |
| AnyQueue/PageSorter® as a BackendG.38      |

#### **Local File**

The route defined in Figure G-1 on page G.3 will send the host file to a file on the C drive of the PC that is running AnyQueue.

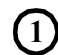

The route is named ACCOUNTING.

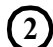

Attach is Local File.

The **Route Assignment** specifies that the host selection criteria must match **WRITER=INVOICE** in order for the job to be sent to the **ACCOUNTING** route.

The Sequence Group **HP4SI** will be referenced to find the **START** and **PORTRAIT** sequence commands to add to the beginning of the job. The **END** sequence command from the **HP4SI** Sequence Group will be added to the end of the job.

AnyQueue will name the report **INVOICE.TXT** and place it on the **C** drive in the **INVOICES** folder.

If AnyQueue is unable to write the file to the **Destination** location specified in the **ACCOUNTING** route then the job will be sent to the route named **ErrorRoute**. If AnyQueue is unable to write the file to the **Destination** location specified in **ErrorRoute**, then the connection to the host will be terminated and the job will stay on the host.

| Basic Controls Flags Sequences AnyQueue/Secure <sup>™</sup><br>Route                                                                                                    |
|----------------------------------------------------------------------------------------------------|
| Name: Accounting 1 Attach: Local File 2<br>Destination: C:\INVOICES\INVOICE.TXT 5<br>Backend: Carriage Control:<br>Translate: Error Route: ErrorRoute 6                                                 |
| Basic       Controls       Flags       Sequences       AnyQueue/Secure <sup>TM</sup> Route         Sequence Group: HP4SI       4       Command Help:       Start         Start Sequence: Start Portrait |
| End Sequence: End Add End Command                                                                                                    |
| Route Assignment                                                                                                    |
| Name: Accounting                                                                                                    |
| Job Name: *                                                                                                    |
| Class: *                                                                                                    |
| Dest: <b>*</b>                                                                                                    |
| Form: *                                                                                                    |
| Writer: INVOICE                                                                                                    |
| Route: Accounting                                                                                                    |
| Error Route:                                                                                                    |
| Group when Variable =                                                                                                    |

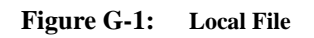

### Local Queue

The route defined in Figure G-2 on page G.5 will send the host file to the port defined as LPT1 on the PC that is running AnyQueue.

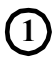

The route is named **MARKETING**.

- 2 Attach is **Local Queue**.
- The **Route Assignment** specifies that the host selection criteria must match **WRITER=MARKET** in order for the job to be sent to the **MARKETING** route.
- The Sequence Group **HPIII** will be referenced to find the **START** and **LANDSCAPE** sequence commands to add to the beginning of the job. The **END** sequence command from the **HPIII** Sequence Group will be added to the end of the job.
- AnyQueue will send the report to the port defined as **LPT1** on the PC that is running AnyQueue.
- If AnyQueue is unable to write to LPT1 then the job will be sent to the **Destination** location specified in the **ACCOUNTING** route. If AnyQueue is unable to write the file to the **Destination** location specified in the **ACCOUNTING** route, then the connection to the host will be terminated and the job will stay on the host.
| Basic Controls Flags           | Sequences AnyQueue/Secure <sup>TM</sup>            |
|--------------------------------|----------------------------------------------------|
|                                | Route                                              |
| Name: Marketing                | Attach: Local Queue 2                              |
| Destination: LPT1 5            |                                                    |
| Comment: AnyQueue Report: +JOB | NAME +DATE(5:2)/+DATE(7:2)/+DATE(1:4) +TIME(1:2):4 |
| Backend:                       | Carriage Control:                                  |
| Translate:                     | Error Route: Accounting 6                          |
| User/Group:                    | _                                                  |

| Basic Controls Flags                                       | Sequences | AnyQueue    | /Secure <sup>TM</sup>     |
|------------------------------------------------------------|-----------|-------------|---------------------------|
|                                                            | Route     |             |                           |
| Sequence Group: HPIII 4<br>Start Sequence: Start Landscape | Command I | Help: Start | •<br>Add Start<br>Command |
| End Sequence: End                                          |           |             | Add End<br>Command        |

| Ι                   | Route Assignment |
|---------------------|------------------|
| Name:               | Marketing        |
| Job Name:           | *                |
| Class:              | *                |
| Dest:               | * 🗆 Extended     |
| Form:               | *                |
| Writer:             | MARKET 3         |
| Route:              | Marketing        |
| Error Route:        |                  |
| Group when Variable | =                |

### Figure G-2: Local Queue

## **Banyan Server File**

The route defined in Figure G-3 on page G.7 will send the host file to a file on a Banyan file server.

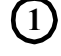

The route is named **PAYROLL**.

- Attach is **Banyan Server File**.
- The **Route Assignment** specifies that the host selection criteria must match **WRITER=PAYROLL** in order for the job to be sent to the **PAYROLL** route.
- The Sequence Group **HPIII** will be referenced to find the **START** and **PORTRAIT** sequence commands to add to the beginning of the job. The **END** sequence command from the **HPIII** Sequence Group will be added to the end of the job.
- AnyQueue will name the file **PAY.DAT** and place it on the server named **BANSRVR1** in the **SYS** volume.
- If AnyQueue is unable to write to **BANSRVR1\SYS** then the job will be sent to the **Destination** location specified in the route named **ErrorRoute**. If AnyQueue is unable to write the file to the **Destination** location specified in **ErrorRoute**, then the connection to the host will be terminated and the job will stay on the host.

| Bas                                               | sic Controls Flags Sequences AnyQueue/Secure <sup>™</sup><br>Route                                                                                                    |
|---------------------------------------------------|----------------------------------------------------------------------------------------------------|
| Desti<br><u>Ba</u><br><u>Tra</u><br><u>User</u> / | Name:       Payroll       1       Attach:       Banyan Server File       2         ination:       \\bansrvr1\sys\pay.dat       5       1       1       1       1       1       1       1       1       1       1       1       1       1       1       1       1       1       1       1       1       1       1       1       1       1       1       1       1       1       1       1       1       1       1       1       1       1       1       1       1       1       1       1       1       1       1       1       1       1       1       1       1       1       1       1       1       1       1       1       1       1       1       1       1       1       1       1       1       1       1       1       1       1       1       1       1       1       1       1       1       1       1       1       1       1       1       1       1       1       1       1       1       1       1       1       1       1       1       1       1       1       1       1       1       1       < |
| Ba                                                | sic Controls Flags Sequences AnyQueue/Secure <sup>TM</sup><br>Route                                                                                                    |
| <u>Seq</u><br>St<br>E                             | art Sequence: End Command Help: Start Add Start Command Add End Command Command                                                                                                    |
|                                                   | Route Assignment                                                                                                    |
| G                                                 | Name: Payroll Job Name: * Class: * Dest: * Dest: * Extended Form: * Writer: Payroll  Route: Payroll Error Route:                                                                                                    |

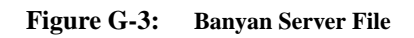

# **Banyan Server Queue**

The route defined in Figure G-4 on page G.9 will send the host file to a print queue on a Banyan file server.

| 1 | The route is named MAILROOM.                                                                                                    |
|---|----------------------------------------------------------------------------------------------------|
| 2 | Attach is Banyan Server Queue.                                                                                                    |
| 3 | The <b>Route Assignment</b> specifies that the host selection criteria must match <b>WRITER=MAIL</b> in order for the job to be sent to the <b>MAILROOM</b> route.                                                                                                    |
| 4 | The Sequence Group <b>HP4SI</b> will be referenced to find the <b>START</b> and <b>PORTRAIT</b> sequence commands to add to the beginning of the job. The <b>END</b> sequence command from the <b>HP4SI</b> Sequence Group will be added to the end of the job.                                  |
| 5 | AnyQueue will place the file being received in the print queue named <b>QUEUE1</b> on the server named <b>BANSRVR1</b> .                                                                                                    |
| 6 | There is no error route defined in this route definition (see item 7 below).                                                                                                    |
| 7 | Since there is no error route defined in the route definition, AnyQueue will attempt to send the file to the error route specified in the Route Assignments page ( <b>ErrorRoute</b> ). If this also fails then the connection to the host will be terminated and the job will stay on the host. |

| Basic Controls                                                                                                    | Flags                                                                                                    | Sequences<br>Rout             | AnyQueue/Secure™<br>te                                                             |
|----------------------------------------------------------------------------------------------------|----------------------------------------------------------------------------------------------------|-------------------------------|------------------------------------------------------------------------------------|
| Name: Maile<br>Destination: Wbar<br>Comment: AnyQ<br>Form Override:<br>Backend:<br><u>Translate:</u><br><u>User/Group</u> : | oom 1<br>hsrvr1\queue1<br>ueue Report: +JO                                                                         | Attach:                       | Banyan Server Queue 2<br>2)/+DATE(7:2)/+DATE(1:4) +TIME(<br>Control:<br>r Route: 6 |
| Basic Controls                                                                                                    | Flags                                                                                                    | Sequences<br>Route            | AnyQueue/Secure <sup>TM</sup>                                                      |
| Sequence Group: HP<br>Start Sequence: Sta<br>End Sequence: End                                                              | 4SI 4                                                                                                    | Comman                        | d Help: Start<br>Add Start<br>Command<br>Add End<br>Command                        |
|                                                                                                    | Route                                                                                                    | Assignm                       | ent                                                                                |
| N<br>Job N<br>C<br>J<br>J<br>J<br>J<br>J<br>J<br>J<br>V<br>V<br>Error R<br>Group when Van                                   | ame: Mailroo<br>ame: *<br>Class: *<br>Dest: *<br>Form: *<br>riter: Mail<br>oute: Mailroo<br>oute: ErrorRo<br>iable | m<br>Exte<br>3<br>m<br>oute 7 | ended<br>=                                                                         |

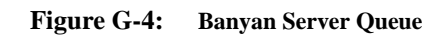

# **Novell Bindery Server File**

The route defined in Figure G-5 on page G.11 will send the host file to a file on a Novell file server that is running bindery emulation.

The route is named **LEGAL**.

Attach is Novell Bindery Server File.

- The **Route Assignment** specifies that the host selection criteria must match **CLASS=L** and **FORM=LEGAL** in order for the job to be sent to the **LEGAL** route.
- AnyQueue will place the file being received on the Novell Server named **NOVSRVR1** in the **SYS** volume and the file will be named **AFFIDAVT.TXT**.

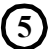

2

There is no error route defined in this route definition (see item 6 below).

Since there is no error route defined in the route definition, AnyQueue will attempt to send the file to the error route specified in the Route Assignments page (**DIVISIONC**). If this also fails then the connection to the host will be terminated and the job will stay on the host.

| Basic Controls Flags                                     | Sequences AnyQueue/Secure <sup>™</sup> |
|----------------------------------------------------------|----------------------------------------|
| Name: Legal     Destination: \\novsrvr1\sys\affidavt.txt | Attach: Novell Bindery Server File 2   |
| Backend:<br>Translate:                                   | Carriage Control:<br>Error Route: 5    |
| User/Group:                                              |                                        |
| Route                                                    | Assignment                             |
| Name: Legal                                              |                                        |
| Job Name:  *                                             | 3                                      |
| Dest:                                                    | Extended                               |
| Form: Legal                                              | 3                                      |
| Writer: *                                                |                                        |
| Error Route: Division                                    | 6                                      |
| Group when Variable                                      |                                        |

Figure G-5: Novell Bindery Server File

## **Novell Bindery Server Queue**

The route defined in Figure G-6 on page G.13 will send the host file to a print queue on a Novell file server that is running bindery emulation.

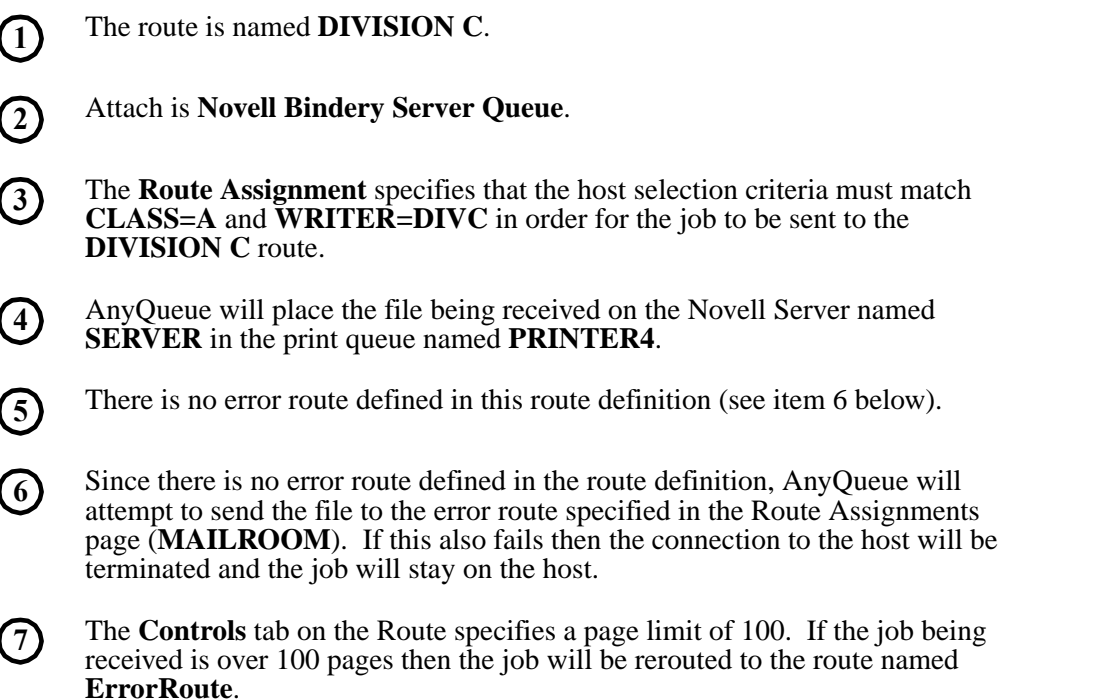

| Basic Controls Flags                                                                 | Sequences AnyQueue/Secure <sup>TM</sup>                                              |
|--------------------------------------------------------------------------------------|--------------------------------------------------------------------------------------|
|                                                                                      | Route                                                                                |
| Name: DivisionC     Destination: \\SERVER\Printer4     Comment: AnyQueue Report: +JC | Attach: Novell Bindery Server Queue                                                  |
| Form Override:  <br>Backend:  <br><u>Translate:  </u><br>User/Group:                 | Carriage Control:<br>Error Route: 5                                                  |
| Basic Controls Flags                                                                 | Sequences AnyQueue/Secure <sup>TM</sup><br>Route                                     |
| Line Limit:<br>None<br>Delay<br>Delete<br>Hold<br><u>ReRoute</u>                     | Page Limit: 100 7<br>None O<br>Delay O<br>Delete O<br>Hold O<br>ReRoute © ErrorRoute |
| Route                                                                                | Assignment                                                                           |
| Name: Division C<br>Job Name: *<br>Class: A<br>Dest: *<br>Form: *                    | Extended                                                                             |

Figure G-6: Novell Bindery Server Queue

### **Novell NDS Server File**

1

The route defined in Figure G-7 on page G.15 will send the host file to a file on a Novell file server that is running Novell Directory Services (NDS).

- The route is named **CONSULT**.
- Attach is Novell NDS Server File.
- The **Route Assignment** specifies that the host selection criteria must match **CLASS=C** and **WRITER=CUSTOMER** in order for the job to be sent to the **CONSULT** route.
- The Sequence Group **HP5** will be referenced to find the **START** and **PORTRAIT** sequence commands to add to the beginning of the job. The **END** sequence command from the **HP5** Sequence Group will be added to the end of the job.
- 3 AnyQueue will name the file being received **MONTHRPT.TXT** and place it on the **SYS** volume on the Novell server named **CONSULT**.
- If AnyQueue is unable to write the file to **CONSULT**\**SYS** then the job will be sent to the **Destination** location specified in the route named **ErrorRoute**. If AnyQueue is unable to write the file to the **Destination** location specified in **ErrorRoute**, then the connection to the host will be terminated and the job will stay on the host.

|            | Basic Controls Flags Sequences AnyOueue/SecureTM                                                                                                    |
|------------|----------------------------------------------------------------------------------------------------|
|            | Route                                                                                                    |
|            | Name:       Consult       Attach:       Novell NDS Server File       2         Destination:       \\consult\sys\monthrpt.txt       5         Backend:       Carriage Control: |
|            | Basic Controls Flags Sequences AnyQueue/Secure <sup>™</sup><br>Route                                                                                                    |
| <u>S</u> ; | equence Group: HP5 4 Command Help: Start Start Sequence: Start Portrait End Sequence: End Add Start Command Add End Command                                                   |
|            | Route Assignment                                                                                                    |
|            | Name: Consult                                                                                                    |
|            | Job Name: *                                                                                                    |
|            | Class: C 3                                                                                                    |
|            | Dest: * 🗆 Extended                                                                                                    |
|            | Form: *                                                                                                    |
|            | Writer: Customer (3)                                                                                                    |
|            | Route: Consult                                                                                                    |
|            | Error Route:                                                                                                    |
|            | Group when Variable =                                                                                                    |

Figure G-7: Novell NDS Server File

### **Novell NDS Server Queue**

1

2

(3)

(4)

(5)

PRT.

The route defined in Figure G-8 on page G.17 will send the host file to a print queue on a Novell file server that is running Novell Directory Services (NDS).

Attach is **Novell NDS Server Queue**. The **Route Assignment** page specifies that the host selection criteria must match **WRITER=FISCAL** in order for the job to be sent to the **FISCAL DEPARTMENT** route. The Sequence Group **HP4SI** will be referenced to find the **START** and **PORTRAIT** sequence commands to add to the beginning of the job. The **END** sequence command from the **HP4SI** Sequence Group will be added to the end of the job. AnyQueue will place the file being received in the NDS print queue named

The route is named **FISCAL DEPARTMENT**.

6 If AnyQueue is unable to write the file to the **PRT** print queue then the job will be sent to the **Destination** location specified in the route named **ADMIN**. If AnyQueue is unable to write the file to the **Destination** location specified in **ADMIN**, then the connection to the host will be terminated and the job will stay on the host.

| Basic Controls Flags Sequence                                                                                                    | s AnyQueue/Secure <sup>TM</sup>                                                            |
|----------------------------------------------------------------------------------------------------|--------------------------------------------------------------------------------------------|
| R                                                                                                    | oute                                                                                       |
| Name: Fiscal Department 1 Att<br>Destination: \\\tree\cn=prt.ou=acct.o=lrs 5<br>Comment: AnyQueue Report: +JOBNAME +DAT<br>Form Override: | ach: Novell NDS Server Queue 2<br>E(5:2)/+DATE(7:2)/+DATE(1:4) +TIME(1:2<br>age Control: 6 |
| Basic Controls Flags Sequenc                                                                                                    | es AnyQueue/Secure™<br>te                                                                  |
| Sequence Group: HP4SI (4) Command H<br>Start Sequence: Start Portrait<br>End Sequence: End                                                | Telp: Start  Add Start Command Add End Command                                             |
| Route Assign                                                                                                    | ment                                                                                       |
| Name: Fiscal                                                                                                    |                                                                                            |
| Job Name: *                                                                                                    |                                                                                            |
| Class: *                                                                                                    |                                                                                            |
| Dest: *                                                                                                    | xtended                                                                                    |
| Form: *                                                                                                    |                                                                                            |
| Writer: Fiscal                                                                                                    | _                                                                                          |
| Error Route:                                                                                                    |                                                                                            |
| Group when Variable                                                                                                    | =                                                                                          |

Figure G-8: Novell NDS Server Queue

# Windows File

The route defined in Figure G-9 on page G.19 will send the host file to a file on an NT server.

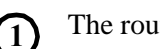

The route is named EDUCATION.

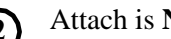

Attach is NT/2000 Server File.

- The Route Assignment page specifies that the host selection criteria must match WRITER=ROSTER in order for the job to be sent to the EDUCATION route.
- AnyQueue will place the file being received on the file server named (4) EDUCATE, in the folder named CLASS, and the writer name on the job will be substituted as the file name. In this case, the writer name on the job is **ROSTER** so the file will be named **ROSTER.TXT**.
- If AnyQueue is unable to write the file to EDUCATE\CLASS then the job will (5) be sent to the **Destination** location specified in the route named **ErrorRoute**. If AnyQueue is unable to write the file to the **Destination** location specified in ErrorRoute, then the connection to the host will be terminated and the job will stay on the host.

| Basic Controls Flags Sequences                                                                                                    | AnyQueue/Secure <sup>TM</sup>                           |
|----------------------------------------------------------------------------------------------------|---------------------------------------------------------|
| Rou                                                                                                    | te                                                      |
| Name: Education 1 Attach:<br>Destination: \\educate\class\+writer.txt 4<br><u>Backend:</u> <u>Carriage C</u><br><u>Translate:</u> <u>Error</u> | NT/2000 Server File 2<br>ontrol:<br>Route: ErrorRoute 5 |
| Route Assignme                                                                                                    | ent                                                     |
| Name: Education                                                                                                    |                                                         |
| Job Name: *                                                                                                    |                                                         |
| Class: *                                                                                                    |                                                         |
| Dest: * 🗆 Exter                                                                                                    | nded                                                    |
| Form: <b>*</b>                                                                                                    |                                                         |
| Writer: Roster 3                                                                                                    |                                                         |
| Route: Education                                                                                                    |                                                         |
| Error Route:                                                                                                    |                                                         |
| Group when Variable                                                                                                    |                                                         |

Figure G-9: NT/2000 Server File

## Windows Queue

The route defined in Figure G-10 on page G.21 will send the host file to a print queue on an NT server.

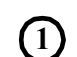

The route is named **TIMEKEEPER**.

- 2) Attach is NT/2000 Server Queue.
- The **Route Assignment** page specifies that the host selection criteria must match **CLASS=T** and **WRITER=TIME** in order for the job to be sent to the **TIMEKEEPER** route.
- The **Controls** page on the **Route** page specifies a line limit of **2000**. If the job being received is over 2000 lines then the job will put on **hold**.
- 5 The Sequence Group **HP4SI** will be referenced to find the **START** and **PORTRAIT** sequence commands to add to the beginning of the job. The **END** sequence command from the **HP4SI** Sequence Group will be added to the end of the job.
- 6 AnyQueue will place the file being received in the print queue named **PRINTER4** on the server named **NTSERVER**.
- If AnyQueue is unable to write the file to the **PRINTER4** print queue then the job will be sent to the **Destination** location specified in the route named **ErrorRoute**. If AnyQueue is unable to write the file to the **Destination** location specified in **ErrorRoute**, then the connection to the host will be terminated and the job will stay on the host.

| Basic                                         | ontrols                                                                                                    | Flags                                                                                                    | equences                                                   | AnyQueue/               | Secure <sup>TM</sup>                       |
|-----------------------------------------------|----------------------------------------------------------------------------------------------------|----------------------------------------------------------------------------------------------------|------------------------------------------------------------|-------------------------|--------------------------------------------|
|                                               |                                                                                                    |                                                                                                    | Route                                                      |                         |                                            |
| Name:                                         | TIMEKEEPER                                                                                                    |                                                                                                    | tach: NT/200                                               | 00 Server Queue         | 2                                          |
| Destination:                                  | \\ntserver\printe                                                                                                    | er4 6                                                                                                    |                                                            |                         |                                            |
| Comment:                                      | AnyQueue Repo                                                                                                    | ort: +JOBNAME                                                                                                    | +DATE(5:2)/+D                                              | ATE(7:2)/+DATE(         | (1:4) +TIM                                 |
| Backend:                                      |                                                                                                    | <u> </u>                                                                                                    | rriage Cont                                                | <u>rol:</u>             | $\sim$                                     |
| Translate:                                    |                                                                                                    |                                                                                                    | Error Rou                                                  | <b>ute:</b>  ErrorRoute | $\mathbf{O}$                               |
| User/Group:                                   |                                                                                                    |                                                                                                    |                                                            |                         |                                            |
| Basic                                         | Controls                                                                                                    | Flags                                                                                                    | Sequences                                                  | AnyQueu                 | e/Secure <sup>TM</sup>                     |
|                                               |                                                                                                    | Ro                                                                                                    | oute                                                       |                         |                                            |
| Line Li                                       | mit: 2000                                                                                                    | 4                                                                                                    | Page Lir                                                   | nit: 🛛                  |                                            |
| None                                          | e O                                                                                                    |                                                                                                    | None                                                       | • •                     |                                            |
| Delete                                        | e ()<br>4 (0)                                                                                                    |                                                                                                    | Delete<br>Hold                                             | 10                      |                                            |
| ReRoute                                       |                                                                                                    |                                                                                                    | ReRoute                                                    |                         |                                            |
|                                               |                                                                                                    |                                                                                                    |                                                            |                         |                                            |
| Basic                                         | Controls                                                                                                    | Flags                                                                                                    | Sequences                                                  | AnyQueu                 | le/Secure™                                 |
|                                               |                                                                                                    |                                                                                                    | <b>TN</b> 4                                                |                         |                                            |
|                                               |                                                                                                    |                                                                                                    | Route                                                      | ;<br>                   |                                            |
| <u>Sequence G</u>                             | roup: HP4SI                                                                                                    | 5 Comr                                                                                                    | Route<br>nand Help:                                        | Start                   | • Add Stort                                |
| <u>Sequence G</u><br>Start Seque              | roup: HP4SI<br>ence: Start Po                                                                                                  | 5 Comr<br>ortrait                                                                                                 | Route<br>nand Help:                                        | Start                   | •<br>Add Start<br>Command                  |
| <u>Sequence G</u><br>Start Seque<br>End Seque | roup: HP4SI<br>ence: Start Po                                                                                                  | 5 Comr                                                                                                    | Route<br>nand Help:                                        | Start                   | •<br>Add Start<br>Command<br>Add End       |
| <u>Sequence G</u><br>Start Seque<br>End Seque | roup: HP4SI<br>ence: Start Po<br>ence: End                                                                                     | 5 Comr<br>ortrait                                                                                                 | Route<br>nand Help:                                        | Start                   | Add Start<br>Command<br>Add End<br>Command |
| <u>Sequence G</u><br>Start Seque<br>End Seque | roup: HP4SI<br>ence: Start Po<br>ence: End                                                                                     | 5 Comr<br>ortrait<br>Route A                                                                                      | Route<br>nand Help:<br>Assignm                             | Start                   | Add Start<br>Command<br>Add End<br>Command |
| <u>Sequence G</u><br>Start Seque<br>End Seque | roup: HP4SI<br>ence: Start Po<br>ence: End<br>Name                                                                             | 5 Comr<br>ortrait<br>Route 2<br>e: Timekeep                                                                       | Route<br>nand Help:<br>Assignm                             | Start                   | Add Start<br>Command<br>Add End<br>Command |
| <u>Sequence G</u><br>Start Seque<br>End Seque | roup: HP4SI<br>ence: Start Po<br>ence: End<br>Name<br>Job Name                                                                 | 5 Comr<br>ortrait<br>Route A<br>e: Timekeep<br>e: *                                                               | Route<br>nand Help:<br>Assignm                             | e<br>Start<br>ent       | Add Start<br>Command<br>Add End<br>Command |
| <u>Sequence G</u><br>Start Seque<br>End Seque | roup: HP4SI<br>ence: Start Po<br>ence: End<br>Name<br>Job Name<br>Class                                                        | 5 Comr<br>ortrait<br>Route A<br>e: Timekeep<br>e: *<br>s: T 3                                                     | Route<br>nand Help:<br>Assignm                             | e<br>Start<br>nent      | Add Start<br>Command<br>Add End<br>Command |
| <u>Sequence G</u><br>Start Seque<br>End Seque | roup: HP4SI<br>ence: Start Po<br>ence: End<br>Name<br>Job Name<br>Class<br>Des                                                 | 5 Comr<br>ortrait<br>Route A<br>e: Timekeep<br>e: *<br>s: T 3<br>t: *                                             | Route<br>nand Help:<br>Assignm                             | Start<br>Start<br>ended | Add Start<br>Command<br>Add End<br>Command |
| <u>Sequence G</u><br>Start Seque<br>End Seque | roup: HP4SI<br>ence: Start Po<br>ence: End<br>Name<br>Job Name<br>Class<br>Des<br>Form                                         | 5 Comr<br>ortrait<br>Route A<br>e: Timekeep<br>e: *<br>s: T 3<br>t: *                                             | Route<br>nand Help:<br>Assignm                             | Start<br>Ient<br>ended  | Add Start<br>Command<br>Add End<br>Command |
| <u>Sequence G</u><br>Start Seque<br>End Seque | roup: HP4SI<br>ence: Start Po<br>ence: End<br>Name<br>Job Name<br>Class<br>Des<br>Form<br>Write                                | 5 Comr<br>ortrait<br>Route 2<br>e: Timekeep<br>e: *<br>s: T 3<br>t: *<br>n: *<br>r: TIME 3                        | Route<br>nand Help:<br>Assignm<br>Der<br>Der<br>Ext        | Start<br>Ient<br>ended  | Add Start<br>Command<br>Add End<br>Command |
| <u>Sequence G</u><br>Start Seque<br>End Seque | roup: HP4SI<br>ence: Start Po<br>ence: End<br>Name<br>Job Name<br>Class<br>Des<br>Form<br>Write:<br>Route                      | 5 Comr<br>ortrait<br>Route 2<br>e: Timekeep<br>e: *<br>s: T 3<br>t: *<br>n: *<br>r: TIME 3<br>e: TIME 3           | Route<br>nand Help:<br>Assignm<br>per<br>per<br>PER        | ended                   | Add Start<br>Command<br>Add End<br>Command |
| Sequence G<br>Start Seque<br>End Seque        | roup: HP4SI<br>ence: Start Po<br>ence: End<br>Name<br>Job Name<br>Class<br>Des<br>Form<br>Write<br><u>Route</u>                | 5 Comr ortrait  Route 2  e: Timekeep  e: *  s: T 3  t: *  n: *  r: TIME 3  e: TIMEKEE  e: Comr                    | Route<br>nand Help:<br>Assignm<br>Der<br>Der<br>Der<br>ER  | ended                   | Add Start<br>Command<br>Add End<br>Command |
| Sequence G<br>Start Seque<br>End Seque        | roup: HP4SI<br>ence: Start Po<br>ence: End<br>Name<br>Job Name<br>Class<br>Des<br>Form<br>Writes<br>Error Route<br>then Variab | 5 Comr<br>ortrait<br>Route 2<br>e: Timekeep<br>e: *<br>s: T 3<br>t: *<br>n: *<br>r: TIME 3<br>e: TIMEKEE<br>e: [] | Route<br>nand Help:<br>Assignm<br>Der<br>Der<br>DER<br>PER | ended                   | Add Start<br>Command<br>Add End<br>Command |

# Mapi Mail

The route defined in Figure G-11 on page G.23 will send the host file to a Mapi e-mail address.

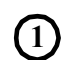

The route is named MANAGERS EMAIL.

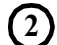

(5)

Attach is Mapi Mail.

- The **Route Assignment** page specifies that the host selection criteria must match **WRITER=STATUS** in order for the job to be sent to the **MANAGERS EMAIL** route.
- AnyQueue will send the file being received to the e-mail destination named **COMPANY MANAGERS** and **Monthly Status Report** will appear on the subject line of the e-mail when it is received by the recipient(s).
  - Error routes are not fully supported for Mapi Mail routes.

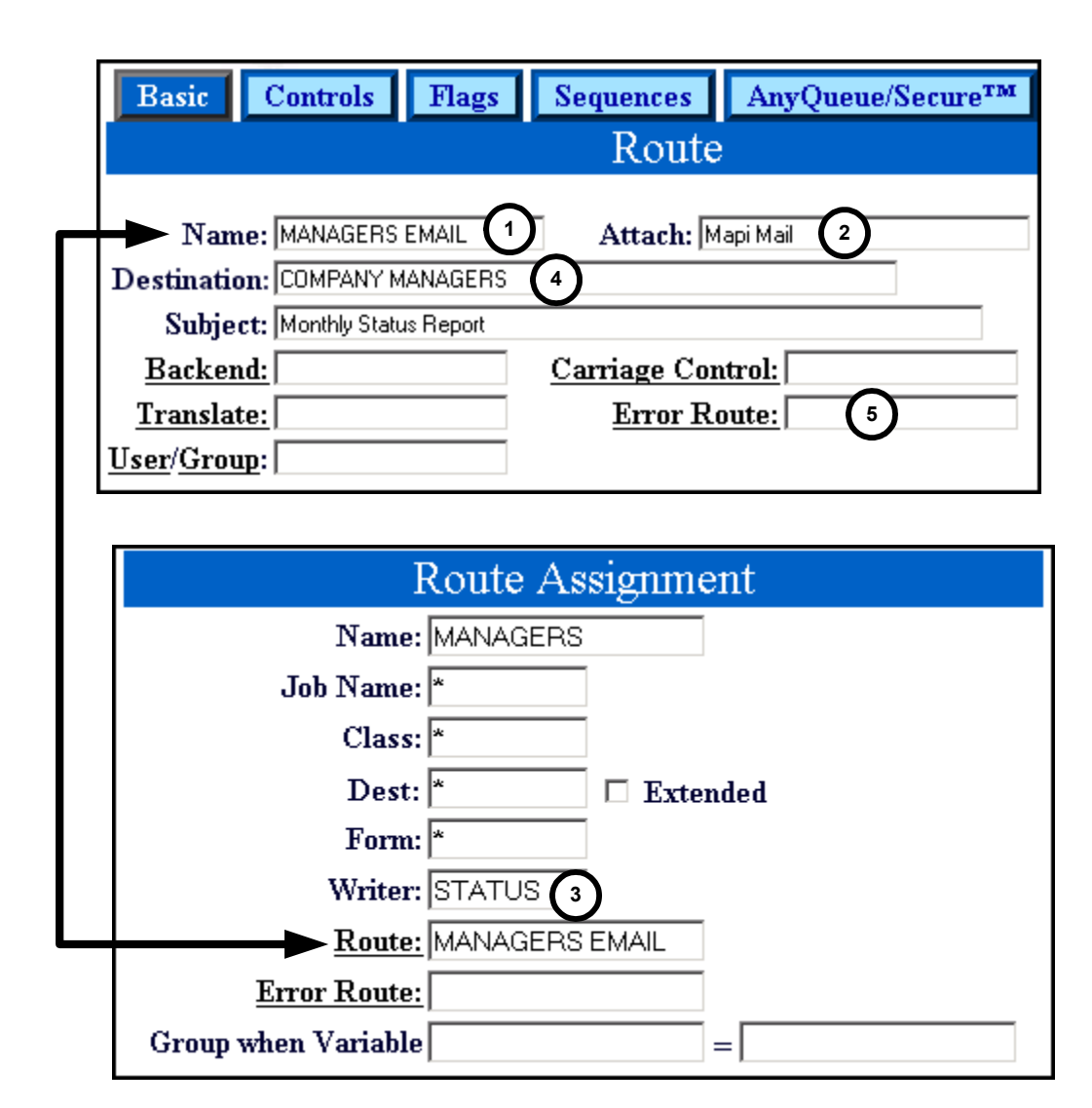

Figure G-11: Mapi Mail

## Mapi Mail Attachment

The route defined in Figure G-12 on page G.25 will send the host file to a Mapi e-mail address and attach a file to the e-mail.

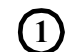

The route is named **MEDICAL**.

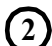

Attach is Mapi Mail Attachment.

- The **Route Assignment** page specifies that the host selection criteria must match **CLASS=M** and **WRITER=MED** in order for the job to be sent to the **MEDICAL** route.
- AnyQueue will send the file being received to the e-mail destination named **Marcus Welby**; the subject line of the e-mail will contain the host **jobname** of the file being received; and the file being received will be included in the e-mail as an attachment named **CHART.TXT**.

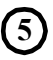

Error routes are not fully supported for Mapi Mail Attachment routes.

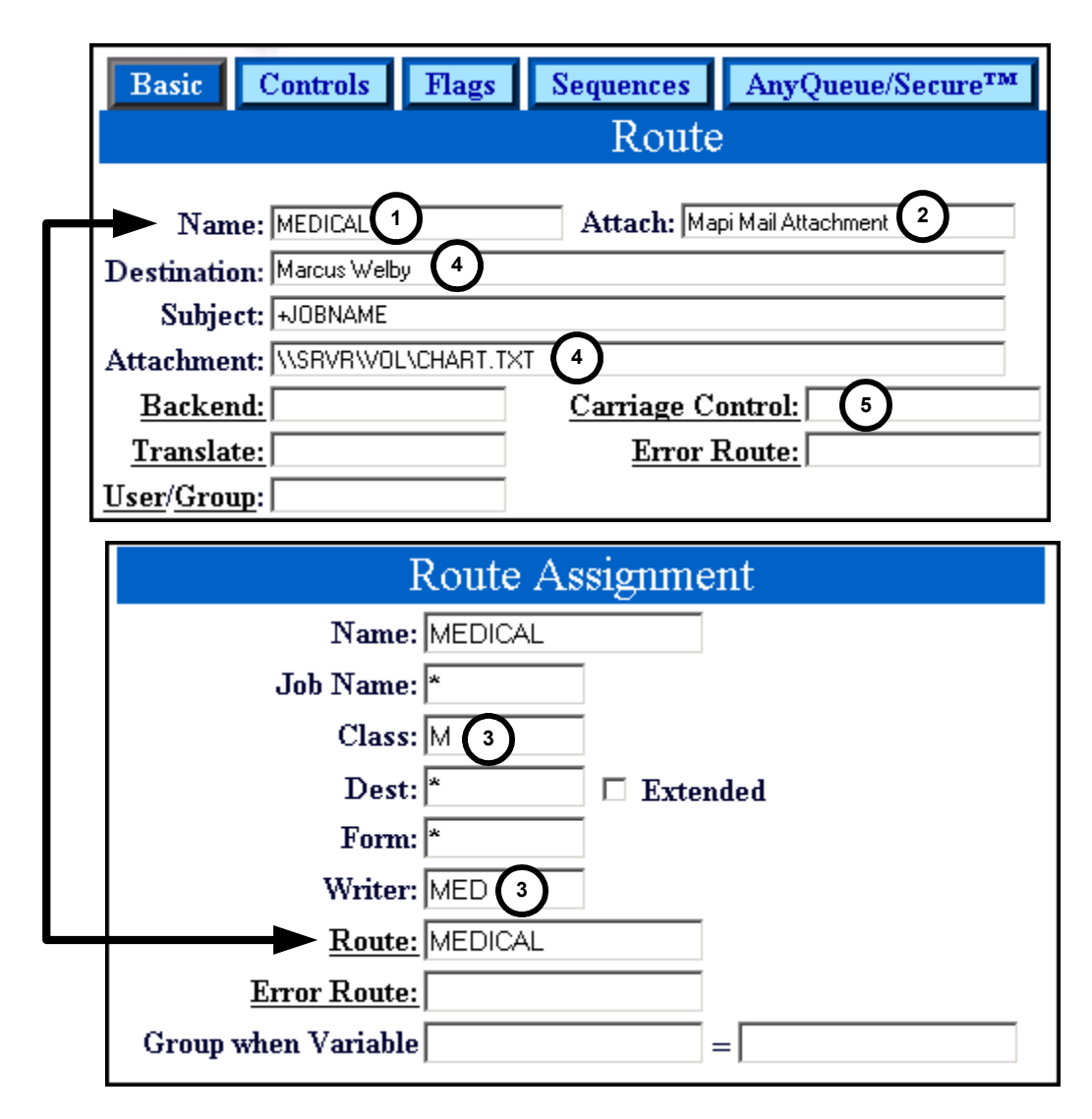

Figure G-12: Mapi Mail Attachment

# LPR

The route defined in Figure G-13 on page G.27 will send the host file to a TCP/IP printer.

The route is named **DIVISION B**.

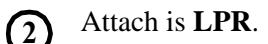

- The **Route Assignment** page specifies that the host selection criteria must match **WRITER=DIVB** in order for the job to be sent to the **DIVISION B** route.
- AnyQueue will send the file being received to the print queue named **PRT5** that has a TCP/IP address of **200.99.9.5** and port **515**.

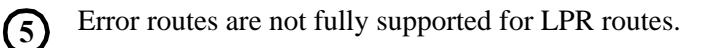

| Basic Controls Flags                                                                                                    | Sequences AnyQueue/Secure <sup>™</sup><br>Route                                         |
|----------------------------------------------------------------------------------------------------|-----------------------------------------------------------------------------------------|
| Name: DIVISION B<br>Destination: [200.99.9.5:515]PRT5<br>Class:<br>Timeout:<br>Backend:<br><u>Translate:</u><br><u>User/Group</u> : | Attach: LPR 2<br>4<br>Job Name:<br><u>Carriage Control:</u><br><u>Error Route:</u><br>5 |
| Rout                                                                                                    | e Assignment                                                                            |
| Name: DIVISI<br>Job Name: *<br>Class: *                                                                                             |                                                                                         |
| Dest: *                                                                                                    | □ Extended                                                                              |
| Form: *<br>Writer: DIVB                                                                                                    | (3)                                                                                     |

Figure G-13: LPR

# SMTP

The route defined in Figure G-14 on page G.29 will send the host file to an SMTP mailbox.

The route is named **SMTP**.

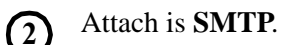

The **Route Assignment** page specifies that the host selection criteria must match **WRITER=MAIL** in order for the job to be sent to the **SMTP** route.

AnyQueue will send the file being received to the mailbox named **jdoe@lrs.com**.

|    | Basic Controls Flags Sequences AnyQueue/Secure® |   |
|----|-------------------------------------------------|---|
|    | Route                                           |   |
|    |                                                 | _ |
| П  | Name: SMTP 1 Attach: SMTP Mail 2                |   |
|    | Destination:  idoe@lrs.com                      |   |
|    | Subject: ANYQ automated Mail                    |   |
|    | Notify: Success Failure                         |   |
|    | Backend: Carriage Control:                      | / |
|    | Translate: Error Route:                         | Ø |
|    | User/Group:                                     |   |
| ľ  |                                                 |   |
| Ι. |                                                 | 1 |
|    | Route Assignment                                |   |
|    | Name: jmail                                     |   |
|    | Job Name: *                                     |   |
|    | Class: *                                        |   |
|    | Dest: * 🗖 Extended                              |   |
|    | Form: *                                         |   |
|    | Writer: mail 3                                  |   |
| Ч  | Route: SMTP                                     |   |
|    | Error Route:                                    |   |
|    |                                                 |   |

Figure G-14: SMTP

# Variable Substitution with @Filepath

The route defined in Figure G-15 on page G.31 will add PCL commands to the host file based upon the host selection criteria on the job.

The route is named **ADMIN**.

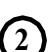

(5)

Attach is Novell Bindery Server Queue.

The **Route Assignment** page specifies that the host selection criteria must match **CLASS=V** and **FORM=CHK** in order for the job to be sent to the **ADMIN** route.

The Sequence Group **HP5** will be referenced to find the **START** sequence command to add to the beginning of the job. The **END** sequence command from the **HP5** Sequence Group will be added to the end of the job.

The Sequence tab of the route specifies a Start Sequence of: START @C:\PCL\+FORM\+WRITER

If the host writer is **DBOK** on the file being received, the following substitution would be performed:

#### START @C:\PCL\CHK\DBOK

The '@' sign tells AnyQueue to insert a file. A folder named **CHK** contains a file named **DBOK** and this file contains PCL commands that will be added to the beginning of the job before it is printed. Numerous files could be created that contain PCL commands and the appropriate file would be used based upon the host selection criteria on the job being received. This implementation eliminates the need for numerous route definitions for the same network queue because of different formatting required for the reports.

AnyQueue will place the file being received in the print queue named **PRINTER8** on the **NOVSVR2** server.

- There is no error route defined in this route definition (see item 8 below).
- Since there is no error route defined in the route definition, AnyQueue will attempt to send the file to the error route specified in the **Route Assignment** page (**ErrorRoute**). If this also fails then the connection to the host will be terminated and the job will stay on the host.

| Basic Controls Flags Sequences AnyQueue/S                                                                                                    | Secure <sup>TM</sup>             |
|----------------------------------------------------------------------------------------------------|----------------------------------|
| Route                                                                                                    |                                  |
| Name: Admin 1 Attach: Novell Bindery Serve                                                                                                    | er Queue 2                       |
| Destination: \\NOV\SVR2\PRINTER8 6                                                                                                    |                                  |
| Comment: AnyQueue Report: +JOBNAME +DATE(5:2)/+DATE(7:2)/+DAT                                                                                                    | FE(1:4) +TIME                    |
| Form Override:                                                                                                    |                                  |
| Translate: Error Route: 7                                                                                                    |                                  |
| User/Group:                                                                                                    |                                  |
|                                                                                                    |                                  |
| Basic Controls Flags Sequences AnyQueue/S                                                                                                    | Secure <sup>1 M</sup>            |
| Route                                                                                                    |                                  |
| Sequence Group: HP5 4 Command Help: Start                                                                                                    | •                                |
| Start Sequence: Start @c:\pcl\+form\+writer 5                                                                                                    | Add Start                        |
|                                                                                                    | " <u>Command</u><br>- Add End    |
| End Sequence: End                                                                                                    | Command                          |
|                                                                                                    |                                  |
| ←E                                                                                                    | Command                          |
| ←E<br>←&11S←&1180U←&15H←&100←(8U←(s0F                                                                                                    | <u>continuant</u><br>~-(s12H     |
| ←E<br>←&11S←&1180U←&15H←&100←(8U←(s0F<br>←(s10V←(s0S←(s0B←(s8T←&16D←&13E←)<br>←&11L←&a6L←&a90M←&s0C←&a0B←E                                                                                                    | <u>connan</u><br>∻(s12H<br>&160F |
| ←E<br>←&11S←&1180U←&15H←&100←(8U←(s0F<br>←(s10V←(s0S←(s0B←(s8T←&16D←&13E←<br>←&11L←&a6L←&a90M←&s0C←&a0R←E                                                                                                    | <u>connan</u><br>∻(s12H<br>&160F |
| ←E<br>←&11S←&1180U←&15H←&100←(8U←(s0F<br>←(s10V←(s0S←(s0B←(s8T←&16D←&13E←)<br>←&11L←&a6L←&a90M←&s0C←&a0R←E <br>Route Assignment                                                                                                    | <u>contrant</u><br>&160F         |
| ←E<br>←&11S←&1180U←&15H←&100←(8U←(s0F<br>←(s10V←(s0S←(s0B←(s8T←&16D←&13E←)<br>←&11L←&a6L←&a90M←&s0C←&a0R←E <br>Route Assignment<br>Name: ADMIN                                                                                                    | <u>contrant</u><br>&160F         |
| ←E<br>←&11S←&1180U←&15H←&100←(8U←(s0F<br>←(s10V←(s0S←(s0B←(s8T←&16D←&13E←<br>←&11L←&a6L←&a90M←&s0C←&a0R←E                                                                                                    | <u>contrant</u><br>&160F         |
| ←E<br>←&11S+&1180U+&15H+&100+(8U+(sOF<br>←(s10V+(s0S+(s0B+(s8T+&16D+&13E+)<br>+&11L+&a6L+&a90M+&s0C+&a0R+E                                                                                                    | <u>connan</u><br>&160F           |
| ←E<br>←&11S←&1180U←&15H←&100←(8U←(sOF<br>←(s10V←(s0S←(s0B←(s8T←&16D←&13E←<br>←&11L←&a6L←&a90M←&s0C←&a0R←E                                                                                                    | <u>connan</u><br>&160F           |
|                                                                                                    | <u>connan</u><br>&160F           |
|                                                                                                    | <u>contrant</u><br>&160F         |
| <ul> <li>+E</li> <li>+&amp;11S+&amp;1180U+&amp;15H+&amp;100+(8U+(s0F)</li> <li>+(s10V+(s0S+(s0B+(s8T+&amp;16D+&amp;13E+)</li> <li>+&amp;11L+&amp;a6L+&amp;a90M+&amp;s0C+&amp;a0R+E </li> </ul> Route: ADMIN           Job Name:         *           Class:         √         3           Dest:         *         □         Extended           Form:         *         ○         Extended           Manue:         CHK         3         □         Extended | <u>contrant</u><br>&160F         |
| <ul> <li>←E<br/>+&amp;11S+&amp;1180U+&amp;15H+&amp;100+(8U+(s0F<br/>+(s10V+(s0S+(s0B+(s8T+&amp;16D+&amp;13E+)<br/>+&amp;11L+&amp;a6L+&amp;a90M+&amp;s0C+&amp;a0R+E </li> <li>Route Assignment</li> <li>Name: ADMIN</li> <li>Job Name: *</li> <li>Class: √ 3</li> <li>Dest: *</li> <li>Class: √ 3</li> <li>Dest: *</li> <li>Extended</li> <li>Form: *</li> <li>Writer: CHK 3</li> <li>Route: Admin</li> <li>Error Route: ErrorRoute 3</li> </ul>            | <u>connan</u><br>&160F           |

Figure G-15: Variable Substitution with @Filepath

# Variable Substitution to a Temp File

The route defined in Figure G-16 on page G.33 will send the host files to an NT server and sequentially number the files as they are received.

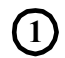

**4** 

(5)

The route is named **DISTRIBUTION**.

- Attach is NT Server File.
- The **Route Assignment** page specifies that the host selection criteria must match **JOBNAME=ADMINQ** and **WRITER=DIST** in order for the job to be sent to the **DISTRIBUTION** route.

AnyQueue will place the host file on the file server named **NTSRV**, in the folder named **DIST**.

The **Jobname** on the host file will be substituted as the folder name (in this case it would be **ADMINQ**). The folder **ADMINQ** must be created beforehand; **AnyQueue cannot create folders** - only files.

The **+TEMP** variable in the Destination field tells AnyQueue to number each file consecutively starting with **ANYQ0000.P**. (The default suffix is **.P** but you can specify a different suffix.)

In this example, the following substitution would be performed on the Destination field:

#### NTSRV\DIST\ADMINQ\ANYQ0000.P

If AnyQueue is unable to write the file to NTSRV\DIST\ADMINQ then the job will be sent to the **Destination** location specified in the route named **LAST CHANCE**. If AnyQueue is unable to write the file to the **Destination** location specified in **LAST CHANCE**, then the connection to the host will be terminated and the job will stay on the host.

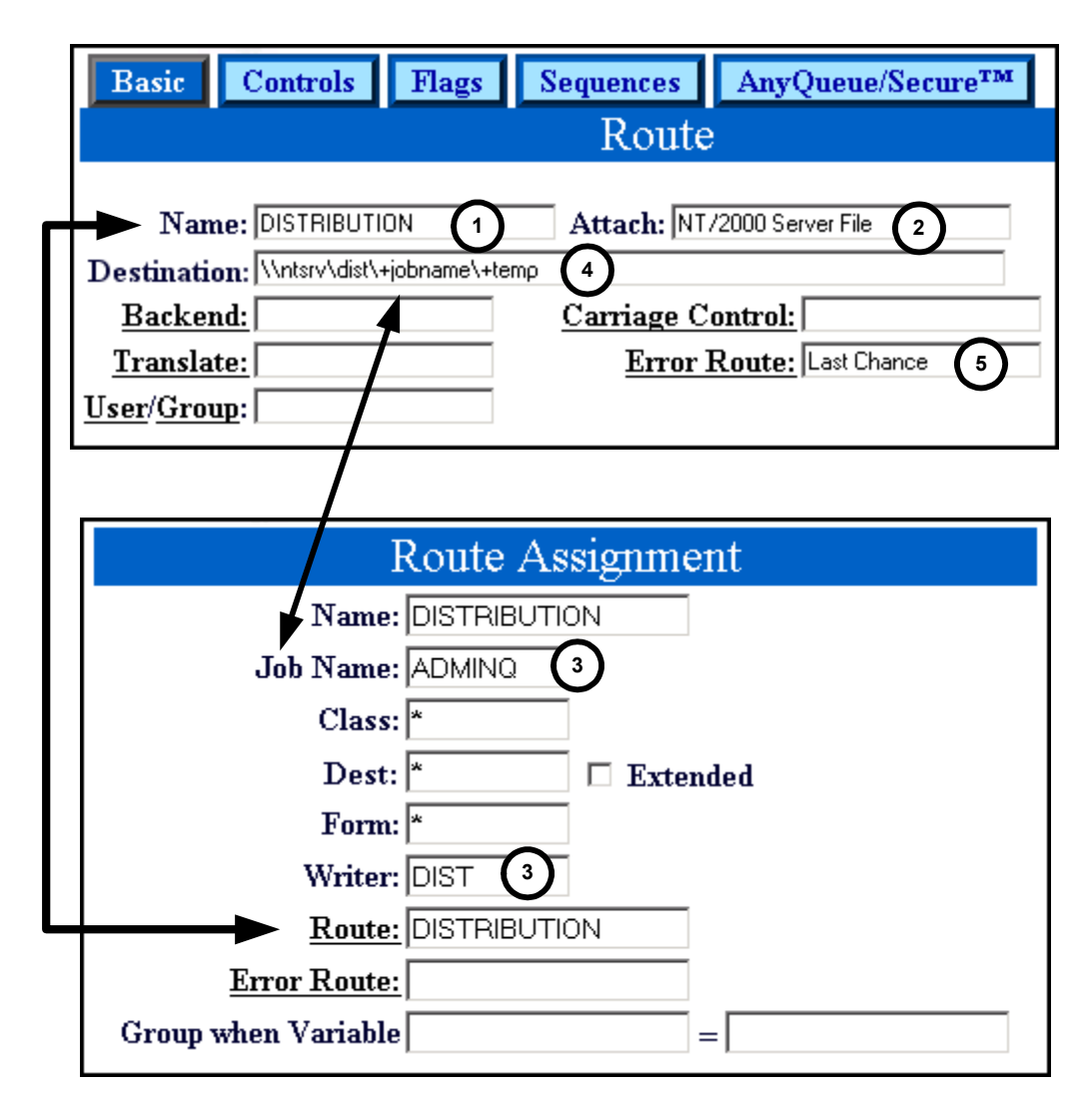

Figure G-16: Variable Substitution to a +Temp File

### Variable Substitution to a Print Queue

The route defined in Figure G-17 on page G.35 will send host files to Novell Bindery Server Queues using variable substitution.

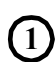

The route is named **ALLQUEUES**.

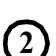

4

(5)

(6)

Attach is Novell Bindery Server Queue.

The **Route Assignment** page specifies that the host selection criteria must match **CLASS=Q** in order for the job to be sent to the **ALLQUEUES** route.

The **Sequence** tab of the route specifies a Start Sequence of:

#### @C:\FORMS\+FORM

If the **FORM** is **SLET** on the host file, the following substitution would be performed:

#### @C:\FORMS\SLET

The '@' sign tells AnyQueue to insert a file. A folder named **FORMS** contains a file named **SLET** and this file contains PCL commands that will be added to the beginning of the job before it is placed in the print queue. Numerous files could be created that contain PCL commands and the appropriate file would be used based upon the Form name on the host job. This implementation eliminates the need for numerous route definitions for the same network queue because of different formatting required for the reports.

The **Destination** field is also using variable substitution. In this case the **Writer** name on the host job will be substituted for **+WRITER**.

If the host **Writer** is **PRTQ1**, the following substitution would be performed in the **Destination** field:

#### ALPHA\PRTQ1

If the LAN print queue names are 8 characters or less (eight is the maximum allowed for the host **Writer**), then **one** AnyQueue route could send output to **any** print queue.

If AnyQueue is unable to write to **ALPHA\PRTQ1** then the job will be sent to the **Destination** location specified in the route named **LAST CHANCE**.

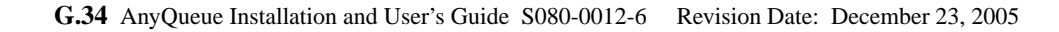

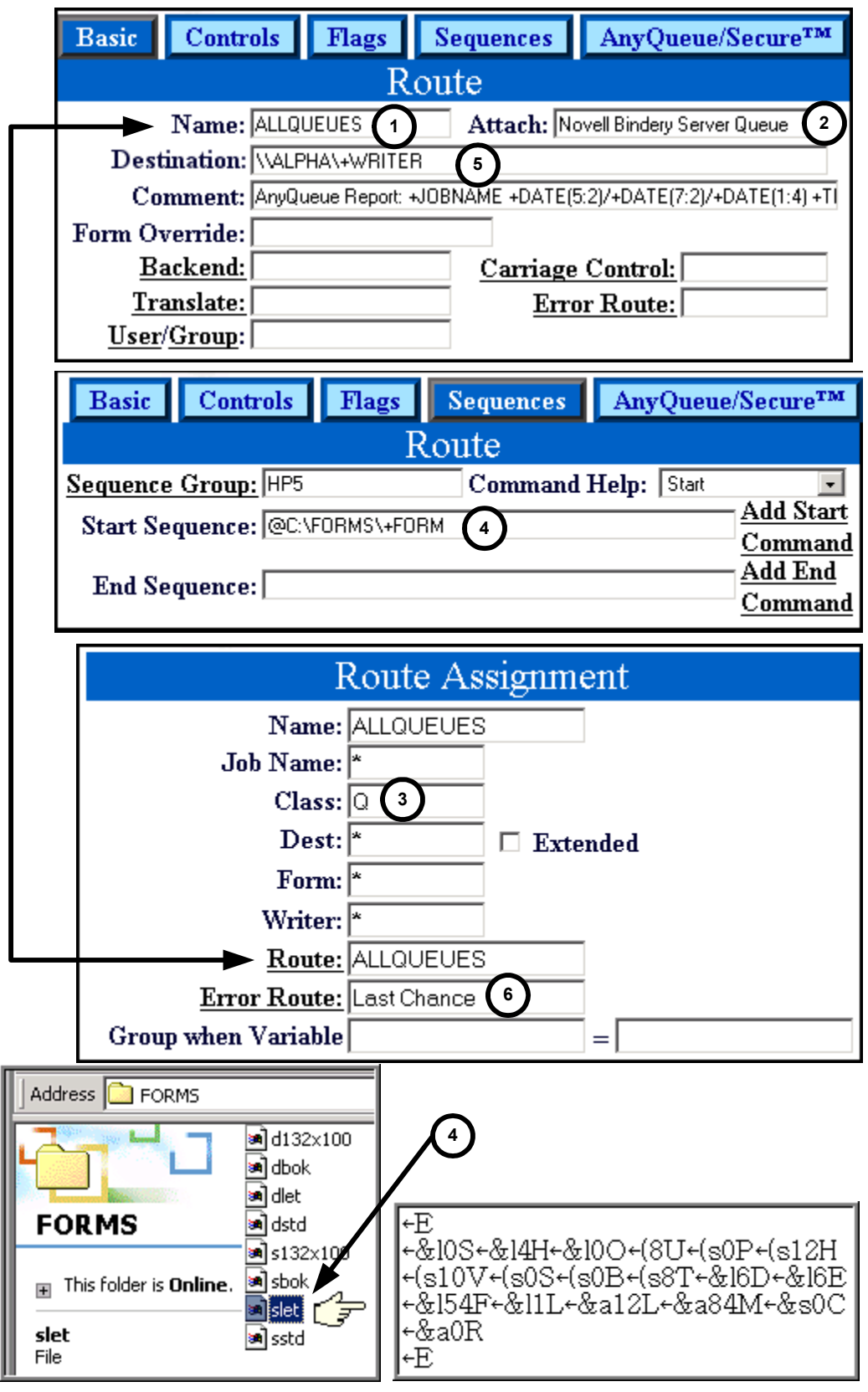

Figure G-17: Variable Substitution to a Print Queue

### **PageCenter Plus as a Backend**

The route defined in Figure G-18 on page G.37 shows how PageCenter Plus can be used as a Backend for AnyQueue. PageCenter Plus is an LRS product that provides users with the capability to access, store, and manage report information.

1 The rou

The route is named **CRUSHER**.

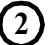

Attach is Local File.

The **Route Assignment** page specifies that the host selection criteria must match **WRITER=PAYROLL** in order for the job to be sent to the **CRUSHER** route.

The **Destination** field is using variable substitution. In this case the **Writer** name on the host job will be substituted for +**WRITER**.

The host **Writer** is **PAYROLL**, so the following substitution would be performed in the **Destination** field:

#### c:\pcplus\input\payroll.rpt

- The **Backend** program is named **PCPCRW32.EXE** which is the Crusher program for the LRS product PageCenter Plus. Once the file is placed in the **INPUT** folder, the Crusher program will automatically be executed.
- There is no error route defined in the Route or the Route Assignments so if AnyQueue is unable to write to **c:\pcplus\input** the connection to the host will terminate and the job will stay on the host.

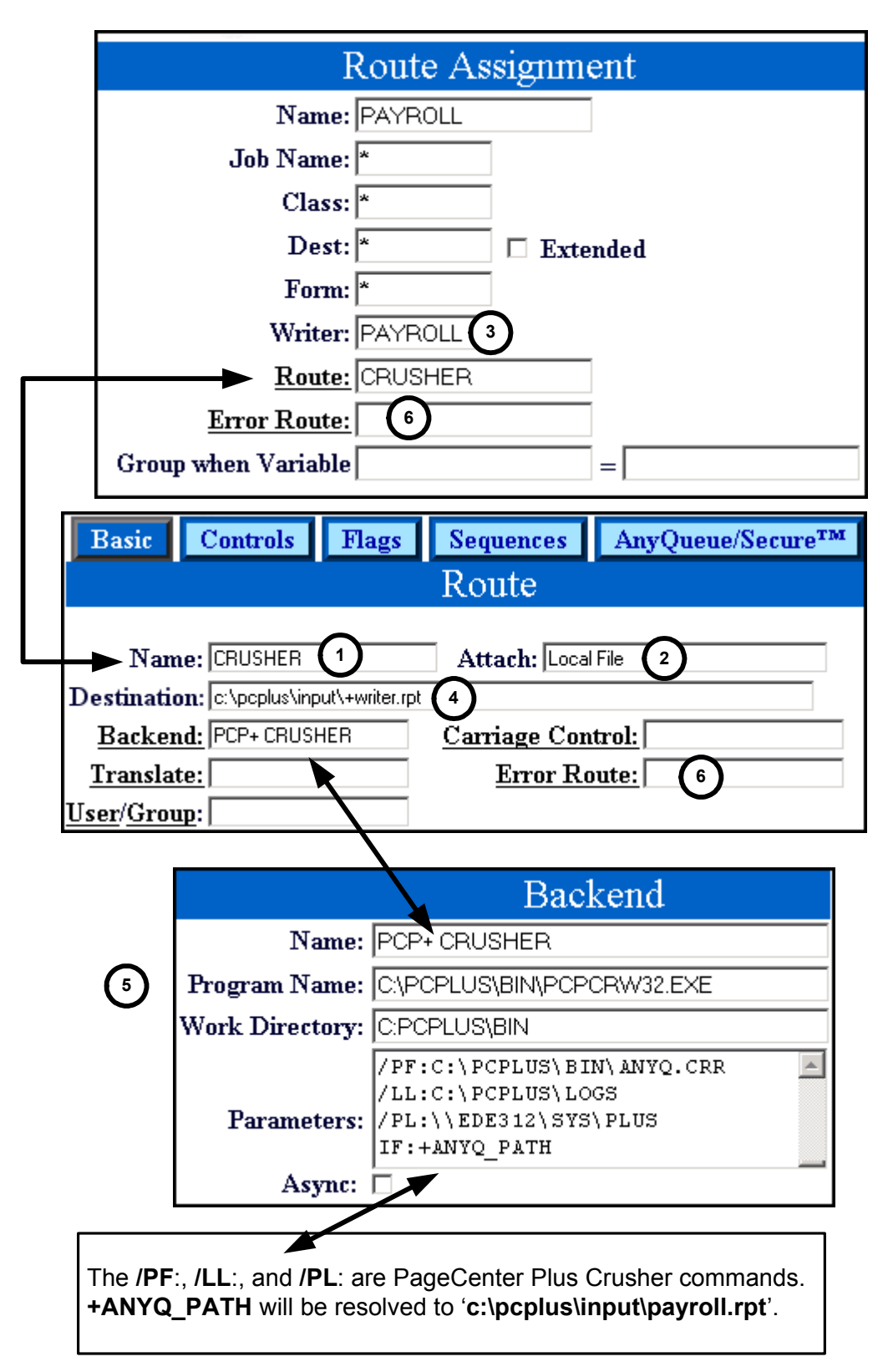

Figure G-18: PageCenter Plus as a Backend

# AnyQueue/PageSorter<sup>®</sup> as a Backend

The route defined in Figure G-19 on page G.39 shows how AnyQueue/PageSorter can be used as a Backend for AnyQueue<sup>®</sup>. AnyQueue/PageSorter is an LRS product that extracts reports from an ASCII input file to generate one or more output files.

![](_page_501_Picture_2.jpeg)

The route is named **CONSULTING FEES**.

![](_page_501_Picture_4.jpeg)

Attach is **Local File**.

The **Route Assignment** page specifies that the host selection criteria must match **WRITER=CONSULT** in order for the job to be sent to the **Consulting Fees** route.

The **Destination** field is using variable substitution. In this case the **Writer** name on the host job will be substituted for +**WRITER**.

The host Writer is **CONSULT** so the following substitution will be performed in the **Destination** field:

#### c:\lrs\pagesort\consult.txt

The Backend program is named NPS.EXE which is the program for AnyQueue/PageSorter. Once the file is placed in the LRS\PAGESORT folder, the NPS program will automatically be executed.

There is no error route defined in the Route or the Route Assignments so if AnyQueue is unable to write to c:\lrs\pagesort the connection to the host will terminate and the job will stay on the host.

![](_page_502_Figure_0.jpeg)

Figure G-19: AnyQueue\PageSorter as a Backend
# Appendix H AnyQueue<sup>®</sup> INF File

If a Route is defined with "Attach=Local File", and the route flag "Create Info Files" is selected, an Information File will be created. The Information File will list the host information on the job such as Job Name, Class, Destination, Form, Writer, etc. It will also list the original .CFG file information such as Path, Type, FileExists, Printer, etc. Information files are useful to determine where the job was originally destined if the job has been routed to a DefaultRoute or ErrorRoute.

Sample AnyQueue Information file (\*.INF)

| * * | * * * * * * * * * * | * * * * * * * * * * * * * * * * * * * * | * |
|-----|---------------------|-----------------------------------------|---|
| *   |                     |                                         | * |
| *   | Informatio          | on File for AnyQueue                    | * |
| *   |                     |                                         | * |
| *   | Date and 7          | Fime: 10/06/1999 15:19:59               | * |
| *   |                     |                                         | * |
| *   | HOST INFO           | ORMATION:                               | * |
| *   | Job Name:           | *                                       | * |
| *   | Job ID:             |                                         | * |
| *   | Class:              | a                                       | * |
| *   | Dest:               | mydest                                  | * |
| *   | Form:               | myform                                  | * |
| *   | Writer:             | mywrit                                  | * |
| *   | Lines:              | 0                                       | * |
| *   | Pages:              | 0                                       | * |
| *   | Copies:             | 0                                       | * |
| *   |                     |                                         | * |
| *   | ORIGINAL            | ROUTING INFORMATION:                    | * |
| *   | Route:              | FILE                                    | * |
| *   | Path:               | f:\work\lrs\anyq\+TEMP                  | * |
| *   | Attach:             | Local File                              | * |
| *   | Printer:            |                                         | * |
| *   |                     |                                         | * |
| * * | * * * * * * * * * * | * * * * * * * * * * * * * * * * * * * * | * |

Figure H-1: Sample AnyQueue INF File

# Appendix I AnyQueue Text File Configuration Program

The AnyQueue Text File Configuration program provides a utility to AnyQueue system administrators for 1) generating a text based version on an existing AnyQueue binary configuration file and 2) building a binary AnyQueue configuration file from a text based command file. The AnyQueue application will continue to require the binary based version of the configuration file during system startup. In addition, the configuration file can still be modified via the WebTRAC interface; however, any changes made via the WebTRAC interface will only be made to the binary version of the configuration file. The AnyQueue Text File Configuration utility will need to be run again with the updated binary version of the file in order to generate a corresponding text based version of the file.

The syntax for the **x**baqcfg executable, where **x** is:

**a** for AIX

c for Intel Linux

**h** for HP-UX

l for ZLinux

 ${\bf n}$  for Windows

**s** for Solaris

is as follows:

| Syntax: _t | paqcfg/f:Filenam | e.cfg /cf:Comn   | nandFile /bf:B | ackupFile /  | u:UserId | /p:Password |
|------------|------------------|------------------|----------------|--------------|----------|-------------|
| -          | [/generate       | ] [/tracloc:Web] | TRACLocatio    | n] [/errchec | k]       | -           |
|            | [/maxerr:N       | MaxErrors] [/ro  | utenodeps] [/a | llowdups]    |          |             |

#### Where:

| /f        | Filename.cfg        | AnyQueue binary configuration file (required).                                                                                                    |
|-----------|---------------------|----------------------------------------------------------------------------------------------------|
| /cf       | CommandFile         | AnyQueue text command file (required).                                                                                                    |
| /bf       | BackupFile          | AnyQueue backup file (required when replacing<br>an existing binary configuration file). The<br>backup file is formatted just as a backup created<br>using the AnyQueue Management utility.<br>Therefore, this file will be created with a <b>.arq</b><br>extension, and will need to be restored using the<br>AnyQueue Management utility. |
| /u        | UserID              | AnyQueue Administrator User ID (required).                                                                                                    |
| /p        | Password            | Password for the Administrator ID specified (required).                                                                                                    |
| /generate | GenerateCommandFile | Tells the utility to generate a text based command<br>file (/cf parameter) based on a supplied binary<br>AnyQueue configuration file (/f parameter).                                                                                                    |

| /tracloc     | WebTRACDirectory    | Fully qualified location of the WebTRAC<br>directory. AnyQueue administrative<br>authentication will be validated against the user<br>files found in this directory. The WebTRAC<br>location found in the binary version of the<br>configuration file specified using the / <b>f</b> parameter<br>will supersede any value specified for this<br>parameter. This parameter is required if the<br>WebTRAC location cannot be obtained from the<br>binary version of the configuration file.                                                                                                    |
|--------------|---------------------|----------------------------------------------------------------------------------------------------|
| /errcheck    | ErrorCheck          | Check the command file (/ <b>cf</b> parameter) for errors (no changes will be made to any of the specified filenames).                                                                                                    |
| /maxerr      | MaxErrors           | Max number of errors logged before the utility stops processing. Default: 10                                                                                                    |
| /routenodeps | RouteNoDependencies | Allow non-defined routes to be added as Error<br>Routes and Limit ReRoutes on a route definition.<br>Routes can reference other routes via the Error<br>Route and/or Limit ReRoute keywords. In some<br>instances, for example, a route that is defined<br>later in a Command file may be referenced as an<br>Error Route earlier in a command file. If the<br>/routenodeps parameter is not specified, an error<br>would occur at utility run time. In this example,<br>the Error Route would need to be referenced by<br>it's <b>InternalDatabaseKey</b> keyword. The<br>/ <b>routenodeps</b> parameter (if used) must be<br>specified when running the utility to generate the<br>command file as well as when it is ran to create<br>the binary configuration file. |
| /allowdups   | AllowDuplicateNames | If this parameter is not specified, all names within<br>a particular component type (Routes, Route<br>Assignments, etc.) will need to be unique. As a<br>general rule, unique names should always be<br>specified when creating AnyQueue components.                                                                                                    |

### **General Utility Rules**

Text based command files will always be processed from top to bottom. Therefore, as a general rule, components should be defined in the following sequential group order.

- Group 1: General.
- **Group 2:** Backends, Logons, Hosts, Carriage Controls, Translation Tables, Sequence Groups and Route Pools.
- Group 3: Routes

#### **Group 4:** Route Assignments

In addition to the above primary components, four subcomponent types exist. Subcomponents MUST be defined immediately after the component with which they are associated. The four subcomponents are TRAC routes (a subcomponent of a Route Assignment), Sequence Commands (a subcomponent of a Sequence Group), Variables (a subcomponent of a route having an attach type of DRS File, DRS Queue or AnyQueue), and Control Data (a subcomponent of a route having an attach type of LPR).

All field settings within components and subcomponents are made based on the following syntax (which is strictly enforced):

### **KEYWORD = KEYVALUE**

Keywords are case insensitive. A list of valid keywords for each component/subcomponent follows this section of the document.

Keywords and their values **MUST** be separated with a " = " delimiter.

The value assigned to the keyword is the remaining contents on a line after the "=" delimiter. You need only specify the keywords that you wish to have settings applied.

Some components have types associated with them (Logons, Hosts, Routes, Translation Tables, Route Assignments, and Route Pools). As a result, some keywords that are available within a component can only be specified if the component's current type matches the type required by the keyword. For example, the **Wait Delay** keyword associated with the Host component is only available if the Host's type has been set to **File**. We recommend specifying the component's type very early in the component definition since the command file is processed top to bottom.

The component/subcomponent keyword tables that follow identify the keyword's data type, low range and high range. For hexadecimal and alphanumeric data types, the low range is the minimum number of characters the keyword accepts, and the high range is the maximum number of characters accepted. For numeric data types, the low range is the minimum value accepted and the high range is the maximum value accepted. The low range and high range values are not applicable to keywords having a data type of Boolean as these fields will only accept a "Y" or "N".

Hexadecimal keywords will only accept hexadecimal characters (0-9 and a-f).

Boolean keywords will only accept a Y or a N.

Alphanumeric keywords will accept any character other than a carriage control or line feed. Carriage control/line feed characters signify the end of the keyword line, and should **NEVER be specified as part of a keyword's actual value.** Alphanumeric keywords can be cleared by specifying the keyword with no value after the "=" delimiter (i.e., KEYWORD = ).

Numeric keywords accept only numeric values (0-9).

As a general rule, passwords contained in a command file are NOT encrypted (i.e., they will be displayed in flat ASCII text).

A comment line can be included in the command file by placing an asterisk in column one on the line. If the asterisk is not placed in column one, the utility will attempt to process the line. Blank lines included in a command file are ignored.

This utility enforces the same set of validation rules as defined in the online WebTRAC configuration editing tool. No changes will be saved to a specified configuration file (/**f** parameter) unless the utility completes free of errors.

Under certain circumstances, an "\*\*\*InternalDatabaseKey\*\*\*" keyword will be associated with components defined in your command file. The value associated with this keyword is AnyQueue's unique component identifier, and should **NEVER** be modified. The database key keyword is required by the utility when:

- 1) attempting to identify a component whose name is not unique.
- 2) referencing a component that has yet to be defined (primarily for Error Route and Limit ReRoute purposes).
- 3) jobs exist in the Job List (the jobs are tied back to pre-existing routes via the database key).

You will notice this database key keyword in the command file if the **/allowdups** or the **/routenodeps** flags are specified on the command line. The database key keyword will always be found on Route, Route Assignment, and Route Pool component definitions.

This utility will warn the user prior to overlaying any previously defined files. We STRONGLY recommend that you manually back up any previously defined configuration and/or command files prior to running this utility, and that a unique backup file name always be specified. Once a file is overwritten, its initial contents are LOST.

### Backend

Backends can be referenced by a route and should therefore be included in the command file prior to any route definitions. A backend is created via the following syntax.

| Backend Keywords          | Туре          | Low Range | High Range |
|---------------------------|---------------|-----------|------------|
| ***InternalDatabaseKey*** | Hexadecimal   | 16        | 16         |
| Async                     | Boolean (Y/N) | 0         | 0          |
| FailJobOnBackendFailure   | Boolean (Y/N) | 0         | 0          |
| Name                      | Alphanumeric  | 0         | 255        |
| Parameters                | Alphanumeric  | 0         | 2047       |
| ProgramName               | Alphanumeric  | 0         | 255        |
| WorkDirectory             | Alphanumeric  | 0         | 255        |

**COMPONENT BACKEND** 

| COMPONENT BACKEND       |                                             |
|-------------------------|---------------------------------------------|
| NAME                    | = PAGESORTER                                |
| PROGRAMNAME             | = C:\LRS\PAGESORT\nps.exe                   |
| WORKDIRECTORY           | = C:\LRS\PAGESORT                           |
| PARMETERS               | <pre>= /c:C:\LRS\PAGESORT\WEBAG49.CFG</pre> |
| ASYNC                   | = N                                         |
| FAILJOBONBACKENDFAILURE | = Y                                         |
|                         |                                             |

## **Carriage Control**

StndardFormat

Carriage controls can be referenced by a route and should therefore be included in the command file prior to any route definitions. A carriage control is created via the following syntax.

#### **Carriage Control Keyword's** Type Low Range High Range \*\*\*InternalDatabaseKey\*\*\* Hexadecimal 16 16 ANSIProcessLeadFormFeed 0 128 Alphanumeric 0 ANSISkipToLine1OnNewPage Alphanumeric 128 0 128 ANSISpace1Line Alphanumeric ANSISpace2Lines Alphanumeric 0 128 ANSISpace3Lines Alphanumeric 0 128 ANSISuppressSpace Alphanumeric 0 128 LPDFormFeed Alphanumeric 0 128 LPDInputLineDelimiter Alphanumeric 0 128 0 128 LPDLeadingFormFeed Alphanumeric 0 LPDOutputLineDelimiter Alphanumeric 128 Alphanumeric 0 128 MachNoOperation MachProcessLeadFormFeed Alphanumeric 0 128 0 128 MachSkipToChannel1Immed Alphanumeric Alphanumeric 0 128 MachSpace1LineImmed 0 128 MachSpace2LinesImmed Alphanumeric MachSpace3LinesImmed Alphanumeric 0 128 0 MachWriteAndSpace1Line Alphanumeric 128 0 MachWriteAndSpace2Lines Alphanumeric 128 MachWriteAndSpace3Lines Alphanumeric 0 128 MachWriteSkipToChannel1 Alphanumeric 0 128 MachWriteWithoutSpacing Alphanumeric 0 128 MaximumPageSize Alphanumeric 0 128 MinimumPageSize Alphanumeric 0 128 0 Alphanumeric 255 Name

### COMPONENT CARRIAGECONTROL

Alphanumeric

0

128

```
COMPONENT CARRIAGECONTROL

NAME = Remove Form Feed Carriage

MACHNOOPERATION = \x0d

MACHSPACE1LINEIMMED = \x0d\x0a

.

.

Other Carriage Control Keyword = Value assignments

.

.
```

### **Control Data**

Control data is a subcomponent of a route (having an Attach Type of LPR). The control data associated with a particular route must be defined in the command file immediately after the parent route's last "Keyword = Value" assignment. Control data is created via the following syntax.

#### SUBCOMPONENT CONTROLDATA

| Route Control Data Keyword's | Туре         | Low Range | High Range |
|------------------------------|--------------|-----------|------------|
| Parm                         | Alphanumeric | 0         | 255        |
| Value                        | Alphanumeric | 0         | 255        |

#### Sample command file definition:

```
COMPONENT ROUTE

NAME = LPR Route

****INTERNALDATABASEKEY1** = A83BACD41B0008DE

.

.

Other Route Keyword = Value assignments

.

.

SUBCOMPONENT CONTROLDATA

PARM = Parm

VALUE = Parm Value
```

In the above example, the Control Data item "Parm" would be associated with (found on) route "LPR Route".

### General

The General section definitions for an AnyQueue configuration file are created via the following syntax. **Note**: The **CommandPassword** is not encrypted, and should be specified as you wish to have it set.

| General Keyword's        | Туре          | Low Range | High Range |
|--------------------------|---------------|-----------|------------|
| AdminEMailId             | Alphanumeric  | 0         | 255        |
| AdminReportNotify        | Boolean (Y/N) | 0         | 0          |
| AnyQueueEMailId          | Alphanumeric  | 0         | 255        |
| ArchiveLogFileDays       | Numeric       | 0         | 99999      |
| ArchiveLogFileOnStartup  | Boolean (Y/N) | 0         | 0          |
| ChkPtRestartCleanupDays  | Numeric       | 1         | 999        |
| ClearPoolLoadCntsOnStrt  | Boolean (Y/N) | 0         | 0          |
| CommandPassword          | Alphanumeric  | 0         | 48         |
| CommandPort              | Numeric       | 0         | 99999      |
| Cycle-Seconds            | Numeric       | 1         | 3600       |
| DefaultTimeout-Seconds   | Numeric       | 15        | 300        |
| DiskSpaceThrshld-Percent | Numeric       | 1         | 100        |
| ErrorRetry-Minutes       | Numeric       | 1         | 1440       |
| GroupReverseIndexSearch  | Boolean (Y/N) | 0         | 0          |
| JobProcessors            | Numeric       | 1         | 250        |
| JobRequestProcessors     | Numeric       | 1         | 50         |
| Location                 | Alphanumeric  | 0         | 255        |
| LRSWebConnectPort        | Numeric       | 0         | 99999      |
| MaximumInvalidAttempts   | Numeric       | 0         | 99         |
| MaximumJobNumber         | Numeric       | 100       | 999999999  |
| MinimumPasswordLength    | Numeric       | 0         | 20         |
| NotifyURLPrefix          | Alphanumeric  | 0         | 255        |
| PasswordExpiration-Days  | Numeric       | 0         | 99999      |
| PurgeJobsInErrorOnExpire | Boolean (Y/N) | 0         | 0          |
| ReqAlphaAndNumPasswords  | Boolean (Y/N) | 0         | 0          |
| SmtpServer               | Alphanumeric  | 0         | 255        |
| TempFileNamePrefix       | Alphanumeric  | 0         | 4          |

### **COMPONENT GENERAL**

I

| General Keyword's        | Туре         | Low Range | High Range |
|--------------------------|--------------|-----------|------------|
| TempLocation             | Alphanumeric | 0         | 255        |
| TracMaintenanceTime-Hour | Numeric      | 0         | 23         |
| TracMaintenanceTime-Mins | Numeric      | 0         | 59         |
| UserTimeout-Mins         | Numeric      | 0         | 1440       |

```
COMPONENT GENERAL
   LOCATION
                             = c:\lrs\anyq\trac
   DISKSPACETHRSHLD-PERCENT = 1
   JOBPROCESSORS
                             = 8
                             = 30
   CYCLE-SECONDS
   JOBREQUESTPROCESSORS
                            = 6
   ERRORRETRY-MINUTES
                            = 11
   USERTIMEOUT-MINS
                             = 0
    •
   Other General Keyword = Value assignments
    •
    •
```

### Host

A Host is not referenced by any other component in the AnyQueue configuration file, so its definition can be located anywhere in the command file. Valid values for the HostType keyword are APPC, File, LPD and TCPIP. If the HostType keyword is **not** specified in your component definition, the Host will be created as TCPIP by default. A Host is created via the following syntax.

| Keyword                   | Туре          | Low Range | High Range |
|---------------------------|---------------|-----------|------------|
| ***InternalDatabaseKey*** | Hexadecimal   | 16        | 16         |
| 128BitKey                 | Hexadecimal   | 32        | 32         |
| 192BitKey                 | Hexadecimal   | 48        | 48         |
| 256BitKey                 | Hexadecimal   | 64        | 64         |
| AssignClassTo             | Alphanumeric  | 0         | 20         |
| AssignJobnameTo           | Alphanumeric  | 0         | 20         |
| ErrorDelay-Cycle          | Numeric       | 1         | 99999      |
| HonorPRQ                  | Boolean (Y/N) | 0         | 0          |
| HostType                  | Alphanumeric  | 0         | 5          |
| JobLocation               | Alphanumeric  | 0         | 255        |
| MaxData                   | Numeric       | 6400      | 32768      |
| ModeName                  | Alphanumeric  | 0         | 8          |
| Name                      | Alphanumeric  | 0         | 255        |
| PortIdNumber              | Numeric       | 0         | 99999      |
| StartPaused               | Boolean (Y/N) | 0         | 0          |
| TransactionName           | Alphanumeric  | 0         | 8          |
| WaitDelay-Seconds         | Numeric       | 1         | 99999      |

### **COMPONENT HOST**

| COMPONENT HOST       |                   |
|----------------------|-------------------|
| NAME                 | = File Host       |
| HOSTTYPE             | = File            |
| MAXDATA              | = 32768           |
| STARTPAUSED          | = N               |
|                      |                   |
| •                    |                   |
| •                    |                   |
| Other Host Keyword = | Value assignments |
| •                    |                   |
| •                    |                   |
| •                    |                   |

### Logon

A Logon is not referenced by any other component in the AnyQueue configuration file, so its definition can be located anywhere in the command file. Valid values for the LogonType keyword are Bindery, Default, MAPI, NDS, SAP and Windows. If the LogonType keyword is **not** specified in your component definition, the Logon will be created as **Default** by default. Note: Passwords are not encrypted, and should be specified as you wish to have them set. A Logon is created via the following syntax:

| COMPONENT LOGON           |              |           |            |  |
|---------------------------|--------------|-----------|------------|--|
| Logon Keyword's           | Туре         | Low Range | High Range |  |
| ***InternalDatabaseKey*** | Hexadecimal  | 16        | 16         |  |
| ClientNumber              | Alphanumeric | 0         | 3          |  |
| Context                   | Alphanumeric | 0         | 255        |  |
| Domain                    | Alphanumeric | 0         | 255        |  |
| LogonType                 | Alphanumeric | 0         | 7          |  |
| Name                      | Alphanumeric | 0         | 255        |  |
| Password                  | Alphanumeric | 0         | 255        |  |
| Server                    | Alphanumeric | 0         | 255        |  |
| SystemNumber              | Alphanumeric | 0         | 2          |  |

#### Sample command file definition:

Tree

UserName

| = NOVELL   |
|------------|
| = NDS      |
| = HRSPRT   |
| = password |
| = HUMAN    |
| = admin    |
|            |

Alphanumeric

Alphanumeric

0

0

255

255

Routes can be referenced by Route Assignments and should therefore be included in the command file prior to any Route Assignment definitions. Valid values for the **AttachType** keyword are AnyQueue, DRSFile, DRSQueue, Emtex, FTP, LocalFile, LocalQueue, LPR, MAPIMail, MAPIMailAttachment, NovellBinderyFile, NovellBinderyQueue, NovellNDSFile, NovellNDSQueue, SMTPMail, SMTPMailAttachment, TcpipPrinter, WindowsFile, and WindowsQueue. If the AttachType keyword is **not** specified in your component definition, the route will be created as **LocalFile** by default.

Valid values for the **LineLimit** and **PageLimit** keywords are Delay, Delete, Hold, None, and ReRoute.

Valid values for the SecureType keyword are None, LRS, HP, Lexmark, LRS Dynamic.

The **/routenodeps** flag will need to be specified on the command line when running the utility if the ErrorRoute, LineLimitReRouteName, or PageLimitReRouteName keywords reference a route that is defined further down in the command file. The flag will need to be specified when generating the command files as well as when creating the configuration file.

A route's Internal Database Key (or TRAC database index) is contained in Job Record files in the TRAC database directory. Therefore, when generating a command file from an existing AnyQueue configuration file, the route's internal database key will be displayed in the route's component definition. This value should **not** be modified!! If the value is changed, all ties back to the particular route in the TRAC database will be **LOST**!! A route is created via the following syntax.

| <b>Route Keyword's</b>    | Туре          | Low Range | High Range |
|---------------------------|---------------|-----------|------------|
| ***InternalDatabaseKey1** | Hexadecimal   | 16        | 16         |
| ***InternalDatabaseKey2** | Hexadecimal   | 16        | 16         |
| ***InternalDatabaseKey3** | Hexadecimal   | 16        | 16         |
| ***InternalDatabaseKey4** | Hexadecimal   | 16        | 16         |
| ***InternalDatabaseKey5** | Hexadecimal   | 16        | 16         |
| ***InternalDatabaseKey6** | Hexadecimal   | 16        | 16         |
| ***InternalDatabaseKey7** | Hexadecimal   | 16        | 16         |
| ***InternalDatabaseKey8** | Hexadecimal   | 16        | 16         |
| ***InternalDatabaseKey9** | Hexadecimal   | 16        | 16         |
| AddBlockHeader            | Boolean (Y/N) | 0         | 0          |
| AppendToFile              | Boolean (Y/N) | 0         | 0          |
| AsciiLineDataToASA        | Boolean (Y/N) | 0         | 0          |
| AssuredDelivery           | Boolean (Y/N) | 0         | 0          |
| Attachment                | Alphanumeric  | 0         | 255        |
| AttachType                | Alphanumeric  | 0         | 18         |
| BackendName               | Alphanumeric  | 0         | 255        |
| BackupCopy                | Boolean (Y/N) | 0         | 0          |

#### **COMPONENT ROUTE**

| Route Keyword's          | Туре          | Low Range | High Range |
|--------------------------|---------------|-----------|------------|
| BannerPage               | Boolean (Y/N) | 0         | 0          |
| BCC                      | Alphanumeric  | 0         | 255        |
| BypassPclEchoCommand     | Boolean (Y/N) | 0         | 0          |
| CarriageControlName      | Alphanumeric  | 0         | 255        |
| CC                       | Alphanumeric  | 0         | 255        |
| Class                    | Alphanumeric  | 0         | 31         |
| Comment                  | Alphanumeric  | 0         | 255        |
| ConfirmReceipt           | Boolean (Y/N) | 0         | 0          |
| CreateANYQFile           | Boolean (Y/N) | 0         | 0          |
| CreateInfoFiles          | Boolean (Y/N) | 0         | 0          |
| Destination              | Alphanumeric  | 0         | 255        |
| DiscardDRSSeparators     | Alphanumeric  | 0         | 0          |
| DisconnectWaitTime       | Numeric       | 0         | 255        |
| DontSendFormFeedSequence | Boolean (Y/N) | 0         | 0          |
| EbcdicBasedServer        | Boolean (Y/N) | 0         | 0          |
| EndSequence              | Alphanumeric  | 0         | 255        |
| ErrorRetryLimit          | Numeric       | 0         | 99999      |
| ErrorRouteName           | Alphanumeric  | 0         | 255        |
| FormOverride             | Alphanumeric  | 0         | 255        |
| Group                    | Alphanumeric  | 0         | 20         |
| Header                   | Alphanumeric  | 0         | 4095       |
| HonorFcbChannel1         | Boolean (Y/N) | 0         | 0          |
| IgnoreCC                 | Boolean (Y/N) | 0         | 0          |
| IncludeSizeOfPrefix      | Boolean (Y/N) | 0         | 0          |
| JifPrinterQueueNumber    | Alphanumeric  | 0         | 255        |
| JifSendBuffer            | Boolean (Y/N) | 0         | 0          |
| JifSenderJobName         | Alphanumeric  | 0         | 255        |
| JifSenderQueueName       | Alphanumeric  | 0         | 255        |
| JifSenderTcpipHostName   | Alphanumeric  | 0         | 255        |
| JifSenderUserName        | Alphanumeric  | 0         | 255        |
| JobName                  | Alphanumeric  | 0         | 99         |
| KeepCC                   | Boolean (Y/N) | 0         | 0          |
| LineLimit                | Numeric       | 0         | 999999999  |

I

| Route Keyword's       | Туре          | Low Range | High Range |
|-----------------------|---------------|-----------|------------|
| LineLimitAction       | Alphanumeric  | 0         | 7          |
| LineLimitDelayTime    | Alphanumeric  | 0         | 7          |
| LineLimitReRouteName  | Alphanumeric  | 0         | 255        |
| LogFTPServerResponses | Boolean (Y/N) | 0         | 0          |
| Name                  | Alphanumeric  | 0         | 255        |
| NotifyFailure         | Boolean (Y/N) | 0         | 0          |
| NotifySuccess         | Boolean (Y/N) | 0         | 0          |
| PageLimit             | Numeric       | 0         | 999999999  |
| PageLimitAction       | Alphanumeric  | 0         | 7          |
| PageLimitDelayTime    | Alphanumeric  | 0         | 7          |
| PageLimitReRouteName  | Alphanumeric  | 0         | 255        |
| Password              | Alphanumeric  | 0         | 255        |
| PrefixLineLength      | Boolean (Y/N) | 0         | 0          |
| RemoveFirstFormFeed   | Boolean (Y/N) | 0         | 0          |
| RemoveSingleSpace     | Boolean (Y/N) | 0         | 0          |
| RoutePoolName         | Alphanumeric  | 0         | 255        |
| SecureKey             | Hexadecimal   | 32        | 64         |
| SecureLength          | Numeric       | 0         | 256        |
| SecureType            | Alphanumeric  | 0         | 11         |
| SequenceGroupName     | Alphanumeric  | 0         | 255        |
| SerializeOutput       | Boolean (Y/N) | 0         | 0          |
| SiteCommands          | Alphanumeric  | 0         | 255        |
| StandardFormat        | Boolean (Y/N) | 0         | 0          |
| StartASAWithFormFeed  | Boolean (Y/N) | 0         | 0          |
| StartSequence         | Alphanumeric  | 0         | 255        |
| Subject               | Alphanumeric  | 0         | 255        |
| SuppressFormFeed      | Boolean (Y/N) | 0         | 0          |
| Timeout               | Numeric       | 0         | 99999      |
| Translate             | Boolean (Y/N) | 0         | 0          |
| TranslateName         | Alphanumeric  | 0         | 255        |
| User                  | Alphanumeric  | 0         | 20         |
| UserName              | Alphanumeric  | 0         | 255        |
| WebTRACPageRestart    | Boolean (Y/N) | 0         | 0          |

I

I

| CONDONENT DOUTE            |                             |
|----------------------------|-----------------------------|
| COMPONENT ROUTE            |                             |
| NAME                       | = BH56 TO WEBTRAC           |
| ***INTERNALDATABASEKEY1**  | = 042352E65A00040B          |
| ATTACHTYPE                 | = LocalFile                 |
| DESTINATION                | = C:\LRS\PSIN\+WRITER.+TEMP |
| BACKENDNAME                | = AG49 TO WEBTRAC           |
| ERRORROUTENAME             | = ERROR                     |
| APPENDTOFILE               | = N                         |
| CREATEINFOFILES            | = N                         |
| DISCARDDRSSEPARATORS       | = N                         |
| •                          |                             |
| •                          |                             |
| •                          |                             |
| Other Route Keyword = Valu | ue assignments              |
| •                          |                             |
| •                          |                             |
| •                          |                             |
|                            |                             |

Route Assignments reference routes and, as a general rule, should be defined as the last components contained in a command file. Valid values for the **RouteAssignmentType** keyword are **TRAC** and **Standard**. If the RouteAssignmentType keyword is **not** specified in your component definition, the Route Assignment will be created as **Standard** by default.

A Route Assignment's Internal Database Key (or TRAC database index) is contained in Job Record files in the TRAC database directory. Therefore, when generating a command file from an existing AnyQueue configuration file, the Route Assignment's internal database key will be displayed in the Route Assignment's component definition. This value should **not** be modified!! If the value is changed, all ties back to the particular Route Assignment in the TRAC database will be **LOST**!! A Route Assignment is created via the following syntax.

| Route Assignment Keyword's | Туре          | Low Range | High Range |
|----------------------------|---------------|-----------|------------|
| ***InternalDatabaseKey1**  | Hexadecimal   | 16        | 16         |
| ***InternalDatabaseKey2**  | Hexadecimal   | 16        | 16         |
| ***InternalDatabaseKey3**  | Hexadecimal   | 16        | 16         |
| Class                      | Alphanumeric  | 0         | 1          |
| Dest                       | Alphanumeric  | 0         | 8          |
| ErrorRouteName             | Alphanumeric  | 0         | 255        |
| Extended                   | Boolean (Y/N) | 0         | 0          |
| Form                       | Alphanumeric  | 0         | 8          |
| GroupWhenValue             | Alphanumeric  | 0         | 60         |
| GroupWhenVariable          | Alphanumeric  | 0         | 60         |
| JobName                    | Alphanumeric  | 0         | 8          |
| Name                       | Alphanumeric  | 0         | 255        |
| RouteAssignmentType        | Alphanumeric  | 0         | 8          |
| StandardRouteName          | Alphanumeric  | 0         | 255        |
| Writer                     | Alphanumeric  | 0         | 8          |

### COMPONENT ROUTEASSIGNMENT

| COMPONENT ROUTEASSIGNMENT |   |                         |
|---------------------------|---|-------------------------|
| NAME                      | = | L027PJA1 - Check Writer |
| ***INTERNALDATABASEKEY1** | = | 091E5E50DB004566        |
| ROUTEASSIGNMENTTYPE       | = | TRAC                    |
| JOBNAME                   | = | *                       |
| CLASS                     | = | *                       |
| DEST                      | = | *                       |
| FORM                      | = | *                       |
| WRITER                    | = | L543KJA1                |
| EXTENDED                  | = | N                       |
|                           |   |                         |

### **Route Pool**

Route Pools can be referenced by a route and should therefore be included in the command file prior to any route definitions. Valid values for the **PoolBy** keyword are JobLoad, LineCountLoad, and RouteSequence. If the **PoolBy** keyword is **not** specified in your component definition, the Route Pool will be pooled by **RouteSequence** by default.

A Route Pool's Internal Database Key (or TRAC database index) is contained in Job Records and Pool tracking files in the TRAC database directory. Therefore, when generating a command file from an existing AnyQueue configuration file, the Route Pool's internal database key will be displayed in the Route Pool's component definition. This value should **not** be modified!! If the value is changed, all ties back to the particular Route Pool in the TRAC database will be **LOST**!! A Route Pool is created via the following syntax.

| <b>Route Pool Keyword's</b> | Туре         | Low Range | High Range |
|-----------------------------|--------------|-----------|------------|
| ***InternalDatabaseKey***   | Hexadecimal  | 16        | 16         |
| DefaultLineCount            | Numeric      | 0         | 999999     |
| Name                        | Alphanumeric | 0         | 255        |
| PoolBy                      | Alphanumeric | 0         | 13         |

#### **COMPONENT ROUTEPOOL**

| COMPONENT ROUTEPOOL       |                    |
|---------------------------|--------------------|
| NAME                      | = HR Pool          |
| ***INTERNALDATABASEKEY*** | = AA41768663000F25 |
| POOLBY                    | = LineCountLoad    |
| DEFAULTLINECOUNT          | = 999999           |
|                           |                    |

### **Sequence Command**

A Sequence Command is a subcomponent of a Sequence Group. The Sequence Commands associated with a particular Sequence Group need to be defined in the command file immediately after the parent Sequence Group's last **Keyword = Value** assignment. A Sequence Command is created via the following syntax.

### SUBCOMPONENT SEQUENCECOMMAND

| Sequence Command Keyword's | Туре         | Low Range | High Range |
|----------------------------|--------------|-----------|------------|
| Name                       | Alphanumeric | 0         | 255        |
| Value                      | Alphanumeric | 0         | 255        |

#### Sample command file definition:

| COMPONENT SEQUENC | LEGROUP          |  |
|-------------------|------------------|--|
| NAME              | = PCL Formatting |  |
| SUBCOMPONENT      | SEQUENCECOMMAND  |  |
| NAME              | = Reset          |  |
| VALUE             | $= \{ESC\}E$     |  |
|                   |                  |  |

In the above example, the Sequence Command "Reset" would be associated with (found on) Sequence Group "PCL Formatting".

## **Sequence Group**

Sequence Groups can be referenced by a route and should therefore be included in the command file prior to any route definitions. A Sequence Group is created via the following syntax.

### COMPONENT SEQUENCEGROUP

| Sequence Group Keyword | Туре         | Low Range | High Range |
|------------------------|--------------|-----------|------------|
| Name                   | Alphanumeric | 0         | 255        |

| COMPONENT | SEQUENCEGROUP |   |    |       |     |
|-----------|---------------|---|----|-------|-----|
| NAME      |               | = | HP | LASER | JET |

### **TRAC Route**

A TRAC Route is a subcomponent of a Route Assignment (of type TRAC). The TRAC routes associated with a particular Route Assignment need to be defined in the command file immediately after the parent Route Assignment. A TRAC Route is created via the following syntax.

### SUBCOMPONENT TRACROUTE

| TRAC Route Keyword's      | Туре          | Low Range | High Range |
|---------------------------|---------------|-----------|------------|
| ***InternalDatabaseKey*** | Hexadecimal   | 16        | 16         |
| CloneGroup                | Alphanumeric  | 0         | 20         |
| CloneGroupTextMatch       | Alphanumeric  | 0         | 255        |
| CloneUser                 | Alphanumeric  | 0         | 20         |
| CloneUserTextMatch        | Alphanumeric  | 0         | 255        |
| DestinationOverride       | Alphanumeric  | 0         | 255        |
| EnableRoutePool           | Boolean (Y/N) | 0         | 0          |
| ErrorRetain               | Boolean (Y/N) | 0         | 0          |
| ErrorRetry                | Boolean (Y/N) | 0         | 0          |
| EventArrival              | Boolean (Y/N) | 0         | 0          |
| EventDelete               | Boolean (Y/N) | 0         | 0          |
| EventError                | Boolean (Y/N) | 0         | 0          |
| EventPrint                | Boolean (Y/N) | 0         | 0          |
| FileType                  | Alphanumeric  | 0         | 60         |
| Folder                    | Alphanumeric  | 0         | 1080       |
| FolderTextMatch           | Alphanumeric  | 0         | 1080       |
| InitialPause              | Boolean (Y/N) | 0         | 0          |
| InitialRetain             | Boolean (Y/N) | 0         | 0          |
| InitialSend               | Boolean (Y/N) | 0         | 0          |
| ListGroup                 | Alphanumeric  | 0         | 20         |
| ListGroupTextMatch        | Alphanumeric  | 0         | 255        |
| ListUser                  | Alphanumeric  | 0         | 20         |
| ListUserTextMatch         | Alphanumeric  | 0         | 255        |
| NotifyGroup               | Alphanumeric  | 0         | 20         |
| NotifyGroupTextMatch      | Alphanumeric  | 0         | 255        |
| NotifyUser                | Alphanumeric  | 0         | 20         |
| NotifyUserTextMatch       | Alphanumeric  | 0         | 255        |
| NumberOfCopies            | Numeric       | 0         | 99         |
| OwnerUser                 | Alphanumeric  | 0         | 20         |
| OwnerUserTextMatch        | Alphanumeric  | 0         | 255        |

| TRAC Route Keyword's  | Туре         | Low Range | High Range |
|-----------------------|--------------|-----------|------------|
| ReprintGroup          | Alphanumeric | 0         | 20         |
| ReprintGroupTextMatch | Alphanumeric | 0         | 255        |
| ReprintUser           | Alphanumeric | 0         | 20         |
| ReprintUserTextMatch  | Alphanumeric | 0         | 255        |
| RetentionPeriod       | Numeric      | 0         | 99999      |
| Route                 | Alphanumeric | 0         | 255        |
| UpdateGroup           | Alphanumeric | 0         | 20         |
| UpdateGroupTextMatch  | Alphanumeric | 0         | 255        |
| UpdateUser            | Alphanumeric | 0         | 20         |
| UpdateUserTextMatch   | Alphanumeric | 0         | 255        |
| ViewGroup             | Alphanumeric | 0         | 20         |
| ViewGroupTextMatch    | Alphanumeric | 0         | 255        |
| ViewUser              | Alphanumeric | 0         | 20         |
| ViewUserTextMatch     | Alphanumeric | 0         | 255        |
| WebTracJobName        | Alphanumeric | 0         | 255        |

Sample command file definition:

```
COMPONENT ROUTEASSIGNMENT
   NAME
                              = RA321
    ***INTERNALDATABASEKEY1** = 0698A5E4A70018F5
    •
   Other Route Assignment Keyword = Value assignments
    SUBCOMPONENT TRACROUTE
        ROUTE
                                  = LPR Route
                                  = 2
        NUMBEROFCOPIES
                                  = 99
        RETENTIONPERIOD
        WEBTRACJOBNAME
                                  = +WRITER
        DESTINATIONOVERRIDE
                                  = Destination override
        Other TRAC Route Keyword = Value assignments
        •
        •
        ٠
```

In the above example, the TRAC Route "LPR Route" would be associated with (found on) Route Assignment "RA321".

### **Translation Table**

Translation Tables can be referenced by a route and should therefore be included in the command file prior to any route definitions. Valid values for the **TransTableType** keyword are **AsciiToEbcdic** and **EbcdicToAscii**. If the TransTableType keyword is **not** specified in your component definition, the Translation Table will be created as **EbcdicToAscii** by default. A Translation Table is created via the following syntax.

| Translation Table Keyword's | Туре         | Low Range | High Range |
|-----------------------------|--------------|-----------|------------|
| ***InternalDatabaseKey***   | Hexadecimal  | 16        | 16         |
| Name                        | Alphanumeric | 0         | 255        |
| Row0                        | Hexadecimal  | 32        | 32         |
| Row1                        | Hexadecimal  | 32        | 32         |
| Row2                        | Hexadecimal  | 32        | 32         |
| Row3                        | Hexadecimal  | 32        | 32         |
| Row4                        | Hexadecimal  | 32        | 32         |
| Row5                        | Hexadecimal  | 32        | 32         |
| Row6                        | Hexadecimal  | 32        | 32         |
| Row7                        | Hexadecimal  | 32        | 32         |
| Row8                        | Hexadecimal  | 32        | 32         |
| Row9                        | Hexadecimal  | 32        | 32         |
| RowA                        | Hexadecimal  | 32        | 32         |
| RowB                        | Hexadecimal  | 32        | 32         |
| RowC                        | Hexadecimal  | 32        | 32         |
| RowD                        | Hexadecimal  | 32        | 32         |
| RowE                        | Hexadecimal  | 32        | 32         |
| RowF                        | Hexadecimal  | 32        | 32         |
| TransTableType              | Alphanumeric | 0         | 13         |

### COMPONENT TRANSLATIONTABLE

| COMPONENT TRANSLATIONTABLE |                                   |
|----------------------------|-----------------------------------|
| NAME =                     | Ebcdic To Ascii Translation Table |
| TRANSTABLETYPE =           | EbcdicToAscii                     |
| ROW0 =                     | 00010203EC09CA7FE2D2D30B0C0D0E0F  |
| ROW1 =                     | 10111213EFC508CB1819DCD81C1D1E1F  |
| ROW2 =                     | B7B8B9BBC40A171BCCCDCFD0D1050607  |
| •                          |                                   |
| •                          |                                   |
| •                          |                                   |
| Other Translation Table    | Keyword = Value assignments       |
| •                          |                                   |
| •                          |                                   |
| •                          |                                   |
|                            |                                   |

### **Route Variable**

A Route Variable is a subcomponent of a route (having an AttachType of DRS File, DRS Queue, or AnyQueue). The variables associated with a particular route need to be defined in the command file immediately after the parent route's last **Keyword = Value** assignment. Refer to the "Variable Substitution Data (Out-Bound Data)" section of this manual for a list of acceptable variables (page 4.132). A Route Variable is created via the following syntax.

#### SUBCOMPONENT VARIABLE

| Route Variable Keyword's | Туре         | Low Range | High Range |
|--------------------------|--------------|-----------|------------|
| Value                    | Alphanumeric | 0         | 255        |
| Variable                 | Alphanumeric | 0         | 255        |

Sample command file definition:

```
COMPONENT ROUTE

NAME = Local File Route

***INTERNALDATABASEKEY1** = 05584DB73B0007FC

.

.

.

Other Route Keyword = Value assignments

.

.

SUBCOMPONENT VARIABLE

VARIABLE = +RECFM

VALUE = u
```

In the above example, the Route Variable "+RECFM" would be associated with (found on) route "Local File Route".

# Appendix J AnyQueue User Import Program

The AnyQueue User Import program provides a utility to AnyQueue administrators for creating AnyQueue system users via a comma delimited import file. The utility will create new AnyQueue TRAC user files, or update existing user files (whenever the /**update** parameter is specified on the command line).

We **strongly** recommend that the utility be ran against production TRAC user files **only** when the AnyQueue application is **not** in use. If not, a user's settings could change while they are actually logged into AnyQueue.

The syntax for the **x**baqusr executable, where **x** is:

a for AIX

c for Intel Linux

**h** for HP-UX

l for ZLinux

**n** for Windows

**s** for Solaris

is as follows:

Syntax: \_baqusr /f: ImportFile [/u:UserId] [/p:Password] [/userfileloc:UserFileLocation] [/update] [/ignoredups]

#### Where:

| /f           | ImportFile       | Comma delimited user import file.                                                                                |
|--------------|------------------|----------------------------------------------------------------------------------------------------|
| /u           | UserId           | AnyQueue Administrator User ID (required if updating existing user files).                                       |
| / <b>p</b>   | Password         | Password for the Administrator ID specified (required if updating existing user files).                          |
| /userfileloc | UserFileLocation | Fully qualified directory where the user files are located, or to be placed (defaults to the current directory). |
| /update      | UpdateDupUserIds | Update any user records that may already exist in the user files.                                                |
| /ignoredups  | IgnoreDupUserIds | Do <b>not</b> update existing user records, and do <b>not</b> report a duplicate user record as an error.        |

### **General Utility Rules**

| Each user record defined in the comma delimited import file must be contained on a single | e |
|-------------------------------------------------------------------------------------------|---|
| line, and formatted as follows (where each column value is separated by a comma):         |   |

| Column | User Record Attribute          | Attribute Value Restriction |
|--------|--------------------------------|-----------------------------|
| 1      | User ID                        | 20 Alphanumeric Characters  |
| 2      | Password                       | 20 Alphanumeric Characters  |
| 3      | User Name                      | 40 Alphanumeric Characters  |
| 4      | eMail ID                       | 48 Alphanumeric Characters  |
| 5      | View Right                     | 1 Character - Y or N        |
| 6      | List Right                     | 1 Character - Y or N        |
| 7      | Reprint Right                  | 1 Character - Y or N        |
| 8      | Clone Right                    | 1 Character - Y or N        |
| 9      | Update Right                   | 1 Character - Y or N        |
| 10     | Admin Maint Right              | 1 Character - Y or N        |
| 11     | Connection Maint Right         | 1 Character - Y or N        |
| 12     | Routes Right                   | 1 Character - Y or N        |
| 13     | View Engine Info Right         | 1 Character - Y or N        |
| 14     | Control Engine Right           | 1 Character - Y or N        |
| 15     | Maintain Engine Right          | 1 Character - Y or N        |
| 16     | User/Group Maint Right         | 1 Character - Y or N        |
| 17     | Account Locked Flag            | 1 Character - Y or N        |
| 18     | Password Never Expires Flag    | 1 Character - Y or N        |
| 19     | Remote Access Flag             | 1 Character - Y or N        |
| 20     | Cannot Update Preferences Flag | 1 Character - Y or N        |
| 21     | Cannot Change Password Flag    | 1 Character - Y or N        |

The utility does not require that all fields be specified on a user line that is being inserted or updated. For example, if you only want to import User ID, Password, and User Name, you could have lines in the import file such as:

### bills,billspasswd,Bill Smith

### maryj,maryjpasswd,Mary Jones

### tedj,tedjpasswd,Ted Johnson

This file would insert three users while only setting the User ID, Password and User Name fields in each record. All other attributes associated with these three users in the AnyQueue TRAC user files would not be set (or modified in the event that an update was being performed).

The following user record syntax is also allowed:

### jills, jillspasswd, Jill Smith, ,, y, y, y

This row would insert Jill Smith and set the List Right, the Reprint Right, and the Update Right. All other fields not specified would not be set (or modified in the event that an update was being performed).

A comment line can be included in the import file by placing an asterisk in column one on the line. If the asterisk is not placed in column one, the utility will attempt to process the line. Blank lines included in a import file are ignored.

This utility does not buffer user file changes. The user records are inserted or modified in the actual TRAC user files as they are read in from the import file. For example, if an import file contained 20 user records of which 3 contained syntax errors, the utility would insert or modify the 17 records that were error free and report on the three records that contained errors.

The user passwords have no special processing (decryption) performed on them as the user records are read from the import file. Therefore, they should be specified in flat ASCII text as you wish to have them set.

This utility will make a backup copy of each TRAC user file (assuming they exist) prior to processing any data found in the import file. The backup copy of each file (aqusr.dat, aqusr00.idx, and aqusr01.idx) will have a unique numeric file extension. If the utility were ran three times on existing TRAC files, the aqusr.dat file, for example, would have three archived copies - aqusr.000, aqusr.001 and aqusr.002.

J.4 AnyQueue Installation and User's Guide S080-0012-6 Revision Date: December 23, 2005

# Appendix K AnyQueue<sup>®</sup> Documentation

The most recent version of this manual can be downloaded from the LRS Web site (www.lrs.com).

As a licensed user of this product, you may print the PDF file on the *Enterprise Output Management Product Documentation* CD for use within your company as allowed by your license.
# Index

#### +

+DOCUMENTNAME, 3.53 +NOTIFYNAME, 3.53 +OWNERNAME, 3.53 +TEMP, 4.125

.+TEMP, 4.137 .VPE, 4.1 .VPR, 4.1 .VPW, 4.1

#### /

/?, 4.150 /a, 4.2 /Address1-4, 4.154 /AFPDS, 4.150 /allowdups, I.2 /AltPort, 4.150 /AltServer, 4.150 /bf, I.1 /Binary, 4.145, 4.146, 4.150 /Building, 4.154 /Burst, 4.154 /Cancel, 4.152 /CC, 4.153 /cf, I.1 /Chars1-4, 4.154 /Chptsec, 4.154 /Ckptline, 4.154 /Ckptpage, 4.154 /Class, 4.146, 4.153 /CmodTrc, 4.154 /colormap, 4.154 /CompactTbl, 4.154 /Compress, 4.150 /ComSetup, 4.154 /Control, 4.154 /Copies, 4.153 /Copyg1-8, 4.154 /CopyMod, 4.154 /d, 4.2 /d=n, 4.2 /Datack, 4.154 /DDName, 4.153 /Dept, 4.154 /Dest, 4.153 /DpageLbl, 4.154 /DRSMerge, 4.150 /DSName, 4.153 /Duplex, 4.154 /Encrypt, 4.150 /errcheck, I.2 /f, I.1, J.1

/f=, 4.2 /FCB, 4.153 /File, 4.150 /Flash, 4.154 /Flashcnt, 4.154 /Form, 4.153 /Formdef, 4.154 /Formlen, 4.154 /generate, I.1 /Groupid, 4.154 /Hold, 4.153 /ignoredups, J.1 /Index, 4.154 /Intray, 4.154 /Jobname, 4.153 /1.4.2/Lindex, 4.154 /Linect, 4.154 /Logfile, 4.150 /Longdest, 4.154 /m, 4.2 /Mailbcc, 4.154 /Mailcc, 4.154 /Mailcharset, 4.155 /Mailfile, 4.155 /Mailfrom, 4.155 /Mailreply, 4.155 /Mailto, 4.155 /maxerr. I.2 /Name, 4.154, 4.155 /nosvc, 4.2 /Notify1-4, 4.155 /OffsetXB, 4.155 /OffsetXF, 4.155 /OffsetYB, 4.155 /OffsetYF, 4.155 /Outbin, 4.155 /Outdisp, 4.155 /Outdispab, 4.155 /Outref, 4.153 /Overlayb, 4.155 /Overlayf, 4.155 /Ovfl, 4.155 /Owner, 4.155 /p, I.1, J.1 /Pagedef, 4.155 /ParmFile, 4.150 /Pimsg, 4.155 /PIMsgcnt, 4.155 /Port, 4.149 /Prmode, 4.155 /PrtError, 4.155 /PrtOptns, 4.155 /PrtQueue, 4.155 /Prty, 4.155

/Query, 4.152 /Queue, 4.146, 4.150, 4.151 /Removelff, 4.151 /Retainf, 4.155 /Retains, 4.155 /Retryl, 4.156 /Retryt, 4.156 /Room, 4.156 /routenodeps, I.2 /Server, 4.149 /Sysarea, 4.156 /TabSize, 4.151 /TabStop, 4.151 /Threshld, 4.156 /Title, 4.156 /tr\_AA EE, 4.151 /tracloc, I.2 /Translate, 4.151 /Trc, 4.156 /Type, 4.151 /u, I.1, J.1 /UCS, 4.153 /Udata1-16, 4.156 /Ulib1-8, 4.156 /update, J.1 /userfileloc, J.1 /v, 4.2 /Writer, 4.153

#### 8

802.2, B.1, B.4, C.1

#### A

aanyqcfg, 3.37 Accessing WebTRAC from the Web, 4.12 Account lockout, 4.37 Add Block Header, 4.112 Adding a New Port, 3.49 Adding DRS/Secure Printers to the Printer Activation Inclusion List, 3.13 Adding System Keywords for DRS/Secure, 3.13 Admin eMail Id, 4.77 Admin Maintenance, 4.69 Admin Report Notification, 4.77 Adobe PDF, 4.8 Advanced configuration dialog, 3.52 AFPDS, 3.10 AFPOPTS, 3.10, 3.11 AIX, 2.2, 3.31, I.1 ALOGMODE, 3.4 alternate messages, 4.6 Alternate Pages, 4.42 Alternate Scheme, 4.42 altlang, 4.6 anyq.key, 3.37 anyq.pax, 3.29 anyqmsgs.org, 4.6 anyqmsgs.txt, 4.6

AnyQueue, 1.3, 3.48 overview, 1.1 utilities, 1.4 AnyQueue eMail Id, 4.77 AnyQueue File Host, 4.1 AnyQueue Host Definition, 4.147 AnyQueue Installation, 3.31 AnyQueue Text File Configuration Program, I.1 AnyQueue/Secure, 1.2, 3.12, 4.116 AnyQueue/Text to PDF, 1.3, 4.8 AnyQueue Integration, 4.10 Parameters, 4.8 Setup, 4.8 Usage, 4.8 AnyQueue/WebTRAC, 1.2, 4.6 configure, 4.72 AnyQueue/WebTRAC Information, 4.5 AnyQueue/WebTRAC Status, 4.5 Apache 1.3 Binaries, 2.2 API Tracing, 4.65 APPC, 3.4 Append Log, 3.44 Append To File, 4.111 APPL, 3.3 APPL definition, 3.3 Archive Log, 4.58 Ascii Line Data to ASA, 4.112 ASCII to binary, 3.10 Ascii To Ebcdic, 4.99 Assured Delivery, 4.112 Attach AnyQueue, 4.105 DRS File, 4.105 DRS Queue, 4.105 Emtex, 4.106 FTP, 4.106 LPR. 4.106 SMTP Mail, 4.106 SMTP Mail Attachment, 4.106 Tcpip Printer, 4.106 Attachment, 4.107 Automatic Activation Limit, B.14, C.13

#### B

Backend, 4.8, 4.108, I.5 Async, 4.83 create, 4.81 Examples, 4.83 Parameters, 4.82 Program Name, 4.81 Work Directory, 4.81 Backend Failure, 4.83 Backup Feature, 4.71 Banner Page, 4.111, 4.112 Banyan, 4.91 Basic SYSOUT Attributes, 4.153 BCC (Mail only), 4.107 BDS fields, 4.4 binary, I.1 binary files, 3.8 binary value, 4.95 Building DRS/Secure Printer Definitions, 3.13

### С

Cancel, 4.66 canyqcfg, 3.37 Carriage Control, 4.108, I.6 CC (Mail only), 4.107 Change Parent, 4.66 character sequence, 4.95 Checkpoint, 4.78 Checkpoint Restart Cleanup, 4.78 Child Name, 4.66 Class, 3.51, 4.23, 4.33, 4.46, 4.50, 4.107, 4.120, 4.138 Clone, 4.68, 4.123, 4.142 Clone a Group, 4.55 Clone a User Account, 4.40 Clone Group, 4.23, 4.33, 4.46 Clone jobs, 4.11 Command Group, F.12 Command Help, 4.115 Command Password, 4.77 Command Port, 4.77 Command Utility, 1.4 Comment (Queues Only), 4.107 COMMTYPE, 3.5, 3.6, 3.10, 6.3 Communications Messages, 4.3 Complete, 4.19, 4.29 Compress Data for transmission, 3.51 compressed, 3.51 Config Name, 3.44 Configuartion Route Pool List, 4.123 Configuration, 3.51 Backend List, 4.80 Carriage Control, 4.84 General, 4.74, 4.75 Host, 4.86 Logon, 4.89 Route Assignment, 4.119 Route List, 4.101 Route Pooling, 4.122 SNA Server v2.11, A.1 SNA Server v3.0, B.1 SNA Server v4.0, C.1 Translation Table, 4.99 configuration advanced, 3.51 simple, 3.51 Configuration File, 4.15, 4.26 configuration file modifying, 3.42 Configuration Page, 4.73 Configure, 4.17, 4.28 Configure Port, 3.50 Confirm Receipt, 4.112 Connection List, 4.56

Connection Maintenance, 4.69 Connections, 4.17, 4.28 Context, 4.91 Control Data, 4.109, I.8 Control Engine, 4.69 Control Rights Report, 4.68 System, 4.69 Controlling Report Translation & Formatting, 4.145 Controlling SYSOUT Attributes, F.21 Convert Feature, 4.71 CONVTYPE, 3.10 Copies, 4.22, 4.32, 4.44, 4.49 Create a New Group, 4.53 Create a New Route, 4.102 Create a New Route Pool, 4.124 Create ANYO File, 4.112 Create Info Files, 4.111 create new TRAC user files, J.1 Create New User, 4.37 Create Utility xANYQCR, 1.4 Create Utility (xANYQCR), 3.46 curly braces, 4.95 Cycle (Seconds), 4.76

#### D

D132X100, 4.97 DASD Attributes, 4.157 Data Lines, 4.3 Data Type, 3.51 DBOK, 4.96 debug communications messages, 4.3 data lines, 4.3 dump eng memory at termination, 4.5 informational, 4.5 local status, 4.5 program status, 4.3 remote status, 4.5 route, 4.5 variable substitution, 4.5 Debug Flags, 3.45 debug numbers, 4.3 DECRYPT, 3.13 Default Line Count, 4.124 Default Route, 4.43 Define a SAP R/3 userid, F.4 Define DRS/OutputManager to SAP R/3, F.7 Defragment Feature, 4.71 Delete, 4.19 Delete Log, 4.58 Denied Connections, 4.56 Dest, 4.23, 4.33, 4.46, 4.50 Destination, 3.51, 4.23, 4.33, 4.49, 4.106, 4.120, 4.138 Destination Mask, 4.47 Destination Override, 4.46, 4.49, 4.140

Diagnostics Host VPS Messages, 6.3 NT Error Messages, 6.2 support for AnyQueue, 6.1 tool for NT error messages, 6.2 Directory Services Agent in the Server -- NWD-SERR.H, 5.14 Directory Services Client Library -- NWDSERR.H, 5.11 Directory Services OS Errors -- NWDSERR.H, 5.4 DirectPJM, 3.17 Discard DRS Separators, 4.111 Disconnect Wait Time, 4.107 Disk Space Threshold %, 4.75 DKEY, 3.13 DLET, 4.96 Domain, 4.91 Don't Send Form Feed Sequence, 4.112 Download Log, 4.58 DRS/NATURAL Messages and Codes, F.1 DRS/OutputManager, 4.144, F.1 Installation procedure, F.3 Output tracking, F.1 Report cancellation, F.1 Report submission, F.1 Status feedback, F.1 DRS/OutputManager for SAP R/3, F.2 National Language, F.20 DRS/Secure Operation, 3.13 printer activation inclusion list, 3.13 System requirements, 3.13 DRS/TCPIP, 1.3, 3.48, 3.51 DSTD, 4.97 Dump Eng Memory at Termination, 4.5 Dump Memory, 4.63 Dynamic Variables, 3.53

### Е

Ebcdic To Ascii, 4.99 EBCDIC to ASCII translation table, 3.8 EKEY, 3.12 Enable Pool, 4.122 ENCRYPT, 3.12 encrypting hardware, 3.13 End Sequence, 4.115 EndSequence, 4.92 Engine, 1.4, 3.43, 4.57 maintain, 4.69 starting, 4.2 startup parameters, 4.2 Engine debug numbers, 4.3 Engine Information, 4.57 Engine Log Window, 4.66 Engine operation, 4.2 Engine startup parameters /a, 4.2 /d, 4.2

/f. 4.2 /1, 4.2 /m, 4.2/nosvc, 4.2 /v, 4.2 Entry Date, 4.22, 4.32, 4.45, 4.49 Error Action, 4.22, 4.32, 4.44, 4.49, 4.141 Retain, 4.141 Retry, 4.141 Error Retry (Minutes), 4.76 Error Retry Limit, 4.106 Error Route, 4.108 escape sequences, 4.95 Event Report Level, F.12 Exits, 4.7 Export, 4.79, 4.123 Extended, 4.120 Extended SYSOUT Attributes, 4.154 Extract Bds, 4.4

#### F

Fail Job on Backend Failure, 4.83 Features and Benefits, 1.5 file defragmentation, 1.4, 4.71 File Management, 4.65 Folder, 4.17, 4.28, 4.66, 4.140 Folder Maintenance, 4.66 force, 4.12 force a logon, 4.12 Forced Connections, 4.56 Form, 3.51, 4.23, 4.33, 4.46, 4.50, 4.120, 4.138 Form Override, 4.107 FORMDEF, 3.10 FTP Return Codes, 5.88

## G

General, I.9 General Information, 4.77 General Utility Rules, I.3, J.2 GetMailUserName, 4.7 Global Rights, 4.37 Group, 4.108 Group List Mask, 4.44 Group Maintenance, 4.51 Group Relations, 4.15, 4.26 Group Relations report, 1.4, 4.71 Group Reverse Index Search, 4.76 Group when Variable, 4.121, 4.139 Groups, 4.17, 4.28

## H

hanyqcfg, 3.37 HFS File Attributes, 4.159 Highest Count, 4.56 Honor FCB Channel 1, 4.112 Honor PRQ, 4.119 Host, I.11 host definitions multiple, 1.1 Host Modes, 4.4 Host requirements, 2.3 Host Type, 4.87 APPC, 4.87 File, 4.87 LPD, 4.87 TCPIP, 4.87 HP, 4.116 HP-UX, 2.2, 3.31, I.1

## Ι

IBM HTTP Server, 2.2 **IBM** Personal Communications activating the configuration, D.25 configure connections, D.8 configure devices, D.4 configure local LU 6.2, D.18 configure modes, D.15 configure node, D.1 configure partner LU 6.2, D.12 configure transaction programs, D.21 saving the configuration, D.24 Ignore CC, 4.111 Import, 4.79, 4.123 Include size of Prefix, 4.112 index file regeneration, 1.4, 4.71 INF file, H.1 Informational, 4.5 Initial Action, 4.141 Retain, 4.141 Send. 4.141 Installation, 3.31 installation, 3.1 APPL definition, 3.3 LRS/Web Connect on a Unix machine, 3.41 LRSOueue, 4.148 LU definition, 3.1 mode table definition, 3.2 MVS preparation, 3.1 TCP/IP preparation, 3.1 VPS preparation using TCP/IP, 3.6 VTAM preparation, 3.1 Intel Linux, 3.31, I.1

### J

JIF Buffer, 4.117 Job List Command Bar, 4.13 Job List page, 4.13 Job Load, 4.122 Job Name, 4.23, 4.33, 4.46, 4.50, 4.107 Job Notes, 4.14, 4.25 Job Processor, 4.66 Job Processors, 4.75 Job Request Processors, 4.76 Job User Access, 4.115 Jobname, 4.120, 4.138

#### K

Keep CC, 4.111 key, 3.43 KEYANYQ, 3.3, 3.43, 3.44 KEYDSECR, 3.13 KEYSECR, 3.43 keywords Backend, I.5 Carriage Control, I.6 Control Data, I.8 General, I.9 Host, I.11 Logon, I.12 Route, I.13 Route Assignment, I.17 Route Pool, I.19 Route Variable, I.27 Sequence Command, I.20 Sequence Group, I.21 TRAC Route, I.22 Translation Table, I.25 KEYWTRAC, 3.43, 3.44 Kill, 4.56

## L

landscape, 4.92, 4.96 lanyqcfg, 3.37 Last Attempt, 4.23, 4.33, 4.46, 4.49 Last Changed, 4.23, 4.33, 4.46 Last Printed, 4.22, 4.32, 4.45 Lexmark, 4.116 license, 1.1 License Count, 4.56 Line Action, 4.110 delay, 4.110 delete, 4.110 hold, 4.110 none, 4.110 reroute, 4.110 Line Count, 4.22, 4.32, 4.46, 4.49 Line Count Load, 4.122 Line Count Statistics, 4.122 Line Limit, 4.110 Linux Kernel, 2.2 List, 4.142 List by Folder and Date, 4.44 List Group, 4.23, 4.33, 4.46 List pages, 4.79 Local LU, B.9 Local Status, 4.5 Location, 4.75 Log FTP Server Responses, 4.109 Logging on to WebTRAC, 4.12 Logical OMS Command templates, F.16 Logical OMS Definitions sample, F.24 Logical Output Management System definition (LOMS), F.11

Logon, I.12 logon mode table entry, 3.4 Logon object creating, 4.89 default type, 4.90 Logon Type Default, 4.91 Mapi Mail, 4.91 Novell Bindery, 4.91 Novell NDS, 4.91 Windows, 4.91 LOMS definitions, F.7 LPD Connection, 4.1 LPR, 4.120, 4.138 LPR/LPD support, 1.4 LRS key, 3.43 LRS Port, 3.49 LRS/Queue, 1.3, 3.48 LRS/Queue Client, 4.1, 4.144 install, F.6 LRS/Queue Installation, 4.148 LRS/Web Connect, 2.1, 3.41 LRS/Web Connect Installation, 3.41 LRS/Web Connect Port, 4.76 LRS/Windows Port Monitor, 3.48 LRSAPPC, 3.4 LRSO **Basic SYSOUT Attributes**, 4.153 command, 4.147 command examples, 4.146 DASD Attributes, 4.157 Extended SYSOUT Attributes, 4.154 HFS File Attributes, 4.159 operational keywords, 4.150 Query & Cancel Requests, 4.152 required keywords, 4.149 SmartTag Attributes, 4.158 Translation Table, 4.160 LRSQ Keywords, 4.149 LRSQINST.EXE, 3.49 LU 6.2, 3.2, 3.4 LU definition, 3.1 LUNAME, 3.5

### Μ

Mail Info, 3.44 Maintain Engine, 4.69 Management Utility, 4.71 Max Receive RU Size, B.15, C.14 Max Send RU Size, B.15, C.14 Maximum Job Number, 4.76 Memory Management, 4.65 Message Base, 3.44 Message Overriding, 4.6 Messages AnyQueue Return Codes, 5.2 APPC Primary Return Codes (Windows and OS/2), 5.41

APPC Secondary Return Codes (Windows and OS/2), 5.47 Directory Services Agent in the Server -- NWD-SERR.H, 5.14 FTP Return Codes, 5.88 IPX, NCP, etc. -- NWDSERR,H, 5.33 Microsoft Windows MAPI Return Codes, 5.63 Novell NetWare Return Codes, 5.64 NT Return Codes, 5.85 NT Security Errors, 5.86 NT Service Errors, 5.85 Other Print Server Errors -- NWPSRV.H, 5.39 Print Server Communication Errors --NWPSRV.H, 5.34 Print Server Errors -- NWPSRV.H, 5.35 Server Errors -- NWERROR.H, 5.22 Shell/Requester Errors, 5.64 Microsoft SNA Server v3.0, B.1 Microsoft SNA Server v4.0, C.1 Minimum Contention Winner Limit, B.14, C.13 MOD CA, 3.17 mode table, 3.2 Modify An Existing User Account, 4.38 Move After, 4.123 Move After 0, 4.119 MVS Preparation, 3.1 My Print, 4.18

## Ν

Name, 4.124 Name Mask, 4.79 Name/Addr, 3.41 nanyqext.dll, 4.7 NANYQMNT, 4.71 NetWare support, 2.1 New Child, 4.66 New Port adding, 3.49 New Windows for Browse, 4.44 nkeycfg.exe, 4.8 NLRSWC.DLL, 4.12 NLRSWCCF.EXE, 3.41 noaccessible, 4.9 noannots, 4.9 noassemble, 4.9 nocopy, 4.9 noforms, 4.9 nohiresprint, 4.9 nomodify, 4.9 non-printable codes, 4.95 noprint, 4.9 Notes, 4.14, 4.18, 4.25 Notes - Job List Command, 4.35 Notes - System Level Command, 4.34 Notify Group, 4.23, 4.33, 4.46 Notify on Redirect, 4.43 Notify URL Prefix, 4.75 NT Security Errors, 5.86

NT service, 1.4 NTERROR.EXE, 6.2 Number of Copies, 4.140 numeric values, 4.95

## 0

objects route assignments, 4.119 OMS Configuration, F.15 Open and Modify an Existing Group, 4.54 opening brace, 4.95 Operation, 3.13 Engine, 4.2 TCP/IP connection, 4.1 Overview, 3.48 Owner, 4.23, 4.33, 4.49, 4.140 Owner Name, 4.46

## P

Pacing Receive Count, C.14 Pacing Send Count, B.15, C.14 Page Action, 4.110 delay, 4.110 delete, 4.110 hold, 4.110 none, 4.110 reroute, 4.110 Page Count, 4.22, 4.32, 4.46, 4.49 Page Limit, 4.110 Page Restart, 4.112 PAGEDEF, 3.10 Parallel Session Limit, B.14 Parent Name, 4.66 Partner Min contention Winner Limit, B.14, C.13 Password Expiration Days, 4.77 Maximum Invalid Attempts, 4.77 Minimum Length, 4.77 Require Alpha and Numeric, 4.77 Password (FTP Only), 4.106 Passwords, 4.37 Pause, 4.59 pax file, 3.29 PC requirements, 2.1 PCL, 3.51 **PCL ECHO**, 4.112 PDF permission flags, 4.9 performance, 1.1 Permission Flags, 4.9 Ping, E.1 Pool By, 4.124 Port, 3.41 adding, 3.49 PortID, E.1 portrait, 4.92, 4.96 Preferences, 4.14, 4.25, 4.41 General tab, 4.42 Job List tab, 4.44 Output Queue tab, 4.47

Prefix Line Length, 4.112 Print, 4.18 Print Count, 4.22, 4.32, 4.46, 4.49 printer commands for an IBM4019 printer, 4.96 Printer objects Commands field, 4.93 sample printer commands, 4.95 PRISMAproduction, 3.14 Configuration, 3.17 Installation, 3.15 Non Standard Configuration, 3.23 Other sources of information, 3.28 Standard Configuration, 3.17 product key, 3.43 Program Status, 4.3 Prompt for attributes during print, 3.51 PRTROPTS, 3.5, 4.137

## Q

Query, F.13 Query & Cancel Requests, 4.152 Queue, 3.51 Queue Operator, 2.1 Queue Query, F.13 Queue User, 2.1

## R

Real Output Management System Definition (ROMS), F.10 Rebuild Feature, 4.71 Refresh Rate, 4.47 Regedt32.exe, 6.2 registry, 6.2 Reload, 4.57 Remote Access, 4.37 remote access, 2.6 Remote Status, 4.5 Remove 1st Form Feed, 4.111 Remove Single Space, 4.112 Rename, 4.66 Report Control Rights, 4.68 Report Feature, 4.71 Reports, 4.15, 4.26 Reprint, 4.142 Reprint a Job, 4.71 Reprint Group, 4.23, 4.33, 4.46 requirements, 2.1 ReRoute, 4.18 Reset, 4.18 Restore Feature, 4.71 Resume, 4.59 Retain, 4.141 Retention Date, 4.22, 4.32, 4.44, 4.49 Retention Period, 4.140 Retry, 4.141 Return Codes, 5.2 ROMS definition, F.7

Route, 4.5, I.13 create, 4.102 Route Access Rights, 4.70 Route Assignment, 3.51, I.17 Standard, 4.120 route assignments objects, 4.119 Route Filter, 4.19, 4.47 route flags, 4.111 append to file, 4.111 banner page, 4.111 create ANYO file, 4.112 create info files, 4.111 discard DRS separators, 4.111 ignore CC, 4.111 keep CC, 4.111 remove single space, 4.112 standard format, 4.111 suppress form feed, 4.112 translate, 4.111 Route List, 4.124 Route Name, 4.23, 4.33, 4.46, 4.49 Route page, 4.104 AnyQueue/Secure tab, 4.116 Basic tab, 4.105 Controls tab, 4.110 Flags tab, 4.111 JIF Buffer tab, 4.117 Sequences tab, 4.115 Route Pool, I.19 Route Pool List, 4.123 Route Pool Load Statistics, 4.122 Route Pooling, 4.122 Route Sequence, 4.122 Route Variable, I.27 Routes, 4.69 Runtime Parameters, 3.44 RUSIZE, 3.5, 3.7

## S

S132X100, 4.97 S390 Linux, 2.2, 3.31 sanyqcfg, 3.37 SAP, 4.91 SAP BC-XOM (eXternal Output Management) interface, F.2 SAP R/3. F.1 SAP R/3 Command Variables, F.22 SAP R/3 Output Device define, F.18 SAP R/3 userid define, F.4 SAPOMS, F.8 SBOK, 4.98 Scroll Amount, 4.19 SCS transparency, 3.9 Search for an Existing User Account, 4.39 Secure Key, 4.116 Secure Length, 4.116 Secure Type, 4.116

Security AnyQueue/WebTRAC, 4.67 Semaphore Management, 4.65 Send, 4.141 Sequence Command, I.20 Sequence Group, 4.115, I.21 Sequence Group List, 4.93 Server, 3.41 Server address, 3.50 Server Name, 4.91 Server Port, 3.50 Service, 4.89 Service Name, 3.44 Set Debug, 4.63 sharing a virtual printer, 3.51 Site Commands, 4.109 Site Commands (FTP Only), 4.107 SLET. 4.98 SmartTag Attributes, 4.158 SMTP Server, 4.77 SNA Server Timeout, A.9 SNA Server v2.11 configuration, A.1 Link Service Installation, A.1 overview, A.1 Partners, A.8 SNA Server Admin, A.2 **TPCONFIG**, A.9 Transaction Program Definition, A.9 SNA Server v3.0, B.1 Connection Properties, B.4 Link Setup, B.2 Local APPC LU Properties, B.9 Mode Definition, B.12 Remote LU Properties, B.16 TPCONFIG, B.19 Transaction Program Definition, B.19 SNA Server v4.0, C.1 configuration, C.1 Connection Properties, C.5 Link Setup, C.2 Mode Definition, C.12 overview, C.1 Remote APPC LU Properties, C.15 TPCONFIG, C.17 Transaction Program Definition, C.17 Snapshot Feature, 4.71 software requirement on the SAP R/3 servers, F.2 Solaris, I.1 Sort, 4.123 Sort Descending, 4.44, 4.47 Sort Notes Descending, 4.43 SSL, 4.11 SSTD, 4.98 Stand-alone Conversion Program, 4.71 Standard, 4.119 Standard Format, 4.111 Start ASA with Form Feed, 4.112

Start Page, 4.43 Start Sequence, 4.115 starting the Engine, 4.2 StartSequence, 4.92 Status, 4.45, 4.48 Status Filer, 4.20 Subject, 4.107 Sun, 2.2 Sun Solaris, 3.31 Suppress Form Feed, 4.112 Syntax for anyqmsgs.txt records, 4.6 System Control Rights, 4.69 System Level Commands, 4.13, 4.24

#### Т

**TCP/IP**, 4.1 Distinct TCP/IP, E.1 Microsoft TCP/IP, E.1 Ping, E.1 TCP/IP v2.0 for OS/2, E.1 TCP/IP v2.1.1 for DOS, E.1 VPS/TCPIP, E.1 TCP/IP Preparation, 3.1 TCP/IP Server address, 3.50 TCP/IP sockets, 1.1 TCP/IP Tracing, 4.65 **TCPHOST**, 3.7, E.1 **TCPIP** Timeout, 6.2 TCPRPORT, 3.7, E.1 TcpTimedWaitDelay field, 6.2 Temp Location, 4.77 Terminate, 4.57 Text File Configuration, I.1 Text Match, 4.142 Timeout, 4.107, 6.2 TPCONFIG.EXE, A.9, B.19, C.17 TPNAME, 3.5 TRAC, 4.119 TRAC Maintenance Time, 4.76 TRAC Route, I.22 Basic tab, 4.140 Job Actions tab, 4.141 Mail Notification tab, 4.143 Rights tab, 4.142 Transaction Program Definition, A.9, B.19, C.17 Translate, 4.111 Translation, 4.108 Translation Table, 4.160, I.25 transparency class, 3.8 Tree, 4.91 tridsfx, 4.6, 4.12 TRNCLASS, 3.10

#### U

Unattended Port, 3.51 Uninstalling AnyQueue, 3.40 Update, 4.142 update existing user files, J.1 Update Group, 4.23, 4.33, 4.46 User, 4.107 User Import Program, J.1 User Maintenance, 4.36 User Name (FTP Only), 4.106 User Notes, 4.14, 4.15, 4.25, 4.26 User Record Attribute, J.2 User Timeout (Minutes), 4.76 User/Group Maintenance, 4.69 Using AnyQueue with OCÉ PRISMAproduction, 3.14 Using the VPS/Secure Product, 3.12, 3.13

#### V

Variable Path Substitution, 4.125 +temp, 4.137 rules, 4.125 Variable Substitution, 4.5 Variable Substitution Table In-Bound Data, 4.126 Out-Bound Data, 4.132 Variables, 4.108 Verify Routes, 3.45 View, 4.142 View Engine Information, 4.69 View Group, 4.23, 4.33, 4.46 virtual printer, 1.3, 3.48 VPS, 3.3, 4.1 VPS Preparation, 3.3 **TCP/IP**, 3.6 VPS printer definition keywords, 3.10 VPS/PCL, 3.10 VPS/Secure Printer definitions, 3.13 System requirements, 3.12 VPS371E, 6.3 **VPSLAN60, 3.5** VTAM. 3.3 VTAM Preparation, 3.1

#### W

Web browser, 3.41 Web Page Link Command, 4.12 WebTRAC, 2.1, 4.1, 4.5, 4.11, 4.115 WebTRAC Database Location, 4.11 WebTRAC ID, 4.21, 4.31 WebTRAC Id, 4.44, 4.47 WebTRAC Information, 4.75 WebTRAC Job ID, 4.21, 4.31 WebTRAC Job Id, 4.44, 4.47 WebTRAC Job Name, 4.21, 4.31, 4.140 WebTRAC Job Name Mask, 4.19, 4.44, 4.47 WebTRAC license count, 4.12 WebTRAC Page Restart, 4.112 WebTRAC Password, 4.11 WebTRAC User ID, 4.11 Wildcard characters, 4.120, 4.138 Windows 2000, 1.3, 3.48 Windows NT SNA Server v3.0, B.1 Windows NT SNA Server v4.0, C.1

Workstation Requirements, 2.1 Writer, 3.51, 4.23, 4.33, 4.46, 4.50, 4.120, 4.138

## Х

xANYQCR, 1.4, 3.46 xbaqcfg, I.1 XP, 1.3, 3.48

## Z

ZLinux, I.1 Zoom In, 4.58 Zoom Out, 4.58